# AIX 5L Practical Performance Tools and Tuning Guide

Updated performance information for IBM @server p5 and AIX 5L V5.3

New tools for @server p5 with SMT and Micro-Partitioning

Practical performance problem determination examples

Kumiko Hayashi Kangkook Ji Octavian Lascu Hennie Pienaar Susan Schreitmueller Tina Tarquinio James Thompson

Redbooks

ibm.com/redbooks

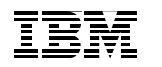

International Technical Support Organization

# AIX 5L Practical Performance Tools and Tuning Guide

April 2005

**Note:** Before using this information and the product it supports, read the information in "Notices" on page ix.

#### First Edition (April 2005)

This edition applies to Version 5, Release 3, of AIX 5L (product number 5765-G03).

© Copyright International Business Machines Corporation 2005. All rights reserved. Note to U.S. Government Users Restricted Rights -- Use, duplication or disclosure restricted by GSA ADP Schedule Contract with IBM Corp.

# Contents

|                 | Noticesi                                           | х      |
|-----------------|----------------------------------------------------|--------|
|                 | Trademarks                                         | x      |
|                 | Preface                                            | ci     |
|                 | The team that wrote this redbook                   | ci .   |
|                 | Become a published author xi                       | ii     |
|                 | Comments welcome                                   | v      |
| Part 1. Introdu | uction                                             | 1      |
|                 | Chanter 1 Performance overview                     | z      |
|                 | 1.1 Performance expectations                       | 4      |
|                 | 1 1 1 System workload                              | 5      |
|                 | 1.1.2 Performance objectives                       | 6      |
|                 | 1.1.3 Program execution model                      | 7      |
|                 | 1 1 4 System tuning                                | 2      |
|                 | 1.2 Introduction to the performance tuning process | 3      |
|                 | 1.2.1 Performance management phases                | 4      |
|                 | Chapter 2 Performance analysis and tuning 2        | 1      |
|                 | 2 1 CPU performance 2                              | ;<br>2 |
|                 | 2.1.1 Processes and threads                        | 2      |
|                 | 2.1.2 SMP performance                              | 6      |
|                 | 2.1.3 Initial advice for monitoring CPU            | 9      |
|                 | 2.2 Memory overview                                | 1      |
|                 | 2.2.1 Virtual memory manager (VMM) overview        | 2      |
|                 | 2.2.2 Paging space overview                        | 4      |
|                 | 2.3 Disk I/O performance                           | 7      |
|                 | 2.3.1 Initial advice                               | 7      |
|                 | 2.3.2 Disk subsystem design approach               | 8      |
|                 | 2.3.3 Bandwidth-related performance considerations | 8      |
|                 | 2.3.4 Disk design                                  | 9      |
|                 | 2.3.5 Logical Volume Manager concepts              | 1      |
|                 | 2.4 Network performance                            | 8      |
|                 | 2.4.1 Initial advice                               | 9      |
|                 | 2.4.2 TCP/IP protocol                              | Ó      |
|                 | 2.4.3 Network tunables                             | 1      |
| Part 2. Perfori | mance tools                                        | 1      |

| Chapter 3. General performance monitoring tools        | . 63  |
|--------------------------------------------------------|-------|
| 3.1 The topas command                                  | . 64  |
| 3.1.1 Topas syntax                                     | . 65  |
| 3.1.2 Basic topas output                               | . 66  |
| 3.1.3 Partition statistics                             | . 68  |
| 3.2 The jtopas utility                                 | . 70  |
| 3.2.1 The jtopas configuration file                    | . 73  |
| 3.2.2 The info section for the jtopas tool             | . 74  |
| 3.2.3 The jtopas consoles                              | . 75  |
| 3.2.4 The jtopas playback tool                         | 76    |
| 3.3 The perfpmr utility                                | 77    |
| 3.3.1 Information about measurement and sampling       | . 78  |
| 3.3.2 Building and submitting a test case              | 81    |
| 3.3.3 Examples for perfpmr                             | . 84  |
| 3.4 Performance Diagnostic Tool (PDT)                  | . 86  |
| 3.4.1 Examples for PDT                                 | 87    |
| 3.4.2 Using reports generated by PDT                   | . 92  |
| 3.4.3 Running PDT collection manually                  | 95    |
| 3.5 The curt command                                   | 95    |
| 3.5.1 Information about measurement and sampling       | . 96  |
| 3.5.2 Examples for curt                                | 98    |
| 3.5.3 Overview of the reports generated by curt        | . 99  |
| 3.5.4 The default report                               | . 100 |
| 3.6 The splat command                                  | . 119 |
| 3.6.1 splat syntax                                     | . 120 |
| 3.6.2 Information about measurement and sampling       | . 122 |
| 3.6.3 The execution, trace, and analysis intervals     | . 123 |
| 3.6.4 Trace discontinuities                            | . 124 |
| 3.6.5 Address-to-name resolution in splat              | . 124 |
| 3.6.6 splat examples                                   | . 125 |
| 3.7 The trace, trcnm, and trcrpt commands              | . 147 |
| 3.7.1 The trace command                                | . 148 |
| 3.7.2 Information about measurement and sampling       | 152   |
| 3.7.3 How to start and stop trace                      | 155   |
| 3.7.4 Running trace interactively                      | 156   |
| 3.7.5 Running trace asynchronously                     | 156   |
| 3.7.6 Running trace on an entire system for 10 seconds | 156   |
| 3.7.7 Tracing a command                                | 157   |
| 3.7.8 Tracing using one set of buffers per CPU         | . 157 |
| 3.7.9 Examples for trace                               | 158   |
| 3.7.10 The trcnm command                               | 163   |
| 3.7.11 Examples for trcnm                              | . 164 |
| 3.7.12 The trcrpt command                              | 164   |

| 3.7.13 Examples for trcrpt                                 | 169 |
|------------------------------------------------------------|-----|
| Chapter 4. CPU analysis and tuning                         | 171 |
| 4.1 CPU overview                                           | 172 |
| 4.1.1 Performance considerations with POWER4-based systems | 172 |
| 4.1.2 Performance considerations with POWER5-based systems | 172 |
| 4.2 CPU monitoring                                         | 174 |
| 4.2.1 The Iparstat command                                 | 174 |
| 4.2.2 The mpstat command                                   | 179 |
| 4.2.3 The procmon tool                                     | 184 |
| 4.2.4 The topas command                                    | 197 |
| 4.2.5 The sar command                                      | 201 |
| 4.2.6 The iostat command                                   | 205 |
| 4.2.7 The vmstat command                                   | 208 |
| 4.2.8 The ps command                                       | 210 |
| 4.2.9 The trace tool                                       | 215 |
| 4.2.10 The curt command                                    | 229 |
| 4.2.11 The splat command                                   | 245 |
| 4.2.12 The truss command                                   | 256 |
| 4.2.13 The gprof command                                   | 259 |
| 4.2.14 The pprof command                                   | 262 |
| 4.2.15 The prof command                                    | 268 |
| 4.2.16 The tprof command                                   | 270 |
| 4.2.17 The time command                                    | 273 |
| 4.2.18 The timex command                                   | 273 |
| 4.3 CPU related tuning tools and techniques                | 276 |
| 4.3.1 The smtctl command                                   | 276 |
| 4.3.2 The bindintcpu command                               | 278 |
| 4.3.3 The bindprocessor command                            | 280 |
| 4.3.4 The schedo command                                   | 282 |
| 4.3.5 The nice command                                     | 288 |
| 4.3.6 The renice command                                   | 290 |
| 4.4 CPU summary                                            | 291 |
| 4.4.1 Other useful commands for CPU monitoring             | 291 |
| Chapter F. Memory analysis and tuning                      | 207 |
| 5.1 Momony monitoring                                      | 291 |
| 5.1.1 The ne command                                       | 200 |
| 5.1.2 The ser command                                      | 200 |
| 5.1.2 The sal command                                      | 300 |
| 5.1.4 The tones monitoring tool                            | 305 |
| 5.1.5 The upped monitoring tool                            | 210 |
| 5.2 Momony tuning                                          | 217 |
|                                                            | 317 |

| 5.2.1 The vmo command                               | 317 |
|-----------------------------------------------------|-----|
| 5.2.2 Paging space thresholds tuning                | 328 |
| 5.3 Memory summary                                  | 329 |
| 5.3.1 Other useful commands for memory performance  | 330 |
| 5.3.2 Paging space commands                         | 331 |
|                                                     |     |
| Chapter 6. Network performance                      | 333 |
| 6.1 Network overview                                | 334 |
| 6.1.1 The maxmbul tunable                           | 336 |
| 6.2 Hardware considerations.                        | 340 |
| 6.2.1 Firmware levels                               | 340 |
| 6.2.2 Media speed considerations                    | 341 |
| 6.2.3 MTU size                                      | 342 |
| 6.3 Network monitoring                              | 348 |
| 6.3.1 Creating network load                         | 349 |
| 6.4 Network monitoring commands                     | 351 |
| 6.4.1 The entstat command                           | 351 |
| 6.4.2 The netstat command                           | 356 |
| 6.4.3 The pmtu command                              | 370 |
| 6.5 Network packet tracing tools                    | 371 |
| 6.5.1 The iptrace command                           | 371 |
| 6.5.2 The ipreport command                          | 374 |
| 6.5.3 The ipfilter command                          | 376 |
| 6.5.4 The netpmon command                           | 376 |
| 6.5.5 The trpt command                              | 384 |
| 6.6 NFS related performance commands                | 389 |
| 6.6.1 The nfsstat command                           | 389 |
| 6.7 Network tuning commands                         | 396 |
| 6.7.1 The no command                                | 396 |
| 6.7.2 The Interface Specific Network Options (ISNO) | 415 |
| 6.7.3 The nfso command                              | 416 |
|                                                     |     |
| Chapter 7. Storage analysis and tuning              | 425 |
| 7.1 Data placement and design.                      | 426 |
| 7.1.1 AIX I/O stack                                 | 426 |
| 7.1.2 Physical disk and disk subsystem              | 428 |
| 7.1.3 Device drivers and adapters                   | 429 |
| 7.1.4 Volume groups and logical volumes             | 430 |
| 7.1.5 VMM and direct I/O                            | 431 |
| 7.1.6 JFS/JFS2 file systems                         | 432 |
| 7.2 Monitoring                                      | 433 |
| 7.2.1 The iostat command                            | 433 |
| 7.2.2 The filemon command                           | 441 |

| 7.2.3                   | The fileplace command 4                     | 149 |
|-------------------------|---------------------------------------------|-----|
| 7.2.4                   | The Islv, Ispv, and Isvg commands 4         | 163 |
| 7.2.5                   | The lvmstat command4                        | 175 |
| 7.2.6                   | The sar -d command 4                        | 178 |
| 7.3 Tunii               | ng                                          | 180 |
| 7.3.1                   | The Isdev, rmdev and mkdev commands 4       | 180 |
| 7.3.2                   | The lscfg, lsattr, and chdev commands       | 187 |
| 7.3.3                   | The ioo command                             | 195 |
| 7.3.4                   | The lvmo command                            | 199 |
| 7.3.5                   | The vmo command                             | 500 |
|                         |                                             |     |
| Part 3. Case studies an | d miscellaneous tools                       | 501 |
| Chapter                 | 8. Case studies 5                           | 503 |
| 8.1 Case                | e study: NIM server                         | 504 |
| 8.1.1                   | Setting up the environment                  | 504 |
| 8.1.2                   | Monitoring NIM master using topas           | 506 |
| 8.1.3                   | Upgrading NIM environment to Gbit Ethernet  | 510 |
| 8.1.4                   | Upgrading the disk storage 5                | 512 |
| 8.1.5                   | Real workload with spread file system5      | 520 |
| 8.1.6                   | Summary                                     | 522 |
| 8.2 POW                 | VER5 case study5                            | 523 |
| 8.2.1                   | POWER5 introduction                         | 523 |
| 8.2.2                   | High CPU                                    | 524 |
| 8.2.3                   | Evaluation                                  | 531 |
| Chapter                 | 9. Miscellaneous tools                      | 533 |
| 9.1 Work                | kload manager monitoring (WLM)5             | 534 |
| 9.1.1                   | Overview                                    | 534 |
| 9.1.2                   | WLM concepts 5                              | 535 |
| 9.1.3                   | Administering WLM5                          | 537 |
| 9.1.4                   | WLM performance tools 5                     | 546 |
| 9.2 Parti               | tion load manager (PLM) 5                   | 549 |
| 9.2.1                   | PLM introduction 5                          | 549 |
| 9.2.2                   | Memory management 5                         | 553 |
| 9.2.3                   | Processor management                        | 553 |
| 9.3 A co                | mparison of WLM and PLM                     | 554 |
| 9.4 Reso                | ource monitoring and control (RMC)5         | 557 |
| 9.4.1                   | RMC commands                                | 559 |
| 9.4.2                   | Information about measurement and sampling5 | 560 |
| 9.4.3                   | Verifying RMC facilities                    | 565 |
| 9.4.4                   | Examples using RMC                          | 570 |
| <b></b>                 |                                             |     |
| Chapter                 | 10. Performance monitoring APIs             | 583 |

## **Notices**

This information was developed for products and services offered in the U.S.A.

IBM may not offer the products, services, or features discussed in this document in other countries. Consult your local IBM representative for information on the products and services currently available in your area. Any reference to an IBM product, program, or service is not intended to state or imply that only that IBM product, program, or service may be used. Any functionally equivalent product, program, or service that does not infringe any IBM intellectual property right may be used instead. However, it is the user's responsibility to evaluate and verify the operation of any non-IBM product, program, or service.

IBM may have patents or pending patent applications covering subject matter described in this document. The furnishing of this document does not give you any license to these patents. You can send license inquiries, in writing, to:

IBM Director of Licensing, IBM Corporation, North Castle Drive Armonk, NY 10504-1785 U.S.A.

The following paragraph does not apply to the United Kingdom or any other country where such provisions are inconsistent with local law: INTERNATIONAL BUSINESS MACHINES CORPORATION PROVIDES THIS PUBLICATION "AS IS" WITHOUT WARRANTY OF ANY KIND, EITHER EXPRESS OR IMPLIED, INCLUDING, BUT NOT LIMITED TO, THE IMPLIED WARRANTIES OF NON-INFRINGEMENT, MERCHANTABILITY OR FITNESS FOR A PARTICULAR PURPOSE. Some states do not allow disclaimer of express or implied warranties in certain transactions, therefore, this statement may not apply to you.

This information could include technical inaccuracies or typographical errors. Changes are periodically made to the information herein; these changes will be incorporated in new editions of the publication. IBM may make improvements and/or changes in the product(s) and/or the program(s) described in this publication at any time without notice.

Any references in this information to non-IBM Web sites are provided for convenience only and do not in any manner serve as an endorsement of those Web sites. The materials at those Web sites are not part of the materials for this IBM product and use of those Web sites is at your own risk.

IBM may use or distribute any of the information you supply in any way it believes appropriate without incurring any obligation to you.

Information concerning non-IBM products was obtained from the suppliers of those products, their published announcements or other publicly available sources. IBM has not tested those products and cannot confirm the accuracy of performance, compatibility or any other claims related to non-IBM products. Questions on the capabilities of non-IBM products should be addressed to the suppliers of those products.

This information contains examples of data and reports used in daily business operations. To illustrate them as completely as possible, the examples include the names of individuals, companies, brands, and products. All of these names are fictitious and any similarity to the names and addresses used by an actual business enterprise is entirely coincidental.

#### COPYRIGHT LICENSE:

This information contains sample application programs in source language, which illustrates programming techniques on various operating platforms. You may copy, modify, and distribute these sample programs in any form without payment to IBM, for the purposes of developing, using, marketing or distributing application programs conforming to the application programming interface for the operating platform for which the sample programs are written. These examples have not been thoroughly tested under all conditions. IBM, therefore, cannot guarantee or imply reliability, serviceability, or function of these programs. You may copy, modify, and distribute these sample programs in any form without payment to IBM for the purposes of developing, using, marketing, or distributing application programs conforming to IBM's application programming interfaces.

## Trademarks

The following terms are trademarks of the International Business Machines Corporation in the United States, other countries, or both:

| @server®                   |  |
|----------------------------|--|
| ibm.com®                   |  |
| pSeries®                   |  |
| AIX 5L™                    |  |
| AIX®                       |  |
| DB2®                       |  |
| Enterprise Storage Server® |  |
| ESCON®                     |  |

Hypervisor™ HACMP™ IBM® Micro-Partitioning™ Nways® POWER™ POWER3™ POWER3™ POWER4™ POWER5<sup>™</sup> PTX® Redbooks<sup>™</sup> Redbooks (logo) KS/6000® Tivoli®

The following terms are trademarks of other companies:

Java and all Java-based trademarks and logos are trademarks or registered trademarks of Sun Microsystems, Inc. in the United States, other countries, or both.

Microsoft, Windows, Windows NT, and the Windows logo are trademarks of Microsoft Corporation in the United States, other countries, or both.

UNIX is a registered trademark of The Open Group in the United States and other countries.

Linux is a trademark of Linus Torvalds in the United States, other countries, or both.

Other company, product, and service names may be trademarks or service marks of others.

## Preface

This IBM® Redbook takes an insightful look at the performance monitoring and tuning tools that are provided with AIX® 5L<sup>™</sup>. It discusses the usage of the tools as well as the interpretation of the results by using many examples.

This redbook is meant as a practical guide for system administrators and AIX technical support professionals so they can use the performance tools in an efficient manner and interpret the outputs when analyzing an AIX system's performance.

This book provides updated information about monitoring and tuning systems performance in an IBM @server® POWER5<sup>™</sup> and AIX 5L V5.3 environment. Practical examples for the new and updated tools are provided, together with new information about using Resource Monitoring and to control part of RSCT for performance monitoring.

Also, in 10.1, "The performance status (Perfstat) API" on page 584, this book presents the Perfstat API for application programmers to have a better understanding of the new and updated facilities provided with this API.

### The team that wrote this redbook

This redbook was produced by a team of specialists from around the world working at the International Technical Support Organization, Austin Center.

**Kumiko Hayashi** is an IT Specialist working at IBM Japan Systems Engineering Co., Ltd. She has four years of experience in AIX, RS/6000®, and IBM @server pSeries®. She provides pre-sales technical consultation and post-sales implementation support. She is an IBM Certified Advanced Technical Expert - pSeries and AIX 5L.

Kangkook Ji is an IT Specialist at IBM Korea. He has four years of experience in AIX and pSeries. Currently as a Level 2 Support Engineer, he supports field engineers, and his main work is high availability solutions, such as HACMP<sup>™</sup> and AIX problems. His interests vary in many IT areas, such as Linux® and middleware. He is an IBM Certified Advanced Technical Expert - pSeries and AIX 5L and HACMP.

**Octavian Lascu** is a Project Leader at the International Technical Support Organization, Poughkeepsie Center. He writes extensively and teaches IBM classes worldwide in all areas of pSeries clusters and Linux. Before joining the ITSO, Octavian worked at IBM Global Services Romania as a Software and Hardware Services Manager. He holds a master's degree in Electronic Engineering from the Polytechnical Institute in Bucharest and is also an IBM Certified Advanced Technical Expert in AIX/PSSP/HACMP. He has worked with IBM since 1992.

**Hennie Pienaar** is a Senior Education Specialist in South Africa. He has eight years of experience in the AIX/Linux field. His areas of expertise include AIX, Linux and Tivoli®. He is certified as an Advanced Technical Expert. He has written extensively on AIX and Linux and has delivered classes worldwide on AIX and HACMP.

**Susan Schreitmueller** is a Sr. Consulting I/T Specialist with IBM. She joined IBM eight years ago, specializing in pSeries, AIX, and technical competitive positioning. Susan has been a Systems Administrator on zSeries, iSeries, and pSeries platforms and has expertise in systems administration and resource management. She travels extensively to customer locations, and has a talent for mentoring new hires and working to create a cohesive technical community that shares information at IBM.

**Tina Tarquinio** is a Software Engineer in Poughkeepsie, NY. She has worked at IBM for five years and has three years of AIX System Administration experience working in the pSeries Benchmark Center. She holds a bachelor's degree in Applied Mathematics and Computer Science from the University of Albany in New York. She is an IBM Certified pSeries AIX System Administrator and an Accredited IT Specialist.

**James Thompson** is a Performance Analyst for IBM Systems Group in Tucson, AZ. He has worked at IBM for five years, the first two years as a Level 2 Support Engineer for Tivoli Storage Manager and for the past three years he has provided performance support for the development of IBM Tape and NAS products. He holds a bachelor's degree in Computer Science from Utah State University.

Thanks to the following people for their contributions to this project:

Julie Peet, Certified IBM AIX System Administrator, pSeries Benchmark Center, Poughkeepsie, NY.

Nigel Griffiths, Certified IT Specialist, pSeries Advanced Technology Group, United Kingdom

Luc Smolders IBM Austin Andreas Hoetzel IBM Austin

Gabrielle Velez International Technical Support Organization, Rochester Center

Scott Vetter IBM Austin

Dino Quintero IBM Poughkeepsie

### Become a published author

Join us for a two- to six-week residency program! Help write an IBM Redbook dealing with specific products or solutions, while getting hands-on experience with leading-edge technologies. You'll team with IBM technical professionals, Business Partners and/or customers.

Your efforts will help increase product acceptance and customer satisfaction. As a bonus, you'll develop a network of contacts in IBM development labs, and increase your productivity and marketability.

Find out more about the residency program, browse the residency index, and apply online at:

ibm.com/redbooks/residencies.html

### **Comments welcome**

Your comments are important to us!

We want our Redbooks<sup>™</sup> to be as helpful as possible. Send us your comments about this or other Redbooks in one of the following ways:

► Use the online **Contact us** review redbook form found at:

ibm.com/redbooks

Send your comments in an email to:

redbook@us.ibm.com

Mail your comments to:

IBM Corporation, International Technical Support Organization Dept. JN9B Building 003 Internal Zip 2834 11400 Burnet Road Austin, Texas 78758-3493

# Part 1

# Introduction

Part 1 provides an overview of performance in an AIX 5L V5.3 environment and an introduction to performance analysis and tuning methodology. It also provides a description of overall performance metrics and expectations, together with the system components that should be considered for tuning in an IBM @server pSeries running AIX 5L.

#### 2 AIX 5L Practical Performance Tools and Tuning Guide

# 1

# **Performance overview**

The performance of a computer system is based on human expectations and the ability of the computer system to fulfill these expectations. The objective for performance tuning is to make those expectations and their fulfillment match. The path to achieving this objective is a balance between appropriate expectations and optimizing the available system resources.

The performance-tuning process demands skill, knowledge, and experience, and cannot be performed by only analyzing statistics, graphs, and figures. If results are to be achieved, the human aspect of perceived performance must not be neglected. Performance tuning also takes into consideration problem determination aspects as well as pure performance issues.

## 1.1 Performance expectations

Performance tuning on a newly installed system usually involves setting the basic parameters for the operating system and applications. The sections in this chapter describe the characteristics of different system resources and provide some advice regarding their base tuning parameters if applicable.

Limitations originating from the sizing phase either limit the possibility of tuning, or incur greater cost to overcome them. The system may not meet the original performance expectations because of unrealistic expectations, physical problems in the computer environment, or human error in the design or implementation of the system. In the worst case adding or replacing hardware may be necessary.

We therefore advise you to be particularly careful when sizing a system to allow enough capacity for unexpected system loads. In other words, do not design the system to be 100 percent busy from the start of the project. More information about system sizing can be found in the redbook *Understanding IBM* @server *pSeries Performance and Sizing*, SG24-4810.

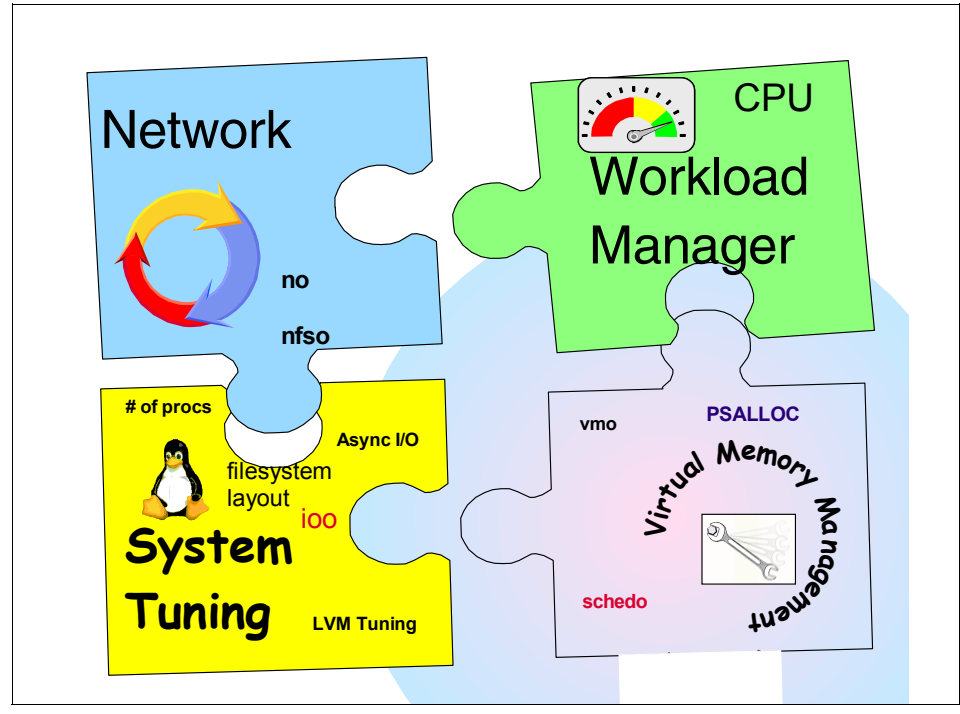

Figure 1-1 System tuning

When a system in a productive environment still meets the performance expectations for which it was initially designed, but the demands and needs of the utilizing organization have outgrown the system's basic capacity, performance tuning is performed to avoid and/or delay the cost of adding or replacing hardware.

Remember that many performance-related issues can be traced back to operations performed by somebody with limited experience and knowledge, who unintentionally restricted some vital logical or physical resource of the system.

To evaluate if you have a performance issue, you can use the flow chart in Figure 1-2 as a guide.

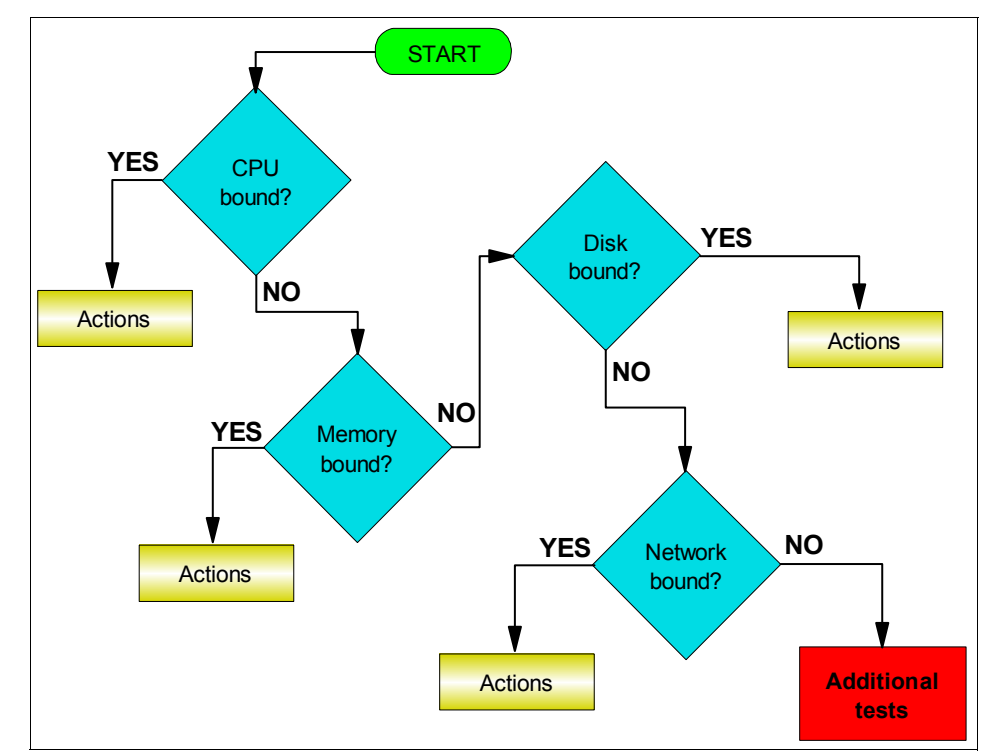

Figure 1-2 Performance problem determination flow chart

#### 1.1.1 System workload

An accurate and complete definition of a system's workload is critical to understanding and/or predicting its performance. A difference in workload can cause far more variation in the measured performance of a system than differences in CPU clock speed or random access memory (RAM) size. The workload definition must include not only the type and rate of requests sent to the system, but also the exact software packages and in-house application programs to be executed.

It is important to take into account the work that a system is performing in the background. For example, if a system contains file systems that are NFS-mounted and frequently accessed by other systems, handling those accesses is probably a significant fraction of the overall workload, even though the system is not a designated server.

A workload that has been standardized to allow comparisons among dissimilar systems is called a benchmark. However, few real workloads duplicate the exact algorithms and environment of a benchmark. Even industry-standard benchmarks that were originally derived from real applications have been simplified and homogenized to make them portable to a wide variety of hardware and software platforms.

The only valid use for industry-standard benchmarks is to narrow the field of candidate systems that will be subjected to a serious evaluation. Therefore, you should not solely rely on benchmark results when trying to understand the workload and performance of your system.

It is possible to classify workloads into the following categories:

- **Multiuser** A workload that consists of a number of users submitting work through individual terminals. Typically, the performance objectives of such a workload are either to maximize system throughput while preserving a specified worst-case response time or to obtain the best possible response time for a constant workload.
- Server A workload that consists of requests from other systems. For example, a file-server workload is mostly disk read and disk write requests. It is the disk-I/O component of a multiuser workload (plus NFS or other I/O activity), so the same objective of maximum throughput within a given response-time limit applies. Other server workloads consist of items such as math-intensive programs, database transactions, printer jobs.
- Workstation A workload that consists of a single user submitting work through a keyboard and receiving results on the display of that system.
  Typically, the highest-priority performance objective of such a workload is minimum response time to the user's requests.

#### 1.1.2 Performance objectives

After defining the workload that your system will have to process, you can choose performance criteria and set performance objectives based on those criteria. The

overall performance criteria of computer systems are response time and throughput.

**Response** time is the elapsed time between when a request is submitted and when the response from that request is returned. Examples include:

- The amount of time a database query takes
- ► The amount of time it takes to echo characters to the terminal
- The amount of time it takes to access a Web page

**Throughput** is a measure of the amount of work that can be accomplished over some unit of time. Examples include:

- Database transactions per minute
- ► Kilobytes of a file transferred per second
- Kilobytes of a file read or written per second
- Web server hits per minute

The relationship between these metrics is complex. Sometimes you can have higher throughput at the cost of response time or better response time at the cost of throughput. In other situations, a single change can improve both. Acceptable performance is based on reasonable throughput combined with reasonable response time.

In planning for or tuning any system, make sure that you have clear objectives for both response time and throughput when processing the specified workload. Otherwise, you risk spending analysis time and resource dollars improving an aspect of system performance that is of secondary importance.

#### 1.1.3 Program execution model

To clearly examine the performance characteristics of a workload, a dynamic rather than a static model of program execution is necessary, as shown in Figure 1-3 on page 8.

#### **Program Execution Hierarchy.**

The figure is a triangle on its base. The left side represents hardware entities that are matched to the appropriate operating system entity on the right side. A program must go from the lowest level of being stored on disk, to the highest level being the processor running program instructions.

For instance, from bottom to top, the disk hardware entity holds executable programs; real memory holds waiting operating system threads and interrupt handlers; the translation lookaside buffer holds disputable threads; cache

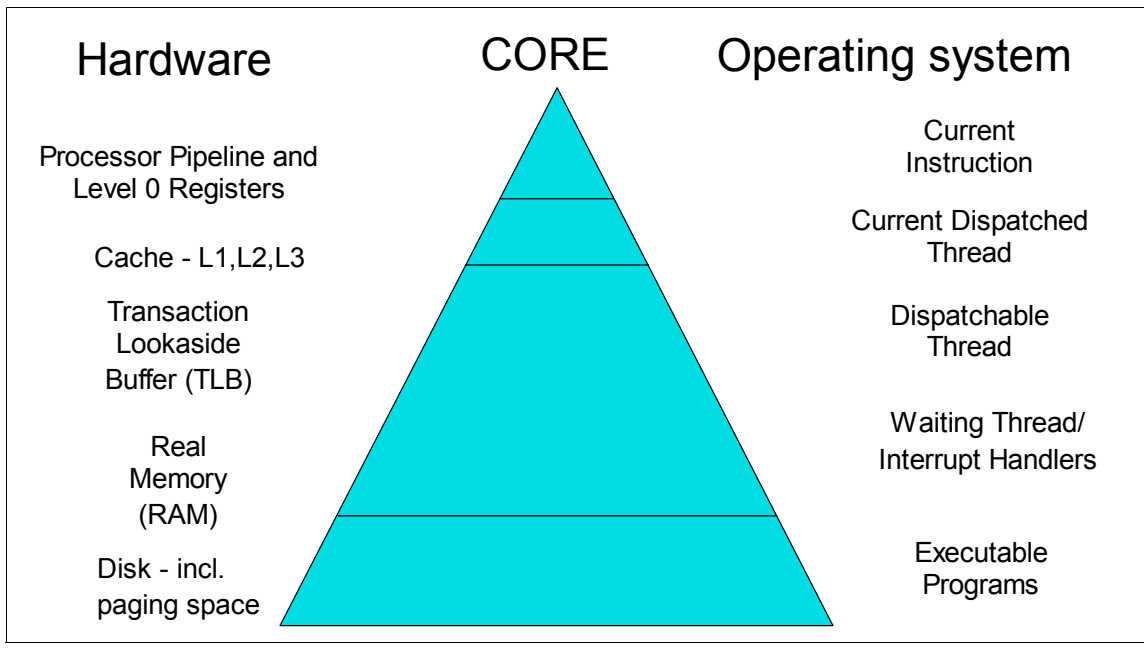

contains the currently dispatched thread and the processor pipeline and registers contain the current instruction.

Figure 1-3 Program execution hierarchy

To run, a program must make its way up both the hardware and operating system hierarchies in parallel. Each element in the hardware hierarchy is more scarce and more expensive than the element below it. Not only does the program have to contend with other programs for each resource, the transition from one level to the next takes time. To understand the dynamics of program execution, you need a basic understanding of each of the levels in the hierarchy.

#### Hardware hierarchy

Usually, the time required to move from one hardware level to another consists primarily of the latency of the lower level (the time from the issuing of a request to the receipt of the first data).

#### **Fixed disks**

The slowest operation for a running program on a standalone system is obtaining code or data from a disk, for the following reasons:

- The disk controller must be directed to access the specified blocks (queuing delay).
- The disk arm must seek to the correct cylinder (seek latency).

- The read/write heads must wait until the correct block rotates under them (rotational latency).
- ► The data must be transmitted to the controller (transmission time) and then conveyed to the application program (interrupt-handling time).

Slow disk operations can have many causes besides explicit read or write requests in the program. System-tuning activities frequently prove to be hunts for unnecessary disk I/O.

#### **Real memory**

Real memory, often referred to as Random Access Memory, or RAM, is faster than disk, but much more expensive per byte. Operating systems try to keep in RAM only the code and data that are currently in use, storing any excess onto disk, or never bringing them into RAM in the first place.

RAM is not necessarily faster than the processor though. Typically, a RAM latency of dozens of processor cycles occurs between the time the hardware recognizes the need for a RAM access and the time the data or instruction is available to the processor.

If the access is going to a page of virtual memory that is stored over to disk, or has not been brought in yet, a page fault occurs, and the execution of the program is suspended until the page has been read from disk.

#### Translation Lookaside Buffer (TLB)

Programmers are insulated from the physical limitations of the system by the implementation of virtual memory. You design and code programs as though the memory were very large, and the system takes responsibility for translating the program's virtual addresses for instructions and data into the real addresses that are needed to get the instructions and data from RAM. Because this address-translation process can be time-consuming, the system keeps the real addresses of recently accessed virtual-memory pages in a cache called the translation lookaside buffer (TLB).

As long as the running program continues to access a small set of program and data pages, the full virtual-to-real page-address translation does not need to be redone for each RAM access. When the program tries to access a virtual-memory page that does not have a TLB entry, called a TLB miss, dozens of processor cycles, called the TLB-miss latency are required to perform the address translation.

#### Caches

To minimize the number of times the program has to experience the RAM latency, systems incorporate caches for instructions and data. If the required

instruction or data is already in the cache, a cache hit results and the instruction or data is available to the processor on the next cycle with no delay. Otherwise, a cache miss occurs with RAM latency.

In some systems, there are two or three levels of cache, usually called L1, L2, and L3. If a particular storage reference results in an L1 miss, then L2 is checked. If L2 generates a miss, then the reference goes to the next level, either L3, if it is present, or RAM.

Cache sizes and structures vary by model, but the principles of using them efficiently are identical.

#### **Pipeline and registers**

A pipelined, superscalar architecture makes possible, under certain circumstances, the simultaneous processing of multiple instructions. Large sets of general-purpose registers and floating-point registers make it possible to keep considerable amounts of the program's data in registers, rather than continually storing and reloading the data.

The optimizing compilers are designed to take maximum advantage of these capabilities. The compilers' optimization functions should always be used when generating production programs, however small the programs are. The Optimization and Tuning Guide for XL Fortran, XL C and XL C++ describes how programs can be tuned for maximum performance.

#### Software hierarchy

To run, a program must also progress through a series of steps in the software hierarchy.

#### **Executable programs**

When you request a program to run, the operating system performs a number of operations to transform the executable program on disk to a running program. First, the directories in the your current PATH environment variable must be scanned to find the correct copy of the program. Then, the system loader (not to be confused with the ld command, which is the binder) must resolve any external references from the program to shared libraries.

To represent your request, the operating system creates a process, or a set of resources, such as a private virtual address segment, which is required by any running program.

The operating system also automatically creates a single thread within that process. A thread is the current execution state of a single instance of a program. In AIX, access to the processor and other resources is allocated on a thread

basis, rather than a process basis. Multiple threads can be created within a process by the application program. Those threads share the resources owned by the process within which they are running.

Finally, the system branches to the entry point of the program. If the program page that contains the entry point is not already in memory (as it might be if the program had been recently compiled, executed, or copied), the resulting page-fault interrupt causes the page to be read from its backing storage.

#### **Interrupt handlers**

The mechanism for notifying the operating system that an external event has taken place is to interrupt the currently running thread and transfer control to an interrupt handler. Before the interrupt handler can run, enough of the hardware state must be saved to ensure that the system can restore the context of the thread after interrupt handling is complete. Newly invoked interrupt handlers experience all of the delays of moving up the hardware hierarchy (except page faults). Unless the interrupt handler was run very recently (or the intervening programs were very economical), it is unlikely that any of its code or data remains in the TLBs or the caches.

When the interrupted thread is dispatched again, its execution context (such as register contents) is logically restored, so that it functions correctly. However, the contents of the TLBs and caches must be reconstructed on the basis of the program's subsequent demands. Thus, both the interrupt handler and the interrupted thread can experience significant cache-miss and TLB-miss delays as a result of the interrupt.

#### Waiting threads

Whenever an executing program makes a request that cannot be satisfied immediately, such as a synchronous I/O operation (either explicit or as the result of a page fault), that thread is put in a waiting state until the request is complete. Normally, this results in another set of TLB and cache latencies, in addition to the time required for the request itself.

#### **Disputable threads**

When a thread is disputable but not running, it is accomplishing nothing useful. Worse, other threads that are running may cause the thread's cache lines to be reused and real memory pages to be reclaimed, resulting in even more delays when the thread is finally dispatched.

#### **Currently dispatched threads**

The scheduler chooses the thread that has the strongest claim to the use of the processor. When the thread is dispatched, the logical state of the processor is restored to the state that was in effect when the thread was interrupted.

#### **Current machine instructions**

Most of the machine instructions are capable of executing in a single processor cycle if no TLB or cache miss occurs. In contrast, if a program branches rapidly to different areas of the program and accesses data from a large number of different areas causing high TLB and cache-miss rates, the average number of processor cycles per instruction (CPI) executed might be much greater than one. The program is said to exhibit poor locality of reference. It might be using the minimum number of instructions necessary to do its job, but it is consuming an unnecessarily large number of cycles. In part because of this poor correlation between number of instructions and number of cycles, reviewing a program listing to calculate path length no longer yields a time value directly. While a shorter path is usually faster than a longer path, the speed ratio can be very different from the path-length ratio.

The compilers rearrange code in sophisticated ways to minimize the number of cycles required for the execution of the program. The programmer seeking maximum performance must be primarily concerned with ensuring that the compiler has all of the information necessary to optimize the code effectively, rather than trying to second-guess the compiler's optimization techniques The real measure of optimization effectiveness is the performance of an authentic workload.

#### 1.1.4 System tuning

After efficiently implementing application programs, further improvements in the overall performance of your system becomes a matter of system tuning. The main components that are subject to system-level tuning are:

#### **Communications I/O**

Depending on the type of workload and the type of communications link, it might be necessary to tune one or more of the following communications device drivers: TCP/IP, or NFS.

#### **Fixed disk**

The Logical Volume Manager (LVM) controls the placement of file systems and paging spaces on the disk, which can significantly affect the amount of seek latency the system experiences. The disk device drivers control the order in which I/O requests are acted upon.

#### **Real memory**

The Virtual Memory Manager (VMM) controls the pool of free real-memory frames and determines when and from where to steal frames to replenish the pool.

#### **Running thread**

The scheduler determines which disputable entity should next receive control. In AIX, the disputable entity is a thread.

### **1.2 Introduction to the performance tuning process**

Performance tuning is primarily a matter of resource management and correct system parameters setting. Tuning the workload and the system for efficient resource use consists of the following steps:

- Identifying the workloads on the system
- Setting objectives:
  - Determining how the results will be measured
  - Quantifying and prioritizing the objectives
- ► Identifying the critical resources that limit the system's performance
- Minimizing the workload's critical-resource requirements:
  - Using the most appropriate resource, if there is a choice
  - Reducing the critical-resource requirements of individual programs or system functions
  - Structuring for parallel resource use
- Modifying the allocation of resources to reflect priorities
  - Changing the priority or resource limits of individual programs
  - Changing the settings of system resource-management parameters
- Repeating above steps until objectives are met (or resources are saturated)
- Applying additional resources, if necessary

There are appropriate tools for each phase of system performance management Some of the tools are available from IBM; others are the products of third parties. The following figure illustrates the phases of performance management in a simple LAN environment.

#### 1.2.1 Performance management phases

Figure 1-4 uses five weighted circles to illustrate the steps of performance tuning a system; plan, install, monitor, tune, and expand. Each circle represents the system in various states of performance; idle, unbalanced, balanced, and overloaded. Essentially, you need to expand a system that is overloaded, tune a system until it is balanced, monitor an unbalanced system and install for more resources when an expansion is necessary.

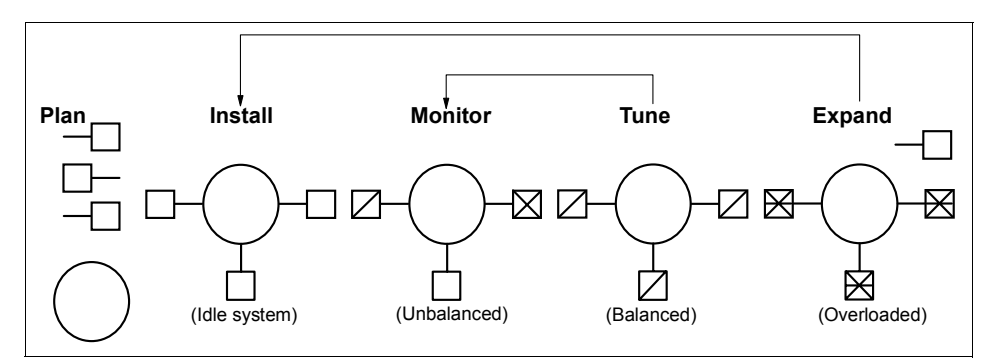

Figure 1-4 Performance phases

#### Identification of the workloads

It is essential that all of the work performed by the system be identified. Especially in LAN-connected systems, a complex set of cross-mounted file systems can easily develop with only informal agreement among the users of the systems. These file systems must be identified and taken into account as part of any tuning activity.

With multiuser workloads, the analyst must quantify both the typical and peak request rates. It is also important to be realistic about the proportion of the time that a user is actually interacting with the terminal.

An important element of this identification stage is determining whether the measurement and tuning activity has to be done on the production system or can be accomplished on another system (or off-shift) with a simulated version of the actual workload. The analyst must weigh the greater authenticity of results from a production environment against the flexibility of the nonproductive environment, where the analyst can perform experiments that risk performance degradation or worse.

#### Importance of setting objectives

Although you can set objectives in terms of measurable quantities, the actual desired result is often subjective, such as satisfactory response time. Further, the

analyst must resist the temptation to tune what is measurable rather than what is important. If no system-provided measurement corresponds to the desired improvement, that measurement must be devised.

The most valuable aspect of quantifying the objectives is not selecting numbers to be achieved, but making a public decision about the relative importance of (usually) multiple objectives. Unless these priorities are set in advance, and understood by everyone concerned, the analyst cannot make trade-off decisions without incessant consultation. The analyst is also apt to be surprised by the reaction of users or management to aspects of performance that have been ignored. If the support and use of the system crosses organizational boundaries, you might need a written service-level agreement between the providers and the users to ensure that there is a clear common understanding of the performance objectives and priorities.

#### Identification of critical resources

In general, the performance of a given workload is determined by the availability and speed of one or two critical system resources. The analyst must identify those resources correctly or risk falling into an endless trial-and-error operation.

Systems have both real and logical resources. Critical real resources are generally easier to identify, because more system performance tools are available to assess the utilization of real resources. The real resources that most often affect performance are as follows:

- CPU cycles
- Memory
- I/O bus
- Various adapters
- Disk arms/heads/spindles
- Disk space
- Network access

Logical resources are less readily identified. Logical resources are generally programming abstractions that partition real resources. The partitioning is done to share and manage the real resource.

Some examples of real resources and the logical resources built on them are as follows:

#### CPU

Processor time slice

#### Memory

► Page frames

- Stacks
- Buffers
- Queues
- Tables
- Locks and semaphores

#### **Disk space**

- Logical volumes
- File systems
- Files
- Partitions

#### Network access

- Sessions
- Packets
- Channels

It is important to be aware of logical resources as well as real resources. Threads can be blocked by a lack of logical resources just as for a lack of real resources, and expanding the underlying real resource does not necessarily ensure that additional logical resources will be created. For example, consider the NFS block I/O daemon, biod. A biod daemon on the client is required to handle each pending NFS remote I/O request. The number of biod daemons therefore limits the number of NFS I/O operations that can be in progress simultaneously. When a shortage of biod daemons exists, system instrumentation may indicate that the CPU and communications links are used only slightly. You may have the false impression that your system is underused (and slow), when in fact you have a shortage of biod daemons that is constraining the rest of the resources. A biod daemon uses processor cycles and memory, but you cannot fix this problem simply by adding real memory or converting to a faster CPU. The solution is to create more of the logical resource (biod daemons).

Logical resources and bottlenecks can be created inadvertently during application development. A method of passing data or controlling a device may, in effect, create a logical resource. When such resources are created by accident, there are generally no tools to monitor their use and no interface to control their allocation. Their existence may not be appreciated until a specific performance problem highlights their importance.

#### Minimizing critical resource requirements

Consider minimizing the workload's critical-resource requirements at three levels, as discussed below.

#### Using the appropriate resource

The decision to use one resource over another should be done consciously and with specific goals in mind. An example of a resource choice during application development would be a trade-off of increased memory consumption for reduced CPU consumption. A common system configuration decision that demonstrates resource choice is whether to place files locally on an individual workstation or remotely on a server.

#### Reducing the requirement for the critical resource

For locally developed applications, the programs can be reviewed for ways to perform the same function more efficiently or to remove unnecessary function. At a system-management level, low-priority workloads that are contending for the critical resource can be moved to other systems, run at other times, or controlled with the Workload Manager.

#### Structuring for parallel use of resources

Because workloads require multiple system resources to run, take advantage of the fact that the resources are separate and can be consumed in parallel. For example, the operating system read-ahead algorithm detects the fact that a program is accessing a file sequentially and schedules additional sequential reads to be done in parallel with the application's processing of the previous data. Parallelism applies to system management as well. For example, if an application accesses two or more files at the same time, adding an additional disk drive might improve the disk-I/O rate if the files that are accessed at the same time are placed on different drives.

#### **Resource allocation priorities**

The operating system provides a number of ways to prioritize activities. Some, such as disk pacing, are set at the system level. Others, such as process priority, can be set by individual users to reflect the importance they attach to a specific task.

#### Repeating the tuning steps

A truism of performance analysis is that there is always a next bottleneck. Reducing the use of one resource means that another resource limits throughput or response time. Suppose, for example, we have a system in which the utilization levels are as follows:

CPU: 90% Disk: 70% Memory 60%

This workload is CPU-bound. If we successfully tune the workload so that the CPU load is reduced from 90 to 45 percent, we might expect a two-fold improvement in performance. Unfortunately, the workload is now I/O-limited, with utilizations of approximately the following:

CPU: 45% Disk: 90% Memory 60%

The improved CPU utilization allows the programs to submit disk requests sooner, but then we hit the limit imposed by the disk drive's capacity. The performance improvement is perhaps 30 percent instead of the 100 percent we had envisioned.

There is always a new critical resource. The important question is whether we have met the performance objectives with the resources at hand.

Attention: Improper system tuning with vmtune, schedtune, and other tuning commands can result in unexpected system behavior like degraded system or application performance, or a system hang. Changes should only be applied when a bottleneck has been identified by performance analysis.

#### Applying additional resources

If, after all of the preceding approaches have been exhausted, the performance of the system still does not meet its objectives, the critical resource must be enhanced or expanded. If the critical resource is logical and the underlying real resource is adequate, the logical resource can be expanded at no additional cost. If the critical resource is real, the analyst must investigate some additional questions:

- How much must the critical resource be enhanced or expanded so that it ceases to be a bottleneck?
- Will the performance of the system then meet its objectives, or will another resource become saturated first?
- If there will be a succession of critical resources, is it more cost-effective to enhance or expand all of them, or to divide the current workload with another system?

A more detailed diagram of performance management and tuning is presented in Figure 1-5 on page 19.

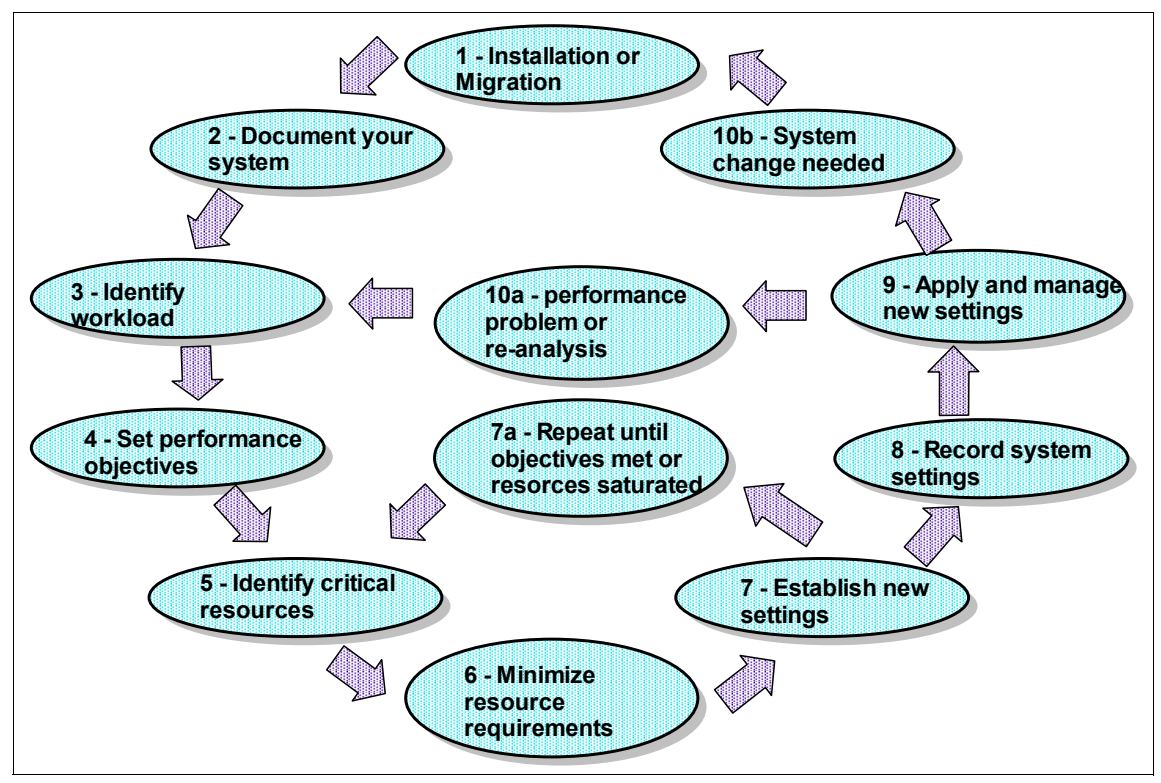

Figure 1-5 Performance management cycle
# 2

# Performance analysis and tuning

The performance of a computer system is based on human expectations and the ability of the computer system to fulfill these expectations. The objective for performance tuning is to match expectations and fulfillment. The path to achieving this objective is a balance between appropriate expectations and optimizing the available system resources. The discussion consists of:

- What can be actually tuned from the systems is categorized into CPU, memory, disk, and network, as discussed in:
  - "CPU performance" on page 22
  - "Memory overview" on page 31
  - "Disk I/O performance" on page 37
  - "Network performance" on page 48

# 2.1 CPU performance

To monitoring and tuning of CPU performance, it is important to know about process and scheduling. This section gives an overview of the process, thread, and scheduling which are closely related to the performance of CPU.

# 2.1.1 Processes and threads

An understanding of the way processes and threads operate within the AIX environment is required to successfully monitor and tune AIX for peak CPU throughput. The following defines the differences between threads and processes:

- **Processes** A process is an activity within the system that is started with a command, a shell script, or another process.
- **Threads** A thread is an independent flow of control that operates within the same address space as other independent flows of controls within a process. A kernel thread is a single sequential flow of control.

Kernel threads are owned by a process. A process has one or more kernel threads. The advantage of threads is that you can have multiple threads running in parallel on different CPUs on an SMP system.

Applications can be designed to have user level threads that are scheduled to work by the application or by the pthreads scheduler in libpthreads. Multiple threads of control allow an application to service requests from multiple users at the same time. With the libpthreads implementation, user threads sit on top of virtual processors (VP) which are themselves on top of kernel threads. A multi threaded user process can use one of two models, as follows:

- 1:1 Thread Model: The 1:1 model indicates that each user thread will have exactly one kernel thread mapped to it. This is the default model in early AIX 4.3. In this model, each user thread is bound to a VP and linked to exactly one kernel thread. The VP is not necessarily bound to a real CPU (unless binding to a processor was done). A thread which is bound to a VP is said to have system scope because it is directly scheduled with all the other user threads by the kernel scheduler.
- M:N Thread Model: The M:N model was implemented in AIX 4.3.1 and has been since then the default model. In this model, several user threads can share the same virtual processor or the same pool of VPs. Each VP can be thought of as a virtual CPU available for executing user code and system calls. A thread which is not bound to a VP is said to be a local or process scope because it is not directly scheduled with all the other threads by the kernel scheduler. The

pthreads library will handle the scheduling of user threads to the VP and then the kernel will schedule the associated kernel thread. As of AIX 4.3.2, the default is to have one kernel thread mapped to eight user threads. This is tunable from within the application or through an environment variable.

The kernel maintains the priority of the threads. A thread's priority can range from zero to 255. A zero priority is the most favored and 255 is the least favored. Threads can have a fixed or non-fixed priority. The priority of fixed priority threads does not change during the life of the thread, while non-fixed priority threads can have their maximum priority changed by changing its nice value with the nice or the renice commands (see 4.3.5, "The nice command" on page 288, and 4.3.6, "The renice command" on page 290).

## **Thread aging**

When a thread is created, the CPU usage value is zero. As the thread accumulates more time on the CPU, the usage increments. The CPU usage can be shown with the **ps** -ef command, looking at the "C" column of the output (see Example 4-19 on page 212).

Every second, the scheduler ages the thread using the following formula:

CPU usage = CPU usage\*(D/32)

Where D is the decay value as set by **schedo -o sched\_D** (see 4.3.4, "The schedo command" on page 282).

If the D parameter is set to 32, the thread usage will not decrease. The default of 16 will enable the thread usage to decrease, giving it more time on the CPU.

# **Calculating thread priority**

The kernel calculates the priority for non-fixed priority threads using a formula that includes the following:

- **base priority** The *base priority* of a thread is 40.
- **nice value** The *nice value* defaults to 20 for foreground processes and 24 for background processes. This can be changed using the nice or renice command.
- **r** The *CPU penalty factor*. The default for r is 16. This value can be changed with the schedo command.
- **D** The *CPU decay factor.* The default for D is 16. This value can be changed with the schedo command.
- **C** CPU usage as Thread aging in preceding subsection.

| p_nice | This is called the niced priority. It is calculated as from:                                                                        |
|--------|----------------------------------------------------------------------------------------------------|
|        | p_nice = base priority + nice value                                                                                                 |
| x_nice | The " <i>extra nice</i> " value. If the niced priority for a thread (p_nice) is larger than 60, then the following formula applies: |
|        | x_nice = p_nice * 2 - 60                                                                                                    |
|        | If the niced priority for a thread (p_nice) is equal or less than 60, the following formula applies:                                |
|        | x_nice = p_nice                                                                                                    |
| Х      | The xnice factor is calculated as:                                                                                                  |
|        | (x nice + 4) / 64.                                                                                                    |

The thread priority is finally calculated based on the following formula:

Priority = (C \* r/32 \* X) + x nice

Using this calculation method, note the following:

- With the default nice value of 20, the xnice factor is 1, no affect to the priority. When the nice value is bigger than 20, it had greater effect on the x\_nice compared to the lower nice value.
- Smaller values of r reduce the impact of CPU usage to the priority of a thread; therefore the nice value has more of an impact on the system.

## Scheduling

The following scheduling policies apply to AIX:

- SCHED\_RR The thread is time-sliced at a fixed priority. If the thread is still running when the time slice expires, it is moved to the end of the queue of dispatchable threads. The queue the thread will be moved to depends on its priority. Only root can schedule using this policy.
- **SCHED\_OTHER** This policy only applies to non-fixed priority threads that run with a time slice. The priority gets recalculated at every clock interrupt. This is the default scheduling policy.
- SCHED\_FIFO This is a non-preemptive scheduling scheme except for higher priority threads. Threads run to completion unless they are blocked or relinquish the CPU of their own accord. Only fixed priority threads use this scheduling policy. Only root can change the scheduling policy of threads to use SCHED\_FIFO.

SCHED\_FIFO2Fixed priority threads use this scheduling policy. The<br/>thread is put at the head of the run queue if it was only<br/>asleep for a short period of time.SCHED\_FIFO3Fixed priority threads use this scheduling policy. The<br/>thread is put at the head of the run queue whenever it<br/>becomes runnable, but it can be preempted by a higher<br/>priority thread.

The following section describes important concepts in scheduling.

## **Run queues**

Each CPU has a dedicated run queue. A run queue is a list of runnable threads, sorted by thread priority value. There are 256 thread priorities (zero to 255). There is also an additional global run queue where new threads are placed.

When the CPU is ready to dispatch a thread, the global run queue is checked before the other run queues are checked. When a thread finishes its time slice on the CPU, it is placed back on the runqueue of the CPU it was running on. This helps AIX to maintain processor affinity. To improve the performance of threads that are running with SCHED\_OTHER policy and are interrupt driven, you can set the environmental variable called RT\_GRQ to ON. This will place the thread on the global run queue. Fixed priority threads will be placed on the global run queue if you run schedo -o fixed\_pri\_global=1.

## **Time slices**

The CPUs on the system are shared among all of the threads by giving each thread a certain slice of time to run. The default time slice of one clock tick (10 ms) can be changed using **schedo** -**o** timeslice. Sometimes increasing the time slice improves system throughput due to reduced context switching. The **vmstat** and **sar** commands show the amount of context switching. In a high value of context switches, increasing the time slice can improve performance. This parameter should, however, only be used after a thorough analysis.

# Mode switching

There are two modes that a CPU operates in: kernel mode and user mode. In user mode, programs have read and write access to the user data in the process private region. They can also read the user text and shared text regions, and have access to the shared data regions using shared memory functions. Programs also have access to kernel services by using system calls.

Programs that operate in kernel mode include interrupt handlers, kernel processes, and kernel extensions. Code operating in this mode has read and write access to the global kernel address space and to the kernel data in the

process region when executing within the context of a process. User data within the process address space must be accessed using kernel services.

When a user program access system calls, it does so in kernel mode. The concept of user and kernel modes is important to understand when interpreting the output of commands such as **vmstat** and **sar**.

# 2.1.2 SMP performance

In an SMP system, all of the processors are identical and perform identical functions:

- ► Any processor can run any thread on the system. This means that a process or thread ready to run can be dispatched to any processor, except the processes or threads bound to a specific processor using the **bindprocessor** command.
- Any processor can handle an external interrupt except interrupt levels bound to a specific processor using the **bindintcpu** command. Some SMP systems use a first fit interrupt handling in which an interrupt always gets directed to CPU0. If there are multiple interrupts at a time, the second interrupt is directed to CPU1, the third interrupt to CPU2, and so on. A process bound to CPU0 using the **bindprocessor** command may not get the necessary CPU time to run with best performance in this case.
- ► All processors can initiate I/O operations to any I/O device.

# **Cache coherency**

All processors work with the same virtual and real address space and share the same real memory. However, each processor may have its own cache, holding a small subset of system memory. To guarantee cache coherency the processors use a snooping logic. Each time a word in the cache of a processor is changed, this processor sends a broadcast message over the bus. The processors are "snooping" on the bus, and if they receive a broadcast message about a modified word in the cache of another processor, they need to verify if they hold this changed address in their cache. If they do, they invalidate this entry in their cache. The broadcast messages increase the load on the bus, and invalidated cache entries increase the number of cache misses. Both reduce the theoretical overall system performance, but hardware systems are designed to minimize the impact of the cache coherency mechanism.

# **Processor affinity**

If a thread is running on a CPU and gets interrupted and redispatched, the thread is placed back on the same CPU (if possible) because the processor's cache may still have lines that belong to the thread. If it is dispatched to a different CPU, the thread may have to get its information from main memory. Alternatively, it can

wait until the CPU where it was previously running is available, which may result in a long delay.

AIX automatically tries to encourage processor affinity by having one run queue per CPU. Processor affinity can also be forced by binding a thread to a processor with the **bindprocessor** command. A thread that is bound to a processor can run only on that processor, regardless of the status of the other processors in the system. Binding a process to a CPU must be done with care, as you may reduce performance for that process if the CPU to which it is bound is busy and there are other idle CPUs in the system.

# Locking

Access to I/O devices and real memory is serialized by hardware. Besides the physical system resources, such as I/O devices and real memory, there are logical system resources, such as shared kernel data, that are used by all processes and threads. As these processes and threads are able to run on any processor, a method to serialize access to these logical system resources is needed. The same applies for parallelized user code.

The primary method to implement resource access serialization is the usage of locks. A process or thread has to obtain a lock prior to accessing the shared resource. The process or thread has to release this lock after the access is completed. Lock and unlock functions are used to obtain and release these locks. The lock and unlock operations are atomic operations, and are implemented so that neither interrupts nor threads running on other processors affect the outcome of the operation. If a requested lock is already held by another thread, the requesting thread has to wait until the lock becomes available.

There are two ways for a thread to wait for a lock:

## Spin locks

A spin lock is suitable for a lock held only for a very short time. The thread waiting on the lock enters a tight loop wherein it repeatedly checks for the availability of the requested lock. No useful work is done by the thread at this time, and the processor time used is counted as time spent in system (kernel) mode. To prevent a thread from spinning forever, it may be converted into a sleeping lock. An upper limit for the number of times to loop can be set using:

## - The schedo -o maxpspin command

The maxspin parameter is the number of times to spin on a kernel lock before sleeping. The default value of the n parameter for multiprocessor systems is 16384, and 1 (one) for uniprocessor systems.

- The SPINLOOPTIME environment variable

The value of SPINLOOPTIME is the number of times to spin on a user lock before sleeping. This environment variable applies to the locking provided by libpthreads.a.

- The YIELDLOOPTIME environment variable

Controls the number of times to yield the processor before blocking on a busy user lock. The processor is yielded to another kernel thread, assuming there is another runnable kernel thread with sufficient priority. This environment variable applies to the locking provided by libpthreads.a.

## Sleeping locks

A sleeping lock is suitable for a lock held for a longer time. A thread requesting such a lock is put to sleep if the lock is not available. The thread is put back to the run queue if the lock becomes available. There is an additional overhead for context switching and dispatching for sleeping locks.

AIX provides two types of locks, which are:

## Read-write lock

Multiple readers of the data are allowed, but write access is mutually exclusive. The read-write lock has three states:

- Exclusive write
- Shared read
- Unlocked

## Mutual exclusion lock

Only one thread can access the data at a time. Others threads, even if they want only to read the data, have to wait. The mutual exclusion (mutex) lock has two states:

- Locked
- Unlocked

Both types of locks can be spin locks or sleeping locks.

Programmers in a multiprocessor environment should decide on the number of locks for shared data. If there is a single lock then lock contention (threads waiting on a lock) can occur often. If this is the case, more locks will be required. However, this can be more expensive because CPU time must be spent locking and unlocking, and there is a higher risk for a deadlock.

As locks are necessary to serialize access to certain data items, the heavy usage of the same data item by many threads may cause severe performance problems.

For more information about multiprocessing, refer to the *AIX 5L Version 5.3 Performance Management Guide*, SC23-4905.

http://publib.boulder.ibm.com/infocenter/pseries/topic/com.ibm.aix.doc/aixb
man/prftungd/prftungd.pdf

## 2.1.3 Initial advice for monitoring CPU

When you monitor the CPU usage, the **vmstat** command is a good tool use for this purpose. The **vmstat** command displays entire system performance statistics. Example 2-1 shows a sample of entire system performance statistics. The new **lparstat** command is also useful to measure the CPU usage of the whole system.

Example 2-1 Entire system performance statistics

```
[p630n06][/]> vmstat 1
```

System configuration: lcpu=4 mem=8192MB

| kthı | kthr memory |                      |       |     | page |    |        |   |    |    | faults |       |      |       | сри  |    |          |   |
|------|-------------|----------------------|-------|-----|------|----|--------|---|----|----|--------|-------|------|-------|------|----|----------|---|
|      | <br>h       |                      | fro   |     |      |    | <br>fr |   |    |    | <br>i  | <br>n |      |       |      |    | <br>1 wa |   |
| -    | D<br>D      |                      | 110   |     | , pr | ρυ |        | ~ | 51 | Cy |        |       | Sy i | .s u: | s sy | 10 | - wa     |   |
| 1    | 0           | 341382               | 24091 | 5   | 0    | 0  | 0      | 0 |    | 0  | 0      | 25    | 805  | 368   | 25   | 1  | /4       | 0 |
| 1    | 0           | 341382               | 24091 | 5   | 0    | 0  | 0      | 0 |    | 0  | 0      | 5     | 195  | 297   | 25   | 0  | 74       | 0 |
| 1    | 0           | 341382               | 24091 | 5   | 0    | 0  | 0      | 0 |    | 0  | 0      | 3     | 192  | 310   | 25   | 0  | 75       | 0 |
| 1    | 0           | 341382               | 24091 | 5   | 0    | 0  | 0      | 0 |    | 0  | 0      | 2     | 602  | 305   | 25   | 0  | 75       | 0 |
| 1    | 0           | 341382               | 24091 | 5   | 0    | 0  | 0      | 0 |    | 0  | 0      | 1     | 190  | 304   | 25   | 0  | 75       | 0 |
| •••  | li          | ines om <sup>.</sup> | itted | ••• |      |    |        |   |    |    |        |       |      |       |      |    |          |   |

You need to check the *kthr* and the *cpu* category. The *kthr* category reports the average number of thread on run queue (r column) and wait queue (b column).

The *cpu* category reports CPU statistics information.

- **us** The us column shows the percent of CPU time spent in user mode.
- sy The sy column details the percentage of time the CPU was executing a process in system mode.
- id The ID column shows the percentage of time which the CPU is idle.
- wa The wa column details the percentage of time the CPU was idle with pending local disk I/O and NFS-mounted disks.

In this example, the us (user) column of the cpu category shows 25% utilization. we should know that when the server has two or more processors, the **vmstat** displays the average of the total CPU utilization.

To determine the number of available CPUs, use the **1sdev** command as in Example 2-2. In this example, four CPUs are displayed as available.

Example 2-2 Determine the number of available CPUs

[p630n06][/]> lsdev -Cc processor proc0 Available 00-00 Processor proc1 Available 00-01 Processor proc2 Available 00-02 Processor proc3 Available 00-03 Processor

The **mpstat** command is a good tool to monitor each CPU utilization. Example 2-3 shows a sample of displaying each CPU utilization with the **mpstat** command. In this example, we can see that cpu0 keeps 100% busy and cpu2, cpu3, cpu4 are idle. Therefore, the average CPU usage of four processors becomes 25% shown in the "ALL" line. The **sar** command is also useful command to measure the each CPU usage.

Example 2-3 Displaying each CPU utilization

[p630n06][/]> mpstat 1

System configuration: lcpu=4

| cpu | min | maj | mpc | int     | CS  | ics | rq | mig | 1pa | sysc | us sy | wa id |  |
|-----|-----|-----|-----|---------|-----|-----|----|-----|-----|------|-------|-------|--|
| 0   | 0   | 0   | 0   | 104     | 1   | 1   | 1  | 0   | 100 | 0    | 100   | 0 0 0 |  |
| 1   | 0   | 0   | 0   | 106     | 46  | 29  | 0  | 0   | 100 | 461  | 0 0   | 0 100 |  |
| 2   | 0   | 0   | 0   | 215     | 244 | 125 | 1  | 0   | 100 | 195  | 0 0   | 0 100 |  |
| 3   | 0   | 0   | 0   | 103     | 131 | 124 | 0  | 0   | 100 | 51   | 0 0   | 0 100 |  |
| ALL | 0   | 0   | 0   | 528     | 422 | 279 | 2  | 0   | 100 | 707  | 25 0  | 0 75  |  |
| 0   | 0   | 0   | 0   | 104     |     |     | 1  | 0   | 100 | 0    | 100   | 0 0 0 |  |
| 1   | 0   | 0   | 0   | 104     | 37  | 25  | 0  | 0   | 100 | 28   | 0 0   | 0 100 |  |
| 2   | 0   | 0   | 0   | 212     | 236 | 125 | 1  | 0   | 100 | 138  | 0 1   | 0 99  |  |
| 3   | 0   | 0   | 0   | 111     | 145 | 128 | 0  | 1   | 100 | 82   | 0 0   | 0 100 |  |
| ALL | 0   | 0   | 0   | 531     | 419 | 279 | 2  | 1   | 100 | 248  | 25 0  | 0 75  |  |
|     |     | 0   | 0   | <br>106 |     |     |    |     | 100 | 0    | 100   | 0 0 0 |  |
| 1   | 0   | 0   | 0   | 105     | 43  | 29  | 0  | 0   | 100 | 31   | 0 0   | 0 100 |  |
| 2   | 0   | 0   | 0   | 205     | 231 | 124 | 1  | 0   | 100 | 125  | 0 0   | 0 100 |  |
| 3   | 0   | 0   | 0   | 115     | 147 | 126 | 0  | 0   | 100 | 97   | 0 0   | 0 100 |  |
| ALL | 0   | 0   | 0   | 531     | 422 | 280 | 2  | 0   | 100 | 253  | 25 0  | 0 75  |  |
|     |     |     |     |         |     |     |    |     |     |      |       |       |  |

The **topas** command reports statistics information about the activity on the local system on a character terminal. Using the **-P** flag, topas provides the lists of

busiest processes. Example 2-4 shows an example of the output of the busiest processes screen. By default, CPU% column is the sort key. In this example, we can see cpu\_load (a program we used for our tests) process is the busiest process.

Then, it is necessary to investigate the process itself. AIX provides trace and profile tool such as **trace**, **tprof**, and some other commands.

| [p630 | n06][/]> | topas -P |     |     |       |      |         |               |       |        |      |            |
|-------|----------|----------|-----|-----|-------|------|---------|---------------|-------|--------|------|------------|
| Topas | Monitor  | for host | :   | p63 | 30n06 | Int  | terval: | 2             | Tue ( | )ct 26 | 20:2 | 21:01 2004 |
|       |          |          |     |     |       | тгут | DAGE    |               |       |        | и те |            |
|       | DID      |          |     |     | DATA  | IEXI | PAGE    | TTME          | 00110 | PGFAU  | JL12 |            |
| USER  | PID      |          | PKI | NI  | RES   | RES  | SPACE   | TIME          | CPU%  | 1/0    | UIH  |            |
| lopas | Monitor  | tor nost | :   | р6. | 30n06 | 101  | terval: | Z             | Tue ( | JCT 26 | 20:7 | 21:15 2004 |
|       |          |          |     |     | DATA  | TEXT | PAGE    |               |       | PGFA   | JLTS |            |
| USER  | PID      | PPID     | PRI | NI  | RES   | RES  | SPACE   | TIME          | CPU%  | I/0    | OTH  | COMMAND    |
| root  | 630800   | 172076   | 135 | 24  | 3     | 1    | 14      | 8:59          | 25.0  | 0      | 0    | cpu loade  |
| root  | 577628   | 540876   | 58  | 41  | 307   | 67   | 307     | 0:00          | 0.0   | 0      | 0    | topas      |
| root  | 475292   | 282774   | 60  | 20  | 163   | 84   | 243     | 0:00          | 0.0   | 0      | 0    | sshd       |
| root  | 471268   | 180458   | 60  | 20  | 299   | 223  | 667     | 70:44         | 0.0   | 0      | 0    | IBM.CSMAg  |
| root  | 123020   | 1        | 60  | 20  | 70    | 2    | 128     | 19:36         | 0.0   | 0      | 0    | syncd      |
| root  | 401584   | 180458   | 60  | 20  | 588   | 2    | 4198    | 15:36         | 0.0   | 0      | 0    | java       |
| root  | 254080   | 180458   | 60  | 20  | 43    | 383  | 316     | 8:34          | 0.0   | 0      | 0    | i411md     |
| root  | 274524   | 335892   | 60  | 20  | 113   | 138  | 347     | 6:21          | 0.0   | 0      | 0    | dtfile     |
| root  | 57372    | 0        | 37  | 41  | 24    | 0    | 28      | 5 <b>:</b> 54 | 0.0   | 0      | 0    | gil        |
| root  | 192608   | 180458   | 60  | 20  | 27    | 133  | 162     | 1:48          | 0.0   | 0      | 0    | aixmibd    |
| root  | 295060   | 1        | 60  | 20  | 41    | 0    | 51      | 1:02          | 0.0   | 0      | 0    | rpc.lockd  |
| root  | 364616   | 180458   | 60  | 20  | 215   | 46   | 215     | 0:49          | 0.0   | 0      | 0    | pcmsrv     |
| root  | 28686    | 0        | 16  | 41  | 10    | 0    | 13      | 0:42          | 0.0   | 0      | 0    | lrud       |
| root  | 217250   | 180458   | 60  | 20  | 546   | 131  | 847     | 0:36          | 0.0   | 0      | 0    | rmcd       |
| root  | 131154   | 0        | 60  | 20  | 39    | 0    | 44      | 0:32          | 0.0   | 0      | 0    | kbiod      |
| root  | 512068   | 180458   | 60  | 20  | 215   | 193  | 430     | 0:25          | 0.0   | 0      | 0    | IBM.HostR  |
| root  | 729164   | 274524   | 60  | 20  | 33    | 138  | 267     | 0:18          | 0.0   | 0      | 0    | dtfile     |
| root  | 282774   | 180458   | 60  | 20  | 30    | 84   | 110     | 0:16          | 0.0   | 0      | 0    | sshd       |
| root  | 49176    | 0        | 60  | 41  | 11    | 0    | 12      | 0:11          | 0.0   | 0      | 0    | xmgc       |
| root  | 393308   | 180458   | 60  | 20  | 39    | 164  | 214     | 0:10          | 0.0   | 0      | 0    | ctcasd     |

Example 2-4 Displaying the lists of busiest processes

# 2.2 Memory overview

To analyze memory, you first need to know how much memory you have. Example 2-5 on page 32 demonstrates how to find out how much memory your system has.

Example 2-5 Using Isattr

[node4][/]> lsattr -El mem0
goodsize 8192 Amount of usable physical memory in Mbytes False
size 8192 Total amount of physical memory in Mbytes False

The **1sattr** command will report the amount of memory in MB, so in the example above the machine has 8GB of memory.

# 2.2.1 Virtual memory manager (VMM) overview

In a multi-user, multi-processor environment, the careful control of system resources is paramount. System memory, whether paging space or real memory, when not carefully managed, can result in poor performance and even program and application failure. The AIX operating system uses the Virtual Memory Manager (VMM) to control memory and paging space on the system.

The VMM services memory requests from the system and its applications. Virtual-memory segments are partitioned in units called pages; each page is either located in real physical memory (RAM) or stored on disk until it is needed. AIX uses virtual memory to address more memory than is physically available in the system. The management of memory pages in RAM or on disk is handled by the VMM.

The amount of virtual memory used can exceed the size of real memory of a system. The function of the VMM from a performance point of view is to

- Minimize the processor use and disk bandwidth resulting from paging
- Minimize the response degradation from paging for a process.

In AIX, virtual-memory segments are partitioned into 4096-byte units called pages. The VMM maintains a free list of available page frames. The VMM also uses a page-replacement algorithm to determine which virtual-memory pages currently in RAM will have their page frames reassigned to the free list. The page-replacement algorithm takes into account the existence of persistent versus working segments, repaging, and VMM thresholds.

## Free List

The VMM maintains a list of free (unallocated) page frames that it uses to satisfy page faults. AIX tries to use all of RAM all of the time, except for a small amount which it maintains on the free list. To maintain this small amount of unallocated pages the VMM uses page outs and page steals to free up space and reassign those page frames to the free list. The virtual-memory pages whose page frames are to be reassigned are selected using the VMM's page-replacement algorithm.

See "Paging space allocation policies" on page 34 for more information about paging space allocation policies.

## **Memory Segments**

AIX distinguishes between different types of memory segments. To understand the VMM, it is important to understand the difference between persistent, working and client segments.

**Persistent segments** have a permanent storage location on disk. Files containing data or executable programs are mapped to persistent segments. When a JFS file is opened and accessed, the file data is copied into RAM. VMM parameters control when physical memory frames allocated to persistent pages should be overwritten and used to store other data.

For JFS2, the file pages will be cached as local client pages. File data will be copied into RAM, unless the file is accessed through Direct I/O (DIO) or Concurrent I/O (CIO).

**Working segments** are transitory and exist only during their use by a process. Working segments have no permanent disk storage location. Process stack and data regions are mapped to working segments and shared library text segments. Pages of working segments must also occupy disk storage locations when they cannot be kept in real memory. The disk paging space is used for this purpose. When a program exits, all of its working pages are placed back on the free list immediately.

**Client segments** are saved and restored over the network to their permanent locations on a remote file system rather than being paged out to the local system. CD-ROM page-ins and compressed pages are classified as client segments. JFS2 pages are also mapped into client segments.

Memory segments can be shared between processors or maintained as private.

## Working Segments and Paging Space

Working pages in RAM that can be modified and paged out are assigned a corresponding slot in paging space. The allocated paging space is used only if the page needs to be paged out. However, an allocated page in paging space cannot be used by another page. It remains reserved for a particular page for as long as that page exists in virtual memory. Because persistent pages are paged out to the same location on disk from which they came, paging space does not need to be allocated for persistent pages residing in RAM.

The VMM has three modes for allocating paging space: early, late, and deffered. *Early* allocation policy reserves paging space whenever a memory request for a working page is made. *Late* allocation policy assigns paging space when the

working page is being touched. *Deferred* allocation policy assigns paging space when the working page is actually paged out of memory, which significantly reduces the paging space requirements of the system.

# VMM Memory Load Control Facility

When a process references a virtual-memory page that is on disk, because it either has been paged out or has never been read, the referenced page must be paged in, and this might cause one or more pages to be paged out if the number of available (free) page frames is low. The VMM attempts to steal page frames that have not been recently referenced and, therefore, are not likely to be referenced in the near future, using a page-replacement algorithm. A successful page-replacement keeps the memory pages of all currently active processes in RAM, while the memory pages of inactive processes are paged out. However, when RAM is over-committed, it becomes difficult to choose pages for page out because, they will probably be referenced in the near future by currently running processes. The result is that pages that are likely to be referenced soon might still get paged out and then paged in again when actually referenced. When RAM is over-committed, continuous paging in and paging out, called thrashing, can occur. When a system is thrashing, the system spends most of its time paging in and paging out instead of executing useful instructions, and none of the active processes make any significant progress. The VMM has a memory load control algorithm that detects when the system is thrashing and then attempts to correct the condition.

# 2.2.2 Paging space overview

A paging space is a type of logical volume with allocated disk space that stores information which is resident in virtual memory but is not currently being accessed. This logical volume has an attribute type equal to paging, and is usually simply referred to as paging space or swap space. When the amount of free RAM in the system is low, programs or data that have not been used recently are moved from memory to paging space to release memory for other activities. The amount of paging space required depends on the type of activities performed on the system. If paging space runs low, processes can be lost, and if paging space runs out, the system can panic. When a paging space low condition is detected, define additional paging space. The logical volume paging space is defined by making a new paging space logical volume or by increasing the size of existing paging space logical volumes. The total space available to the system for paging is the sum of the sizes of all active paging space logical volumes.

# Paging space allocation policies

AIX uses three modes for paging space allocation. The PSALLOC environment variable determines which paging space allocation algorithm is used: late or

early. You can switch to an early paging space allocation mode by changing the value of the PSALLOC environment variable, but there are several factors to consider before making such a change. When using the early allocation algorithm, in a worst-case scenario, it is possible to crash the system by using up all available paging space.

# Comparing paging space allocation policies

The operating system supports three paging space allocation policies:

- Late Allocation Algorithm (LPSA) This paging space slot allocation method is intended for use in installations where performance is more important than the possibility of a program failing due to lack of memory. In this algorithm, the paging space disk blocks are not allocated until corresponding pages in RAM are touched.
- Early Allocation Algorithm (EPSA) This paging space slot allocation method is intended for use in installations where this situation is likely, or where the cost of failure to complete is intolerably high. Aptly called early allocation, this algorithm causes the appropriate number of paging space slots to be allocated at the time the virtual-memory address range is allocated, for example, with the malloc() subroutine. If there are not enough paging space slots to support the malloc() subroutine, an error code is set. To enable EPSA, set the environment variable PSALLOC=early. Setting this policy ensures that when the process needs to page out, pages will be available.
- Deferred Allocation Algorithm This paging space slot allocation method is the default beginning with AIX 4.3.2 Deferred Page Space Allocation (DPSA) policy delays allocation of paging space until it is necessary to page out the page, which results in no wasted paging space allocation. This method can save huge amounts of paging space, which means disk space. On some systems, paging space might not ever be needed even if all the pages accessed have been touched. This situation is most common on systems with very large amount of RAM. However, this may result in overcommitment of paging space in cases where more virtual memory than available RAM is accessed. This method saves huge amounts of paging space. To disable this policy, use the vmo command and set the defps parameter to 0 (with vmo -o defps=0). If the value is set to zero then the late paging space allocation policy is used.

In AIX 5L V5.3 there are two paging space garbage collection (PSGC) methods

- Garbage collection on re-pagein
- Garbage collection scrubbing for in memory frames

# **Paging Space Default Size**

The default paging space size is determined during the system customization phase of AIX installation according to the following standards:

- Paging space can use no less than 16 MB, except for hd6 which can use no less than 64 MB in AIX 4.3 and later.
- ► Paging space can use no more than 20% of total disk space.
- ► If real memory is less than 256 MB, paging space is two times real memory.
- ▶ If real memory is greater than or equal to 256 MB, paging space is 512 MB.

# Tuning paging space thresholds

When paging space becomes depleted, the operating system attempts to release resources by first warning processes to release paging space, and then by killing the processes. The **vmo** command is used to set the thresholds at which this activity will occur. The **vmo** tunables that affect paging are:

- npswarn The operating system sends the SIGDANGER signal to all active processes when the amount of paging space left on the system goes below this threshold. A process can either ignore the signal or it can release memory pages using the disclaim() subroutine.
- npskill The operating system will begin killing processes when the amount of paging space left on the system goes below this threshold. When the npskill threshold is reached, the operating system sends a SIGKILL signal to the youngest process. Processes that are handling a SIGDANGER signal and processes that are using the EPSA policy are exempt from being killed.
- nokilluid By setting the value of the nokilluid value to 1 (one), the root processes will be exempt from being killed when the npskill threshold is reached. User identifications (UIDs) lower than the number specified by this parameter are not killed when the npskill parameter threshold is reached.

When a process cannot be forked due to a lack of paging space, the scheduler will make five attempts to fork the process before giving up and putting the process to sleep. The scheduler delays 10 clock ticks between each retry. By default, each clock tick is 10 ms. This results in 100 ms between retries. The **schedo** command has a pacefork value that can be used to change the number of times the scheduler will retry a fork.

To monitor the amount of paging space, use the **1sps** command. The **-s** flag should be issued rather than the -a flag of the lsps command because the former includes pages in paging space reserved by the EPSA policy.

# 2.3 Disk I/O performance

A lot of attention is required when the disk subsystem is designed and implemented. For example, you will need to consider the following:

- Bandwidth of disk adapters and system bus
- Placement of logical volumes on the disks
- Configuration of disk layouts
- Operating system settings, such as striping or mirroring
- Performance implementation of other technologies, such as SSA

# 2.3.1 Initial advice

Do not make any changes to the default disk I/O parameters until you have had experience with the actual workload. Note, however, that you should always monitor the I/O workload and will need to balance the physical and logical volume layout after runtime experience.

There are two performance-limiting aspects of the disk I/O subsystem that must be considered:

- Physical limitations
- Logical limitations

A poorly performing disk I/O subsystem usually will severely penalize overall system performance.

Physical limitations concern the throughput of the interconnecting hardware. Logical limitations concern limiting both the physical bandwidth and the resource serialization and locking mechanisms built into the data access software<sup>1</sup>. Note that many logical limitations on the disk I/O subsystem can be monitored and tuned with the **ioo** command.

For further information, refer to:

- ► AIX 5L Version 5.3 Performance Management Guide, SC23-4905
- AIX 5L Version 5.3 System Management Concepts: Operating System and Devices, SC23-4908
- AIX 5L Version 5.3 System Management Guide: Operating System and Devices, SC23-4910

<sup>&</sup>lt;sup>1</sup> Usually to ensure data integrity and consistency (such as file system access and mirror consistency updating).

# 2.3.2 Disk subsystem design approach

For many systems, the overall performance of an application is bound by the speed at which data can be accessed from disk and the way the application reads and writes data to the disks. Designing and configuring a disk storage subsystem for performance is a complex task that must be carefully thought out during the initial design stages of the implementation. Some of the factors that must be considered include:

Performance versus availability

A decision must be made early on as to which is more important; I/O performance of the application or application integrity and availability. Increased data availability often comes at the cost of decreased system performance and vice versa. Increased availability also may result in larger amounts of disk space being required.

Application workload type

The I/O workload characteristics of the application should be fairly well understood prior to implementing the disk subsystem. Different workload types most often require a different disk subsystem configuration in order to provide acceptable I/O performance.

Required disk subsystem throughput

The I/O performance requirements of the application should be defined up front, as they will play a large part in dictating both the physical and logical configuration of the disk subsystem.

Required disk space

Prior to designing the disk subsystem, the disk space requirements of the application should be well understood.

Cost

While not a performance-related concern, overall cost of the disk subsystem most often plays a large part in dictating the design of the system. Generally, a higher-performance system costs more than a lower-performance one.

# 2.3.3 Bandwidth-related performance considerations

The bandwidth of a communication link, such as a disk adapter or bus, determines the maximum speed at which data can be transmitted over the link. When describing the capabilities of a particular disk subsystem component, performance numbers typically are expressed in maximum or peak throughput, which often do not realistically describe the true performance that will be realized in a real world setting. In addition, each component most will likely have different bandwidths, which can create bottlenecks in the overall design of the system. The bandwidth of each of the following components must be taken into consideration when designing the disk subsystem:

Disk devices

The latest SCSI and SSA disk drives have maximum sustained data transfer rates of 14-20 MB per second. Again, the real world expected rate will most likely be lower depending on the data location and the I/O workload characteristics of the application. Applications that perform a large amount of sequential disk reads or writes will be able to achieve higher data transfer rates than those that perform primarily random I/O operations.

Disk adapters

The disk adapter can become a bottleneck depending on the number of disk devices that are attached and their use. 2 Gb fibre channel adapters have a channel rate of 200 megabytes per second. The maximum likely to be realized by the system is 175 megabytes per second.

System bus

The system bus architecture used can further limit the overall bandwidth of the disk subsystem. Just as the bandwidth of the disk devices is limited by the bandwidth of the disk adapter to which they are attached, the speed of the disk adapter is limited by the bandwidth of the system bus. The current generation of PCI-X slots have burst bandwidths from 533 - 1066 megabytes per second. To calculate, take the bit value (32 or 64) multiply by the MHz value and divide by 8. Dividing by 8 converts the number to bytes. So a PCI-X 64 bit slot running at 100 MHz has a burst bandwidth of (64 \* 100 / 8 = 800 MB/s).

# 2.3.4 Disk design

A disk consists of a set of flat, circular rotating platters. Each platter has one or two sides on which data is stored. Platters are read by a set of non-rotating, but positionable, read or read/write heads that move together as a unit. The following terms are used when discussing disk device block operations:

- Sector An addressable subdivision of a track used to record one block of a program or data. On a disk, this is a contiguous, fixed-size block. Every sector of every disk is exactly 512 bytes.
- **Track** A circular path on the surface of a disk on which information is recorded and from which recorded information is read; a contiguous set of sectors. A track corresponds to the surface area of a single platter swept out by a single head while the head remains stationary.
- **Head** A positionable entity that can read and write data from a given track located on one side of a platter. Usually a disk has a small set of heads that move from track to track as a unit.

**Cylinder** The tracks of a disk that can be accessed without repositioning the heads. If a disk has n number of vertically aligned heads, a cylinder has n number of vertically aligned tracks.

## **Disk access times**

The three components that make up the access time of a disk are:

- Seek A seek is the physical movement of the head at the end of the disk arm from one track to another. The time for a seek is the time needed for the disk arm to accelerate, to travel over the tracks to be skipped, to decelerate, and finally to settle down and wait for the vibrations to stop while hovering over the target track. The total time the seeks take is variable. The average seek time is used to measure the disk capabilities.
- **Rotational** This is the time that the disk arm has to wait while the disk is rotating underneath until the target sector approaches. Rotational latency is, for all practical purposes except sequential reading, a random function with values uniformly between zero and the time required for a full revolution of the disk. The average rotational latency is taken as the time of a half revolution. To determine the average latency, you must know the number of revolutions per minute (RPM) of the drive. By converting the RPMs to revolutions per second and dividing by 2, we get the average rotational latency.
- **Transfer** The data transfer time is determined by the time it takes for the requested data block to move through the read/write arm. It is linear with respect to the block size. The average disk access time is the sum of the averages for seek time and rotational latency plus the data transfer time (normally given for a 512-byte block). The average disk access time generally overestimates the time necessary to access a disk; typical disk access time is 70 percent of the average.

# Disks per adapter bus or loop

Discussions of disk, logical volume, and file system performance sometimes lead to the conclusion that the more drives you have on your system, the better the disk I/O performance. This is not always true because there is a limit to the amount of data that can be handled by a disk adapter, which can become a bottleneck. If all your disk drives are on one disk adapter and your hot file systems are on separate physical volumes, you might benefit from using multiple disk adapters. Performance improvement will depend on the type of access.

The major performance issue for disk drives is usually application-related; that is, whether large numbers of small accesses (random) or smaller numbers of large accesses (sequential) will be made. For random access, performance generally will be better using larger numbers of smaller-capacity drives. The opposite

situation, up to a point, exists for sequential access (use faster drives or use striping with a larger number of drives).

# **Physical disk buffers**

The Logical Volume Manager (LVM) uses a construct called a *pbuf* (physical buffer) to control a pending disk I/O. A single pbuf is used for each I/O request, regardless of the number of pages involved. AIX creates extra pbufs when a new physical volume is added to the system. When striping is used, you need more pbufs because one I/O operation causes I/O operations to more disks and, therefore, more pbufs. When striping and mirroring is used, even more pbufs are required. Running out of pbufs reduces performance considerably because the I/O process is suspended until pbufs are available again. Increase the number of pbufs with the **ioo** command; however, pbufs are pinned so that allocating many pbufs increases the use of memory.

# 2.3.5 Logical Volume Manager concepts

Many modern UNIX® operating systems implement the concept of a Logical Volume Manager (LVM) that can be used to logically manage the distribution of data on physical disk devices. The AIX LVM is a set of operating system commands, library subroutines, and other tools used to control physical disk resources by providing a simplified logical view of the available storage space. Unlike other LVM offerings, the AIX LVM is an integral part of the base AIX operating system provided at no additional cost.

Within the LVM, each disk or physical volume (PV) belongs to a volume group (VG). A volume group is a collection of physical volumes, which can vary in capacity and performance. A physical volume can belong to only one volume group at a time.

When a volume group is created, the physical volumes within the volume group are partitioned into contiguous, equal-sized units of disk space known as physical partitions. Physical partitions are the smallest unit of allocatable storage space in a volume group. The physical partition size is determined at volume group creation, and all physical volumes that are placed in the volume group inherit this size.

# **Use of LVM policies**

Deciding on the physical layout of an application is one of the most important decisions to be made when designing a system for optimal performance. The physical location of the data files is critical to ensuring that no single disk, or group of disks, becomes a bottleneck in the I/O performance of the application. In order to minimize their impact on disk performance, heavily accessed files should be placed on separate disks, ideally under different disk adapters. There are

several ways to ensure even data distribution among disks and adapters, including operating system level data striping, hardware data striping on a Redundant Array of Independent Disks (RAID), and manually distributing the application data files among the available disks.

The disk layout on a server system is usually very important to determine the possible performance that can be achieved from disk I/O.

The AIX LVM provides a number of facilities or *policies* for managing both the performance and availability characteristics of logical volumes. The policies that have the greatest impact on performance are intra-disk allocation, inter-disk allocation, I/O scheduling, and write-verify policies. These policies affect locally attached physical disk. Disk LUNs from storage subsystems are not affected by these policies.

## Intra-disk allocation policy

The intra-disk allocation policy determines the actual physical location of the physical partitions on disk. A disk is logically divided into the following five concentric areas as shown in Figure 2-1:

- Outer edge
- Outer middle
- ► Center
- Inner middle
- Inner edge

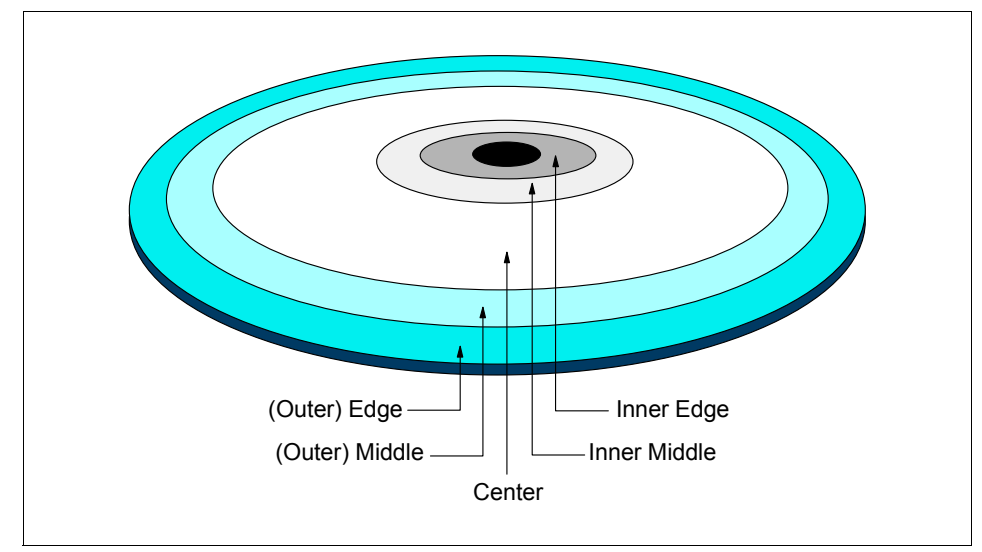

Figure 2-1 Physical partition mapping

Due to the physical movement of the disk actuator, the outer and inner edges typically have the largest average seek times and are a poor choice for application data that is frequently accessed. The center region provides the fastest average seek times and is the best choice for paging space or applications that generate a significant amount of random I/O activity. The outer and inner middle regions provide better average seek times than the outer and inner edges, but worse seek times than the center region.

As a general rule, when designing a logical volume strategy for performance, the most performance-critical data should be placed as close to the center of the disk as possible. There are, however, two notable exceptions:

- Applications that perform a large amount of sequential reads or writes experience higher throughput when the data is located on the outer edge of the disk due to the fact that there are more data blocks per track on the outer edge of the disk than the other disk regions.
- Logical volumes with Mirrored Write Consistency (MWC) enabled should also be located at the outer edge of the disk, as this is where the MWC cache record is located.

When the storage consists of RAID LUNs, the intra-disk allocation policy will not have any benefits to performance.

#### Inter-disk allocation policy

The inter-disk allocation policy is used to specify the number of disks that contain the physical partitions of a logical volume. The physical partitions for a given logical volume can reside on one or more disks in the same volume group depending on the setting of the *range* option. The range option can be set by using the **smitty mklv** command and changing the *RANGE of physical volumes* menu option.

- The maximum range setting attempts to spread the physical partitions of a logical volume across as many physical volumes as possible in order to decrease the average access time for the logical volume.
- The minimum range setting attempts to place all of the physical partitions of a logical volume on the same physical disk. If this cannot be done, it will attempt to place the physical partitions on as few disks as possible. The minimum setting is used for increased availability only, and should not be used for frequently accessed logical volumes. If a non-mirrored logical volume is spread across more than one drive, the loss of any of the physical drives will result in data loss. In other words, a non-mirrored logical volume spread across two drives will be twice as likely to experience a loss of data as one that resides on only one drive.

The physical partitions of a given logical volume can be mirrored to increase data availability. The location of the physical partition copies is determined by setting

the *Strict* option with the **smitty mklv** command called Allocate each logical partition copy. When Strict = y, each physical partition copy is placed on a different physical volume. When Strict = n, the copies can be on the same physical volume or different volumes. When using striped and mirrored logical volumes in AIX 4.3.3 and above, there is an additional partition allocation policy known as *superstrict*. When Strict = s, partitions of one mirror cannot share the same disk as partitions from a second or third mirror, further reducing the possibility of data loss due to a single disk failure.

In order to determine the data placement strategy for a mirrored logical volume, the settings for both the range and Strict options must be carefully considered. As an example, consider a mirrored logical volume with range setting of minimum and a strict setting of yes. The LVM would attempt to place all of the physical partitions associated with the primary copy on one physical disk, with the mirrors residing on either one or two additional disks, depending on the number of copies of the logical volume (2 or 3). If the strict setting were changed to no, all of the physical partitions corresponding to both the primary and mirrors would be located on the same physical disk.

## I/O-scheduling policy

The default for logical volume mirroring is that the copies should use different disks. This is both for performance and data availability. With copies residing on different disks, if one disk is extremely busy, then a read request can be completed using the other copy residing on a less busy disk. Different I/O scheduling policies can be set for logical volumes. The different I/O scheduling policies are as follows:

| Sequential           | The sequential policy results in all reads being issued to<br>the primary copy. Writes happen serially, first to the<br>primary disk; only when that is completed is the second<br>write initiated to the secondary disk.                                                                                                    |
|----------------------|----------------------------------------------------------------------------------------------------|
| Parallel             | The parallel policy balances reads between the disks. On<br>each read, the system checks whether the primary is<br>busy. If it is not busy, the read is initiated on the primary. If<br>the primary is busy, the system checks the secondary. If it<br>is not busy, the read is initiated on the secondary. If the<br>secondary is busy, the read is initiated on the copy with<br>the fewest number of outstanding I/Os. Writes are initiated<br>concurrently. |
| Parallel/sequential  | The parallel/sequential policy always initiates reads on the primary copy. Writes are initiated concurrently.                                                                                                    |
| Parallel/round-robin | The parallel/round-robin policy is similar to the parallel<br>policy except that instead of always checking the primary<br>copy first, it alternates between the copies. This results in                                                                                                    |

equal utilization for reads even when there is never more than one I/O outstanding at a time. Writes are initiated concurrently.

## Write-verify policy

When the write-verify policy is enabled, all write operations are validated by immediately performing a follow-up read operation of the previously written data. An error message will be returned if the read operation is not successful. The use of write-verify enhances the integrity of the data but can drastically degrade the performance of disk writes.

## Mirror write consistency (MWC)

The Logical Volume Device Driver (LVDD) always ensures data consistency among mirrored copies of a logical volume during normal I/O processing. For every write to a logical volume, the LVDD<sup>2</sup> generates a write request for every mirror copy. If a logical volume is using mirror write consistency, the requests for this logical volume are held within the scheduling layer until the MWC cache blocks can be updated on the target physical volumes. When the MWC cache blocks have been updated, the request proceeds with the physical data write operations. If the system crashes in the middle of processing, a mirrored write (before all copies are written) MWC will make logical partitions consistent after a reboot.

- **MWC Record** The MWC Record consists of one disk sector. It identifies which logical partitions may be inconsistent if the system is not shut down correctly.
- **MWC Check** The MWC Check (MWCC) is a method used by the LVDD to track the last 62 distinct Logical Track Groups (LTGs) written to disk. By default, an LTG is 32 4-KB pages (128 KB). AIX 5L supports LTG sizes of 128 KB, 256 KB, 512 KB, and 1024 KB. MWCC only makes mirrors consistent when the volume group is varied back online after a crash by examining the last 62 writes to mirrors, picking one mirror, and propagating that data to the other mirrors. MWCC does not keep track of the latest data; it only keeps track of LTGs currently being written. Therefore, MWC does not guarantee that the latest data will be propagated to all of the mirrors. It is the application above LVM that has to determine the validity of the data after a crash.

There are three different states for the MWC:

**Disabled (off)** MWC is not used for the mirrored logical volume. To maintain consistency after a system crash, the logical volumes file system

<sup>&</sup>lt;sup>2</sup> The scheduler layer (part of the bottom half of LVDD) schedules physical requests for logical operations and handles mirroring and the MWC cache.

must be manually mounted after reboot, but only after the **syncvg** command has been used to synchronize the physical partitions that belong to the mirrored logical partition.

- Active MWC is used for the mirrored logical volume and the LVDD will keep the MWC record synchronized on disk. Because every update will require a repositioning of the disk write head to update the MWC record, it can cause a performance problem. When the volume group is varied back online after a system crash, this information is used to make the logical partitions consistent again.
- PassiveMWC is used for the mirrored logical volume but the LVDD will<br/>not keep the MWC record synchronized on disk. Synchronization<br/>of the physical partitions that belong to the mirrored logical<br/>partition will be updated after IPL. This synchronization is<br/>performed as a background task (syncvg). The passive state of<br/>MWC only applies to big volume groups. Big volume groups can<br/>accommodate up to 128 physical volumes and 512 logical<br/>volumes. To create a big volume group, use the mkvg -B<br/>command. To change a regular volume group to a big volume<br/>group, use the chvg -B command.

The type of mirror consistency checking is important for maintaining data accuracy even when using MWC. MWC ensures data consistency, but not necessarily data accuracy.

# Log logical volume

The log logical volume should be placed on a different physical volume from the most active file system. Placing it on a disk with the lowest I/O utilization will increase parallel resource usage. A separate log can be used for each file system. However, special consideration should be taken if multiple logs must be placed on the same physical disk, which should be avoided if possible.

The general rule to determine the appropriate size for the JFS log logical volume is to have 4 MB of JFS log for each 2 GB of file system space. The JFS log is limited to a maximum size of 256 MB.

Note that when the size of the log logical volume is changed, the **logform** command must be run to reinitialize the log before the new space can be used.

## nointegrity

The mount option nointegrity (not available for JFS2) bypasses the use of a log logical volume for the file system mounted with this option. This can provide better performance as long as the administrator knows that the **fsck** command

might have to be run on the file system if the system goes down without a clean shutdown.

```
mount -o nointegrity /filesystem
```

To make the change permanent, either add the option to the options field in /etc/filesystems manually or do it with the **chfs** command as follows (in this case for the file system):

```
chfs -a options=nointegrity,rw /filesystem
```

# JFS2 in-line log

In AIX 5L, log logical volumes can be either of JFS or JFS2 types, and are used for JFS and JFS2 file systems respectively. The JFS2 file system type allows the use of a in-line journaling log. This log section is allocated within the JFS2 itself.

# **Paging space**

If paging space is needed in a system, performance and throughput always suffer. The obvious conclusion is to eliminate paging to paging space as much as possible by having enough real memory available for applications when they need it. Paging spaces are accessed in a round-robin fashion, and the data stored in the logical volumes is of no use to the system after a reboot/IPL.

The current default paging space slot allocation method, Deferred Page Space Allocation (DPSA), delays allocation of paging space until it is necessary to page out the page.

Some rules of thumb when it comes to allocating paging space logical volumes are:

- Use the disk or disks that are least utilized.
- ► Do not allocate more than one paging space logical volume per physical disk.
- Avoid sharing the same disk with log logical volumes.
- ► If possible, make all paging spaces the same size.

Because the data in a page logical volume cannot be reused after a reboot/IPL, the MWC is disabled for mirrored paging space logical volumes when the logical volume is created.

# **Recommendations for performance optimization**

As with any other area of system design, when deciding on the LVM policies, a decision must be made as to which is more important; performance or

availability. The following LVM policy guidelines should be followed when designing a disk subsystem for performance:

- When using LVM mirroring:
  - Use a parallel write-scheduling policy.
  - Allocate each logical partition copy on a separate physical disk by using the Strict option of the inter-disk allocation policy.
- Disable write-verify.
- ► Allocate heavily accessed logical volumes near the center of the disk.

Use an intra-disk allocation policy of maximum in order to spread the physical partitions of the logical volume across as many physical disks as possible.

# 2.4 Network performance

Tuning network utilization is a complex and sometimes very difficult task. You need to know how applications communicate and how the network protocols work on AIX and other systems involved in the communication. The only general recommendation for network tuning is that Interface Specific Network Options (ISNO) should be used and buffer utilization should be monitored. Some basic network tunables for improving throughput can be found in Table 2-2 on page 53. Note that with network tuning, indiscriminately using buffers that are too large can reduce performance.

For more information about how the different protocols work, refer to:

- ▶ 6.7.1, "The no command" on page 396
- ▶ 6.7.3, "The nfso command" on page 416
- ► AIX 5L Version 5.3 Performance Management Guide, SC23-4905
- AIX 5L Version 5.3 System Management Guide: Communications and Networks, SC23-4909
- AIX 5L Version 5.3 System Management Guide: Operating System and Devices, SC23-4910
- ► TCP/IP Tutorial and Technical Overview, GG24-3376
- RS/6000 SP System Performance Tuning Update, SG24-5340, at: http://www.rs6000.ibm.com/support/sp/perf

 Appropriate Request For Comment (RFC), at: http://www.rfc-editor.org/ There are also excellent books available on the subject, and a good starting point is RFC 1180 "A TCP/IP Tutorial". A short overview of the TCP/IP protocols can be found in 2.4.2, "TCP/IP protocol" on page 50. Information about the network tunables, including network adapter tunables, is provided in 2.4.3, "Network tunables" on page 51.

# 2.4.1 Initial advice

A good knowledge of your network topology is necessary to understand and detect possible performance bottlenecks on the network. This includes information about the routers and gateways used, the Maximum Transfer Unit (MTU) used on the network path between the systems, and the current load on the networks used. This information should be well documented, and access to these documents needs to be guaranteed at any time.

AIX offers a wide range of tools to monitor networks, network adapters, network interfaces, and system resources used by the network software. These tools are covered in detail in Chapter 6, "Network performance" on page 333. Use these tools to gather information about your network environment when everything is functioning correctly. This information will be very useful in case a network performance problem arises, because a comparison between the monitored information of the poorly performing network and the earlier well-performing network helps to detect the problem source. The information gathered should include:

Configuration information from the server and client systems

A change in the system configuration can be the cause of a performance problem. Sometimes such a change may be done by accident, and finding the changed configuration parameter to correct it can be very difficult. The **snap** -a command can be used to gather system configuration information. Refer to the *AIX 5L Version 5.3 Commands Reference, Volume 5*, SC23-4892, for more information about the **snap** command.

The system load on the server system

Poor performance on a client system is not necessarily a network problem. In case the server system is short on local resources, such as CPU or memory, it may be unable to answer the client's request in the expected time. The **perfpmr** tool can be used to gather this information. Refer to 3.3, "The perfpmr utility" on page 77.

The system load on the client system

The same considerations for the server system apply to the client system. A shortage of local resources, such as CPU or memory, can slow down the client's network operation. The **perfpmr** tool can be used to gather this information; refer to 3.3, "The perfpmr utility" on page 77 for more information.

► The load on the network

The network usually is a resource shared by many systems. Poor performance between two systems connected to the network may be caused by an overloaded network, and this overload could be caused by other systems connected to the network. There are no native tools in AIX to gather information about the load on the network itself. Tools such as Sniffer, DatagLANce Network Analyzer, and Nways® Workgroup Manager can provide such information. Detailed information about the network management products IBM offers can be found at:

http://www.networking.ibm.com/netprod.html

However, tools such as **ping** or **traceroute** can be used to gather turnaround times for data on the network. The **ftp** command can be used to transfer a large amount of data between two systems using /dev/zero as input and /dev/null as output, and registering the throughput. This is done by opening an **ftp** connection, changing to binary mode, and then executing the **ftp** sub command that transfers 10000 \* 32 KB over the network:

put "| dd if=/dev/zero bs=32k count=10000" /dev/null

Network interface throughput

The commands **atmstat**, **estat**, **entstat**, **fddistat**, and **tokstat** can be used to gather throughput data for a specific network interface. The first step would be to generate a load on the network interface. Use the example above, **ftp** using **dd** to do a put. Without the "count=10000" the **ftp put** command will run until it is interrupted.

While ftp is transferring data, issue the command sequence:

entstat -r en2;sleep 100;entstat en2>/tmp/entstat.en2

It is used to reset the statistics for the network interface, in our case en2 (entstat -r en2), wait 100 seconds (sleep 100), and then gather the statistics for the interface (entstat en2>/tmp/entstat.en2). Refer to 6.4.1, "The entstat command" on page 351 for details on these commands.

Output of network monitoring commands on both the server and client

The output of the commands should be part of the data gathered by the **perfpmr** tool. However, the **perfpmr** tool may change, so it is advised to control the data gathered by **perfpmr** to ensure that the outputs of the **netstat** and **nfsstat** commands are included.

# 2.4.2 TCP/IP protocol

Application programs send data by using one of the Internet Transport Layer Protocols, either the User Datagram Protocol (UDP) or the Transmission Control Protocol (TCP). These protocols receive the data from the application, divide it into smaller pieces called packets, add a destination address, and then pass the packets along to the next protocol layer, the Internet Network layer.

The Internet Network layer encloses the packet in an Internet Protocol (IP) datagram, adds the datagram header and trailer, decides where to send the datagram (either directly to a destination or else to a gateway), and passes the datagram on to the Network Interface layer.

The Network Interface layer accepts IP datagrams and transmits them as frames over a specific network hardware, such as Ethernet or token-ring networks.

For more detailed information about the TCP/IP protocol, refer *AIX 5L Version 5.3 System Management Guide: Communications and Networks*, SC23-4909, and *TCP/IP Tutorial and Technical Overview*, GG24-3376.

To interpret the data created by programs such as the **iptrace** and **tcpdump** commands, formatted by **ipreport**, and summarized with **ipfilter**, you need to understand how the TCP/IP protocols work together. Table 2-1 contains a short, top-down reminder of TCP/IP protocols hierarchy.

| TCP/IP Layer      | Protocol Examples                          |
|-------------------|--------------------------------------------|
| Application       | Telnet, FTP, SMTP, LPD                     |
| Transport         | TCP, UDP                                   |
| Internet Network  | IP, ICMP, IGMP, ARP, RARP                  |
| Network Interface | Ethernet, token-ring, ATM, FDDI, SP Switch |
| Hardware          | Physical network                           |

Table 2-1 TCP/IP layers and protocol examples

# 2.4.3 Network tunables

In most cases you need to adjust some network tunables on server systems. Most of these settings concern different network protocol buffers. You can set these buffer sizes system-wide with the **no** command (refer to 6.7.1, "The no command" on page 396), or use the Interface Specific Network Options<sup>3</sup> (ISNO) for each network adapter. For more details about ISNO, see *AIX 5L Version 5.3 System Management Guide: Communications and Networks*, SC23-4909, and *AIX 5L Version 5.3 Commands Reference*, SC23-4888.

<sup>&</sup>lt;sup>3</sup> There are five ISNO parameters for each supported interface; rfc1323, tcp\_nodelay, tcp\_sendspace, tcp\_recvspace, and tcp\_mssdflt. When set, the values for these parameters override the system-wide parameters of the same names that had been set with the **no** command. When ISNO options are not set for a particular interface, system-wide options are used. Options set by an application for a particular socket using the *setsockopt* subroutine override the ISNO options and system-wide options set by using the **chdev**, **ifconfig**, and **no** commands.

The change will only apply to the specific network adapter if you have enabled ISNO with the **no** command as in the following example:

```
no -o use isno=1
```

If different network adapter types with a big difference of MTU sizes are used in the system, using ISNO to tune each network adapter for best performance is the preferred way. For example with Ethernet adapters using an MTU of 1500 and an ATM adapter using an MTU of 65527 installed.

Document the current values before making any changes, especially if you use ISNO to change the individual interfaces. Example 2-6 shows how to use the **lsattr** command to check the current settings for an network interface, in this case token-ring:

# lsattr -H -El tr0 -F"attribute value" attribute value mtu 1492 1492 mtu 4 mtu 16 1492 mtu 100 1492 remmtu 576 10.3.2.164 netaddr state up arp on allcast on hwloop off netmask 255.255.255.0 security none authority broadcast netaddr6 alias6 prefixlen alias4 rfc1323 0 tcp nodelay tcp sendspace 16384 tcp\_recvspace 16384 tcp mssdflt

Example 2-6 Using Isattr to check adapter settings

The highlighted part in Example 2-6 indicates the ISNO options. Before applying ISNO settings to interfaces by using the **chdev** command, you can use **ifconfig** to set them on each adapter. Should you for some reason need to reset them and are unable to log in to the system, the values will not be permanent and will not

be activated after IPL. For this reason it is not recommended to set ISNO values using **ifconfig** in any system startup scripts that are started by init (from /etc/inittab).

# Network buffer tuning

The values in Table 2-2 are settings that have proved to give the highest network throughput for each network type. A general rule is to set the TCP buffer sizes to 10 times the MTU size, but as can be seen in the following table, this is not always true for all network types.

| Device     | Speed<br>Mbit | MTU   | tcp<br>sendspace | tcp <sup>a</sup><br>recvspace | sb_max  | rfc<br>1323 |
|------------|---------------|-------|------------------|-------------------------------|---------|-------------|
| Ethernet   | 10            | 1500  | 16384            | 16384                         | 32768   | 0           |
| Ethernet   | 100           | 1500  | 16384            | 16384                         | 32768   | 0           |
| Ethernet   | 1000          | 1500  | 131072           | 65536                         | 131072  | 0           |
| Ethernet   | 1000          | 9000  | 131072           | 65536                         | 262144  | 0           |
| Ethernet   | 1000          | 9000  | 262144           | 131072                        | 262144  | 1           |
| ATM        | 155           | 1500  | 16384            | 16384                         | 131072  | 0           |
| ATM        | 155           | 9180  | 65536            | 65536                         | 131072  | 1           |
| ATM        | 155           | 65527 | 655360           | 655360                        | 1310720 | 1           |
| FDDI       | 100           | 4352  | 45056            | 45056                         | 90012   | 0           |
| SPSW       | -             | 65520 | 262144           | 262144                        | 1310720 | 1           |
| SPSW2      | -             | 65520 | 262144           | 262144                        | 1310720 | 1           |
| HiPPI      | -             | 65536 | 655360           | 655360                        | 1310720 | 1           |
| HiPS       | -             | 65520 | 655360           | 655360                        | 1310720 | 1           |
| ESCON®     | -             | 4096  | 40960            | 40960                         | 81920   | 0           |
| Token-ring | 4             | 1492  | 16384            | 16384                         | 32768   | 0           |
| Token-ring | 16            | 1492  | 16384            | 16384                         | 32768   | 0           |
| Token-ring | 16            | 4096  | 40960            | 40960                         | 81920   | 0           |
| Token-ring | 16            | 8500  | 65536            | 65536                         | 131072  | 0           |

 Table 2-2
 Network tunables minimum values for best performance

a. If an application sends only a small amount of data and then waits for a response, the performance may degrade if the buffers are too large, especially when using large MTU sizes. It might be necessary to either tune the sizes further or disable the Nagle algorithm by setting tcp\_nagle\_limit to 0 (zero).

# Other network tunable considerations

Table 2-3 shows some other network tunables that should be considered and other ways to calculate some of the values in shown in Table 2-2 on page 53.

Table 2-3 Other basic network tunables

| tunable name      | Comment                                                                                                    |
|-------------------|----------------------------------------------------------------------------------------------------|
| thewall           | The thewall parameter is read only and cannot be changed. It is set at system boot to half the size of the memory, with a limit of 1GB on 32-bit kernel, and 65GB on a 64-bit kernel. <b>no -o thewall</b> shows the current setting.                                                                                                    |
| tcp_pmtu_discover | Disable Path Maximum Transfer Unit (PMTU) discovery by setting this option to 0 (zero) if the server communicates with more than 64 other systems <sup>a</sup> . This option enables TCP to dynamically find the largest size packet to send through the network, which will be as big as the smallest MTU size in the network.                                                                                                    |
| sb_max            | Could be set to slightly less than thewall, or at two to four times<br>the size of the largest value for tcp_sendspace, tcp_recvspace,<br>udp_sendspace, and udp_recvspace.<br>This parameter controls how much buffer space is consumed by<br>buffers that are queued to a sender's socket or to a receiver's<br>socket. A socket is just a queuing point, and it represents the file<br>descriptor for a TCP session. tcp_sendspace, tcp_recvspce,<br>udp_sendspace, and udp_recvspace parameters cannot be set<br>larger than sb_max.<br>The system accounts for socket buffers used based on the size of<br>the buffer, not on the contents of the buffer. For example, if an<br>Ethernet driver receives 500 bytes into a 2048-byte buffer and<br>then this buffer is placed on the applications socket awaiting the<br>application reading it, the system considers 2048 bytes of buffer<br>to be used. It is common for device drivers to receive buffers into<br>a buffer that is large enough to receive the adapter's maximum<br>size packet. This often results in wasted buffer space, but it would<br>require more CPU cycles to copy the data to smaller buffers.<br>Because the buffers often are not 100 percent full of data, it is<br>best to have sb_max to be at least twice as large as the TCP or<br>UDP receive space. In some cases for UDP it should be much<br>larger.<br>Once the total buffers on the socket reach the sb_max limit, no<br>more buffers will be allowed to be queued to that socket. |

| tunable name    | Comment                                                                                                    |
|-----------------|----------------------------------------------------------------------------------------------------|
| tcp_sendspace   | This parameter mainly controls how much buffer space in the kernel (mbuf) will be used to buffer data that the application sends. Once this limit is reached, the sending application will be suspended until TCP sends some of the data, and then the application process will be resumed to continue sending.                                                                                                    |
| tcp_recvspace   | This parameter has two uses. First, it controls how much buffer<br>space may be consumed by receive buffers. Second, TCP uses<br>this value to inform the remote TCP how large it can set its<br>transmit window to. This becomes the "TCP Window size." TCP<br>will never send more data than the receiver has buffer space to<br>receive the data into. This is the method by which TCP bases its<br>flow control of the data to the receiver.                       |
| udp_sendspace   | Always less than udp_recvspace but never greater than 65536<br>because UDP transmits a packet as soon as it gets any data and<br>IP has an upper limit of 65536 bytes per packet.                                                                                                    |
| udp_recvspace   | Always greater than udp_sendspace and sized to handle as<br>many simultaneous UDP packets as can be expected per UDP<br>socket. For single parent/multiple child configurations, set<br>udp_recvspace to udp_sendspace times the maximum number of<br>child nodes if UDP is used, or at least 10 times udp_sendspace.                                                                                                    |
| tcp_mssdflt     | This setting is used for determining MTU sizes when<br>communicating with remote networks. If not changed and MTU<br>discovery is not able to determine a proper size, communication<br>degradation <sup>b</sup> may occur.<br>The default value for this option is 512 bytes and is based on the<br>convention that all routers should support 576 byte packets.<br>Calculate a proper size by using the following formula; MTU - (IP<br>+ TCP header) <sup>c</sup> . |
| ipqmaxlen       | Could be set to 512 when using file sharing with applications such as GPFS.                                                                                                    |
| tcp_nagle_limit | Could be set to 0 to disable the Nagle Algorithm when using large buffers.                                                                                                    |
| fasttimo        | Could be set to 50 if transfers take a long time due to delayed ACKs.                                                                                                    |
| rfc1323         | This option enables TCP to use a larger window size, at the expense of a larger TCP protocol header. This enables TCP to have a 4 GB window size. For adapters that support a 64K MTU (frame size), you must use RFC1323 to gain the best possible TCP performance.                                                                                                    |

a. In a heterogeneous environment the value determined by MTU discovery can be way off.

b. When setting this value, make sure that all routing equipment between the sender and receiver can handle the MTU size; otherwise they will fragment the packets.

c. The size depends on the original MTU size and if RFC1323 is enabled or not. If RFC1323 is enabled, then the IP and TCP header is 52 bytes, if RFC1323 is not enabled, the IP and TCP header is 40 bytes.

To document all network interfaces and important device settings, you can manually check all interface device drivers with the **lsattr** command as is shown in Example 2-7.

## **Basic network adapter settings**

Network adapters should be set to utilize the maximum transfer capability of the current network given available system memory. On large server systems (such as database server or Web servers with thousands of concurrent connections), you might need to set the maximum values allowed for network device driver queues if you use Ethernet or token-ring network adapters. However, note that each queue entry will occupy memory at least as large as the MTU size for the adapter.

To find out the maximum possible setting for a device, use the **lsattr** command as shown in the following examples. First find out the attribute names of the device driver buffers/queues that the adapter uses. (These names can vary for different adapters.) Example 2-7 is for an Ethernet network adapter interface using the **lsattr** command.

| <pre># lsattr -El @</pre> | ent0             |                                           |       |
|---------------------------|------------------|-------------------------------------------|-------|
| busmem                    | 0x1ffac000       | Bus memory address                        | False |
| busintr                   | 5                | Bus interrupt level                       | False |
| intr_priority             | 3                | Interrupt priority                        | False |
| rx_que_size               | 512              | Receive queue size                        | False |
| tx_que_size               | 8192             | Software transmit queue size              | True  |
| jumbo_frames              | no               | Transmit jumbo frames                     | True  |
| media_speed               | Auto_Negotiation | Media Speed (10/100/1000 Base-T Ethernet) | True  |
| use_alt_addr              | no               | Enable alternate ethernet address         | True  |
| alt_addr                  | 0x00000000000    | Alternate ethernet address                | True  |
| trace_flag                | 0                | Adapter firmware debug trace flag         | True  |
| copy_bytes                | 2048             | Copy packet if this many or less bytes    | True  |
| <pre>tx_done_ticks</pre>  | 1000000          | Clock ticks before TX done interrupt      | True  |
| <pre>tx_done_count</pre>  | 64               | TX buffers used before TX done interrupt  | True  |
| receive_ticks             | 50               | Clock ticks before RX interrupt           | True  |
| receive_bds               | 6                | RX packets before RX interrupt            | True  |
| receive_proc              | 16               | RX buffers before adapter updated         | True  |
| rxdesc_count              | 1000             | RX buffers processed per RX interrupt     | True  |

Example 2-7 Using Isattr on an Ethernet network adapter interface
| stat_ticks  | 1000000 | Clock ticks before statistics updated    | True |
|-------------|---------|------------------------------------------|------|
| rx_checksum | yes     | Enable hardware receive checksum         | True |
| flow_ctrl   | yes     | Enable Transmit and Receive Flow Control | True |
| slih_hog    | 10      | Interrupt events processed per interrupt | True |

Example 2-8 shows what it might look like on a token-ring network adapter interface using the **1sattr** command.

Example 2-8 Using Isattr on a token-ring network adapter interface

| <pre># lsattr -El</pre> | tok0      |                                     |       |
|-------------------------|-----------|-------------------------------------|-------|
| busio                   | 0x7fffc00 | Bus I/O address                     | False |
| busintr                 | 3         | Bus interrupt level                 | False |
| <pre>xmt_que_size</pre> | 16384     | TRANSMIT queue size                 | True  |
| rx_que_size             | 512       | RECEIVE queue size                  | True  |
| ring_speed              | 16        | RING speed                          | True  |
| attn_mac                | no        | Receive ATTENTION MAC frame         | True  |
| beacon_mac              | no        | Receive BEACON MAC frame            | True  |
| use_alt_addr            | no        | Enable ALTERNATE TOKEN RING address | True  |
| alt_addr                | 0x        | ALTERNATE TOKEN RING address        | True  |
| full_duplex             | yes       | Enable FULL DUPLEX mode             | True  |

To find out the maximum possible setting for a device attribute, use the **1sattr** command with the -R option on each of the adapters' queue attributes as in Example 2-9.

Example 2-9 Using Isattr to find out attribute ranges for a network adapter interface

```
# lsattr -Rl ent0 -a tx_que_size
512...16384 (+1)
# lsattr -Rl ent0 -a rx_que_size
512
# lsattr -Rl tok0 -a xmt_que_size
32...16384 (+1)
# lsattr -Rl tok0 -a rx_que_size
32...512 (+1)
```

In the example output, for the Ethernet adapter the maximum values for  $tx\_que\_size$  and  $rx\_que\_size$  are 16384 and 512. For the token-ring adapter the maximum values in the example output above for xmt\\_que\\_size and rx\\_que\\_size is are also 16384 and 512. When only one value is shown it means that there is only one value to use and it cannot be changed. When an ellipsis (...) separates values it means an interval between the values surrounding the dotted line in increments shown at the end of the line within parenthesis, such as in the example above (+1), which means by increments of one.

To change the values so that they will be used the next time the device driver is loaded, use the **chdev** command as shown in Example 2-10. Note that with the -P attribute, the changes will be effective after the next IPL.

Example 2-10 Using chdev to change a network adapter interface attributes

```
# chdev -1 ent0 -a tx_que_size=16384 -a rx_que_size=512 -P
ent0 changed
# chdev -1 tok0 -a xmt_que_size=16384 -a rx_que_size=512 -P
tok0 changed
```

The commands **atmstat**, **entstat**, **fddistat**, and **tokstat** can be used to monitor the use of transmit buffers for a specific network adapter.

The MTU sizes for a network adapter interface can be examined by using the **lsattr** command and the mtu attribute as in Example 2-11, which shows the tr0 network adapter interface.

Example 2-11 Using Isattr to examine the possible MTU sizes for a network adapter

```
# lsattr -R -a mtu -l tr0
60...17792 (+1)
```

The minimum MTU size for token-ring is 60 bytes and the maximum size is just over 17 KB. Example 2-12 shows the allowable MTU sizes for Ethernet (en0).

Example 2-12 Using lsattr to examine the possible MTU sizes for Ethernet

# lsattr -R -a mtu -l en0
60...9000 (+1)

Note that 9000 as a maximum MTU size is only valid for Gigabit Ethernet; 1500 is the maximum for 10/100 Ethernet.

#### Resetting network tunables to their default

Should you need to set all **no** tunables back to their default value, the following commands are one way to do it:

```
#no -a | awk '{print $1}' | xargs -t -i no -d {}; no -o extendednetstats=0
```

Attention: The default boot time value for the network option extendednetstats is 1 (one — the collection of extended network statistics is enabled). However, because these extra statistics may cause a reduction in system performance, extendednetstats is set to 0, for off, in /etc/rc.net. If you want to enable this option at system runtime, you should comment the corresponding line in /etc/rc.net. Keep in mind that you need to reboot the system for changing this variable. Some high-speed adapters have ISNO parameters set by default in the ODM database. Review the *AIX 5L Version 5.3 System Management Guide: Communications and Networks*, SC23-4909, for individual adapters default values, or use the **1sattr** command with the -D option as in Example 2-13.

| # lsattr -HD ·           | -1 entO          |                                        |           |
|--------------------------|------------------|----------------------------------------|-----------|
| attribute                | deflt            | description user                       | _settable |
| busmem                   | 0                | Bus memory address                     | False     |
| busintr                  |                  | Bus interrupt level                    | False     |
| intr_priority            | 3                | Interrupt priority                     | False     |
| rx_que_size              | 512              | Receive queue size                     | False     |
| tx_que_size              | 8192             | Software transmit queue size           | True      |
| jumbo_frames             | no               | Transmit jumbo frames                  | True      |
| media_speed              | Auto_Negotiation | Media Speed (10/100/1000 Base-T Ethern | et) True  |
| use_alt_addr             | no               | Enable alternate ethernet address      | True      |
| alt_addr                 | 0x00000000000    | Alternate ethernet address             | True      |
| trace_flag               | 0                | Adapter firmware debug trace flag      | True      |
| copy_bytes               | 2048             | Copy packet if this many or less bytes | True      |
| <pre>tx_done_ticks</pre> | 1000000          | Clock ticks before TX done interrupt   | True      |
| <pre>tx_done_count</pre> | 64               | TX buffers used before TX done interru | pt True   |
| receive_ticks            | 50               | Clock ticks before RX interrupt        | True      |
| receive_bds              | 6                | RX packets before RX interrupt         | True      |
| receive_proc             | 16               | RX buffers before adapter updated      | True      |
| rxdesc_count             | 1000             | RX buffers processed per RX interrupt  | True      |
| stat_ticks               | 1000000          | Clock ticks before statistics updated  | True      |
| rx_checksum              | yes              | Enable hardware receive checksum       | True      |
| flow_ctrl                | yes              | Enable Transmit and Receive Flow Contr | ol True   |
| slih_hog                 | 10               | Interrupt events processed per interru | pt True   |

Example 2-13 Using Isattr to list default values for a network adapter

The deflt column shows the default values for each attribute. Example 2-14 shows how to use them on an Ethernet network adapter interface.

Example 2-14 Using lsattr to list default values for a network interface

| # lsattr -HD | -1 en( | D                                          |               |
|--------------|--------|--------------------------------------------|---------------|
| attribute    | defli  | <b>t</b> description                       | user_settable |
| mtu          | 1500   | Maximum IP Packet Size for This Device     | True          |
| remmtu       | 576    | Maximum IP Packet Size for REMOTE Networks | True          |
| netaddr      |        | Internet Address                           | True          |
| state        | down   | Current Interface Status                   | True          |
| arp          | on     | Address Resolution Protocol (ARP)          | True          |
| netmask      |        | Subnet Mask                                | True          |
| security     | none   | Security Level                             | True          |
| authority    |        | Authorized Users                           | True          |
| broadcast    |        | Broadcast Address                          | True          |
| netaddr6     |        | N/A                                        | True          |

| alias6                   | N/A | True |
|--------------------------|-----|------|
| prefixlen                | N/A | True |
| alias4                   | N/A | True |
| rfc1323                  | N/A | True |
| tcp_nodelay              | N/A | True |
| tcp_sendspace            | N/A | True |
| <pre>tcp_recvspace</pre> | N/A | True |
| tcp_mssdflt              | N/A | True |

Default values should be listed in the deflt column for each attribute. If no value is shown, it means that there is no default setting.

# Part 2

# Performance tools

In Part 2 we describe the performance monitoring and tuning tools for the four major subsystem components: CPU, memory, network I/O and disk I/O.

We also discuss some of the high level tools used as an entry point in performance analyzing and tuning methodology, as well as some in-depth tools for performance problem determination.

# 3

# General performance monitoring tools

In this chapter we discuss the steps required to run general performance tools and how to interpret the output of the tools.

This chapter discusses the following tools:

- ▶ topas
- ▶ jtopas
- perfpmr (tool for collecting performance data when reporting a problem)
- Performance Diagnostics Tool (PDT)
- ► trace

# 3.1 The topas command

The **topas** command is a performance monitoring tool that is ideal for broad spectrum performance analysis. The command is capable of reporting on local system statistics such as:

- ► CPU usage
- CPU events and queues
- memory and paging use
- disk performance
- network performance
- WLM partitioning
- NFS statistics

Topas can report on the top hot processes of the system as well as on Workload Manager (WLM) hot classes. The WLM class information is only displayed when WLM is active. The **topas** command defines hot processes as those processes that use a large amount of CPU time. The **topas** command does not have an option for logging information. All information is real time.

The **topas** command is located at /usr/bin/topas and is part of the bos.perf.tools fileset and provided since AIX Version 4.3.

The performance monitoring module in topas is implemented using the facility of System Performance Measurement Interface (SPMI). Therefore, like other tools using SPMI, you can see shared memory segment with address starting 0x78 in in shared memory address space while running **topas** command (see Example 3-1).

Example 3-1 Shared memory segment for topas

| [p63 | 0n02][/] | > ipcs -m    |              |            |           |      |
|------|----------|--------------|--------------|------------|-----------|------|
| IPC  | status f | from /dev/me | em as of Thu | Oct 28 10: | 50:04 CDT | 2004 |
| Т    | ID       | KEY          | MODE         | OWNER      | GROUP     |      |
| Shar | ed Memon | ry:          |              |            |           |      |
| m    | 0        | 0x580010da   | rw-rw-rw-    | root       | system    |      |
| m    | 1        | 0x0d00051f   | rw-rw-rw-    | root       | system    |      |
| m    | 131074   | Oxfffffff    | rw-rw        | root       | system    |      |
| m    | 3        | Oxfffffff    | rw-rw        | root       | system    |      |
| m    | 4        | Oxfffffff    | rw-rw        | root       | system    |      |
| m    | 655365   | 0x7800061b   | rw-rw-rw-    | root       | system    |      |

Since SPMI is the part of Performance Toolbox (PTX®), every metric you can get from **topas** has the same semantics as the ones from PTX. For instance, you can get the description and the maximum/minimum values for EVENTS/QUEUES section of **topas** output shown in Example 3-4 on page 66 also by running the

program compiled from he source code presented in "Spmi\_traverse.c" on page 691. This program traverses the data structure provided by SPMI and prints the brief information about each metric. Execution result of this program is listed in the following Example 3-2. For more information about SMPI, refer also to 10.2, "System Performance Measurement Interface" on page 620.

Example 3-2 Descriptions for SPMI metrics

```
...(lines omitted)...
```

CPU/cpu0/pswitch:Process context switches on this processor:Long/Counter:0-5000 CPU/cpu0/syscall:Total system calls on this processor:Long/Counter:0-2000 CPU/cpu0/read:Read system calls on this processor:Long/Counter:0-1000 CPU/cpu0/write:Write system calls on this processor:Long/Counter:0-1000 CPU/cpu0/fork:Fork system calls on this processor:Long/Counter:0-100 CPU/cpu0/exec:Exec system calls on this processor:Long/Counter:0-100 ...(lines omitted)... Proc/runque:Average count of processes that are waiting for the cpu:Float/Quantity:0-10 Proc/swpque:Average count of processes waiting to be paged in:Float/Quantity:0-10 ...(lines omitted)...

If you need more information about the metrics provided by **topas**, refer to *Performance Toolbox Version 2 and 3 Guide and Reference*, SC23-2625. You can also find the basic command syntax and description of the command in *AIX 5L Version 5.3 Commands Reference, Volume 5*, SC23-4892.

# 3.1.1 Topas syntax

The following Example 3-3 shows the basic syntax of **topas** command.

Example 3-3 Syntax of topas

| [p630n02][/]> topas -h                                                                                                    |  |
|----------------------------------------------------------------------------------------------------|--|
| Usage: topas [-d number_of_monitored_hot_disks]<br>[-h show help information]<br>[-i monitoring_interval_in_seconds]<br>[-m Use monochrome mode - no colors]<br>[-n number_of_monitored_hot_network_interfaces]<br>[-p number_of_monitored_hot_processes]<br>[-w number_of_monitored_hot_VLM classes]<br>[-c number_of_monitored_hot_CPUs]<br>[-P show full-screen Process Display]<br>[-L show full-screen Logical Partition display]<br>[-U username - show username owned processes with -P]<br>[-W show full-screen WIM Display] |  |

**Tip:** By not specifying any flags for the command, topas command runs as though invoked with the following command line:

```
topas -d20 -i2 -n20 -w20 -c20
```

The output of topas execution without flags is shown in Example 3-4.

Example 3-4 Output for topas without flags

| Topas Mo | onitor | for ho | st:  | r33n    | 05                   |         | EVENTS/QUE | EUES   | FILE/TTY   |      |  |
|----------|--------|--------|------|---------|----------------------|---------|------------|--------|------------|------|--|
| Thu Oct  | 28 09  | :45:07 | 2004 | Inte    | erval: 2             | 2       | Cswitch    | 131    | Readch     | 2    |  |
|          |        |        |      |         |                      |         | Syscall    | 52     | Writech    | 98   |  |
| Kernel   | 0.3    | #      |      |         |                      |         | Reads      | 1      | Rawin      | 0    |  |
| User     | 0.0    | #      |      |         |                      |         | Writes     | 1      | Ttyout     | 96   |  |
| Wait     | 0.0    |        |      |         |                      |         | Forks      | 0      | Igets      | 0    |  |
| Idle     | 99.7   | ###    | #### | ####### | <sup>!</sup> ####### | *###### | Execs      | 0      | Namei      | 0    |  |
| Physc =  | 0.00   |        |      |         | %Ento                | = 0.5   | Runqueue   | 0.0    | Dirblk     | 0    |  |
|          |        |        |      |         |                      |         | Waitqueue  | 0.0    |            |      |  |
| Network  | KBPS   | I-Pa   | ck ( | )-Pack  | KB-In                | KB-Out  |            |        |            |      |  |
| en0      | 0.1    | 1      | .0   | 1.0     | 0.0                  | 0.2     | PAGING     |        | MEMORY     |      |  |
| 100      | 0.0    | 0      | .0   | 0.0     | 0.0                  | 0.0     | Faults     | 0      | Real,MB    | 7167 |  |
|          |        |        |      |         |                      |         | Steals     | 0      | % Comp     | 10.7 |  |
| Disk     | Busy%  | KB     | PS   | TPS     | KB-Read              | KB-Writ | PgspIn     | 0      | % Noncomp  | 1.1  |  |
| hdisk0   | 0.0    | 0      | .0   | 0.0     | 0.0                  | 0.0     | Pgsp0ut    | 0      | % Client   | 1.3  |  |
| hdisk2   | 0.0    | 0      | .0   | 0.0     | 0.0                  | 0.0     | PageIn     | 0      |            |      |  |
| hdisk1   | 0.0    | 0      | .0   | 0.0     | 0.0                  | 0.0     | Page0ut    | 0      | PAGING SPA | CE   |  |
| cd0      | 0.0    | 0      | .0   | 0.0     | 0.0                  | 0.0     | Sios       | 0      | Size,MB    | 512  |  |
|          |        |        |      |         |                      |         |            |        | % Used     | 1.1  |  |
| Name     |        | PID    | CPU% | s PgSp  | 0wner                |         | NFS (calls | s/sec) | % Free     | 98.8 |  |
| topas    |        | 557266 | 0.0  | ) 1.4   | root                 |         | ServerV2   | 0      |            |      |  |
| rpc.loc  | kd -   | 446510 | 0.0  | 0.2     | root                 |         | ClientV2   | 0      | Press:     |      |  |
| netm     |        | 368820 | 0.0  | 0.0     | ) root               |         | ServerV3   | 0      | "h" for    | help |  |
| IBM.CSM/ | Ag     | 528590 | 0.0  | 2.1     | root                 |         | ClientV3   | 0      | "q" to q   | uit  |  |

With "-i" flag, you can specify updating interval and you can use the "+/-" keys to modify the sampling interval.

## 3.1.2 Basic topas output

The basic output of **topas** is composed of two sections. The one is variable (changeable) section in the left most part of the output and the other is static (non-changeable) section in the right most part of the output.

The variable part of the topas display can have one, two, three, four or five subsections. When the topas command is started, it displays all subsections for which hot entities are monitored. The exception to this is the WorkLoad

Management (WLM) Classes subsection. which is displayed only when WLM is active.

| CPU Utilization            | This subsection displays a bar chart showing cumulative CPU usage. Pressing the $c$ key only once will turn this subsection off. This output can display either global CPU utilization or a list of hot CPUs. You can toggle between these two outputs buy press $c$ key twice.                                                                                         |
|----------------------------|----------------------------------------------------------------------------------------------------|
| Network Interfaces         | This subsection displays a list of hot network<br>interfaces. The maximum number of interfaces<br>displayed is the number of hot interfaces being<br>monitored, as specified with the -n flag. Pressing the n<br>key turns off this subsection. Pressing the <b>n</b> key again<br>shows a one-line report summary of the activity for all<br>network interfaces.       |
| Physical Disks             | This subsection displays a list of hot physical disks.<br>The maximum number of physical disks displayed is<br>the number of hot physical disks being monitored as<br>specified with the <b>-d</b> flag. Pressing the d key turns off<br>this subsection. Pressing the <b>d</b> key again shows a<br>one-line report summary of the activity for all physical<br>disks. |
| WLM Classes                | This subsection displays a list of hot WorkLoad<br>Management (WLM) Classes. The maximum number<br>of WLM classes displayed is the number of hot WLM<br>classes being monitored as specified with the <b>-w</b> flag.<br>Pressing the <b>w</b> key turns off this subsection.                                                                                           |
| Processes                  | This subsection displays a list of hot processes. The maximum number of processes displayed is the number of hot processes being monitored as specified with the <b>-p</b> flag. Pressing the <b>p</b> key turns off this subsection. The process are sorted by their CPU usage over the monitoring interval.                                                           |
| The Static section contain | ns five subsections of statistics as follows:                                                                                                    |

| EVENTS/QUEUES | Display the per-second frequency of selected system-global events and the average size of the thread run and wait queues |
|---------------|----------------------------------------------------------------------------------------------------|
| FILE/TTY      | Displays the per-second frequency of selected file and tty statistics.                                                   |
| PAGING        | Display the per-second frequency of paging statistics.                                                                   |

# **MEMORY** Displays the real memory size and the distribution of memory in use.

NFS NFS stats in calls per second

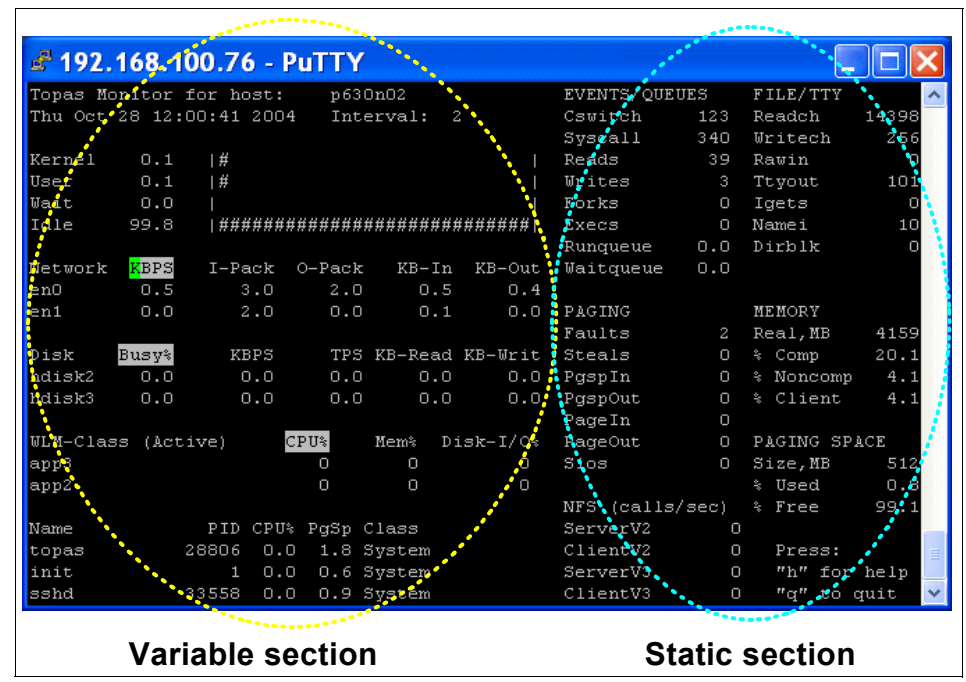

Figure 3-1 The basic output of Topas command

Topas provides you have additional screen outputs regarding to partition statistics, detailed WLM information and detailed process information (this output looks very similar to one of **top** command).

# 3.1.3 Partition statistics

Topas command in AIX 5L Version 5.3 supports Micro-Partitioning<sup>TM</sup> and simultaneous multi-threading (SMT) environments, and reports status of the partition. You can see sample screen output in a partitioned environment in Example 3-5. Pressing the **P** key from the basic topas screen switches to the partition statistics screen. Pressing the **P** key again gets out of this screen and goes back to the basic topas screen. You can also specify the **-L** flag when you run the **topas** command.

Example 3-5 Sample output for topas with partition statistics

Interval: 2 Logical Partition: r33n05 Thu Oct 28 09:56:16 2004

| Psize | :    | -     |        |        | Sha    | red SM | T 01  | Ν      |      | Onli  | ne M | lemo  | ry:    | 7168.0 |   |
|-------|------|-------|--------|--------|--------|--------|-------|--------|------|-------|------|-------|--------|--------|---|
| Ent:  | 0.50 |       |        |        | Мо     | de: Un | Cappe | ed     |      | Onli  | ne l | Logi  | cal CI | PUs: 2 |   |
| Parti | tion | CPU U | tiliza | tion   |        |        |       |        |      | 0nli  | ne \ | /irt  | ual Cl | PUs: 1 |   |
| %usr  | %sys | %wait | %idle  | physc  | %entc  | %1bus  | y i   | app v  | CSW  | phint | %hy  | ypv   | hca    | 11s    |   |
| 0     | 0    | 0     | 100    | 0.0    | 0.4    | 0.0    | 0     | -      | 512  | 0     | (    | 0.0   |        | 0      |   |
| ===== |      | ===== |        | ====== |        | =====  | ====  |        | ==== | ===== | ==== | ====: | ====:  |        | - |
| LCPU  | minp | f maj | of in  | tr c   | sw ics | w runq | 1pa   | scalls | usr  | sys   | _wt  | id]   | рс     | lcsw   |   |
| Cpu0  |      | 0     | 0 3    | 38 20  | 54 12  | 51     | 100   | 40     | 7    | 62    | 0    | 31    | 0.00   | 256    |   |
| Cpu1  |      | 0     | 0      | 20     | 0      | 0 0    | 0     | 0      | C    | ) 9   | 0    | 91    | 0.00   | 256    |   |

# **Detailed WorkLoad Management information**

You can get more detailed information about WLM by using **topas** as well. This output also contains detailed process information. You can see sample screen output of this in Example 3-6. Pressing the **W** key from the basic **topas** screen switches to partition statistics screen. Pressing the **W** key get out of this screen and go back to the basic topas screen. You can also specify **-W** flag when you run **topas** command.

| Topas Monitor f | or host | :   | p63 | 30n02 | Int   | terval: | 10    | Thu O | ct 28 | 3 09 <b>:</b> ! | 57:25 2004 |
|-----------------|---------|-----|-----|-------|-------|---------|-------|-------|-------|-----------------|------------|
| WLM-Class (Acti | ve)     |     |     | CPU%  |       | Mem%    | Disk  | -I/0% |       |                 |            |
| app3            |         |     |     | 0     |       | 0       |       | 0     |       |                 |            |
| app2            |         |     |     | 0     |       | 0       |       | 0     |       |                 |            |
| app1.app5       |         |     |     | 0     |       | 0       |       | 0     |       |                 |            |
| app1.Shared     |         |     |     | 0     |       | 0       |       | 0     |       |                 |            |
| app1.Default    |         |     |     | 0     |       | 0       |       | 0     |       |                 |            |
| app1            |         |     |     | 0     |       | 0       |       | 0     |       |                 |            |
| System          |         |     |     | 0     |       | 10      |       | 0     |       |                 |            |
| Shared          |         |     |     | 0     |       | 1       |       | 0     |       |                 |            |
| Default         |         |     |     | 0     |       | 0       |       | 0     |       |                 |            |
| Unmanaged       |         |     |     | 0==   | ===== | 15====  |       | 0==== | ====  |                 |            |
| Unclassified    |         |     |     | 0A    | TEXT  | OAGE    |       | 0     | PGF/  | AULTS           |            |
| USER PID        | PPID    | PRI | NI  | RES   | RES   | SPACE   | TIME  | CPU%  | I/0   | OTH             | COMMAND    |
| root 17096      | 11726   | 60  | 20  | 537   | 158   | 548     | 13:18 | 0.0   | 163   | 1173            | IBM.CSMAg  |
| root 8536       | 1       | 60  | 20  | 125   | 2     | 125     | 2:10  | 0.0   | 183   | 12909           | syncd      |
| root 14726      | 11726   | 60  | 20  | 147   | 417   | 309     | 1:08  | 0.0   | 335   | 893             | i4llmd     |
| root 3354       | 0       | 37  | 41  | 17    | 0     | 17      | 0:51  | 0.0   | 0     | 23              | gil        |
| root 33842      | 28372   | 60  | 20  | 200   | 145   | 468     | 0:17  | 0.0   | 1803  | 38992           | dtfile     |
| root 28874      | 35464   | 60  | 20  | 11305 | 13    | 11305   | 0:16  | 0.0   | 42    | 11526           | java       |
| root 12146      | 11726   | 60  | 20  | 160   | 78    | 160     | 0:13  | 0.0   | 106   | 532             | aixmibd    |
| root 7268       | 1       | 60  | 20  | 6     | 0     | 6       | 0:06  | 0.0   | 0     | 3               | rt-fcparr  |
| root 18604      | 11726   | 39  | 20  | 538   | 139   | 539     | 0:04  | 0.0   | 412   | 2661            | rmcd       |
| root 4470       | 11726   | 60  | 20  | 30    | 97    | 124     | 0:04  | 0.0   | 107   | 1270            | sshd       |

Example 3-6 Sample output for topas with detailed WLM information

# **Detailed process information**

Topas provided the output more focused on process information. This output looks similar to the output of **top** command (see Example 3-7 on page 70). Pressing the **P** key from the basic **topas** screen switches to partition statistics screen. Press the **P** key again to get out of this screen and go back to the basic topas screen. You can also specify **-P** flag when you run **topas** command.

| Topas | Monitor f | or host | :   | r33 | 8n05 | Int  | terval: | 10   | Thu ( | )ct 28 | 3 15 <b>:</b> 3 | 30:58 2004 |  |
|-------|-----------|---------|-----|-----|------|------|---------|------|-------|--------|-----------------|------------|--|
|       |           |         |     |     | DATA | TEXT | PAGE    |      |       | PGF/   | ULTS            |            |  |
| USER  | PID       | PPID    | PRI | ΝI  | RES  | RES  | SPACE   | TIME | CPU%  | I/0    | OTH             | COMMAND    |  |
| root  | 528590    | 536586  | 60  | 20  | 527  | 159  | 539     | 9:07 | 0.0   | 166    | 1126            | IBM.CSMAg  |  |
| root  | 548876    | 1       | 60  | 20  | 106  | 17   | 106     | 0:31 | 0.0   | 0      | 274             | getty      |  |
| root  | 372918    | 0       | 37  | 41  | 29   | 0    | 29      | 0:23 | 0.0   | 0      | 30              | gil        |  |
| root  | 426230    | 1       | 60  | 20  | 127  | 2    | 127     | 0:19 | 0.0   | 183    | 81381           | syncd      |  |
| root  | 479340    | 536586  | 60  | 20  | 141  | 15   | 141     | 0:17 | 0.0   | 46     | 504             | muxatmd    |  |
| root  | 446510    | 1       | 60  | 20  | 50   | 0    | 50      | 0:03 | 0.0   | 0      | 56              | rpc.lockd  |  |
| root  | 364722    | 0       | 60  | 41  | 12   | 0    | 12      | 0:03 | 0.0   | 0      | 4               | xmgc       |  |
| root  | 487588    | 536586  | 39  | 20  | 537  | 133  | 538     | 0:01 | 0.0   | 511    | 2834            | rmcd       |  |
| root  | 368820    | 0       | 36  | 41  | 12   | 0    | 12      | 0:00 | 0.0   | 02     | 26902           | netm       |  |
| root  | 344232    | 0       | 40  | 41  | 12   | 0    | 12      | 0:00 | 0.0   | 0      | 4               | vmptacrt   |  |
| root  | 377016    | 0       | 16  | 41  | 12   | 0    | 12      | 0:00 | 0.0   | 0      | 14              | wlmsched   |  |
| root  | 389138    | 0       | 60  | 20  | 12   | 0    | 12      | 0:00 | 0.0   | 0      | 3               | rtcmd      |  |
| root  | 397522    | 0       | 60  | 20  | 12   | 0    | 12      | 0:00 | 0.0   | 0      | 4               | 1vmbb      |  |
| root  | 401616    | 0       | 38  | 41  | 49   | 0    | 49      | 0:00 | 0.0   | 0      | 90              | j2pg       |  |
| root  | 409828    | 0       | 60  | 20  | 19   | 0    | 19      | 0:00 | 0.0   | 0      | 15              | dog        |  |
| root  | 413826    | 536586  | 60  | 20  | 322  | 59   | 322     | 0:00 | 0.0   | 58     | 591             | IBM.HostR  |  |
| root  | 418000    | 536586  | 60  | 20  | 279  | 25   | 279     | 0:00 | 0.0   | 44     | 517             | IBM.DRMd   |  |
| root  | 422114    | 1       | 39  | 41  | 12   | 0    | 12      | 0:00 | 0.0   | 0      | 3               | aioserver  |  |
| root  | 340134    | 0       | 16  | 41  | 15   | 0    | 15      | 0:00 | 0.0   | 0      | 11              | lrud       |  |
| root  | 430306    | 1       | 60  | 20  | 137  | 22   | 137     | 0:00 | 0.0   | 14     | 159             | errdemon   |  |

Example 3-7 Sample output for topas with detailed process information

# 3.2 The jtopas utility

The jtopas tool is a Java<sup>™</sup> based system-monitoring tool that provides a console to view a summary of the overall system, as well as separate consoles to focus on particular subsystems. Top instruments are featured in the jtopas tool for various resources, such as processes, disks, etc. The data streams available are "Near Real-Time (NRT)" and "Playback" (PB). PB data can be viewed from the local host or a remote host, as long as Performance Toolbox for AIX has been installed and configured.

The jtopas tool interface displays a set of tabs that represent the various consoles. The main console provides a view of several resources and subsystems and lends itself to providing an overall view of a computer system, while the other consoles focus more on particular areas of the system. The main console contains several top instruments.

A top instrument is a monitoring window that displays a group of devices or processes. For instance, these top instruments can be sorted by the largest consumers of a system resource, such as memory, CPU, storage, or network adapters. Even though there might be thousands of processes, for example, only the top 10 or 20 are displayed by the jtopas tool.

Each of the other consoles is composed of one or more instruments. An instrument is similar to a window that can be resized, minimized, or moved. A divider bar is used to separate top instrument information from global information about the system, and the bar can be moved or either side of the bar can be made to use the entire console display area.

At initialization, the jtopas tool displays all consoles with their instruments. If a user configuration file is found, the consoles are constructed based on that file. Otherwise, the default configuration is used. By default, the jtopas tool tries to establish a communication link with the local host to drive the consoles.

To run the jtopas tool, type:

jtopas

When starting jtopas the Java interface is started you will see an image similar to Figure 3-2 on page 72.

| 🗙 Jtopas NEA                                                                                                    | R REALTIM                                                             | E                                                                       |                                                         |                  |                                                                                                    |                                                                                                    |                                                                                                    |                                                                                                    |  |
|----------------------------------------------------------------------------------------------------|-----------------------------------------------------------------------|-------------------------------------------------------------------------|---------------------------------------------------------|------------------|----------------------------------------------------------------------------------------------------|----------------------------------------------------------------------------------------------------|----------------------------------------------------------------------------------------------------|----------------------------------------------------------------------------------------------------|--|
| File Data Source Reports Host List Options Help                                                                                                  |                                                                       |                                                                         |                                                         |                  |                                                                                                    |                                                                                                    |                                                                                                    |                                                                                                    |  |
| Jtopas Info                                                                                                    |                                                                       |                                                                         |                                                         |                  |                                                                                                    |                                                                                                    |                                                                                                    |                                                                                                    |  |
|                                                                                                    | Host Name: p6                                                         | 30n06                                                                   |                                                         | -                |                                                                                                    | Sta                                                                                                    | itus Button                                                                                                    |                                                                                                    |  |
| P3- Fri 3:17:19 PM                                                                                                    | P3- Fri 3:17:19 PM: Data received                                     |                                                                         |                                                         |                  |                                                                                                    |                                                                                                    |                                                                                                    |                                                                                                    |  |
| Current Time : Fri 3:20:05 PM                                                                                                    |                                                                       |                                                                         |                                                         |                  |                                                                                                    |                                                                                                    |                                                                                                    |                                                                                                    |  |
| <u>M</u> ain                                                                                                    |                                                                       |                                                                         |                                                         |                  |                                                                                                    |                                                                                                    |                                                                                                    |                                                                                                    |  |
| ТОР 10 СРИ                                                                                                    |                                                                       |                                                                         |                                                         |                  | File/TTY                                                                                                    |                                                                                                    | Paging 🛞                                                                                                    |                                                                                                    |  |
| CPU                                                                                                    | User                                                                  | Kernel                                                                  | Wait 📐                                                  | Idle             | Readch                                                                                                    | 0                                                                                                    | Faults                                                                                                    | 0                                                                                                    |  |
| cpu0                                                                                                    | 9.1                                                                   | 0.9                                                                     | 0                                                       | 90 🔺             | Writech                                                                                                    | 0                                                                                                    | Steals                                                                                                    | 0                                                                                                    |  |
| cpu2                                                                                                    | 5                                                                     | 1.4                                                                     | 0                                                       | 93.6 🦉           | Rawin                                                                                                    | 0                                                                                                    | Pgspin                                                                                                    | 0                                                                                                    |  |
| cpu1                                                                                                    | 0.5                                                                   | 0.5                                                                     | 0                                                       | 99.1             | TTYout                                                                                                    | 0                                                                                                    | PgspOut                                                                                                    | 0                                                                                                    |  |
| cpu3                                                                                                    | 0                                                                     | 0.5                                                                     | 0                                                       | 99.5 🗨           | lgets                                                                                                    | 0                                                                                                    | Pageln                                                                                                    | 0                                                                                                    |  |
| TOP 10 NETW                                                                                                    | ORK                                                                   |                                                                         |                                                         | ਼ਾਂ ਦੇ ਕਿ        | Namei                                                                                                    | 0                                                                                                    | PageOut                                                                                                    | 0                                                                                                    |  |
| Network                                                                                                    | I-Pack 0-                                                             | Pack KB-In                                                              | KB-Out                                                  | KBPS             | Dirblk                                                                                                    | 0                                                                                                    | Sios                                                                                                    | 0                                                                                                    |  |
| en0                                                                                                    | 412.7 2                                                               | 11.8 20.3                                                               | 1 151.6                                                 | 85.8             |                                                                                                    |                                                                                                    | Paging En                                                                                                    | २८० े ⊮ ज्ये।                                                                                                |  |
| en1                                                                                                    | 3.7                                                                   | 0 0.9                                                                   | э о                                                     | 0.5 🧮            | 📔 🧮 Memory 🛞                                                                                                    |                                                                                                    | raying sp                                                                                                    | ale : 🖬 🖄                                                                                                    |  |
| 100                                                                                                    | 0                                                                     | 0 0                                                                     | o c                                                     | 0                | Real (MB)                                                                                                    | 8,191.9                                                                                                    | Size (MB)                                                                                                    | 4,608                                                                                                    |  |
|                                                                                                    |                                                                       |                                                                         |                                                         |                  |                                                                                                    |                                                                                                    | Maxilized                                                                                                    | 8.1                                                                                                    |  |
|                                                                                                    |                                                                       |                                                                         |                                                         | -                | % Comp                                                                                                    | 16.5                                                                                                    | 20 05Cu                                                                                                    |                                                                                                    |  |
|                                                                                                    |                                                                       |                                                                         |                                                         | -                | % Comp<br>% NonComp                                                                                                    | 16.5<br>74.3                                                                                                    | % Free                                                                                                    | 91.9                                                                                                    |  |
| TOP 10 DISK                                                                                                    |                                                                       |                                                                         |                                                         |                  | % Comp<br>% NonComp<br>% Client                                                                                                    | 16.5<br>74.3<br>74.7                                                                                                  | % Free                                                                                                    | 91.9                                                                                                    |  |
| TOP 10 DISK                                                                                                    | % Busy TPS                                                            | BIK-Read                                                                | BIK-Writ                                                | ▼<br><b> </b>    | % Comp<br>% NonComp<br>% Client                                                                                                    | 16.5<br>74.3<br>74.7                                                                                                  | % Free                                                                                                    | 91.9                                                                                                    |  |
| TOP 10 DISK                                                                                                    | % Busy TPS<br>0                                                       | BIK-Read                                                                | BIK-Writ                                                | ▼<br>KBPS<br>0 ▲ | % Comp<br>% NonComp<br>% Client                                                                                                    | 16.5<br>74.3<br>74.7                                                                                                  | % Free NFS ServerV2 ClientV2                                                                                            | 91.9                                                                                                    |  |
| TOP 10 DISK                                                                                                    | % Busy TPS<br>0<br>0                                                  | BIK-Read<br>0 0<br>0 0                                                  | BIK-Writ<br>0<br>0                                      |                  | % Comp<br>% NonComp<br>% Client                                                                                                    | 16.5<br>74.3<br>74.7                                                                                                  | % Free<br>NFS<br>ServerV2<br>ClientV2<br>ServerV3                                                                       | 91.9<br>91.9<br>0<br>0<br>0                                                                                  |  |
| TOP 10 DISK<br>Disk<br>hdisk4<br>cd0<br>hdisk5<br>bdick0                                                                                         | % Busy TPS<br>0<br>0<br>0                                             | Blk-Read                                                                | Blk-Writ<br>0<br>0<br>0                                 | KBPS<br>0        | % Comp<br>% NonComp<br>% Client<br>Sys Events<br>Cswitch                                                                                 | 16.5<br>74.3<br>74.7                                                                                                  | % Free NFS ServerV2 ClientV2 ServerV3 ClientV3                                                                          | 91.9<br><b>5 2</b><br>0<br>0<br>0<br>0                                                                       |  |
| TOP 10 DISK<br>Disk<br>hdisk4<br>cd0<br>hdisk5<br>hdisk0                                                                                         | % Busy TPS<br>0<br>0<br>0<br>0                                        | BIK-Read<br>0 0<br>0 0<br>0 0<br>0 0                                    | Blk-Writ<br>O<br>O<br>O<br>O                            |                  | % Comp<br>% NonComp<br>% Client<br><b>Sys Events</b><br>Cswitch<br>Syscall<br>Beode                                                      | 16.5<br>74.3<br>74.7<br>                                                                                              | % Free<br>NFS<br>ServerV2<br>ClientV2<br>ServerV3<br>ClientV3                                                           | 91.9<br><b>5 1 1 1</b><br>0<br>0<br>0<br>0<br>0<br>0                                                         |  |
| TOP 10 DISK<br>Disk<br>hdisk4<br>cd0<br>hdisk5<br>hdisk0                                                                                         | % Busy TPS<br>0<br>0<br>0<br>0<br>0<br>588                            | BIK-Read<br>0 0<br>0 0<br>0 0<br>0 0                                    | BIK-Writ<br>O<br>O<br>O<br>O                            |                  | % Comp<br>% NonComp<br>% Client<br><b>Sys Events</b><br>Cswitch<br>Syscall<br>Reads<br>Writes                                            | 16.5<br>74.3<br>74.7<br>                                                                                              | % Free<br>NFS<br>ServerV2<br>ClientV2<br>ServerV3<br>ClientV3<br>ClientV3                                               | 91.9<br><b>5</b> <sup>6</sup> <b>2</b> <sup>7</sup><br>0<br>0<br>0<br>0<br>0<br>0<br>0<br>0<br>0             |  |
| TOP 10 DISK<br>Disk<br>hdisk4<br>cd0<br>hdisk5<br>hdisk0<br>TOP 10 Proces<br>PID/Comman                                                          | % Busy TPS<br>0<br>0<br>0<br>0<br>5 <b>ses</b><br>d %CPU              | BIK-Read<br>0 0<br>0 0<br>0 0<br>0 0<br>9<br>9gSp                       | Blk-Writ 0<br>0<br>0<br>0<br>MajFlt F                   |                  | % Comp<br>% NonComp<br>% Client<br><b>Sys Events</b><br>Cswitch<br>Syscall<br>Reads<br>Writes<br>Forks                                   | 16.5<br>74.3<br>74.7<br>                                                                                              | % Free<br>NFS<br>ServerV2<br>ClientV2<br>ServerV3<br>ClientV3<br>ClientV3<br>% User                                     | 91.9<br>0<br>0<br>0<br>0<br>0<br>0<br>0<br>0<br>0<br>0<br>0<br>0                                             |  |
| TOP 10 DISK<br>Disk<br>hdisk4<br>cd0<br>hdisk5<br>hdisk0<br>TOP 10 Proces<br>PID/Comman<br>655456~xmtrend                                        | % Busy TPS<br>0<br>0<br>0<br>0<br>5585<br>d %CPU<br>0                 | BIK-Read<br>0 0<br>0 0<br>0 0<br>0 0<br>0<br>PgSp<br>1.1                | Bik-Writ 0<br>0<br>0<br>0<br>MajFit F                   |                  | % Comp<br>% NonComp<br>% Client<br><b>Sys Events</b><br>Cswitch<br>Syscall<br>Reads<br>Writes<br>Forks<br>Execs                          | 16.5<br>74.3<br>74.7<br>                                                                                              | % Free<br>NFS<br>ServerV2<br>ClientV2<br>ServerV3<br>ClientV3<br>Global CP<br>% User<br>% Kernel                        | 91.9<br><b>5 6 7</b><br>0<br>0<br>0<br>0<br>0<br>0<br>0<br>0<br>0<br>0<br>0<br>0<br>0                        |  |
| TOP 10 DISK<br>Disk<br>hdisk4<br>cd0<br>hdisk5<br>hdisk0<br>TOP 10 Proces<br>PID/Comman<br>655456~xmtrend<br>598196~pofcheck                     | % Busy TPS<br>0<br>0<br>0<br>0<br>5585<br>d %CPU<br>0<br>er 0         | Blk-Read<br>0 0<br>0 0<br>0 0<br>0<br>9<br>9<br>9<br>5<br>9<br>1.1<br>0 | Bik-Writ 0<br>0<br>0<br>0<br>0<br>0<br>0<br>0           |                  | % Comp<br>% NonComp<br>% Client<br><b>Sys Events</b><br>Cswitch<br>Syscall<br>Reads<br>Writes<br>Forks<br>Execs<br>Runqueue              | 16.5<br>74.3<br>74.7<br>0.3<br>0<br>0<br>0<br>0<br>0<br>0<br>0<br>0<br>0<br>0<br>0<br>0<br>0<br>0<br>0<br>0<br>0<br>0 | % Free<br>% Free<br>ServerV2<br>ClientV2<br>ServerV3<br>ClientV3<br>Global CP<br>% User<br>% Kernel<br>% Wait           | 91.9<br><b>6<sup>4</sup> 12<sup>7</sup></b><br>0<br>0<br>0<br>0<br>0<br>0<br>0<br>0<br>0<br>0<br>0<br>0<br>0 |  |
| TOP 10 DISK<br>Disk<br>hdisk4<br>cd0<br>hdisk5<br>hdisk0<br>TOP 10 Proces<br>PID/Comman<br>655456~xmtrend<br>598196~pofcheck<br>594008~aioserver | % Busy TPS<br>0<br>0<br>0<br>0<br>5 <b>ses</b><br>d %CPU<br>er 0<br>0 | Blk-Read<br>0 0<br>0 0<br>0 0<br>0<br>9gSp<br>1.1<br>0<br>0             | Blk-Writ 0<br>0<br>0<br>0<br>0<br>0<br>0<br>0<br>0<br>0 |                  | % Comp<br>% NonComp<br>% Client<br><b>Sys Events</b><br>Cswitch<br>Syscall<br>Reads<br>Writes<br>Forks<br>Execs<br>Runqueue<br>Waitqueue | 16.5<br>74.3<br>74.7<br>0.3<br>0<br>0<br>0<br>0<br>0<br>0<br>0<br>0<br>0<br>0<br>0<br>0<br>0<br>0<br>0<br>0<br>0<br>0 | % Free<br>% Free<br>ServerV2<br>ClientV2<br>ServerV3<br>ClientV3<br>Global CP<br>% User<br>% Kernel<br>% Wait<br>% Idle | 91.9<br><b>5 5 6 7</b><br>0<br>0<br>0<br>0<br>0<br>0<br>0<br>0<br>0<br>0<br>0<br>0<br>0                      |  |

Figure 3-2 jtopas main screen

The jtopas tool uses recording files and a configuration file, as follows:

# **Recording Files**

Recording files contain metric values recorded by an instance of the xmtrend agent, acting as the top agent. This xmtrend agent is directed to record metric data specifically for top data. The xmtrend agent creates a recording file of top metric data as defined in the jtopas.cf configuration file. This recording file can be used by the jtopas tool to display historical system events, or by the jazizo trend analysis tool.

Not all data and data rates are available to the jtopas tool during a playback. For top recordings and Near Real-Time data, the **xmtrend** daemon must be started with the -T option. The top recordings are placed in the /etc/perf/Top/ directory.

# 3.2.1 The jtopas configuration file

The jtopas tool uses a default configuration file that determines the size, location, and metrics viewed for each instrument. If any instrument is changed, upon exit, users are asked if they want to save the current configuration. If Yes is selected, a configuration file is placed in the user's HOME directory and is named ".jtopas.cfg". Users can return to using the default configuration by deleting the /\$HOME/.jtopas.cfg file.

As can be seen in Figure 3-2 on page 72, jtopas has the following menus:

| File Menu        | Closes all windows and exits the jtopas tool. If the configuration has changed, the user is asked whether to save the new configuration                                                                                                    |
|------------------|----------------------------------------------------------------------------------------------------|
| Data Source Menu | The data source menu contains two options:                                                                                                    |
|                  | <b>Near Real-Time</b> : Data Changes the data stream to near real-time data. Near real-time data is gathered from a machine in real time and then made available to the jtopas tool. The refresh rate, which can be changed in the jtopas tool, defines how often data is requested and displayed.                                                                                                    |
|                  | <b>PlayBack Data:</b> Changes the data stream to PlayBack data. The PlayBack control panel is displayed when users select this option. The jtopas tool continues to display data at the refresh rate. The data is gathered from the local or a remote machine. Recorded data is saved on a server by the xmtrend agent at 1-minute intervals. Although the refresh rate updates the console at a given interval by default, the clock associated with the data increments at the 1-minute interval. For example, if the refresh rate is every 5 seconds and the recording file is recorded every minute, the data and clock on the PlayBack panel refreshes every 5 seconds by 1 minute |
| Reports Menu     | The Reports menu provides a set of report formats. Each<br>report summarizes the data in a tabular format that can be<br>viewed and printed. The font and size of the data can be<br>changed. Some reports might offer report options to<br>change how the data is summarized and displayed.                                                                                                    |

| Host List | The Host List menu allows users to add or delete a host |
|-----------|---------------------------------------------------------|
|           | that can be monitored by jtopas.                        |

**Options Menu** Options menu contains two options:

**Refresh Rate**: The jtopas tool cycles through at the refresh rate. The cycle includes requesting the data and updating the console. The refresh rate can be changed by either clicking the refresh rate/status button or selecting the menu option. The user can enter values of whole seconds. The jtopas tool uses the default refresh rate. The greater the refresh rate value, the less load the jtopas tool consumes on the CPU. If the jtopas tool is unable to complete an operation within the cycle time, the status button turns yellow and an appropriate message is displayed. If data cycles are consistently missed, the refresh rate should be adjusted to increase the time between updates.

**Message Filter**: The message filter option allows users to filter out and display messages based on a specific priority. The following are priorities for messages, each priority having a color associated with it:

Priority 1: Red - Critical message, such as losing a host connection

Priority 2 Yellow - Important message, such as losing a data cycle

Priority 3 Black - Informational messages The text of each message displayed is color-coded and is preceded by the priority and the timestamp.

# 3.2.2 The info section for the jtopas tool

The info section provides status information and allows users to select the host from which to gather the data. The following are the data fields:

Host Name: By default, the local host name is displayed. Host names can be added, deleted, or selected.

To add a new host, select Host List from the menu bar and then select Add Host. The new host is immediately contacted for a connection and is added to the host list pull-down. If the host list is modified in any way, upon exit, the user is asked whether to save the new configuration. If OK is selected, the new host list is saved in the

\$HOME/.jtopas.cfg file and made available the next time the same user starts the jtopas tool. To delete a host, select Host List from the menu bar and then select Delete Host. The old host will still remain selected until a new host is selected. To select a new host from the host list, open the list and select the host name. Message Section The jtopas tool generates informational messages. These messages are assigned a priority to classify them by importance and to allow users to hide messages of a particular priority for easier viewing. As stated in the Message Filter section of the Options menu, the following priorities are assigned to messages: P1, P2, or P3. The highest in importance is P1, as it is used for critical messages. Messages can be filtered by selecting Message Filter under the Options menu. Status/Refresh Rate Button The status button reflects the status of data acquisition per the selected refresh rate. The refresh rate defines how often the console data is updated. The value is in seconds. The refresh rate can be changed by selecting the button or selecting Refresh Rate under the Options menu. If data is not retrieved and updated within the refresh cycle, the button turns yellow and the button label changes to No Update. If the data connection is lost, the button turns red and the button label displays No Data.

**Current Time** This field reflects the current day and time.

section.

# 3.2.3 The jtopas consoles

In Figure 3-2 on page 72 the instruments is displayed as a window that can be minimized, maximized, moved, and resized. If there are multiple columns with headers, the columns can be reorganized and resized. Some instruments implement a scroll bar to view additional data.

Appropriate messages are also added to the message

Top instruments monitor a group of common metrics ordered by a particular column metric. For example, CPUs are by default ordered highest to lowest by largest consumer of kernel CPU used. This default can be changed to largest consumer of user CPU by clicking the User header label. Even if there are 64 CPUs, only a subset is displayed.

# 3.2.4 The jtopas playback tool

When the PlayBack data source is selected. The Playback Control panel appears. Figure 3-3 shows the jtopas PlayBack panel. The panel allows a user to control the playback. Closing the PlayBack panel returns the user to the NRT data source.

| X PlayBack                    | Controls          |                      |                |      |                                   |                       |
|-------------------------------|-------------------|----------------------|----------------|------|-----------------------------------|-----------------------|
| Host Nan                      | ne: p630n06       | •                    |                | 1    | PlayBack Ti<br>Ved Dec 31 18:00:0 | me<br>0 CST 1969      |
| -Start/Stop<br>0:00 28 Octobe | er 2004 - 16:00 : | 29 October 2004      | Cha            | ınge | Sample Inte<br>1                  | erval                 |
| <u>R</u> ewind                | <u>P</u> lay      | <u>F</u> ast Forward | P <u>a</u> use | Stop | Step <u>F</u> orward              | Step <u>B</u> ackward |

Figure 3-3 jtopas playback control panel

Playbacks begin in a paused state. To begin displaying the playback, click Play. The PlayBack panel contains the following information:

| Host Name       | The initial playback host is the host that was selected for<br>the NRT data. This can be changed in the same manner<br>as it is changed in the main console.                                                                                                    |
|-----------------|----------------------------------------------------------------------------------------------------|
| Start / Stop    | The available start and stop times of all recorded data on<br>a particular host are displayed. By clicking Change, the<br>start and stop date and times can be altered. The Time<br>Selection panel displays dates and times of available<br>recorded data. Select a date and indicate whether it is the<br>start or stop date for the playback. Then select a start time<br>and stop time. Click OK to use the dates and times<br>selected.                                                                                                    |
| PlayBack Time   | This time stamp represents the time stamp for the playback sample that is displayed.                                                                                                    |
| Sample Interval | Even though the recording frequency is in minutes, metric<br>samples are taken at a much finer granularity. These<br>samples are combined to determine the mean across the<br>recording cycle. By default, sample updates to the jtopas<br>tool in the playback mode are at the recording frequency.<br>This is not the same as the refresh rate of the screen. The<br>refresh rate represents how often the data in the jtopas<br>console is refreshed. Having a refresh rate for the<br>console, as well as a sample interval, allows the user to<br>view a week's worth of data in hourly intervals and have |

|                   | the console refresh at a rate that is comfortable to view and analyze.                                                                                                    |
|-------------------|----------------------------------------------------------------------------------------------------|
| PlayBack Controls | The following are the playback controls:                                                                                                    |
| Rewind            | Plays the recording back in reverse. The sample interval<br>value becomes negative, which indicates that the<br>recording file is being traversed in reverse order and at<br>the interval displayed. Each time Rewind is selected, the<br>time interval increases. Clicking Play returns the playback<br>to the default sample rate. |
| Play              | Displays the recording file.                                                                                                    |
| Fast Forward      | Increases the time between data samples. The sample<br>interval value increases, which indicates that the<br>recording file is being traversed at greater intervals. Each<br>time Fast Forward is selected, the time interval increases.<br>Clicking Play returns the playback to the default or<br>selected sample rate.            |
| Pause             | Stops the playback but maintains the current playback time in the recording file.                                                                                                    |
| Stop              | Stops the playback and resets the playback time to the beginning.                                                                                                    |
| Step Forward      | Moves the playback forward one time interval and pauses.                                                                                                    |
| Step Backward     | Moves the playback backward one time interval and pauses.                                                                                                    |

# 3.3 The perfpmr utility

**perfpmr** consists of a set of utilities that collect the necessary information to assist in analyzing performance issues. It is primarily designed to assist IBM software support, but is also useful to document your system during implementation and validation phases.

This tool contains a series of programs that use performance monitoring commands and tools existing on the system, and collect the data in a file which can be sent to IBM support, or saved for further reference.

As **perfpmr** is updated frequently, it is not distributed on AIX media. It can be downloaded from:

ftp://ftp.software.ibm.com/aix/tools/perftools/perfpmr

Download the version that is appropriate for your AIX level. In our case (AIX 5L V5.3), we downloaded the file from:

ftp://ftp.software.ibm.com/aix/tools/perftools/perfpmr/perf53/perf53.tar.Z

#### **Syntax**

| perfpmr.sh [-PDIgfnpsc][-F file][-x file][-d sec] monitor_seconds |                                                                                                    |  |  |  |  |
|-------------------------------------------------------------------|----------------------------------------------------------------------------------------------------|--|--|--|--|
| -P preview only                                                   | - show scripts to run and disk space needed                                                                                                    |  |  |  |  |
| -D                                                                | run perfpmr the original way without a perfpmr cfg file                                                                                                |  |  |  |  |
| -I                                                                | get lock instrumented trace also                                                                                                    |  |  |  |  |
| -g                                                                | do not collect gennames output.                                                                                                    |  |  |  |  |
| -f                                                                | if gennames is run, specify gennames -f.                                                                                                    |  |  |  |  |
| -n                                                                | used if no netstat or nfsstat desired.                                                                                                    |  |  |  |  |
| -р                                                                | used if no pprof collection desired while monitor.sh running.                                                                                          |  |  |  |  |
| -s                                                                | used if no svmon desired.                                                                                                    |  |  |  |  |
| -c                                                                | used if no configuration information is desired.                                                                                                    |  |  |  |  |
| -F file                                                           | use file as the perfpmr cfg file - default is<br>perfpmr.cfg                                                                                           |  |  |  |  |
| -x file                                                           | only execute file found in perfpmr installation<br>directory                                                                                           |  |  |  |  |
| -d sec                                                            | sec is time to wait before starting collection<br>period default is delay_seconds 0 monitor_seconds<br>is for the monitor collection period in seconds |  |  |  |  |

For example, you can use **perfpmr.sh 600** for standard collection period of 600 seconds.

# 3.3.1 Information about measurement and sampling

The **perfpmr.sh 600** command executes the following shell scripts to obtain a test case. You can also run these scripts independently.

| aiostat.sh     | Collects AIO information into a report called aiostat.int                                                              |
|----------------|----------------------------------------------------------------------------------------------------|
| config.sh      | Collects configuration information into a report called config.sum.                                                    |
| emstat.sh time | Builds a report called emstat.int on emulated instructions.<br>The time parameter must be greater than or equal to 60. |

| filemon.sh time      | Builds a report called filemon.sum on file I/O. The time parameter does not have any restrictions.                                                                                                    |  |  |  |
|----------------------|----------------------------------------------------------------------------------------------------|--|--|--|
| iostat.sh time       | Builds two reports on I/O statistics: a summary report called iostat.sum and an interval report called iostat.int.<br>The time parameter must be greater than or equal to 60.                                                                                                    |  |  |  |
| iptrace.sh time      | Builds a raw Internet Protocol (IP) trace report on network I/O called iptrace.raw. You can convert the iptrace.raw file to a readable <b>ipreport</b> file called iptrace.int using the <b>iptrace.sh</b> - <b>r</b> command. The time parameter does not have any restrictions.                                                                                                    |  |  |  |
| lpartstat.sh         | Builds a report on Logical partitioning information, two file are created lparstat.in and lparstat.sum                                                                                                    |  |  |  |
| monitor.sh time      | Invokes system performance monitors and collects interval and summary reports:                                                                                                    |  |  |  |
| mpstat               | Builds a report on Logical processor information into a report called mpstat.int                                                                                                    |  |  |  |
| netstat.sh [-r] time | Builds a report on network configuration and use called<br>netstat.int containing tokstat -d of the token-ring<br>interfaces, entstat -d of the Ethernet interfaces, netstat<br>-in, netstat -m, netstat -rn, netstat -rs, netstat -s,<br>netstat -D, and netstat -an before and after monitor.sh<br>was run. You can reset the Ethernet and token-ring<br>statistics and re-run this report by running netstat.sh -r 60.<br>The time parameter must be greater than or equal to 60. |  |  |  |
| nfsstat.sh time      | Builds a report on NFS configuration and use called<br>netstat.int containing <b>nfsstat</b> - <b>m</b> , and <b>nfsstat</b> - <b>csnr</b><br>before and after nfsstat.sh was run. The time parameter<br>must be greater than or equal to 60.                                                                                                    |  |  |  |
| pprof.sh time        | Builds a file called pprof.trace.raw that can be formatted<br>with the <b>pprof.sh</b> -r command. Refer to 4.2.14, "The<br>pprof command" on page 262 for more details. The time<br>parameter does not have any restrictions.                                                                                                    |  |  |  |
| ps.sh time           | Builds reports on process status (ps). ps.sh creates the following files:                                                                                                    |  |  |  |
|                      | psa.elfk: A ps -elfk listing after ps.sh was run.                                                                                                    |  |  |  |
|                      | psb.elfk: A ps -elfk listing before ps.sh was run.                                                                                                    |  |  |  |
|                      | ps.int Active processes before and after ps.sh was run.                                                                                                    |  |  |  |

|                     | ps.sum A summary report of the changes between when<br>ps.sh started and finished. This is useful for determining<br>what processes are consuming resources.                                                                                                    |
|---------------------|----------------------------------------------------------------------------------------------------|
|                     | The time parameter must be greater than or equal to 60.                                                                                                    |
| sar.sh time         | Builds reports on sar. sar.sh creates the following files:                                                                                                    |
|                     | sar.int Output of commands sadc 10 7 and sar -A                                                                                                    |
|                     | sar.sum A <b>sar</b> summary over the period sar.sh was run<br>The time parameter must be greater than or equal to 60.                                                                                                    |
| svmon.sh            | Builds a report on $\ensuremath{\textbf{svmon}}$ data into two files $\ensuremath{\textbf{svmon.out}}$ and $\ensuremath{\textbf{svmon.out.S}}$                                                                                                    |
| tcpdump.sh int.time | The int. parameter is the name of the interface; for<br>example, tr0 is token-ring. Creates a raw <b>trace</b> file of a<br>TCP/IP dump called tcpdump.raw. To produce a readable<br>tcpdump.int file, use the <b>tcpdump.sh</b> -r command. The<br>time parameter does not have any restrictions.                                                              |
| tprof.sh time       | Creates a <b>tprof</b> summary report called tprof.sum. Used<br>for analyzing memory use of processes and threads. You<br>can also specify a program to profile by specifying the<br><b>tprof.sh -p program 60</b> command, which enables you to<br>profile the executable-called program for 60 seconds. The<br>time parameter does not have any restrictions. |
| trace.sh time       | Creates the raw trace files (trace <sup>*</sup> ) from which an ASCII trace report can be generated using the <b>trcrpt</b> command or by running <b>trace.sh</b> - <b>r</b> . This command creates a file called trace.int that contains the readable trace. Used for analyzing performance problems. The time parameter does not have any restrictions.       |
| vmstat.sh time      | Builds reports on <b>vmstat</b> : a <b>vmstat</b> interval report called<br>vmstat.int and a <b>vmstat</b> summary report called<br>vmstat.sum. The <b>time</b> parameter must be greater than or<br>equal to 60.                                                                                                    |

Due to the volume of data collected by **trace**, the **trace** will only run for five seconds (by default), so it is possible that it will not be running when the performance problems occur on your system, especially if performance problems occur for short periods. In this case, it would be advisable to run the **trace** independently for a period of 15 seconds when the problem is present. For example, the command **trace.sh 15** runs a trace for 15 seconds.

An IBM @server pSeries system running AIX can produce a test case (the total data collected by perfpmr) of 135 MB, with 100 MB just for the traces. This size can vary considerably depending on system load. If you run the trace on the same system with the same workload for 15 seconds, then you could expect the trace files to be approximately 300 MB in size.

One raw trace file per CPU is produced. The files are called *trace.raw-0*, *trace.raw-1*, and so forth for each CPU. An additional raw trace file called trace.raw is also generated. This is a master file that has information that ties in the other CPU-specific traces. To merge the trace files together to form one raw trace file, run the following commands:

```
trcrpt -C all -r trace.raw > trace.r
rm trace.raw*
```

# 3.3.2 Building and submitting a test case

You may be asked by IBM to supply a test case for a performance problem or you may want to run **perfpm.sh** for your own requirements (for example, to produce a base line for detecting future performance problems). In either case, **perfpm.sh** is the tool to collect performance data. Even if your performance problem is attributed to one component of your system, such as the network, **perfpmr.sh** is still the way to send a test case because it contains other information that is required for problem determination. Additional information for problem determination may be requested by IBM software support.

**Note:** IBM releases Maintenance Levels for AIX. These are a collection of Program Temporary Fixes (PTFs) used to upgrade the operating system to the latest level, but remaining within your current release. Often these, along with the current version of micro-code for the disks and adapters, have performance enhancement fixes. You may therefore want to load these.

There are five stages to building and sending a test case. These steps must be completed when you are logged in as root. The steps are listed as follows:

- Prepare to download perfpmr
- Download perfpmr
- Install perfpmr
- ► Run perfpmr
- Upload the test case

### Preparing for perfpmr

These filesets should be installed before running perfpmr.sh:

bos.acct

- ► bos.sysmgt.trace
- perfagent.tools
- ► bos.net.tcp.server
- ► bos.adt.include
- bos.adt.samples

# **Downloading perfpmr**

The perfpmr is downloadable from:

ftp://ftp.software.ibm.com/aix/tools/perftools/perfpmr

Using a browser, download the version that is applicable to your version of AIX. The file size should be under 1 MB.

**Important:** Always download a new copy of **perfpmr** in case of changes. Do not use an existing pre-downloaded copy.

If you have downloaded **perfpmr** to a PC, transfer it to the system in binary mode using **ftp**, placing it in an empty directory.

### Installing perfpmr

Uncompress and extract the file with the tar command. The directory contains:

- Install
- ► PROBLEM.INFO
- ► README
- aiostat
- ► aiostat.sh
- ► config.sh
- emstat.sh
- ► filemon.sh
- ► getdate
- getevars
- ▶ iostat.sh
- ► iptrace.sh
- ▶ lparstat.sh
- ► lsc
- ▶ memfill
- ► monitor.sh
- mpstat.sh
- ▶ netstat.sh
- nfsstat.sh
- ▶ perf53.tar
- ▶ perfpmr.cfg
- ► perfpmr.sh

- ► pprof.sh
- ► ps.sh
- quicksnap.sh
- ► sar.sh
- setpri
- setsched
- svmon.sh
- ► tcpdump.sh
- ► tprof.sh
- ► trace.sh
- vmstat.sh

In the directory you will notice files ending in .sh. These are shell scripts that may be run separately. Normally these shell scripts are run automatically by running **perfpmr.sh**. Read the README file to find any additional steps that may be applicable to your system.

Install perfpmr by running ./Install. This will replace the following files in the /usr/bin directory with symbolic links to the files in the directory where you installed perfpmr

The output of the installation procedure will be similar to Example 3-20.

```
Example 3-8 perfpmr installation screen
```

# ./Install

(C) COPYRIGHT International Business Machines Corp., 2000

PERFPMR Installation started...

PERFPMR Installation completed.

# **Running perfpmr**

There are two scenarios to consider when running perfpmr.

- If your system is performing poorly for long periods of time and you can predict when it runs slow, then you can run ./perfpmr.sh 600.
- In some situations, a system may perform normally but will run slow at various times of the day. If you run perfpmr.sh 600 then there is a chance that perfpmr might not have captured the performance slowdown. In this case you could run the scripts manually when the system is slow and use a longer time-out period: for example, a trace.sh 15 will perform a trace for 15

seconds instead of the default five seconds. We would still need a **perfpmr.sh 600** to be initially run before running individual scripts. This will ensure that all of the data and configuration have been captured.

Attention: If you are using HACMP, then you may want to extend the Dead Man Switch (DMS) time-out or shut down HACMP prior to collecting **perfpmr** data to avoid accidental failover.

**Tip:** After you have installed **perfpmr** you can run it at any time to make sure that all of the files are captured. By doing this, you can be confident that you will get a full test case.

#### Uploading the test case

The directory also contains a file called PROBLEM.INFO that must be completed. Bundle the files together using the **tar** command and upload the file to IBM as documented in the README files.

# 3.3.3 Examples for perfpmr

Example 3-9 shows the output of the data collected while running the **perfpmr.sh** program.

Example 3-9 Running perfpmr.sh

```
[p630n04][/home/hennie/perf/scripts]> perfpmr.sh 600
(C) COPYRIGHT International Business Machines Corp., 2000,2001,2002,2003,2004
    PERFPMR: perfpmr.sh Version 530 2004/10/06
    PERFPMR: current directory: /home/hennie/perf/scripts
    PERFPMR: perfpmr tool directory: /home/hennie/perf
    PERFPMR: Parameters passed to perfpmr.sh:
    PERFPMR: Data collection started in foreground (renice -n -20)
    TRACE.SH: Starting trace for 5 seconds
/bin/trace -k 10e,254,116,117 -f -n -C all -d -L 10000000 -T 10000000 -ao
trace.raw
    TRACE.SH: Data collection started
    TRACE.SH: Data collection stopped
    TRACE.SH: Trace stopped
    TRACE.SH: Trcnm data is in file trace.nm
    TRACE.SH: /etc/trcfmt saved in file trace.fmt
    TRACE.SH: Binary trace data is in file trace.raw
```

TRACE.SH: Enabling locktrace

lock tracing enabled for all classes TRACE.SH: Starting trace for 5 seconds /bin/trace -j 106,10C,10E,112,113,134,139,465,46D,606,607,608,609 -f -n -C all -d -L 10000000 -T 10000000 -ao trace.raw.lock TRACE.SH: Data collection started TRACE.SH: Data collection stopped TRACE.SH: Trace stopped TRACE.SH: Disabling locktrace lock tracing disabled for all classes TRACE.SH: Binary trace data is in file trace.raw MONITOR: Capturing initial lsps, symon, and ymstat data MONITOR: Starting system monitors for 600 seconds. MONITOR: Waiting for measurement period to end.... iostat: 0551-157 Asynchronous I/O not configured on the system. MONITOR: Capturing final lsps, symon, and ymstat data MONITOR: Generating reports.... MONITOR: Network reports are in netstat.int and nfsstat.int MONITOR: Monitor reports are in monitor.int and monitor.sum IPTRACE: Starting iptrace for 10 seconds.... 0513-059 The iptrace Subsystem has been started. Subsystem PID is 40086. 0513-044 The iptrace Subsystem was requested to stop. IPTRACE: iptrace collected.... IPTRACE: Binary iptrace data is in file iptrace.raw TCPDUMP: Starting tcpdump for 10 seconds.... kill: 41054: no such process TCPDUMP: tcpdump collected.... TCPDUMP: Binary tcpdump data is in file tcpdump.raw FILEMON: Starting filesystem monitor for 60 seconds.... FILEMON: tracing started FILEMON: tracing stopped FILEMON: Generating report.... TPROF: Starting tprof for 60 seconds.... TPROF: Sample data collected.... TPROF: Generating reports in background (renice -n 20) TPROF: Tprof report is in tprof.sum CONFIG.SH: Generating SW/HW configuration CONFIG.SH: Report is in file config.sum PERFPMR: Data collection complete. [p630n04][/home/hennie/perf/scripts]>

**Tip:** It is useful to run **perfpmr** when your system is under load and performing normally. This gives you a baseline to determine future performance problems.

You should run **perfpmr** again when:

- ► Your system is experiencing performance problems.
- You make hardware changes to the system.
- ► You make any changes to your network configuration.
- You make changes to the AIX Operating System, such as when you install upgrades or tune AIX.
- You make changes to your application.

# 3.4 Performance Diagnostic Tool (PDT)

The Performance Diagnostic Tool (PDT) package attempts to identify performance problems automatically by collecting and integrating a wide range of performance, configuration, and availability data. The data is regularly evaluated to identify and anticipate common performance problems. PDT assesses the current state of a system and tracks changes in workload and performance.

PDT data collection and reporting are easily enabled, and no further administrator activity is required. While many common system performance problems are of a specific nature, PDT also attempts to apply some general concepts of well-performing systems to search for problems. Some of these concepts are:

- Balanced use of resources
- Operation within bounds
- Identified workload trends
- Error-free operation
- Changes investigated
- Appropriate setting of system parameters

The PDT programs reside in /usr/sbin/perf/diag\_tool and are part of the bos.perf.diag\_tool fileset, which is installable from the AIX base installation media.

# **PDT Syntax**

To start the PDT configuration, enter:

/usr/sbin/perf/diag\_tool/pdt\_config

The **pdt\_config** is a menu-driven program. Refer to 3.4.1, "Examples for PDT" on page 87 for PDT usage.

To run the master script, enter:

/usr/sbin/perf/diag\_tool/Driver\_ <profile>

The master script, **Driver\_**, only takes one parameter: the name of the collection profile for which activity is being initiated. This name is used to select which \_.sh files to run. For example, if **Driver\_** is executed with \$1=daily, then only those .sh files listed with a daily frequency are run. Check the respective control files to see which .sh files are driven by which profile names.

- daily Collection routines for those \_.sh files that belong to the daily profile. Normally this is only information gathering.
- daily2 Collection routines for those \_.sh files that belong to the daily2 profile. Normally this is only reporting on previously collected information.
- offweekly Collection routines for those \_.sh files that belong to the offweekly profile.

### Information about measurement and sampling

The PDT package consists of a set of shell scripts that invoke AIX commands. When enabled, the collection and reporting scripts will run under the adm user.

The master script, **Driver\_**, is started by the **cron** daemon entry PDT:cron; Daemons:cron; Monday through Friday at 9:00 and 10:00 in the morning and every Sunday at 21:00 unless changed manually by editing the *crontab* entries. Each time the **Driver\_** script is started it runs with different parameters.

# 3.4.1 Examples for PDT

To start PDT, run the following command and use the menu-driven configuration program to perform the basic setup:

/usr/sbin/perf/diag\_tool/pdt\_config

As **pdt\_config** has a menu-driven interface, follow the menus. Example 3-10 shows the PDT main menu.

Example 3-10 PDT customization menu

PDT customization menu

1) show current PDT report recipient and severity level

2) modify/enable PDT reporting

3) disable PDT reporting
4) modify/enable PDT collection
5) disable PDT collection
6) de-install PDT
7) exit pdt\_config
Please enter a number:

First check the current setting by selecting 1, as shown in Example 3-11.

Example 3-11 PDT current setting

```
current PDT report recipient and severity level
root 3
______PDT customization menu______
1) show current PDT report recipient and severity level
2) modify/enable PDT reporting
3) disable PDT reporting
4) modify/enable PDT collection
5) disable PDT collection
6) de-install PDT
7) exit pdt_config
Please enter a number:
```

Example 3-11 on page 88 states level 3 reports are to be made and sent to the root user on the local system. To check whether root has a mail alias defined, run the following command:

grep root /etc/aliases

If nothing is returned, the mail should be delivered to the local node. If there is a return value, it is used to provide an alternate destination address. For example:

root:pdt@collector.itso.ibm.com,"//usr/bin/cat >>/tmp/log"

This shows that mail for the root user is routed to another user on another host, in this case the user pdt on host "collector.itso.ibm.com", and the mail will also be appended to the /tmp/log file.

By default, the **Driver\_** program reports are generated with severity level 1 with only the most serious problems identified. Severity levels 2 and 3 are more detailed. By default, the reports are mailed to the adm user, but can be changed to *root* or not sent at all.

The configuration program updates the adm user's crontab file. Check the changes made by using the **cronadm** command as in Example 3-12.

Example 3-12 Checking the PDT crontab entry

| # | cronadm cro | n -l adm grep diag_tool                   |
|---|-------------|-------------------------------------------|
| 0 | 9 * * 1-5   | /usr/sbin/perf/diag_tool/Driver_ daily    |
| 0 | 10 * * 1-5  | /usr/sbin/perf/diag_tool/Driver_ daily2   |
| 0 | 21 * * 6    | /usr/sbin/perf/diag_tool/Driver_ offweekl |

It could also be done by using grep on the crontab file as shown in Example 3-13.

Example 3-13 Another way of checking the PDT crontab entry

```
# grep diag_tool /var/spool/cron/crontabs/adm
0 9 * * 1-5 /usr/sbin/perf/diag_tool/Driver_ daily
0 10 * * 1-5 /usr/sbin/perf/diag_tool/Driver_ daily2
0 21 * * 6 /usr/sbin/perf/diag_tool/Driver_ offweekly
```

The daily parameter makes the **Driver\_** program collect data and store it in the /var/perf/tmp directory. The programs that do the actual collecting are specified in the /var/perf/cfg/diag\_tool/.collection.control file. These programs are also located in the /usr/sbin/perf/diag\_tool directory.

The daily2 parameter makes the **Driver\_** program create a report from the /var/perf/tmp data files and e-mails it to the recipient specified in the /var/perf/cfg/diag\_tool/.reporting.list file. The PDT\_REPORT is the formatted version, and the .SM\_RAW\_REPORT is the unformatted report file.

#### Editing the configuration files

Some configuration files for PDT should be edited to better reflect the needs of a specific system.

#### Finding PDT files and directories

PDT analyzes files and directories for systematic growth in size. It examines only those files and directories listed in the file /var/perf/cfg/diag\_tool/.files. The format of the .files file is one file or directory name per line. The default content of this file is as shown in Example 3-14.

```
Example 3-14 .files file
```

```
/usr/adm/wtmp
/var/spool/qdaemon/
/var/adm/ras/
/tmp/
```

You can use an editor or just append using the command **print filename** >> .files to modify this file to track files and directories that are important to your system.

# **Monitoring hosts**

PDT tracks the average ECH0\_REQUEST delay to hosts whose names are listed in the /var/perf/cfg/diag\_tool/.nodes file. This file is not shipped with PDT (which means that no host analysis is performed by default), but may be created by the administrator. The file should contain a hostname or TCP/IP address for each host that is to be monitored. Each line in the .nodes file should only contain either a hostname or an IP address. In the following example, we will monitor the connection to the Domain Name Server (DNS). Example 3-15 shows how to check which nameserver a DNS client is using by examining the /etc/resolv.conf file.

Example 3-15 ./etc/resolv.conf file

```
# awk '/nameserver/{print $2}' /etc/resolv.conf
9.3.4.2
```

To monitor the nameserver shown in the example, the .nodes file could contain the IP address on a separate line, as in Example 3-16 on page 90.

Example 3-16 .nodes file

# cat .nodes 9.3.4.2

# **Changing thresholds**

The file /var/perf/cfg/diag\_tool/.thresholds contains the thresholds used in analysis and reporting. These thresholds have an effect on PDT report organization and content. Example 3-17 is the content of the default file.

```
Example 3-17 .thresholds default file
```

# grep -v ^# .thresholds DISK\_STORAGE\_BALANCE 800 PAGING\_SPACE\_BALANCE 4 NUMBER\_OF\_BALANCE 1 MIN\_UTIL 3 FS\_UTIL\_LIMIT 90 MEMORY\_FACTOR .9 TREND\_THRESHOLD .01 EVENT HORIZON 30

The settings in the example are the default values. The thresholds are:

DISK\_STORAGE\_BALANCE The SCSI controllers having the largest and smallest disk storage are identified. This is a static size, not the amount allocated or free. The default value is 800. Any integer value between zero (0) and 10000 is valid.

| PAGING_SPACE_BALANCE | The paging spaces having the largest and the smallest<br>areas are identified. The default value is 4. Any integer<br>value between zero (0) and 100 is accepted. This<br>threshold is presently not used in analysis and<br>reporting.                                                                                                    |
|----------------------|----------------------------------------------------------------------------------------------------|
| NUMBER_OF_BALANCE    | The SCSI controllers having the greatest and fewest<br>number of disks attached are identified.The default<br>value is one (1). It can be set to any integer value from<br>zero (0) to 10000.                                                                                                    |
| MIN_UTIL             | Applies to process utilization. Changes in the top three CPU consumers are only reported if the new process had a utilization in excess of MIN_UTIL. The default value is 3. Any integer value from zero (0) to 100 is valid.                                                                                                    |
| FS_UTIL_LIMIT        | Applies to journaled file system utilization. Any integer value between zero (0) and 100 is accepted.                                                                                                    |
| MEMORY_FACTOR        | The objective is to determine whether the total amount<br>of memory is adequately backed up by paging space.<br>The formula is based on experience and actually<br>compares MEMORY_FACTOR * memory with the average<br>used paging space. The current default is .9. By<br>decreasing this number, a warning is produced more<br>frequently. Increasing this number eliminates the<br>message altogether. It can be set anywhere between<br>.001 and 100.      |
| TREND_THRESHOLD      | Used in all trending assessments. It is applied after a linear regression is performed on all available historical data. This technique basically draws the best line among the points. The slope of the fitted line must exceed the last_value * TREND_THRESHOLD. The objective is to try to ensure that a trend, however strong its statistical significance, has some practical significance. The threshold can be set anywhere between 0.00001 and 100000. |
| EVENT_HORIZON        | Also used in trending assessments. For example, in the case of file systems, if there is a significant (both statistical and practical) trend, the time until the file system is 100 percent full is estimated. The default value is 30, and it can be any integer value between zero (0) and 100000.                                                                                                    |

# 3.4.2 Using reports generated by PDT

Example 3-18 shows the default-configured level 3 report. It is an example of what will be delivered by e-mail every day.

| Example 3-18 PDT sample e-mail report                                                                                                    |
|----------------------------------------------------------------------------------------------------|
| Performance Diagnostic Facility 1.0                                                                                                    |
| Report printed: Fri Nov 5 11:14:27 2004                                                                                                    |
| Host name: lpar05<br>Range of analysis includes measurements<br>from: Hour 10 on Friday, November 5th, 2004<br>to: Hour 11 on Friday, November 5th, 2004                                                                                                    |
| Notice: To disable/modify/enable collection or reporting<br>execute the pdt_config script as root                                                                                                    |
| Alerts                                                                                                    |
| <ul> <li>I/O CONFIGURATION <ul> <li>Note: volume hdisk1 has 14112 MB available for allocation while volume hdisk0 has 8032 MB available</li> </ul> </li> <li>PAGING CONFIGURATION <ul> <li>Physical Volume hdisk1 (type: SCSI) has no paging space defined</li> <li>All paging spaces have been defined on one Physical volume (hdisk0) I/O I/O BALANCE</li> <li>Phys. volume cd0 is not busy volume cd0, mean util. = 0.00 %</li> <li>Phys. volume hdisk1 is not busy</li> </ul> </li> </ul> |
| volume hdisk1, mean util. = 0.00 %                                                                                                    |
| <ul> <li>PROCESSES</li> <li>First appearance of 15628 (ksh) on top-3 cpu list (cpu % = 7.10)</li> <li>First appearance of 19998 (java) on top-3 cpu list (cpu % = 24.40)</li> <li>First appearance of 15264 (java) on top-3 cpu list (cpu % = 24.40)</li> <li>First appearance of 7958 (java) on top-3 cpu list FILE SYSTEMS</li> <li>File system hd2 (/usr) is nearly full at 92 %</li> </ul>                                                                                                |
| System Health<br>SYSTEM HEALTH<br>- Current process state breakdown:                                                                                                    |
```
74.20 [ 99.5 %] : active
0.40 [ 0.5 %] : zombie
74.60 = TOTAL
[based on 1 measurement consisting of 10 2-second samples]
------
This is a severity level 3 report
No further details available at severity levels > 3
```

The PDT\_REPORT, at level 3, will have the following report sections:

- ► Alerts
- Upward Trends
- Downward Trends
- System Health
- ▶ Other
- ► Summary

And subsections such as the following:

- ► I/O CONFIGURATION
- ► PAGING CONFIGURATION
- ► I/O BALANCE
- ► PROCESSES
- ► FILE SYSTEMS
- ► VIRTUAL MEMORY

Example 3-19 shows the raw information from the .SM\_RAW\_REPORT file that is used for creating the PDT\_REPORT file.

Example 3-19 .SM\_RAW\_REPORT file

```
H 1 | Performance Diagnostic Facility 1.0
H 1 |
H 1 | Report printed: Fri Nov 5 10:00:00 2004
H 1 | Host name: lpar05
H 1 | Host name: lpar05
H 1 | Range of analysis includes measurements
H 1 | from: Hour 10 on Friday, November 5th, 2004
H 1 | to: Hour 11 on Friday, November 5th, 2004
H 1 | ...(lines omitted)...
```

The script in Example 3-20 shows how to extract report subsections from the PDT\_REPORT file. In this example it displays all subsections in turn.

Example 3-20 Script to extract subsections

Example 3-21 shows a sample output from the script in Example 3-20 using the same data as in Example 3-18 on page 92.

Example 3-21 Output from extract subsection script

```
I/O CONFIGURATION
```

- Note: volume hdisk1 has 14112 MB available for allocation while volume hdisk0 has 8032 MB available

#### PAGING CONFIGURATION

- Physical Volume hdisk1 (type: SCSI) has no paging space defined
- All paging spaces have been defined on one Physical volume (hdis

#### I/O BALANCE

- Phys. volume cd0 is not busy volume cd0, mean util. = 0.00 %
- Phys. volume hdisk1 is not busy volume hdisk1, mean util. = 0.00 %

#### PROCESSES

- First appearance of 15628 (ksh) on top-3 cpu list (cpu % = 7.10)
- First appearance of 19998 (java) on top-3 cpu list (cpu % = 24.40)
- First appearance of 15264 (java) on top-3 cpu list (cpu % = 24.40)
- First appearance of 7958 (java) on top-3 cpu list (cpu % = 24.40)

#### FILE SYSTEMS

- File system hd2 (/usr) is nearly full at 92 %

# Creating a PDT report manually

As an alternative to using the periodic report, any user can request a current report from the existing data by executing:

/usr/sbin/perf/diag\_tool/pdt\_report #

Where, # is a severity number from one (1) to three (3). The report is produced with the given severity (if none is provided, it defaults to one) and is written to standard output. Generating a report in this way does not cause any change to the /var/perf/tmp/PDT\_REPORT files.

# 3.4.3 Running PDT collection manually

In some cases, you might want to run the collection manually or by other means than using **cron**. You simply run the **Driver**\_script with options as in the cronfile. The following example will perform the basic collection:

```
/usr/sbin/perf/diag_tool/Driver_ daily
```

# 3.5 The curt command

The CPU Usage Reporting Tool (**curt**) takes an AIX trace file as input and produces a number of statistics related to CPU utilization and process/thread activity. These easy-to-read statistics enable quick and easy tracking of what a specific application is doing.

The **curt** command is located at in /usr/bin/curt and is part of the bos.perf.tools fileset that is obtained from the AIX base installation media.

## **Syntax**

The syntax for the curt command is:

```
curt -i inputfile [-o outputfile] [-n gensymsfile] [-m trcnmfile] [-a
pidnamefile] [-f timestamp] [-l timestamp] [-r PURR] [-ehpstP]
```

## Flags

| -i inputfile    | Specifies the input AIX trace file to be analyzed. |
|-----------------|----------------------------------------------------|
| -o outputfile   | Specifies an output file (default is stdout).      |
| -n gennamesfile | Specifies a names file produced by gennames.       |
| -m trcnmfile    | Specifies a names file produced by trcnm.          |
| -a pidnamefile  | Specifies a PID-to-process name mapping file.      |
| -f timestamp    | Starts processing trace at time stamp seconds.     |

| -I timestamp | Stops processing trace at time stamp seconds.              |
|--------------|------------------------------------------------------------|
| -r PURR      | Uses the PURR register to calculate CPU times.             |
| -е           | Outputs elapsed time information for system calls.         |
| -h           | Displays usage text (this information).                    |
| -р           | Shows ticks as trace processing progresses.                |
| -S           | Outputs information about errors returned by system calls. |
| -t           | Outputs detailed thread by thread information.             |
| -P           | Outputs detailed pthread information.                      |

#### **Parameters**

| inputfile    | The AIX trace file that should be processed by curt.                                                                                                    |
|--------------|----------------------------------------------------------------------------------------------------|
| gennamesfile | The names file as produced by gennames.                                                                                                    |
| trcnmfile    | The names file as produced by <b>trcnm</b> .                                                                                                    |
| outputfile   | The names of the output file created by curt.                                                                                                    |
| pidnamefile  | If the trace process name table is not accurate, or if<br>more descriptive names are desired, use the -a flag to<br>specify a PID to process name mapping file. This is a<br>file with lines consisting of a process ID (in decimal)<br>followed by a space, then an ASCII string to use as the<br>name for that process. |
| timestamp    | The time in seconds at which to start and stop the trace file processing.                                                                                                    |

# 3.5.1 Information about measurement and sampling

A raw (unformatted) system trace from AIX 5L is read by **curt** to produce summaries on CPU utilization and either process or thread activity. This summary information is useful for determining which application, system call, or interrupt handler is using most of the CPU time and is a candidate to be optimized to improve system performance.

Table 3-1 lists the minimum trace hooks required for **curt**. Using only these trace hooks will limit the size of the trace file. However, other events on the system may

not be captured in this case. This is significant if you intend to analyze the trace in more detail.

Table 3-1 Minimum trace hooks required for curt

| HOOK ID | Event Name         | Event Explanation                                                                                                    |
|---------|--------------------|----------------------------------------------------------------------------------------------------|
| 100     | HKWD_KERN_FLIH     | Occurrence of a first-level interrupt,<br>such as an I/O interrupt, a data access<br>page fault, or a timer interrupt<br>(scheduler).                                                                  |
| 101     | HKWD_KERN_SVC      | A thread has issued a system call.                                                                                                    |
| 102     | HKWD_KERN_SLIH     | Occurrence of a second-level interrupt;<br>that is, first-level I/O interrupts are being<br>passed on to the second-level interrupt<br>handler who then is working directly<br>with the device driver. |
| 103     | HKWD_KERN_SLIHRET  | Return from a second-level interrupt to the caller (usually a first-level interrupt handler).                                                                                                    |
| 104     | HKWD_KERN_SYSCRET  | Return from a system call to the caller (usually a thread).                                                                                                    |
| 106     | HKWD_KERN_DISPATCH | A thread has been dispatched from the runqueue to a CPU.                                                                                                    |
| 10C     | HKWD_KERN_IDLE     | The idle process has been dispatched.                                                                                                    |
| 119     | HKWD_KERN_PIDSIG   | A signal has been sent to a process.                                                                                                    |
| 134     | HKWD_SYSC_EXECVE   | An exec SVC has been issued by a (forked) process.                                                                                                    |
| 135     | HKWD_SYSCEXIT      | An exit SVC has been issued by a process.                                                                                                    |
| 139     | HKWD_SYSC_FORK     | A fork SVC has been issued by a process.                                                                                                    |
| 200     | HKWD_KERN_RESUME   | A dispatched thread is being resumed on the CPU.                                                                                                    |
| 210     | HKWD_KERN_INITP    | A kernel process has been created.                                                                                                    |
| 38F     | HKWD_DR            | A processor has been added/removed.                                                                                                    |
| 465     | HKWD_SYSC_CRTHREAD | A thread_create SVC has been issued by a process.                                                                                                    |

Trace hooks 119 and 135 are used to report on the time spent in the exit() system call. This is special because a process will enter it but will never return (because the calling process terminates). However a SIGCHLD signal is sent to the parent process of the exiting process, and this event is reflected in the trace by a HKWD\_KERN\_PIDSIG trace hook. **curt** will match this trace hook with the exit() system call trace hook (HKWD\_KERN\_SVC) and treat it as the system call return for the exit() system call.

### 3.5.2 Examples for curt

To generate a trace to be used in the following examples, we perform the following steps.

The first step is generate a system trace from the system. This can be done by using the trace.sh script as supplied by **perfpmr**. See perfpmr command for details, or alternatively, you can run **trace** as shown in Example 3-34 on page 117 (see 3.7.3, "How to start and stop trace" on page 155 for details on the **trace** command).

Preparing to run **curt** is a four-stage process as follows:

1. Build the raw trace

This create the files listed in Example 3-12 on page 89, producing one raw trace file per CPU. The files are called trace.raw-0, trace.raw-1, and so on for each CPU. An additional raw trace file called trace.raw is also generated. This is a master file that has information that ties in the other CPU-specific traces.

2. Merge the trace files

To merge the trace files together to form one raw trace file, run the **trcrpt** command as shown in Example 3-12 on page 89.

3. Create the supporting files gennamesfile and trcnmfile

Neither the gennamesfile nor the trcnmfile file are necessary for **curt** to run. However, if you provide one or both of those files, **curt** will output names for system calls and interrupt handles instead of just addresses. The **gennames** command output includes more information than the **trcnm** command output, and so, while the trcnmfile will contain most of the important address to name mapping data, a gennamesfile will enable **curt** to output more names, especially interrupt handlers. **gennames** requires root authority to run. **trcnm** can be run by any user.

4. Generate the curt output.

Example 3-22 Creating a trace file for curt to analyze

```
# HOOKS="100,101,102,103,104,106,10C,119,134,135,139,200,210,38F,465"
# SIZE="1000000"
# export HOOKS SIZE
# trace -n -C all -d -j $HOOKS -L $SIZE -T $SIZE -afo trace.raw
```

```
# trcon ; sleep 5 ; trcstop
# unset HOOKS SIZE
# ls trace.raw*
trace.raw trace.raw-0 trace.raw-1 trace.raw-2 trace.raw-3
# trcrpt -C all -r trace.raw > trace.r
# rm trace.raw*
# ls trace*
trace.r
# gennames > gennames.out
# trcnm > trace.nm
```

Alternatively, "-J curt" can be used in place of "-j \$HOOKS" for the **trace** command from Example 3-12 on page 89.

## 3.5.3 Overview of the reports generated by curt

The following is an overview of the reports that can be generated by the curt command.

- A report header with the trace file name, trace size, and date and time the trace was taken. The header also includes the command used when the trace was run.
- For each CPU (and a summary of all of the CPUs), processing time expressed in milliseconds and as a percentage (idle and non-idle percentages are included) for various CPU usage categories.
- ► Average thread affinity across all CPUs and for each individual CPU.
- ► The total number of process dispatches for each individual CPU.
- Information about the amount of CPU time spent in application and system call (syscall) mode, expressed in milliseconds and as a percentage by thread, process, and process type. Also included are the number of threads per process and per process type.
- Information about the amount of CPU time spent executing each kernel process, including the idle process, expressed in milliseconds and as a percentage of the total CPU time.
- Information about completed system calls that includes the name and address of the system call, the number of times the system call was executed, and the total CPU time expressed in milliseconds and as a percentage with average, minimum, and maximum time the system call was running.
- Information about pending system calls (system calls for which the system call return has not occurred at the end of the trace). The information includes the name and address of the system call, the thread or process that made the system call, and the accumulated CPU time the system call was running, expressed in milliseconds.

- Information about the first level interrupt handlers (FLIHs) that includes the type of interrupt, the number of times the interrupt occurred, and the total CPU time spent handling the interrupt with average, minimum, and maximum time. This information is given for all CPUs and for each individual CPU. If there are any pending FLIHs (FLIHs for which the resume has not occurred at the end of the trace), for each CPU the accumulated time and the pending FLIH type is reported.
- Information about the second level interrupt handlers (SLIHs) that includes the interrupt handler name and address, the number of times the interrupt handler was called, and the total CPU time spent handling the interrupt with average, minimum, and maximum time. This information is given for all CPUs and for each individual CPU. If there are any pending SLIHs (SLIHs for which the return has not occurred at the end of the trace), for each CPU the accumulated time and the pending SLIH name and address is reported.

To create additional, specialized reports with **curt**, run the **curt** command using the flags described below:

- -e Produces a report that includes the statistics displayed in "The default report" on page 119 and includes additional information about the System Calls Summary Report. The additional information pertains to the total, average, maximum, and minimum elapsed times a system call was running. Refer to Example 3-34 on page 113 for this report.
- -s Produces a report that includes the statistics displayed in 3.5.4, "The default report" on page 100, and includes a report on errors returned by system calls. Refer to Example 3-35 on page 115 for this report.
- -t Produces a report that includes the statistics displayed in 3.5.4, "The default report" on page 100, and includes a detailed report on thread status that includes the amount of time the thread was in application and kernel mode, what system calls the thread made, processor affinity, the number of times the thread was dispatched, and to what CPU it was dispatched. The report also includes dispatch wait times and details of interrupts. Refer to Example 3-36 on page 115 for this report.
- -p Produces a report that includes a detailed report on process status that includes the amount of CPU time the process was in application and system call mode, which threads were in the process, and what system calls the process made. Refer to Example 3-37 on page 118.

# 3.5.4 The default report

This section explains the default report created by **curt**, using the following command:

curt -i trace.r -m trace.nm -n gennames.out -o curt.out

The **curt** output always includes this default report in its output. The default report includes the following sessions:

- General Information
- System Summary
- Processor Summary
- Application Summary by TID
- Application Summary by PID
- Application Summary by Process Type
- Kproc Summary
- System Calls Summary
- Pending System Calls Summary
- ► FLIH Summary
- SLIH Summary

#### **General information**

The first information in the report is the time and date when this particular **curt** command was run, including the syntax of the curt command line that produced the report.

The General Information section also contains some information about the AIX trace file that was processed by curt. This information consists of the trace file name, size, and creation date. The command used to invoke the AIX trace facility and gather the trace file is displayed at the end of the report.

A sample of this output is shown in Example 3-23.

Example 3-23 General information from curt.out

```
Run on Nov 15 17:26:06 2004
Command line was:
curt -i trace.r -m trace.nm -n gennames.out -o curt.out
----
AIX trace file name = trace.r
AIX trace file size = 3525612
AIX trace file created = Mon Nov 15 17:12:14 2004
Command used to gather AIX trace was:
trace -n -C all -d -j 100,101,102,103,104,106,10C,119,134,135,139,200,210,38F,465 -L 1000000
-T 1000000 -afo trace.raw
```

#### System summary

The next part of the default output is the System Summary, shown in Example 3-24.

|                                                                | System Summ                                           | ary                                                          |                                                                                                    |
|----------------------------------------------------------------|-------------------------------------------------------|--------------------------------------------------------------|----------------------------------------------------------------------------------------------------|
| processing<br>total time<br>(msec)                             | percent<br>total time<br>(incl. idle)                 | percent<br>busy time<br>(excl. idle)                         | processing category                                                                                                    |
| 14998.65<br>591.59<br>48.33<br>486.19<br>49.10<br>8.83<br>1.04 | 73.46<br>2.90<br>0.24<br>2.38<br>0.24<br>0.04<br>0.01 | <b>92.98</b><br>3.66<br>0.30<br>3.00<br>0.30<br>0.05<br>0.01 | APPLICATION<br>SYSCALL<br>KPROC<br>FLIH<br>SLIH<br>DISPATCH (all procs. incl. IDLE)<br>IDLE DISPATCH (only IDLE proc.) |
| 16182.69<br>4234.76<br>20417.45                                | 79.26<br><b>20.74</b>                                 | 100.00                                                       | CPU(s) busy time<br>IDLE<br>TOTAL                                                                                      |
| Avg. Ihread                                                    | Affinity =                                            | 0.99                                                         |                                                                                                    |

This portion of the report describes the time spent by the system as a whole (all CPUs) in various execution modes.

The System Summary has the following fields:

| Processing total       | This column gives the total time in milliseconds for the corresponding processing category.                                                                                                    |
|------------------------|----------------------------------------------------------------------------------------------------|
| Percent total time     | This column gives the time from the first column as a percentage of the sum of total trace elapsed time for all processors. This includes whatever amount of time each processor spent running the IDLE process. |
| Percent busy           | This column gives the time from the first column as a percentage of the sum of total trace elapsed time for all processors without including the time each processor spent executing the IDLE process.           |
| Avg. Thread Affinity   | The Avg. Thread Affinity is the probability that a thread was dispatched to the same processor that it last executed on.                                                                                         |
| The possible execution | modes or processing categories translate as follows:                                                                                                    |
| APPLICATION            | The sum of times spent by all processors in User (that is, non-supervisory or non-privileged) mode.                                                                                                    |

| SYSCALL          | The sum of times spent by all processors doing System<br>Calls. This is the portion of time that a processor spends<br>executing in the kernel code providing services directly<br>requested by a user process.                                                                                                    |
|------------------|----------------------------------------------------------------------------------------------------|
| FLIH             | The sum of times spent by all processors in FLIHs (first level interrupt handlers). The FLIH time consists of the time from when the FLIH is entered until the SLIH is entered, then from when the SLIH returns back into the FLIH until either dispatch or resume is called.                                                                                                    |
| SLIH             | The sum of times spent by all processors in SLIHs<br>(second level interrupt handlers). The SLIH time consists<br>of the time from when a SLIH is entered until it returns.<br>Note nested interrupts may occur inside an SLIH. These<br>FLIH times are not counted as SLIH time but rather as<br>FLIH time as described above.                                                                                                    |
| DISPATCH         | The sum of times spent by all processors in the AIX<br>dispatch code. The time starts when the dispatch code is<br>entered and ends when the resume code is entered. The<br>dispatch code corresponds to the OS, deciding which<br>thread will run next and doing the necessary<br>bookkeeping. This time includes the time spent<br>dispatching all threads (that is, includes the dispatch of<br>the IDLE process).                                                                                                    |
| IDLE DISPATCH    | The sum of times spent by all processors in the AIX<br>dispatch code where the process being dispatched was<br>the IDLE process. Because it is the IDLE process being<br>dispatched, the overhead spent in dispatching is less<br>critical than other dispatch times where there is useful<br>work being dispatched. Because the Dispatch category<br>already includes the IDLE Dispatch category's time, the<br>IDLE Dispatch category's time will not be included in<br>either of the total categories CPU busy time or TOTAL. |
| CPU(s) busy time | The sum of times spent by all processors executing in application, kernel, FLIH, SLIH, and dispatch modes.                                                                                                    |
| IDLE             | The sum of times spent by all processors executing the IDLE process.                                                                                                    |
| TOTAL            | The sum of CPU(s) busy time and WAIT.                                                                                                    |

The System Summary in Example 3-24 on page 102 shows that the CPU spends most of its time in application mode. We still have 4234.76 ms of idle time so we know that we have enough CPU to run our applications. The Kproc Summary, which can be seen in Example 3-29 on page 108, reports similar values. If there

was insufficient CPU power then we would not expect to see any wait time. The Avg. Thread Affinity value is 0.99, showing good processor affinity (threads returning to the same processor when they are ready to be re-run).

#### Processor summary

This part of the **curt** output follows the System Summary and is essentially the same information but broken down on a processor-by processor basis. The same description that was given for the System Summary applies here, except that the phrase "sum of times spent by all processors" can be replaced by "time spent by this processor". A sample of processor summary output is shown in Example 3-35 on page 115.

Example 3-25 The Processor Summary from curt.out

|                                             | Processor Sum                                | mary processo                        | r number O                       |
|---------------------------------------------|----------------------------------------------|--------------------------------------|----------------------------------|
| processing<br>total time<br>(msec)          | percent<br>total time<br>(incl. idle)        | percent<br>busy time<br>(excl. idle) | processing category              |
| 45.07                                       | 0.88                                         | 5.16                                 | APPLICATION                      |
| 591.39                                      | 11.58                                        | 67.71                                | SYSCALL                          |
| 47.83                                       | 0.94                                         | 5.48                                 | KPROC                            |
| 173.78                                      | 3.40                                         | 19.90                                | FLIH                             |
| 9.27                                        | 0.18                                         | 1.06                                 | SLIH                             |
| 6.07                                        | 0.12                                         | 0.70                                 | DISPATCH (all procs. incl. IDLE) |
| 1.04                                        | 0.02                                         | 0.12                                 | IDLE DISPATCH (only IDLE proc.)  |
|                                             |                                              |                                      |                                  |
| 873.42                                      | 17.10                                        | 100.00                               | CPU(s) busy time                 |
| 4232.92                                     | 82.90                                        |                                      | IDLE                             |
| 5106.34                                     |                                              |                                      | TOTAL                            |
| Avg. Thread<br>Total number<br>Total number | Affinity =<br>of process di<br>of idle dispa | 0.98<br>spatches = 16<br>tches = 782 | 20                               |
|                                             | Processor S                                  | ummary proces                        | sor number 1                     |
| processing                                  | percent                                      | percent                              |                                  |
| total time                                  | total time                                   | busy time                            |                                  |
| (msec)                                      | (incl. idle)                                 | (excl. idle)                         | processing category              |
|                                             |                                              |                                      |                                  |
| 4985.81                                     | 97.70                                        | 97.70                                | APPLICATION                      |
| 0.09                                        | 0.00                                         | 0.00                                 | SYSCALL                          |
| 0.00                                        | 0.00                                         | 0.00                                 |                                  |
| 103.80                                      | 2.04                                         | 2.04                                 | FLIN                             |

0.25 SLIH 12.54 0.25 0.97 0.02 0.02 DISPATCH (all procs. incl. IDLE) 0.00 0.00 0.00 IDLE DISPATCH (only IDLE proc.) ----------\_\_\_\_\_ 100.00 100.00 CPU(s) busy time 5103.26 0.00 0.00 IDLE ----------5103.26 TOTAL Avg. Thread Affinity = 0.99 Total number of process dispatches = 516 Total number of idle dispatches = 0 Avg. Thread Affinity = 0.99 ...(lines omitted)...

The Total number of process dispatches refers to how many times AIX dispatched any non-IDLE process on this processor.

#### Application Summary by Thread ID (TID)

The Application Summary by Thread ID shows an output of all threads that were running on the system during trace collection and their CPU consumption. The thread that consumed the most CPU time during the trace collection is at the top of the list. The report is shown in Example 3-26.

Example 3-26 Application Summary by Thread ID

Application Summary (by Tid)

| proce        | ssing total ( | msec)   | perce    | nt of total pro | ocessing tim | e            |        |        |
|--------------|---------------|---------|----------|-----------------|--------------|--------------|--------|--------|
| combined     | application   | syscall | combined | application     | syscall      | name (Pid T  | īd)    |        |
| =======      |               |         |          |                 | ======       |              |        | ==     |
| 4986.2355    | 4986.2355     | 0.0000  | 24.4214  | 24.4214         | 0.0000       | cpu(18418 3  | 82437) |        |
| 4985.8051    | 4985.8051     | 0.0000  | 24.4193  | 24.4193         | 0.0000       | cpu(19128 3  | 3557)  |        |
| 4982.0331    | 4982.0331     | 0.0000  | 24.4009  | 24.4009         | 0.0000       | cpu(18894 2  | 28671) |        |
| 83.8436      | 2.5062        | 81.3374 | 0.4106   | 0.0123          | 0.3984       | disp+work(20 | 390    | 28397) |
| 72.5809      | 2.7269        | 69.8540 | 0.3555   | 0.0134          | 0.3421       | disp+work(18 | 8584   | 32777) |
| 69.8023      | 2.5351        | 67.2672 | 0.3419   | 0.0124          | 0.3295       | disp+work(19 | 916    | 33033) |
| 63.6399      | 2.5032        | 61.1368 | 0.3117   | 0.0123          | 0.2994       | disp+work(17 | 580    | 30199) |
| 63.5906      | 2.2187        | 61.3719 | 0.3115   | 0.0109          | 0.3006       | disp+work(20 | )154   | 34321) |
| 62.1134      | 3.3125        | 58.8009 | 0.3042   | 0.0162          | 0.2880       | disp+work(21 | .424   | 31493) |
| 60.0789      | 2.0590        | 58.0199 | 0.2943   | 0.0101          | 0.2842       | disp+work(21 | .992   | 32539) |
| <i>(</i> - ) |               |         |          |                 |              |              |        |        |
| (lines       | omitted)      |         |          |                 |              |              |        |        |

The output has two main sections, of which one shows the total processing time of the thread in milliseconds (processing total (msec)), and the other shows the CPU time the thread has consumed, expressed as a percentage of the total CPU time (percent of total processing time).

Processing total (msec) section

| combined    | The total amount of time, expressed in milliseconds,<br>that the thread was running in either application or<br>kernel mode. |
|-------------|----------------------------------------------------------------------------------------------------|
| application | The amount of time, expressed in milliseconds, that the thread spent in application mode.                                    |
| syscall     | The amount of CPU time, expressed in milliseconds, that the thread spent in system call mode.                                |

▶ Percent of total processing time section

| combined       | The amount of time the thread was running, expressed as percentage of the total processing time.                              |
|----------------|----------------------------------------------------------------------------------------------------|
| application    | The amount of time the thread spent in application mode, expressed as percentage of the total processing time.                |
| syacall        | The amount of CPU time that the thread spent in<br>system call mode, expressed as percentage of the<br>total processing time. |
| name (Pid Tid) | The name of the process associated with the thread, its process ID, and its thread ID.                                        |

The Application Summary by TID from **curt** shows an output of all threads that were running on the system during the time of trace collection and their CPU consumption as shown in Example 3-26 on page 105. The thread that consumed the most CPU time during the time of the trace collection is on top of the list.

We created a test program called *cpu* with CPU-intensive code. Example 3-26 on page 105 shows that the CPU spent most of its time in application mode running the cpu process. To learn more about this process, we could run the **gprof** command (see Chapter 4, "CPU analysis and tuning" on page 171) or other profiling tools to profile the process, or look directly at the formatted trace file from the **trcrpt** command. (See 3.7.12, "The trcrpt command" on page 164.)

#### Application Summary by Process ID (PID)

The Application Summary (by PID) has the same content as the Application Summary (by TID), except that the threads that belong to each process are consolidated, and the process that consumed the most CPU time during the monitoring period is at the beginning of the list.

In Example 3-27, the column name (PID) (Thread Count) shows the process name, its process ID, and the number of threads that belong to this process and that have been accumulated for this line of data.

Example 3-27 The Application and Kernel Summary (by PID) from curt.out

```
Application and Kernel Summary (by Pid)
```

#### Application Summary by process type

The Application Summary (by process type) consolidates all processes of the same name and sorts them in descending order of combined processing time.

The name (thread count) column shows the name of the process and the number of threads that belong to this process name (type) that were running on the system during the monitoring period. It is shown in Example 3-28.

Example 3-28 The Application Summary (by process type) from curt.out

...(lines omitted)...

#### Kproc Summary by Thread ID (TID)

The Kproc Summary (by TID) shows an output of all kernel process threads that were running on the system during the time of trace collection and their CPU consumption. The thread that consumed the most CPU time during the time of the trace collection is at the beginning of the list shown in Example 3-29.

```
Example 3-29 Kproc summary by TID
```

```
Kproc Summary (by Tid)
                  -----
 -- processing total (msec) -- -- percent of total time --
combined operation kernel combined operation kernel name (Pid Tid Type)
4232.9216
 232.92160.00004232.921620.73190.000020.7319wait(516517W)30.43740.000030.43740.14910.00000.14911rud(15481549-)
...(lines omitted)....
                     Kproc Types
                     -----
Type Function
                         Operation
____ ____
  idle thread
W
                         _
```

The Kproc Summary has the following fields:

| name (Pid Tid Type)           | The name of the kernel process associated with the thread, its process ID, its thread ID, and its type. The kproc type is defined in the Kproc Types listing following the Kproc Summary. |  |  |
|-------------------------------|----------------------------------------------------------------------------------------------------|--|--|
| processing total (msec        | ) section                                                                                                    |  |  |
| combined                      | The total amount of CPU time, expressed in milliseconds, that the thread was running in either operation or kernel mode                                                                   |  |  |
| operation                     | The amount of CPU time, expressed in milliseconds, that the thread spent in operation mode                                                                                                |  |  |
| kernel                        | The amount of CPU time, expressed in milliseconds, that the thread spent in kernel mode                                                                                                   |  |  |
| percent of total time section |                                                                                                    |  |  |
| combined                      | The amount of CPU time that the thread was running, expressed as a percentage of the total processing time                                                                                |  |  |
| operation                     | The amount of CPU time that the thread spent in<br>operation mode, expressed as a percentage of the<br>total processing time                                                              |  |  |

| kernel                     | The amount of CPU time that the thread spent in kernel mode, expressed as a percentage of the total processing time |
|----------------------------|----------------------------------------------------------------------------------------------------|
| Kproc Types <b>section</b> |                                                                                                    |
| Туре                       | A single letter to be used as an index into this listing                                                            |
| Function                   | A description of the nominal function of this type of kernel process                                                |

#### System Calls Summary

The System Calls Summary provides a list of all system calls that were used on the system during the monitoring period, as shown in Example 3-30. The list is sorted by the total time in milliseconds consumed by each type of system call.

Example 3-30 The System Calls Summary from curt.out

| System Calls Summary |                           |               |                    |                         |                    |                                            |
|----------------------|---------------------------|---------------|--------------------|-------------------------|--------------------|--------------------------------------------|
| Count                | -<br>Total Time<br>(msec) | % sys<br>time | Avg Time<br>(msec) | -<br>Min Time<br>(msec) | Max Time<br>(msec) | SVC (Address)                              |
| 605                  | 355 1175                  | 1 7/1%        | 0 5875             | 0 0/182                 | 1 5626             | kwrite(1250c1)                             |
| 733                  | 106 3752                  | 0.06%         | 0.2670             | 0.0402                  | 2 00/8             | $k_{mad}(125008)$                          |
| / 33                 | 0 2217                    | 0.90%         | 2 0720             | 2 0000                  | 2 2 2 1 1 0        | (1 - 0 - 6 - 6 - 6 - 6 - 6 - 6 - 6 - 6 - 6 |
| 3                    | 9.2217                    | 0.05%         | 3.0739             | 2.0000                  | 3.3410             |                                            |
| 38                   | /.6013                    | 0.04%         | 0.2000             | 0.0051                  | 1.613/             | loadx(1C9608)                              |
| 1244                 | 4.4574                    | 0.02%         | 0.0036             | 0.0010                  | 0.0143             | 1seek(425a60)                              |
| 45                   | 4.3917                    | 0.02%         | 0.0976             | 0.0248                  | 0.1810             | access(507860)                             |
| 63                   | 3.3929                    | 0.02%         | 0.0539             | 0.0294                  | 0.0719             | <pre>select(4e0ee4)</pre>                  |
| 2                    | 2.6761                    | 0.01%         | 1.3380             | 1.3338                  | 1.3423             | kfork(1c95c8)                              |
| 207                  | 2.3958                    | 0.01%         | 0.0116             | 0.0030                  | 0.1135             | poll(4e0ecc)                               |
| 228                  | 1.1583                    | 0.01%         | 0.0051             | 0.0011                  | 0.2436             | kioctl(4e07ac)                             |
| 9                    | 0.8136                    | 0.00%         | 0.0904             | 0.0842                  | 0.0988             | .smtcheckinit(1b245a8)                     |
| 5                    | 0.5437                    | 0.00%         | 0.1087             | 0.0696                  | 0.1777             | open(4e08d8)                               |
| 15                   | 0.3553                    | 0.00%         | 0.0237             | 0.0120                  | 0.0322             | .smtcheckinit(1b245cc)                     |
| 2                    | 0.2692                    | 0.00%         | 0.1346             | 0.1339                  | 0.1353             | statx(4e0950)                              |
| 33                   | 0.2350                    | 0.00%         | 0.0071             | 0.0009                  | 0.0210             | _sigaction(1cada4)                         |
| 1                    | 0.1999                    | 0.00%         | 0.1999             | 0.1999                  | 0.1999             | kwaitpid(1cab64)                           |
| 102                  | 0.1954                    | 0.00%         | 0.0019             | 0.0013                  | 0.0178             | klseek(425a48)                             |
| (lines               | omitted)                  |               |                    |                         |                    |                                            |

The System Calls Summary has the following fields:

| Count             | The number of times a system call of a certain type (see SVC (Address)) has been used (called) during the monitoring period |
|-------------------|----------------------------------------------------------------------------------------------------|
| Total Time (msec) | The total time the system spent processing these system calls, expressed in milliseconds                                    |

| % sys time      | The total time the system spent processing these system calls, expressed as a percentage of the total processing time |
|-----------------|----------------------------------------------------------------------------------------------------|
| Avg Time (msec) | The average time the system spent processing one system call of this type, expressed in milliseconds                  |
| Min Time (msec) | The minimum time the system needed to process one system call of this type, expressed in milliseconds                 |
| Max Time (msec) | The maximum time the system needed to process one system call of this type, expressed in milliseconds                 |
| SVC (Address)   | The name of the system call and its kernel address                                                                    |

#### Pending System Calls Summary

The Pending System Calls Summary provides a list of all system calls that have been executed on the system during the monitoring period but have not completed. The list is sorted by TID. Example 3-31 displays the pending system calls summary.

Example 3-31 Pending System Calls Summary from curt.out

|             | Pending System Call | s Summary            |
|-------------|---------------------|----------------------|
|             |                     |                      |
| Accumulated | SVC (Address)       | Procname (Pid Tid)   |
| Time (msec) |                     |                      |
|             |                     |                      |
| 0.0656      | _select(4e0ee4)     | sendmail(7844 5001)  |
| 0.0452      | _select(4e0ee4)     | syslogd(7514 8591)   |
| 0.0712      | _select(4e0ee4)     | snmpd(5426 9293)     |
| 0.0156      | kioctl(4e07ac)      | trcstop(47210 18379) |
| 0.0274      | kwaitpid(1cab64)    | ksh(20276 44359)     |
| 0.0567      | kread4259e8)        | ksh(23342 50873)     |
| (lines om   | nitted)             |                      |

The Pending System Calls Summary has the following fields:

| Accumulated Time(msec) | The accumulated CPU time that the system spent<br>processing the pending system call, expressed in<br>milliseconds. |
|------------------------|----------------------------------------------------------------------------------------------------|
| SVC (Address)          | The name of the system call and its kernel address.                                                                 |
| Procname (Pid Tid)     | The name of the process associated with the thread that made the system call, its PID, and the TID.                 |

#### FLIH Summary

The FLIH Summary lists all first level interrupt handlers that were called during the monitoring period, as shown in Example 3-32.

The Global Flih Summary lists the total of first level interrupts on the system, while the Per CPU Flih Summary lists the first level interrupts per CPU.

Example 3-32 The Flih summaries from curt.out

|       | Glob                 | al Flih Summ       | ary                    |                    |                    |
|-------|----------------------|--------------------|------------------------|--------------------|--------------------|
| Count | Total Time<br>(msec) | Avg Time<br>(msec) | <br>Min Time<br>(msec) | Max Time<br>(msec) | Flih Type          |
| ===== |                      |                    |                        |                    | ========           |
| 2183  | 203.5524             | 0.0932             | 0.0041                 | 0.4576             | 31(DECR_INTR)      |
| 946   | 102.4195             | 0.1083             | 0.0063                 | 0.6590             | 3(DATA ACC PG FLT) |
| 12    | 1.6720               | 0.1393             | 0.0828                 | 0.3366             | 32 (QUEUED_INTR)   |
| 1028  | 103.0055             | 0.1/30             | 0.0039                 | 0./001             | 5(10_1NIR)         |

# Per CPU Flih Summary

CPU Number 0:

|       | Count    | Total Time<br>(msec) | Avg Time<br>(msec) | Min Time<br>(msec) | Max Time<br>(msec) | Flih Type          |
|-------|----------|----------------------|--------------------|--------------------|--------------------|--------------------|
|       | =====    |                      |                    |                    |                    | ========           |
|       | 635      | 39.8413              | 0.0627             | 0.0041             | 0.4576             | 31(DECR_INTR)      |
|       | 936      | 101.4960             | 0.1084             | 0.0063             | 0.6590             | 3(DATA_ACC_PG_FLT) |
|       | 9        | 1.3946               | 0.1550             | 0.0851             | 0.3366             | 32(QUEUED_INTR)    |
|       | 266      | 33.4247              | 0.1257             | 0.0039             | 0.4319             | 5(10_INTR)         |
| CPU N | umber 1: |                      |                    |                    |                    |                    |
|       | Count    | Lotal Timo           | Ava Timo           | Min Timo           | May Timo           |                    |

| count        | (msec)  | (msec) | (msec) | (msec) | i i ii i jpc       |
|--------------|---------|--------|--------|--------|--------------------|
| ======       |         |        |        |        | =======            |
| 4            | 0.2405  | 0.0601 | 0.0517 | 0.0735 | 3(DATA_ACC_PG_FLT) |
| 258          | 49.2098 | 0.1907 | 0.0060 | 0.5076 | 5(IO_INTR)         |
| 515          | 55.3714 | 0.1075 | 0.0080 | 0.3696 | 31(DECR_INTR)      |
| / <b>-</b> . |         |        |        |        |                    |

...(lines omitted)...

#### Pending Flih Summary

| Accumulated Time | (msec) | Flih Type           |
|------------------|--------|---------------------|
|                  |        | =================== |
|                  | 0.0123 | 5(I0_INTR)          |

...(lines omitted)...

The FLIH Summary report has the following fields:

Count

The number of times a first level interrupt of a certain type (see FLIH Type) occurred during the monitoring period.

| Total Time (msec) | The total time the system spent processing these first level interrupts, expressed in milliseconds.              |
|-------------------|----------------------------------------------------------------------------------------------------|
| Avg Time (msec)   | The average time the system spent processing one first level interrupt of this type, expressed in milliseconds.  |
| Min Time (msec)   | The minimum time the system needed to process one first level interrupt of this type, expressed in milliseconds. |
| Max Time (msec)   | The maximum time the system needed to process one first level interrupt of this type, expressed in milliseconds. |
| Flih Type         | The number and name of the first level interrupt.                                                                |

In Example 3-32 on page 111, the following are the FLIH types:

DATA\_ACC\_PG\_FLT Data access page fault

| QUEUED_INTR | Queued interrupt      |
|-------------|-----------------------|
| DECR_INTR   | Decrementer interrupt |
| IO_INTR     | I/O interrupt         |

#### SLIH Summary

The SLIH Summary lists all second level interrupt handlers that were called during the monitoring period, as shown in Example 3-33.

The Global Slih Summary lists the total of second level interrupts on the system, while the Per CPU Slih Summary lists the second level interrupts per CPU.

Example 3-33 The Slih summaries from curt.out

|       | Glob                 | oal Slih Summ      | nary               |                    |                    |
|-------|----------------------|--------------------|--------------------|--------------------|--------------------|
|       |                      |                    |                    |                    |                    |
| Count | Total Time<br>(msec) | Avg Time<br>(msec) | Min Time<br>(msec) | Max Time<br>(msec) | Slih Name(Address) |
| ===== |                      |                    |                    |                    |                    |
| 43    | 7.0434               | 0.1638             | 0.0284             | 0.3763             | .copyout(1a99104)  |
| 1015  | 42.0601              | 0.0414             | 0.0096             | 0.0913             | .i mask(1990490)   |

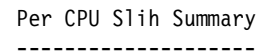

CPU Number 0:

| Slih Name(Address) | Max Time<br>(msec) | Min Time<br>(msec) | Avg Time<br>(msec) | Total Time<br>(msec) | Count  |
|--------------------|--------------------|--------------------|--------------------|----------------------|--------|
|                    |                    |                    |                    |                      | ====== |
| .copyout(1a99104)  | 0.3087             | 0.0289             | 0.1688             | 1.3500               | 8      |
| .i mask(1990490)   | 0.0733             | 0.0096             | 0.0307             | 7.9232               | 258    |

CPU Number 1:

| Count     | Total Time<br>(msec) | Avg Time<br>(msec) | Min Time<br>(msec) | Max Time<br>(msec) | Slih Name(Address)                    |
|-----------|----------------------|--------------------|--------------------|--------------------|---------------------------------------|
| =====     | =============        |                    | ============       |                    |                                       |
| 10<br>248 | 1.2685<br>11.2759    | 0.1268<br>0.0455   | 0.0579<br>0.0138   | 0.2818<br>0.0641   | .copyout(1a99104)<br>.i_mask(1990490) |

...(lines omitted)...

The SLIH Summary report has the following fields:

| Count               | The number of times each SLIH was called during the monitoring period.                                            |
|---------------------|----------------------------------------------------------------------------------------------------|
| Total Time (msec)   | The total time the system spent processing these second level interrupts, expressed in milliseconds.              |
| Avg Time (msec)     | The average time the system spent processing one second level interrupt of this type, expressed in milliseconds.  |
| Min Time (msec)     | The minimum time the system needed to process one second level interrupt of this type, expressed in milliseconds. |
| Max Time (msec)     | The maximum time the system needed to process one second level interrupt of this type, expressed in milliseconds. |
| Slih Name (Address) | The name and kernel address of the second level interrupt.                                                        |

#### Report generated with the -e flag

The report generated with the -e flag includes the reports shown in 3.5.4, "The default report" on page 100, and also includes additional information in the System Calls Summary report as shown in Example 3-34. The additional information pertains to the total, average, maximum, and minimum elapsed times a system call was running.

Example 3-34 curt output with the -e flag

```
# curt -e -i trace.r -m trace.nm -n gennames.out -o curt.out
# cat curt.out
...(lines omitted)...
            System Calls Summary
            -----
                                                           SVC
Count Total % sys Avg
                   Min
                        Max
                              Tot
                                      Avg
                                             Min
                                                    Max
    Time
         time Time Time Time
                               ETime
                                      ETime
                                             Etime
                                                    ETime
                                                           (Address)
    (msec)
              (msec) (msec) (msec) (msec)
                                      (msec)
                                             (msec)
                                                    (msec)
605 355.4475 1.74% 0.5875 0.0482 4.5626 31172.7658 51.5252 0.0482 422.2323 kwrite(4259c4)
 733 196.3752 0.96% 0.2679 0.0042 2.9948 12967.9407 17.6916 0.0042 265.1204 kread(4259e8)
```

| 3             | 9.2217            | 0.05%    | 3.0739           | 2.8888        | 3.3418  | 57.2051                                 | 19.0684   | 4.5475    | 40.0557               | execve(1c95d8)        |   |
|---------------|-------------------|----------|------------------|---------------|---------|-----------------------------------------|-----------|-----------|-----------------------|-----------------------|---|
| 38            | 7.6013            | 0.04%    | 0.2000           | 0.0051        | 1.6137  | 12.5002                                 | 0.3290    | 0.0051    | 3.3120                | loadx(1c9608)         |   |
| 1244          | 4.4574            | 0.02%    | 0.0036           | 0.0010        | 0.0143  | 4.4574                                  | 0.0036    | 0.0010    | 0.0143                | lseek(425a60)         |   |
| 45            | 4.3917            | 0.02%    | 0.0976           | 0.0248        | 0.1810  | 4.6636                                  | 0.1036    | 0.0248    | 0.3037                | access(507860)        |   |
| 63            | 3.3929            | 0.02%    | 0.0539           | 0.0294        | 0.0719  | 5006.0887                               | 79.4617   | 0.0294    | 100.4802              | _select(4e0ee4)       |   |
| 2             | 2.6761            | 0.01%    | 1.3380           | 1.3338        | 1.3423  | 45.5026                                 | 22.7513   | 7.5745    | 37.9281               | kfork(1c95c8)         |   |
| 207           | 2.3958            | 0.01%    | 0.0116           | 0.0030        | 0.1135  | 4494.9249                               | 21.7146   | 0.0030    | 499.1363              | _poll(4e0ecc)         |   |
| 228           | 1.1583            | 0.01%    | 0.0051           | 0.0011        | 0.2436  | 1.1583                                  | 0.0051    | 0.0011    | 0.2436                | kioctl(4e07ac)        |   |
| 9             | 0.8136            | 0.00%    | 0.0904           | 0.0842        | 0.0988  | 4498.7472                               | 499.8608  | 499.8052  | 499.8898              | .smtcheckinit(1b245a8 | ) |
| 5             | 0.5437            | 0.00%    | 0.1087           | 0.0696        | 0.1777  | 0.5437                                  | 0.1087    | 0.0696    | 0.1777                | open(4e08d8)          |   |
| 15            | 0.3553            | 0.00%    | 0.0237           | 0.0120        | 0.0322  | 0.3553                                  | 0.0237    | 0.0120    | 0.0322                | .smtcheckinit(1b245cc | ) |
| 2             | 0.2692            | 0.00%    | 0.1346           | 0.1339        | 0.1353  | 0.2692                                  | 0.1346    | 0.1339    | 0.1353                | statx(4e0950)         |   |
| 33            | 0.2350            | 0.00%    | 0.0071           | 0.0009        | 0.0210  | 0.2350                                  | 0.0071    | 0.0009    | 0.0210                | _sigaction(1cada4)    |   |
| 1             | 0.1999            | 0.00%    | 0.1999           | 0.1999        | 0.1999  | 5019.0588                               | 5019.0588 | 5019.0588 | 5019.0588             | kwaitpid(1cab64)      |   |
| 102           | 0.1954            | 0.00%    | 0.0019           | 0.0013        | 0.0178  | 0.5427                                  | 0.0053    | 0.0013    | 0.3650                | klseek(425a48)        |   |
| (lin          | es omitt          | ted)     | •                |               |         |                                         |           |           |                       |                       |   |
|               |                   |          |                  |               |         |                                         |           |           |                       |                       |   |
|               |                   |          |                  | Penc          | ling Sy | stem Calls                              | Summary   |           |                       |                       |   |
| Accur<br>Time | mulated<br>(msec) | Ac<br>ET | cumula<br>ime (m | ted S<br>sec) | SVC (Ad | dress)                                  |           | Procname  | e (Pid T <sup>.</sup> | id)                   |   |
| ====:         |                   |          | ======           | ==== =        |         | ======================================= |           | ========  |                       | =======               |   |
|               | 0.085             | 5        | 93.0             | 6498 k        | (4)     | 259e8)                                  |           | oracle(1  | 143984 488            | 341)                  |   |
|               |                   |          |                  |               |         |                                         |           |           |                       |                       |   |

...(lines omitted)...

The System Calls Summary in this example has the following fields in addition to the default System Calls Summary displayed in Example 3-30 on page 109:

| Tot ETime (msec) | The total amount of time from when the system call was<br>started to its completion. This time will include any times<br>spent servicing interrupts, running other processes, and<br>so forth. |
|------------------|----------------------------------------------------------------------------------------------------|
| Avg ETime (msec) | The average amount of time from when the system call<br>was started to when it completed. This includes any time<br>spent servicing interrupts, running other processes, and<br>so forth.      |
| Min ETime (msec) | The minimum amount of time from when the system call<br>was started to when it completed. This includes any time<br>spent servicing interrupts, running other processes, and<br>so forth.      |
| Max ETime (msec) | The maximum amount of time from when the system call<br>was started to when it completed. This includes any time<br>spent servicing interrupts, running other processes, and<br>so forth.      |

The preceding example report shows that the maximum elapsed time for the kwrite system call was 422.2323 msec, but the maximum CPU time was 4.5626 msec. If this amount of overhead time is unusual for the device being written to, further analysis is needed.

Sometimes comparing the average elapsed time to the average execution time shows that a certain system call is being delayed by something unexpected. Other debug measures should be used to investigate further.

#### Report generated with the -s flag

The report generated with the -s flag includes the reports shown in 3.5.4, "The default report" on page 100 and includes reports on errors returned by system calls, as shown in Example 3-35.

Example 3-35 curt output with the -s flag

If a large number of errors of a specific type or on a specific system call point to a system or application problem, other debug measures can be used to determine and fix the problem.

#### Report generated with the -t flag

The report generated with the -t flag includes the reports shown in 3.5.4, "The default report" on page 100, as well as a detailed report on thread status that includes the amount of time the thread was in application and kernel mode, what system calls the thread made, processor affinity, the number of times the thread was dispatched, and to what CPU it was dispatched. The report also includes dispatch wait times and details of interrupts. It is shown in Example 3-36.

Example 3-36 curt output with the -t flag

```
...(lines omitted)...
```

Report for Thread Id: 48841 (hex bec9) Pid: 143984 (kex 23270)

Process Name: oracle

Total Application Time (ms): 70.324465 Total Kernel Time (ms): 53.014910

Thread System Call Data Count Total Time Avg Time Min Time Max Time SVC (Address) (msec) (msec) (msec) (msec) 0.1660 0.0474 0.0029 0.0105 69 34.0819 0.4939 1.2762 kwrite(169ff8) 77 12.0026 0.1559 0.2889 kread(16a01c) 510 4.9743 0.0098 0.0467 times(f1e14) 0.0105 73 1.2045 0.0165 0.0306 select(1d1704) 68 0.6000 0.0088 0.0023 0.0445 lseek(16a094) 12 0.1516 0.0126 0.0071 0.0241 getrusage(f1be0)

No Errors Returned by System Calls

Pending System Calls Summary

-----

```
Accumulated SVC (Address)
Time (msec)
0.1420 kread(16a01c)
```

processor affinity: 0.583333

Dispatch Histogram for thread (CPUid : times dispatched).

```
CPU 0 : 23
  CPU 1 : 23
  CPU 2 : 9
  CPU 3 : 9
  CPU 4 : 8
  CPU 5 : 14
  CPU 6 : 17
  CPU 7 : 19
  CPU 8 : 1
  CPU 9 : 4
  CPU 10 : 1
  CPU 11 : 4
total number of dispatches: 131
total number of redispatches due to interupts being disabled: 1
avg. dispatch wait time (ms): 8.273515
    Data on Interrupts that Occured while Thread was Running
        Type of Interrupt
                             Count
 Data Access Page Faults (DSI): 115
```

```
Instr. Fetch Page Faults (ISI): 0
Align. Error Interrupts: 0
IO (external) Interrupts: 0
Program Check Interrupts: 0
FP Unavailable Interrupts: 0
FP Imprecise Interrupts: 0
RunMode Interrupts: 0
Decrementer Interrupts: 18
Queued (Soft level) Interrupts: 15
```

...(lines omitted)...

The information in the threads summary includes:

| Thread ID           | The TID of the thread.                                                                                                    |
|---------------------|----------------------------------------------------------------------------------------------------|
| Process ID          | The PID the thread belongs to.                                                                                                    |
| Process Name        | The process name, if known, that the thread belongs to.                                                                                                    |
| Total Application T | ime (ms)                                                                                                    |
|                     | The amount of time, expressed in milliseconds, that the thread spent in application mode.                                                                                                    |
| Total System Call T | ime (ms)                                                                                                    |
|                     | The amount of time, expressed in milliseconds, that the thread spent in system call mode.                                                                                                    |
| Thread System Call  | Data                                                                                                    |
|                     | A system call summary for the thread; this has the same<br>fields as the global System Call Summary. (See<br>Example 3-42 on page 128.) It also includes elapsed<br>times if the -e flag is specified and error information if the<br>-s flag is specified. |
| Pending System Call | s Summary                                                                                                    |
|                     | If the thread was executing a system call at the end of the trace, a pending system call summary will be printed. This has the Accumulated Time and Supervisor Call (SVC Address) fields. It also includes elapsed time if the -e flag is specified.        |
| Processor affinity  | The process affinity, which is the probability that, for any dispatch of the thread, the thread was dispatched to the same processor that it last executed on.                                                                                              |
| Dispatch Histogram  | for thread                                                                                                    |

|                     | Shows the number of times the thread was dispatched to each CPU in the system.                                                                                                    |
|---------------------|----------------------------------------------------------------------------------------------------|
| Total number of dis | patches                                                                                                    |
|                     | The total number of times the thread was dispatched (not including redispatches described below).                                                                                                    |
| Total number of red | ispatches                                                                                                    |
|                     | The number of redispatches due to interrupts being<br>disabled, which is when the dispatch disabled code is<br>forced to dispatch the same thread that is currently<br>running on that particular CPU because the thread had<br>disabled some interrupts. This is only shown if non-zero. |
| Avg. dispatch wait  | time (ms)                                                                                                    |
|                     | The average dispatch wait time is the average elapsed<br>time for the thread from being undispatched and its next<br>dispatch.                                                                                                    |
| Data on Interrupts  | This is a count of how many times each type of FLIH occurred while this thread was executing.                                                                                                    |
|                     |                                                                                                    |

#### Report generated with the -p flag

When a report is generated using the -p flag, it gives detailed information about each process found in the trace. The following example shows the report generated for the router process (PID 129190). A sample output is given in Example 3-37.

Example 3-37 curt output with -p flag

1

```
...(lines omitted)...
 Process Details for Pid: 129190
     Process Name: router
    7 Tids for this Pid: 245889 245631 244599 82843 78701 75347
     28941
 Total Application Time (ms): 124.023749
 Total System Call Time (ms): 8.948695
                          Process System Call Data
     Count
           Total Time
                      % sys Avg Time Min Time Max Time SVC (Address)
               (msec)
                       time
                              (msec)
                                       (msec)
                                                (msec)
  93
               3.6829
                      0.05%
                              0.0396
                                       0.0060
                                               0.3077 kread(19731c)
       23
               2.2395
                      0.03%
                              0.0974
                                       0.0090
                                               0.4537 kwrite(1972f8)
       30
               0.8885
                      0.01%
                              0.0296
                                       0.0073
                                               0.0460 select(208c5c)
```

0.5933

0.5933

0.5933 fsync(1972a4)

0.01%

0.5933

| 106 | 0.4902 | 0.01% | 0.0046 | 0.0035 | 0.0105 | klseek(19737c)          |
|-----|--------|-------|--------|--------|--------|-------------------------|
| 13  | 0.3285 | 0.00% | 0.0253 | 0.0130 | 0.0387 | semct1(2089e0)          |
| 6   | 0.2513 | 0.00% | 0.0419 | 0.0238 | 0.0650 | semop(2089c8)           |
| 3   | 0.1223 | 0.00% | 0.0408 | 0.0127 | 0.0730 | statx(2086d4)           |
| 1   | 0.0793 | 0.00% | 0.0793 | 0.0793 | 0.0793 | <pre>send(11e1ec)</pre> |
| 9   | 0.0679 | 0.00% | 0.0075 | 0.0053 | 0.0147 | fstatx(2086c8)          |
| 4   | 0.0524 | 0.00% | 0.0131 | 0.0023 | 0.0348 | kfcntl(22aa14)          |
| 5   | 0.0448 | 0.00% | 0.0090 | 0.0086 | 0.0096 | yield(11dbec)           |
| 3   | 0.0444 | 0.00% | 0.0148 | 0.0049 | 0.0219 | recv(11e1b0)            |
| 1   | 0.0355 | 0.00% | 0.0355 | 0.0355 | 0.0355 | open(208674)            |
| 1   | 0.0281 | 0.00% | 0.0281 | 0.0281 | 0.0281 | close(19728c)           |

Pending System Calls Summary

| Accumulated | SVC (Address)             | Tid               |
|-------------|---------------------------|-------------------|
|             |                           |                   |
|             |                           | ================= |
| 0.0452      | select(208c5c)            | 245889            |
| 0.0425      | select(208c5c)            | 78701             |
| 0.0285      | <pre>select(208c5c)</pre> | 82843             |
| 0.0284      | <pre>select(208c5c)</pre> | 245631            |
| 0.0274      | select(208c5c)            | 244599            |
| 0.0179      | <pre>select(208c5c)</pre> | 75347             |
|             |                           |                   |

```
...(lines omitted)...
```

The -p flag process information includes the process ID and name, and a count and list of the TIDs belonging to the process. The total application and system call time for all the threads of the process is given. It also includes summary reports of all completed and pending system calls for the threads of the process.

# 3.6 The splat command

The Simple Performance Lock Analysis Tool (**splat**) is a software tool that generates reports on the use of synchronization locks. These include the simple and complex locks provided by the AIX kernel as well as user-level mutexes, read/write locks, and condition variables provided by the PThread library. **splat** is not currently equipped to analyze the behavior of the VMM- and PMAP- locks used in the AIX kernel.

The **splat** command resides in /usr/bin and is part of the bos.perf.tools fileset, which is installable from the AIX base installation media.

# 3.6.1 splat syntax

The syntax for the **splat** command is:

```
splat -i file [-n file] [-o file] [-d [ bfta ] ] [-l address] [-c class]
  [-s [ acelmsS ] ] [-C cpus] [-S count] [-t start] [-T stop][-p]
splat -h [topic]
splat -j
```

## Flags

| -i inputfile  | Specifies the AIX trace log file input.                                                                                                    |
|---------------|----------------------------------------------------------------------------------------------------|
| -n namefile   | Specifies the file containing output of <b>gennames</b> or <b>gensyms</b> command.                                                                                                    |
| -o outputfile | Specifies an output file (default is stdout).                                                                                                    |
| -d detail     | Specifies the level of detail of the report.                                                                                                    |
| -c class      | Specifies class of locks to be reported.                                                                                                    |
| -l address    | Specifies the address for which activity on the lock will be reported.                                                                                                    |
| -s criteria   | Specifies the sort order of the lock, function, and thread.                                                                                                    |
| -C CPUs       | Specifies the number of CPUs on the MP system that the trace was drawn from. The default is one. This value is overridden if more CPUs are observed to be reported in the trace.                                                                                                    |
| -S count      | Specifies the number of items to report on for each<br>section. The default is 10. This gives the number of locks<br>to report in the Lock Summary and Lock Detail reports, as<br>well as the number of functions to report in the Function<br>Detail and threads to report in the Thread detail. (The -s<br>option specifies how the most significant locks, threads,<br>and functions are selected.) |
| -t starttime  | Overrides the start time from the first event recorded in<br>the trace. This flag forces the analysis to begin an event<br>that occurs starttime seconds after the first event in the<br>trace.                                                                                                    |
| -T stoptime   | Overrides the stop time from the last event recorded in the trace. This flag forces the analysis to end with an event that occurs stoptime seconds after the first event in the trace.                                                                                                    |
| -р            | Specifies the use of the PURR register to calculate CPU times.                                                                                                    |

| -j                      | Prints the list of IDs of the trace hooks used by splat.                                                                                                  |                                                                                                    |  |
|-------------------------|----------------------------------------------------------------------------------------------------|----------------------------------------------------------------------------------------------------|--|
| -h topic                | Prints a he                                                                                                    | lp message on usage or a specific topic.                                                                                                    |  |
| Parameters<br>inputfile | The AIX tra<br>file genera                                                                                                    | ace log file input. This file can be a merge trace ted using trcrpt -r.                                                                                                    |  |
| namefile                | File contai                                                                                                    | ning output of gennames or gensyms command.                                                                                                    |  |
| outputfile              | File to write                                                                                                    | e reports to.                                                                                                    |  |
| detail                  | The detail                                                                                                    | level of the report; can be either:                                                                                                    |  |
|                         | basic<br>function<br>thread<br>all                                                                                                    | lock summary plus lock detail (the default)<br>basic + function detail<br>basic + thread detail<br>basic + function + thread detail                                                                                                    |  |
| class                   | Activity classes, which is a decimal value found in the file /usr/include/sys/lockname.h.                                                                 |                                                                                                    |  |
| address                 | The addres                                                                                                    | ss to be reported, given in hexadecimal.                                                                                                    |  |
| criteria                | Order the I following c                                                                                                    | ock, function, and thread reports by the riteria:                                                                                                    |  |
|                         | a       A         c       F         e       F         I       L         m       M         s       S         S       F         w       F         W       A | Acquisitions<br>Percent CPU time held<br>Percent elapsed time held<br>Lock address, function address, or thread ID<br>Aiss rate<br>Spin count<br>Percent CPU spin hold time (the default)<br>Percent real wait time<br>Average WaitQ depth           |  |
| CPUs                    | The numbe<br>was drawn<br>overridden<br>the trace.                                                                                                    | er of CPUs on the MP system that the trace<br>from. The default is one. This value is<br>if more CPUs are observed to be reported in                                                                                                    |  |
| count                   | The number<br>Lock Detai<br>report in th<br>Thread det<br>significant                                                                                     | er of locks to report in the Lock Summary and<br>I reports, as well as the number of functions to<br>the Function Detail and threads to report in the<br>tail. (The -s option specifies how the most<br>locks, threads, and functions are selected). |  |
| starttime               | The number of seconds after the first event recorded in the trace that the reporting starts.                                                              |                                                                                                    |  |

| stoptime | The number of seconds after the first event recorded in |
|----------|---------------------------------------------------------|
|          | the trace that the reporting stops.                     |

topic Help topics, which are:

- ► all
- ► overview
- ► input
- names
- ► reports
- ► sorting

# 3.6.2 Information about measurement and sampling

The **splat** command takes as input AIX trace log file or a set of log files for an SMP trace, and preferably a names file produced by **gennames**. When you run **trace** you will usually use the flag -J splat to capture the events analyzed by splat (or no -J flag, to capture all events). The important trace hooks are shown in Table 3-2.

| Hook ID | Event name                 | Event explanation                                                                                                    |
|---------|----------------------------|----------------------------------------------------------------------------------------------------|
| 106     | HKWD_KERN_DISPATCH         | The thread is dispatched from the runqueue to a CPU.                                                                                    |
| 10C     | HKWD_KERN_IDLE             | The idle process is been dispatched.                                                                                                    |
| 10E     | HKWD_KERN_RELOCK           | One thread is suspended while another<br>is dispatched; the ownership of a RunQ<br>lock is transferred from the first to the<br>second. |
| 112     | HKWD_KERN_LOCK             | The thread attempts to secure a kernel lock; the subhook shows what happened.                                                           |
| 113     | HKWD_KERN_UNLOCK           | A kernel lock is released.                                                                                                    |
| 38F     |                            | Dynamic reconfiguration                                                                                                    |
| 46D     | HKWD_KERN_WAITLOCK         | The thread is enqueued to wait on a kernel lock.                                                                                        |
| 600     | HKWD_PTHREAD_SCHEDUL<br>ER | Operations on a Scheduler Variable.                                                                                                    |
| 603     | HKWD_PTHREAD_TIMER         | Operations on a Timer Variable.                                                                                                    |
| 605     | HKWD_PTHREAD_VPSLEEP       | Operations on a Vpsleep Variable.                                                                                                    |

Table 3-2 Trace hooks required for splat

| Hook ID | Event name           | Event explanation                   |
|---------|----------------------|-------------------------------------|
| 606     | HKWD_PTHREAD_CONDS   | Operations on a Condition Variable. |
| 607     | HKWD_PTHREAD_MUTEX   | Operations on a Mutex.              |
| 608     | HKWD_PTHREAD_RWLOCK  | Operations on a Read/Write Lock.    |
| 609     | HKWD_PTHREAD_GENERAL | Operations on a PThread.            |

## 3.6.3 The execution, trace, and analysis intervals

In some cases you can use **trace** to capture the entire execution of a workload, while other times you will only capture an interval of the execution. We distinguish these as the *execution interval* and the trace interval. The execution interval is the entire time that a workload runs. This interval is arbitrarily long for server workloads that run continuously. The trace interval is the time actually captured in the trace log file by **trace**. The length of this trace interval is limited by how large of a trace log file will fit on the filesystem.

In contrast, the *analysis interval* is the portion of time that is analyzed by **splat**. The -t and -T options tell **splat** to start and finish analysis some number of seconds after the first event in the trace. By default **splat** analyzes the entire trace, so this analysis interval is the same as the trace interval. Example 3-50 on page 144 shows the reporting of the trace and analysis intervals.

**Note:** As an optimization, **splat** stops reading the trace when it finishes its analysis, so it will report the trace and analysis intervals as ending at the same time even if they do not.

You will usually want to capture the longest trace interval you can and analyze the entire interval with **splat** in order to most accurately estimate the effect of lock activity on the computation. The -t and -T options are usually used for debugging purposes to study the behavior of **splat** across a few events in the trace.

As a rule, either use large buffers when collecting a trace, or limit the captured events to the ones needed to run **splat**.

# 3.6.4 Trace discontinuities

The **splat** command uses the events in the trace to reconstruct the activities of threads and locks in the original system. It will not be able to correctly analyze all of the events across the trace interval if part of the trace is missing because:

- Tracing was stopped at one point and restarted at a later point.
- One CPU fills its trace buffer and stops tracing, while other CPUs continue tracing.
- Event records in the trace buffer were overwritten before they could be copied into the trace log file.

The policy of **splat** is to finish its analysis at the first point of discontinuity in the trace, issue a warning message, and generate its report. In the first two cases the warning message is:

TRACE OFF record read at 0.567201 seconds. One or more of the CPU's has stopped tracing. You may want to generate a longer trace using larger buffers and re-run splat.

In the third case the warning message is:

TRACEBUFFER WRAPAROUND record read at 0.567201 seconds. The input trace has some records missing; splat finishes analyzing at this point. You may want to re-generate the trace using larger buffers and re-run splat.

Along the same lines, versions of the AIX kernel or PThread library that are still under development may be incompletely instrumented, and so the traces will be missing events. **splat** may not give correct results in this case.

## 3.6.5 Address-to-name resolution in splat

The lock instrumentation in the kernel and PThread library captures the information for each lock event. Data addresses are used to identify locks; instruction addresses are used to identify the point of execution. These addresses are captured in the event records in the trace and used by **splat** to identify the locks and the functions that operate on them.

However, these addresses are of little use for the programmer, who would rather know the *names* of the lock and function declarations so they can be located in the program source files. The conversion of names to addresses is determined by the compiler and loader and can be captured in a file using the **gennames** or **gensyms** utility. **gennames** also captures the contents of the file /usr/include/sys/lockname.h, which declares classes of kernel locks. **gensyms** captures the address to name translation of kernel and subroutines.

This gennames or gensyms output file is passed to splat with the -n option. When splat reports on a kernel lock, it provides the best identification it can. A splat lock summary is shown in Example 3-40 on page 127; the left column identifies each lock by name if it can be determined, otherwise by class if it can be determined, or by address if nothing better can be provided. The lock detail shown in Example 3-41 on page 130 identifies the lock by as much of this information as can be determined.

Kernel locks that are declared will be resolved by *name*. Locks that are created dynamically will be identified by class if their class name is given when they are created. Note that the libpthreads.a instrumentation is not equipped to capture names or classes of PThread synchronizers, so they are always identified only by address.

## 3.6.6 splat examples

The report generated by **splat** consists of an execution summary, a gross lock summary, and a per-lock summary, followed by a list of lock detail reports that optionally includes a function detail and/or a thread detail report.

#### **Execution summary**

Example 3-38 shows a sample of the Execution summary. This report is generated by default when using **splat**.

Example 3-38 Execution summary report

| splat Cmd: sp                                                  | lat -sa -da -S100 -i trac                    | ce.rpt -n gennames.out -o sp | olat.out                |
|----------------------------------------------------------------|----------------------------------------------|------------------------------|-------------------------|
| Trace Cmd: trace<br>-o trace.bin                               | -C all -aj 600,603,605,6                     | 06,607,608,609 -T 2000000 -  | -L 2000000              |
| Trace Host: lpar05<br>Trace Date: Wed Ap                       | (0021768A4C00) AIX 5.2<br>r 21 09:55:22 2004 |                              |                         |
| Elapsed Real Time:<br>Number of CPUs Tra<br>Cumulative CPU Tim | 18.330873<br>ced: 1 (Obs<br>e:18.330873      | erved):0                     |                         |
|                                                                |                                              | start                        | stop                    |
| trace interval                                                 | (absolute tics)<br>(relative tics)           |                              | 2104623072<br>305452763 |
|                                                                | (absolute secs)                              | 107.972055                   | 126.302928              |
|                                                                | (relative secs)                              | 0.000000                     | 18.330873               |
| analysis interval                                              | (absolute tics)                              | 1799170309                   | 2104623072              |
|                                                                | (trace-relative tics)                        | 0                            | 305452763               |

| (self-relative tics)  | 0          | 305452763  |
|-----------------------|------------|------------|
| (absolute secs)       | 107.972055 | 126.302928 |
| (trace-relative secs) | 0.000000   | 18.330873  |
| (self-relative secs)  | 0.000000   | 18.330873  |

The execution summary consists of the following elements:

- ► The command used to run splat.
- ► The trace command used to collect the trace.
- The host that the trace was taken on.
- The date that the trace was taken on.
- ► The real-time duration of the trace in seconds.
- The maximum number of CPUs that were observed in the trace, the number specified in the trace conditions information, and the number specified on the splat command line. If the number specified in the header or command line is less, the entry (Indicated: <value>) is listed. If the number observed in the trace is less, the entry (Observed: <value>) is listed.
- The cumulative CPU time, equal to the duration of the trace in seconds times the number of CPUs that represents the total number of seconds of CPU time consumed.
- A table containing the start and stop times of the trace interval, measured in tics and seconds, as absolute time stamps from the trace records, as well as relative to the first event in the trace. This is followed by the start and stop times of the analysis interval, measured in tics and seconds, as absolute time stamps as well as relative to the beginning of the trace interval and the beginning of the analysis interval.

# **Gross lock summary**

Example 3-39 shows a sample of the gross lock summary report. This report is generated by default when using **splat**.

|                  | Total | Unique<br>Addresses | Acquisitions<br>(or Passes) | Acq. or Passes<br>per Second | % Total System<br>'spin' Time |
|------------------|-------|---------------------|-----------------------------|------------------------------|-------------------------------|
| AIX (all) Locks: | 523   | 523                 | 1323045                     | 72175.7768                   | 0.003986                      |
| RunQ:            | 2     | 2                   | 487178                      | 26576.9121                   | 0.000000                      |
| Simple:          | 480   | 480                 | 824898                      | 45000.4754                   | 0.003986                      |
| Complex:         | 41    | 41                  | 10969                       | 598.3894                     | 0.000000                      |
| PThread CondVar: | 7     | 6                   | 160623                      | 8762.4305                    | 0.000000                      |
| Mutex:           | 128   | 116                 | 1927771                     | 105165.2585                  | 10.280745 *                   |
| RWLock:          | 0     | 0                   | 0                           | 0.0000                       | 0.000000                      |

Example 3-39 Gross lock summary

The gross lock summary report table consists of the following columns:

| Total                          | The number of AIX Kernel locks, followed by the number<br>of each type of AIX Kernel lock; RunQ, Simple, and<br>Complex. Under some conditions this will be larger than<br>the sum of the numbers of RunQ, Simple, and Complex<br>locks because we may not observe enough activity on a<br>lock to differentiate its type. This is followed by the number<br>of PThread condition variables, the number of PThread<br>Mutexes, and the number of PThread Read/Write Locks. |
|--------------------------------|----------------------------------------------------------------------------------------------------|
| Unique Addresses               | The number of unique addresses observed for each<br>synchronizer type. Under some conditions a lock will be<br>destroyed and re-created at the same address; <b>splat</b><br>produces a separate lock detail report for each instance<br>because the usage may be quite different.                                                                                                    |
| Acquisitions<br>(or Passes)    | For locks, the total number of times <i>acquired</i> during the analysis interval; for PThread condition-variables, the total number of times the condition <i>passed</i> during the analysis interval.                                                                                                    |
| Acq. or Passes<br>(per second) | Acquisitions or passes per second, which is the total<br>number of acquisitions or passes divided by the elapsed<br>real time of the trace.                                                                                                    |
| % Total System<br>'spin' Time  | The cumulative time spent spinning on each synchronizer type, divided by the <i>cumulative CPU time</i> , times 100 percent. The general goal is to spin for less than 10 percent of the CPU time; a message to this effect is printed at the bottom of the table. If any of the entries in this column exceed 10 percent, they are marked with an asterisk (*).                                                                                                    |

## **Per-lock summary**

Example 3-40 shows a sample of the per-lock summary report. This report is generated by default when using **splat**.

Example 3-40 Per-lock summary report

100 max entries, Summary sorted by Acquisitions:

|                                  | T<br>y      | Acqui-<br>sitions     |                |              |               |                 | Locks or                     |                        | Percent H               | oldtime                |                            |
|----------------------------------|-------------|-----------------------|----------------|--------------|---------------|-----------------|------------------------------|------------------------|-------------------------|------------------------|----------------------------|
| Lock Names,<br>Class, or Address | p<br>e<br>* | or<br>Passes<br>***** | Spins<br>***** | Wait<br>**** | %Miss<br>**** | %Total<br>***** | Passes<br>/ CSec<br>******** | Real<br>CPU<br>******* | Real<br>Elapse<br>***** | Comb<br>Spin<br>****** | Kernel<br>Symbol<br>****** |
| PROC_INT_CLASS.0003              | Q           | 486490                | 0              | 0            | 0.0000        | 36.7705         | 26539.380                    | 5.3532                 | 100.000                 | 0.0000                 | unix                       |

| THREAD LOCK CLASS.0012  | S  | 323277 | 0   | 0   | 0.0000 | 24.4343 | 17635.658 | 6.8216  | 6.8216  | 0.0000 | libc    |
|-------------------------|----|--------|-----|-----|--------|---------|-----------|---------|---------|--------|---------|
| THREAD LOCK CLASS.0118  | S  | 323094 | 0   | 0   | 0.0000 | 24.4205 | 17625.674 | 6.7887  | 6.7887  | 0.0000 | libc    |
| ELIST_CLASS.003C        | S  | 80453  | 0   | 0   | 0.0000 | 6.0809  | 4388.934  | 1.0564  | 1.0564  | 0.0000 | unix    |
| ELIST CLASS.0044        | S  | 80419  | 0   | 0   | 0.0000 | 6.0783  | 4387.080  | 1.1299  | 1.1299  | 0.0000 | unix    |
| tod_lock                | С  | 10229  | 0   | 0   | 0.0000 | 0.7731  | 558.020   | 0.2212  | 0.2212  | 0.0000 | unix    |
| LDATA_CONTROL_LOCK.0000 | S  | 1833   | 0   | 0   | 0.0000 | 0.1385  | 99.995    | 0.0204  | 0.0204  | 0.0000 | unix    |
| U_TIMER_CLASS.0014      | S  | 1514   | 0   | 0   | 0.0000 | 0.1144  | 82.593    | 0.0536  | 0.0536  | 0.0000 | netinet |
| ( lines omitted         | 1. | )      |     |     |        |         |           |         |         |        |         |
| 00000002FF22B70         | L  | 368838 | 0   | N/A | 0.0000 | 100.000 | 9622.964  | 99.9865 | 99.9865 | 0.0000 |         |
| 0000000F00C3D74         | М  | 160625 | 0   | 0   | 0.0000 | 14.2831 | 8762.540  | 99.7702 | 99.7702 | 0.0000 |         |
| 00000000200017E8        | М  | 160625 | 175 | 0   | 0.1088 | 14.2831 | 8762.540  | 42.9371 | 42.9371 | 0.1487 |         |
| 000000020001820         | ٧  | 160623 | 0   | 624 | 0.0000 | 100.000 | 1271.728  | N/A     | N/A     | N/A    |         |
| 0000000F00C3750         | М  | 37     | 0   | 0   | 0.0000 | 0.0033  | 2.018     | 0.0037  | 0.0037  | 0.0000 |         |
| 0000000F00C3800         | М  | 30     | 0   | 0   | 0.0000 | 0.0027  | 1.637     | 0.0698  | 0.0698  | 0.0000 |         |
| ( lines omitted         | 1. | )      |     |     |        |         |           |         |         |        |         |

The first line indicates the maximum number of locks to report (100 in this case, but we only show 13 of the entries here) as specified by the -S 100 flag. It also indicates that the entries are sorted by the total number of acquisitions or passes, as specified by the -sa flag. Note that the various Kernel locks and PThread synchronizers are treated as *two separate lists* in this report, so you would get the top 100 Kernel locks sorted by acquisitions, followed by the top 100 PThread synchronizers sorted by acquisitions or passes.

The per-lock summary table consists of the following columns:

| Lock Names, Class,<br>or Address | The name, class, or address of the lock, depending on<br>whether <b>splat</b> could map the address from a name file.<br>See 3.6.5, "Address-to-name resolution in splat" on<br>page 124 for an explanation. |  |  |  |  |  |
|----------------------------------|----------------------------------------------------------------------------------------------------|--|--|--|--|--|
| Туре                             | The type of the lock, identified by one of the following letters:                                                                                                    |  |  |  |  |  |
|                                  | <ul> <li>Q A RunQ lock</li> <li>S A simple kernel lock</li> <li>C A complex kernel lock</li> <li>M A Pthread mutex</li> <li>V A Pthread condition-variable</li> <li>L A Pthread read/write lock</li> </ul>   |  |  |  |  |  |
| Acquisitions or Pass             | ses                                                                                                    |  |  |  |  |  |
|                                  | The number of times the lock was acquired or the condition passed during the analysis interval.                                                                                                    |  |  |  |  |  |
| Spins                            | The number of times the lock (or condition-variable) was spun on during the analysis interval.                                                                                                    |  |  |  |  |  |
| Wait                             | The number of times a thread was driven into a <i>wait</i> state<br>for that lock or condition-variable during the analysis<br>interval.                                                                     |  |  |  |  |  |
| The percentage of access attempts that resulted in a <i>spin</i> as opposed to a successful acquisition or pass.                                                                                                    |
|----------------------------------------------------------------------------------------------------|
| The percentage of all acquisitions that were made to this<br>lock, out of all acquisitions to all locks of this type. Note<br>that all AIX locks (RunQ, simple, and complex) are treated<br>as being the same type for this calculation. The PThread<br>synchronizers mutex, condition-variable, and read/write<br>lock are all distinct types. |
| Sec                                                                                                    |
| The number of times the lock (or condition-variable) was acquired (or passed) divided by the <i>cumulative CPU time</i> . This is a measure of the acquisition frequency of the lock.                                                                                                    |
| The percentage of the <i>cumulative CPU time</i> that the lock was held by an executing thread. Note that this definition is not applicable to condition-variables because they are not held.                                                                                                    |
| The percentage of the <i>elapsed real time</i> that the lock was<br>held by any thread at all, whether running or suspended.<br>Note that this definition is not applicable to<br>condition-variables because they are not held.                                                                                                    |
| The percentage of the <i>cumulative CPU time</i> that<br>executing threads spent spinning on the lock. Note that<br>the PThreads library currently uses <i>waiting</i> for<br>condition-variables, so there is no time actually spent<br>spinning.                                                                                              |
| The name of the kernel-extension or library (or /unix for<br>the kernel) that the lock was defined in. Note that this<br>information is <i>not recoverable</i> for PThreads.                                                                                                    |
|                                                                                                    |

### **AIX kernel lock details**

By default, **splat** prints out a lock detail report for each entry in the summary report. There are two types of AIX Kernel locks: *simple* and *complex*. We will start by examining the contents of the simple lock report, and follow this with an explanation of the additional information printed with a complex lock report.

The RunQ lock is a special case of the simple lock, although its pattern of usage differs markedly from other lock types. **splat** distinguishes it from the other simple locks to save you the trouble of figuring out why it behaves so uniquely.

# Simple- and RunQ- lock details

Example 3-41 shows a sample AIX SIMPLE lock report. The first line starts with either [AIX SIMPLE Lock] or [AIX RunQ lock]. Below this is the 16-digit

hexadecimal ADDRESS of the lock. If the gennames output-file allows, the ADDRESS is also converted into a lock NAME and CLASS, and the containing kernel-extension (KEX) is identified as well. The CLASS is printed with an eight-hex-digit extension indicating how many locks of this class were allocated prior to it.

Example 3-41 AIX SIMPLE lock

| [AIX SIMPL<br>ADDRESS: (<br>NAME: | E Lock]<br>000000000<br>neti | 005353<br>sr_slo<br>====== | 78<br>ck             | CLASS:<br>KEX:     | : NETISR<br>unix        | _LOCK_FAM                   | IILY.           | .FFFFF                        | FFF<br>========                     |                               |                                 |
|-----------------------------------|------------------------------|----------------------------|----------------------|--------------------|-------------------------|-----------------------------|-----------------|-------------------------------|-------------------------------------|-------------------------------|---------------------------------|
| Acqui-<br>sitions<br>471          | Miss<br>Rate<br>0.000        | Spin<br>Count<br>O         | Wait<br>Count<br>O   | Busy<br>Count<br>O | Secs<br>CPU<br>0.002584 | Held<br>Elapsed<br>0.002584 | F<br> <br> <br> | Percen<br>Real<br>CPU<br>0.01 | t Held (<br>Real<br>Elapsed<br>0.01 | 18.33<br>Comb<br>Spin<br>0.00 | 0873s )<br>Real<br>Wait<br>0.00 |
| %Enabled<br>%Disabled             | 0.00<br>100.00               | (<br>(                     | 0) Spir<br>471) Dep† | nQ Min<br>th O     | Max<br>0                | Avg   Wa<br>0   De          | itQ<br>epth     | Mi<br>0                       | n Max<br>0                          | Avg<br>0                      |                                 |

#### Lock Activity w/Interrupts Enabled (mSecs)

| SIMPLE  | Count | Minimum                                 | Maximum                                 | Average                                 | Total                                   |
|---------|-------|-----------------------------------------|-----------------------------------------|-----------------------------------------|-----------------------------------------|
| ++++++  | +++++ | +++++++++++++++++++++++++++++++++++++++ | +++++++++++++++++++++++++++++++++++++++ | +++++++++++++++++++++++++++++++++++++++ | +++++++++++++++++++++++++++++++++++++++ |
| LOCK    | 0     | 0.000000                                | 0.000000                                | 0.000000                                | 0.000000                                |
| SPIN    | 0     | 0.000000                                | 0.000000                                | 0.000000                                | 0.000000                                |
| UNDISP  | 0     | 0.000000                                | 0.000000                                | 0.000000                                | 0.000000                                |
| WAIT    | 0     | 0.000000                                | 0.000000                                | 0.000000                                | 0.000000                                |
| PREEMPT | 0     | 0.000000                                | 0.000000                                | 0.000000                                | 0.000000                                |

#### Lock Activity w/Interrupts Disabled (mSecs)

| SIMPLE  | Count | Minimum                                 | Maximum                                 | Average                                 | Total                                   |
|---------|-------|-----------------------------------------|-----------------------------------------|-----------------------------------------|-----------------------------------------|
| ++++++  | +++++ | +++++++++++++++++++++++++++++++++++++++ | +++++++++++++++++++++++++++++++++++++++ | +++++++++++++++++++++++++++++++++++++++ | +++++++++++++++++++++++++++++++++++++++ |
| LOCK    | 471   | 0.001200                                | 0.019684                                | 0.005486                                | 2.583943                                |
| SPIN    | 0     | 0.000000                                | 0.00000                                 | 0.000000                                | 0.000000                                |
| UNDISP  | 0     | 0.000000                                | 0.00000                                 | 0.000000                                | 0.000000                                |
| WAIT    | 0     | 0.000000                                | 0.00000                                 | 0.000000                                | 0.00000                                 |
| PREEMPT | 0     | 0.000000                                | 0.000000                                | 0.000000                                | 0.000000                                |

#### The statistics are:

| Acquisitions | The number of times the lock was acquired in the analysis interval (this includes successful simple_lock_try() calls). |
|--------------|----------------------------------------------------------------------------------------------------|
| Miss Rate    | The percentage of attempts that failed to acquire the lock.                                                            |

| Spin Count   | The number of unsuccessful attempts to acquire the lock.                                                  |                                                                                                    |  |  |  |
|--------------|----------------------------------------------------------------------------------------------------|----------------------------------------------------------------------------------------------------|--|--|--|
| Wait Count   | The number of times a thread was forced into suspended wait state waiting for the lock to come available. |                                                                                                    |  |  |  |
| Busy Count   | The number of s                                                                                           | imple_lock_try() calls that returned busy.                                                                                                    |  |  |  |
| Seconds Held | This field contair                                                                                        | ns the following subfields:                                                                                                    |  |  |  |
|              | CPU                                                                                                    | The total number of CPU seconds that the lock was held by an executing thread.                                                                                                    |  |  |  |
|              | Elapsed                                                                                                   | The total number of elapsed seconds<br>that the lock was held by any thread at<br>all, whether running or suspended.                                                                                                    |  |  |  |
| Percent Held | This field contain                                                                                        | s the following subfields:                                                                                                    |  |  |  |
|              | Real CPU                                                                                                  | The percentage of the cumulative CPU time that the lock was held by an executing thread.                                                                                                    |  |  |  |
|              | Real Elapsed                                                                                              | The percentage of the elapsed real time<br>that the lock was held by any thread at<br>all, either running or suspended.                                                                                                    |  |  |  |
|              | Comb(ined) Spir                                                                                           | The percentage of the cumulative CPU<br>time that running threads spent<br>spinning while trying to acquire this<br>lock.                                                                                                    |  |  |  |
|              | Real Wait                                                                                                 | The percentage of elapsed real time<br>that any thread waited to acquire this<br>lock. Note that if two or more threads<br>are waiting simultaneously, this wait<br>time will only be charged once. If you<br>want to know how many threads were<br>waiting simultaneously, look at the<br>WaitQ Depth statistics. |  |  |  |
| %Enabled     | The percentage<br>while interrupts v<br>acquisitions mad<br>parentheses.                                  | of acquisitions of this lock that occurred<br>vere enabled. The total number of<br>le while interrupts were enabled is in                                                                                                    |  |  |  |
| %Disabled    | The percentage<br>while interrupts v<br>number of acquis<br>disabled.                                     | of acquisitions of this lock that occurred<br>vere disabled. In parentheses is the total<br>sitions made while interrupts were                                                                                                    |  |  |  |

| SpinQ | The minimum, maximum, and average number of threads <i>spinning</i> on the lock, whether executing or suspended, across the analysis interval. |
|-------|----------------------------------------------------------------------------------------------------|
| WaitQ | The minimum, maximum, and average number of threads <i>waiting</i> on the lock, across the analysis interval.                                  |

The Lock Activity with Interrupts Enabled (mSecs) and Lock Activity with Interrupts Disabled (mSecs) sections contain information about the time each lock state is used by the locks.

Figure 3-4 on page 132 shows the states that a thread can be in with respect to the given simple or complex lock.

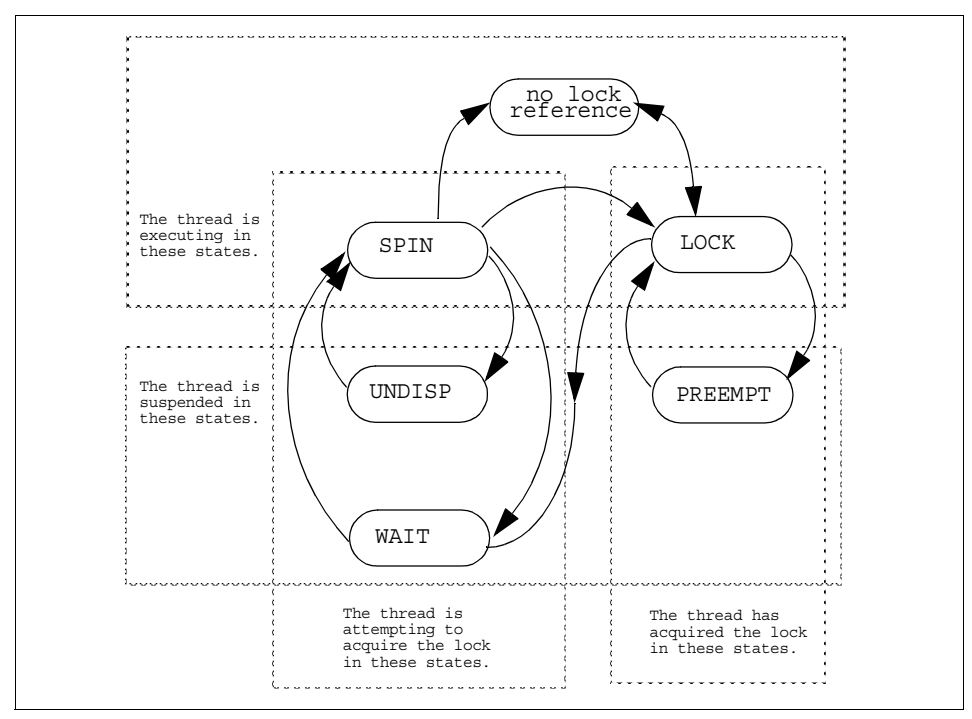

Figure 3-4 Lock states

The states are defined as follows:

(no lock reference) The thread is running, does not hold this lock, and is not attempting to acquire this lock.LOCK The thread has successfully acquired the lock and is currently executing.

| SPIN    | The thread is executing and unsuccessfully attempting to acquire the lock.                                                                                     |
|---------|----------------------------------------------------------------------------------------------------|
| UNDISP  | The thread has become undispatched while unsuccessfully attempting to acquire the lock.                                                                        |
| WAIT    | The thread has been suspended until the lock comes<br>available. It does not necessarily acquire the lock at that<br>time, instead going back to a SPIN state. |
| PREEMPT | The thread is holding this lock and has become undispatched.                                                                                                   |

The Lock Activity sections of the report measure the intervals of time (in milliseconds) that each thread spends in each of the states for this lock. The columns report the number of times that a thread entered the given state, followed by the maximum, minimum, and average time that a thread spent in the state once entered, followed by the total time all threads spent in that state. These sections distinguish whether interrupts were enabled or disabled at the time the thread was in the given state.

A thread can acquire a lock prior to the beginning of the analysis interval and release the lock during the analysis interval. When **splat** observes the lock being released, it recognizes that the lock had been held during the analysis interval up to that point and counts the time as part of the state-machine statistics. For this reason the state-machine statistics can report that the number of times that the LOCK state was entered may actually be larger than the number of acquisitions of the lock that were observed in the analysis interval.

RunQ locks are used to protect resources in the thread management logic. These locks are acquired a large number of times and are only held briefly each time. A thread does not necessarily need to be executing to acquire or release a RunQ lock. Further, a thread may spin on a RunQ lock, but it will not go into an UNDISP or WAIT state on the lock. You will see a dramatic difference between the statistics for RunQ versus other simple locks.

### **Function detail**

Example 3-42 is an example of the function detail report. This report is obtained by using the -df or -da options of **splat**. Note that we have split the three right columns here and moved them below the table.

| Function Name                     | Acqui-      | Miss | Spin   | Wait   | Busy   | Percent      | Held o <sup>.</sup> | f Total      | Time |
|-----------------------------------|-------------|------|--------|--------|--------|--------------|---------------------|--------------|------|
|                                   | sitions     | Rate | Count  | Count  | Count  | CPU          | Elapse              | Spin         | Wait |
| thread_unlock<br>.thread_waitlock | 80351<br>68 | 0.00 | 0<br>0 | 0<br>0 | 0<br>0 | 1.13<br>0.00 | 1.13<br>0.00        | 0.00<br>0.00 | 0.00 |

Example 3-42 Function detail report for the simple lock report

| Return Address   | Start Address         | Offset   |
|------------------|-----------------------|----------|
| 000000000001AA54 | 0000000000000000      | 0001AA54 |
| 000000000001A494 | 000000000000000000000 | 0001A494 |

The columns are defined as follows:

| Function Name        | The name of the acquire this lock (<br>simple_lock, simple_lock, or u | function that acquired or attempted to<br>(with a call to one of the functions<br>ble_lock_try, simple_unlock,<br>nlock_enable), if it could be resolved.                                  |
|----------------------|-----------------------------------------------------------------------|----------------------------------------------------------------------------------------------------|
| Acquisitions         | The number times lock.                                                | s the function was able to acquire this                                                                                                    |
| Miss Rate            | The percentage c                                                      | f acquisition attempts that failed.                                                                                                    |
| Spin Count           | The number of ur acquire this lock.                                   | nsuccessful attempts by the function to                                                                                                    |
| Wait Count           | The number of tin<br>the lock, using a c                              | nes that any thread was forced to wait on call to this function to acquire the lock.                                                                                                    |
| Busy Count           | The number of tin<br>lock without succe<br>that returned bus          | nes the function used tried to acquire the<br>ess (that is, calls to simple_lock_try()<br>y).                                                                                              |
| Percent Held of Tota | al Time contains th                                                   | ne following subfields:                                                                                                    |
|                      | CPU                                                                   | The percentage of the cumulative CPU<br>time that the lock was held by an<br>executing thread that had acquired the<br>lock through a call to this function.                               |
|                      | Elapse(d)                                                             | The percentage of the elapsed real time<br>that the lock was held by any thread at<br>all, whether running or suspended, that<br>had acquired the lock through a call to<br>this function. |
|                      | Spin                                                                  | The percentage of cumulative CPU time<br>that executing threads spent spinning<br>on the lock while trying to acquire the<br>lock through a call to this function.                         |
|                      | Wait                                                                  | The percentage of elapsed real time<br>that executing threads spent waiting on<br>the lock while trying to acquire the lock<br>through a call to this function.                            |

| Return Address | The return address to this calling function, in hexadecimal.                      |
|----------------|-----------------------------------------------------------------------------------|
| Start Address  | The start address of the calling function, in hexadecimal.                        |
| Offset         | The offset from the function start address to the return address, in hexadecimal. |

The functions are ordered by the same sorting criterion as the locks, controlled by the -s option of **splat**. Further, the number of functions listed is controlled by the -S parameter, with the default being the top *10* functions being listed.

### **Thread detail**

Example 3-43 shows an example of the thread detail report. This report is obtained by using the -dt or -da options of **splat**.

Note that at any point in time, a single thread is either running or it is not, and when it runs, it only runs on one CPU. Some of the composite statistics are measured relative to the cumulative CPU time when they measure activities that can happen simultaneously on more than one CPU, and the magnitude of the measurements can be proportional to the number of CPUs in the system. In contrast, the thread statistics are generally measured relative to the elapsed real time, which is the amount of time a single CPU spends processing and the amount of time a single thread spends in an executing or suspended state.

|          | Acqui-  | Miss   | Spin                                                                  | Wait  | Busy                                                                  | Perce                                                                 | nt Held of | f Total | Time                   |
|----------|---------|--------|-----------------------------------------------------------------------|-------|-----------------------------------------------------------------------|-----------------------------------------------------------------------|------------|---------|------------------------|
| ThreadID | sitions | Rate   | Count                                                                 | Count | Count                                                                 | CPU                                                                   | Elapsed    | Spin    | Wait                   |
| $\sim$   | $\sim$  | $\sim$ | $\sim$ $\sim$ $\sim$ $\sim$ $\sim$ $\sim$ $\sim$ $\sim$ $\sim$ $\sim$ |       | $\sim$ $\sim$ $\sim$ $\sim$ $\sim$ $\sim$ $\sim$ $\sim$ $\sim$ $\sim$ | $\sim$ $\sim$ $\sim$ $\sim$ $\sim$ $\sim$ $\sim$ $\sim$ $\sim$ $\sim$ | $\sim$     |         | $\sim\sim\sim\sim\sim$ |
| 517      | 1613    | 0.00   | 0                                                                     | 0     | 0                                                                     | 0.05                                                                  | 100.00     | 0.00    | 99.81                  |
| 5423     | 1569    | 0.00   | 0                                                                     | 0     | 0                                                                     | 0.06                                                                  | 100.00     | 0.00    | 0.00                   |
| 4877     | 504     | 0.00   | 0                                                                     | 0     | 0                                                                     | 0.01                                                                  | 100.00     | 0.00    | 0.00                   |
| 4183     | 79      | 0.00   | 0                                                                     | 0     | 0                                                                     | 0.00                                                                  | 100.00     | 0.00    | 0.00                   |
| 3        | 59      | 0.00   | 0                                                                     | 0     | 0                                                                     | 0.00                                                                  | 100.00     | 0.00    | 0.00                   |
| 2065     | 36      | 0.00   | 0                                                                     | 0     | 0                                                                     | 0.00                                                                  | 100.00     | 0.00    | 0.00                   |
| 2323     | 36      | 0.00   | 0                                                                     | 0     | 0                                                                     | 0.00                                                                  | 100.00     | 0.00    | 0.00                   |
| 2839     | 33      | 0.00   | 0                                                                     | 0     | 0                                                                     | 0.00                                                                  | 100.00     | 0.00    | 0.00                   |
| 2581     | 33      | 0.00   | 0                                                                     | 0     | 0                                                                     | 0.00                                                                  | 100.00     | 0.00    | 0.00                   |
| 5425     | 8       | 0.00   | 0                                                                     | 0     | 0                                                                     | 0.00                                                                  | 100.00     | 0.00    | 0.00                   |

Example 3-43 Thread detail report

The columns are defined as follows:

| ThreadID     | The thread identifier.                                                               |
|--------------|--------------------------------------------------------------------------------------|
| Acquisitions | The number of times this thread acquired the lock.                                   |
| Miss Rate    | The percentage of acquisition attempts by the thread that failed to secure the lock. |

| Spin Count        | The number o<br>secure the loc                   | The number of unsuccessful attempts by this thread to secure the lock.                                                                |  |  |  |  |  |
|-------------------|--------------------------------------------------|----------------------------------------------------------------------------------------------------|--|--|--|--|--|
| Wait Count        | The number o the lock came                       | The number of times this thread was forced to <i>wait</i> until the lock came available.                                              |  |  |  |  |  |
| Busy Count        | The number o<br>lock, without s<br>returned busy | The number of times this thread used <i>try</i> to acquire the lock, without success (calls to simple_lock_try() that returned busy). |  |  |  |  |  |
| Percent Held of T | otal Time <mark>consis</mark> t                  | ts of the following subfields:                                                                                                    |  |  |  |  |  |
|                   | CPU                                              | The percentage of the <i>elapsed real time</i> that this thread executed while holding the lock.                                      |  |  |  |  |  |
|                   | Elapse(d)                                        | The percentage of the <i>elapsed real time</i> that this thread held the lock while running or suspended.                             |  |  |  |  |  |
|                   | Spin                                             | The percentage of <i>elapsed real time</i> that this thread executed while spinning on the lock.                                      |  |  |  |  |  |
|                   | Wait                                             | The percentage of <i>elapsed real time</i> that this thread spent <i>waiting</i> on the lock.                                         |  |  |  |  |  |

### **Complex lock report**

The AIX Complex lock supports *recursive* locking, where a thread can acquire the lock more than once before releasing it, as well as differentiating between *write-locking*, which is exclusive, from *read-locking*, which is not. The top of the complex lock report appears in Example 3-44.

Example 3-44 Complex lock report (top part)

| [AIX COMP<br>ADDRESS: (<br>NAME: | LEX Loc<br>0000000             | k]<br>000856<br>tod_1 | iC88<br>ock        |                                         | CLAS:<br>KEX:      | S: 1<br>unix                    | rod_lo                     | CK_CLA                             | SS.FF                        | FF                          |                                |                                        |                                          |
|----------------------------------|--------------------------------|-----------------------|--------------------|-----------------------------------------|--------------------|---------------------------------|----------------------------|------------------------------------|------------------------------|-----------------------------|--------------------------------|----------------------------------------|------------------------------------------|
| Acqui-<br>sitions<br>8763        | <br>  Miss<br>  Rate<br>  0.00 | Spir<br>Cour          | n Wa<br>nt Co<br>O | it Bus<br>unt Cou<br>0                  | y<br>nt            | <br>  Secs<br> CPU<br> 0.044070 | 5 Held<br>Elap:<br>0 0.044 | sed  <br>4070                      | Perco<br>Rea<br>CPU<br>0.28  | ent I<br>I Re<br>Ela<br>3 ( | Held (<br>eal<br>apsed<br>0.28 | =====<br>15.71<br>Comb<br>Spin<br>0.00 | =====<br>0062s )<br>Real<br>Wait<br>0.00 |
| %Enabled<br>%Disabled            | 0.00<br>100.00<br>Min          | (<br>(<br>Max         | 0)<br>8763)<br>Avg | SpinQ<br> Depth<br> Readers<br> Writers | Min<br>O<br>O<br>O | Max<br>0<br>0<br>0              | Avg<br>O<br>O<br>O         | Wait<br>  Dept<br> Reade<br> Write | Q I<br>h O<br>ers O<br>ers O | 4in                         | Max<br>0<br>0<br>0             | Avg<br>0<br>0<br>0                     |                                          |
| Upgrade<br>Dngrade               | 0<br>0                         | 0<br>0                | 0<br>0             | +<br> LockQ                             | Min                | <br>Max                         | Avg                        | <br>                               |                              |                             |                                |                                        |                                          |

Note that this report begins with [AIX COMPLEX Lock]. Most of the entries are identical to the simple lock report, while some of them are differentiated by read/write/upgrade. For example, the SpinQ and WaitQ statistics include the minimum, maximum, and average number of threads spinning or waiting on the lock. They also include the minimum, maximum, and average number of threads attempting to acquire the lock for reading versus writing. Because an arbitrary number of threads can hold the lock for *reading*, the report includes the minimum, maximum, and average number of readers in the LockQ that holds the lock.

A thread may hold a lock for writing; this is *exclusive* and prevents any other thread from securing the lock for reading *or* for writing. The thread *downgrades* the lock by simultaneously releasing it for writing and acquiring it for reading; this enables other threads to acquire the lock for reading, as well. The reverse of this operation is an *upgrade*; if the thread holds the lock for reading and no other thread holds it as well, the thread simultaneously releases the lock for reading and acquires it for writing. The upgrade operation may require that the thread wait until other threads release their read-locks. The downgrade operation does not.

A thread may acquire the lock to some recursive depth; it must release the lock the same number of times to free it. This is useful in library code where a lock must be secured at each entry point to the library; a thread will secure the lock once as it enters the library, and internal calls to the library entry points simply re-secure the lock, and release it when returning from the call. The minimum, maximum, and average recursion depths of any thread holding this lock are reported in the table.

A thread holding a *recursive* write-lock is not allowed to downgrade it because the downgrade is intended to apply to only the last write-acquisition of the lock, and the prior acquisitions had a real reason to keep the acquisition exclusive. Instead, the lock is marked as being in the downgraded state, which is erased when the this latest acquisition is released or upgraded. A thread holding a recursive read-lock can only upgrade the latest acquisition of the lock, in which case the lock is marked as being upgraded. The thread will have to wait until the lock is released by any other threads holding it for reading. The minimum, maximum, and average recursion depths of any thread holding this lock in an upgraded or downgraded state are reported in the table.

The Lock Activity report also breaks down the time by whether the lock is being secured for reading, writing, or upgrading, as shown in Example 3-45.

Example 3-45 Complex lock report (lock activity)

Lock Activity w/Interrupts Enabled (mSecs)

| READ    | Count | Minimum                                 | Maximum                                 | Average                                 | Total                                   |
|---------|-------|-----------------------------------------|-----------------------------------------|-----------------------------------------|-----------------------------------------|
| ++++++  | +++++ | +++++++++++++++++++++++++++++++++++++++ | +++++++++++++++++++++++++++++++++++++++ | +++++++++++++++++++++++++++++++++++++++ | +++++++++++++++++++++++++++++++++++++++ |
| LOCK    | 7179  | 0.001260                                | 0.023825                                | 0.005623                                | 40.366684                               |
| SPIN    | 0     | 0.000000                                | 0.000000                                | 0.000000                                | 0.000000                                |
| UNDISP  | 0     | 0.000000                                | 0.000000                                | 0.00000                                 | 0.000000                                |
| WAIT    | 0     | 0.000000                                | 0.000000                                | 0.000000                                | 0.000000                                |
| PREEMPT | 0     | 0.000000                                | 0.000000                                | 0.00000                                 | 0.000000                                |
|         |       |                                         |                                         |                                         |                                         |
|         |       |                                         |                                         |                                         |                                         |
| WRITE   | Count | Minimum                                 | Maximum                                 | Average                                 | Total                                   |
| ++++++  | +++++ | +++++++++++++++++++++++++++++++++++++++ | +++++++++++++++++++++++++++++++++++++++ | +++++++++++++++++++++++++++++++++++++++ | +++++++++++++++++++++++++++++++++++++++ |
| LOCK    | 1584  | 0.001380                                | 0.008582                                | 0.002338                                | 3.703169                                |
| SPIN    | 0     | 0.000000                                | 0.000000                                | 0.000000                                | 0.000000                                |
| UNDISP  | 0     | 0.000000                                | 0.000000                                | 0.000000                                | 0.000000                                |
| WAIT    | 0     | 0.000000                                | 0.000000                                | 0.000000                                | 0.000000                                |
| PREEMPT | 0     | 0.000000                                | 0.000000                                | 0.000000                                | 0.000000                                |
|         |       |                                         |                                         |                                         |                                         |
|         |       |                                         |                                         |                                         |                                         |
| UPGRADE | Count | Minimum                                 | Maximum                                 | Average                                 | Total                                   |
| ++++++  | +++++ | +++++++++++++++++++++++++++++++++++++++ | +++++++++++++++++++++++++++++++++++++++ | +++++++++++++++++++++++++++++++++++++++ | +++++++++++++++++++++++++++++++++++++++ |
| LOCK    | 0     | 0.000000                                | 0.000000                                | 0.000000                                | 0.000000                                |
| SPIN    | 0     | 0.000000                                | 0.000000                                | 0.000000                                | 0.000000                                |
| UNDISP  | 0     | 0.000000                                | 0.000000                                | 0.000000                                | 0.000000                                |
| WAIT    | 0     | 0.000000                                | 0.000000                                | 0.000000                                | 0.000000                                |
| PREEMPT | 0     | 0.000000                                | 0.000000                                | 0.000000                                | 0.000000                                |
|         |       |                                         |                                         |                                         |                                         |

Note that there is no time reported to perform a downgrade because this is performed without any contention. The upgrade state is only reported for the case where a recursive read-lock is upgraded; otherwise the thread activity is measured as releasing a read-lock and acquiring a write-lock.

The function- and thread- details also break down the acquisition, spin, and wait counts by whether the lock is to be acquired for reading or writing, as shown in Example 3-46.

|                                     | Acqui     | sitions | Miss   | Spin (  | Count | Wait ( | Count | Busy  | Percer | nt Held | d of To | otal Time     |
|-------------------------------------|-----------|---------|--------|---------|-------|--------|-------|-------|--------|---------|---------|---------------|
| Function                            | NameWrite | Read    | Rate   | Write   | Read  | Write  | Read  | Count | CPU    | Elaps   | eSpin   | Wait<br>^^^^^ |
| .tstart                             | 0         | 1912    | 0.00   | 0       | 0     | 0      | 0     | 0     | 0.07   | 0.07    | 0.00    | 0.00          |
| .clock                              | 0         | 1911    | 0.00   | 0       | 0     | 0      | 0     | 0     | 0.05   | 0.05    | 0.00    | 0.00          |
| Return Address Start Address Offset |           |         |        |         |       |        |       |       |        |         |         |               |
| 000000000                           | 001AA54 0 | 0000000 | 000000 | 00 0001 | LAA54 |        |       |       |        |         |         |               |

|          | Acqui  | sitions | Miss | Spin ( | Count                                                                                             | Wait                                                                                              | Count                                                                                             | Busy  | Perce | nt Helc | l of Tot | tal Time |
|----------|--------|---------|------|--------|---------------------------------------------------------------------------------------------------|---------------------------------------------------------------------------------------------------|---------------------------------------------------------------------------------------------------|-------|-------|---------|----------|----------|
| ThreadID | Write  | Read    | Rate | Write  | Read                                                                                              | Write                                                                                             | Read                                                                                              | Count | CPU   | Elaps   | e Spin   | Wait     |
| $\sim$   | $\sim$ |         |      |        | $\sim \sim \sim \sim \sim \sim \sim \sim \sim \sim \sim \sim \sim \sim \sim \sim \sim \sim \sim $ | $\sim \sim \sim \sim \sim \sim \sim \sim \sim \sim \sim \sim \sim \sim \sim \sim \sim \sim \sim $ | $\sim \sim \sim \sim \sim \sim \sim \sim \sim \sim \sim \sim \sim \sim \sim \sim \sim \sim \sim $ |       |       |         |          |          |
| 5423     | 1206   | 5484    | 0.00 | 0      | 0                                                                                                 | 0                                                                                                 | 0                                                                                                 | 0     | 0.24  | 0.24    | 0.00     | 0.00     |
| 4877     | 300    | 1369    | 0.00 | 0      | 0                                                                                                 | 0                                                                                                 | 0                                                                                                 | 0     | 0.03  | 0.03    | 0.00     | 0.00     |
| 517      | 54     | 242     | 0.00 | 0      | 0                                                                                                 | 0                                                                                                 | 0                                                                                                 | 0     | 0.01  | 0.01    | 0.00     | 0.00     |
| 4183     | 5      | 27      | 0.00 | 0      | 0                                                                                                 | 0                                                                                                 | 0                                                                                                 | 0     | 0.00  | 0.00    | 0.00     | 0.00     |

### PThread synchronizer reports

By default, **splat** prints out a detailed report for each PThread entry in the summary report. The PThread synchronizers come in three types; mutex, read/write lock, and condition-variable. The mutex and read/write lock are related to the AIX complex lock, so you will see similarities in the lock detail reports. The condition-variable differs significantly from a lock, and this is reflected in the report details.

The PThread library instrumentation does not provide names or classes of synchronizers, so the addresses are the only way we have to identify them. Under certain conditions the instrumentation is able to capture the return addresses of the function-call stack, and these addresses are used with the **gennames** output to identify the call-chains when these synchronizers are created. Sometimes the creation and deletion times of the synchronizer can be determined as well, along with the ID of the PThread that created them. Example 3-47 shows an example of the header.

Example 3-47 PThread synchronizer report header

| [PThread MUTEX]<br>Parent Thread: 0000<br>Creation call-chain | ADDRESS: 00000000F0049DE8<br>0000000000001 creation time: 0.624240                                                                                                    |
|---------------------------------------------------------------|----------------------------------------------------------------------------------------------------|
| 00000000000000000000000000000000000000                        | <pre>.pthread_mutex_lock<br/>.pthread_once<br/>getgrent_tsd_callback<br/>libc_inline_callbacks<br/>libc_declare_data_functions<br/>.pth_init_libc<br/>.pthread_init<br/>.driver_addmulti<br/>.driver addmulti</pre> |
| 0000000000108E0C<br>0000000010000174                          | modinit<br>.driver addmulti                                                                                                    |

### Mutex reports

The PThread mutex is like an AIX simple lock in that only one thread can acquire the lock and is like an AIX complex lock in that it can be held recursively. A sample report is shown in Example 3-48.

Example 3-48 PThread mutex report

| [PThread M<br>Parent Thi                                      | MUTEX]<br>read:                                                           | ADI<br>000000                                                 | DRESS: 000                                                                    | 000000F01<br>)1 cr                          | 0A3C8<br>eation tir             | ne: 15.708                  | 3728                                                          |                               |                                          |
|---------------------------------------------------------------|---------------------------------------------------------------------------|---------------------------------------------------------------|-------------------------------------------------------------------------------|---------------------------------------------|---------------------------------|-----------------------------|---------------------------------------------------------------|-------------------------------|------------------------------------------|
| Creation 0<br>0000000000<br>0000000000<br>0000000000<br>00000 | call-ch<br>00491B(<br>0050DA(<br>007417(<br>01D960(<br>01D8F28<br>000014( | nain ==<br>-=<br>-=<br>-=<br>-=<br>-=<br>-=<br>-=<br>-=<br>-= | othread_mu<br>othread_or<br>_odm_init<br>_libc_proc<br>_modinit<br>driver_adc | itex_lock<br>ice<br>:<br>:ess_call<br>multi | backs                           |                             |                                                               |                               |                                          |
| Acqui-<br>sitions<br>1                                        | <br>  Miss<br>  Rate<br>  0.00                                            | s Spir<br>Cour<br>000                                         | n Wait<br>nt Count<br>O                                                       | Busy<br>Count<br>O                          | <br>  Secs<br> CPU<br> 0.000000 | Held<br>Elapsed<br>0.000000 | Percent Held (<br>  Real Real<br>  CPU Elapsed<br>  0.00 0.00 | 15.71<br>Comb<br>Spin<br>0.00 | =====<br>0062s )<br>Real<br>Wait<br>0.00 |
| Depth<br>SpinQ<br>WaitQ<br>Recursion                          | Min<br>O<br>O<br>O                                                        | Max<br>0<br>0<br>1                                            | Avg<br>O<br>O<br>O                                                            |                                             |                                 |                             |                                                               |                               |                                          |

Besides the common header information and the [PThread MUTEX] identifier, this report lists the following lock details:

| Acquisitions | The number of interval.                     | of times the lock was acquired in the analysis                                                                     |  |  |  |  |  |
|--------------|---------------------------------------------|----------------------------------------------------------------------------------------------------|--|--|--|--|--|
| Miss Rate    | The percenta                                | The percentage of attempts that failed to acquire the lock.                                                        |  |  |  |  |  |
| Spin Count   | The number of                               | The number of unsuccessful attempts to acquire the lock.                                                           |  |  |  |  |  |
| Wait Count   | The number of suspended <i>w</i> available. | The number of times a thread was forced into a suspended <i>wait</i> state waiting for the lock to come available. |  |  |  |  |  |
| Busy Count   | The number of                               | of trylock() calls that returned busy.                                                                             |  |  |  |  |  |
| Seconds Held | This field con                              | tains the following subfields:                                                                                     |  |  |  |  |  |
|              | CPU                                         | The total number of CPU seconds that the lock was held by an executing thread.                                     |  |  |  |  |  |

|              | Elapsed                                      | The total number of elapsed seconds<br>that the lock was held, whether the<br>thread was running or suspended.                                                                                                    |  |  |  |  |  |  |
|--------------|----------------------------------------------|----------------------------------------------------------------------------------------------------|--|--|--|--|--|--|
| Percent Held | This field contains the following subfields: |                                                                                                    |  |  |  |  |  |  |
|              | Real CPU                                     | The percentage of the <i>cumulative CPU</i><br><i>time</i> that the lock was held by an<br>executing thread.                                                                                                    |  |  |  |  |  |  |
|              | Real Elapsed                                 | The percentage of the <i>elapsed real time</i> that the lock was held by any thread at all, either running or suspended.                                                                                                    |  |  |  |  |  |  |
|              | Comb(ined) Spin                              | The percentage of the <i>cumulative cpu</i><br><i>time</i> that running threads spent spinning<br>while trying to acquire this lock.                                                                                                    |  |  |  |  |  |  |
|              | Real Wait                                    | The percentage of <i>elapsed real time</i> that any thread was waiting to acquire this lock. Note that if two or more threads are waiting simultaneously, this wait-time will only be charged <i>once</i> . If you want to know <i>how many</i> threads were waiting simultaneously, look at the WaitQ Depth statistics. |  |  |  |  |  |  |
| Depth        | This field contain                           | s the following subfields:                                                                                                    |  |  |  |  |  |  |
|              | SpinQ                                        | The minimum, maximum, and average<br>number of threads <i>spinning</i> on the lock,<br>whether executing or suspended,<br>across the analysis interval.                                                                                                    |  |  |  |  |  |  |
|              | WaitQ                                        | The minimum, maximum, and average number of threads <i>waiting</i> on the lock, across the analysis interval.                                                                                                    |  |  |  |  |  |  |
|              | Recursion                                    | The minimum, maximum, and average recursion depth to which each thread held the lock.                                                                                                    |  |  |  |  |  |  |

If the -dt or -da options are used, **splat** reports the thread detail as shown in Example 3-49.

Example 3-49 PThread mutex report (thread detail)

| Acqui-    | Miss    | Spin W | ait Bu | usy    | Perce  | ent Held | of Tota | l Time |        |
|-----------|---------|--------|--------|--------|--------|----------|---------|--------|--------|
| PThreadID | sitions | Rate   | Count  | Count  | Count  | CPU      | Elapse  | Spin   | Wait   |
| $\sim$    | $\sim$  | $\sim$ | $\sim$ | $\sim$ | $\sim$ | $\sim$   | $\sim$  | $\sim$ |        |
| 1         | 1       | 0.0000 | 0      | 0      | 0      | 0.0001   | 0.0001  | 0.0000 | 0.0000 |

The columns are defined as follows:

| PThreadID            | The PThread iden                                           | ntifier.                                                                                                  |
|----------------------|------------------------------------------------------------|----------------------------------------------------------------------------------------------------|
| Acquisitions         | The number of tin                                          | nes this thread acquired the lock.                                                                        |
| Miss Rate            | The percentage of failed to secure the                     | of acquisition attempts by the thread that ne lock.                                                       |
| Spin Count           | The number of ur secure the lock.                          | successful attempts by this thread to                                                                     |
| Wait Count           | The number of tin<br>the lock came ava                     | nes this thread was forced to <i>wait</i> until ailable.                                                  |
| Busy Count           | The number of tin<br>lock without succe<br>returned busy). | nes this thread used <i>try</i> to acquire the<br>ess (calls to simple_lock_try() that                    |
| Percent Held of Tota | al Time contains th                                        | ne following subfields:                                                                                   |
|                      | CPU                                                        | The percentage of the <i>elapsed real time</i> that this thread executed while holding the lock.          |
|                      | Elapse(d)                                                  | The percentage of the <i>elapsed real time</i> that this thread held the lock while running or suspended. |
|                      | Spin                                                       | The percentage of <i>elapsed real time</i> that this thread executed while spinning on the lock.          |
|                      | Wait                                                       | The percentage of <i>elapsed real time</i> that this thread spent <i>waiting</i> on the lock.             |

### **Read/Write lock reports**

The PThread read/write lock is like an AIX complex lock in that it can be acquired for reading or writing; writing is exclusive in that a single thread can only acquire the lock for writing, and no other thread can hold the lock for reading or writing at that point. Reading is not exclusive, so more than one thread can hold the lock for reading. Reading is recursive in that a single thread can hold multiple read-acquisitions on the lock. Writing is not. A sample report is shown in Example 3-50.

Example 3-50 PThread read/write lock report

```
ADDRESS: 00000002FF22B70
[PThread RWLock]
0000000100003D4 .driver addmulti
```

| 00000001                     | 00001B                                 | 4 .dr                     | iver_add           | multi                           |                       |                      |                                     |                                    |                                |                                           |         |
|------------------------------|----------------------------------------|---------------------------|--------------------|---------------------------------|-----------------------|----------------------|-------------------------------------|------------------------------------|--------------------------------|-------------------------------------------|---------|
| Acqui-<br>sitions<br>3688386 | ======<br> <br>  Mis<br>  Rat<br>  0.0 | s Spin<br>e Count<br>00 O | Wait<br>Count<br>O | <br>  Sec:<br> CPU<br> 383.2384 | s Hel<br>Ela<br>4 383 | d<br>apsed<br>3.2384 | Perce<br>  Real<br>  CPU<br>  99.99 | ent Hel<br>Real<br>Elaps<br>9 99.9 | d (383<br>Col<br>ed Sp<br>9 0. | .290027s<br>nb Real<br>in Wait<br>00 0.00 | )       |
|                              |                                        | Readers                   |                    |                                 | Wri                   | ters                 |                                     |                                    |                                | Total                                     |         |
| Depth                        | Min                                    | Max                       | Avg                | 1                               | lin                   | Max                  | Avg                                 |                                    | Min                            | Max                                       | Avg     |
| LockQ                        | 0                                      | 3688386                   | 3216413            | (                               | )                     | 0                    | 0                                   |                                    | 0                              | 3688386                                   | 3216413 |
| SpinQ                        | 0                                      | 0                         | 0                  | (                               | )                     | 0                    | 0                                   |                                    | 0                              | 0                                         | 0       |
| WaitQ                        | 0                                      | 0                         | 0 0                | 0                               | 0                     |                      | 0                                   | 0                                  | 0                              |                                           |         |

Besides the common header information and the [PThread RWLock] identifier, this report lists the following lock details:

| Acquisitions | The number of t interval.                                                  | imes the lock was acquired in the analysis                                                                                                    |
|--------------|----------------------------------------------------------------------------|----------------------------------------------------------------------------------------------------|
| Miss Rate    | The percentage                                                             | of attempts that failed to acquire the lock.                                                                                                    |
| Spin Count   | The number of u                                                            | unsuccessful attempts to acquire the lock.                                                                                                    |
| Wait Count   | The current PTh<br>threads to wait of<br>is the number of<br>undispatched. | nread implementation does not force<br>on read/write locks. What is reported here<br>f times a thread, spinning on this lock, is                                                     |
| Seconds Held | This field contai                                                          | ns the following subfields:                                                                                                    |
|              | CPU                                                                        | The total number of CPU seconds that<br>the lock was held by an executing<br>thread. If the lock is held multiple times<br>by the same thread, only one hold<br>interval is counted. |
|              | Elapsed                                                                    | The total number of elapsed seconds<br>that the lock was held by any thread,<br>whether the thread was running or<br>suspended.                                                      |
| Percent Held | This field contai                                                          | ns the following subfields:                                                                                                    |
|              | Real CPU                                                                   | The percentage of the <i>cumulative CPU</i><br><i>time</i> that the lock was held by any<br>executing thread.                                                                        |
|              | Real Elapsed                                                               | The percentage of the <i>elapsed real time</i> that the lock was held by any thread at all, either running or suspended.                                                             |

|       | Comb(ined) Spir    | The percentage of the <i>cumulative cpu</i><br><i>time</i> that running threads spent<br>spinning while trying to acquire this<br>lock.                                                                                                    |
|-------|--------------------|----------------------------------------------------------------------------------------------------|
|       | Real Wait          | The percentage of <i>elapsed real time</i> that any thread was waiting to acquire this lock. Note that if two or more threads are waiting simultaneously, this wait-time will only be charged <i>once</i> . If you want to know <i>how many</i> threads were waiting simultaneously, look at the WaitQ Depth statistics. |
| Depth | This field contair | is the following subfields:                                                                                                    |
|       | LockQ              | The minimum, maximum, and average<br>number of threads <i>holding</i> the lock,<br>whether executing or suspended,<br>across the analysis interval. This is<br>broken down by read-acquisitions,<br>write-acquisitions, and all acquisitions<br>together.                                                                |
|       | SpinQ              | The minimum, maximum, and average<br>number of threads <i>spinning</i> on the lock,<br>whether executing or suspended,<br>across the analysis interval. This is<br>broken down by read-acquisitions,<br>write-acquisitions, and all acquisitions<br>together.                                                            |
|       | WaitQ              | The minimum, maximum, and average<br>number of threads in a timed-wait state<br>for the lock, across the analysis interval.<br>This is broken down by<br>read-acquisitions, write-acquisitions,<br>and all acquisitions together.                                                                                        |

If the -dt or -da options are used, **splat** reports the thread detail as shown in Example 3-51.

| Example 3-51 PThread read/write lock (thread detail) | ) |
|------------------------------------------------------|---|
|------------------------------------------------------|---|

|          | Acquisi | tions   | Miss | Spin C | Count | Wait ( | Count | Busy           | Perc | cent Held | d of T | otal Time |
|----------|---------|---------|------|--------|-------|--------|-------|----------------|------|-----------|--------|-----------|
| ThreadID | Write   | Read    | Rate | Write  | Read  | Write  | Read  | Coun           | tCPU | Elapse    | Spin   | Wait      |
| 1        | 0 36883 | 860.000 | 0    | 0      | 0     | 00     | 0.00  | 99 <b>.</b> 99 | 0.00 | 0.00      |        |           |

The columns are defined as follows:

| PThreadID          | The PThread is                               | dentifier.                                                                                                |
|--------------------|----------------------------------------------|----------------------------------------------------------------------------------------------------|
| Acquisitions       | The number of differentiated b               | times this thread acquired the lock,<br>y write versus read.                                              |
| Miss Rate          | The percentage failed to secure              | e of acquisition attempts by the thread that the lock.                                                    |
| Spin Count         | The number of secure the lock                | unsuccessful attempts by this thread to<br>, differentiated by write versus read.                         |
| Wait Count         | The number of lock came avai                 | times this thread was forced to <i>wait</i> until the lable, differentiated by write versus read.         |
| Busy Count         | The number of without succes returned busy). | times this thread used $try$ to acquire the lock, s (for example calls to simple_lock_try() that          |
| Percent Held of To | otal Time conta                              | ins the following subfields:                                                                              |
|                    | CPU                                          | The percentage of the <i>elapsed real time</i> that this thread executed while holding the lock.          |
|                    | Elapse(d)                                    | The percentage of the <i>elapsed real time</i> that this thread held the lock while running or suspended. |
|                    | Spin                                         | The percentage of <i>elapsed real time</i> that this thread executed while spinning on the lock.          |
|                    | Wait                                         | The percentage of <i>elapsed real time</i> that this thread spent <i>waiting</i> on the lock.             |

### Condition-Variable report

The PThread condition-variable is a synchronizer but not a lock. A PThread is suspended until a signal indicates that the condition now holds. A sample report is shown in Example 3-52.

Example 3-52 PThread Condition-Variable Report

| [PThread ( | CondVar] | ADD     | RESS:    | 0000000 | 0200048 | 58     |            |   |
|------------|----------|---------|----------|---------|---------|--------|------------|---|
| Parent Th  | read: O  | 0000000 | 00000000 | ) cr    | eation  | time:  | 18.316493  |   |
| Creation o | call-cha | in ==== | =======  |         |         | =====  |            |   |
| 0000000D0  | 004E42C  | fr      | ee_pthre | ead     |         |        |            |   |
| 0000000D0  | 004CE98  | .pth    | read_ini | t       |         |        |            |   |
| 00000000D0 | 01D8E40  | •m      | odinit   |         |         |        |            |   |
| 0000000010 | 000014C  | .dri    | ver_addm | nulti   |         |        |            |   |
|            |          |         |          |         |         | ====== |            |   |
|            |          |         |          | Spin /  | Wait T  | ime (  | 18.330873s | ) |
|            | Fail     | Spin    | Wait     | Comb    | Comb    |        |            |   |
| Passes     | Rate     | Count   | Count    | Spin    | Wait    |        |            |   |

| 0                       | 0             | .00 0         | 0             | 0.00 | 0.00 |      |  |
|-------------------------|---------------|---------------|---------------|------|------|------|--|
| Depth<br>SpinQ<br>WaitQ | Min<br>O<br>O | Max<br>O<br>O | Avg<br>O<br>O | <br> |      | <br> |  |

Besides the common header information and the [PThread CondVar] identifier, this report lists the following details:

| Passes           | The number of t<br>during the analy           | imes the condition was signaled to hold sis interval.                                                                              |
|------------------|-----------------------------------------------|----------------------------------------------------------------------------------------------------|
| Fail Rate        | The percentage was not found to               | of times that the condition was tested and be true.                                                                                |
| Spin Count       | The number of tinn to be t                    | imes that the condition was tested and was rue.                                                                                    |
| Wait Count       | The number of ti<br><i>wait</i> state waiting | imes a thread was forced into a suspended g for the condition to be signaled.                                                      |
| Spin / Wait Time | This field contain                            | ns the following subfields:                                                                                                    |
|                  | Comb Spin                                     | The total number of CPU seconds that threads spun while waiting for the condition.                                                 |
|                  | Comb Wait                                     | The total number of elapsed seconds that threads spent in a wait state for the condition.                                          |
| Depth            | This field contair                            | ns the following subfields:                                                                                                    |
|                  | SpinQ                                         | The minimum, maximum, and average number of threads <i>spinning</i> while waiting for the condition, across the analysis interval. |
|                  | WaitQ                                         | The minimum, maximum, and average number of threads <i>waiting</i> for the condition, across the analysis interval.                |

If the -dt or -da options are used, **splat** reports the thread detail as shown in Example 3-53.

| PThreadID | Passes | Fail<br>Rate | Spin<br>Count | Wait<br>Count | % Total Time<br>Spin Wait |  |
|-----------|--------|--------------|---------------|---------------|---------------------------|--|
| 1         | 80312  | 0.0000       | 0             | 80312         | 0.0000 82.4531            |  |
| 258       | 80311  | 0.0000       | 0             | 80312         | 0.0000 82.4409            |  |

Example 3-53 PThread Condition-Variable Report (thread detail)

The columns are defined as follows:

| PThreadID          | The PThread identifier.                                                                  |                                                                                                    |  |  |  |  |
|--------------------|------------------------------------------------------------------------------------------|----------------------------------------------------------------------------------------------------|--|--|--|--|
| Passes             | The num condition                                                                        | The number of times this thread was notified that the condition <i>passed</i> .                      |  |  |  |  |
| Fail Rate          | The percentage of times the thread checked the condition and did not find it to be true. |                                                                                                    |  |  |  |  |
| Spin Count         | The number of times the thread checked the condition and did not find it to be true.     |                                                                                                    |  |  |  |  |
| Wait Count         | The number of times this thread was forced to <i>wait</i> until the condition came true. |                                                                                                    |  |  |  |  |
| Percent Total Time | This field                                                                               | contains the following subfields:                                                                    |  |  |  |  |
|                    | Spin                                                                                     | The percentage of <i>elapsed real time</i> that this thread spun while testing the condition.        |  |  |  |  |
|                    | Wait                                                                                     | The percentage of <i>elapsed real time</i> that this thread spent waiting for the condition to hold. |  |  |  |  |

# 3.7 The trace, trcnm, and trcrpt commands

The **trace** command is a utility that monitors statistics of user and kernel subsystems in detail.

Many of the performance tools listed in this book, such as **curt**, use **trace** to obtain their data, then format the data read from the raw trace report and present it to the user. The **trcrpt** command formats a report from the trace log.

Usually before analyzing the trace file, you would use other performance tools to obtain an overview of the system for potential or real performance problems. This give an indication of what to look for in the trace for resolving any performance bottlenecks. The commonly used methodology is to look at the **curt** output, then other performance command outputs, then the formatted trace file.

The **trcnm** command generates a list of all symbols with their addresses defined in the kernel. This data is used by the **trcrpt** -n command to interpret addresses when formatting a report from a trace log file.

The **trace** command resides in /usr/sbin and is linked from /usr/bin. The **trcnm** and **trcrpt** commands reside in /usr/bin. All of these commands are part of the bos.sysmgt.trace fileset, which is installable from the AIX base installation media.

# 3.7.1 The trace command

The following syntax applies to the trace command:

trace [ -a [ -g ]] [ -f | -l ] [ -b | -B] [ -c ] [ -C [ CPUList | all ]] [ -d ] [ -h ] [ -j Event [ ,Event ]] [ -k Event [ ,Event ]] [ -J Event-group [ ,Event-group ]] [ -K Event-group [ ,Event-group ]] [ -m Message ] [ -n ] [ -o Name ] [ -o - ] [ -p ] [ -r reglist ] [ -s ] [ -A process-id [ ,process-id ]] [ -t thread-id [ ,thread-id ]] [ -x program-specification | -X program-specification ] [ -l ] [ -P trace-propagation ] [ -L Size ] [ -T Size ]

### Flags

- -a Runs the trace daemon asynchronously (that is, as a background task). Once trace has been started this way, you can use the trcon, trcoff, and trcstop commands to respectively start tracing, stop tracing, or exit the trace session. These commands are implemented as links to trace.
- -b Allocates buffers from the kernel heap. If the requested buffer space cannot be obtained from the kernel heap, the command fails. This flag is only valid for a 32-bit kernel.
- -B Allocates buffers in separate segments. This flag is only valid for a 32-bit kernel.
- -c Saves the trace log file, adding .old to its name.

### -C[CPUList | all]

Traces using one set of buffers per CPU in the CPUList. The CPUs can be separated by commas, or enclosed in double quotation marks and separated by commas or blanks. To trace all CPUs, specify all. Because this flag uses one set of buffers per CPU, and produces one file per CPU, it can consume large amounts of memory and file space and should be used with care. The files produced are named trcfile, trcfile-0, trcfile-1, and so forth, where then numbers represent the CPU numbers. If -T or -L are specified, the sizes apply to each set of buffers and each file. On a uniprocessor system, you may specify -C all, but the -C flag with a list of CPU numbers is ignored. If the -C flag is used to specify more than one CPU, such as -Call or -C "0 1", then the associated buffers are not put into the system dump.

-d

Disables the automatic start of trace data collection. Normally the collection of trace data starts automatically when you issue the trace daemon, but when you have specified the **trace** command using the -d flag, the trace will not start until the **trcon** command has been issued.

- -f Runs trace in a single mode. Causes the collection of trace data to stop as soon as the in-memory buffer is filled up. The trace data is then written to the trace log. Use the trcon command to restart trace data collection and capture another full buffer of data. If you issue the trcoff command before the buffer is full, trace data collection is stopped and the current contents of the buffer are written to the trace log.
- -g Starts a trace session on a generic trace channel (channels 1 through 7). This flag works only when **trace** is run asynchronously (-a). The return code of the command is the channel number; the channel number must subsequently be used in the generic trace subroutine calls. To stop the generic trace session, use the command **trcstop -<channel\_number>**.
- -h Omits the header record from the trace log. Normally, the trace daemon writes a header record with the date and time (from the **date** command) at the beginning of the trace log; the system name, version and release, the node identification, and the machine identification (from the **uname** -a command); and a user-defined message. At the beginning of the trace log, the information from the header record is included in the output of the **trcrpt** command.
- -j Event[,Event] See the description for the -k flag.

### -k Event[,Event]

Specifies the user-defined events for which you want to collect (-j) or exclude (-k) trace data. The **Event** list items can be separated by commas, or enclosed in double quotation marks and separated by commas or blanks.

The following events are used to determine the PID, the cpuid, and the exec path name in the **trcrpt** report:

- 106 DISPATCH
- **10C** DISPATCH IDLE PROCESS
- **134** EXEC SYSTEM CALL
- 139 FORK SYSTEM CALL
- **465** KTHREAD CREATE

If any of these events is missing, the information reported by the **trcrpt** command will be incomplete. Consequently, when using the -j flag, you should include all of these events in the Event list. Conversely, when using the -k flag, you should not include these events in the Event list. If starting the trace with **smit** or the -J flag, these events are in the tidhk group. Additional event hooks can be read in Appendix B, "Trace hooks" on page 699.

-J Event-group [, Event-group ]

### -K Event-group [, Event-group]

Specifies the event groups to be included (-J) or excluded (-K). The -J and -K flags work like -j and -k, except with event groups instead of individual hook IDs. All four flags, -j, -J, -k, and -K, may be specified. Some important event groups relate to trace hooks used by other commands, such as **curt** and **splat**. A list of these groups can be shown by the command **trcevgrp** -1.

- -I Runs trace in a circular mode. The trace daemon writes the trace data to the trace log when the collection of trace data is stopped. Only the last buffer of trace data is captured. When you stop trace data collection using the trcoff command, restart it using the trcon command.
- -L Size Overrides the default trace log file size of 1 MB with the value stated. Specifying a file size of zero sets the trace log file size to the default size. For a multiple-CPU system, the size limit applies to each of the per-CPU logfiles that are generated, rather than their collective size.

**Note:** In the circular and alternate modes, the trace log file size must be at least twice the size of the trace buffer. In the single mode, the trace log file must be at least the size of the buffer. See the -T flag for information about controlling the trace buffer size.

| -m Message | Specifies text to be included in the message field of the trace log header record.                                                                                                    |
|------------|----------------------------------------------------------------------------------------------------|
| -n         | Adds information to the trace log header; lock information,<br>hardware information, and, for each loader entry, the symbol<br>name, address, and type.                                                                                                    |
| -o Name    | Overrides the /var/adm/ras/trcfile default trace log file and writes trace data to a user-defined file.                                                                                                    |
| -0 -       | Overrides the default trace log name and writes trace data to standard output. The -c flag is ignored when using this flag. An error is produced if -o- and -C are specified.                                                                                             |
| -р         | Includes the cpuid of the current processor with each hook. This flag is only valid for 64-bit kernel traces. The <b>trcrpt</b> command can report the cpuid whether or not this option is specified.                                                                     |
| -S         | Stops tracing when the trace log fills. The <b>trace</b> daemon<br>normally wraps the trace log when it fills up and continues to<br>collect trace data. During asynchronous operation, this flag<br>causes the <b>trace</b> daemon to stop trace data collection. During |

interactive operations, the **quit** subcommand must be used to stop **trace**.

-T Size Overrides the default trace buffer size of 128 KB with the value stated. You must be root to request more than 1 MB of buffer space. The maximum possible size is 268,435,184 bytes (256 MB) unless the -f flag is used, in which case it is 536,870,368 bytes (512 MB). The smallest possible size is 8192 bytes, unless the -f flag is used, in which case it is 16,392 bytes. Sizes between 8,192 and 16,392 will be accepted when using the -f flag, but the actual size used will be 16,392 bytes. Note that with the -C option allocating one buffer per traced CPU, the size applies to each buffer rather than the collective size of all buffers.

**Note:** In the single mode, the trace log file must be at least the size of the buffer. See the -L flag for information about controlling the trace log file size. The trace buffers use pinned memory, which means they are not pageable. Therefore, the larger the trace buffers, the less physical memory is available to applications. In the circular and the alternate modes, the trace buffer size must be one-half or less the size of the trace log file.

Unless the -b or -B flags are specified, the system attempts to allocate the buffer space from the kernel heap. If this request cannot be satisfied, the system then attempts to allocate the buffers as separate segments.

The -f flag actually uses two buffers, which behave as a single buffer (except that a buffer wraparound trace hook will be recorded when the first buffer is filled).

### Subcommands

When run interactively, trace recognizes the following subcommands:

| trcon     | Starts the collection of trace data.                       |
|-----------|------------------------------------------------------------|
| trcoff    | Stops the collection of trace data.                        |
| q or quit | Stops the collection of trace data and exits trace.        |
| !         | Runs the shell command specified by the Command parameter. |
| ?         | Displays the summary of trace subcommands.                 |

### Signals

The INTERRUPT signal acts as a toggle to start and stop the collection of trace data. Interruptions are set to SIG\_IGN for the traced process.

### Files

/usr/include/sys/trcmacros.hDefines trchook and utrchook macros./var/adm/ras/trcfileContains the default trace log file.

# 3.7.2 Information about measurement and sampling

When **trace** is running, it will require a CPU overhead of less than 2%. When the trace buffers are full, **trace** will write its output to the trace log, which may require up to five percent of CPU resource. The **trace** command claims and pins buffer space. If a system is short of memory, then running **trace** could further degrade system performance.

**Attention:** Depending on what trace hooks you are tracing, the trace file can become very large.

The **trace** daemon configures a trace session and starts the collection of system events. The data collected by the trace function is recorded in the trace log. A report from the trace log is a raw file and can be formatted to a readable ASCII file with the **trcrpt** command.

When invoked with the -a flag, the trace **daemon** runs asynchronously (that is, as a background task). Otherwise, it is run interactively and prompts you for subcommands as is shown in Example 3-67 on page 176.

You can use the System Management Interface Tool (**smit**) to run the **trace** daemon. See "Using SMIT to stop and start trace" on page 175 for details.

### **Operation modes**

There are three modes of trace data collection:

Alternate (the default)

All trace events are captured in the trace log file.

Circular

The trace events wrap within the in-memory buffers and are not captured in the trace log file until the trace data collection is stopped. To choose the Circular trace method, use the -I flag.

► Single

The collection of trace events stops when the in-memory trace buffer fills up and the contents of the buffer are captured in the trace log file. To choose the Single trace method, use the -f flag.

### **Buffer allocation**

Trace buffers are either allocated from the kernel heap or put into separate segments. By default, buffers are allocated from the kernel heap unless the buffer size requested is too large for buffers to fit in the kernel heap, in which case they are allocated in separate segments.

Allocating buffers from separate segments hinders trace performance somewhat. However, buffers in separate segments will not take up paging space; just pinned memory. The type of buffer allocation can be specified with the optional -b or -B flags when using a 32-bit kernel.

### Terminology used for trace

In order to understand how the trace facility (also called *trace program*) works, it is important to know the meaning of some terms.

#### Trace hooks

A *trace hook* is a specific event that is to be monitored. For example, if you want to monitor Physical File System (PFS) events, include trace hook 10A in the trace. Trace hooks are defined by the kernel and can change with different releases of the operating system, but trace hooks can also be defined and used by an application. If a specific event in an application does not have a trace hook defined, then this event will never show up in a trace report.

Trace hooks can be displayed with **trcrpt** -**j**. It is recommended that you run **trcrpt** -**j** to check for any modifications to the trace hooks that IBM may make.

#### Hook ID

A unique number is assigned to a trace hook (for example, a certain event) called a *hook ID*. These hook IDs can either be called by a user application or by the kernel. The hook IDs can be found in the file /usr/sys/include/trchkid.h.

### Trace daemon

The trace daemon (sometimes also called trace command or trace process) has to be activated in order to generate statistics about user processes and kernel subsystems. This is actually the process that can be monitored by the **ps** command.

#### Trace buffer

The data that is collected by the **trace** daemon is first written to the trace buffer. Only one trace buffer is transparent to the user, though it is internally divided into two parts, also referred to as a set of trace buffers. By using the -C option with the **trace** command, one set of trace buffers can be created for each CPU of an SMP system. This enhances the total trace buffer capacity.

### Trace log file

Once one of the two internal trace buffers is full, its content is usually written to the *trace log file*. The trace log file does fill up quite quickly, so that in most cases only a few seconds are chosen to be monitored by **trace**.

The sequence followed by the trace facility is shown in Figure 3-5 on page 154.

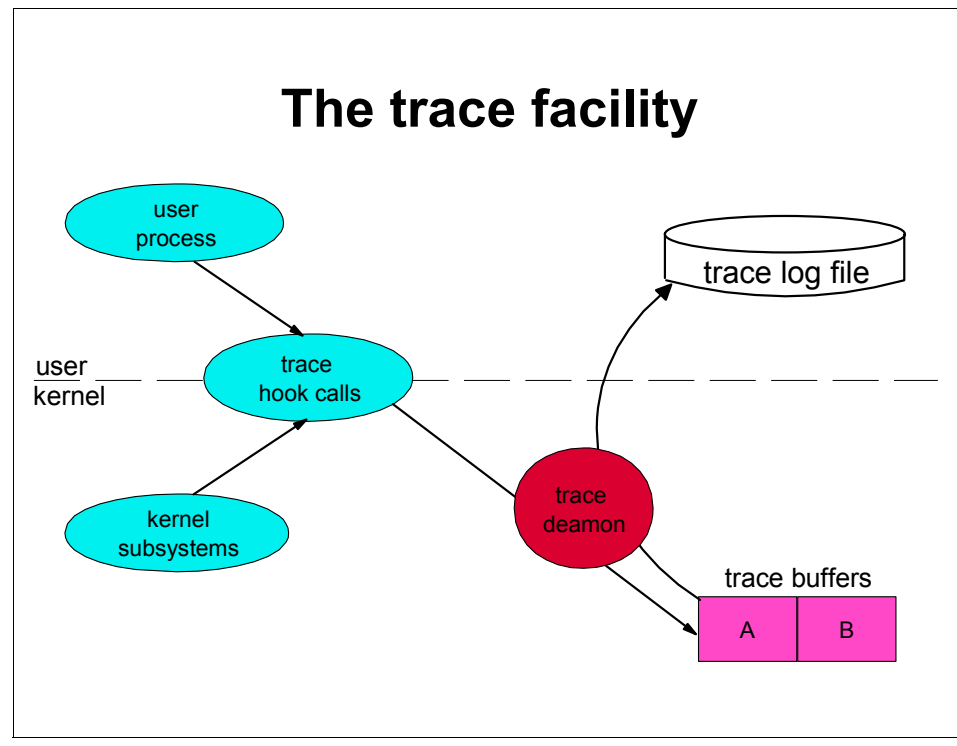

Figure 3-5 The trace facility

Either a user process or a kernel subsystem calls a *trace hook function* (by using the hook ID). These trace hook functions check whether the trace daemon is running and, if so, pass the data to the trace daemon that then takes the hook ID and the according event and writes them (together with a time stamp) sequentially to the *trace buffer*. Depending on the options that were chosen when the trace daemon was invoked (see "Operation modes" on page 152), the trace data is then written to the *trace log file*. A report from the trace log can be generated with the **trcrpt** command.

Just as important is to keep in mind that the trace log file can grow huge depending on the amount of data that is being collected. A trace on a fully loaded 24-way SMP can easily accumulate close to 100 MB of trace data in less than a second. Some sensibility is required to determine whether all that data is really needed. Often a few seconds is enough to catch all the important activities that need to be traced. An easy method of limiting the size of the trace log file is to run the trace in Single mode as discussed in "Operation modes" on page 152.

### 3.7.3 How to start and stop trace

There are several ways to stop and start trace. Trace daemon can be started from SMIT, from command line, or by using other data collection programs, based on trace (filemon, netpmon etc.)

### Using SMIT to stop and start trace

A convenient way to stop and start trace is to use the smitty trace command. This is especially convenient if you are including or excluding specific trace hooks. Using the System Management Interface Tool (SMIT) enables you to view a trace hook list using the F4 key and choose the trace hook(s) to include or exclude.

To access the trace menus of SMIT, type **smitty trace**. The menu in Example 3-54 will appear.

Example 3-54 The SMIT trace menu

Trace

Move cursor to desired item and press Enter.

START Trace STOP Trace Generate a Trace Report Manage Event Groups

Enter the START Trace menu and start the trace as shown in Example 3-55.

Example 3-55 Using SMIT to start the trace

# smitty trace

START Trace

Type or select values in entry fields. Press Enter AFTER making all desired changes.

|                                      | [Entry Fields] |   |
|--------------------------------------|----------------|---|
| EVENT GROUPS to trace                | []             | + |
| ADDITIONAL event IDs to trace        | []             | + |
| Event Groups to EXCLUDE from trace   | []             | + |
| Event IDs to EXCLUDE from trace      | []             | + |
| Trace MODE                           | [alternate]    | + |
| STOP when log file full?             | [no]           | + |
| LOG FILE                             | [trace.raw]    |   |
| SAVE PREVIOUS log file?              | [no]           | + |
| Omit PS/NM/LOCK HEADER to log file?  | [yes]          | + |
| Omit DATE-SYSTEM HEADER to log file? | [no]           | + |

| Run in INTERACTIVE mode?   | [no]        | + |
|----------------------------|-------------|---|
| Trace BUFFER SIZE in bytes | [1000000]   | # |
| LOG FILE SIZE in bytes     | [1000000]   | # |
| Buffer Allocation          | [automatic] | + |

You can exit the menu, then select the STOP Trace option of the menu in Example 3-54 on page 155 to stop the trace. The trace trace.raw will reside in the current directory.

### 3.7.4 Running trace interactively

Example 3-56 shows how to run **trace** interactively, tracing the **1s** command as well as other processes running on the system from within the **trace** command. The raw trace file created by trace is called /var/adm/ras/trcfile.

Example 3-56 Running trace interactively

| # trace       |              |        |         |     |    |       |                      |
|---------------|--------------|--------|---------|-----|----|-------|----------------------|
| -> !ls        |              |        |         |     |    |       |                      |
| -> quit       |              |        |         |     |    |       |                      |
| # ls -1 /var/ | /adm/ras/tro | cfile* |         |     |    |       |                      |
| -rw-rw-rw-    | 1 root       | system | 1338636 | Apr | 16 | 08:53 | /var/adm/ras/trcfile |

### 3.7.5 Running trace asynchronously

Example 3-57 shows how to run **trace** asynchronously, tracing the **1s** command as well as other processes running on the system. This method avoids delays when the command finishes. The raw trace file created by trace is called /var/adm/ras/trcfile.

Example 3-57 Running trace asynchronously

| <pre># trace -a ;</pre> | ls ; trcst  | op     |                                          |
|-------------------------|-------------|--------|------------------------------------------|
| # ls -1 /var            | /adm/ras/tr | cfile* |                                          |
| -rw-rw-rw-              | 1 root      | system | 208640 Apr 16 08:54 /var/adm/ras/trcfile |

Note that by using this method, the trace file is considerably smaller than the interactive method shown in Example 3-56.

### 3.7.6 Running trace on an entire system for 10 seconds

Example 3-58 on page 157 shows how to run **trace** on the entire system for 10 seconds. This traces all system activity and includes all trace hooks. The raw trace file created by trace is called /var/adm/ras/trcfile.

Example 3-58 Running trace on an entire system for 10 seconds

```
# trace -a ; sleep 10 ; trcstop
# ls -l /var/adm/ras/trcfile*
-rw-rw-rw-rw- 1 root system 1350792 Apr 16 08:56 /var/adm/ras/trcfile
```

### Tracing to a specific log file

Example 3-59 shows how to run **trace** asynchronously, tracing the **1s** command and outputting the raw trace file to /tmp/my\_trace\_log.

Example 3-59 Tracing to a specific log file

```
# ls -l /tmp/my_trace_log
/tmp/my_trace_log not found
# trace -a -o /tmp/my_trace_log; ls; trcstop
# ls -l /tmp/my_trace_log*
-rw-rw-rw- 1 root system 206924 Apr 16 08:58 /tmp/my_trace_log
```

### 3.7.7 Tracing a command

The following section shows how to trace commands.

Tracing a command that is not already running on the system

Example 3-59 shows how to run **trace** on a command that you are about to start. It allows you to start **trace**, run the command, and then terminate **trace**. This ensures that all trace events are captured.

#### Tracing a command that is already running on the system

To trace a command that is already running, run a trace on the entire system as in Example 3-58, and use the **trcrpt** command with the -p flag to specify reporting of the specific process.

### 3.7.8 Tracing using one set of buffers per CPU

Normally, **trace** groups all CPU buffers into one trace file. Events that occurred on the individual CPUs may be separated into CPU-specific files as shown in Example 3-60. This increases the total buffered size capacity for collecting trace events.

Example 3-60 Tracing using one set of buffers per CPU

```
# trace -aC all ; sleep 10 ; trcstop
# ls -l /var/adm/ras/trcfile*
-rw-rw-rw- 1 root system 37996 Apr 16 08:59 /var/adm/ras/trcfile
-rw-rw-rw- 1 root system 1313400 Apr 16 09:00 /var/adm/ras/trcfile-0
-rw-rw-rw- 1 root system 94652 Apr 16 09:00 /var/adm/ras/trcfile-1
-rw-rw-rw- 1 root system 184 Apr 16 08:59 /var/adm/ras/trcfile-10
```

| -rw-rw-rw- | 1 root | system | 184     | Apr | 16 | 08:59 | /var/adm/ras/trcfile-11 |
|------------|--------|--------|---------|-----|----|-------|-------------------------|
| -rw-rw-rw- | 1 root | system | 184     | Apr | 16 | 08:59 | /var/adm/ras/trcfile-12 |
| -rw-rw-rw- | 1 root | system | 184     | Apr | 16 | 08:59 | /var/adm/ras/trcfile-13 |
| -rw-rw-rw- | 1 root | system | 184     | Apr | 16 | 08:59 | /var/adm/ras/trcfile-14 |
| -rw-rw-rw- | 1 root | system | 184     | Apr | 16 | 08:59 | /var/adm/ras/trcfile-15 |
| -rw-rw-rw- | 1 root | system | 1313400 | Apr | 16 | 09:00 | /var/adm/ras/trcfile-2  |
| -rw-rw-rw- | 1 root | system | 1010096 | Apr | 16 | 09:00 | /var/adm/ras/trcfile-3  |
| -rw-rw-rw- | 1 root | system | 184     | Apr | 16 | 08:59 | /var/adm/ras/trcfile-4  |
| -rw-rw-rw- | 1 root | system | 184     | Apr | 16 | 08:59 | /var/adm/ras/trcfile-5  |
| -rw-rw-rw- | 1 root | system | 184     | Apr | 16 | 08:59 | /var/adm/ras/trcfile-6  |
| -rw-rw-rw- | 1 root | system | 184     | Apr | 16 | 08:59 | /var/adm/ras/trcfile-7  |
| -rw-rw-rw- | 1 root | system | 184     | Apr | 16 | 08:59 | /var/adm/ras/trcfile-8  |
| -rw-rw-rw- | 1 root | system | 184     | Apr | 16 | 08:59 | /var/adm/ras/trcfile-9  |
|            |        |        |         |     |    |       |                         |

The example above has four individual files (one for each CPU) plus the master file /var/adm/ras/trcfile.

Running the **trace** -aCall -o mylog command would produce the files mylog, mylog-0, mylog-1, mylog-2, mylog-3, and so forth, one for each CPU.

# 3.7.9 Examples for trace

These are just two examples where **trace** can be used. The **trace** command is a powerful tool that can be used for many diagnostic purposes.

Checking return times from called routines

If the system is running slow, then trace can be used to determine how long threads are taking to return from functions. Long return times could highlight a performance problem. An example of this shown in "Checking return times from trace" on page 178.

Sequential reads and writes

If you are experiencing high disk I/O then you can determine how long the disk I/O is taking to perform and what sort of disk accesses are occurring. For example, a database may be performing a full table scan on an unindexed file to retrieve records. This would be inefficient and may point to problems with indexing, or there may not be an index at all. An example of this is shown in "Sequential reads and writes" on page 162.

#### Checking return times from trace

In this section we will check return times from the trace to see if there are any long delays.

First, we create a raw trace of all the processes running on the system as in Example 3-61. Then the individual CPU traces are combined into the raw trace file (trace.r). We will then use **trcrpt** to create the file trcrpt.out.

Example 3-61 Running trace on an entire system for 10 seconds

```
# trace -aC all ; sleep 10 ; trcstop
# gennames > gennames.out
# trcnm > trace.nm
# cp /etc/trcfmt trace.fmt
# trcrpt -C all -r /var/adm/ras/trcfile > trace.r
# trcrpt -0 exec=on,pid=on,cpuid=on -n trace.nm -t trace.fmt trace.r >
trcrpt.out
```

A useful part of the trace report (trcrp.out) is the return times from various functions that occurred during the trace. Use the **grep** command for only the microsecond times for an indication of which processes are using the most time. This can also be achieved by using the shell script in Example 3-62. The script greps for the microsecond times, and displays trace file lines of the top 20 highest return times. It excludes the trace hook ID 102 (wait).

Example 3-62 Script to check for return times in trace

```
# Extract the return times from the trace file
TMPFILE1=/tmp/usec1-$$
TMPFILE2=/tmp/usec2-$$
grep "ID PROCESS NAME" trcrpt.out
grep usec trcrpt.out | grep -vw '102 wait' | awk -F'[' '{ print $2 }' |\
awk '{ print $1 }' > $TMPFILE1
sort -rn $TMPFILE1| head -20 > $TMPFILE2
while read string
do
    grep "$string usec" trcrpt.out
done < $TMPFILE2</pre>
```

Example 3-63 shows the output from the script.

| $\Delta \alpha \alpha \beta \beta \delta \delta \delta \delta \delta \delta \delta \delta \delta \delta \delta \delta \delta \delta \delta \delta$ | Example 3-63 | Top 20 highest retu | ırn times |
|----------------------------------------------------------------------------------------------------|--------------|---------------------|-----------|
|----------------------------------------------------------------------------------------------------|--------------|---------------------|-----------|

| ID   | PROCESS  | NAME  | CPU    | PID   | Ι   | ELAPSED_SEC | DELTA_MSEC APP | L SYSCALL | KERNEL INTE  | RRUPT           |
|------|----------|-------|--------|-------|-----|-------------|----------------|-----------|--------------|-----------------|
| 104  | syncd    |       | 2      | 378   |     | 4.504329796 | 0.000216       | return    | from sync [4 | 72167 usec]     |
| 221  | wait     |       | 0      | 516   | 1   | 4.882048580 | 0.002962       |           | SCDISKDD io  | done: ipldevice |
| bp=3 | 30B47200 | B WRI | ITE [3 | 92401 | use | 2]          |                |           |              |                 |

| 221 wait           | 0     | 516 1     | 4.875472073      | 0.003951     | SCDISKDD iodone: ipldevice        |
|--------------------|-------|-----------|------------------|--------------|-----------------------------------|
| bp=309D2100 B_WRIT | E [38 | 36128 use | c]               |              |                                   |
| 106 java           | 0     | 29944     | 1.924588685      | 0.000746     | dispatch: cmd=java pid=29944      |
| tid=40263 priority | =181  | old_tid=  | 517 old_priority | =255 CPUID=0 | [ <b>250117</b> usec]             |
| 104 java           | 2     | 29944     | 9.930639660      | 0.001493     | return from _select [250117 usec] |
| 106 java           | 0     | 29944     | 1.924588685      | 0.000746     | dispatch: cmd=java pid=29944      |
| tid=40263 priority | =181  | old_tid=  | 517 old_priority | =255 CPUID=0 | [250117 usec]                     |
| 104 java           | 2     | 29944     | 9.930639660      | 0.001493     | return from _select [250117 usec] |
| 104 java           | 0     | 29944     | 4.926771906      | 0.005855     | return from _select [250108 usec] |
| 104 java           | 0     | 29944     | 7.928691841      | 0.029999     | return from _select [250100 usec] |
| 104 java           | 0     | 29944     | 8.929828448      | 0.019108     | return from _select [250097 usec] |
| 104 java           | 0     | 29944     | 4.426232284      | 0.005662     | return from _select [250096 usec] |
| 104 java           | 0     | 29944     | 8.429250350      | 0.009999     | return from _select [250089 usec] |
| 104 java           | 0     | 29944     | 7.678503300      | 0.016433     | return from _select [250088 usec] |
| 104 java           | 0     | 29944     | 4.175869414      | 0.041926     | return from _select [250081 usec] |
| 104 java           | 0     | 29944     | 4.676462779      | 0.032481     | return from _select [250080 usec] |
| 104 java           | 0     | 29944     | 8.679499786      | 0.036143     | return from _select [250080 usec] |
| 104 java           | 0     | 29944     | 4.676462779      | 0.032481     | return from _select [250080 usec] |
| 104 java           | 0     | 29944     | 8.679499786      | 0.036143     | return from _select [250080 usec] |
| 104 java           | 0     | 29944     | 8.179039200      | 0.021662     | return from _select [250075 usec] |
| 104 java           | 0     | 29944     | 2.424882026      | 0.012939     | return from _select [250073 usec] |
| 104 java           | 0     | 29944     | 5.927430839      | 0.003036     | return from _select [250071 usec] |
| 104 java           | 0     | 29944     | 3.425409815      | 0.016963     | return from _select [250064 usec] |
| 104 java           | 0     | 29944     | 9.180150683      | 0.015228     | return from _select [250064 usec] |
| 104 java           | 0     | 29944     | 3.425409815      | 0.016963     | return from _select [250064 usec] |
| 104 java           | 0     | 29944     | 9.180150683      | 0.015228     | return from _select [250064 usec] |
| 104 java           | 0     | 29944     | 6.427796087      | 0.007108     | return from _select [250062 usec] |

This example shows some large return times from syncd and java. As the syncd only featured once, compared to the java process 29944, we look at the java process. syncd may have a lot of data to write to disk because of a problem with the java process, and therefore longer return times.

To look at process 29944 in more detail, we run the **trcrpt** command specifying process 29944 in the command line, as in Example 3-64.

Example 3-64 Traces for process 29944 (java)

```
# trcrpt -0 exec=on,pid=on,cpuid=on -o trcrpt.29944 -p 29944 -n trace.nm -t trace.fmt trace.r
# ls trcrpt.29944
trcrpt.29944
```

We can now look directly at the trace file called trcrpt.29944 using an editor such as **vi** that is able to handle large files. Editing the trace file with **vi** might produce an error stating that there is not enough space in the file system. If you get this error, choose a file system with enough free space to edit the trace file (in this example, /bigfiles is the name of the file system), then run these commands:

mkdir /bigfiles/tmp ; echo "set dir=/bigfiles/tmp" > \$HOME/.exrc

This directs vi to use the /bigfiles/tmp directory for temporary storage.

**Attention:** As some trace files may be large, be careful that you do not use all of the file system space, as this will cause problems for AIX and other applications running on the system.

From Example 3-63 on page 159 we know that we have a potential problem with process ID 29944 (java). We can now look further into the java process by producing a trace file specific to process 29944 as in the following example (the file we will create is called trcrpt.29944).

Search for the return time of 250117 microseconds (refer to Example 3-63 on page 159) in trcrpt.29944. This will display the events for the process as shown in Example 3-65.

Example 3-65 A traced routine call for process 29944

| <pre># cat trcrpt.29</pre> | 1944               |                    |                   |                             |
|----------------------------|--------------------|--------------------|-------------------|-----------------------------|
| (lines omi                 | tted)              |                    |                   |                             |
| 252 java                   | 0 29944            | 1.674567306        | 0.003879          | SOCK soo_select fp=10006FF0 |
| so=7013B000 cor            | 1=12 reqevents=000 | 00001 rtneventsp=F | 00EFA50           |                             |
| 116 java                   | 0 29944            | 1.674568077        | 0.000771          | xmalloc(0020,3000000)       |
| 116 java                   | 0 29944            | 1.674573257        | 0.005180          | xmalloc(0020,3000000)       |
| 2F9 java                   | 0 29944            | 1.674585184        | 0.011927          | WLM STOP THREAD:            |
| pid=29944 class            | =65 nb_us=112 time | =11760             |                   |                             |
| 10E java                   | -1 29944           | 1.924587939        | 250.002755        | relock: lock                |
| addr=1945040 o             | ldtid=517 newtid=  | 40263              |                   |                             |
| 106 java                   | 0 29944            | 1.924588685        | 0.000746          | dispatch: cmd=java          |
| pid=29944 tid=4            | 0263 priority=181  | old_tid=517 old_pr | iority=255 CPUID= | =0 [250117 usec]            |
| 200 java                   | 0 29944            | 1.924589576        | 0.000891          | resume java iar=43620       |
| cpuid=00                   |                    |                    |                   |                             |
| 104 java                   | 0 29944            | 1.924604756        | 0.015180          | return from _select [250042 |
| usec]                      |                    |                    |                   |                             |
| (lines omi                 | tted)              |                    |                   |                             |

A similar entry is repeated many times throughout the trace file (trcrpt.29944), suggesting that the same problem occurs many times throughout the trace.

For ease of reading, Example 3-65 has been split vertically, approximately halfway across the page, and shown separately in the next two examples.

Example 3-66 shows the left-hand side with the times.

| ID  | PROCESS NAME | CPU | PID   | Ι | ELAPSED_SEC | DELTA_MSEC |
|-----|--------------|-----|-------|---|-------------|------------|
| 252 | java         | 0   | 29944 |   | 1.674567306 | 0.003879   |
| 116 | java         | 0   | 29944 |   | 1.674568077 | 0.000771   |
| 116 | java         | 0   | 29944 |   | 1.674573257 | 0.005180   |
| 2F9 | java         | 0   | 29944 |   | 1.674585184 | 0.011927   |
| 10E | java         | -1  | 29944 |   | 1.924587939 | 250.002755 |

Example 3-66 A traced routine call for process 29944 (left side)

| 106 java | 0 | 29944 | 1.924588685 | 0.000746 |
|----------|---|-------|-------------|----------|
| 200 java | 0 | 29944 | 1.924589576 | 0.000891 |
| 104 java | 0 | 29944 | 1.924604756 | 0.015180 |

The right-hand side with the system calls is shown in Example 3-67. The trace hooks have been left in to enable you to associate the two examples.

Example 3-67 A traced routine call for process 29944 (right side)

```
ID SYSCALL KERNEL INTERRUPT
252 SOCK soo_select fp=10006FF0 so=7013B000 corl=12 reqevents=00000001 rtneventsp=F00EFA50
116 xmalloc(0020,30000000)
116 xmalloc(0020,30000000)
2F9 WLM STOP THREAD: pid=29944 class=65 nb_us=112 time=11760
10E relock: lock addr=1945040 oldtid=517 newtid=40263
106 dispatch:cmd=java pid=29944 tid=40263 priority=181 old_tid=517 old_priority=255 CPUID=0 [250117 usec]
200 resume java iar=43620 cpuid=00
104 return from _select [250042 usec]
```

As can be seen from the above example, when the java process was trying to reserve memory, the Workload Manager (WLM) stopped the thread from running, which caused a relock to occur. The relock took 250.002755 usec (microseconds). This should be investigated further. You could, in this instance, tune the WLM to allow more time for the java process to complete.

#### Sequential reads and writes

The trace command can be used to identify reads and writes to files.

When the trace report has been generated, you can determine the type of reads and writes that are occurring on file systems when the trace was run.

The following script is useful for displaying the type of file accesses. The script extracts readi and writei Physical File System (PFS) calls from the formatted trace and sorts the file in order of the ip field (Example 3-68).

Example 3-68 Script to sort PFS trace events

```
:
egrep "PFS writei|PFS readi" trcrpt.out > readwrite
> trcrpt.pfs
for ip in `cat readwrite | grep 'ip=' | awk -F'ip=' '{ print $2 }' |\
awk '{ print $1 }' | sort -u`
do
grep "ip=$ip" readwrite >> trcrpt.pfs
done
```

The output from these scripts is shown in Example 3-69 on page 163.

Example 3-69 PFS file access in trace file

```
# cat trcrpt.pfs
...(lines omitted)...
PFS readi VA.S=0000 3CE000.293C5 bcount=2000 ip=1B160270
PFS readi VA.S=0000 3D0000.293C5 bcount=2000 ip=1B160270
PFS readi VA.S=0000 3D6000.293C5 bcount=2000 ip=1B160270
PFS readi VA.S=0000 3D8000.293C5 bcount=2000 ip=1B160270
PFS readi VA.S=0000 3D8000.293C5 bcount=2000 ip=1B160270
PFS readi VA.S=0000 3E0000.293C5 bcount=2000 ip=1B160270
...(lines omitted)...
```

This example shows that the file at IP address 1B160270 was read from with a block size of 8 KB reads (bcount=2000). By looking at the Virtual Address (VA) field, you will observe that the VA field mostly incremented by 2000 (the 2000 is expressed in hexadecimal). If you see this sequence then you know that the file is receiving a lot of sequential reads. In this case, it could be because that file does not have an index. For an application to read large files without indexes, in some cases, a full table scan is needed to retrieve records. In this case it would be advisable to index the file.

To determine what file is being accessed, it is necessary to map the ip to a file name. This is done with the **ps** command.

For efficiency, it is best to perform file accesses in multiples of 4 KB.

# 3.7.10 The trcnm command

The syntax of the trcnm command is:

```
trcnm [ -a [ FileName ] ] | [ FileName ] | -K Symbol ...
```

### Flags

| Writes all loader symbols to standard output. The default is to write loader symbols only for system calls.                                 |
|----------------------------------------------------------------------------------------------------|
| Obtains the value of all command line symbols through the knlist system call.                                                               |
|                                                                                                    |
| The kernel file that the <b>trcnm</b> command creates the name list for. If this parameter is not specified, the default FileName is /unix. |
| The name list will be created only for the specified symbols. To specify multiple symbols, separate the symbols by a space.                 |
|                                                                                                    |

The **trcnm** command writes to standard output. When using the output from the **trcnm** command with the **trcrpt** -n command, save this latest output into a file.

#### Information about measurement and sampling

The **trcnm** command generates a list of symbol names and their addresses for the specified kernel file, or /unix if no kernel file is specified. The symbol names and addresses are read out of the kernel file. The output of the **trcnm** command is similar the output the **stripnm** -**x** command provides. The output format differs between these commands.

**Note:** The **trace** command flag -n gathers the necessary symbol information needed by the **trcrpt** command and stores this information in the trace log file. The symbol information gathered by **trace** -n includes the symbols from the loaded kernel extensions. The **trcnm** command provides only the symbol information for the kernel. The use of the -n flag of **trace** as a replacement for the **trcnm** command is recommended.

### 3.7.11 Examples for trcnm

The following command is used to create a name list for the kernel file /unix:

trcnm >/tmp/trcnm.out

To create the name list only for the kernel symbols net\_malloc and m\_copym, use the trcnm -K net\_malloc m\_copym command as shown in Example 3-70.

Example 3-70 Using trcnm to create the name list for specified symbols

| <pre># trcnm -K</pre> | net_malloc m_copym |
|-----------------------|--------------------|
| <pre>net_malloc</pre> | 001C9FCC           |
| m_copym               | 001CA11C           |

For each specified symbol the name and the address is printed.

### 3.7.12 The trcrpt command

The following syntax applies to the **trcrpt** command:

```
trcrpt [ -c ] [ -C [ CPUList | all ]] [ -d List ]
    [ -D Event-group-list ] [ -e Date ] [ -G ] [ -h ] [ -j ] [ -k List ]
    [ -K Group-list ] [ -n Name ] [ -o File ] [ -p List ] [ -r ]
    [ -s Date ] [ -t File ] [ -T List ] [ -v ] [ -0 Options ] [-x ] [ File ]
```
| Flags                |                                                                                                    |
|----------------------|----------------------------------------------------------------------------------------------------|
| -c                   | Checks the template file for syntax errors.                                                                                                    |
| -C [ CPUList   all ] | Generates a report for a multi-CPU trace with trace -C.<br>The CPUs can be separated by commas, or enclosed in<br>double quotation marks and separated by commas or<br>blanks. To report on all CPUs, specify trace -C all. The<br>-C flag is not necessary unless you want to see only a<br>subset of the CPUs traced or have the CPU number show<br>up in the report. If -C is not specified, and the trace is a<br>multi-CPU trace, trcrpt generates the trace report for all<br>CPUs, but the CPU number is not shown for each hook<br>unless you specify -O cpu=on.             |
| -d List              | Limits report to hook IDs specified with the List variable.<br>The List parameter items can be separated by commas,<br>or enclosed in double quotation marks and separated by<br>commas or blanks.                                                                                                    |
| -D Event-group-list  | Limits the report to hook IDs in the Event groups list, plus<br>any hook IDs specified with the -d flag. List parameter<br>items can be separated by commas or enclosed in double<br>quotation marks and separated by commas or blanks.                                                                                                    |
| -e Date              | Ends the report time with entries on or before the<br>specified date. The Date variable has the form<br>mmddhhmmssyy (month, day, hour, minute, second, and<br>year). Date and time are recorded in the trace data only<br>when trace data collection is started and stopped. If you<br>stop and restart trace data collection multiple times during<br>a trace session, date and time are recorded each time you<br>start or stop a trace data collection. Use this flag in<br>combination with the -s flag to limit the trace to data<br>collected during a certain time interval. |
|                      | If you specify -e with -C, the -e flag is ignored.                                                                                                    |
| -G                   | List all event groups. The list of groups, the hook IDs in each group, and each group's description is listed to standard output.                                                                                                    |
| -h                   | Omits the header information from the trace report and writes only formatted trace entries to standard output.                                                                                                    |
| -j                   | Displays the list of hook IDs. The <b>trcrpt</b> - <b>j</b> command<br>can be used with the <b>trace</b> - <b>j</b> command that includes<br>IDs of trace events, or the <b>trace</b> - <b>k</b> command that<br>excludes IDs of trace events.                                                                                                    |

| -k List             | Excludes from the report hook IDs specified with the List<br>variable. The List parameter items can be separated by<br>commas, or enclosed in double quotation marks and<br>separated by commas or blanks.                                                                                                    |
|---------------------|----------------------------------------------------------------------------------------------------|
| -K Event-group-list | Excludes from the report hook IDs in the event-groups list,<br>plus any hook IDs specified with the -k flag. List<br>parameter items can be separated by commas, or<br>enclosed in double quotation marks and separated by<br>commas or blanks.                                                                                                    |
| -n Name             | Specifies the kernel name list file to be used to interpret<br>addresses for output. Usually this flag is used when<br>moving a trace log file to another system.                                                                                                    |
| -o File             | Writes the report to a file instead of to standard output.                                                                                                    |
| -O Options          | Specifies options that change the content and presentation of the <b>trcrpt</b> command. Arguments to the options must be separated by commas. Valid options are:                                                                                                    |
|                     | <ul> <li>2line=[onloff]<br/>Uses two lines per trace event in the report instead of<br/>one. The default value is off.</li> <li>cpuid=[onloff]<br/>Displays the physical processor number in the trace<br/>report. The default value is off.</li> <li>endtime=Seconds<br/>Displays trace report data for events recorded before<br/>the seconds specified. Seconds can be given in either<br/>an integral or rational representation. If this option is<br/>used with the starttime option, a specific range can be<br/>displayed.</li> <li>exec=[onloff]<br/>Displays exec path names in the trace report. The<br/>default value is off.</li> <li>hist=[onloff]<br/>Logs the number of instances that each hook ID is<br/>encountered. This data can be used for generating<br/>histograms. The default value is off. This option cannot<br/>be run with any other option.</li> <li>ids=[onloff]<br/>Displays trace hook identification numbers in the first<br/>column of the trace report. The default value is on.</li> <li>pagesize=Number<br/>Controls the number of lines per page in the trace<br/>report and is an integer in the range of 0 through 500.<br/>The column headings are included on each page. No</li> </ul> |

page breaks are present when the default value (zero) is set.

pid=[onloff]

Displays the process IDs in the trace report. The default value is off.

reportedcpus=[onloff]

Displays the number of CPUs remaining. This option is only meaningful for a multi-CPU trace; that is, if the trace was performed with the -C flag. For example, if a report is read from a system having four CPUs, and the reported CPUs value goes from four to three, then you know that there are no more hooks to be reported for that CPU.

starttime=Seconds

Displays trace report data for events recorded after the seconds specified. The specified seconds are from the beginning of the trace file. Seconds can be given in either an integral or rational representation. If this option is used with the endtime option, a specific range of seconds can be displayed.

svc=[onloff]

Displays the value of the system call in the trace report. The default value is off.

tid=[onloff]

Displays the thread ID in the trace report. The default value is off.

timestamp=[0|1|2|3]

Controls the time stamp associated with an event in the trace report. The possible values are:

- **0** Time elapsed since the trace was started. Values for elapsed seconds and milliseconds are returned to the nearest nanosecond and microsecond, respectively. This is the default value.
- **1** Short elapsed time.
- 2 Microseconds.
- 3 No time stamp.

-p List Reports the process IDs for each event specified by the List variable. The List variable may be a list of process IDs or a list of process names. List items that start with a numeric character are assumed to be process IDs. The list items can be separated by commas, or enclosed in double quotation marks and separated by commas or blanks.

| -r      | Outputs unformatted (raw) trace entries and writes the contents of the trace log to standard output one entry at a time. Use the -h flag with the -r flag to exclude the heading. To get a raw report for CPUs in a multi-CPU trace, use both the -r and -C flags.                                                                                                    |
|---------|----------------------------------------------------------------------------------------------------|
| -s Date | Starts the report time with entries on or before the specified date. The Date variable has the form mmddhhmmssyy (month, day, hour, minute, second, and year). Date and time are recorded in the trace data only when trace data collection is started and stopped. If you stop and restart trace data collection multiple times during a trace session, date and time are recorded each time you start or stop a trace data collection. Use this flag in combination with the -e flag to limit the trace to data collected during a certain time interval. |
|         | If you specify -s with -C, the -s flag is ignored.                                                                                                    |
| -t File | Uses the file specified in the File variable as the template file. The default is the /etc/trcfmt file.                                                                                                    |
| -T List | Limits the report to the kernel thread IDs specified by the<br>List parameter. The list items are kernel thread IDs<br>separated by commas. Starting the list with a kernel<br>thread ID limits the report to all kernel thread IDs in the<br>list. Starting the list with a ! (exclamation point) followed by<br>a kernel thread ID limits the report to all kernel thread IDs<br>not in the list.                                                                                                    |
| -v      | Prints file names as the files are opened. Changes to verbose setting.                                                                                                    |
| -x      | Displays the exec path name and value of the system call.                                                                                                    |
|         |                                                                                                    |

#### Parameters

File Name of the raw trace file.

# Information about measurement and sampling

The **trcrpt** command reads the trace log specified by the File parameter, formats the trace entries, and writes a report to standard output. The default file from which the system generates a trace report is the /var/adm/ras/trcfile file, but you can specify an alternate File parameter.

# 3.7.13 Examples for trcrpt

You can use the System Management Interface Tool (SMIT) to run the **trcrpt** command by entering the SMIT fast path **smitty trcrpt**.

Example 3-71 shows how to run **trcrpt** using /var/adm/ras/trcfile as the raw trace file.

Example 3-71 Running trcrpt via SMIT

Generate a Trace Report

Type or select values in entry fields. Press Enter AFTER making all desired changes.

|                                                | [Entry Fields]           |    |
|------------------------------------------------|--------------------------|----|
| Show exec PATHNAMES for each event?            | [yes]                    | +  |
| Show PROCESS IDs for each event?               | [yes]                    | +  |
| Show THREAD IDs for each event?                | [yes]                    | +  |
| Show CURRENT SYSTEM CALL for each event?       | [yes]                    | +  |
| Time CALCULATIONS for report                   | [elapsed+delta in milli> | +  |
| Event Groups to INCLUDE in report              | []                       | +  |
| IDs of events to INCLUDE in report             | []                       | +χ |
| Event Groups to EXCLUDE from report            | []                       | +  |
| ID's of events to EXCLUDE from report          | []                       | +χ |
| STARTING time                                  | []                       |    |
| ENDING time                                    | []                       |    |
| LOG FILE to create report from                 | [/var/adm/ras/trcfile]   |    |
| FILE NAME for trace report (default is stdout) | []                       |    |

#### Combining trace buffers

Normally, **trace** groups all CPU buffers into one trace file. If you run **trace** with the -C all option, then the events that occurred on the individual CPUs will be separated into CPU-specific files as in the following example. To run **trcrpt** to format the trace into a readable file, you must combine the raw trace files into one raw trace file., then you can remove the specific raw trace files, as these are no longer required and usually are quite large in size. Example 3-72 shows this procedure.

Example 3-72 Tracing using one set of buffers per CPU

| <pre># trace -aC all ; sleep 10 ; trcstop</pre> |        |        |        |     |    |       |                         |  |
|-------------------------------------------------|--------|--------|--------|-----|----|-------|-------------------------|--|
| <pre># ls -l /var/adm/ras/trcfile*</pre>        |        |        |        |     |    |       |                         |  |
| -rw-rw-rw-                                      | 1 root | system | 44468  | Apr | 16 | 12:36 | /var/adm/ras/trcfile    |  |
| -rw-rw-rw-                                      | 1 root | system | 598956 | Apr | 16 | 12:37 | /var/adm/ras/trcfile-0  |  |
| -rw-rw-rw-                                      | 1 root | system | 369984 | Apr | 16 | 12:37 | /var/adm/ras/trcfile-1  |  |
| -rw-rw-rw-                                      | 1 root | system | 184    | Apr | 16 | 12:36 | /var/adm/ras/trcfile-10 |  |
| -rw-rw-rw-                                      | 1 root | system | 184    | Apr | 16 | 12:36 | /var/adm/ras/trcfile-11 |  |
| -rw-rw-rw-                                      | 1 root | system | 184    | Apr | 16 | 12:36 | /var/adm/ras/trcfile-12 |  |

```
184 Apr 16 12:36 /var/adm/ras/trcfile-13
-rw-rw-rw-
             1 root
                        system
                                      184 Apr 16 12:36 /var/adm/ras/trcfile-14
-rw-rw-rw-
             1 root
                        system
           1 root
                        system
                                      184 Apr 16 12:36 /var/adm/ras/trcfile-15
-rw-rw-rw-
                                   394728 Apr 16 12:37 /var/adm/ras/trcfile-2
            1 root
                        system
-rw-rw-rw-
                        system
                                   288744 Apr 16 12:37 /var/adm/ras/trcfile-3
-rw-rw-rw-
           1 root
                                      184 Apr 16 12:36 /var/adm/ras/trcfile-4
-rw-rw-rw-
           1 root
                        system
-rw-rw-rw- 1 root
                        system
                                      184 Apr 16 12:36 /var/adm/ras/trcfile-5
-rw-rw-rw- 1 root
                        system
                                      184 Apr 16 12:36 /var/adm/ras/trcfile-6
-rw-rw-rw- 1 root
                                      184 Apr 16 12:36 /var/adm/ras/trcfile-7
                        system
                                      184 Apr 16 12:36 /var/adm/ras/trcfile-8
-rw-rw-rw- 1 root
                        system
-rw-rw-rw- 1 root
                        system
                                      184 Apr 16 12:36 /var/adm/ras/trcfile-9
# trcrpt -C all -r /var/adm/ras/trcfile > trace.r
# ls -l trace.r
-rw-r--r-- 1 root
                        system
                                    1694504 Apr 16 13:55 trace.r
# trcrpt -0 exec=on,pid=on,cpuid=on -n trace.nm -t trace.fmt trace.r >
trcrpt.out
# head -10 trcrpt.out
Fri Apr 16 12:36:57 2004
System: AIX 5.2 Node: 1par05
Machine: 0021768A4C00
Internet Address: 09030445 9.3.4.69
The system contains 16 cpus, of which 16 were traced.
Buffering: Kernel Heap
This is from a 32-bit kernel.
Tracing all hooks.
# rm /var/adm/ras/trcfile*
# trcnm > trace.nm
# cp /etc/trcfmt trace.fmt
# trcrpt -0 exec=on,pid=on,cpuid=on -n trace.nm -t trace.fmt trace.r >
trcrpt.out
# head trcrpt.out
...(lines omitted)...
```

# 4

# **CPU** analysis and tuning

This chapter provides detailed information about the following CPU monitoring or tuning tools.

- Monitoring tools
  - Iparstat (new command in AIX 5L Version 5.3)
  - mpstat (new command in AIX 5L Version 5.3)
  - procmon (new tool in AIX 5L Version 5.3)
  - topas
  - sar
  - iostat
  - vmstat
  - ps
  - trace
  - curt
  - splat
  - truss
  - gprof,pprof,prof,tprof
  - time,timex
- Tuning tools
  - smtctl (new command in AIX 5L Version 5.3)
  - bindintcpu
  - bindprocessor
  - schedo
  - renice
  - nice

# 4.1 CPU overview

When investigating a performance problem, we usually start by monitoring the statistics of CPU utilization. It is important continuously observe system performance because, when performing performance problem determination, we need to compare the loaded system data with normal usage data.

Generally, CPU is one of the fastest components of the system and if CPU utilization keeps the CPU 100% busy, this also affects system-wide performance. If you discover that the system keeps the CPU 100% busy, you need to investigate the process which causes this. AIX provides many trace and profiling tools for system and/or processes.

# 4.1.1 Performance considerations with POWER4-based systems

POWER4<sup>™</sup>-based server supports Logical Partitioning (LPAR). Each of the partitions on a same system can run a different level of operating system and LPAR-ing has been designed to isolate software running in one partition from the other partitions. Generally, an application is not aware that it is running in a LPAR or not. LPAR is transparent to AIX applications and most AIX performance tools. From the processor point of view, each LPAR needs at least one processor, and it is necessary to assign CPUs in integer numbers.

#### DLPAR

Using the Dynamic LPAR function, you can change the number of online processors dynamically. Some performance monitoring tools such as **topas**, **sar**, **vmstat**, **iostat**, **1parstat**, **mpstat** support DLPAR operation. These commands can detect the change of system configuration and report the latest system configuration.

# 4.1.2 Performance considerations with POWER5-based systems

POWER5 is IBM's second generation of dual core microprocessor chips. POWER5 provides new and improved functions for more granular and flexible partitioning.

From the processor point of view, POWER5 processors contain new technologies, like Micro-Partitioning and simultaneous multi-threading (SMT). AIX 5L Version 5.3 also supports these new technologies.

Micro-Partitioning provides the ability to share a single processor between multiple partitions. These partitions are called shared processor partitions. Of course, POWER5-based systems continue to support partition with dedicated dedicated processors. These partitions are called dedicated partitions. Dedicated partitions don't share a single physical processor with other partitions.

In a shared-partition environment, the POWER Hypervisor<sup>™</sup> schedules and distributes processor entitlement to shared-partitions from a set of physical processors. These physical processor set is called shared processor pool. Processor entitlement is distributed with each turn of the hypervisor's dispatch wheel, and each partition consumes or cedes the given processor entitlement. Figure 4-1 shows a sample of a dedicated partition and a micro-partition on POWER5-based server.

| Dedicat<br>partitio | ed-<br>ns   | Micro-partitions<br>Shared Pool of 6 CPUs |       |             |       |             |
|---------------------|-------------|-------------------------------------------|-------|-------------|-------|-------------|
| AIX 5L V5.2         | AIX 5L V5.3 | AIX 5L V5.3                               | Linux | AIX 5L V5.3 | Linux | AIX 5L V5.3 |
| POWER Hypervisor    |             |                                           |       |             |       |             |

Figure 4-1 LPARs configuration on Power5-based server

In simultaneous multi-threading (SMT), the processor fetches instructions from more than one thread. The basic concept of SMT is that no single process use all processor execution units at the same time. The POWER5 design implements two-way SMT on each of the chip's two processor cores. Thus, each physical processor core is represented by two Virtual processors. Figure 4-2 on page 174 shows a comparison between single threaded and simultaneous multi-threading.

#### POWER4(Single Threaded)

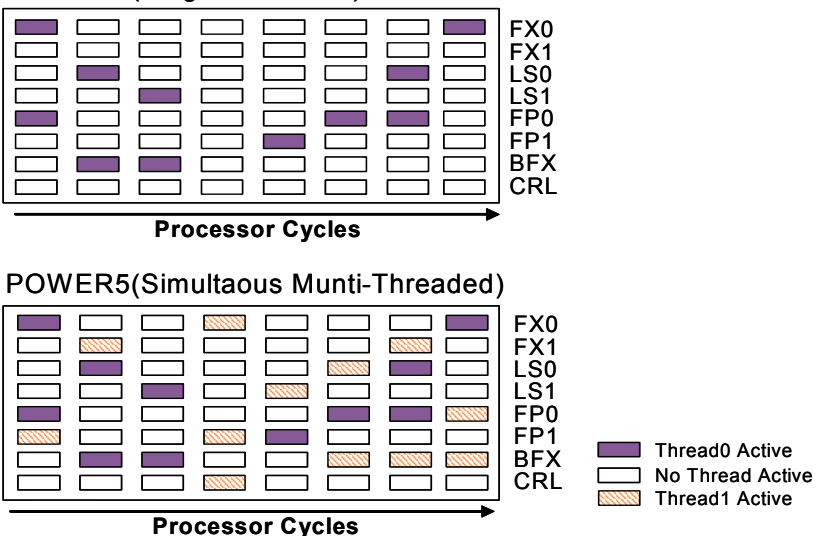

Figure 4-2 Simultaneous Multi-threading

For more information about Micro-Partitioning and SMT, refer to the whitepaper "IBM @server p5 AIX 5L Support for Micro-Partitioning and Simultaneous Multi-threading", at:

http://www-1.ibm.com/servers/aix/whitepapers/aix\_support.pdf

# 4.2 CPU monitoring

This section introduces the most frequently used CPU monitoring commands. The command syntax, along with usage example is presented for clarity.

# 4.2.1 The Iparstat command

The **lparstat** command has been introduced for showing logical partition (LPAR) related information and statistics. The **lparstat** command resides in /usr/bin and is part of the bos.acct package, which is installable from the AIX base installation media.

#### Syntax

```
lparstat { [ -i | -H | [ -h ] [ Interval [ Count ] ] }
```

| Flags |                                                             |
|-------|-------------------------------------------------------------|
| -i    | Lists detailed information on LPAR configuration            |
| -H    | Provides detailed information about Hypervisor statistics   |
| -h    | Adds summarized Hypervisor statistics to the default output |

#### Parameters

| Interval | specifies the amount of time in seconds between each report |
|----------|-------------------------------------------------------------|
| Count    | specifies the number of reports generated                   |

# **Examples**

lparstat command has following three modes.

## Monitoring mode

The lparstat command with no options will generate a single report containing utilization statistics related to the LPAR since boot time. Example 4-1 on page 176 shows a sample of the utilization statistics report.

The following information is displayed for the utilization statistics.

| %user | Shows the percentage of the entitled processing capacity used while executing at the user (or application) level.                                     |
|-------|----------------------------------------------------------------------------------------------------|
| %sys  | Shows the percentage of the entitled processing capacity used while executing at the system (or kernel) level.                                        |
| %idle | Shows the percentage of the entitled processing capacity<br>unused while the partition was idle and did not have any<br>outstanding disk I/O request. |
| %wait | Shows the percentage of the entitled processing capacity<br>unused while the partition was idle and had outstanding<br>disk I/O request(s).           |

For the dedicated partitions, the entitled processing capacity is the number of physical processors.

The following statistics are displayed only on the shared partition.

| physc | Shows the number of physical processors consumed.                                                    |
|-------|----------------------------------------------------------------------------------------------------|
| %entc | Shows the percentage of the entitled capacity consumed.                                              |
| lbusy | Shows the percentage of logical processors utilization while executing at the user and system level. |

| арр   | Shows the available physical processors in the shared pool.                                             |
|-------|----------------------------------------------------------------------------------------------------|
| phint | Shows the number of phantom (targeted to another shared partition in this pool) interruptions received. |

Example 4-1 Displaying the utilization statistics with the lparstat command

r33n01:/ # lparstat 1 5

System configuration: type=Shared mode=Uncapped smt=On lcpu=4 mem=7168 ent=2.00

| %user  | %sys | %wait | %idle | physc | %entc | lbusy | app | VCSW | phint |
|--------|------|-------|-------|-------|-------|-------|-----|------|-------|
|        |      |       |       |       |       |       |     |      |       |
| 0.1    | 0.3  | 0.0   | 99.6  | 0.01  | 0.5   | 0.0   | -   | 320  | 0     |
| 0.0    | 0.3  | 0.0   | 99.7  | 0.01  | 0.5   | 0.0   | -   | 376  | 0     |
| 0.1    | 0.7  | 0.0   | 99.2  | 0.02  | 1.0   | 2.5   | -   | 462  | 0     |
| 0.0    | 0.3  | 0.0   | 99.7  | 0.01  | 0.4   | 0.0   | -   | 434  | 0     |
| 0.1    | 0.3  | 0.0   | 99.6  | 0.01  | 0.6   | 0.0   | -   | 409  | 0     |
| r33n01 | :/ # |       |       |       |       |       |     |      |       |

If the **-h** flag is specified, the report will include the following Hypervisor related statistics.

| %hypv  | Shows the percentage of time spent in hypervisor. |
|--------|---------------------------------------------------|
| hcalls | Shows the number of hypervisor calls executed.    |

Example 4-2 shows a sample of lparstat statistics report using the -h flag.

| Example 4-2 | The lparstat | command with | -h flag i | reports | Hype | rvisor | statistics |
|-------------|--------------|--------------|-----------|---------|------|--------|------------|
|             |              |              |           |         |      |        |            |

r33n01:/ # lparstat -h 1 5

System configuration: type=Shared mode=Uncapped smt=On lcpu=4 mem=7168 ent=2.00

| %user  | %sys | %wait | %idle | physc | %entc | lbusy | app | VCSW | ohint | %hypv | hcalls |
|--------|------|-------|-------|-------|-------|-------|-----|------|-------|-------|--------|
|        |      |       |       |       |       |       |     |      |       |       |        |
| 47.3   | 0.1  | 0.0   | 52.6  | 1.00  | 50.2  | 27.8  | -   | 189  | 0     | 2.8   | 204    |
| 47.3   | 0.0  | 0.0   | 52.7  | 1.00  | 50.0  | 25.0  | -   | 160  | 0     | 2.7   | 166    |
| 47.4   | 0.0  | 0.0   | 52.5  | 1.00  | 50.0  | 25.0  | -   | 169  | 0     | 2.6   | 173    |
| 47.3   | 0.0  | 0.0   | 52.7  | 1.00  | 50.0  | 25.0  | -   | 160  | 0     | 2.7   | 164    |
| 47.3   | 0.0  | 0.0   | 52.7  | 1.00  | 50.0  | 25.0  | -   | 162  | 0     | 2.7   | 166    |
| r33n01 | :/ # |       |       |       |       |       |     |      |       |       |        |

#### Information mode

The lparstat command with -i flag displays static LPAR configuration. Example 4-3 on page 177 shows a sample of static LPAR configuration report.

| r33n01:/ # lparstat -i          |   |            |
|---------------------------------|---|------------|
| Node Name                       | : | r33n01     |
| Partition Name                  | : | r33n01_aix |
| Partition Number                | : | 1          |
| Туре                            | : | Shared-SMT |
| Mode                            | : | Uncapped   |
| Entitled Capacity               | : | 2.00       |
| Partition Group-ID              | : | 32769      |
| Shared Pool ID                  | : | 0          |
| Online Virtual CPUs             | : | 2          |
| Maximum Virtual CPUs            | : | 40         |
| Minimum Virtual CPUs            | : | 1          |
| Online Memory                   | : | 7168 MB    |
| Maximum Memory                  | : | 12288 MB   |
| Minimum Memory                  | : | 1024 MB    |
| Variable Capacity Weight        | : | 128        |
| Minimum Capacity                | : | 1.00       |
| Maximum Capacity                | : | 4.00       |
| Capacity Increment              | : | 0.01       |
| Maximum Dispatch Latency        | : | 0          |
| Maximum Physical CPUs in system | : | 4          |
| Active Physical CPUs in system  | : | 4          |
| Active CPUs in Pool             | : | -          |
| Unallocated Capacity            | : | 0.00       |
| Physical CPU Percentage         | : | 100.00%    |
| Unallocated Weight              | : | 0          |
| r33n01:/ #                      |   |            |
|                                 |   |            |

Example 4-3 Displaying the static LPAR configuration report

#### Hypervisor mode

The **1parstat** command with the **-H** flag provides detailed Hypervisor information. This option basically displays the statistics for each of the Hypervisor calls. Example 4-4 on page 178 shows a sample of the statistics for each of the Hypervisor calls.

The following information is displayed for Hypervisor statistics:

| Number of calls        | The number of Hypervisor calls made.                      |
|------------------------|-----------------------------------------------------------|
| %Total Time Spent      | Percentage of total time spent in this type of call.      |
| %Hypervisor Time Spent | Percentage of Hypervisor time spent in this type of call. |
| Average Call Time(ns)  | Average call time for this type of call in nano-seconds.  |
| Maximum Call Time(ns)  | Maximum call time for this type of call in nano-seconds.  |

#### r33n01:/ # lparstat -H 10 2

System configuration: type=Shared mode=Uncapped smt=On lcpu=4 mem=7168 ent=2.00

| Hypervisor         | Number of | %Total Time | %Hypervisor | Avg Call | Max Call |
|--------------------|-----------|-------------|-------------|----------|----------|
| Call               | Calls     | Spent       | Time Spent  | Time(ns) | Time(ns) |
| remove             | 0         | 0.0         | 0.0         | 1        | 638      |
| read               | 0         | 0.0         | 0.0         | - 1      | 285      |
| nclear mod         | 0         | 0.0         | 0.0         | 1        | 0        |
| page init          | 3         | 0.0         | 0.0         | 816      | 5142     |
| clear ref          | 0         | 0.0         | 0.0         | 1        | 0        |
| protect            | 0         | 0.0         | 0.0         | 1        | 0        |
| put tce            | 0         | 0.0         | 0.0         | 1        | 785      |
| xirr               | 4         | 0.0         | 0.0         | 841      | 1521     |
| eoi                | 3         | 0.0         | 0.0         | 519      | 785      |
| ipi                | 0         | 0.0         | 0.0         | 1        | 773      |
| cppr               | 0         | 0.0         | 0.0         | 1        | 0        |
| asr                | 0         | 0.0         | 0.0         | 1        | 0        |
| others             | 0         | 0.0         | 0.0         | 1        | 0        |
| enter              | 3         | 0.0         | 0.0         | 256      | 739      |
| cede               | 1798      | 8.1         | 100.0       | 898346   | 16378277 |
| migrate_dma        | 0         | 0.0         | 0.0         | 1        | 0        |
| put_rtce           | 0         | 0.0         | 0.0         | 1        | 0        |
| confer             | 0         | 0.0         | 0.0         | 1        | 2336     |
| prod               | 92        | 0.0         | 0.0         | 376      | 928      |
| get_ppp            | 1         | 0.0         | 0.0         | 1310     | 1840     |
| set_ppp            | 0         | 0.0         | 0.0         | 1        | 0        |
| purr               | 0         | 0.0         | 0.0         | 1        | 0        |
| pic                | 1         | 0.0         | 0.0         | 281      | 407      |
| bulk_remove        | 0         | 0.0         | 0.0         | 1        | 0        |
| send_crq           | 0         | 0.0         | 0.0         | 1        | 0        |
| copy_rdma          | 0         | 0.0         | 0.0         | 1        | 0        |
| get_tce            | 0         | 0.0         | 0.0         | 1        | 0        |
| send_logical_lan   | 0         | 0.0         | 0.0         | 1        | 0        |
| add_logicl_lan_buf | f 0       | 0.0         | 0.0         | 1        | 0        |
| -                  |           |             |             |          |          |
| remove             | 6         | 0.0         | 0.0         | 217      | 638      |
| read               | 109       | 0.0         | 0.0         | 81       | 285      |
| nclear mod         | 0         | 0.0         | 0.0         | 1        | 0        |
| page init          | 3         | 0.0         | 0.0         | 1641     | 5142     |
| clear_ref          | 0         | 0.0         | 0.0         | 1        | 0        |
| protect            | 0         | 0.0         | 0.0         | 1        | 0        |
| put_tce            | 28        | 0.0         | 0.0         | 292      | 785      |

Detailed information on Hypervisor Calls

| xirr               | 18   | 0.0 | 0.0   | 647    | 1605     |
|--------------------|------|-----|-------|--------|----------|
| eoi                | 17   | 0.0 | 0.0   | 399    | 785      |
| ipi                | 0    | 0.0 | 0.0   | 1      | 773      |
| cppr               | 0    | 0.0 | 0.0   | 1      | 0        |
| asr                | 0    | 0.0 | 0.0   | 1      | 0        |
| others             | 0    | 0.0 | 0.0   | 1      | 0        |
| enter              | 9    | 0.0 | 0.0   | 336    | 739      |
| cede               | 1821 | 8.1 | 100.0 | 885673 | 16378277 |
| migrate_dma        | 0    | 0.0 | 0.0   | 1      | 0        |
| put_rtce           | 0    | 0.0 | 0.0   | 1      | 0        |
| confer             | 0    | 0.0 | 0.0   | 1      | 2336     |
| prod               | 100  | 0.0 | 0.0   | 365    | 928      |
| get_ppp            | 1    | 0.0 | 0.0   | 1264   | 1840     |
| set_ppp            | 0    | 0.0 | 0.0   | 1      | 0        |
| purr               | 0    | 0.0 | 0.0   | 1      | 0        |
| pic                | 1    | 0.0 | 0.0   | 382    | 407      |
| bulk_remove        | 0    | 0.0 | 0.0   | 1      | 0        |
| send_crq           | 0    | 0.0 | 0.0   | 1      | 0        |
| copy_rdma          | 0    | 0.0 | 0.0   | 1      | 0        |
| get_tce            | 0    | 0.0 | 0.0   | 1      | 0        |
| send_logical_lan   | 0    | 0.0 | 0.0   | 1      | 0        |
| add_logicl_lan_buf | 0    | 0.0 | 0.0   | 1      | 0        |
| -                  |      |     |       |        |          |
| r33n01:/ #         |      |     |       |        |          |

# 4.2.2 The mpstat command

The **mpstat** command is the new command which collects and displays detailed output on performance statistics for all logical CPUs in the system. The **mpstat** command resides in /usr/bin and is part of the bos.acct fileset, which is installable from the AIX base installation media.

# **Syntax**

mpstat [{-d|-i|-s|-a}][-w][interval[count]]

#### flags

| -a | Displays all statistics report in wide output mode                                                                                        |
|----|----------------------------------------------------------------------------------------------------|
| -d | Displays detailed affinity and migration statistics for AIX threads and dispatching statistics for logical processors in wide output mode |
| -i | Displays detailed interrupt statistics in wide output mode                                                                                |
| -s | Displays SMT utilization report if SMT is enabled                                                                                         |
| -w | Turn on wide output mode                                                                                                    |

#### Parameters

| Interval | specifies the amount of time in seconds between each |
|----------|------------------------------------------------------|
|          | report                                               |
| Count    | specifies the number of reports generated            |

# Examples

When the **mpstat** command is invoked, it displays two sections of statistics. The first section displays the system configuration, which is displayed when the command starts, and whenever the system configuration is changed. User can specify the interval time between each report and the number of times of the statistics are reported.

The following system configuration information is displayed in the first section of the command output.

IcpuThe number of logical processors.entEntitled processing capacity in processor units. This<br/>information will be displayed only if the partition type is<br/>shared.

The second section displays the utilization statistics for all logical CPUs. The mpstat command also displays a special CPU row with the cpuid "ALL", which shows the partition-wide utilization. The mpstat command gives the various statistics. It depends on the flag.

#### Default utilization statistics

If you run the mpstat command without a flag, it only gives a basic statistics. If the partition type is shared, a special CPU row with the cpuid U can be displayed when the entitled processing capacity has not entirely been consumed. Example 4-5 shows a sample of the **mpstat** command without flags.

| Example 4-5 | Default output | of the | mpstat | command |
|-------------|----------------|--------|--------|---------|
|-------------|----------------|--------|--------|---------|

r33n01:/ # mpstat 1 3 System configuration: lcpu=4 ent=2.0 cpu min maj mpc int cs ics rq mig lpa sysc us sy wa id pc %ec lcs 0 0 0 164 83 40 0 1 100 17 0 0 0 100 0.17 8.3 113 1 0 0 0 102 1 1 1 0 100 3830453 66 34 0 0 0.83 41.6 0 0 0 0 15 34 17 1 0 100 54 68 19 0 13 0.00 0.1 46 2 0 0 0 10 16 9 0 0 100 0 0 22 0 78 0.00 0.0 46 3 - - - - - - - - 0 50 1.00 49.9 U -0 0 0 291 134 67 2 1 100 3830524 28 14 0 58 1.00 50.1 102 ALL 0 0 0 167 108 52 0 0 100 36 0 0 0 100 0.17 8.4 114 0

| 1            | 0          | 0 | 0 | 100 | 0   | 0  | 1 | 0 | -   | 3831531 | 66 | 34 | 0   | 00.   | .83 41 | .6  | 0      |
|--------------|------------|---|---|-----|-----|----|---|---|-----|---------|----|----|-----|-------|--------|-----|--------|
| 2            | 0          | 0 | 0 | 25  | 10  | 5  | 1 | 0 | 100 | 24 22   | 44 | 0  | 34  | 0.00  | 0.0    | 36  |        |
| 3            | 0          | 0 | 0 | 10  | 15  | 8  | 0 | 0 | 100 | 0 0     | 50 | 0  | 50  | 0.00  | 0.0    | 36  |        |
| U            | -          | - | - | -   | -   | -  | - | - | -   |         | -  | 0  | 50  | 1.00  | 50.0   | -   |        |
| ALL          | 0          | 0 | 0 | 302 | 133 | 65 | 2 | 0 | 100 | 3831591 | 27 | 14 | 0   | 58 1. | .00 50 | .0  | 93     |
| 0            | 0          | 0 | 0 | 163 | 36  | 18 | 0 | 0 | 100 | 8 0     | 0  | 0  | 100 | 0.17  | 7 8.3  | 11: | -<br>3 |
| 1            | 0          | 0 | 0 | 102 | 1   | 1  | 1 | 0 | 100 | 3830744 | 66 | 34 | 0   | 00.   | .83 41 | .7  | 0      |
| 2            | 0          | 0 | 0 | 25  | 90  | 45 | 1 | 1 | 100 | 24 15   | 42 | 0  | 43  | 0.00  | 0.0    | 73  |        |
| 3            | 0          | 0 | 0 | 11  | 17  | 11 | 0 | 0 | 100 | 21      | 40 | 0  | 59  | 0.00  | 0.0    | 73  |        |
| U            | -          | - | - | -   | -   | -  | - | - | -   |         | -  | 0  | 50  | 1.00  | 50.0   | -   |        |
| ALL<br>r33n0 | 0<br>1:/ # | 0 | 0 | 301 | 144 | 75 | 2 | 1 | 100 | 3830778 | 27 | 14 | 0   | 58 1. | .00 50 | .0  | 129    |

The **mpstat** shows following statistics in default mode.

- Logical processor ID (cpu)
- Minor and major page faults (min, maj)
- Total number of inter-processor calls (mpc)
- Total number of interrupts (int)
- Total number of voluntary and involuntary context switches (cs, ics)
- ► Run rue size (rq)
- Total number of thread migrations (mig)
- Logical processor affinity (Ipa)
- Total number of system calls (sysc)
- Processor usage statistics (us, sy, wa, id)
- Fraction of processor consumed (pc)
- ► The percentage of entitlement consumed (%ec)
- Total number of logical context switches (lcs)

**Note: pc** is displayed only in a shared partition, or when simultaneous multi-threading (SMT) is on. The **%ec** and **Ics** are displayed only in shared partition.

#### Dispatch and affinity statistics

If you want to see the detailed affinity, migration and dispatch metrics, you can use the mpstat command with the **-d** option as in Example 4-6.

Example 4-6 Displaying the affinity, migration and dispatch metrics

```
r33n01:/ # mpstat -d 1 3
System configuration: lcpu=4 ent=2.0
cpu cs ics bound rq push S3pull S3grd S0rd S1rd S2rd S3rd S4rd S5rd ilcs
vlcs
```

| 0       | 109    | 54 | 1 | 1 | 0 | 0 | 0 100.0 | 0.0 | 0.0 | 0.0 | 0.0 | 0.0 | 0 |
|---------|--------|----|---|---|---|---|---------|-----|-----|-----|-----|-----|---|
| 114     | -      |    |   |   | • | 0 | 0 100 0 |     |     |     |     | 0 0 | 0 |
| 1       | 1      | 1  | 1 | 1 | 0 | 0 | 0 100.0 | 0.0 | 0.0 | 0.0 | 0.0 | 0.0 | 0 |
| 2       | 10     | 5  | 1 | 1 | 0 | 0 | 0 100.0 | 0.0 | 0.0 | 0.0 | 0.0 | 0.0 | 0 |
| 0       | 10     | Ũ  | - | - | Ū | Ũ | 0 100.0 | 0.0 | 0.0 | 0.0 | 0.0 | 0.0 | Ũ |
| 3       | 14     | 7  | 0 | 0 | 0 | 0 | 0 100.0 | 0.0 | 0.0 | 0.0 | 0.0 | 0.0 | 0 |
| 17      |        |    |   |   |   |   |         |     |     |     |     |     |   |
| ALL     | 134    | 67 | 3 | 3 | 0 | 0 | 0 100.0 | 0.0 | 0.0 | 0.0 | 0.0 | 0.0 | 0 |
| 65      |        |    |   |   |   |   |         |     |     |     |     |     |   |
|         |        |    |   |   |   |   |         |     |     |     |     |     |   |
| 0       | 109    | 54 | 1 | 1 | 0 | 0 | 0 100.0 | 0.0 | 0.0 | 0.0 | 0.0 | 0.0 | 0 |
| 114     |        |    |   |   |   |   |         |     |     |     |     |     |   |
| 1       | 1      | 1  | 1 | 1 | 0 | 0 | 0 100.0 | 0.0 | 0.0 | 0.0 | 0.0 | 0.0 | 0 |
| 0       | 10     | c  | 1 | 1 | 0 | 0 | 0 100 0 | 0 0 | 0 0 | 0 0 | 0 0 | 0.0 | 0 |
| 0       | 12     | 0  | 1 | 1 | 0 | 0 | 0 100.0 | 0.0 | 0.0 | 0.0 | 0.0 | 0.0 | 0 |
| 3       | 14     | 7  | 0 | 0 | 0 | 0 | 0 100.0 | 0.0 | 0.0 | 0.0 | 0.0 | 0.0 | 0 |
| 18      |        |    | - | - | - | - |         |     |     |     |     |     | - |
| ALL     | 136    | 68 | 3 | 3 | 0 | 0 | 0 100.0 | 0.0 | 0.0 | 0.0 | 0.0 | 0.0 | 0 |
| 66      |        |    |   |   |   |   |         |     |     |     |     |     |   |
|         |        |    |   |   |   |   |         |     |     |     |     |     |   |
| 0       | 109    | 53 | 1 | 1 | 0 | 0 | 0 100.0 | 0.0 | 0.0 | 0.0 | 0.0 | 0.0 | 0 |
| 113     |        |    |   |   |   |   |         |     |     |     |     |     |   |
| 1       | 1      | 1  | 1 | 1 | 0 | 0 | 0 100.0 | 0.0 | 0.0 | 0.0 | 0.0 | 0.0 | 0 |
| 0       |        |    |   |   |   |   |         |     |     |     |     |     |   |
| 2       | 10     | 5  | 1 | 1 | 0 | 0 | 0 100.0 | 0.0 | 0.0 | 0.0 | 0.0 | 0.0 | 0 |
| 0       | 10     | 6  | ٥ | 0 | 0 | 0 | 0 100 0 | 0 0 | 0 0 | 0 0 | 0 0 | 0.0 | 0 |
| ა<br>16 | 12     | U  | U | U | U | 0 | 0 100.0 | 0.0 | 0.0 | 0.0 | 0.0 | 0.0 | U |
| ALL     | 132    | 65 | 3 | 3 | 0 | 0 | 0 100.0 | 0.0 | 0.0 | 0.0 | 0.0 | 0.0 | 0 |
| 64      |        |    | ÷ | 5 | v | ÷ | 0 10010 | 0.0 |     |     |     |     | ÷ |
| r33n(   | )1:/ # |    |   |   |   |   |         |     |     |     |     |     |   |

# Interrupt statistics

If you want to see the detailed interrupts statistics, you can use the mpstat command with **-i** option as in Example 4-7.

Example 4-7 Displaying the interrupt statistics

| r33n01:/ # mpstat -i 1 3             |      |      |     |      |     |    |  |  |
|--------------------------------------|------|------|-----|------|-----|----|--|--|
| System configuration: lcpu=4 ent=2.0 |      |      |     |      |     |    |  |  |
| сри                                  | mpcs | mpcr | dev | soft | dec | ph |  |  |
| 0                                    | 0    | 0    | 1   | 50   | 115 | 0  |  |  |

| 1               | 0        | 0 | 1 | 1  | 100 | 0 |      |      |
|-----------------|----------|---|---|----|-----|---|------|------|
| 2               | 0        | 0 | 2 | 1  | 14  | 0 |      |      |
| 3               | 0        | 0 | 0 | 0  | 10  | 0 |      |      |
| ALL             | 0        | 0 | 4 | 58 | 239 | 0 |      |      |
| -               |          |   |   |    |     |   | <br> | <br> |
| 0               | 0        | 0 | 1 | 52 | 114 | 0 |      |      |
| 1               | 0        | 0 | 1 | 1  | 100 | 0 |      |      |
| 2               | 0        | 0 | 0 | 6  | 13  | 0 |      |      |
| 3               | 0        | 0 | 1 | 1  | 10  | 0 |      |      |
| ALL             | 0        | 0 | 3 | 60 | 237 | 0 |      |      |
| -               |          |   |   |    |     |   | <br> | <br> |
| 0               | 0        | 0 | 0 | 51 | 113 | 0 |      |      |
| 1               | 0        | 0 | 2 | 2  | 100 | 0 |      |      |
| 2               | 0        | 0 | 0 | 6  | 16  | 0 |      |      |
| 3               | 0        | 0 | 1 | 1  | 10  | 0 |      |      |
| ALL<br>r33n01:/ | 0<br>/ # | 0 | 3 | 60 | 239 | 0 |      |      |

#### SMT utilization statistics

To see the simultaneous multi-threading threads utilization, you can use the **mpstat** command with **-s** option. If **mpstat** is running in a dedicated partition and Simultaneous Multi-Threading is enabled, then only the thread (logical CPU) utilization is displayed. Example 4-8 shows a sample of the **mpstat** command with SMT enable mode on a shared processor partition.

Example 4-8 The mpstat command shows thread utilization with SMT enable

```
r33n01:/ # mpstat -s 1 3
System configuration: lcpu=4 ent=2.0
   Proc0
           Proc2
   0.30% 100.00%
cpu0 cpu1 cpu2
               cpu3
 0.23% 0.08% 84.17% 15.83%
  _____
   Proc0 Proc2
0.17% 100.00%
   Proc0
cpu0 cpu1 cpu2
               cpu3
 0.12% 0.05% 84.18% 15.82%
  _____
   Proc0 Proc2
   0.22% 100.00%
cpu0 cpu1 cpu2 cpu3
```

```
0.16% 0.05% 84.18% 15.82% r33n01:/ #
```

# 4.2.3 The procmon tool

The procmon tool is the new command which shows performance statistics or the sorted list of processes table, and can also carry out actions on the processes. The procmon tool runs on the Performance Workbench platform. The Performance Workbench is an Eclipse-based tool and it has a graphical user interface to monitor the system activity.

The **perfwb** command is used to start the Performance Workbench. After perfwb is started, the procmon tool runs as a plug-in in the Performance Workbench. The perfwb command resides in /usr/bin and is part of the bos.perf.gtools.perfwb fileset, which is installable from the AIX base installation media. The Performance Workbench is included in bos.perf.gtools.perfwb fileset. The procmon tool plug-in is included in bos.perf.gtools.procmon fileset.

Procmon tool provides following functions.

- Displaying performance statistics
- Displaying sorted process lists
  - Columns and sorting key can be configured
  - Filtering rule can be defined
- Performing actions o processes
  - kill, renice, showing detailed information of processes
- Exporting procmon data to file

# **Syntax**

perfwb

# Example

#### Procmon perspective

Procmon provides two main tables, the performance statistic view and the processes table. These views are provided in the procmon perspective. To display the procmon perspective, you can select Window  $\rightarrow$  Open Perspective  $\rightarrow$  Procmon.

# Displaying the performance statistics

If you click the Partition performance tab, it shows the performance statistics, as in Figure 4-3 on page 185.

CPU consumption displays the average of CPU utilization percentage. Memory consumption displays the information about the usage of memory and paging

space. This view also provides the partition state information. It includes the number of CPUs, active kernel, the number of processes, and the length of time the system has been started.

| Procmon – Pe                          | erformance Workbenc                  | h Platform 🛛 🛛 🖽                           |
|---------------------------------------|--------------------------------------|--------------------------------------------|
| <u>F</u> ile <u>E</u> dit <u>N</u> av | vigate Se <u>a</u> rch <u>P</u> roje | ct <u>R</u> un <u>W</u> indow <u>H</u> elp |
| ] <b>Š -</b> 🛛 🖳 d                    | ≞  ] 🎭 +  ] 🖋  ] *                   |                                            |
| 🛱 🌆 Procmon                           |                                      | 🕩 🖬 🏟 🖆 🔲 🔻 🗙                              |
| 🍫 Partition                           | performance Proces                   | ses                                        |
| CPU consu                             | umption (%)                          | CPU consumption (%)                        |
| *≊a sys 0.<br>≉s user 29              | ,48<br>5,96                          |                                            |
| idle 72                               | 2,61                                 |                                            |
| wait 0.                               | ,30                                  |                                            |
|                                       |                                      |                                            |
| Memory co                             | onsumption (MB)                      | Memory consumption (MB)                    |
| total • availab                       | 8192<br>le 7021                      |                                            |
| swap                                  | 4608<br>ailable 4144                 |                                            |
|                                       |                                      |                                            |
|                                       |                                      |                                            |
| Partition                             | n state                              |                                            |
| kernel                                | 4<br>64bits, MP                      |                                            |
| processes<br>up time                  | s 109<br>5 days, 21 hrs,             |                                            |
|                                       |                                      |                                            |
|                                       |                                      |                                            |
| Information r                         | etrieved on p630n06 t                | :he 2004-10-13 14:40:22                    |

*Figure 4-3 Displaying the performance statistics* 

# Displaying the process table

If you want to see the current status of active processes, you can click Processes tab as in Figure 4-4 on page 186.

This will display a sorted list of processes running on the machine. By default, each line contains process ID (PID), CPU usage, memory usage, effective user name, and command name. You can customize these columns using procmon preference as in Figure 4-13 on page 195.

| Procmon - Performance Workbench Platform                                                                           |                                 |         |             |           |              |             |     |  |  |  |  |  |
|----------------------------------------------------------------------------------------------------|---------------------------------|---------|-------------|-----------|--------------|-------------|-----|--|--|--|--|--|
| <u>F</u> ile <u>E</u> dit <u>N</u> avigate Se <u>a</u> rch <u>P</u> roject <u>R</u> un <u>W</u> indow <u>H</u> elp |                                 |         |             |           |              |             |     |  |  |  |  |  |
| ☆ - □ □ □ ▲                                                                                                    |                                 |         |             |           |              |             |     |  |  |  |  |  |
| Ê                                                                                                    | 🕄 🍜 Procmon 🗈 🕨 🖬 🔹 🗙 🔿         |         |             |           |              |             |     |  |  |  |  |  |
| ê.                                                                                                    | Partition performance Processes |         |             |           |              |             |     |  |  |  |  |  |
| Cus                                                                                                    |                                 |         |             |           |              |             |     |  |  |  |  |  |
| <u> </u>                                                                                                    |                                 | PID     | 🐥 🗶 CPU     | % Memory  | Eff. login   | Command     | A   |  |  |  |  |  |
| *                                                                                                    |                                 | 540702  | 14          | 0         | root         | Xvnc        |     |  |  |  |  |  |
| 1/25°                                                                                                    |                                 | 77878   | 8           | 0         | root         | aixterm     |     |  |  |  |  |  |
| 58                                                                                                    |                                 | 606208  | 1           | 0         | kumiko       | kummy       |     |  |  |  |  |  |
|                                                                                                    |                                 | 16392   | 0           | 0         | root         | wait        |     |  |  |  |  |  |
|                                                                                                    |                                 | 20490   | 0           | 0         | root         | wait        |     |  |  |  |  |  |
|                                                                                                    |                                 | 24588   | 0           | 0         | root         | reaper      |     |  |  |  |  |  |
|                                                                                                    |                                 | 28686   | 0           | 0         | root         | lrud        |     |  |  |  |  |  |
|                                                                                                    |                                 | 32784   | 0           | 0         | root         | vmptacrt    |     |  |  |  |  |  |
|                                                                                                    |                                 | 36882   | 0           | 0         | root         | xmfreed     |     |  |  |  |  |  |
|                                                                                                    |                                 | 40980   | 0           | 0         | root         | psgc        |     |  |  |  |  |  |
|                                                                                                    |                                 | 45078   | 0           | 0         | root         | pilegc      |     |  |  |  |  |  |
|                                                                                                    |                                 | 49176   | 0           | 0         | root         | xmgc        |     |  |  |  |  |  |
|                                                                                                    |                                 | 53274   | 0           | 0         | root         | netm        |     |  |  |  |  |  |
|                                                                                                    |                                 | 57372   | 0           | 0         | root         | gil         |     |  |  |  |  |  |
|                                                                                                    |                                 | 61470   | 0           | 0         | root         | wlmsched    |     |  |  |  |  |  |
|                                                                                                    |                                 | 69812   | 0           | 0         | root         | n4bg        |     |  |  |  |  |  |
|                                                                                                    |                                 | 73848   | 0           | 0         | root         | nfsSM       |     |  |  |  |  |  |
|                                                                                                    |                                 | 1       | 0           | 0         | root         | init        | - 🔽 |  |  |  |  |  |
|                                                                                                    |                                 | .,      | 0           | ~         |              | ,,          |     |  |  |  |  |  |
|                                                                                                    |                                 | 11      | Ų           | Ų         | ((           | 11          |     |  |  |  |  |  |
|                                                                                                    |                                 |         |             |           |              |             |     |  |  |  |  |  |
| T                                                                                                    | nfo                             | rmation | retrieved ( | n p630p06 | the 2004-10- | -13 19:38:0 | )5  |  |  |  |  |  |

Figure 4-4 Displaying the process table

# Performing an action

You can perform some commands to the processes from the processes tab. If you want to perform commands on processes, select the desired process and click the right mouse button to display the pop-up menu. This menu includes following two types of action.

- Detailed information
- Modify processes

# **Detailed information**

This menu is used to display the thread or process information. To display this information, the **svmon** and **proctools** commands are used. Figure 4-5 on page 187 shows detailed information menu. You can customize the default option

of the **symon** and the **proctools** using the preferences menu, as in Figure 4-11 on page 192 and Figure 4-12 on page 193.

| I           | Procmon - Performance Workbench Platform                 |           |            |            |             |                                      |  |  |  |  |  |  |
|-------------|----------------------------------------------------------|-----------|------------|------------|-------------|--------------------------------------|--|--|--|--|--|--|
| <u>F</u> il | <u>File Edit Navigate Search Project Run Window Help</u> |           |            |            |             |                                      |  |  |  |  |  |  |
| È           | ☆ - 🖫 🖳 📇    🎭 -    🖋    🌤 ⇔ - ⇒ -                       |           |            |            |             |                                      |  |  |  |  |  |  |
| Ê           | 🕄 🎟 Procmon 🗈 🗈 🖬 🔻 🗙                                    |           |            |            |             |                                      |  |  |  |  |  |  |
| 暍           | F                                                        | Partition | performan  | ce Proces  | sses        |                                      |  |  |  |  |  |  |
| _           |                                                          |           |            |            | •           |                                      |  |  |  |  |  |  |
|             |                                                          | PID       | 👎 % CPU    | % Memory   | Eff. logi   | n Command                            |  |  |  |  |  |  |
|             |                                                          | 66346     | 23         | 0          | root        | cpu_loader                           |  |  |  |  |  |  |
|             |                                                          | 31110     | 16         | 0          | root        | sshd                                 |  |  |  |  |  |  |
|             |                                                          | 65296     | 1          | 0          | kumiko      | kummy                                |  |  |  |  |  |  |
|             |                                                          | 1032      | 0          | Select     |             | > Wait                               |  |  |  |  |  |  |
|             |                                                          | 1290      | 0          | Deselect   | all         | wait                                 |  |  |  |  |  |  |
|             |                                                          | 1548      | 0          | Detailed   | information | +++ C Show threads metrics           |  |  |  |  |  |  |
|             |                                                          | 1806      | ů<br>Å     | Modify     |             |                                      |  |  |  |  |  |  |
|             |                                                          | 2064      | ů<br>o     |            |             | Kun symon                            |  |  |  |  |  |  |
|             |                                                          | 2522      | ŏ          | 0          | root        | Run svmon in iterative mode          |  |  |  |  |  |  |
|             |                                                          | 2000      | ő          | 0          | root        | <sup>F</sup> Show files used         |  |  |  |  |  |  |
|             |                                                          | 2030      | ò          | Ň          | root        | Show process tree                    |  |  |  |  |  |  |
|             |                                                          | 2254      | ő          | Ň          | root        | Show signals actions                 |  |  |  |  |  |  |
|             |                                                          | 3612      | ň          | ň          | root        | w Show stack                         |  |  |  |  |  |  |
|             |                                                          | 4168      | ŏ          | ò          | daemon      | rp Show working directory            |  |  |  |  |  |  |
|             |                                                          | 4668      | ò          | ŏ          | root        | Charles advances and a second second |  |  |  |  |  |  |
|             |                                                          | 4910      | 0          | 0          | root        | Show auress space Map                |  |  |  |  |  |  |
|             |                                                          | 5182      | 0          | Ó          | root        | Show tracing flags<br>er             |  |  |  |  |  |  |
|             |                                                          | 5500      | 0          |            |             | Show credentials                     |  |  |  |  |  |  |
|             |                                                          | 1         |            |            |             | Show loaded dynamic library          |  |  |  |  |  |  |
|             |                                                          | 11        | 1          | 0          | - 11        |                                      |  |  |  |  |  |  |
|             |                                                          |           | -          | ·          |             |                                      |  |  |  |  |  |  |
|             |                                                          | 1         |            |            |             |                                      |  |  |  |  |  |  |
| Ļ           | <u> </u>                                                 |           |            |            |             |                                      |  |  |  |  |  |  |
|             | Info                                                     | rmation r | etrieved o | on p630n04 | the 2004-10 | 0-14 08:58:51                        |  |  |  |  |  |  |

Figure 4-5 Detailed information menu

| Show thread metrics         | It shows detailed thread information.                                                              |
|-----------------------------|----------------------------------------------------------------------------------------------------|
| Run svmon                   | It calls the symon command.                                                                        |
| Run svmon in iterative mode | It calls the symon -i command. a new panel opens to specify interval and the number of iterations. |
| Show files used             | It calls the procfiles command                                                                     |
| Show process tree           | It calls the proctree command                                                                      |
| Show signals actions        | It calls the procsig command                                                                       |

| Show stack                  | It calls the procstack command |
|-----------------------------|--------------------------------|
| Show working directory      | It calls the procwdx command   |
| Show address space map      | It calls the procmap command   |
| Show tracing flags          | It calls the procflags command |
| Show credentials            | It calls the proccred command  |
| Show loaded dynamic library | It calls the procldd command   |

Figure 4-6 shows an example of "Show loaded dynamic library" on the process. If you want to save the result of this command, you can use save button. The information is saved in ASCII format.

| procldd 68532                                                                                                    | 凹 |
|----------------------------------------------------------------------------------------------------|---|
| <pre>2004-10-14 09:32:54 2004-10-14 09:32:54 cunning 68532 : /usr/java14/.private142/jre/bin/java -Xquickstart -Xmx512m -Xms20m -Xmine6m -DM /usr/lib/libct_cas.a /usr/lib/libct_mss.a /usr/lib/libct_iconv/UTF-8_UCS-2 /usr/sbin/rsct/lib/libutiljni.so /usr/lib/libct_sec.a /usr/lib/libct_sec.a /usr/lib/libct_r.a /usr/lib/libct_r.a /usr/lib/libct_uc.a /usr/lib/libct_mc.a /usr/lib/libct_mss.a /usr/lib/libct_mss.a /usr/lib/libct_mss.a /usr/lib/libct_ms.a /usr/lib/libct_ms.a</pre> |   |
| Stop Save Close                                                                                                    | 3 |

Figure 4-6 Perform "Show loaded dynamic library"

#### Modifying processes

This menu is used to perform operations on selected processes (kill, renice commands). Figure 4-7 on page 189 shows the process modification menu.

| ] ➡ ┯ 🗠 🗎 👰 ▾ 🛛 🖋 ] 🍫 ⇔ ▾ ⇔ ▾ |                                 |       |         |        |    |              |            |        |   |  |
|-------------------------------|---------------------------------|-------|---------|--------|----|--------------|------------|--------|---|--|
| 🗄 🖪 Procmon                   |                                 |       |         |        |    |              |            |        |   |  |
| 8                             | Partition performance Processes |       |         |        |    |              |            |        |   |  |
|                               | [                               |       |         | 1      |    |              | 1          |        |   |  |
|                               |                                 | PID   | 🕂 🗶 CPU | % Memo | ry | Eff. login   | Command    |        |   |  |
|                               |                                 | 66346 | 24      | 0      |    | root         | cpu_loader | ·      |   |  |
|                               |                                 | 68448 | 1       | 2      |    | root         | java       |        |   |  |
|                               |                                 | 774   | 0       | 0      | Se | lect         | >          |        |   |  |
|                               |                                 | 1032  | 0       | 0      | De | select all   |            |        |   |  |
|                               |                                 | 1290  | 0       | 0      | De | tailed infor | mation >   |        |   |  |
|                               |                                 | 1548  | 0       | 0      | Mo | difu         | D          |        |   |  |
|                               |                                 | 1806  | 0       | 0      | no | uity         | 1          | Renice |   |  |
|                               |                                 | 2064  | 0       | 0      |    | root         | xmfreed    | Kill   |   |  |
|                               |                                 | 2322  | 0       | 0      |    | root         | psgc       |        | _ |  |
|                               |                                 | 2580  | 0       | 0      |    | root         | pilegc     |        |   |  |
|                               |                                 | 2838  | 0       | 0      |    | root         | xmgc       |        |   |  |
|                               |                                 | 3096  | Û       | Û      |    | root         | netm       | M      |   |  |
|                               |                                 |       | 1       | 2      |    | 11           | - 11       |        |   |  |
|                               |                                 |       |         |        |    |              |            |        |   |  |
|                               | -                               |       |         | _      |    |              |            |        |   |  |

Figure 4-7 Displaying the modify menu

When you select kill menu, a new panel opens to specify the signal number for the kill command, as shown in Figure 4-8.

|                   | 四    |
|-------------------|------|
| Run kill          |      |
|                   |      |
| Signal (number) I |      |
|                   |      |
| OK Car            | ncel |

Figure 4-8 Specifies the signal number for the kill command

When you select renice menu, a new panel opens to specify the number to add to the nice value for renice command, as in Figure 4-9.

|                                        | e    |
|----------------------------------------|------|
| Run renice                             |      |
| Set more options to renice command     |      |
| Difference from the current nice value |      |
| Value (-20,,20)                        |      |
|                                        |      |
| OK Ca                                  | ncel |

Figure 4-9 Specifies the number to add the nice value for the renice command

# **Configuring procmon**

Procmon has configured with some default value to use. And you can change this configuration in the Window  $\rightarrow$  Preference dialog. Procmon provides the following options:

- Configuring the working directory
- Configuring the Proctools
- Configuring symon command
- Configuring the process table

# Configuring the working directory

By default, Procmon uses the \$HOME/workspace directory as procmon working directory. If you want to change the working directory, select Window  $\rightarrow$  Preferences, and then select Procmon dialog. Figure 4-10 on page 191 shows the Preference dialog for setting the procmon tool working directory.

| Preferences                                                                                                    |                                      |                                 | <u>و</u>        |  |
|----------------------------------------------------------------------------------------------------|--------------------------------------|---------------------------------|-----------------|--|
| <ul> <li>→ Workbench</li> <li>→ Ant</li> <li>→ Build Order</li> <li>↔ Debug</li> <li>↔ Help</li> <li>↔ Install/Update</li> <li>↔ Peccempre</li> </ul> | Procmon<br>Set global parameters for | procmon                         |                 |  |
| ⊕-Team                                                                                                    | Working directory //works            | space/<br>tore <u>D</u> efaults | Browse<br>Apply |  |
| Import Export.                                                                                                    | ··· [                                |                                 | Cancel          |  |

Figure 4-10 Configuring the working directory

# Configuring the proctools

Some proctools commands can be executed on the processes selected from the process table. Proctools dialog is used to set the default option for proctools command. If you want to customize Proctools option, select Window  $\rightarrow$  Preference, and then select Procmon  $\rightarrow$  Commands  $\rightarrow$  Proctools.

The following two options are available:

- Forces to take control of the target process even if another process has control. This option is supported by following proctools command as -F option.
  - procfiles
  - procstack
  - procwdx
  - procmap
  - pocldd
- Prints the name of the files referred to by file descriptors. This option is supported by the procfile command as -n option.

These options are used with proctools commands supporting these options. Figure 4-11 on page 192 shows preference panel for proctools.

| Preferences                        |                             |                                             | 四                 |
|------------------------------------|-----------------------------|---------------------------------------------|-------------------|
| ⊕-Workbench<br>⊕-Ant               | Proctools                   |                                             |                   |
| — Build Order<br>⊕-Debug<br>⊕-Help | Set defaults options for pr | roctools commands                           |                   |
| Install/Update Procmon             |                             |                                             |                   |
| - Proctools<br>- Svmon             | ☐ Forces to take control o  | of the target proces<br>files referred to b | s even if another |
| ⊢Process table<br>⊕Team            |                             | Protono Defeulte                            |                   |
|                                    |                             | Rescore Deraults                            | <u>1</u> 99123    |
| Import Export.                     |                             | ОК                                          | Cancel            |

Figure 4-11 Configuring the proctools option

## Configuring the symon command

The **symon** command can run on the processes selected from the process table. By default, some options are specified to this command, and these options can be customized. If you want to change the default option, select Windows®  $\rightarrow$ Preference, and then select Procmon  $\rightarrow$  Commands  $\rightarrow$  Symon. Figure 4-12 on page 193 shows Preference panel for the symon command.

| Preferences                                                                                                    |                                                                                                    | <b>巴</b>                              |
|----------------------------------------------------------------------------------------------------|----------------------------------------------------------------------------------------------------|---------------------------------------|
| Preferences Workbench Ant Build Order Debug Help Install/Update Procmon Commands Proctools Sumon Process table Team | Svmon<br>Set defaults options for<br>Display<br>\$\system segment (-s)<br>\$\system segment<br>\$\system segment<br>\$\system segment<br>\$\system segment<br>\$\system segments<br>\$\system vorking (-w)<br>\$\system persistent (-f)<br>\$\system client (-c)<br>\$\system segment (default) | (-n)                                  |
|                                                                                                    | Sort on<br><pre>   real memory pages (</pre>                                                                                                    | -u)<br>(-g)<br>(default)<br>mges (-r) |
| Import Export                                                                                                    | ОК                                                                                                    | Cancel                                |

Figure 4-12 Configuring the symon command

Following three groups of options are available.

► Display

| system segments     | Specifies only system segments are to be included in the statistics.     |
|---------------------|--------------------------------------------------------------------------|
| non-system segments | Specifies only non-system segments are to be included in the statistics. |
| both                | Specifies all segments are to be included in the statistics.             |

#### Select segment

►

| working            | Specifies only working segments are to be included in the statistics.                                                                  |
|--------------------|----------------------------------------------------------------------------------------------------|
| persistent         | Specifies only persistent segments are to be included in the statistics.                                                               |
| client             | Specifies only client segments are to be included in the statistics.                                                                   |
| every segment      | Specifies all segments are to be included in the statistics.                                                                           |
| Sort on            |                                                                                                    |
| real memory pages  | Specifies the information to be displayed is sorted in decreasing order by the total number of pages in real memory.                   |
| pinned pages       | Specifies the information to be displayed is sorted in decreasing order by the total number of pages pinned.                           |
| paging space pages | Specifies the information to be displayed is sorted in decreasing order by the total number of pages reserved or used on paging space. |
| virtual pages      | Specifies the information to be displayed is sorted in decreasing order by the total number of pages in virtual space.                 |

You can also enable to display the ranges within the segment pages which have been allocated.

#### Configuring the process table

If you want to customize the process table, select Windows  $\rightarrow$  Preference, and then select Procmon  $\rightarrow$  Process table. This is used to specify the way process information are retrieved and displayed. Figure 4-13 on page 195 shows preference panel for process table.

| Preferences                                                                                                    |                                                                                                    | 四<br>四                                                                                                |
|----------------------------------------------------------------------------------------------------|----------------------------------------------------------------------------------------------------|----------------------------------------------------------------------------------------------------|
|                                                                                                    | Process table                                                                                                    |                                                                                                    |
| <ul> <li>Ant</li> <li>Build Order</li> <li>Debug</li> <li>Help</li> <li>Install/Update</li> <li>Procmon</li> <li>Commands</li> <li>Process table</li> <li>Team</li> </ul> | Table properties<br>Top processes displayed<br>Every (seconds)                                                                                                    | 20<br>10<br>at plugin startup                                                                         |
|                                                                                                    | 🗆 Interrupt automatic refre                                                                                                    | esh when starting a command                                                                           |
|                                                                                                    | Displayed metrics<br>Metrics available<br>PPID<br>Real login<br>Eff. group<br>Real group<br>64 bit<br>kernel<br>Class Name<br>Class ID<br>Threads<br>Start<br>User time<br>Sys. time | Metrics displayed<br>X CPU<br>X Memory<br>Eff. login<br>Command<br>Command<br>Current sort key: % CPU |
|                                                                                                    | Kestore                                                                                                    | Letauits Hppiy                                                                                        |
| Import Export                                                                                                    | ·                                                                                                    | OK Cancel                                                                                             |

Figure 4-13 Configuring the process table

The properties tab is used to customize following options:

- ► The number of processes displayed
- Refresh interval in second

- ► Enable automatic refresh of the process table
- ► Enable interrupt automatic refresh when starting a command on a PID

The displayed metrics is used to modify the columns displayed on process table. If you want to display an additional column, you can select the column name on the "Metrics available" field and add to the "Metrics displayed" field. If you remove the column name from the "Metrics displayed" field, it isn't displayed process table.

You can also define the default sort key of the process table. If you want to change the default sort key, select the column name from the Metrics displayed field and push "Set key" button. The sorting key can be changed using the process table panel too.

# **Other functions**

Procmon provides additional handy functions. Filter processes and exporting procmon data are some of them.

#### Filter processes

Using the filter processes menu, you can define the filtering rule to the processes. This is used to display only processes you want to see in the processes table. If you want to create a new filter rule, select Filters... from the procmon menu. Figure 4-14 shows an example of defining the filter rule to display a process which has process ID 15748.

|                               |                                                              |                                                      |                                  | 四   |
|-------------------------------|--------------------------------------------------------------|------------------------------------------------------|----------------------------------|-----|
| Filter<br>The prod<br>Only ch | processes in<br>cesses matching each<br>acked filters will b | n <b>the table</b><br>n row will be rep<br>be active | orted                            |     |
| ! metri                       | c                                                            | comparison                                           | compared values, comma separated |     |
| PID                           | -                                                            | ==                                                   | 15748                            |     |
|                               |                                                              |                                                      |                                  |     |
|                               |                                                              |                                                      | OK Can                           | cel |

Figure 4-14 Defining the filter rule

#### Exporting procmon data

Procmon provides a way to export procmon data for external use. If you want to export the data, click the "Exports procmon reports to file" button in the procmon view. A new dialog opens to setup the export configuration, as shown in

Figure 4-15. Using this dialog, you can select the format of the exported data (xml, csv, html) and the data to export (statistic line, processes table, summation table).

|                  |                                                            |    | 巴        |
|------------------|------------------------------------------------------------|----|----------|
| Export proc      | <b>mon metrics</b><br>ination file name (full path needed) |    |          |
| Export filename  | /workspace                                                 | Ī  |          |
| Export as        | •×m1                                                       |    | <u> </u> |
| Select the dat   | a to export                                                |    |          |
| 🔲 🗏 Export Stati | stic line                                                  |    |          |
| Export Proce     | sses table                                                 |    |          |
| 🔲 🗏 Export summa | tion table                                                 |    |          |
|                  |                                                            | OK | Cancel   |

Figure 4-15 Export procmon data

# 4.2.4 The topas command

The **topas** command is used to display statistics about the activity on the local system. The **topas** command reports the various kinds of statistics, such as CPU utilization, CPU events and queues, process lists, memory and paging statistics, disk and network performance, and NFS statistics. The **topas** command resides in /usr/bin and is part of the bos.perf.tools fileset, which is installable from the AIX base installation media.

# **Syntax**

topas [ -d number\_of\_monitored\_hot\_disks ] [ -h ] [ -i monitoring\_interval\_in\_seconds ] [ -n number\_of\_monitored\_hot\_network\_interfaces ] [ -p number\_of\_monitored\_hot\_processes ] [ -w number\_of\_monitored\_hot\_WLM classes ] [ -c number\_of\_monitored\_hot\_CPUs ][ -U username\_owned\_processes ] [ -L I-P | -W ] [ -m]

#### flags

- -i Specifies the monitoring interval in seconds. The default is two seconds.
- -L Displays the logical partition display.

# **Examples**

#### Default output

Starting with AIX 5L Version 5.3, if the topas command runs on a shared partition, following two new values are reported for the CPU utilization. If the topas command runs on a dedicated partition, these values are not displayed.

Physc Number of physical processors granted to the partition

%Entc Percentage of Entitled Capacity granted to the partition

Example 4-9 shows the standard topas command and its output. It runs on a shared partition. If you run the topas command without flags, the output is refreshed every two seconds.

The topas command shows following information in default mode.

- System hostname
- Current date
- Refresh interval
- CPU utilization
- ► CPU events and queues
- Process lists
- Memory and paging statistics
- Disk and network performance
- WLM performance (displayed only when WLM is used)
- NFS statistics

#### Example 4-9 The topas command

| Topas Mo | nitor 1 | for host: | r33n0     | )5      |        | EVENTS/QUI | EUES  | FILE/TTY |       |  |
|----------|---------|-----------|-----------|---------|--------|------------|-------|----------|-------|--|
| Tue Oct  | 19 19:3 | 33:48 200 | 4 Inter   | rval: 2 |        | Cswitch    | 139   | Readch   | 11185 |  |
|          |         |           |           |         |        | Syscall    | 13777 | Writech  | 53.6M |  |
| Kernel   | 0.5     | #         |           |         | 1      | Reads      | 3     | Rawin    | 0     |  |
| User     | 46.9    | ######    | ########  |         | Í      | Writes     | 13710 | Ttyout   | 115   |  |
| Wait     | 0.0     | İ         |           |         | Í      | Forks      | 0     | Igets    | 0     |  |
| Idle     | 52.6    | ######    | ######### | ŧ       | Í      | Execs      | 0     | Namei    | 1     |  |
| Physc =  | 1.00    |           |           | %Entc   | = 50.0 | Runqueue   | 1.0   | Dirblk   | 0     |  |
|          |         |           |           |         |        | Waitqueue  | 0.0   |          |       |  |
| Network  | KBPS    | I-Pack    | 0-Pack    | KB-In   | KB-Out |            |       |          |       |  |
| en0      | 0.2     | 1.0       | 1.0       | 0.0     | 0.3    | PAGING     |       | MEMORY   |       |  |
| 100      | 0.1     | 2.0       | 2.0       | 0.1     | 0.1    | Faults     | 0     | Real,MB  | 6911  |  |
|          |         |           |           |         |        | Steals     | 0     | % Comp   | 11.8  |  |

| Disk     | Busy% | KB     | PS   | TPS  | KB-Read | KB-Writ | PgspIn     | 0      | % Noncomp  | 1.5  |
|----------|-------|--------|------|------|---------|---------|------------|--------|------------|------|
| hdisk1   | 0.0   | 0      | .0   | 0.0  | 0.0     | 0.0     | Pgsp0ut    | 0      | % Client   | 1.7  |
| hdisk2   | 0.0   | 0      | .0   | 0.0  | 0.0     | 0.0     | PageIn     | 0      |            |      |
| hdisk0   | 0.0   | 0      | .0   | 0.0  | 0.0     | 0.0     | Page0ut    | 0      | PAGING SPA | ACE  |
| cd0      | 0.0   | 0      | .0   | 0.0  | 0.0     | 0.0     | Sios       | 0      | Size,MB    | 512  |
|          |       |        |      |      |         |         |            |        | % Used     | 1.1  |
| Name     |       | PID    | CPU% | PgSp | 0wner   |         | NFS (call: | s/sec) | % Free     | 98.8 |
| memtest  | 6     | 59600  | 25.0 | 1.3  | root    |         | ServerV2   | 0      |            |      |
| topas    | 6     | 510492 | 0.0  | 1.5  | root    |         | ClientV2   | 0      | Press:     |      |
| pilegc   | 3     | 360624 | 0.0  | 0.1  | root    |         | ServerV3   | 0      | "h" for    | help |
| IBM.CSMA | lg 5  | 532488 | 0.0  | 2.8  | root    |         | ClientV3   | 0      | "q" to d   | quit |
| getty    | 6     | 539088 | 0.0  | 0.4  | root    |         |            |        |            |      |
| gil      |       | 372918 | 0.0  | 0.1  | root    |         |            |        |            |      |

The new -L flag has been added to the **topas** command to display logical partition. In this mode, the result of **topas** is similar to the **mpstat** command. Example 4-10 shows a sample of the **topas** command with -L flag.

| Interval                                         | :    | 2      | Logica  | al Par | tition | 1: r33 | 3n05  |        |      | Tue   | 0ct   | 19   | 19:35: | 58 2004 |
|--------------------------------------------------|------|--------|---------|--------|--------|--------|-------|--------|------|-------|-------|------|--------|---------|
| Psize:                                           |      | -      |         |        | Share  | ed SM1 | 0     | Ν      |      | 0nli  | ne M  | lemo | ry:    | 6912.0  |
| Ent: 2.0                                         | 0    |        |         |        | Mode   | e: Un( | Cappe | ed     |      | 0nli  | ne l  | ogi  | cal CF | PUs: 4  |
| Partition CPU Utilization Online Virtual CPUs: 2 |      |        |         |        |        |        |       |        |      |       |       |      |        |         |
| %usr %sy                                         | s %I | wait % | idle ph | nysc % | entc 🦻 | k1busy | / ä   | app v  | CSW  | phint | ¦ %hy | /pv  | hcal   | ls      |
| 47                                               | 0    | 0      | 53      | 1.0    | 50.00  | 25.00  | )     | -      | 356  | 0     | ) (   | 0.0  |        | 0       |
|                                                  | ===: |        |         |        | =====  |        |       |        | ==== | ===== | ====  | ===: |        |         |
| LCPU mi                                          | npf  | majpf  | f intr  | CSW    | icsw   | runq   | 1pa   | scalls | usr  | sys   | _wt   | idl  | рс     | lcsw    |
| Cpu0                                             | 0    | C      | ) 42    | 23     | 12     | 0      | 100   | 36     | 30   | 47    | 0     | 23   | 0.00   | 61      |
| Cpu1                                             | 0    | C      | ) 22    | 3      | 2      | 0      | 100   | 6      | 3    | 28    | 0     | 69   | 0.00   | 61      |
| Cpu2                                             | 0    | C      | ) 328   | 250    | 125    | 1      | 100   | 39     | 0    | 1     | 0     | 99   | 0.05   | 234     |
| Cpu3                                             | 0    | C      | 200     | 2      | 2      | 1      | 100   | 27428  | 99   | 1     | 0     | 0    | 0.95   | 0       |

Example 4-10 The topas command with -L flag

#### Topas subcommands

While **topas** is running, it accepts one-character subcommands. Using these subcommands, you can change the displayed metrics. Following characters are some of useful subcommands.

- **a** Always return to the default topas screen.
- **c** Toggles the CPU statistics subsection between the cumulative report, off, and statistics of the per-processors.
- **p** Toggles the active processes subsection on and off.
- P Toggles the active processes with the full-screen mode on and off. This mode provides more detailed information about processes running on the system than the process subsection of the default display. This is the sam as the -P flag from the topas command line.

- L Toggles the logical partition statistics on and off. This mod provides current LPAR configuration (CPU, memory), and statistics of the each logical CPUs. This display reports similar data to what is provided to mpstat and lparstat. This is the sam as the -L flag from the topas command line.
- **q** Quit the topas command.

#### Arrow or Tab keys

Changes the sort key. Subsections from the default display such as the CPU, Network, Disk, WLM, and the full-screen WLM and process are sorted and displayed from highest to lowest order. The cursor over a column indicates the sort key. The cursor can be moved by using the Tab key or the arrow keys.

Example 4-11 shows the process lists with full screen mode. It's a sample output using the **P** subcommand.

|       |           | -12-1    | <u> </u> | P - |      |      | 3       |                |       | -      |               |            |
|-------|-----------|----------|----------|-----|------|------|---------|----------------|-------|--------|---------------|------------|
| Topas | Monitor f | for host | :        | r33 | 3n05 | In   | terval: | 2              | Tue ( | Oct 19 | 19 <b>:</b> : | 37:42 2004 |
|       |           |          |          |     | DATA | TEXT | PAGE    |                |       | PGFA   | ULTS          |            |
| USER  | PID       | PPID     | PRI      | NI  | RES  | RES  | SPACE   | TIME           | CPU%  | I/0    | 0TH           | COMMAND    |
| root  | 659600    | 655434   | 125      | 24  | 329  | 2    | 329     | 18:30          | 25.0  | 0      | 0             | memtest    |
| root  | 610492    | 487492   | 58       | 41  | 384  | 26   | 384     | 0:00           | 0.0   | 0      | 0             | topas      |
| root  | 532488    | 651328   | 60       | 20  | 703  | 162  | 716     | 57 <b>:</b> 51 | 0.0   | 0      | 0             | IBM.CSMAg  |
| root  | 639088    | 1        | 60       | 20  | 106  | 17   | 106     | 2:59           | 0.0   | 0      | 0             | getty      |
| root  | 372918    | 0        | 37       | 41  | 29   | 0    | 29      | 2:22           | 0.0   | 0      | 0             | gil        |
| root  | 389354    | 1        | 60       | 20  | 130  | 2    | 130     | 1:50           | 0.0   | 0      | 0             | syncd      |
| root  | 622642    | 651328   | 60       | 20  | 141  | 15   | 141     | 1:46           | 0.0   | 0      | 0             | muxatmd    |
| root  | 364722    | 0        | 60       | 41  | 12   | 0    | 12      | 0:24           | 0.0   | 0      | 0             | xmgc       |
| root  | 581668    | 1        | 60       | 20  | 50   | 0    | 50      | 0:24           | 0.0   | 0      | 0             | rpc.lockd  |
| root  | 593968    | 651328   | 60       | 20  | 540  | 141  | 541     | 0:08           | 0.0   | 0      | 0             | rmcd       |
| root  | 630858    | 651328   | 60       | 20  | 183  | 43   | 183     | 0:06           | 0.0   | 0      | 0             | snmpmibd6  |
| root  | 368820    | 0        | 36       | 41  | 12   | 0    | 12      | 0:02           | 0.0   | 0      | 0             | netm       |
| root  | 1         | 0        | 60       | 20  | 156  | 10   | 156     | 0:02           | 0.0   | 0      | 0             | init       |
| root  | 422132    | 1        | 60       | 20  | 12   | 0    | 12      | 0:01           | 0.0   | 0      | 0             | rgsr       |
| root  | 405724    | 0        | 60       | 20  | 12   | 0    | 12      | 0:00           | 0.0   | 0      | 0             | lvmbb      |
| root  | 409812    | 0        | 38       | 41  | 81   | 0    | 81      | 0:00           | 0.0   | 0      | 0             | j2pg       |
| root  | 413742    | 1        | 60       | 20  | 164  | 22   | 164     | 0:00           | 0.0   | 0      | 0             | errdemon   |
| root  | 340134    | 0        | 16       | 41  | 14   | 0    | 14      | 0:00           | 0.0   | 0      | 0             | lrud       |
| root  | 426200    | 0        | 17       | 20  | 24   | 0    | 24      | 0:00           | 0.0   | 0      | 0             | dog        |
| root  | 430318    | 1        | 39       | 41  | 12   | 0    | 12      | 0:00           | 0.0   | 0      | 0             | aioserver  |
|       |           |          |          |     |      |      |         |                |       |        |               |            |

Example 4-11 Displaying the process lists using the P subcommand
### useful combinations

- ▶ topas -i 1
- ► topas -L
- ► topas -P

# 4.2.5 The sar command

The **sar** (System Activity Report) command is used to collect statistics report about CPU, I/O, and other system activities. The sar command shows statistics in two ways, show real time data or show previously data. The sar command resides in /usr/sbin and is part of the bos.acct fileset, which is installable from the AIX base installation media.

## syntax

 $\label{eq:linear_linear_line$ 

## flags

### -P ProcessorIdentifier, ... | ALL

|            | Reports per-processor statistics for the specified<br>processor or processors. Specifying the "ALL" keyword<br>reports statistics for each individual processor, and<br>globally for all processors.                                               |
|------------|----------------------------------------------------------------------------------------------------|
| -o File    | Saves the statistics data in the file in binary form. Each statistics data are in a separate record and each record contains a tag identifying the time of the reading. You can extract records from this file using the sar command with -f flag. |
| -f File    | Extracts records from the specified File (created by -o File flag).                                                                                                    |
| Parameters |                                                                                                    |
| Interval   | Specifies the amount of time in seconds between each report                                                                                                    |
| Count      | Specifies the number of reports generated                                                                                                    |
|            |                                                                                                    |

# Example

When the sar command is invoked, it displays several sections of information and statistics. The first section displays the node information, which include the OS version, machine ID, and invoked date.

The second section displays the system configuration, which is displayed when the command starts, and whenever there is a change in the system configuration. The following information is displayed in the second section of the command output.

- **Icpu** Number of logical processors.
- **ent** Entitled processing capacity in processor units. This information will be displayed only on shared partition.

The third section displays the utilization statistics. The sar command gives the various statistics. It depends on the flags.

#### Monitoring current CPU statistics

The sar command without a flag or with -u flag reports CPU utilization statistics. This statistics displays following values.

- **%usr** Reports the percentage of time the CPU(s) spent in execution at the user (or application) level. It is equivalent to the us column reported by vmstat.
- **%sys** Reports the percentage of time the CPU(s) spent in execution at the system (or kernel) level. It is equivalent to the sy column reported by vmstat.
- %wio Reports the percentage of time the CPU(s) were idle during which the system had outstanding disk/NFS I/O request(s). It is equivalent to the wa column reported by vmstat.
- **%idle** Reports the percentage of time the CPU(s) were idle with no outstanding disk I/O requests. It is equivalent to the id column reported by vmstat.
- **physc** Reports the number of physical processors consumed. This will be reported only if the partition is running with shared processors or simultaneous multi-threading enabled. It is equivalent to the pc column reported by vmstat.
- **%entc** Reports the percentage of entitled capacity consumed. This will be reported only if the partition is running with shared processors. It is equivalent to the ec column reported by vmstat.

Beginning with AIX 5L Version 5.3, the **sar** command reports utilization metrics physc and %entc for shared partitioning and simultaneous multi-threading (SMT) environments. The physc field indicates the number of physical processors consumed by the partition (in case of system wide utilization) or each logical CPU (if the -P flag is specified). The %entc field indicates the percentage of the allocated entitled capacity (in case of system wide utilization) or granted entitled capacity (if the -P flag is specified).

If you specify the interval and number, the sar command reports current CPU utilization statistics, as in Example 4-12.

Example 4-12 The sar command without option

r33n01:/ # sar 1 5 AIX r33n01 3 5 00C3E3CC4C00 10/15/04 System configuration: lcpu=4 ent=2.00 18:00:35 %wio %idle %usr %sys physc %entc 18:00:36 28 14 0 58 1.00 50.2 28 28 18:00:37 14 0 58 1.00 50.1 18:00:38 14 0 58 1.00 50.1 28 14 0 1.00 18:00:39 58 50.2 18:00:40 28 14 0 58 1.00 50.1 28 0 1.00 14 58 50.2 Average r33n01:/ #

You can monitor per-processor statistics using the **sar** command with -P flag. When using the -P flag, CPU number or "ALL" parameter is required. Example 4-13 shows a sample of the sar command with the -P flag. The last line of each time stamp shows the average CPU utilization for all of the displayed CPUs. It is denoted by a line with dash(-). The last stanza of the output shows the average utilization for each CPU for the duration of the monitoring.

When the partition runs in capped mode, the partition cannot get more capacity than it is allocated. In uncapped mode, the partition can get more capacity than it is actually allocated. This is called granted entitled capacity. If the -P flag is specified and there is unused capacity, sar prints the unused capacity as separate CPU with cpu id "U".

Example 4-13 The sar command with -P flag

|           |        |           |          |         | -     |       |       |  |
|-----------|--------|-----------|----------|---------|-------|-------|-------|--|
| r33n01:/  | # sar  | -P ALL    | 1 3      |         |       |       |       |  |
| AIX r33n  | 0135   | 5 00C3E3C | C4C00    | 10/15/0 | 4     |       |       |  |
| System co | onfigu | uration:  | lcpu=4 e | nt=2.00 |       |       |       |  |
| 18:10:57  | сри    | %usr      | %sys     | %wio    | %idle | physc | %entc |  |
| 18:10:58  | 0      | 22        | 65       | 0       | 13    | 0.00  | 0.2   |  |
|           | 1      | 0         | 4        | 0       | 96    | 0.00  | 0.1   |  |
|           | 2      | 66        | 34       | 0       | 0     | 0.84  | 42.0  |  |
|           | 3      | 0         | 0        | 0       | 100   | 0.16  | 8.0   |  |
|           | U      | -         | _        | 0       | 50    | 1.00  | 49.8  |  |

|          | - | 28 | 14 | 0 | 58  | 1.00 | 50.2 |
|----------|---|----|----|---|-----|------|------|
| 18:10:59 | 0 | 21 | 65 | 0 | 15  | 0.00 | 0.2  |
|          | 1 | 0  | 6  | 0 | 94  | 0.00 | 0.0  |
|          | 2 | 66 | 34 | 0 | 0   | 0.84 | 42.0 |
|          | 3 | 0  | 0  | 0 | 100 | 0.16 | 8.0  |
|          | U | -  | -  | 0 | 50  | 1.00 | 49.8 |
|          | - | 28 | 14 | 0 | 58  | 1.00 | 50.2 |
| 18:11:00 | 0 | 5  | 75 | 0 | 20  | 0.00 | 0.1  |
|          | 1 | 0  | 7  | 0 | 93  | 0.00 | 0.0  |
|          | 2 | 66 | 34 | 0 | 0   | 0.84 | 42.0 |
|          | 3 | 0  | 0  | 0 | 100 | 0.16 | 8.0  |
|          | U | -  | -  | 0 | 50  | 1.00 | 49.8 |
|          | - | 28 | 14 | 0 | 58  | 1.00 | 50.2 |
|          |   |    |    |   |     |      |      |
| Average  | 0 | 17 | 68 | 0 | 15  | 0.00 | 0.1  |
|          | 1 | 0  | 5  | 0 | 95  | 0.00 | 0.0  |
|          | 2 | 66 | 34 | 0 | 0   | 0.84 | 42.0 |
|          | 3 | 0  | 0  | 0 | 100 | 0.16 | 8.0  |
|          | U | -  | -  | 0 | 50  | 1.00 | 49.8 |
|          | - | 28 | 14 | 0 | 58  | 1.00 | 50.2 |
| r33n01:/ | # |    |    |   |     |      |      |

### Extracts records from the File

If you specify the filename with -f flag, the sar command extracts this file and report to standard output, as show in Example 4-14. If you don't specify a file name, the default standard system activity daily data file is used. The default system activity daily data file name is /var/adm/sa/sadd. The "dd" parameter indicates the current day.

**Note:** The sar command calls a process named *sadc* to access system data. Two shell scripts (/usr/lib/sa/sa1 and /usr/lib/sa/sa2) are structured to be run by the **cron** command, and provide daily statistics and reports. Sample stanzas are included in the /var/spool/cron/crontabs/adm crontab file to collect the standard system activity. By default, this entries are commented out. If you want to collect the standard system activity data, you can customize or un-comment these sample stanzas.

Example 4-14 Extracting record from a file

r33n01:/home/kumiko # sar -o sar.out 1 10 > /dev/null r33n01:/home/kumiko # sar -f sar.out AIX r33n01 3 5 00C3E3CC4C00 10/15/04 System configuration: lcpu=4 ent=2.00

| 18:16:27  | %I     | usr %s    | sys <sup>g</sup> | wio    | %idle   | physo | c %en  | tc        |    |
|-----------|--------|-----------|------------------|--------|---------|-------|--------|-----------|----|
| 18:16:28  |        | 28        | 14               | 0      | 58      | 1.0   | 1 50   | .3        |    |
| 18:16:29  |        | 28        | 14               | 0      | 58      | 1.00  | D 50   | .1        |    |
| 18:16:30  |        | 28        | 14               | 0      | 58      | 1.00  | D 50   | .1        |    |
| 18:16:31  |        | 28        | 14               | 0      | 58      | 1.00  | D 50   | .2        |    |
| 18:16:32  |        | 28        | 14               | 0      | 58      | 1.00  | D 50   | .1        |    |
| 18:16:33  |        | 28        | 14               | 0      | 58      | 1.00  | ) 50   | .2        |    |
| 18:16:34  |        | 28        | 14               | 0      | 58      | 1.00  | D 50   | .1        |    |
| 18:16:35  |        | 28        | 14               | 0      | 58      | 1.00  | ) 50   | .1        |    |
| 18:16:36  |        | 28        | 14               | 0      | 58      | 1.00  | ) 50   | .1        |    |
| 18:16:37  |        | 28        | 14               | 0      | 58      | 1.00  | D 50   | .1        |    |
|           |        |           |                  |        |         |       |        |           |    |
| Average   |        | 28        | 14               | 0      | 58      | 1.00  | ) 50   | .2        |    |
| r33n01:/ł | nome/l | kumiko #  | sar -f           | sar.ou | ut -P 3 | -s 18 | :16:30 | -e 18:16: | 35 |
|           |        |           |                  |        |         |       |        |           |    |
| AIX r33n0 | 01 3 5 | 5 00C3E30 | C4C00            | 10/1   | 15/04   |       |        |           |    |
|           |        |           |                  |        |         |       |        |           |    |
| System co | onfigu | uration:  | lcpu=4           | ent=2. | .00     |       |        |           |    |
|           |        |           |                  |        |         |       |        |           |    |
| 18:16:30  | сри    | %usr      | %sys             | %W1    | io %i   | dle p | ohysc  | %entc     |    |
| 18:16:31  | 3      | 0         | 0                |        | 0       | 100   | 0.16   | 7.9       |    |
| 18:16:32  | 3      | 0         | 0                |        | 0       | 100   | 0.16   | 7.9       |    |
| 18:16:33  | 3      | 0         | 0                |        | 0       | 100   | 0.16   | 7.9       |    |
| 18:16:34  | 3      | 0         | 0                |        | 0       | 100   | 0.16   | 7.9       |    |
| 18:16:35  | 3      | 0         | 0                |        | 0       | 100   | 0.16   | 7.9       |    |
|           |        |           |                  |        |         |       |        |           |    |
| Average   | 3      | Ο         | 0                |        | 0       | 100   | 0 16   | 79        |    |
|           | J .    | 0         | 0                |        | 0       | 100   | 0.10   | 1.5       |    |

### useful combinations

- ▶ sar -P ALL interval number
- sar -o ouput.filename interval count > /dev/null &

# 4.2.6 The iostat command

The **iostat** command is used to report CPU statistics, input/output statistics, adapters, tty devices, disks and CD-ROMs statistics.

## **Syntax**

iostat [ -a ] [ -s ] [ -t ] [ -T ] [ -d [ -m ] [ -A ] [ -P ] [ -q | -Q ] [ -I ] [ Drives ... ] [ Interval] [ Count ]

### flags

```
-t Specifies tty/cpu report only
```

#### parameters

| Interval | Specifies the amount of time in seconds between each report |
|----------|-------------------------------------------------------------|
| Count    | Specifies the number of reports generated                   |

### Example

Starting with AIX 5.3, the **iostat** command reports the percentage of physical processors consumed (%physc), and the percentage of entitlement consumed (%entc). These metrics will only be displayed on shared processor partition or simultaneous multi-threading (SMT) environments. Example 4-15 shows a sample of the **iostat** command with -t flag. The first report of statistics section provides the statistics concerning the time since the system was booted. Each subsequent report covers the time since the previous report. For multiprocessor systems, the CPU values are global averages among all processors.

The first section of the iostat command displays the current system configuration. And the next section reports the following statistics information.

| tin     | Shows the total number of characters read by the system for all ttys.                                                    |
|---------|----------------------------------------------------------------------------------------------------|
| tout    | Shows the total number of characters written by the system to all ttys.                                                  |
| %user   | Shows the percentage of CPU utilization that occurred while executing at the user level (application).                   |
| %sys    | Shows the percentage of CPU utilization that occurred while executing at the system level (kernel).                      |
| %idle   | Shows the percentage of time that the CPU or CPUs were idle and the system did not have an outstanding disk I/O request. |
| %iowait | Shows the percentage of time that the CPU or CPUs were idle during which the system had an outstanding disk I/O request. |
| %physc  | The percentage of physical processors consumed, displayed only if the partition is running with shared processor.        |
| %entc   | The percentage of entitled capacity consumed, displayed only if the partition is running with shared processor.          |

| Example 4-15 7 | The iostat co | command with | ו -t flag |
|----------------|---------------|--------------|-----------|
|----------------|---------------|--------------|-----------|

| r33n01:      | # iostat -t 5  |        |          |        |       |        |          |         |   |
|--------------|----------------|--------|----------|--------|-------|--------|----------|---------|---|
| System c     | configuration: | lcpu=4 | ent=2.00 |        |       |        |          |         |   |
| tty:<br>entc | tin            | tout   | avg-cpu: | % user | % sys | % idle | % iowait | % physc | % |
| 0.1          | 0.0            | 8.2    |          | 0.0    | 0.0   | 100.0  | 0.0      | 0.00    |   |

|                    | 0.6          | 41.2    | 0.0  | 0.0  | 100.0 | 0.0 | 0.00 |
|--------------------|--------------|---------|------|------|-------|-----|------|
| 0.1                | 1.6          | 33.6    | 2.7  | 1.4  | 95.8  | 0.0 | 0.00 |
| 4.9                | 0.8          | 21.0    | 27.7 | 14.3 | 58.0  | 0.0 | 0.00 |
| 50.1               | 1.4          | 21.6    | 27.7 | 14.3 | 58.0  | 0.0 | 0.00 |
| 50.1               | 1.6          | 27.3    | 11.0 | 5.7  | 83.3  | 0.0 | 0.00 |
| 20.1               | 1.8          | 33.7    | 23.5 | 0.1  | 76.4  | 0.0 | 0.00 |
| 24.8               | 0.0          | 20.2    | 47.5 | 0.1  | 52.5  | 0.0 | 0.00 |
| 50.1               | 0.0          | 20.2    | 47.4 | 0.1  | 52.5  | 0.0 | 0.00 |
| 50.1               | 0.0          | 20.2    | 47.5 | 0.1  | 52.5  | 0.0 | 0.00 |
| 50.1<br>r33n01:/us | sr/lib/dr/sc | ripts # |      |      |       |     |      |

The **iostat** command has been enhanced to supports dynamic configuration changes. If configuration change is detected, the iostat report issues a warning and refreshes the latest system configuration. Example 4-16 shows the output when the iostat command detects dynamic configuration changes.

| E 1 4 4 0    | <b>T</b> ( ' ' ' ' ' ' ' ' ' ' ' ' ' ' ' ' ' ' '    | ,     |
|--------------|-----------------------------------------------------|-------|
| Example 4-16 | I he lostat command detects dynamic contiduration c | nanne |
|              | The local command delecte dynamic comigaration o    | nungo |

r33n05:/ # iostat -t 5 10

#### System configuration: lcpu=2 ent=2.00

| tin          | tout                                            | avg-cpu:                                                                          | % user                                                                                              | % sys                                                                                                    | % idle                                                                                                    | % iowait                                                                                                    | % physc                                                                                                    | %                                                                                                    |
|--------------|-------------------------------------------------|-----------------------------------------------------------------------------------|----------------------------------------------------------------------------------------------------|----------------------------------------------------------------------------------------------------|----------------------------------------------------------------------------------------------------|----------------------------------------------------------------------------------------------------|----------------------------------------------------------------------------------------------------|----------------------------------------------------------------------------------------------------|
| 0.0          | 8.2                                             |                                                                                   | 49.4                                                                                                | 0.7                                                                                                    | 49.9                                                                                                    | 0.0                                                                                                    | 0.00                                                                                                    |                                                                                                    |
| 0.0          | 40 F                                            |                                                                                   | 40.2                                                                                                | 0.7                                                                                                    | F0 0                                                                                                    | 0.0                                                                                                    | 0.00                                                                                                    |                                                                                                    |
| 0.0          | 40.5                                            |                                                                                   | 49.3                                                                                                | 0.7                                                                                                    | 50.0                                                                                                    | 0.0                                                                                                    | 0.00                                                                                                    |                                                                                                    |
| 0.0          | 20.2                                            |                                                                                   | 49.4                                                                                                | 0.7                                                                                                    | 49.9                                                                                                    | 0.0                                                                                                    | 0.00                                                                                                    |                                                                                                    |
|              |                                                 |                                                                                   |                                                                                                    |                                                                                                    |                                                                                                    |                                                                                                    |                                                                                                    |                                                                                                    |
| configuratio | on changed.                                     | The curr                                                                          | ent itera                                                                                           | ation value                                                                                                    | es may be i                                                                                                    | naccurate.                                                                                                    |                                                                                                    |                                                                                                    |
| 0.2          | 35.7                                            |                                                                                   | 33.0                                                                                                | 23.5                                                                                                    | 43.3                                                                                                    | 0.2                                                                                                    | 0.00                                                                                                    |                                                                                                    |
|              |                                                 |                                                                                   |                                                                                                    |                                                                                                    |                                                                                                    |                                                                                                    |                                                                                                    |                                                                                                    |
|              | tin<br>0.0<br>0.0<br>0.0<br>configuratic<br>0.2 | tin tout<br>0.0 8.2<br>0.0 40.5<br>0.0 20.2<br>configuration changed.<br>0.2 35.7 | tin tout avg-cpu:<br>0.0 8.2<br>0.0 40.5<br>0.0 20.2<br>configuration changed. The curr<br>0.2 35.7 | tin         tout         avg-cpu: % user           0.0         8.2         49.4           0.0         40.5         49.3           0.0         20.2         49.4           configuration         changed. The current itera         33.0 | tin       tout       avg-cpu: % user       % sys         0.0       8.2       49.4       0.7         0.0       40.5       49.3       0.7         0.0       20.2       49.4       0.7         configuration       changed. The current iteration value         0.2       35.7       33.0       23.5 | tin       tout       avg-cpu:       % user       % sys       % idle         0.0       8.2       49.4       0.7       49.9         0.0       40.5       49.3       0.7       50.0         0.0       20.2       49.4       0.7       49.9         configuration       changed. The current iteration values may be in 0.2       35.7       33.0       23.5       43.3 | tin       tout       avg-cpu: % user       % sys       % idle       % iowait         0.0       8.2       49.4       0.7       49.9       0.0         0.0       40.5       49.3       0.7       50.0       0.0         0.0       20.2       49.4       0.7       49.9       0.0         configuration       changed. The current iteration values may be inaccurate.       0.2       35.7       33.0       23.5       43.3       0.2 | tin       tout       avg-cpu: % user       % sys       % idle       % iowait       % physc         0.0       8.2       49.4       0.7       49.9       0.0       0.00         0.0       40.5       49.3       0.7       50.0       0.0       0.00         0.0       20.2       49.4       0.7       49.9       0.0       0.00         0.0       20.2       49.4       0.7       49.9       0.0       0.00         configuration       changed. The current iteration values may be inaccurate.       0.2       35.7       33.0       23.5       43.3       0.2       0.00 |

#### System configuration: lcpu=4 ent=2.00

| tty: | tin | tout | avg-cpu: | % user | % sys | % idle | % iowait | % physc | % |
|------|-----|------|----------|--------|-------|--------|----------|---------|---|
| entc |     |      |          |        |       |        |          |         |   |

| FO 1             | 0.0      | 44.2 | 46.9 | 0.5 | 52.5 | 0.0 | 0.00 |
|------------------|----------|------|------|-----|------|-----|------|
| 50.1             | 0.0      | 40.6 | 46.9 | 0.5 | 52.6 | 0.0 | 0.00 |
| 52 3             | 0.0      | 20.4 | 48.9 | 0.5 | 50.6 | 0.0 | 0.00 |
| 50.0             | 0.0      | 20.2 | 46.9 | 0.5 | 52.6 | 0.0 | 0.00 |
| 50.0             | 0.0      | 20.0 | 47.0 | 0.5 | 52.5 | 0.0 | 0.00 |
| 50.0<br>r33n05:/ | 0.0<br># | 20.4 | 46.9 | 0.5 | 52.6 | 0.0 | 0.00 |

#### useful combinations

- iostat -t interval count
- iostat -t -T interval count

## 4.2.7 The vmstat command

The **vmstat** command reports statistics about kernel threads, virtual memory, disks, traps and CPU activity.

### **Command Syntax**

vmstat [-f][-i][-s][-l][-t][-v][PhysicalVolume ...][Interval [ Count ]]

#### **Parameters**

| Interval | Specifies the amount of time in seconds between each |
|----------|------------------------------------------------------|
|          | report                                               |
| Count    | Specifies the number of reports generated            |

#### Examples

Beginning with AIX 5L Version 5.3, the **vmstat** command reports the number of physical processors consumed (pc), and the percentage of entitlement consumed (ec). These new metrics will be displayed only when the partition is running as a shared processor partition or with simultaneous multi-threading (SMT) enabled. If the partition is running as a dedicated processor partition and with simultaneous multi-threading (SMT) disabled, these new metrics will not be displayed. Example 4-17 on page 209 shows a sample of the **vmstat** command without flag on shared-partition. The first report contains statistics for the time since system startup. Subsequent reports contain statistics collected during the interval since the previous report.

Following statistics information is he columns which related to CPU within the **vmstat** command output.

| kthr   | Kernel thread state changes per second over the sampling interval                                              |
|--------|----------------------------------------------------------------------------------------------------|
| r      | The number of kernel threads placed in run queue                                                               |
| b      | The number of kernel threads placed in wait queue (awaiting resource or input/output)                          |
| faults | Trap and interrupt rate averages per second over the sampling interval                                         |
| in     | The number of device interrupts                                                                                |
| sy     | The number of system calls                                                                                     |
| cs     | The number of kernel thread context switches                                                                   |
| cpu    | Breakdown of percentage usage of CPU time                                                                      |
| us     | The percentage of user time                                                                                    |
| sy     | The percentage of system time                                                                                  |
| id     | The percentage of CPU idle time                                                                                |
| wa     | The percentage of CPU idle time during which the system had outstanding disk or NFS I/O requests               |
| рс     | The number of physical processors consumed. Displayed only if the partition is running with shared processor   |
| ec     | The percentage of entitled capacity consumed. Displayed only if the partition is running with shared processor |

Example 4-17 The vmstat command without flag

#### r33n01:/ # vmstat 1 5

System configuration: lcpu=4 mem=7168MB ent=0

| kth  | ^   | memor  | ſУ    |    |    | pag | je |    |    | fa | aults    |        | сри     | I    |       |       |
|------|-----|--------|-------|----|----|-----|----|----|----|----|----------|--------|---------|------|-------|-------|
| r    | b   | avm    | fre   | re | pi | ро  | fr | sr | су | in | sy cs    | us sy  | id wa   | рс   | ec    |       |
| 1    | 0   | 149598 | 16477 | 26 | 0  | 0   | 0  | 0  | 0  | 0  | 2 13860  | 133 4  | 7 1 52  | 0 1  | .01 5 | 0.3   |
| 1    | 0   | 149600 | 16477 | 24 | 0  | 0   | 0  | 0  | 0  | 0  | 1 13700  | 130 42 | 7 1 53  | 0 1  | .00 5 | 0.1   |
| 2    | 0   | 149616 | 16477 | 08 | 0  | 0   | 0  | 0  | 0  | 0  | 4 249370 | 08 141 | 65 10 2 | 25 0 | 1.65  | 82.3  |
| 2    | 0   | 149616 | 16477 | 08 | 0  | 0   | 0  | 0  | 0  | 0  | 1 383236 | 58 129 | 75 15 1 | .1 0 | 2.00  | 100.0 |
| 2    | 0   | 149616 | 16477 | 08 | 0  | 0   | 0  | 0  | 0  | 0  | 1 383260 | )2 132 | 75 15 1 | .1 0 | 2.00  | 100.0 |
| r331 | 101 | :/ #   |       |    |    |     |    |    |    |    |          |        |         |      |       |       |

The **vmstat** command has been enhanced to supports dynamic configuration changes. If configuration change is detected, vmstat report issues a warning, and then changes to the latest system configuration. Example 4-18 shows the output when **vmstat** detects dynamic configuration changes.

Example 4-18 The vmstat command detects dynamic configuration change

r33n05:/ # vmstat 5

#### System configuration: lcpu=2 mem=6912MB ent=0

kthr memorv page faults cpu \_\_\_\_ r b avm fre re pi po fr sr cy in sy cs us sy id wa рс ec 0 0 194344 1553879 0 0 0 0 0 0 3 42 146 0 0 99 0 0.00 0.2 1 0 194346 1553877 0 0 0 0 0 0 0 13 138 0 0 99 0 0.00 0.1 System configuration changed. The current iteration values may be inaccurate. 4 0 194891 1553331 0 0 0 0 0 0 3 499 191 0 17 82 0 0.47 23.7

System configuration: lcpu=4 mem=6912MB ent=0

| kthı | ^   | memo    | ry    |    |    | pa | ge |    |    | f  | ault | S  |     |    |    | сţ | bu |      |     |
|------|-----|---------|-------|----|----|----|----|----|----|----|------|----|-----|----|----|----|----|------|-----|
| r    | b   | avm     | fre   | re | pi | po | fr | sr | су | in | sy   | cs | us  | sy | id | wa |    | pc   | ec  |
| 0    | 0   | 194891  | 15533 | 31 | 0  | 0  | 0  | 0  | 0  | 0  | 0    | 17 | 134 | 0  | 0  | 99 | 0  | 0.00 | 0.1 |
| 0    | 0   | 194891  | 15533 | 31 | 0  | 0  | 0  | 0  | 0  | 0  | 0    | 14 | 136 | 0  | 0  | 99 | 0  | 0.00 | 0.1 |
| ^Cr3 | 33r | n05:/ # |       |    |    |    |    |    |    |    |      |    |     |    |    |    |    |      |     |

## 4.2.8 The ps command

The **ps** command shows current status of processes. With regard to CPU, this command shows how much CPU resource a process is using, and whether processes are being penalized by the system. The **ps** command resides in /usr/bin and is part of the bos.rte.control fileset, which is installed by default from the AIX base installation media.

### Syntax

#### X/Open Standards

ps[-A][-M][-N][-a][-d][-e][-f][-k][-I][-F format][-o Format][-c Clist ][-G Glist][-g Glist][-m][-n NameList][-p Plist][-t Tlist][-U Ulist][-u Ulist ][-T pid][-L pidlist][-X]

#### **Berkeley Standards**

```
ps[a][c][e][ew][eww][g][n][U][w][x][||s|u|v][tTty][
ProcessNumber][-X]
```

| Flags      |                                                                                                    |
|------------|----------------------------------------------------------------------------------------------------|
| -е         | Writes information to standard output about all processes, except kernel processes.                                                                                                    |
| -f         | Generates a full listing.                                                                                                    |
| -k         | Lists kernel processes.                                                                                                    |
| -o Format  | Displays information in the format specified by the Format variable. Multiple field specifiers can be specified for the Format variable. For more information of field name, refer to <b>ps</b> command reference.                                                                                                  |
| -L pidlist | Generates a list of descendants of each and every<br>process ID that has been passed to it in the pidlist<br>variable. The pidlist variable is a list of comma-separated<br>process IDs. The list of descendants from all of the given<br>pid is printed in the order in which they appear in the<br>process table. |
| -М         | Lists all 64 bit processes.                                                                                                    |
| -T pid     | Displays the process hierarchy rooted at a given pid in a tree format using ASCII art. This flag can be used in combination with the -f, -F, -o, and -I flags.                                                                                                    |
| -U Ulist   | Displays only information about processes with the user<br>ID numbers or login names specified for the Ulist variable.<br>This flag is equivalent to the -u Ulist flag.                                                                                                    |
| а          | Displays information about all processes with terminals (ordinarily only the user's own processes are displayed).                                                                                                    |
| u          | Displays user-oriented output. This includes the USER,<br>PID, %CPU, %MEM, SZ, RSS, TTY, STAT, STIME, TIME,<br>and COMMAND columns.                                                                                                    |
|            |                                                                                                    |

# Example

## Displaying all non-kernel processes

To display all non-kernel processes, the **ps** command with the combination of the -e and -f flags are used frequently. Example 4-19 on page 212 shows a sample of the **ps** command. Generally, this command reports a long list. You had better to use pipe or redirect output to file.

This command includes the field relevant to CPU in the output.

**C** Recent used CPU time for process. CPU utilization of process or thread, incremented each time the system clock ticks and the process or thread is found to be running. The value is decayed by the scheduler by dividing it by 2 once per second. For the sched\_other

policy, CPU utilization is used in determining process scheduling priority. Large values indicate a CPU intensive process and result in lower process priority whereas small values indicate an I/O intensive process and result in a more favorable priority.

**TIME** The total CPU time for the process since it started.

Example 4-19 Displaying all non-kernel processes

| r33n05:/ | # ps -e  | ef   pg |   |          |       |       |                                    |
|----------|----------|---------|---|----------|-------|-------|------------------------------------|
| UID      | PID      | PPID    | C | STIME    | TTY   | TIME  | CMD                                |
| root     | 1        | 0       | 0 | Oct 06   | -     | 0:02  | /etc/init                          |
| root     | 385070   | 626748  | 0 | 15:00:27 | -     | 0:00  | telnetd -a                         |
| root     | 389354   | 1       | 0 | Oct 06   | -     | 1:50  | /usr/sbin/syncd 60                 |
| root     | 413742   | 1       | 0 | Oct 06   | -     | 0:00  | /usr/lib/errdemon                  |
| root     | 442370   | 651328  | 0 | Oct 06   | -     | 0:00  | /usr/sbin/syslogd                  |
| root     | 450780   | 1       | 0 | Oct 06   | -     | 0:00  | /usr/ccs/bin/shlap64               |
| root     | 454836   | 651328  | 0 | Oct 06   | -     | 0:00  | /usr/sbin/rsct/bin/IBM.ServiceRMd  |
| root     | 487492   | 598230  | 0 | 15:16:15 | pts/1 | 0:00  | -ksh                               |
| root     | 491692   | 651328  | 0 | Oct 06   | -     | 0:00  | /usr/sbin/rsct/bin/IBM.AuditRMd    |
| kumiko   | 495722   | 610458  | 0 | 18:20:07 | pts/1 | 0:00  | ./cputest                          |
| root     | 507930   | 655434  | 0 | 18:26:18 | pts/0 | 0:00  | ps -ef                             |
| root     | 532488   | 651328  | 0 | Oct 06   | -     | 57:37 | /usr/sbin/rsct/bin/IBM.CSMAgentRMd |
| root     | 548890   | 651328  | 0 | Oct 06   | -     | 0:00  | /usr/sbin/rsct/bin/IBM.HostRMd     |
| root     | 552996   | 651328  | 0 | Oct 06   | -     | 0:00  | /usr/sbin/rsct/bin/IBM.ERrmd       |
| root     | 557090   | 655434  | 0 | 18:26:18 | pts/0 | 0:00  | pg                                 |
| root     | 573470   | 651328  | 0 | Oct 06   | -     | 0:00  | /usr/sbin/rpc.lockd -d O           |
| root     | 577578   | 1       | 0 | Oct 06   | -     | 0:00  | /usr/sbin/cron                     |
| root     | 585776   | 1       | 0 | Oct 06   | -     | 0:00  | /usr/sbin/uprintfd                 |
| root     | 589880   | 651328  | 0 | Oct 06   | -     | 0:00  | /usr/sbin/rsct/bin/IBM.DRMd        |
| root     | 593968   | 651328  | 0 | Oct 06   | -     | 0:08  | /usr/sbin/rsct/bin/rmcd -r         |
| root     | 598230   | 626748  | 0 | 15:16:15 | -     | 0:00  | telnetd -a                         |
| root     | 602224   | 651328  | 0 | Oct 06   | -     | 0:00  | /usr/sbin/writesrv                 |
| root     | 606306   | 651328  | 0 | Oct 06   | -     | 0:00  | /usr/sbin/biod 6                   |
| kumi ko  | 610458   | 487492  | 0 | 18:14:23 | pts/1 | 0:00  | -ksh                               |
| root     | 614494   | 651328  | 0 | Oct 06   | -     | 0:00  | /usr/sbin/qdaemon                  |
| lines    | s omitte | ed      |   |          |       |       |                                    |

### Displaying the percentage of CPU execution time of process

To displaying the percentage of time the process has used the CPU since the process started, use the **ps** command with **u** or **v** flag. Example 4-20 on page 213 shows a sample of the **ps** command with the **u** flag, and %CPU field shows the percentage of CPU execution time.

**%CPU** The percentage of time the process has used the CPU since the process started. The value is computed by dividing the time the process uses the CPU by the elapsed time of the process. In a multi-processor environment, the value is further divided by the

number of available CPUs because several threads in the same process can run on different CPUs at the same time.

Example 4-20 Displaying the percentage of CPU execution time of process

| r33n05:/ | # ps u |      |      |      |      |       |      |          |      |           |
|----------|--------|------|------|------|------|-------|------|----------|------|-----------|
| USER     | PID    | %CPU | %MEM | SZ   | RSS  | TTY   | STAT | STIME    | TIME | COMMAND   |
| root     | 659600 | 43.8 | 0.0  | 1316 | 1324 | pts/0 | A    | 19:18:27 | 0:07 | ./memtest |
| root     | 655434 | 0.0  | 0.0  | 744  | 792  | pts/0 | А    | 15:00:28 | 0:00 | -ksh      |
| root     | 557126 | 0.0  | 0.0  | 212  | 220  | pts/0 | A    | 19:18:07 | 0:00 | ./cputest |
| root     | 503982 | 0.0  | 0.0  | 804  | 828  | pts/0 | A    | 19:18:35 | 0:00 | ps u      |
| root     | 487492 | 0.0  | 0.0  | 744  | 792  | pts/1 | A    | 15:16:15 | 0:00 | -ksh      |
| r33n05:/ | #      |      |      |      |      |       |      |          |      |           |

#### Displaying processes related with specified user

To list processes owned by specific users, use the **ps** command with the **-u** flag as shown in Example 4-21.

Example 4-21 Displaying processes related with specified user

```
r33n05:/ # ps -fu kumiko

UID PID PPID C STIME TTY TIME CMD

kumiko 495722 610458 0 18:20:07 pts/1 0:00 ./cputest

kumiko 610458 487492 0 18:14:23 pts/1 0:00 -ksh

kumiko 659464 610458 90 18:20:20 pts/1 0:14 ./memtest

r33n05:/ #
```

#### Displaying the specified column

To display a specified format with field specifiers, use the **ps** command with the -o flag. Example 4-22 shows a sample of displaying only specified field using the -o flag.

Example 4-22 Displaying the specified column

| r33n05: | / # ps | -0 | pid,pp | id,ı | ruse | er,cpu,nice,t | cime,comm |
|---------|--------|----|--------|------|------|---------------|-----------|
| PID     | PPID   |    | RUSER  | СР   | NI   | TIME          | COMMAND   |
| 557122  | 655434 |    | root   | 0    | 24   | 00:00:11      | cputest   |
| 655434  | 385070 |    | root   | 0    | 20   | 00:00:11      | ksh       |
| 659498  | 655434 |    | root   | 0    | 20   | 00:00:11      | ps        |
| r33n05: | / #    |    |        |      |      |               |           |

#### Displaying the 64-bit processes

To list all the 64-bit processes, use the **ps** command with the **-M** flag, as shown in Example 4-23 on page 214.

Example 4-23 Displaying the 64-bit processes

| r33n05:/ | # ps -e | efM    |   |          |       |                           |  |
|----------|---------|--------|---|----------|-------|---------------------------|--|
| UID      | PID     | PPID   | С | STIME    | TTY   | TIME CMD                  |  |
| root     | 450780  | 1      | 0 | Oct 06   | -     | 0:00 /usr/ccs/bin/shlap64 |  |
| kumi ko  | 495722  | 610458 | 0 | 18:20:07 | pts/1 | 0:00 ./cputest            |  |
| root     | 630858  | 651328 | 0 | Oct 06   | -     | 0:06 /usr/sbin/snmpmibd   |  |
| r33n05:/ | #       |        |   |          |       |                           |  |

## Displaying the process hierarchy

To display the process hierarchy in a tree format using ASCII art, use the **ps** command with the **-T** flag as shown in Example 4-24.

Example 4-24 Displaying the process hierarchy

| r33n05:/ | # ps - | -T 651         | 328              |
|----------|--------|----------------|------------------|
| PID      | TTY    | TIME           | CMD              |
| 651328   | -      | 0:00           | srcmstr          |
| 442370   | -      | 0:00           | \syslogd         |
| 454836   | -      | 0:00           | \IBM.ServiceRMd  |
| 491692   | -      | 0:00           | \IBM.AuditRMd    |
| 532488   | -      | 57 <b>:</b> 42 | \IBM.CSMAgentRMd |
| 548890   | -      | 0:00           | \IBM.HostRMd     |
| 552996   | -      | 0:00           | \IBM.ERrmd       |
| 573470   | -      | 0:00           | \rpc.lockd       |
| 589880   | -      | 0:00           | \IBM.DRMd        |
| 593968   | -      | 0:08           | \rmcd            |
| 602224   | -      | 0:00           | \writesrv        |
| 606306   | -      | 0:00           | \biod            |
| 614494   | -      | 0:00           | \qdaemon         |
| 618556   | -      | 0:00           | \rpc.statd       |
| 622642   | -      | 1:45           | \muxatmd         |
| 626748   | -      | 0:00           | \inetd           |
| 385070   | -      | 0:00           | \telnetd         |
| 655434   | pts/0  | 0:00           | \ksh             |
| 557122   | pts/0  | 0:00           | \cputest         |
| 659528   | pts/0  | 0:00           | \ps              |
| 598230   | -      | 0:00           | \telnetd         |
| 487492   | pts/1  | 0:00           | ∖ksh             |
| 610458   | pts/1  | 0:00           | \ksh             |
| 495722   | pts/1  | 0:00           | \cputest         |
| 630858   | -      | 0:06           | \−-snmpmibd64    |
| 634942   | -      | 0:00           | \portmap         |
| 643140   | -      | 0:00           | \sendmail        |
| r33n05:/ | #      |                |                  |

## Useful combination

- ▶ ps -ef | grep [condition]
- ► ps -el
- ▶ ps -ef | sort +3 -r | head -n 10
- ▶ ps -fu [user\_id]
- ▶ ps eww | grep [PID]

# 4.2.9 The trace tool

The **trace** command is a daemon that records selected system events. The trace daemon configures a trace session and starts the collection of system events. The data collected by the trace daemon is recorded in the trace log. This trace log has binary format data. The **trcrpt** command is used to format report from the trace log.

The **trcnm** command generates a list of all symbols with their addresses defined in the kernel. This data is used by the **trcrpt** -n command to interpret addresses when formatting a report from a trace log file.

The trace command resides in /usr/sbin, and /usr/bin/trace is a symbolic link to /usr/sbin/trace. The **trcnm** and the trcrpt commands reside in /usr/bin. All of these commands are part of the bos.sysmgt.trace fileset, which is installable from the AIX base installation media.

# **Syntax**

### The trace command

trace [-a [-g]][-f|-l][-b|-B][-c][-C [CPUList | all ]][-d][-h][-j Event [,Event]][-k Event [,Event]][-J Event-group [,Event-group ]][-K Event-group [,Event-group ]][-m Message] [-n][-o Name][-o-][-p][-r reglist][-s][-A process-id [,process-id]][-t thread-id [,thread-id]][-x program-specification |-X program-specification][-l][-P trace-propagation][-L Size][-T Size]

## Flags

-a

Runs the trace daemon asynchronously. Once trace has been started this way, you can use the **trcon**, **trcoff**, and **trcstop** commands to respectively start tracing, stop tracing, or exit the trace session. These commands have symbolic link to /usr/bin/trace.

#### -A process-id[,process-id]

Traces only the listed processes and, optionally, their children. A process-id is a decimal number. Multiple process IDs can be separated by commas or enclosed in quotes and

separated by spaces. The -A flag is only valid for trace channel 0. The -A and -g flags are incompatible.

- -C [CPUList I all] Traces using one set of buffers per CPU in the CPUList. The CPUs can be separated by commas, or enclosed in double quotation marks and separated by commas or blanks. To trace all CPUs, specify all. Since this flag uses one set of buffers per CPU, and produces one file per CPU, it can consume large amounts of memory and file space, and should be used with care.
- -j Event[,Event] Specifies the trace events for which you want to collect.The Event list items can be separated by commas, or enclosed in double quotation marks and separated by commas or blanks.

### -J Event-group [, Event-group]

Specifies the event groups for which you want to collect.

- -o Name Overrides the /var/adm/ras/trcfile default trace log file and writes trace data to a user specified file.
- -r reglist Optional, and only valid for a trace run on a 64-bit kernel. The reglist options are separated by commas, or enclosed in quotation marks, and separated by blanks. Up to 8 registers may be specified. Following reglist values are supported.

| PURR       |           | The PURR. Register for this cpu                  |
|------------|-----------|--------------------------------------------------|
| MCR0, MCR1 | , MCRA    | The MCR. Registers, 0, 1, and A                  |
| PMC1, PMC2 | , PMC8    | PMC. Registers 1 through 8.                      |
| -T Size    | Overrides | the default trace buffer size of 128 KB with the |

### The trcstop command

trcstop

### The trcnm command

trcnm [ -a [ FileName ] ] | [ FileName ] | -KSymbol1 ...

Size byte.

## The trcrpt command

trcrpt[-c][-C[CPUList | all ]][-d List][-D Event-group-list][-e Date][-G ][-h][-j][-k List][-K Group-list][-n Name][-o File][-p List][-r][-s Date][-t File][-T List][-v][-O Options][-x][File]

## Flags

-C [CPUList I all] Generates a report for a multi-cpu trace with trace -C. The CPUs can be separated by commas, or enclosed in double

quotation marks and separated by commas or blanks. To report on all CPUs, specify trace -C all. The -C flag is not necessary unless you want to see only a subset of the CPUs traced, or have the CPU number show up in the report. If -C is not specified, and the trace is a multi-cpu trace, **trcrpt** generates the trace report for all CPUs, but the CPU number is not shown for each hook unless you specify -O cpu=on.

-d List Limits report to hook IDs specified with the List variable. The List parameter items can be separated by commas or enclosed in double quotation marks and separated by commas or blanks.

### -D Event-group-list

Limits the report to hook ids in the Event groups list, plus any hook ids specified with the -d flag. List parameter items can be separated by commas or enclosed in double quotation marks and separated by commas or blanks.

- -j Displays the list of hook IDs.
- -o File Writes the report to a file instead of to standard output.
- -O Options Specifies options that change the content and presentation of the trcrpt command.
- -p List Reports the process IDs for each event specified by the List variable. The List variable may be a list of process IDs or a list of process names. List items that start with a numeric character are assumed to be process IDs. The list items can be separated by commas or enclosed in double quotation marks and separated by commas or blanks.

# Examples

When trace is running, it will require a CPU overhead of less than 2%. When the trace buffers are full, trace will write its output to the trace log, which may require up to five percent of CPU resource. The trace command claims and pins buffer space. If a system is short of memory, then running trace could further degrade system performance. If you specify many or all hooks, the trace log file become very large.

## Terminology used for trace

In order to understand the trace tool, you need to know the meaning of some terms.

**Trace hooks** A trace hook is a specific event that is to be monitored. For example, if you want to monitor the open() system call, this

|                | event has hook15B. Trace hooks can be displayed with <b>trcrpt -j</b> . Example 4-25 shows the trace hook lists.                                                                                                    |
|----------------|----------------------------------------------------------------------------------------------------|
| Hook ID        | A unique number is assigned to a trace hook called a hook<br>ID. These hook IDs can either be called by a user application<br>or by the kernel. The hook IDs can be found in the file<br>/usr/include/sys/trchkid.h. Example 4-26 on page 219 shows<br>a part of /usr/include/sys/trchkid.h.                                                                                                    |
| Trace buffer   | The data that is collected by the trace daemon is first written<br>to the trace buffer. Only one trace buffer is transparent to the<br>user, though it is internally divided into two parts, also<br>referred to as a set of trace buffers. Using the -C flag with the<br>trace command, one set of trace buffers can be created for<br>each CPU of an SMP system. This enhances the total trace<br>buffer capacity. |
| Trace log file | Once one of the two internal trace buffers is full, its content is<br>usually written to the trace log file. Depending on the amount<br>of data that is being collected, the trace log file can become<br>huge size quickly.                                                                                                    |

Example 4-25 Displaying the trace hook

r33n05:/ # trcrpt -j | more ...line is omitted... 122 ALARM SYSTEM CALL 12e CLOSE SYSTEM CALL 130 CREAT SYSTEM CALL 131 DISCLAIM SYSTEM CALL 134 EXEC SYSTEM CALL 135 EXIT SYSTEM CALL 137 FCNTL SYSTEM CALL 139 FORK SYSTEM CALL 13a FSTAT SYSTEM CALL 13b FSTATFS SYSTEM CALL 13e FULLSTAT SYSTEM CALL 14c IOCTL SYSTEM CALL 14e KILL SYSTEM CALL 152 LOCKF SYSTEM CALL 154 LSEEK SYSTEM CALL **15b OPEN SYSTEM CALL** 15f PIPE SYSTEM CALL 160 PLOCK 163 READ SYSTEM CALL 169 SBREAK SYSTEM CALL 16a SELECT SYSTEM CALL 16e SETPGRP 16f SBREAK

179 LAPI 180 SIGACTION SYSTEM CALL 181 SIGCLEANUP ...line is omitted...

Example 4-26 Displaying the trace hook ID

| r33n05:/ # more /usr/include/sys/trchkid.h |              |            |  |  |  |
|--------------------------------------------|--------------|------------|--|--|--|
| skipping                                   |              |            |  |  |  |
| <pre>#define HKWD_S</pre>                  | SYSC_LOADTBL | 0x15100000 |  |  |  |
| <pre>#define HKWD_S</pre>                  | SYSC_LOCKF   | 0x15200000 |  |  |  |
| <pre>#define HKWD_S</pre>                  | SYSC_LOCKX   | 0x15300000 |  |  |  |
| <pre>#define HKWD_S</pre>                  | SYSC_LSEEK   | 0x15400000 |  |  |  |
| <pre>#define HKWD_S</pre>                  | SYSC_MACCTL  | 0x15500000 |  |  |  |
| <pre>#define HKWD_S</pre>                  | SYSC_MKDIR   | 0x15600000 |  |  |  |
| <pre>#define HKWD_S</pre>                  | SYSC_MKNOD   | 0x15700000 |  |  |  |
| <pre>#define HKWD_S</pre>                  | SYSC_MNTCTL  | 0x15800000 |  |  |  |
| <pre>#define HKWD_S</pre>                  | SYSC_MOUNT   | 0x15900000 |  |  |  |
| <pre>#define HKWD_S</pre>                  | SYSC_NICE    | 0x15a00000 |  |  |  |
| <pre>#define HKWD_S</pre>                  | SYSC_OPEN    | 0x15b00000 |  |  |  |
| <pre>#define HKWD_S</pre>                  | SYSC_OPENX   | 0x15c00000 |  |  |  |
| <pre>#define HKWD_S</pre>                  | SYSC_OUNAME  | 0x15d00000 |  |  |  |
| <pre>#define HKWD_S</pre>                  | SYSC_PAUSE   | 0x15e00000 |  |  |  |
| <pre>#define HKWD_S</pre>                  | SYSC_PIPE    | 0x15f00000 |  |  |  |
| <pre>#define HKWD_S</pre>                  | SYSC_PLOCK   | 0x16000000 |  |  |  |
| <pre>#define HKWD_S</pre>                  | SYSC_PROFIL  | 0x16100000 |  |  |  |
| <pre>#define HKWD_S</pre>                  | SYSC_PTRACE  | 0x16200000 |  |  |  |
| #define HKWD_S                             | SYSC_READ    | 0x16300000 |  |  |  |
| line is omi                                | tted         |            |  |  |  |

### Running trace interactively

When you use the trace command without -a flag, the trace daemon runs interactive mode. In interactive mode, the trace daemon recognizes the following subcommands.

- trcon Starts the collection of trace data.
- trcoff Stops the collection of trace data.
- **q or quit** Stops the collection of trace data and exits trace.
- ! Runs the shell command specified by the Command parameter.
- ? Displays the summary of trace subcommands.

Example 4-27 on page 220 shows how to run trace daemon interactively. In this example, trace daemon record system event of the 1s command as well as other processes running on the system, and /var/adm/ras/trcfile is used for trace log file.

| r33n05:/ # trac | ce                 |               |                              |
|-----------------|--------------------|---------------|------------------------------|
| -> !]s          |                    |               |                              |
| .SPOT           | audit              | lpp           | tftpboot                     |
| .Xdefaults      | bin                | mnt           | tmp                          |
| .kshrc          | dev                | opt           | u                            |
| .mwmrc          | etc                | proc          | unix                         |
| .profile        | export             | sbin          | usr                          |
| .rhosts         | home               | smit.log      | var                          |
| .rhosts.prev    | lib                | smit.script   |                              |
| .sh history     | lost+found         | smit.transact | ion                          |
| -> q            |                    |               |                              |
| r33n05:/ # ls - | -l /var/adm/ras/tr | cfile         |                              |
| -rw-rw-rw- 1    | root system        | 1216448 Oct 2 | 1 11:20 /var/adm/ras/trcfile |
| r33n05:/ #      | -                  |               |                              |

Example 4-27 Running trace interactively

### Running trace asynchronously

When you use the trace command with -a flag, the trace daemon runs asynchronous mode. Example 4-28 shows how to run trace daemon asynchronously. In this example, trace daemon record system event of the 1s command as well as other processes running on the system, and /var/adm/ras/trcfile is used for trace log file. This method is used to avoid delays when the command finishes. And by using this method, the trace file is considerably smaller than the interactive mode shown in Example 4-27.

Example 4-28 Running trace asynchronously

| r33n05:/ # tra | ace -a; ls; trcstop |               |                               |  |
|----------------|---------------------|---------------|-------------------------------|--|
| .SPOT          | audit               | lpp           | tftpboot                      |  |
| .Xdefaults     | bin                 | mnt           | tmp                           |  |
| .kshrc         | dev                 | opt           | u                             |  |
| .mwmrc         | etc                 | proc          | unix                          |  |
| .profile       | export              | sbin          | usr                           |  |
| .rhosts        | home                | smit.log      | var                           |  |
| .rhosts.prev   | lib                 | smit.script   |                               |  |
| .sh_history    | lost+found          | smit.transact | cion                          |  |
| r33n05:/ # ls  | -1 /var/adm/ras/tr  | cfile         |                               |  |
| -rw-rw-rw- 1   | lroot system        | 523560 Oct 2  | 21 11:23 /var/adm/ras/trcfile |  |
| r33n05:/ #     |                     |               |                               |  |

## Running trace all system event for 10 seconds

Example 4-29 on page 221 shows how to run trace on the entire system for 10 seconds. This command traces all system activity and includes all trace hooks. The file /var/adm/ras/trcfile is used for trace log file.

Example 4-29 Running trace all system event for 10 seconds

```
r33n05:/ # trace -a; sleep 10; trcstop
r33n05:/ # ls -l /var/adm/ras/trcfile
-rw-rw-rw- 1 root system 2054688 Oct 21 11:43 /var/adm/ras/trcfile
r33n05:/ #
```

#### Tracing to a specific log file

If you want to specify the trace log file, use -o flag. Example 4-30 shows a sample how to run trace asynchronously and output the trace file to /tmp/my\_trace\_log.

r33n05:/ # trace -a -o /tmp/my\_trace\_log; ls; trcstop .SPOT audit lpp tftpboot .Xdefaults bin mnt tmp .kshrc dev opt ш .mwmrc etc proc unix .profile export sbin usr .rhosts home smit.log var .rhosts.prev lib smit.script .sh history lost+found smit.transaction r33n05:/ # ls -1 /tmp/my\_trace\_log -rw-rw-rw- 1 root system 536928 Oct 21 11:51 /tmp/my trace log r33n05:/ #

Example 4-30 Tracing to a specific log file

#### Tracing using one set of buffers per CPU

Only one trace files is used to record all CPU system event by default. By using the -C option, trace daemon used one set of buffers per CPU, and produces one file per CPU as show in Example 4-31. This consume large amounts of memory and file space for collecting system events. In this example, four individual files (one for each CPU) and the master file /var/adm/ras/trcfile are created.

Example 4-31 Tracing using one set of buffers per CPU

| r33n05:/ # | trace -a -C  | all; sleep   | 10; trcstop    |          |                        |
|------------|--------------|--------------|----------------|----------|------------------------|
| Warning: 1 | [he availab] | e space, 127 | 7672320 bytes, | may be i | nsufficient.           |
| r33n05:/ # | ls -l /var/  | adm/ras/trc  | file*          |          |                        |
| -rw-rw-rw- | 1 root       | system       | 50528 Oct      | 21 11:56 | /var/adm/ras/trcfile   |
| -rw-rw-rw- | 1 root       | system       | 105728 Oct     | 21 11:56 | /var/adm/ras/trcfile-0 |
| -rw-rw-rw- | 1 root       | system       | 421664 Oct     | 21 11:56 | /var/adm/ras/trcfile-1 |
| -rw-rw-rw- | 1 root       | system       | 1074336 Oct    | 21 11:56 | /var/adm/ras/trcfile-2 |
| -rw-rw-rw- | 1 root       | system       | 371016 Oct     | 21 11:56 | /var/adm/ras/trcfile-3 |
| r33n05:/ # |              |              |                |          |                        |

### Formatting the trace log file

Using the **trcrpt** command, you can format the trace log file. Generally, this command displays many lines, you had better use pipe or -o flag. Example 4-32 shows a sample of formatting a trace log using the **trcrpt** command.

Example 4-32 Formats the trace log file

```
r33n05:/ # trace -a -o /tmp/trace.log; sleep 10; trcstop
r33n05:/ #
r33n05:/ # trcrpt /tmp/trace.log | more
Thu Oct 21 14:11:00 2004
System: AIX 5.3 Node: r33n05
Machine: 00C3E3CC4C00
Internet Address: 81280D45 129.40.13.69
The system contains 80 cpus, of which 80 were traced.
Buffering: Kernel Heap
This is from a 64-bit kernel.
Tracing all hooks.
```

trace -a -o /tmp/trace.log

| ID    | ELAPSED_SEC     | DELTA_MSEC | APPL SYSCALL KERNEL INTERRUPT                  |
|-------|-----------------|------------|------------------------------------------------|
| 001   | 0.000000000     | 0.000000   | TRACE ON channel 0<br>Thu Oct 21 14:11:00 2004 |
| 104   | 0.000022621     | 0.022621   | return from system call                        |
| 101   | 0.000023710     | 0.001089   | getppid LR = D023335C                          |
| 104   | 0.000024113     | 0.000403   | return from getppid [O usec]                   |
| 101   | 0.000024621     | 0.000508   | kill LR = 10009BC0                             |
| 14E   | 0.000025142     | 0.000521   | kill: signal SIGUSR1 to                        |
| proce | ss 610342 trace |            |                                                |
| 3B7   | 0.000025621     | 0.000479   | SECURITY: privcheck entry: p=4                 |
| 3B7   | 0.000025907     | 0.000286   | SECURITY: privcheck exit: rc=0                 |
| 119   | 0.000026865     | 0.000958   | pidsig: pid=610342                             |
| signa | l=SIGUSR1 lr=33 | E78        |                                                |
| 11F   | 0.000027798     | 0.000933   | <pre>setrq: cmd=trace</pre>                    |
| pid=6 | 10342 tid=11305 | 25 prio    |                                                |
| rity= | 60 policy=0 rq= | 0002       |                                                |
| 492   | 0.000028235     | 0.000437   | h_call: start H_PROD                           |
| iar=2 | 922C p1=0002 p2 | =00FF      |                                                |
| p3=0  | 000             |            |                                                |
| 492   | 0.000029588     | 0.001353   | h_call: end H_PROD                             |
| iar=2 | 922C rc=0000    |            |                                                |
| 104   | 0.000030176     | 0.000588   | return from kill [6 usec]                      |
| 101   | 0.000030752     | 0.000576   | close LR = $10009BD8$                          |
| 12E   | 0.000031184     | 0.000432   | close td=0                                     |
| 104   | 0.000031768     | 0.000584   | return from close [1 usec]                     |

101 0.000032218 0.000450 close LR = 10009BE4 ... lines omitted ...

### Formatting the trace log file with specified columns

Using the -O flag, the **trcrpt** command can format the trace log file with specified column. Following options are supported for -O flag.

| 2line=[onloff]     | Uses two lines per trace event in the report instead of one.<br>The default value is off.                                                                                                    |
|--------------------|----------------------------------------------------------------------------------------------------|
| cpuid=[onloff]     | Displays the physical processor number in the trace report. The default value is off.                                                                                                    |
| endtime=Seconds    | Displays trace report data for events recorded before the seconds specified. Seconds can be given in either an integral or rational representation. If this option is used with the "starttime" option, a specific range can be displayed.                                                                       |
| exec=[onloff]      | Displays exec path names in the trace report. The default value is off.                                                                                                    |
| hist=[onloff]      | Logs the number of instances that each hook ID is<br>encountered. This data can be used for generating<br>histograms. The default value is off. This option cannot be<br>run with any other option.                                                                                                    |
| ids=[onloff]       | Displays trace hook identification numbers in the first column of the trace report. The default value is on.                                                                                                    |
| pagesize=Number    | Controls the number of lines per page in the trace report<br>and is an integer within the range of 0 through 500. The<br>column headings are included on each page. No page<br>breaks are present when the default value of 0 is set.                                                                            |
| pid=[onloff]       | Displays the process IDs in the trace report. The default value is off.                                                                                                    |
| reportedcpus=[onlo | ff]                                                                                                    |
|                    | Displays the number of CPUs remaining. This option is<br>only meaningful for a multi-cpu trace, trace -C. For<br>example, if you're reading a report from a system having 4<br>CPUs, and the reported CPUs value goes from 4 to 3,<br>then you know that there are no more hooks to be<br>reported for that CPU. |
| PURR=[onloff]      | Tells <b>trcrpt</b> to show the PURR along with any<br>timestamps. The PURR is displayed following any<br>timestamps. If the PURR is not valid for the processor<br>traced, the elapsed time is shown instead of the PURR. If                                                                                    |

|                     | the PURR is valid, or the cpuid is unknown, but wasn't traced for a hook, the PURR field contains asterisks (*).                                                                                                    |
|---------------------|----------------------------------------------------------------------------------------------------|
| starttime=Seconds   | Displays trace report data for events recorded after the seconds specified. The specified seconds are from the beginning of the trace file. Seconds can be given in either an integral or rational representation. If this option is used with the "endtime" option, a specific range of seconds can be displayed. |
| svc=[onloff]        | Displays the value of the system call in the trace report.<br>The default value is off.                                                                                                    |
| tid=[onloff]        | Displays the thread ID in the trace report. The default value is off.                                                                                                    |
| timestamp=[0 1 2 3] | Controls the reporting of the time stamp associated with<br>an event in the trace report. The possible values are:                                                                                                    |
| 0                   | Time elapsed since the trace was started and delta<br>time from the previous event. The elapsed time is in<br>seconds and the delta time is in milliseconds. Both<br>values are reported to the nearest nanosecond. This is<br>the default.                                                                        |
| 1                   | Short elapsed time. Reports only the elapsed time (in seconds) from the start of the trace. Elapsed time is reported to the nearest microsecond.                                                                                                    |
| 2                   | Microsecond delta time. This is like 0, except the delta time is in microseconds, reported to the nearest microsecond.                                                                                                    |
| 3                   | No time stamp.                                                                                                    |

Example 4-33 shows a sample of the **trcrpt** command with -O flag. In this example, CPU ID and process ID are specified to report.

Example 4-33 Formatting the trace log file with specified columns

| r33n05: | r33n05:/ # trace -a -C all -o /tmp/trace2.log; sleep 10; trcstop |                     |                      |         |              |     |  |  |
|---------|------------------------------------------------------------------|---------------------|----------------------|---------|--------------|-----|--|--|
| r33n05: | / #                                                              |                     |                      |         |              |     |  |  |
| r33n05: | / # trcrpt -0                                                    | pid=on,cpuid=on /tr | mp/trace2.log   more |         |              |     |  |  |
| skij    | p                                                                |                     |                      |         |              |     |  |  |
| 492 2   | 16392                                                            | 0.000038214         | 0.000630             | h_call: | end H_CEDE i | iar |  |  |
| =1BF92D | 03D9ED9 rc=000                                                   | 0                   |                      |         |              |     |  |  |
| 492 3   | 20490                                                            | 0.000038218         | 0.000004             | h_call: | end H_CEDE i | iar |  |  |
| =1BF92D | 03D9ED7 rc=000                                                   | 1                   |                      |         |              |     |  |  |
| 100 3   | 20490                                                            | 0.000039600         | 0.001382             |         | DATA ACCESS  | PA  |  |  |
| GE FAUL | GE FAULT iar=27744 cpuid=03                                      |                     |                      |         |              |     |  |  |
| 116 1   | 557308                                                           | 0.000039911         | 0.000311             | xmalloc | fastpath:    | si  |  |  |

ze=02C0 align=0007 heap=F10006000000000 487678 0.000135 106 2 0.000040046 dispatch: cmd=trace pid=487678 tid=1134655 priority=60 old\_tid=16393 old\_priority=255 CPUID=2 116 1 557308 0.000040348 0.000302 xmalloc return: re sult=F1000600179D3800 200 3 20490 0.000041042 0.000694 resume wait iar=27744 cpuid=03 116 1 557308 0.000041067 0.000025 xmalloc fastpath: si ze=0200 align=0007 heap=F10006000000000 0.000222 200 2 487678 0.000041289 resume trace iar=A8A8 C cpuid=02 116 1 557308 0.000041294 0.000005 xmalloc return: re sult=F100060015AF3E00 492 3 20490 0.000041630 0.000336 h call: start H CEDE i ar=500B p1=1BF92D03DA3DA p2=0000 p3=0000 104 2 487678 0.000042004 0.000374 return from system call. error FINTR 200 2 487678 0.000044466 0.002462 resume trace iar=2ED9 8 cpuid=02 ... lines omittes ...

### Reporting only specified process related event(s)

There are two methods for reporting only specified process related event:

First, using the trace command with the -A flag. Using the -A flag, the trace daemon records only the specified processes. In versions prior to AIX 5L Version 5.3, the trace daemon traced the entire system event. Beginning with AIX 5L Version 5.3, the trace command enhanced to enable recording only for specified processes, threads or programs. This enhancement can save space in the trace file and also helps to focus on just the process or thread you want to see. Example 4-34 shows a sample of tracing only specified process.

Example 4-34 Tracing only specified process

```
r33n05:/ # ps -ef | grep inetd
    root 598252 495628
                        0 16:46:58 pts/1 0:00 grep inetd
    root 626748 651328
                       0 Oct 06
                                        - 0:00 /usr/sbin/inetd
r33n05:/ # trace -a -A 626748; sleep 10; trcstop
r33n05:/ # trcrpt -0 pid=on | more
... skip ...
trace -a -A 626748
                                              APPL
                                                      SYSCALL KERNEL INTERRUPT
ID PID
            Ι
                  ELAPSED SEC
                                  DELTA MSEC
001 598260
                  0.00000000
                                   0.000000
                                                              TRACE ON channel 0
```

```
Thu Oct 21 16:47:41 2004
200 626748
                 1.738538012
                                 1738.538012
                                                               resume inetd iar=540BC cp
uid=FFFFFFFF
104 626748
                 1.738547256
                                    0.009244
                                                       return from system call
101 626748
                 1.738550004
                                                       naccept LR = 10003120
                                    0.002748
                 1.738550777
                                                       SOCK accept sofd=12 name=000000000
252 626748
                                    0.000773
0000000 namelen=0
254 626748
                 1.738552806
                                    0.002029
                                                               MBUF m get canwait=M WAIT
type=MT SONAME callfrom=00000000018DC4C
254 626748
                  1.738553651
                                    0.000845
                                                               MBUF return from m get mbu
f=F100061001F78400 dataptr=F100061001F78468
252 626748
                 1.738554071
                                    0.000420
                                                       SOCK soaccept so=F100061006B1A000
nam=F100061001F78400
52F 626748
                 1.738555231
                                    0.001160
                                               SEC CRED: crref callfrom=0000000002D75AC
callfrom2=00000000018E02C pid=626748 (inetd)
                 1.738555500
52F 626748
                                    0.000269
                                               SEC CRED: crfree callfrom=0000000002D75E
0 callfrom2=00000000018E02C pid=626748 (inetd)
535 626748
                 1.738556105
                                    0.000605
                                                               TCP tcp usrreq so=F1000610
06B1A000 reg=000000000000005 m=0000000000000 nam=F100061001F78400
539 626748
                  1.738556617
                                    0.000512
                                                               PCB in setpeeraddr inp=F10
0061006B1A278 nam=F100061001F78400 af=0000000000000018
535 626748
                 1.738556978
                                    0.000361
                                                               TCP tcp usrreq err so=F100
061006B1A000 error=0000000000000000
252 626748
                  1.738557521
                                    0.000543
                                                       SOCK return from soaccept so=F1000
61006B1A000 error=0
... lines omitted ...
```

– Second, using the trcrpt command with -p flag. If you have trace log file includes all system activity, you can extract the process related event using the trcrpt command with -p flag. Example 4-35 shows a sample of extracting the process related event. In this example, the trace log file includes entire system event, and the trcrpt extracts only the event related to process which has PID 610382.

Example 4-35 Extracting the process related event

```
r33n05:/ # ps -ef | grep memtest
root 508054 655474 72 16:40:46 pts/0 0:01 ./memtest
r33n05:/ # trace -a; sleep 10; trcstop
r33n05:/ # trcrpt -p 508054 | more
... skip ...
trace -a
ID ELAPSED_SEC DELTA_MSEC APPL SYSCALL KERNEL INTERRUPT
101 0.00000000 0.000000 kwrite LR = D0235FD0
```

| 19C | 0.00000453    | 0.000453 | write(1,FFFFFFFFF09148D0,19) |
|-----|---------------|----------|------------------------------|
| 104 | 0.000001525   | 0.001072 | return from kwrite [2 usec]  |
| 101 | 0.00002852    | 0.001327 | kwrite LR = D0235FD0         |
| 19C | 0.000003281   | 0.000429 | write(1,FFFFFFFFF09148D0,19) |
| 104 | 0.000004306   | 0.001025 | return from kwrite [1 usec]  |
| 101 | 0.00005638    | 0.001332 | kwrite LR = D0235FD0         |
| 19C | 0.00006029    | 0.000391 | write(1,FFFFFFFFF09148D0,19) |
| 104 | 0.000007012   | 0.000983 | return from kwrite [1 usec]  |
| 101 | 0.000008319   | 0.001307 | kwrite LR = D0235FD0         |
| 19C | 0.00008735    | 0.000416 | write(1,FFFFFFFFF69148D0,19) |
| 104 | 0.00009882    | 0.001147 | return from kwrite [2 usec]  |
| 101 | 0.000011378   | 0.001496 | kwrite LR = D0235FD0         |
| 19C | 0.000011773   | 0.000395 | write(1,FFFFFFFFF69148D0,19) |
| 104 | 0.000012857   | 0.001084 | return from kwrite [1 usec]  |
| 101 | 0.000014189   | 0.001332 | kwrite LR = D0235FD0         |
| 19C | 0.000014609   | 0.000420 | write(1,FFFFFFFFF69148D0,19) |
| 104 | 0.000015743   | 0.001134 | return from kwrite [2 usec]  |
| 101 | 0.000017109   | 0.001366 | kwrite LR = D0235FD0         |
| 19C | 0.000017504   | 0.000395 | write(1,FFFFFFFFF09148D0,19) |
|     | lines omitted |          |                              |

## Reporting only specified hook event(s)

There are two methods for reporting only specified trace hook event.

First, using the trace command with the -j or -J flag. Using the -j flag, you can specify the trace event which you want to collect. Using the -J flag, you can specify the event-group which you want to collect.

Example 4-36 shows a sample of tracing only specified hook event. In this example, only the system event which has trace hook 0x15B(it means open() system call) is recorded.

Example 4-36 Tracing only specified event

| r33n05<br>r33n05 | r33n05:/ # trace -j 15B -a ; sleep 10; trcstop<br>r33n05:/ # trcrpt   more |            |      |                |                |    |  |  |
|------------------|----------------------------------------------------------------------------|------------|------|----------------|----------------|----|--|--|
| sk               | ip                                                                         |            |      |                |                |    |  |  |
| trace            | -j 15B -a                                                                  |            |      |                |                |    |  |  |
| TD               |                                                                            |            |      |                |                |    |  |  |
| ID               | ELAPSED_SEC                                                                | DELTA_MSEC | APPL | SYSCALL KERNEL | INTERRUPT      |    |  |  |
| 001              | 0.000000000                                                                | 0.00000    |      | TRACE ON       | l channel O    |    |  |  |
|                  |                                                                            |            |      | Thu Oct        | 21 17:37:54 20 | 04 |  |  |
| 15B              | 0.001030802                                                                | 1.030802   |      | open fd=3      |                |    |  |  |
| 15B              | 0.404840773                                                                | 403.809971 |      | open fd=3      |                |    |  |  |
| 15B              | 0.408591970                                                                | 3.751197   |      | open fd=3      |                |    |  |  |

| 15B | 0.410061609   | 1.469639  | open | fd=3 _FLARGEFILE |
|-----|---------------|-----------|------|------------------|
| 15B | 0.412220483   | 2.158874  | open | fd=3 _FLARGEFILE |
| 15B | 0.412356823   | 0.136340  | open | fd=3 FLARGEFILE  |
| 15B | 0.412592924   | 0.236101  | open | fd=3 FLARGEFILE  |
| 15B | 0.413577794   | 0.984870  | open | fd=3 _FLARGEFILE |
| 15B | 0.421370865   | 7.793071  | open | fd=3 FLARGEFILE  |
| 15B | 0.421716424   | 0.345559  | open | fd=3 FLARGEFILE  |
| 15B | 0.422057873   | 0.341449  | open | fd=3 _FLARGEFILE |
| 15B | 0.422317827   | 0.259954  | open | fd=3 FLARGEFILE  |
| 15B | 0.425110983   | 2.793156  | open | fd=3 _FLARGEFILE |
| 15B | 0.425318420   | 0.207437  | open | fd=3 _FLARGEFILE |
| 15B | 0.426369042   | 1.050622  | open | fd=3 FLARGEFILE  |
| 15B | 0.426418831   | 0.049789  | open | fd=3 FLARGEFILE  |
| 15B | 0.426633155   | 0.214324  | open | fd=3 FLARGEFILE  |
| 15B | 0.437612941   | 10.979786 | open | fd=3 FLARGEFILE  |
| ••• | lines omitted |           |      | _                |

- Second, using the trcrpt command with -d or -D flag. If you have trace log file includes all system activity, you can extract only specified event using the trcrpt command with -d or -D flag. Using the -d flag, you can extract the trace event only you want to see. Using the -J flag, you can extract the event-group only you want to see. Example 4-37 shows a sample of extracting only specified hook event. In this example, only the system event which has trace hook 0x12E(it means close() system call) is extracted.

Example 4-37 Extracting only specified event

| r33n05:/ # trace -a -T 1310720; sleep 10; trcstop<br>r33n05:/ # trcrpt -d 12E  more<br>skip |               |             |      |                                             |     |  |  |
|---------------------------------------------------------------------------------------------|---------------|-------------|------|---------------------------------------------|-----|--|--|
| trace                                                                                       | -a -T 1310720 |             |      |                                             |     |  |  |
| ID                                                                                          | ELAPSED_SEC   | DELTA_MSEC  | APPL | SYSCALL KERNEL INTERRUPT                    |     |  |  |
| 001                                                                                         | 0.000000000   | 0.000000    |      | TRACE ON channel 0<br>Thu Oct 21 17:57:44 2 | 004 |  |  |
| 12E                                                                                         | 0.000030025   | 0.030025    |      | close fd=0                                  |     |  |  |
| 12E                                                                                         | 0.000031537   | 0.001512    |      | close fd=1                                  |     |  |  |
| 12E                                                                                         | 0.000032823   | 0.001286    |      | close fd=2                                  |     |  |  |
| 12E                                                                                         | 0.000051021   | 0.018198    |      | close fd=4                                  |     |  |  |
| 12E                                                                                         | 0.000059033   | 0.008012    |      | close fd=5                                  |     |  |  |
| 12E                                                                                         | 0.001025827   | 0.966794    |      | close fd=10                                 |     |  |  |
| 12E                                                                                         | 0.001171386   | 0.145559    |      | close fd=3                                  |     |  |  |
| 12E                                                                                         | 3.181724995   | 3180.553609 |      | close fd=3                                  |     |  |  |
| 12E                                                                                         | 3.182076970   | 0.351975    |      | close fd=3                                  |     |  |  |
| 12E                                                                                         | 3,182180945   | 0.103975    |      | close fd=3                                  |     |  |  |

| 12E           | 3.182238554 | 0.057609    | close fd=3                  |  |  |
|---------------|-------------|-------------|-----------------------------|--|--|
| 006           | 6.261873882 | 3079.635328 | TRACEBUFFER WRAPAROUND 0000 |  |  |
| 12E           | 7.786841453 | 1524.967571 | close fd=12                 |  |  |
| 12E           | 8.182368760 | 395.527307  | close fd=3                  |  |  |
| 12E           | 8.182719710 | 0.350950    | close fd=3                  |  |  |
| lines omitted |             |             |                             |  |  |

### Useful combinations

- ► trace -a; command; trcstop
- ▶ trace -a -C all
- ▶ trace -a -j [trace\_event]
- ▶ trace -a -J [event\_group]
- trcrpt -o [file\_name]
- trcrpt -d [trace\_event]
- ▶ trcrpt -p [PID]

# 4.2.10 The curt command

The CPU Usage Reporting Tool (**curt**) is used to generate statistics report related to CPU utilization and process/thread activity from a trace log file. For information about trace, refer to 4.2.9, "The trace tool" on page 215. The curt command resides in /usr/bin and is part of the bos.perf.tools fileset, which is installable from the AIX base installation media.

## Syntax

curt **-i inputfile** [**-o outputfile**] [**-n gennamesfile**] [**-m trcnmfile**] [-a pidnamefile] [-f timestamp] [-l timestamp] [**-r PURR**] [-ehpstP]

#### Flags

| -i inputfile    | Specifies the input AIX trace file to be analyzed.   |
|-----------------|------------------------------------------------------|
| -o outputfile   | Specifies the output file (default is stdout).       |
| -n gennamesfile | Specifies a names file produced by gennames.         |
| -m trcnmfile    | Specifies a names file produced by trcnm.            |
| -r PURR         | Uses the PURR register to calculate CPU times.       |
| Parameters      |                                                      |
| inputfile       | The AIX trace file that should be processed by curt. |

## **Examples**

The curt command reads a raw format trace file and generate a report which contains summaries on CPU utilization and either process or thread activity. This

report is useful for determining which application, system call, or interrupt handler is using most of the CPU time and is a candidate to be optimized to improve system performance. The trace file which is gathered using the trace command should contain at least following trace events.

- ► HKWD\_KERN\_SVC (101)
- HKWD\_KERN\_SYSCRET (104)
- ► HKWD\_KERN\_FLIH (100)
- ► HKWD\_KERN\_SLIH (102)
- ► HKWD\_KERN\_SLIHRET (103)
- ► HKWD\_KERN\_DISPATCH (106)
- ► HKWD\_KERN\_RESUME (200)
- ► HKWD\_KERN\_IDLE (10C)
- HKWD\_SYSC\_FORK (139)
- HKWD\_SYSC\_EXECVE (134)
- ► HKWD\_KERN\_PIDSIG (119)
- HKWD\_SYSC\_\_EXIT (135)
- HKWD\_SYSC\_CRTHREAD (465)
- ► HKWD\_KERN\_INITP (210)
- HKWD\_NFS\_DISPATCH (215)
- ► HKWD\_CPU\_PREEMPT (419)
- ► HKWD\_DR (38F)
- HKWD\_KERN\_PHANTOM\_EXTINT (47F)
- ► HKWD\_KERN\_HCALL (492)
- HKWD\_PTHREAD\_VPSLEEP (605)
- HKWD\_PTHREAD\_GENERAL (609)

Trace event-group "curt" also contains these event. Example 4-38 shows event list of curt event group.

Example 4-38 event list of curt event group

```
r33n05:/ # trcevgrp -l curt
curt - Hooks for CURT performance tool (reserved)
100,101,102,103,104,106,10C,119,134,135,139,200,210,215,38F,465,419,47F,492,605
,609
r33n05:/ #
```

## Preparing for curt report

To generate the curt report, you need to prepare the raw format trace file. Example 4-39 shows a sample of creating a trace file. In this example we run the trace command with -C all option, and to merge the trace files we run the **trcrpt** command. Neither the *gennamesfile* nor the *trcnmfile* file are necessary for curt to run. However, if you provide one or both of those files, curt will output names for system calls and interrupt handles instead of just addresses. The **gennames** command output includes more information than the **trcnm** command output, and so, while the *trcnmfile* will contain most of the important address to name mapping data, a *gennamesfile* will enable **curt** to output more names, especially interrupt handlers.

Example 4-39 Preparing curt report

```
r33n05:/ # trace -a -C all ; sleep 10; trcstop
r33n05:/ # ls /var/adm/ras/trcfile*
/var/adm/ras/trcfile /var/adm/ras/trcfile-1 /var/adm/ras/trcfile-3
/var/adm/ras/trcfile-0 /var/adm/ras/trcfile-2
r33n05:/ # trcrpt -r -C all > /tmp/trace.r
r33n05:/ # trcnm > /tmp/trcnm.out
r33n05:/ # gennames > /tmp/gennames.out
```

## Creating curt report

Example 4-40 shows a sample of creating the curt report. Default curt report includes the following information.

- General Information
- System Summary
- Processor Summary
- Application Summary by TID
- Application Summary by PID
- Application Summary by Process Type
- ► Kproc Summary
- System Calls Summary
- Pending System Calls Summary
- Hypervisor Calls Summary
- System NFS Calls Summary
- ► FLIH Summary
- SLIH Summary

Example 4-40 Creating a curt report

```
r33n05:/ # curt -i /tmp/trace.r -m /tmp/trcnm.out -n /tmp/gennames.out >
/tmp/curt.out
r33n05:/ #
```

### **General Information**

The first information in the report is the time and date when this particular curt command was run, including the syntax of the curt command line that produced the report. The "General Information" section also contains some information about the AIX trace file that was processed by curt. This information consists of the trace file name, size, and creation date. The command used to invoke the AIX trace facility and gather the trace file is displayed at the end of the report. A sample of this output is shown in Example 4-41.

Example 4-41 General information

```
r33n05:/ # more /tmp/curt.out
Run on Fri Oct 22 11:14:23 2004
Command line was:
curt -i /tmp/trace.r -m /tmp/trcnm.out -n /tmp/gennames.out
----
AIX trace file name = /tmp/trace.r
AIX trace file size = 10178908
AIX trace file created = Fri Oct 22 09:43:29 2004
Command used to gather AIX trace was:
    trace -a -C all
... lines omitted ...
```

#### System summary

The next part of the default output is the system summary. This section describes the time spent by the system as a whole (all processors) in various execution modes (see Example 4-42 on page 234). This section has the following fields.

| processing total timeThis column gives the total time in milliseconds for the |
|-------------------------------------------------------------------------------|
| corresponding processing category.                                            |

- **percent total time** This column gives the time from the first column as a percentage of the sum of total trace elapsed time for all processors. This includes whatever amount of time each processor spent running the IDLE process.
- **Percent busy time** This column gives the time from the first column as a percentage of the sum of total trace elapsed time for all processors without including the time each processor spent executing the IDLE process.
- **Avg. Thread Affinity** The Avg. Thread Affinity is the probability that a thread was dispatched to the same processor that it last executed on.

| processing category T | his column gives execution modes. These mode are as ollows.                                                                                                    |
|-----------------------|----------------------------------------------------------------------------------------------------|
| APPLICATION           | The sum of times spent by all processors in User (non-privileged) mode.                                                                                                    |
| SYSCALL               | The sum of times spent by all processors doing<br>System Calls. This is the portion of time that a<br>processor spends executing in the kernel code<br>providing services directly requested by a user<br>process.                                                                                                    |
| HCALL                 | The sum of times spent by all processors doing<br>Hypervisor Calls. This is the portion of time that a<br>processor spends executing in the hypervisor code<br>providing services directly requested by the kernel.                                                                                                    |
| KPROC                 | The sum of times spent by all processors executing<br>kernel processes other than the IDLE process and<br>NFS processes. This is the portion of time that a<br>processor spends executing specially created<br>dispatchable processes which only execute kernel<br>code.                                                  |
| NFS                   | The sum of times spent by all processors executing<br>NFS operations. NFS operations begin with<br>RFS_DISPATCH_ENTRY and end with<br>RFS_DISPATCH_EXIT subhooks.                                                                                                    |
| FLIH                  | The sum of times spent by all processors in FLIHs (first level interrupt handlers).                                                                                                    |
| SLIH                  | The sum of times spent by all processors in SLIHs (second level interrupt handlers).                                                                                                    |
| DISPATCH              | The sum of times spent by all processors in the AIX dispatch code. This sum includes the time spent in dispatching all threads (i.e. it includes the dispatches of the IDLE process).                                                                                                    |
| IDLE DISPATCH         | The sum of times spent by all processors in the AIX dispatch code where the process being dispatched was the IDLE process. Because the DISPATCH category includes the IDLE DISPATCH category's time, the IDLE DISPATCH category's time is not separately added to calculate either CPU(s) busy time or TOTAL (see below). |
| CPU(s) busy time      | The sum of times spent by all processors executing in application, syscall, kproc, flih, slih, and dispatch modes.                                                                                                    |

| IDLE  | The sum of times spent by all processors executing the IDLE process.                         |
|-------|----------------------------------------------------------------------------------------------|
| TOTAL | The sum of CPU(s) busy time and IDLE. This number is referred to as "total processing time". |

### Total Physical CPU time (msec)

The real time the CPU(s) were running (not preempted).

#### **Physical CPU percentage**

The Physical CPU(s) Time as a percentage of total time.

| r33n05:/ # more /tmp/curt.out<br>skip                                     |                                                                         |                                                                         |                                                                                                    |  |  |  |  |  |
|---------------------------------------------------------------------------|-------------------------------------------------------------------------|-------------------------------------------------------------------------|----------------------------------------------------------------------------------------------------|--|--|--|--|--|
| System Summary                                                            |                                                                         |                                                                         |                                                                                                    |  |  |  |  |  |
| processing<br>total time<br>(msec)                                        | percent<br>total time<br>(incl. idle)                                   | percent<br>busy time<br>(excl. idle)                                    | processing category                                                                                                    |  |  |  |  |  |
| 27.49<br>45.22<br>13.99<br>3.40<br>0.00<br>7.15<br>3.02<br>1.37<br>0.58   | 27.05<br>44.49<br>13.76<br>3.34<br>0.00<br>7.03<br>2.97<br>1.35<br>0.57 | 27.05<br>44.49<br>13.76<br>3.34<br>0.00<br>7.03<br>2.97<br>1.35<br>0.57 | APPLICATION<br>SYSCALL<br>HCALL<br>KPROC (excluding IDLE and NFS)<br>NFS<br>FLIH<br>SLIH<br>DISPATCH (all procs. incl. IDLE)<br>IDLE DISPATCH (only IDLE proc.) |  |  |  |  |  |
| 101.64<br>0.01                                                            | 99.99<br>0.01                                                           | 100.00                                                                  | CPU(s) busy time<br>IDLE                                                                                                    |  |  |  |  |  |
| 101.65                                                                    |                                                                         |                                                                         | TOTAL                                                                                                    |  |  |  |  |  |
| Avg. Thread Affinity = 1.00                                               |                                                                         |                                                                         |                                                                                                    |  |  |  |  |  |
| Total Physical CPU time (msec) = 103.43<br>Physical CPU percentage = 0.86 |                                                                         |                                                                         |                                                                                                    |  |  |  |  |  |

### **Processor summary**

This part of the curt output follows the System Summary and is essentially the same information but broken down on a processor-by processor basis. The same description that was given for the System Summary applies here, except that the phrase "sum of times spent by all processors" can be replaced by "time spent by

this processor". Beginning with AIX 5L Version 5.3, some fields related to Hypervisor Call are added.

#### Total number of H\_CEDE

The number of H\_CEDE hypervisor call done by this processor; with preemption indicates the number of H\_CEDE calls resulting in preemption.

### Total number of H\_CONFER

The number of H\_CONFER hypervisor call done by this processor; with preemption indicates the number of H\_CONFER calls resulting in preemption.

A sample of processor summary output is shown in Example 4-43.

Example 4-43 Processor summary

| r33n05:/ # more /tmp/curt.out                                         |                              |              |                                  |  |  |  |  |  |
|-----------------------------------------------------------------------|------------------------------|--------------|----------------------------------|--|--|--|--|--|
| Skip<br>Processor Summary processor number 1                          |                              |              |                                  |  |  |  |  |  |
|                                                                       |                              |              |                                  |  |  |  |  |  |
| processing percent percent                                            |                              |              |                                  |  |  |  |  |  |
| total time                                                            | total time                   | busy time    |                                  |  |  |  |  |  |
| (msec)                                                                | (incl. idle)                 | (excl. idle) | processing category              |  |  |  |  |  |
|                                                                       |                              |              |                                  |  |  |  |  |  |
| 20.66                                                                 | 59.91                        | 59.91        | APPLICATION                      |  |  |  |  |  |
| 7.94                                                                  | 23.03                        | 23.03        | SYSCALL                          |  |  |  |  |  |
| 8.62                                                                  | 25.00                        | 25.00        | HCALL                            |  |  |  |  |  |
| 1.55                                                                  | 4.50                         | 4.50         | KPROC (excluding IDLE and NFS)   |  |  |  |  |  |
| 0.00                                                                  | 0.00                         | 0.00         | NFS                              |  |  |  |  |  |
| 2.11                                                                  | 6.13                         | 6.13         | FLIH                             |  |  |  |  |  |
| 1.84                                                                  | 5.33                         | 5.33         | SLIH                             |  |  |  |  |  |
| 0.38                                                                  | 1.10                         | 1.10         | DISPATCH (all procs. incl. IDLE) |  |  |  |  |  |
| 0.16                                                                  | 0.46                         | 0.46         | IDLE DISPATCH (only IDLE proc.)  |  |  |  |  |  |
| 34.49                                                                 | 99.99                        | 100.00       | CPU(s) busy time                 |  |  |  |  |  |
| 0.00                                                                  | 0.01                         |              | IDLE                             |  |  |  |  |  |
| 34.49                                                                 |                              |              |                                  |  |  |  |  |  |
| Ava Thread                                                            | $\Delta f f i n i t v = 1 0$ | 0            |                                  |  |  |  |  |  |
| Avg. Inicau                                                           | All filling 1.0              | 0            |                                  |  |  |  |  |  |
| Total number of process dispatches = 175                              |                              |              |                                  |  |  |  |  |  |
| Total number of idle dispatches = 156                                 |                              |              |                                  |  |  |  |  |  |
| Total Physical CPU time (msec) = 44.23                                |                              |              |                                  |  |  |  |  |  |
| Physical CPU percentage = 0.72                                        |                              |              |                                  |  |  |  |  |  |
| Physical processor affinity = 0.960751                                |                              |              |                                  |  |  |  |  |  |
| Dispatch Histogram for processor (PHYSICAL CPUid : times_dispatched). |                              |              |                                  |  |  |  |  |  |
| PHYSICAL CPU 1 : 586                                                  |                              |              |                                  |  |  |  |  |  |

| Total number | of preemption | s = 586       |                                |  |  |
|--------------|---------------|---------------|--------------------------------|--|--|
| Total number | of H_CEDE     | = 574 w       | ith preeemption = 573          |  |  |
| Total number | of H_CONFER   | = 0 wit       | = 0 with preeemption = 0       |  |  |
|              |               |               |                                |  |  |
|              | Processor Su  | mmary process | or number 2                    |  |  |
|              |               |               |                                |  |  |
| processing   | percent       | percent       |                                |  |  |
| total time   | total time    | busy time     |                                |  |  |
| (msec)       | (incl. idle)  | (excl. idle)  | processing category            |  |  |
|              | ==========    |               |                                |  |  |
| 6.83         | 12.84         | 12.85         | APPLICATION                    |  |  |
| 37.28        | 70.12         | 70.12         | SYSCALL                        |  |  |
| 5.37         | 10.09         | 10.10         | HCALL                          |  |  |
| 1.85         | 3.47          | 3.47          | KPROC (excluding IDLE and NFS) |  |  |
| lines om     | itted         |               |                                |  |  |

### Application summary by TID

The Application Summary by Thread ID shows an output of all threads that were running on the system during trace collection and their CPU consumption. The thread that consumed the most CPU time during the trace collection is at the top of the list. The output has two main sections, of which one shows the total processing time of the thread in milliseconds (processing total in milliseconds), and the other shows the CPU time the thread has consumed, expressed as a percentage of the total CPU time (percent of total processing time). PID (process ID) and TID (thread ID) are always given in decimal. A sample of application summary by TID is shown in Example 4-44.

Example 4-44 Application summary by TID

 $r33n05\cdot$  / # more /tmp/curt out

| skip     |                  |               |            |                  |             |                  |
|----------|------------------|---------------|------------|------------------|-------------|------------------|
|          | Applic           | ation Summary | / (by Tid) |                  |             |                  |
| proce    | essing total (ms | ec)           | perce      | ent of total pro | cessing tim | ie               |
| combined | application      | syscall       | combined   | application      | syscall     | name (Pid Tid)   |
| =======  | ==========       |               |            | ==========       | ======      |                  |
|          |                  |               |            |                  |             |                  |
| 21.8643  | 3.5268           | 18.3375       | 21.5099    | 3.4697           | 18.0403     | (610532 1118323) |
| 16.5744  | 16.5744          | 0.0000        | 16.3058    | 16.3058          | 0.0000      | (487600 1167509) |
| 3.1864   | 1.1024           | 2.0840        | 3.1348     | 1.0846           | 2.0502      | trcstop(598254   |
| 1179805) |                  |               |            |                  |             |                  |
| 2.5426   | 2.5426           | 0.0000        | 2.5014     | 2.5014           | 0.0000      | (487600 1142923) |
| 1.2743   | 0.9171           | 0.3572        | 1.2537     | 0.9023           | 0.3514      | muxatmd(622642   |
| 798857)  |                  |               |            |                  |             |                  |
| 1.1672   | 1.1672           | 0.0000        | 1.1483     | 1.1483           | 0.0000      | getty(639088     |
| 774293)  |                  |               |            |                  |             |                  |
| 1.0533     | 1.0533 | 0.0000 | 1.0362 | 1.0362 | 0.0000 (487600 1044593)  |
|------------|--------|--------|--------|--------|--------------------------|
| 0.4702     | 0.4702 | 0.0000 | 0.4626 | 0.4626 | 0.0000 (487600 1163459)  |
| 0.3353     | 0.0791 | 0.2562 | 0.3299 | 0.0778 | 0.2520 ksh(655440        |
| 1073245)   |        |        |        |        |                          |
| 0.3098     | 0.0958 | 0.2139 | 0.3048 | 0.0943 | 0.2105 ksh(659476        |
| 1056821)   |        |        |        |        |                          |
| 0.1192     | 0.0084 | 0.1108 | 0.1172 | 0.0083 | 0.1090 (598252 1179803)  |
| 0.0852     | 0.0333 | 0.0520 | 0.0839 | 0.0327 | 0.0511 rmcd(593968       |
| 684231)    |        |        |        |        |                          |
| 0.0295     | 0.0113 | 0.0182 | 0.0291 | 0.0111 | 0.0179 snmpmibd64(630858 |
| 807073)    |        |        |        |        |                          |
| 0.0094     | 0.0067 | 0.0028 | 0.0093 | 0.0065 | 0.0027 syncd(389354      |
| 409619)    |        |        |        |        |                          |
| lines omit | ted    |        |        |        |                          |

# Application summary by PID

The application summary (by PID) has the same content as the application summary (by TID), except that the threads that belong to each process are consolidated, and the process that consumed the most CPU time during the monitoring period is at the beginning of the list. A sample of application summary by PID is shown in Example 4-45.

Example 4-45 Application summary by PID

| r33n05:/ # m       | nore /tmp/curt.c                      | out          |            |             |         |                   |
|--------------------|---------------------------------------|--------------|------------|-------------|---------|-------------------|
| skip               | · · · · · · · · · · · · · · · · · · · |              |            |             |         |                   |
|                    | Applic                                | ation Summar | y (by Pid) |             |         |                   |
|                    |                                       |              |            |             |         |                   |
| proce              | processing total (msec)               |              |            |             |         |                   |
| combined<br>Count) | application                           | syscall      | combined   | application | syscall | name (Pid)(Thread |
| =======            |                                       | ======       | =======    |             | ======  |                   |
|                    |                                       |              |            |             |         |                   |
| 21.8643            | 3.5268                                | 18.3375      | 21.5099    | 3.4697      | 18.0403 | (610532)(1)       |
| 20.6405            | 20.6405                               | 0.0000       | 20.3060    | 20.3060     | 0.0000  | (487600)(4)       |
| 3.1864             | 1.1024                                | 2.0840       | 3.1348     | 1.0846      | 2.0502  |                   |
| trcstop(5982       | 254)(1)                               |              |            |             |         |                   |
| 1.2743             | 0.9171                                | 0.3572       | 1.2537     | 0.9023      | 0.3514  |                   |
| muxatmd(6226       | 542)(1)                               |              |            |             |         |                   |
| 1.1672             | 1.1672                                | 0.0000       | 1.1483     | 1.1483      | 0.0000  | getty(639088)(1)  |
| 0.3353             | 0.0791                                | 0.2562       | 0.3299     | 0.0778      | 0.2520  | ksh(655440)(1)    |
| 0.3098             | 0.0958                                | 0.2139       | 0.3048     | 0.0943      | 0.2105  | ksh(659476)(1)    |
| 0.1192             | 0.0084                                | 0.1108       | 0.1172     | 0.0083      | 0.1090  | (598252)(1)       |
| 0.0852             | 0.0333                                | 0.0520       | 0.0839     | 0.0327      | 0.0511  | rmcd(593968)(1)   |
| 0.0295             | 0.0113                                | 0.0182       | 0.0291     | 0.0111      | 0.0179  |                   |
| snmpmibd64(6       | 530858)(1)                            |              |            |             |         |                   |
| 0.0094             | 0.0067                                | 0.0028       | 0.0093     | 0.0065      | 0.0027  | syncd(389354)(1)  |
| lines on           | nitted                                |              |            |             |         |                   |

# Application summary by process type

The Application Summary (by process type) consolidates all processes of the same name and sorts them in descending order of combined processing time. The name (thread count) column shows the name of the process and the number of threads that belong to this process name (type) that were running on the system during the monitoring period. A sample of application summary by process type is shown in Example 4-46.

Example 4-46 Application summary by process type

| r33n05:/ # more /tmp/curt.out |             |               |            |             |         |                       |  |
|-------------------------------|-------------|---------------|------------|-------------|---------|-----------------------|--|
|                               | Applic      | ation Summary | (by proces | s type)     |         |                       |  |
|                               |             |               |            |             |         |                       |  |
| combined                      | application | syscall       | combined   | application | syscall | name (thread          |  |
| count)                        |             |               |            |             |         |                       |  |
| =======                       | =========== | ======        |            |             | ======  |                       |  |
| 42.6240                       | 24.1758     | 18.4482       | 41.9332    | 23.7840     | 18.1492 | (6)                   |  |
| 3.1864                        | 1.1024      | 2.0840        | 3.1348     | 1.0846      | 2.0502  | trcstop(1)            |  |
| 1.2743                        | 0.9171      | 0.3572        | 1.2537     | 0.9023      | 0.3514  | <pre>muxatmd(1)</pre> |  |
| 1.1672                        | 1.1672      | 0.0000        | 1.1483     | 1.1483      | 0.0000  | getty(1)              |  |
| 0.6451                        | 0.1749      | 0.4701        | 0.6346     | 0.1721      | 0.4625  | ksh(2)                |  |
| 0.0852                        | 0.0333      | 0.0520        | 0.0839     | 0.0327      | 0.0511  | rmcd(1)               |  |
| 0.0295                        | 0.0113      | 0.0182        | 0.0291     | 0.0111      | 0.0179  | snmpmibd64(1)         |  |
| 0.0094                        | 0.0067      | 0.0028        | 0.0093     | 0.0065      | 0.0027  | syncd(1)              |  |

... lines omitted ...

#### Kproc summary

The kproc summary (by TID) shows an output of all kernel process threads that were running on the system during the time of trace collection and their CPU consumption. The kproc summary has the following fields.

**name (Pid Tid Type)** The name of the kernel process associated with the thread, its process ID, its thread ID, and its type. The kproc type is defined in the Kproc Types listing following the Kproc Summary.

#### processing total (msec) section

| combined | The total amount of CPU time, expressed in milliseconds, that the thread was running in either operation or kernel mode |
|----------|----------------------------------------------------------------------------------------------------|
| kernel   | The amount of CPU time, expressed in milliseconds, that the thread spent in kernel mode                                 |

| operation                | The amount of CPU time, expressed in milliseconds, that the thread spent in operation mode                             |
|--------------------------|----------------------------------------------------------------------------------------------------|
| percent of total time se | ection                                                                                                    |
| combined                 | The amount of CPU time that the thread was running, expressed as a percentage of the total processing time             |
| kernel                   | The amount of CPU time that the thread spent in kernel mode, expressed as a percentage of the total processing time    |
| operation                | The amount of CPU time that the thread spent in operation mode, expressed as a percentage of the total processing time |
| Kproc Types section      |                                                                                                    |
| Туре                     | A single letter to be used as an index into this listing                                                               |
| Function                 | A description of the nominal function of this type of kernel process                                                   |

A sample of kproc summary is shown in Example 4-47.

Example 4-47 Kproc summary

| ·                       | 1                | ,           |           |             |           |                  |
|-------------------------|------------------|-------------|-----------|-------------|-----------|------------------|
| r33n05:/ # more<br>skip | /tmp/curt.       | out         |           |             |           |                  |
|                         | Kproc            | Summary (by | Tid)      |             |           |                  |
| processi<br>Type)       | ng total (m      | sec)        | <br>perce | nt of total | time      | name (Pid Tid    |
| combined                | kernel<br>====== | operation   | combined  | kernel      | operation |                  |
|                         | ====             |             |           |             |           |                  |
| 1.4096                  | 1.4096           | 0.0000      | 1.3868    | 1.3868      | 0.0000    | rtcmd(393466     |
| 1130587 -)              |                  |             |           |             |           |                  |
| 1.2630                  | 1.2630           | 0.0000      | 1.2425    | 1.2425      | 0.0000    | wait(12294 12295 |
| W)                      |                  |             |           |             |           |                  |
| 0.4387                  | 0.4387           | 0.0000      | 0.4316    | 0.4316      | 0.0000    | swapper(0 3 -)   |
| 0.3051                  | 0.3051           | 0.0000      | 0.3002    | 0.3002      | 0.0000    | xmgc(364722      |
| 372919 -)               |                  |             |           |             |           | 5 (              |
| 0.2956                  | 0.2956           | 0.0000      | 0.2908    | 0.2908      | 0.0000    | gil(372918       |
| 401605 -)               |                  |             |           |             |           |                  |
| 0.2712                  | 0.2712           | 0.0000      | 0.2668    | 0.2668      | 0.0000    | wait(16392 16393 |
| W)                      |                  |             |           |             |           |                  |
| 0.2627                  | 0.2627           | 0.0000      | 0.2585    | 0.2585      | 0.0000    | gil(372918       |
| 393409 -)               |                  |             |           |             |           |                  |
| 0.2358                  | 0.2358           | 0.0000      | 0.2320    | 0.2320      | 0.0000    | gil(372918       |
| 405703 -)               |                  |             |           |             |           |                  |

| 0.2337           | 0.2337 | 0.0000 | 0.2299       | 0.2299      | 0.0000 g  | il(372918      |  |
|------------------|--------|--------|--------------|-------------|-----------|----------------|--|
| 389311 -)        |        |        |              |             |           |                |  |
| 0.1018           | 0.1018 | 0.0000 | 0.1001       | 0.1001      | 0.0000 rp | c.lockd(581668 |  |
| 761981 -)        |        |        |              |             |           |                |  |
| 0.0517           | 0.0517 | 0.0000 | 0.0508       | 0.0508      | 0.0000 rp | c.lockd(581668 |  |
| 770175 -)        |        |        |              |             |           |                |  |
| 0.0163           | 0.0163 | 0.0000 | 0.0160       | 0.0160      | 0.0000 n  | etm(368820     |  |
| 381115 -)        |        |        |              |             |           |                |  |
| 0.0065           | 0.0065 | 0.0000 | 0.0064       | 0.0064      | 0.0000 rp | c.lockd(581668 |  |
| 778441 <b>-)</b> |        |        |              |             |           |                |  |
| lins omitt       | ed     |        |              |             |           |                |  |
|                  | Kproc  | Types  |              |             |           |                |  |
|                  |        |        |              |             |           |                |  |
| Type Function    |        | 0pe    | ration       |             |           |                |  |
|                  |        |        |              |             |           |                |  |
| W idle thread    |        |        | -            |             |           |                |  |
| N NFS daem       | on     | NFS    | Remote Proce | edure Calls |           |                |  |
|                  |        |        |              |             |           |                |  |
| lines omit       | ted    |        |              |             |           |                |  |

# System calls summary

The System Calls Summary provides a list of all system calls that were used on the system during the monitoring period, as shown in Example 4-48 on page 241. The list is sorted by the total time in milliseconds consumed by each type of system call. The System Calls Summary has the following fields.

| Count             | The number of times a system call of a certain type (see SVC (Address)) has been used (called) during the monitoring period |
|-------------------|----------------------------------------------------------------------------------------------------|
| Total Time (msec) | The total time the system spent processing these system calls, expressed in milliseconds                                    |
| %sys time         | The total time the system spent processing these system calls, expressed as a percentage of the total processing time       |
| Avg Time (msec)   | The average time the system spent processing one system call of this type, expressed in milliseconds                        |
| Min Time (msec)   | The minimum time the system needed to process one system call of this type, expressed in milliseconds                       |
| Max Time (msec)   | The maximum time the system needed to process one system call of this type, expressed in milliseconds                       |
| SVC (Address)     | The name of the system call and its kernel address                                                                          |

Example 4-48 System Calls Summary

| <pre>[node6][/]&gt; curt -i /tmp/trcrpt.r -m /tmp/trcnm.out   more     skin</pre> |                      |        |          |          |          |                         |  |  |  |  |
|-----------------------------------------------------------------------------------|----------------------|--------|----------|----------|----------|-------------------------|--|--|--|--|
|                                                                                   | System Calls Summary |        |          |          |          |                         |  |  |  |  |
|                                                                                   |                      |        |          |          |          |                         |  |  |  |  |
| Count                                                                             | Total Time           | % sys  | Avg Time | Min Time | Max Time | SVC (Address)           |  |  |  |  |
|                                                                                   | (msec)               | time   | (msec)   | (msec)   | (msec)   |                         |  |  |  |  |
| =======                                                                           | ===========          | ====== | =======  | =======  | =======  |                         |  |  |  |  |
| 1014                                                                              | 4.7623               | 0.05%  | 0.0047   | 0.0044   | 0.0106   | _nsleep(1456048)        |  |  |  |  |
| 2                                                                                 | 1.9362               | 0.02%  | 0.9681   | 0.8623   | 1.0740   | execve(1452280)         |  |  |  |  |
| 103                                                                               | 0.9178               | 0.01%  | 0.0089   | 0.0021   | 0.0551   | _select(145f4d8)        |  |  |  |  |
| 44                                                                                | 0.6808               | 0.01%  | 0.0155   | 0.0088   | 0.0371   | access(1461d40)         |  |  |  |  |
| 149                                                                               | 0.6127               | 0.01%  | 0.0041   | 0.0014   | 0.0188   | kread(145b578)          |  |  |  |  |
| 38                                                                                | 0.6057               | 0.01%  | 0.0159   | 0.0009   | 0.1054   | loadx(1462190)          |  |  |  |  |
| 2                                                                                 | 0.5078               | 0.01%  | 0.2539   | 0.1355   | 0.3723   | _exit(14552e0)          |  |  |  |  |
| 2                                                                                 | 0.5030               | 0.01%  | 0.2515   | 0.2384   | 0.2646   | kfork(1452260)          |  |  |  |  |
| 198                                                                               | 0.2872               | 0.00%  | 0.0015   | 0.0007   | 0.0568   | kioctl(145e218)         |  |  |  |  |
| 2                                                                                 | 0.2353               | 0.00%  | 0.1177   | 0.0032   | 0.2322   | _setpgid(145b818)       |  |  |  |  |
| 56                                                                                | 0.2320               | 0.00%  | 0.0041   | 0.0037   | 0.0068   | thread_waitact(1455c40) |  |  |  |  |
| 19                                                                                | 0.2203               | 0.00%  | 0.0116   | 0.0077   | 0.0287   | statx(145e590)          |  |  |  |  |
| 19                                                                                | 0.2168               | 0.00%  | 0.0114   | 0.0080   | 0.0294   | open(145e4a0)           |  |  |  |  |
| lines                                                                             | lines omitted        |        |          |          |          |                         |  |  |  |  |

### Pending system calls summary

The Pending System Calls Summary provides a list of all system calls that have been executed on the system during the monitoring period but have not completed. The list is sorted by TID. Example 4-49 displays the pending system calls summary. The Pending System Calls Summary has the following fields.

#### Accumulated Time (msec)

|                    | The accumulated CPU time that the system spent processing the pending system call, expressed in milliseconds. |
|--------------------|----------------------------------------------------------------------------------------------------|
| SVC (Address)      | The name of the system call and its kernel address.                                                           |
| Procname (Pid Tid) | The name of the process associated with the thread that made the system call, its PID, and the TID.           |

Example 4-49 Pending System Calls Summary

| 0.0169      | (unknown)(3e96790)                 | X(94296 106609)        |
|-------------|------------------------------------|------------------------|
| 0.0037      | _nsleep(1456048)                   | nimesis(503816 180277) |
| 0.0030      | <pre>thread_waitact(1455c40)</pre> | syncd(61588 213097)    |
| 0.0089      | _select(145f4d8)                   | prngd(147566 282801)   |
| 0.0043      | kwaitpid(1455310)                  | ksh(323638 356359)     |
| 0.0051      | _select(145f4d8)                   | aixmibd(221292 377017) |
| 0.0034      | _nsleep(1456048)                   | nimesis(503816 589859) |
| 0.0034      | _nsleep(1456048)                   | nimesis(503816 598231) |
| 0.0035      | _nsleep(1456048)                   | nimesis(503816 602177) |
| 0.0031      | _nsleep(1456048)                   | java(352468 614515)    |
| 0.0035      | _nsleep(1456048)                   | nimesis(503816 663625) |
| 0.0037      | _nsleep(1456048)                   | java(409634 667895)    |
| . lines omi | tted                               |                        |

# Hypervisor calls summary

Hypervisor calls summary sections is a new section beginning with AIX 5L Version 5.3. If there is hypervisor activity in the trace, an additional section is inserted at this point of the report. This major section of the report is called Hypervisor Calls Summary. This section summarizes the processing time spent in hypervisor calls. A sample of Hypervisor calls summary is shown in Example 4-50.

Example 4-50 Hypervisor Calls Summary

••

| r33n05:/ | <pre># more /tmp/c</pre> | urt.out |          |          |          |                    |  |  |
|----------|--------------------------|---------|----------|----------|----------|--------------------|--|--|
| skip     | •••                      |         |          |          |          |                    |  |  |
|          | Hypervisor Calls Summary |         |          |          |          |                    |  |  |
|          | -                        |         |          |          |          |                    |  |  |
| Count    | Total Time               | % sys   | Avg Time | Min Time | Max Time | HCALL (Address)    |  |  |
|          | (msec)                   | time    | (msec)   | (msec)   | (msec)   |                    |  |  |
| =======  | ==========               | ======  | =======  | =======  | =======  |                    |  |  |
| 665      | 1.2927                   | 1.27%   | 0.0019   | 0.0016   | 0.0033   | H_XIRR(3a86be0)    |  |  |
| 418      | 0.8637                   | 0.85%   | 0.0021   | 0.0012   | 0.0035   | H_CEDE(9032)       |  |  |
| 1021     | 0.8120                   | 0.80%   | 0.0008   | 0.0004   | 0.0097   | H PUT TCE(3a9a090) |  |  |
| 1283     | 0.6963                   | 0.69%   | 0.0005   | 0.0005   | 0.0014   | H PUT TCE(3aa4060) |  |  |
| 176      | 0.1420                   | 0.14%   | 0.0008   | 0.0007   | 0.0013   | H_EOI(3a83d38)     |  |  |
| 130      | 0.1352                   | 0.13%   | 0.0010   | 0.0006   | 0.0016   | H_PROD(2922c)      |  |  |
| 35       | 0.0642                   | 0.06%   | 0.0018   | 0.0011   | 0.0022   | H CEDE(3a86be0)    |  |  |
| 3        | 0.0057                   | 0.01%   | 0.0019   | 0.0019   | 0.0020   | H CEDE(1032)       |  |  |
| 2        | 0.0044                   | 0.00%   | 0.0022   | 0.0021   | 0.0023   | H CEDE(3aa4060)    |  |  |
| lines    | omitted                  |         |          |          |          | _                  |  |  |

### System NFS calls summary

NFS calls summary section is a new section beginning with AIX 5L Version 5.3. This section summarizes the processing time spent in NFS operations. For each NFS operation, identified by operation name and NFS version, the summary

gives the number of times the operation was called and the total processor time for all calls in milliseconds and as a percentage of total NFS operation time for all operations with the same NFS version. In addition, the summary gives the average, minimum and maximum times for one call to the operation. The System NFS Calls Summary is followed by the Pending NFS Calls Summary. This part lists the NFS calls which have started but not completed. A sample of system NFS calls summary is shown in Example 4-51.

Example 4-51 System NFS calls summary

```
[node6][/]> curt -i /tmp/trcrpt.r -m /tmp/trcnm.out | more
... skip ...
           System NFS Calls Summary
           -------
 Count Total Time Avg Time Min Time Max Time % Tot % Tot Opcode
        (msec) (msec) (msec) Time Count
9.1109 0.0203 0.0181 0.0256 100.00 100.00 RFS3_GETATTR
  449
449 9.1109 0.0203
                                     NFS V3 TOTAL
           Pending NFS Calls Summary
           -----
Accumulated Sequence Number Procname (Pid Tid)
Time (msec)
_____
```

... lines omitted ...

#### FLIH summary

This section lists all first level interrupt handlers that were called during the monitoring period. The Global Flih Summary lists the total of first level interrupts on the system, while the Per CPU Flih Summary lists the first level interrupts per CPU. A sample of FLIH Summary is shown in Example 4-52 on page 244. The FLIH Summary report has the following fields.

| Count             | The number of times a first level interrupt of a certain type (see FLIH Type) occurred during the monitoring period. |
|-------------------|----------------------------------------------------------------------------------------------------|
| Total Time (msec) | The total time the system spent processing these first level interrupts, expressed in milliseconds.                  |
| Avg Time (msec)   | The average time the system spent processing one first level interrupt of this type, expressed in milliseconds.      |
| Min Time (msec)   | The minimum time the system needed to process one first level interrupt of this type, expressed in milliseconds.     |

# **Max Time (msec)** The maximum time the system needed to process one first level interrupt of this type, expressed in milliseconds.

#### Flih Type

The number and name of the first level interrupt.

#### Example 4-52 FLIH Summary

| r33n05:/ # more /tmp/curt.out                         |           |  |  |  |  |  |  |  |
|-------------------------------------------------------|-----------|--|--|--|--|--|--|--|
| Skip<br>Global Elih Summary                           | skip      |  |  |  |  |  |  |  |
|                                                       |           |  |  |  |  |  |  |  |
| Count Total Time Avg Time Min Time Max Time Flih Type |           |  |  |  |  |  |  |  |
|                                                       |           |  |  |  |  |  |  |  |
| 489 0.3754 0.0008 0.0007 0.0011 9(PHANTOM             | 1)        |  |  |  |  |  |  |  |
| 317 0.6528 0.0021 0.0010 0.1666 32(QUEUED_            | INTR)     |  |  |  |  |  |  |  |
| 876 4.1670 0.0048 0.0004 0.0115 31(DECR_IN            | ITR)      |  |  |  |  |  |  |  |
| 1126 2.0283 0.0018 0.0006 0.0152 3(DATA_AC            | C_PG_FLT) |  |  |  |  |  |  |  |
| 176 3.2764 0.0186 0.0011 0.1947 5(IO_INTR             | 2)        |  |  |  |  |  |  |  |
|                                                       |           |  |  |  |  |  |  |  |
| Per CPU Flih Summary                                  |           |  |  |  |  |  |  |  |
|                                                       |           |  |  |  |  |  |  |  |
| CPU Number 1:                                         |           |  |  |  |  |  |  |  |
| Count Total Time Avg Time Min Time Max Time Flih Type |           |  |  |  |  |  |  |  |
| (msec) (msec) (msec) (msec)                           |           |  |  |  |  |  |  |  |
|                                                       |           |  |  |  |  |  |  |  |
| 139 0.2229 0.0016 0.0010 0.0420 32(QUEUED_            | INTR)     |  |  |  |  |  |  |  |
| 174 1.0495 0.0060 0.0004 0.0115 31(DECR_IN            | ITR)      |  |  |  |  |  |  |  |
| 520 0.7246 0.0014 0.0006 0.0145 3(DATA_AC             | C_PG_FLT) |  |  |  |  |  |  |  |
| 136 1.9101 0.0140 0.0017 0.1947 5(IO_INTR             | 2)        |  |  |  |  |  |  |  |

... lines omitted ...

# SLIH summary

This section lists all second level interrupt handlers that were called during the monitoring period. The Global Slih Summary lists the total of second level interrupts on the system, while the Per CPU Slih Summary lists the second level interrupts per CPU. A sample of SLIH Summary is shown in Example 4-53 on page 245. The SLIH Summary report has the following fields.

| Count             | The number of times each SLIH was called during the monitoring period.                               |  |  |  |  |
|-------------------|----------------------------------------------------------------------------------------------------|--|--|--|--|
| Total Time (msec) | The total time the system spent processing these second level interrupts, expressed in milliseconds. |  |  |  |  |

| Avg Time (msec)     | The average time the system spent processing one second level interrupt of this type, expressed in milliseconds.  |
|---------------------|----------------------------------------------------------------------------------------------------|
| Min Time (msec)     | The minimum time the system needed to process one second level interrupt of this type, expressed in milliseconds. |
| Max Time (msec)     | The maximum time the system needed to process one second level interrupt of this type, expressed in milliseconds. |
| Slih Name (Address) | The name and kernel address of the second level interrupt.                                                        |

#### Example 4-53 SLIH summary

| r33n05:/ # more /tmp/curt.out<br>skip<br>Global Slih Summary |                      |                    |                    |                    |                                                                          |  |  |  |  |
|--------------------------------------------------------------|----------------------|--------------------|--------------------|--------------------|--------------------------------------------------------------------------|--|--|--|--|
| Count                                                        | Total Time<br>(msec) | Avg Time<br>(msec) | Min Time<br>(msec) | Max Time<br>(msec) | Slih Name(Address)                                                       |  |  |  |  |
| 22<br>154                                                    | 0.6328<br>2.9742     | 0.0288<br>0.0193   | 0.0053<br>0.0084   | 0.2561<br>0.4301   | sisscsi_dd[sisscsi_dd64](3ae8128)<br>goentdd[goentdd64](3bfba20)         |  |  |  |  |
| Per CPU Slih Summary                                         |                      |                    |                    |                    |                                                                          |  |  |  |  |
| CPU Number 1:                                                |                      |                    |                    |                    |                                                                          |  |  |  |  |
| Count                                                        | Total Time<br>(msec) | Avg Time<br>(msec) | Min Time<br>(msec) | Max Time<br>(msec) | Slih Name(Address)                                                       |  |  |  |  |
| ======<br>14<br>122                                          | 0.2305<br>2.0994     | 0.0165<br>0.0172   | 0.0053<br>0.0084   | 0.0234             | <pre>sisscsi_dd[sisscsi_dd64](3ae8128) goentdd[goentdd64](3bfba20)</pre> |  |  |  |  |

... lines omitted ...

# Useful combinations

- curt -i [input\_file] -o [output\_file]
- curt -i [input\_file] -n [namefile] -m [namefile] -o [output\_file]

# 4.2.11 The splat command

The Simple Performance Lock Analysis Tool (splat) is a software tool that provides kernel and pthread lock usage reports. The **splat** command resides in

/usr/bin and is part of the bos.perf.tools fileset, which is installable from the AIX base installation media.

# **Syntax**

splat -i file [ -n file ] [ -o file ] [ -d [ bfta ] ] [ -l address ] [ -c class] [ -s [ acelmsS ] ] [ -C cpus ] [ -S count ] [ -t start] [ -T stop] [ -p ]

splat -j

# Flags

| i inputfile AIX trace file (REQUIRED). |                                                                                            |  |  |  |  |  |
|----------------------------------------|--------------------------------------------------------------------------------------------|--|--|--|--|--|
| -n namefile                            | File containing output of gensyms command.                                                 |  |  |  |  |  |
| -o outputfile                          | File to write reports to (DEFAULT: stdout).                                                |  |  |  |  |  |
| -d detail                              | Detail information. Following parameter is supported.                                      |  |  |  |  |  |
| [b]asic                                | summary and lock detail (DEFAULT)                                                          |  |  |  |  |  |
| [f]unction                             | basic + function detail                                                                    |  |  |  |  |  |
| [t]hread                               | basic + thread detail                                                                      |  |  |  |  |  |
| [a]ll                                  | basic + function + thread detail                                                           |  |  |  |  |  |
| -s criteria                            | Sort the lock, function, and thread reports criteria.<br>Following parameter is supported. |  |  |  |  |  |
| а                                      | acquisitions                                                                               |  |  |  |  |  |
| C                                      | percent CPU hold time                                                                      |  |  |  |  |  |
| е                                      | percent elapsed hold time                                                                  |  |  |  |  |  |
| I                                      | lock address, function address, or thread ID                                               |  |  |  |  |  |
| m                                      | miss rate                                                                                  |  |  |  |  |  |
| S                                      | spin count                                                                                 |  |  |  |  |  |
| S                                      | percent CPU spin hold time (DEFAULT)                                                       |  |  |  |  |  |
| w                                      | percent real wait time                                                                     |  |  |  |  |  |
| W                                      | average waitq depth                                                                        |  |  |  |  |  |
| -S                                     | count The maximum number of entries in each report (DEFAULT: 10).                          |  |  |  |  |  |

# **Examples**

Splat takes as primary input an AIX trace file which has been collected with the AIX trace command. Before analyzing a trace with splat, you will need to make sure that the trace is collected with an adequate set of hooks. The trace file which

is gathered using the trace command should contain at least followings trace events.

- ► HKWD\_KERN\_DISPATCH (106)
- ► HKWD\_KERN\_IDLE (10C)
- ► HKWD\_KERN\_RELOCK (10E)
- ► HKWD\_KERN\_LOCK (112)
- ► HKWD\_KERN\_UNLOCK (113)
- ► HKWD\_SYSC\_EXECVE (134)
- ► HKWD\_SYSC\_FORK (139)
- ► HKWD\_CPU\_PREEMPT (419)
- ► HKWD\_SYSC\_CRTHREAD (465)
- ► HKWD\_KERN\_WAITLOCK (46D)
- ► HKWD\_KERN\_WAKEUPLOCK (46E)
- ► HKWD\_PTHREAD\_CONDS (606)
- ► HKWD\_PTHREAD\_MUTEX (607)
- ► HKWD\_PTHREAD\_RWLOCK (608)
- ► HKWD\_PTHREAD\_GENERAL (609)

Trace event-group "splat" contains these events. Example 4-54 shows event list of splat event group.

Example 4-54 Event list of splat event-group

# Creating a splat report

To generate the **splat** report from a trace file, use **-i** flag to specify the trace file. Example 4-55 shows a sample of generating a splat report.

Example 4-55 Creating splat report

```
r33n05:/ # trace -J splat -a -o /tmp/trace.out
r33n05:/ # gennames > /tmp/gennames.out
r33n05:/ # splat -sa -da -S100 -i /tmp/trace.out -n /tmp/gennames.out -o /tmp/splat.out
```

# **Execution summary**

The execution summary section contains following information.

- ► The command used to run splat.
- ► The command used to collect the system trace.
- The host that the trace was taken on.
- The date that the trace was taken on.
- The real-time duration of the trace in seconds.
- The maximum number of CPUs that were observed in the trace, the number specified in the trace conditions information, and the number specified on the splat command line. If the number specified in the header or command line is less, the entry (Indicated: <value>) is listed. If the number observed in the trace is less, the entry (Observed: <value>) is listed.
- The cumulative CPU time, equal to the duration of the trace in seconds times the number of CPUs that represents the total number of seconds of CPU time consumed.
- A table containing the start and stop times of the trace interval, measured in tics and seconds, as absolute time stamps from the trace records, as well as relative to the first event in the trace.

Example 4-56 Execution summary

| r33n05:/tmp # more                                               | /tmp/splat.out                                                               |                            |                         |
|------------------------------------------------------------------|------------------------------------------------------------------------------|----------------------------|-------------------------|
| splat Cmd: spl                                                   | lat -sa -da -S100 -i /tmp/                                                   | ′trace.out -n /tmp/genname | s.out -o /tmp/splat.out |
| Trace Cmd: trace<br>Trace Host: r33n05<br>Trace Date: Fri Oc     | -J splat -a -o /tmp/trace<br>5 (00C3E3CC4C00) AIX 5.3<br>ct 22 18:09:01 2004 | e.out                      |                         |
| Elapsed Real Time:<br>Number of CPUs Trac<br>Cumulative CPU Time | 4.421330<br>ced: 80 (Obs<br>e: 353.706403                                    | served):3<br>start         | stop                    |
| trace interval                                                   | (absolute tics)                                                              | 515606762700603            | 515607815076151         |
|                                                                  | (relative tics)                                                              | 0                          | 1052276548              |
|                                                                  | (absolute secs)                                                              | 2166793.121007             | 2166797.542337          |
|                                                                  | (relative secs)                                                              | 0.000000                   | 4.421330                |
| analysis interval                                                | (absolute tics)                                                              | 515696762799603            | 515697815076151         |
|                                                                  | (trace-relative tics)                                                        | 0                          | 1052276548              |
|                                                                  | (self-relative tics)                                                         | 0                          | 1052276548              |
|                                                                  | (absolute secs)                                                              | 2166793.121007             | 2166797.542337          |
|                                                                  | (trace-relative secs)                                                        | 0.000000                   | 4.421330                |

... lines omitted ...

### Gross lock summary

Example 4-57 on page 250 shows a sample of the gross lock summary report. The gross lock summary report section contains following information.

- TotalThe number of AIX Kernel locks, followed by the number<br/>of each type of AIX Kernel lock; RunQ, Simple, and<br/>Complex. Under some conditions this will be larger than<br/>the sum of the numbers of RunQ, Simple, and Complex<br/>locks because we may not observe enough activity on a<br/>lock to differentiate its type. This is followed by the number<br/>of PThread condition variables, the number of PThread<br/>Mutexes, and the number of PThread Read/Write Locks.
- **Unique Addresses** The number of unique addresses observed for each synchronizer type. Under some conditions a lock will be destroyed and re-created at the same address; splat produces a separate lock detail report for each instance because the usage may be quite different.

### Acquisitions (or Passes)

For locks, the total number of times acquired during the analysis interval; for PThread condition-variables, the total number of times the condition passed during the analysis interval.

#### Acq. or Passes per second

Acquisitions or passes per second, which is the total number of acquisitions or passes divided by the elapsed real time of the trace.

# %Total System 'spin' Time

The cumulative time spent spinning on each synchronizer type, divided by the cumulative CPU time, times 100 percent. The general goal is to spin for less than 10 percent of the CPU time; a message to this effect is printed at the bottom of the table. If any of the entries in this column exceed 10 percent, they are marked with an asterisk (\*).

| r33n05:/tmp # more | /tmp/splat. | out       |              |                |          |
|--------------------|-------------|-----------|--------------|----------------|----------|
|                    |             | Unique    | Acquisitions | Acq. or Passes | % Total  |
| System             |             |           | ·            |                |          |
|                    | Total       | Addresses | (or Passes)  | per Second     | 'spin'   |
| Time               |             |           |              |                |          |
|                    |             |           |              |                |          |
|                    |             |           |              |                |          |
| AIX (all) Locks:   | 1139        | 1139      | 17444        | 3945.4191      | 0.000007 |
| RunQ:              | 0           | 0         | 0            | 0.0000         | 0.00000  |
| Simple:            | 1088        | 1088      | 16916        | 3825.9980      | 0.000007 |
| Transformed:       | 0           | 0         | 0            | 0.0000         |          |
| Krlock:            | 0           | 0         | 0            | 0.0000         | 0.00000  |
| Complex:           | 51          | 51        | 528          | 119.4211       | 0.00000  |
| PThread CondVar:   | 0           | 0         | 0            | 0.0000         | 0.00000  |
| Mutex:             | 0           | 0         | 0            | 0.0000         | 0.00000  |
| RWLock:            | 0           | 0         | 0            | 0.0000         | 0.000000 |
| lines omitted      |             |           |              |                |          |

Example 4-57 Gross lock summary

# Per-lock summary

Example 4-58 on page 251 shows a sample of the per-lock summary report. The per-lock summary section contains following information.

| Lock         | The name, lock class or address of the lock.                                                                                          |
|--------------|----------------------------------------------------------------------------------------------------|
| Туре         | The type of the lock, identified by one of the following letters:                                                                     |
| Q            | A RunQ lock                                                                                                    |
| S            | A simple kernel lock                                                                                                    |
| D            | A disabled simple kernel lock                                                                                                    |
| С            | A complex kernel lock                                                                                                    |
| М            | A PThread mutex                                                                                                    |
| V            | A PThread condition-variable                                                                                                    |
| L            | A PThread read/write lock                                                                                                    |
| Acquisitions | The number of successful lock attempts for this lock,<br>minus the number of times a thread was preempted while<br>holding this lock. |
| Spins        | The number of unsuccessful lock attempts for this lock,<br>minus the number of times a thread was undispatched<br>while spinning.     |

| Wait or Transform | The number of unsuccessful lock attempts that resulted in<br>the attempting thread going to sleep to wait for the lock to<br>become available, or allocating a krlock.                                                  |
|-------------------|----------------------------------------------------------------------------------------------------|
| %Miss             | Spins divided by Acquisitions plus Spins, multiplied by 100.                                                                                                    |
| %Total            | Acquisitions divided by the total number of all lock acquisitions, multiplied by 100.                                                                                                    |
| Locks/CSec        | Acquisitions divided by the combined elapsed duration in seconds.                                                                                                    |
| Real CPU          | The percent of combined elapsed trace time that threads<br>held the lock in question while dispatched.<br>DISPATCHED_HOLDTIME_IN_SECONDS divided by<br>combined trace duration, multiplied by 100.                      |
| Real Elaps(ed)    | The percent of combined elapsed trace time that threads<br>held the lock while dispatched or sleeping.<br>UNDISPATCHED_AND_DISPATCHED_HOLDTIME_IN_<br>SECONDS divided by combined trace duration, multiplied<br>by 100. |
| Comb Spin         | The percent of combined elapsed trace time that threads<br>spun while waiting to acquire this lock.<br>SPIN_HOLDTIME_IN_SECONDS divided by combined<br>trace duration, multiplied by 100.                               |

Example 4-58 Per-lock summary report

r33n05:/ # more /tmp/splat.out
...skip ...

100 max entries, Summary sorted by Acquisitions:

|          |          |                  | Т    | Acqui-  |         | Wait  |        |         |        |      |
|----------|----------|------------------|------|---------|---------|-------|--------|---------|--------|------|
|          |          |                  | У    | sitions | 5       | or    |        |         | Locks  | or   |
| Percent  | Holdtime | 2                |      |         |         |       |        |         |        |      |
|          |          |                  | р    | or      | Tr      | ans-  |        |         | Passes | Real |
| Real     | Comb     |                  |      |         |         |       |        |         |        |      |
| Lock Nar | ne, Clas | s, or Address    | е    | Passes  | Spins   | form  | %Miss  | %Total  | / CSec | CPU  |
| Elapse   | Spin     |                  |      |         |         |       |        |         |        |      |
| ******   | ******   | *****            | ** * | *****   | * ***** | ***** | ****** | ******* | ****** | ***  |
| ******   | ******   | ** ******        |      |         |         |       |        |         |        |      |
|          | C        | 000000000101CDD8 | D    | 1548    | 0       | 0     | 0.0000 | 8.8741  | 4.3    | 377  |
| 0.0002   | 0.0182   | 0.0000           |      |         |         |       |        |         |        |      |
|          | F        | 100060004289A58  | D    | 1088    | 0       | 0     | 0.0000 | 6.2371  | 3.0    | 076  |
| 0.0001   | 0.0083   | 0.0000           |      |         |         |       |        |         |        |      |
|          | F        | 1000600041BB0B0  | D    | 710     | 0       | 0     | 0.0000 | 4.0702  | 2.0    | 007  |
| 0.0002   | 0.0130   | 0.0000           |      |         |         |       |        |         |        |      |

|        | F1     | L000588D000BD30 | D | 665 | 0 | 0 | 0.0000 | 3.8122 | 1.880 |
|--------|--------|-----------------|---|-----|---|---|--------|--------|-------|
| 0.0002 | 0.0127 | 0.0000          |   |     |   |   |        |        |       |
|        | F1     | L000610003FF0B8 | D | 660 | 0 | 0 | 0.0000 | 3.7835 | 1.866 |
| 0.0001 | 0.0045 | 0.0000          |   |     |   |   |        |        |       |
|        | F1     | L000108C045FCB8 | D | 658 | 0 | 0 | 0.0000 | 3.7721 | 1.860 |
| 0.0015 | 0.1201 | 0.0000          |   |     |   |   |        |        |       |
|        | 00     | 00000000101BDD8 | D | 463 | 0 | 0 | 0.0000 | 2.6542 | 1.309 |
| 0.0001 | 0.0057 | 0.0000          |   |     |   |   |        |        |       |
|        | F1     | 1000600151962C8 | D | 440 | 0 | 0 | 0.0000 | 2.5224 | 1.244 |
| 0.0002 | 0.0123 | 0.0000          |   |     |   |   |        |        |       |
|        | 00     | 00000003BA67A0  | D | 440 | 0 | 0 | 0.0000 | 2.5224 | 1.244 |
| 0.0000 | 0.0031 | 0.0000          | _ |     |   |   |        |        |       |
|        | 00     | 00000003B70BB0  | D | 440 | 0 | 0 | 0.0000 | 2.5224 | 1.244 |
| 0.0004 | 0.0304 | 0.0000          | _ |     |   |   |        |        |       |
|        | 00     | 0000000028C5AB0 | D | 440 | 0 | 0 | 0.0000 | 2.5224 | 1.244 |
| 0.0001 | 0.010/ | 0.0000          | _ |     |   |   |        |        |       |
|        | F]     | L000108C045EF38 | D | 351 | 0 | 0 | 0.0000 | 2.0122 | 0.992 |
| 0.0002 | 0.014/ | 0.0000          | - |     |   |   |        |        |       |
|        | F1     | L000588D0000430 | D | 2/9 | 0 | 0 | 0.0000 | 1.5994 | 0./89 |
| 0.0001 | 0.0051 | 0.0000          |   |     |   |   |        |        |       |
|        |        |                 |   |     |   |   |        |        |       |

... lines omitted ...

#### AIX kernel lock details

By default, splat prints out a lock detail report for each entry in the summary report. Example 4-59 shows a sample of kernel lock detail in lock detail report.

Example 4-59 kernel lock detail report

r33n05:/ # more /tmp/splat.out
...skip ...

[AIX SIMPLE Lock] ADDRESS: 00000000101CDD8 KEX: unix \_\_\_\_\_ Trans-Percent Held ( 4.421330s ) Secs Held Real Real Comb Real Type: Miss Spin form Busy Disabled | Rate Count Count | CPU Elapsed | CPU Elapsed Spin Wait 0.000 0 0 0 0.000803 0.000803 0.00 0.02 0.00 0.00 \_\_\_\_\_ Total Acquisitions: 1548 SpinQ Min Max Avg Krlocks SpinQ Min Max Ava Acq. holding krlock: 0 Depth 0 0 0 Depth 0 0 0 \_\_\_\_\_ PROD CONFER HANDOFF 
 SELF: 0
 TARGET: 0
 ALL: 0

 w/ preemption: 0
 w/ preemption: 0
 0 0 

| <br> | <br> |  |
|------|------|--|

| SIMPLE      | Count | Minimum                                 | Maximum                                 | Average                                 | Total                                   |
|-------------|-------|-----------------------------------------|-----------------------------------------|-----------------------------------------|-----------------------------------------|
| ++++++      | +++++ | +++++++++++++++++++++++++++++++++++++++ | +++++++++++++++++++++++++++++++++++++++ | +++++++++++++++++++++++++++++++++++++++ | +++++++++++++++++++++++++++++++++++++++ |
| LOCK        | 1548  | 0.000328                                | 0.001853                                | 0.000518                                | 0.802521                                |
| w/ KRLOCK   | 0     | 0.000000                                | 0.000000                                | 0.00000                                 | 0.000000                                |
| SPIN        | 0     | 0.000000                                | 0.000000                                | 0.00000                                 | 0.000000                                |
| KRLOCK LOCK | 0     | 0.000000                                | 0.000000                                | 0.00000                                 | 0.000000                                |
| KRLOCK SPIN | 0     | 0.000000                                | 0.000000                                | 0.00000                                 | 0.000000                                |
| TRANSFORM   | 0     | 0.000000                                | 0.000000                                | 0.00000                                 | 0.000000                                |
| lines omit  | tted  |                                         |                                         |                                         |                                         |

# Lock Activity (mSecs) - Interrupts Disabled

# Function detail report

Example 4-60 is an example of the function detail report. This report is obtained by using **splat** with the **-df** or **-da** options.

Example 4-60 Function detail report

```
r33n05:/ # more /tmp/splat.out
```

....skip ....

|                 | Acqui-                                  | Miss  | Spin  | Transf. | Busy  | Percent | t Held o | of Total | Time    |
|-----------------|-----------------------------------------|-------|-------|---------|-------|---------|----------|----------|---------|
| Function Name   | sitions                                 | Rate  | Count | Count   | Count | CPU     | Elapse   | Spin     | Transf. |
| Return Address  | Start Address                           | Offs  | et    |         |       |         |          |          |         |
| ~~~~~~          | ~~~~ ~~~~~ ~                            | ~~~~~ | ~~~~~ | ~~~~~   | ~~~~~ | ~~~~~   | ~~~~~    | ~~~~~    | ~~~~~   |
| ~~~~~           | ~~~~~~~~~~~~~~~~~~~~~~~~~~~~~~~~~~~~~~~ | ~~~~~ | ~~~~  |         |       |         |          |          |         |
| .t              | start 499                               | 0.00  | 0     | 0       | 0     | 0.00    | 0.01     | 0.00     | 0.00    |
| 000000000060D48 | 000000000000000000                      | 0006  | 0D48  |         |       |         |          |          |         |
| •               | clock 497                               | 0.00  | 0     | 0       | 0     | 0.00    | 0.00     | 0.00     | 0.00    |
| 000000000060228 | 000000000000000000                      | 0006  | 0228  |         |       |         |          |          |         |
| •               | clock 496                               | 0.00  | 0     | 0       | 0     | 0.00    | 0.01     | 0.00     | 0.00    |
| 000000000060110 | 0000000000000000000                     | 0006  | 0110  |         |       |         |          |          |         |
| .sys_           | timer 44                                | 0.00  | 0     | 0       | 0     | 0.00    | 0.00     | 0.00     | 0.00    |
| 00000000005FD10 | 0000000000000000000                     | 0005  | FD10  |         |       |         |          |          |         |
| •               | tstop 7                                 | 0.00  | 0     | 0       | 0     | 0.00    | 0.00     | 0.00     | 0.00    |
| 000000000060AB8 | 0000000000000000000                     | 0006  | 0AB8  |         |       |         |          |          |         |
| .tstop          | _fast 4                                 | 0.00  | 0     | 0       | 0     | 0.00    | 0.00     | 0.00     | 0.00    |
| 00000000005EB28 | 0000000000000000000                     | 0005  | EB28  |         |       |         |          |          |         |
| .incint         | erval 1                                 | 0.00  | 0     | 0       | 0     | 0.00    | 0.00     | 0.00     | 0.00    |
| 0000000000FCDE0 | 0000000000000000000                     | 000F  | CDE0  |         |       |         |          |          |         |

... lines omitted ...

### Thread detail report

Example 4-61 shows an example of the thread detail report. This report is obtained by using the -dt or -da options of splat command.

Example 4-61 Thread detail report

| r33n05:/ # | more /tmp | /splat. | out   |         |       |        |          |         |         |           |       |
|------------|-----------|---------|-------|---------|-------|--------|----------|---------|---------|-----------|-------|
| skip       | •         |         |       |         |       |        |          |         |         |           |       |
|            | Acqui-    | Miss    | Spin  | Transf. | Busy  | Percen | t Held o | of Tota | l Time  |           |       |
| Process    |           |         |       |         |       |        |          |         |         |           |       |
| ThreadID   | sitions   | Rate    | Count | Count   | Count | CPU    | Elapse   | Spin ·  | Transf. | ProcessID | Name  |
| กกกกกกกกกก |           |         |       |         |       |        |          |         |         |           |       |
| 16393      | 1523      | 0.00    | 0     | 0       | 0     | 0.02   | 0.02     | 0.00    | 0.00    | 16392     | wait  |
| 409619     | 8         | 0.00    | 0     | 0       | 0     | 0.00   | 0.00     | 0.00    | 0.00    | 389354    | syncd |
| 381115     | 6         | 0.00    | 0     | 0       | 0     | 0.00   | 0.00     | 0.00    | 0.00    | 368820    | netm  |
| 622683     | 3         | 0.00    | 0     | 0       | 0     | 0.00   | 0.00     | 0.00    | 0.00    | 442370    |       |
| syslogd    |           |         |       |         |       |        |          |         |         |           |       |
| 3          | 3         | 0.00    | 0     | 0       | 0     | 0.00   | 0.00     | 0.00    | 0.00    | 639088    |       |
| swapper    |           |         |       |         |       |        |          |         |         |           |       |
| 561177     | 2         | 0.00    | 0     | 0       | 0     | 0.00   | 0.00     | 0.00    | 0.00    | 389354    | syncd |
| 372919     | 2         | 0.00    | 0     | 0       | 0     | 0.00   | 0.00     | 0.00    | 0.00    | 364722    | xmgc  |
| 1146957    | 1         | 0.00    | 0     | 0       | 0     | 0.00   | 0.00     | 0.00    | 0.00    | 507954    |       |
|            |           |         |       |         |       |        |          |         |         |           |       |

... lines omitted ...

# Complex lock report

The AIX Complex lock supports recursive locking, where a thread can acquire the lock more than once before releasing it, as well as differentiating between *write-locking*, which is exclusive, from *read-locking*, which is not. This section has three part. Example 4-62 shows a sample of the top part of this section.

Example 4-62 Complex lock report

| r33n05:/ a<br>skip .<br>[AIX COMP | # more<br><br>LEX Loc           | /tmp/s       | plat.         | out                | ADDRI  | ESS: F100                      | 06001         | 6230160            |                                    | KEX:                               | liblvm                | 1                               |
|-----------------------------------|---------------------------------|--------------|---------------|--------------------|--------|--------------------------------|---------------|--------------------|------------------------------------|------------------------------------|-----------------------|---------------------------------|
| Acqui-<br>sitions                 | ======<br> <br>  Miss<br>  Rate | Spir<br>Cour | n Wa<br>nt Co | it Busy<br>unt Cou | y<br>y | =======<br> <br>  Secs<br> CPU | Held<br>Elaps | ======<br> <br>sed | ======<br>Percent<br>Real<br>CPU E | ======<br>Held (<br>Real<br>lapsed | 4.421<br>Comb<br>Spin | =====<br>330s )<br>Real<br>Wait |
| 72                                | 0.00                            | 0 0          | 0             | 0                  |        | 0.000252                       | 0.000         | 0252               | 0.00                               | 0.01                               | 0.00                  | 0.00                            |
| %Enabled                          | 100.00                          | (            | 72)           | SpinQ              | Min    | Max                            | Avg           | WaitQ              | Min                                | Max                                | Avg                   |                                 |
| %Disabled                         | 0.00                            | (            | 0)            | Depth              | 0      | 0                              | 0             | Depth              | 0                                  | 0                                  | 0                     |                                 |
|                                   |                                 |              |               | Readers            | 0      | 0                              | 0             | Reader             | s 0                                | 0                                  | 0                     |                                 |
|                                   | Min                             | Max          | Avg           | Writers            | 0      | 0                              | 0             | Writer             | s 0                                | 0                                  | 0                     |                                 |

| Upgrade   | 0 | 0 | 0 | +       |     |     |     |   |
|-----------|---|---|---|---------|-----|-----|-----|---|
| Dngrade   | 0 | 0 | 0 | LockQ   | Min | Max | Avg |   |
| Recursion | 0 | 1 | 0 | Readers | 0   | 1   | 0   | 1 |
|           |   |   |   |         |     |     |     |   |

... lines omitted ...

# The lock activity report

The lock activity report also breaks down the time by whether the lock is being secured for reading, writing, or upgrading, as shown in Example 4-63.

| Evampla 1-63 | Complex lock report - Lock activity | , |
|--------------|-------------------------------------|---|
| Example 4-03 | COMPLEX IOCK TEPOTI - LOCK ACTIVITY | / |

| 33n05:/ #  | more /t | mp/splat.out                            |                                         |                                         |                                         |
|------------|---------|-----------------------------------------|-----------------------------------------|-----------------------------------------|-----------------------------------------|
| •••SKIP •• | ·       | Lock Activi                             | ty w/Interrupts                         | Enabled (mSecs)                         | )                                       |
| READ       | Count   | Minimum                                 | Maximum                                 | Average                                 | Total                                   |
| ++++++     | ++++++  | +++++++++++++++++++++++++++++++++++++++ | +++++++++++++++++++++++++++++++++++++++ | +++++++++++++++++++++++++++++++++++++++ | +++++++++++++++++++++++++++++++++++++++ |
| LOCK       | 70      | 0.002466                                | 0.004618                                | 0.003575                                | 0.250218                                |
| SPIN       | 0       | 0.000000                                | 0.000000                                | 0.000000                                | 0.000000                                |
| UNDISP     | 0       | 0.000000                                | 0.000000                                | 0.000000                                | 0.000000                                |
| WAIT       | 0       | 0.000000                                | 0.000000                                | 0.000000                                | 0.000000                                |
| PREEMPT    | 0       | 0.000000                                | 0.000000                                | 0.000000                                | 0.00000                                 |
| WRITE      | Count   | Minimum                                 | Maximum                                 | Average                                 | Total                                   |
| ++++++     | ++++++  | +++++++++++++++++++++++++++++++++++++++ | +++++++++++++++++++++++++++++++++++++++ | +++++++++++++++++++++++++++++++++++++++ | +++++++++++++++++++++++++++++++++++++++ |
| LOCK       | 2       | 0.000429                                | 0.000941                                | 0.000685                                | 0.001370                                |
| SPIN       | 0       | 0.000000                                | 0.000000                                | 0.000000                                | 0.00000                                 |
| UNDISP     | 0       | 0.000000                                | 0.000000                                | 0.000000                                | 0.00000                                 |
| WAIT       | 0       | 0.000000                                | 0.000000                                | 0.000000                                | 0.000000                                |
| PREEMPT    | 0       | 0.000000                                | 0.000000                                | 0.000000                                | 0.00000                                 |
| UPGRADE    | Count   | Minimum                                 | Maximum                                 | Average                                 | Total                                   |
| ++++++     | ++++++  | +++++++++++++++++++++++++++++++++++++++ | +++++++++++++++++++++++++++++++++++++++ | +++++++++++++++++++++++++++++++++++++++ | +++++++++++++++++++++++++++++++++++++++ |
| LOCK       | 0       | 0.000000                                | 0.000000                                | 0.000000                                | 0.00000                                 |
| SPIN       | 0       | 0.000000                                | 0.000000                                | 0.000000                                | 0.00000                                 |
| UNDISP     | 0       | 0.000000                                | 0.000000                                | 0.000000                                | 0.00000                                 |
| WAIT       | 0       | 0.000000                                | 0.000000                                | 0.000000                                | 0.00000                                 |
| PREEMPT    | 0       | 0.000000                                | 0.000000                                | 0.000000                                | 0.00000                                 |
| lines      | omitted |                                         |                                         |                                         |                                         |

The function and thread details also break down the acquisition, spin, and wait counts by whether the lock is to be acquired for reading or writing, as shown in Example 4-64.

Example 4-64 Complex lock report - function and thread detail

r33n05:/ # more /tmp/splat.out ....skip .... Acquisitions Miss Spin Count Wait Count Busy Percent Held of Total Time Function Name Write Read Rate Write Read Write Read Count CPU Elapse Spin Wait Return Address Start Address Offset ~~~~~ ~~~~~ 0.00 .j2 rdwr 0 70 0 0 0 0 0 0.00 0.01 0.00 0.00 000000002FC384 0000000 00000000 002FC384 0.00 .j2 close 0 0 0 0 0.00 1 0 0 0.00 0.00 0.00 00000000367BD8 000000 00000000 00367BD8 .j2 open 1 0 0.00 0 0 0 0 0 0.00 0.00 0.00 0.00 000000003055B4 000000 00000000 003055B4 Acquisitions Miss Spin Count Wait Count Busy Percent Held of Total Time Process ThreadID Write Read Rate Write Read Write Read Count CPU Elapse Spin Wait ProcessID Name 1146959 2 0.00 0 0 0 0 0 70 0.01 0.01 0.00 0.00 507956 trcstop ... lines omitted ...

#### Useful combinations

splat -sa -da -i [input\_file] -n [name\_file] -o [ouput\_file]

# 4.2.12 The truss command

The **truss** command tracks a process's system calls, received signals, and incurred machine faults. The application to be examined is either specified on the command line of the truss command, or truss can be attached to one or more already running processes.

The truss command resides in /usr/bin and is part of the bos.sysmgt.serv\_aid fileset, which is installable from the AIX base installation media.

# **Syntax**

truss [ -f] [ -c] [ -a] [ -l ] [ -d ] [ -D ] [ -e] [ -i] [ { -t | -x} [!] Syscall [...] ] [ -s [!] Signal [...] ] [ { -m }[!] Fault [...]] [ { -r | -w} [!] FileDescriptor [...] ] [ { -u } [!]LibraryName [...]:: [!]FunctionName [ ... ] ] [ -o Outfile] {Command -p pid [...]}

# Flags

| -c             | Counts traced system calls, faults, and signals rather than<br>displaying trace results line by line. A summary report is<br>produced after the traced command terminates or when<br>truss is interrupted. If the -f flag is also used, the counts<br>include all traced Syscalls, Faults, and Signals for child<br>processes. |
|----------------|----------------------------------------------------------------------------------------------------|
| -o Outfile     | Designates the file to be used for the trace output. By default, the output goes to standard error.                                                                                                    |
| -t [!] Syscall | Includes or excludes system calls from the trace process.<br>System calls to be traced must be specified in a list and<br>separated by commas. If the list begins with an "!" symbol,<br>the specified system calls are excluded from the trace<br>output. The default is -tall.                                               |

# **Examples**

The truss command can generate large amounts of output, so you should reduce the number of system calls you are tracing or attach truss to a running process only for a limited amount of time. Example 4-65 shows the flow of using the date command. You can see that after the program has been loaded and the initial setup has been performed, kioctl and kwrite system calls are used in this program.

Example 4-65 Truss command without any flag

| r33n05:/ # truss date                          |                     |
|------------------------------------------------|---------------------|
| <pre>execve("/usr/bin/date", 0x2FF2294C,</pre> | 0x2FF22954) argc: 1 |
| sbrk(0x0000000)                                | = 0x20000F94        |
| sbrk(0x000000C)                                | = 0x20000F94        |
| libc_sbrk(0x0000000)                           | = 0x20000FA0        |
| getuidx(4)                                     | = 0                 |
| getuidx(2)                                     | = 0                 |
| getuidx(1)                                     | = 0                 |
| getgidx(4)                                     | = 0                 |
| getgidx(2)                                     | = 0                 |
| getgidx(1)                                     | = 0                 |

```
loadx(0x01000080, 0x2FF1E6E0, 0x00003E80, 0x2FF22680, 0x0000000) =
0xD0083130
loadx(0x01000180, 0x2FF1E6E0, 0x00003E80, 0xF08B3A94, 0xF08B39C4) =
0xF09E8B78
loadx(0x07080000, 0xF08B3A64, 0xFFFFFFF, 0xF09E8B78, 0x0000000) =
0xF09E9A98
... slip...
access("/usr/lib/nls/msg/en US/date.cat", 0)
                                              = 0
getpid()
                                              = 561398
kioctl(1, 22528, 0x0000000, 0x0000000)
                                              = 0
Sun Oct 24 15:26:29 EDT 2004
kwrite(1, "Sun Oct 24 1".., 29)
                                              = 29
                                              = 2
kfcntl(1, F GETFL, 0x2FF22FFC)
                                              = 2
kfcntl(2, F GETFL, 0xF09148D0)
exit(0)
r33n05:/ #
```

#### Truss summary report

To get a truss summary report, use the -c flag with the truss command. Example 4-66 shows a samples of truss summary report. In this example, we collect summary of date command.

Example 4-66 Truss summary report

| r33n05:/ # truss -c - | -o /tmp/tru | ss_c.ou | t date |
|-----------------------|-------------|---------|--------|
| Sun Oct 24 15:03:00 H | EDT 2004    |         |        |
| r33n05:/ # more /tmp/ | /truss_c.ou | t       |        |
| syscall               | seconds     | calls   | errors |
| execve                | .00         | 1       |        |
| _exit                 | .00         | 1       |        |
| kwrite                | .00         | 1       |        |
| _getpid               | .00         | 1       |        |
| getuidx               | .00         | 18      |        |
| kioctl                | .00         | 1       |        |
| getgidx               | .00         | 18      |        |
| libc_sbrk             | .00         | 1       |        |
| sbrk                  | .00         | 2       |        |
| access                | .00         | 1       |        |
| kfcntl                | .00         | 2       |        |
| loadx                 | .00         | 17      |        |
|                       |             |         |        |
| sys totals:           | .00         | 64      | 0      |
| usr time:             | .00         |         |        |
| elapsed:              | .00         |         |        |
| r33n05:/ #            |             |         |        |

# Monitoring specified system call

To monitor specified system call, use the -t flag with the truss command. Example 4-67 shows a sample of monitoring specified system call. In this example, the truss command monitor only open() system call.

Example 4-67 Monitoring specified system call

```
r33n05:/ # truss -t open -o /tmp/truss.test perfwb > /dev/null
r33n05:/ # more /tmp/truss.test
open("/usr/lib/nls/msg/en_US/ksh.cat", 0_RDONLY) = 3
open(".kshrc", 0_RDONLY) = 3
open("/usr/bin/perfwb", 0_RDONLY) = 3
r33n05:/ #
```

# Useful combinations

- truss command -o [ouput\_file]
- truss -c command -o [ouput\_file]
- truss -t Systemcall -o [ouput\_file] command

# 4.2.13 The gprof command

The **gprof** command produces an execution profile of C, Pascal, FORTRAN, or COBOL programs (with or without the source). The effect of called routines is incorporated into the profile of each caller. The **gprof** command is useful in identifying how a program consumes CPU resource. To find out which functions (routines) in the program are using the CPU, you can profile the program with the **gprof** command. The **gprof** command is in fact a subset of the **prof** command.

The **gprof** command resides in /usr/ccs/bin/gprof, is linked from /usr/bin/gprof, and is part of the bos.adt.prof fileset, which is installable from the AIX base installation media.

# Syntax

gprof [ -b ] [ -e Name ] [ -E Name ] [ -f Name ] [-g filename ] [-i filename] [-p filename ] [ -F Name ] [ -L PathName ] [ -s ] [ -z ] [ a.out [ gmon.out ... ] ]

# **Examples**

To use **gprof**, we need to make binary code and gmon.out file. Example 4-68 on page 260 shows a sample of preparing **gprof** and using **gprof** command. The first step is to compile the C source code into a binary code using **-pg** flag. Next step is to run binary code. Then gmon.out file is created. The **gprof** command makes execution profile of this program.

Example 4-68 Using gprof command

```
r33n05:/home/kumiko/src # cc -pg -o memtest memtest.c
r33n05:/home/kumiko/src # ./memtest > /dev/null
r33n05:/home/kumiko/src # ls -l gmon.out
-rw-r--r-- 1 root system 933968 Oct 24 15:36 gmon.out
r33n05:/home/kumiko/src # gprof memtest > gprof.out
```

# Detailed function report

Example 4-69 shows a sample of detail function report. This reports the functions sorted according to the time they represent, including the time of their call-graph descendents.

Example 4-69 Detailed function report

| r33n05<br>sk | :/home/ku | umiko/src # m        | nore gp              | rof.out                                     |                                                   |
|--------------|-----------|----------------------|----------------------|---------------------------------------------|---------------------------------------------------|
| index        | %time     | self descen          | Idents               | called/total<br>called+self<br>called/total | parents<br>name index<br>children                 |
| [1]          | 0.0       | 0.00<br>0.00<br>0.00 | 0.00<br>0.00<br>0.00 | 2004/2004<br>2004<br>1/1                    | .printf [2]<br>doprnt [1]<br>.fwrite [22]         |
| [2]          | 0.0       | 0.00<br>0.00<br>0.00 | 0.00<br>0.00<br>0.00 | 2004/2004<br>2004<br>2004/2004              | .main [26]<br>.printf [2]<br>doprnt [1]           |
| [3]          | 0.0       | 0.00<br>0.00<br>0.00 | 0.00<br>0.00<br>0.00 | 2001/2001<br>2001<br>2001/2001              | .fflush_unlocked [6]<br>xflsbuf [3]<br>xwrite [4] |
| li           | nes omit  | 0.00<br>ted          | 0.00                 | 2001/2001                                   | xflsbuf [3]                                       |

### Flat profile

Example 4-70 on page 261 shows a sample of the flat profile of **gprof** command.

Example 4-70 Flat profile

r33n05:/home/kumiko/src # gprof memtest > gprof.out

| sk   | cip        |         |       |         |         |                           |
|------|------------|---------|-------|---------|---------|---------------------------|
| %    | cumulative | self    |       | self    | total   |                           |
| time | seconds    | seconds | calls | ms/call | ms/call | name                      |
| 0.0  | 0.00       | 0.00    | 2004  | 0.00    | 0.00    | doprnt [1]                |
| 0.0  | 0.00       | 0.00    | 2004  | 0.00    | 0.00    | .printf [2]               |
| 0.0  | 0.00       | 0.00    | 2001  | 0.00    | 0.00    | xflsbuf [3]               |
| 0.0  | 0.00       | 0.00    | 2001  | 0.00    | 0.00    | xwrite [4]                |
| 0.0  | 0.00       | 0.00    | 2001  | 0.00    | 0.00    | .fflush [5]               |
| 0.0  | 0.00       | 0.00    | 2001  | 0.00    | 0.00    | .fflush_unlocked [6]      |
| 0.0  | 0.00       | 0.00    | 2001  | 0.00    | 0.00    | .write [7]                |
| 0.0  | 0.00       | 0.00    | 3     | 0.00    | 0.00    | .splay [8]                |
| 0.0  | 0.00       | 0.00    | 2     | 0.00    | 0.00    | .free [9]                 |
| 0.0  | 0.00       | 0.00    | 2     | 0.00    | 0.00    | .free_48_44 [10]          |
| 0.0  | 0.00       | 0.00    | 2     | 0.00    | 0.00    | .free_common [11]         |
| 0.0  | 0.00       | 0.00    | 2     | 0.00    | 0.00    | .free_y [12]              |
| 0.0  | 0.00       | 0.00    | 2     | 0.00    | 0.00    | .leftmost [13]            |
| 0.0  | 0.00       | 0.00    | 2     | 0.00    | 0.00    | .malloc_common [14]       |
| 0.0  | 0.00       | 0.00    | 2     | 0.00    | 0.00    | .malloc_common_50_34 [15] |
| 0.0  | 0.00       | 0.00    | 2     | 0.00    | 0.00    | .malloc_y [16]            |
| 0.0  | 0.00       | 0.00    | 1     | 0.00    | 0.00    | ioctl [17]                |
| 0.0  | 0.00       | 0.00    | 1     | 0.00    | 0.00    | findbuf [18]              |
| 0.0  | 0.00       | 0.00    | 1     | 0.00    | 0.00    | wrtchk [19]               |
|      |            |         |       |         |         |                           |

... lines omitted ...

### Listing of cross references

A cross-reference index, as shown in Example 4-71 is the last item produced summarizing the cross references found during profiling. This report is an alphabetical listing of the cross references found during profiling.

Example 4-71 Listing of cross references

| r33n05:/home/kumiko/src | # | gprof | memtest | > | gprof.out |  |
|-------------------------|---|-------|---------|---|-----------|--|
| skip                    |   |       |         |   |           |  |

Index by function name

| [17] | ioctl       | [10] | .free_48_44      | [16] | .malloc_y  |
|------|-------------|------|------------------|------|------------|
| [1]  | doprnt      | [11] | .free_common     | [27] | .moncontro |
| [18] | findbuf     | [12] | .free_y          | [28] | .monitor   |
| [19] | wrtchk      | [22] | .fwrite          | [29] | .nsleep    |
| [3]  | xflsbuf     | [23] | .fwrite_unlocked | [30] | .pre_ioctl |
| [4]  | xwrite      | [24] | .ioctl           | [2]  | .printf    |
| [20] | .exit       | [25] | .isatty          | [31] | .rightmost |
| [21] | .extend brk | [13] | .leftmost        | [32] | .sleep     |

| [5] .fflush                     | [26] .main                          | [8] .splay |
|---------------------------------|-------------------------------------|------------|
| <pre>[6] .fflush_unlocked</pre> | <pre>[14] .malloc_common</pre>      | [7] .write |
| [9] .free                       | <pre>[15] .malloc_common_50_3</pre> |            |

```
... lines omitted ...
```

### Useful combination

gprof [binary\_code] > [ouput\_file]

# 4.2.14 The pprof command

The **pprof** command reports on all kernel threads running within an interval using the trace utility. The **pprof** command is useful for determining the CPU usage for processes and their associated threads.

The **pprof** command resides in /usr/bin and is part of the bos.perf.tools fileset, which is installable from the AIX base installation media.

# **Syntax**

pprof { **time** | -I pprof.flow | -i tracefile | -d } [ -T bytes] [ -v ] [ -s ] [ -n ] [ -f ] [ -p ] [ -w ]

#### Paramters

time

Specifies the number of seconds to trace the system.

# Examples

#### Creating a pprof report

The **pprof** command reports on all kernel threads running within an interval using the trace utility. This information is saved in the file files. Example 4-72 shows a sample of creating **pprof** output. In this example, **pprof** reports CPU usage of all kernel threads for 60 seconds.

Example 4-72 Creating pprof report

```
r33n05:/home/kumiko/pprof # pprof 60

Sun Oct 24 16:00:15 2004

System: AIX r33n05 Node: 5 Machine: 00C3E3CC4C00

r33n05:/home/kumiko/pprof #

*** PPROF COMPLETED ***

r33n05:/home/kumiko/pprof # ls -1

total 72

-rw-r--r-- 1 root system 7004 Oct 24 16:01 pprof.cpu

-rw-r--r-- 1 root system 2061 Oct 24 16:01 pprof.famcpu
```

```
-rw-r--r-- 1 root system
-rw-r--r-- 1 root system
-rw-r--r-- 1 root system
-rw-r--r-- 1 root system
r33n05:/home/kumiko/pprof #
```

5465 Oct 24 16:01 pprof.famind 3072 Oct 24 16:01 pprof.flow 1599 Oct 24 16:01 pprof.namecpu 7005 Oct 24 16:01 pprof.start

#### The pprof.cpu report

Example 4-75 on page 265 shows a sample of pprof.cpu file. This file contains all kernel-level threads sorted by actual CPU time.

- Process Name (Pname)
- Process ID (PID)
- Parent Process ID (PPID)
- Process State at Beginning and End (BE)
- Thread ID (TID)
- Parent Thread ID (PTID)
- Actual CPU Time (ACC\_time)
- Start Time (STT\_time)
- Stop Time (STP\_time)
- The difference between the Stop time and the Start time (STP\_STT)

Example 4-73 The pprof.cpu report

r33n05:/home/kumiko/pprof # more pprof.cpu

Pprof CPU Report Sorted by Actual CPU Time From: Sun Oct 24 16:00:15 2004 To: Sun Oct 24 16:01:16 2004

E = Exec'd F = Forked X = Exited A = Alive (when traced started or stopped) C = Thread Created

TID Pname PID PPID BE PTID ACC time STT time STP time STP-STT ===== ===== ---- ---===== ======== 0 16392 0 AA 16393 0.066 0.000 60.968 wait 60.968 0 0.022 syncd 389354 1 AA 565273 1.884 2.166 0.282 0 getty 639088 1 AA 774293 0.020 0.001 60.968 60.967

|        | wait    | 12294  | 0      | AA | 12295   | 0 | 0.017 | 0.379 | 60.972 |
|--------|---------|--------|--------|----|---------|---|-------|-------|--------|
| 60.593 | pprof   | 598092 | 401466 | AA | 1056959 | 0 | 0.013 | 1.822 | 60.088 |
| 58.266 |         |        |        |    |         |   |       |       |        |
|        | muxatmd | 622642 | 651328 | AA | 798857  | 0 | 0.007 | 1.125 | 56.132 |
| 55.007 | swapper | 0      | 0      | AA | 3       | 0 | 0.006 | 0.504 | 60.505 |
| 60.001 |         |        |        |    |         |   |       |       |        |
| lines  | omitted |        |        |    |         |   |       |       |        |

### The pprof.start report

Example 4-74 shows the pprof.start file. This file lists all kernel threads sorted by start time.

- Process Name (Pname)
- Process ID (PID)
- Parent Process ID (PPID)
- Process State Beginning and End (BE)
- ► Thread ID (TID)
- Parent Thread ID (PTID)
- Actual CPU Time (ACC\_time)
- Start Time (STT\_time)
- Stop Time (STP\_time)
- The difference between the Stop time and the Start time (STP\_STT)

r33n05:/home/kumiko/pprof # more pprof.start

```
Pprof START TIME Report
                  Sorted by Start Time
                  From: Sun Oct 24 16:00:15 2004
                  To: Sun Oct 24 16:01:16 2004
       E = Exec'd
                      F = Forked
       X = Exited A = Alive (when traced started or stopped)
       C = Thread Created
                        PID
                                            TID
              Pname
                               PPID BE
                                                    PTID ACC time STT time STP time
STP-STT
              =====
                      =====
                               ===== ===
                                           =====
                                                         ----- ----- ------
                                                   =====
_____
```

|                 | wait    | 16392  | 0      | AA | 16393   | 0       | 0.066 | 0.000 | 60.968 |
|-----------------|---------|--------|--------|----|---------|---------|-------|-------|--------|
| 60.968          | UNKNOWN | 569472 | -1     | EA | 1196165 | 0       | 0.000 | 0.000 | 0.000  |
| 0.000           | trace   | 536820 | 401466 | AX | 1167547 | 0       | 0.001 | 0.000 | 0.000  |
| 0.000           | UNKNOWN | 569472 | -1     | СА | 1204321 | 1196165 | 0.001 | 0.000 | 60.088 |
| 60.087          | UNKNOWN | 561244 | -1     | EA | 1200233 | 0       | 0.000 | 0.000 | 0.000  |
| 0.000           | getty   | 639088 | 1      | AA | 774293  | 0       | 0.020 | 0.001 | 60.968 |
| 60.967          | netm    | 368820 | 0      | AA | 381115  | 0       | 0.000 | 0.078 | 60.079 |
| 60.000<br>lines | omitted |        |        |    |         |         |       |       |        |

# The pprof.namecpu report

Example 4-75 shows the pprof.namecpu file. This file lists information about each type of kernel thread.

- Process Name (Pname)
- Number of Threads (#ofThreads)
- CPU Time (CPU\_Time)
- ▶ % of Total CPU Time (%)

Example 4-75 The pprof.namecpu report

r33n05:/home/kumiko/pprof # more pprof.namecpu

Pprof PROCESS NAME Report Sorted by CPU Time From: Sun Oct 24 16:00:15 2004 To: Sun Oct 24 16:01:16 2004

| Pname     | #ofThreads | CPU_Time | %       |
|-----------|------------|----------|---------|
|           |            |          | ======= |
| wait      | 2          | 0.083    | 45.917  |
| syncd     | 14         | 0.028    | 15.490  |
| getty     | 1          | 0.020    | 11.064  |
| pprof     | 4          | 0.013    | 7.192   |
| gil       | 4          | 0.012    | 6.639   |
| muxatmd   | 1          | 0.007    | 3.873   |
| swapper   | 1          | 0.006    | 3.319   |
| rpc.lockd | 12         | 0.003    | 1.660   |
|           |            |          |         |

| xmgc       | 1 | 0.002 | 1.106 |
|------------|---|-------|-------|
| trace      | 1 | 0.001 | 0.553 |
| snmpmibd64 | 1 | 0.001 | 0.553 |

```
... lines omitted ...
```

# The pprof.famind report

Example 4-76 shows the pprof.famind file. This file lists all processes grouped by families.

- Start Time (STT)
- Stop Time (STP)
- Actual CPU Time (ACC)
- Process ID (PID)
- Parent Process ID (PPID)
- ► Thread ID (TID)
- Parent Thread ID (PTID)
- Process State at Beginning and End (BE)
- ► Level (LV)
- Process Name (PNAME)

Example 4-76 The pprof.famind report

r33n05:/home/kumiko/pprof # more pprof.famind

```
Pprof PROCESS FAMILY Report - Indented
  Sorted by Family and Start Time
            From: Sun Oct 24 16:00:15 2004
            To: Sun Oct 24 16:01:16 2004
 E = Exec'd
                F = Forked
 X = Exited
                A = Alive (when traced started or stopped)
 C = Thread Created
  STT
           STP
                   ACC
                         PID PPID
                                      TID
                                           PTID BE LV PNAME
                                                      _____
0.504
        60.505
                 0.006
                           0
                                 0
                                        3
                                              0 AA 0
                                                           swapper
47.327
      47.327
                 0.000
                           1
                                 0 4099
                                              0 AA 0
                                                          init
0.000
       60.968
                 0.066 16392
                                 0 16393
                                              0 AA 2
                                                          .. wait
0.000
         0.000
                 0.000 569472
                                -1 1196165
                                               0 EA 2
                                                          .. UNKNOWN
0.000 60.088
                 0.001 569472
                                -1 1204321 1196165 CA 2
                                                           ..- UNKNOWN
```

... lines omitted ...

#### The pprof.famcpu report

Example 4-77 shows the pprof.famcpu file. This file lists the information for all families (processes with a common ancestor). The Process Name and Process ID for the family is not necessarily the ancestor.

- Start Time (Stt-Time)
- Process Name (Pname)
- Process ID (PID)
- Number of Threads (#Threads)
- Total CPU Time (Tot-Time)

Example 4-77 The pprof.famcpu report

r33n05:/home/kumiko/pprof # more pprof.famcpu

Pprof PROCESS FAMILY SUMMARY Report

Sorted by CPU Time

From: Sun Oct 24 16:00:15 2004 To: Sun Oct 24 16:01:16 2004

| Stt-Time | Pname      | PID    | #Threads | Tot-Time |
|----------|------------|--------|----------|----------|
|          |            | =====  |          |          |
| 0.0000   | wait       | 16392  | 1        | 0.066    |
| 1.8844   | syncd      | 389354 | 14       | 0.028    |
| 0.0009   | getty      | 639088 | 1        | 0.020    |
| 0.3790   | wait       | 12294  | 1        | 0.017    |
| 0.0002   | trace      | 536820 | 5        | 0.015    |
| 0.1790   | gil        | 372918 | 4        | 0.013    |
| 1.1250   | muxatmd    | 622642 | 1        | 0.007    |
| 0.5039   | swapper    | 0      | 1        | 0.006    |
| 0.1110   | rpc.lockd  | 581668 | 12       | 0.002    |
| 1.6998   | xmgc       | 364722 | 1        | 0.002    |
| 0.0002   | UNKNOWN    | 569472 | 2        | 0.001    |
| 0.7567   | rmcd       | 593968 | 1        | 0.001    |
| 2.8284   | snmpmibd64 | 630858 | 1        | 0.001    |
| 47.4474  | rgsr       | 422132 | 1        | 0.000    |
| 0.0783   | netm       | 368820 | 1        | 0.000    |
| 47.3268  | init       | 1      | 1        | 0.000    |
|          |            |        |          |          |

| 1.8852                      | j2pg     | 409812 | 5       | 0.000 |
|-----------------------------|----------|--------|---------|-------|
| 47.3267                     | UNKNOWN  | 536822 | 1       | 0.000 |
| 1.6304                      | pilegc   | 360624 | 2       | 0.000 |
| 0.5040                      | reaper   | 336036 | 1       | 0.000 |
| 45.5198                     | cron     | 577578 | 1       | 0.000 |
| 52.1472                     | sendmail | 643140 | 1       | 0.000 |
| 48.6320                     | syslogd  | 442370 | 1       | 0.000 |
| 1.6737                      | rdpgc    | 467172 | 1       | 0.000 |
| 18.1069                     | nfsSM    | 463074 | 1       | 0.000 |
| 0.0002                      | UNKNOWN  | 561244 | 1       | 0.000 |
|                             |          |        | ======= |       |
|                             |          |        | 63      | 0.181 |
| r33n05:/home/kumiko/pprof # |          |        |         |       |

#### Useful combination

▶ pprof sleep [second]

# 4.2.15 The prof command

The **prof** command displays object file profile data. This is useful for determining where in an executable most of the time is spent. The **prof** command interprets profile data collected by the monitor subroutine for the object program file (a.out by default).

The **prof** command resides in /usr/ccs/bin, is linked from /usr/bin, and is part of the bos.adt.prof fileset, which is installable from the AIX base installation media.

# Syntax

prof[-t|-c|-a|-n][-o|-x][-g][-z][-h][-s][-S][-v][-L PathName ][Program][-m MonitorData...]

# Flags

- -x Displays each address in hexadecimal, along with the symbol name.
- -g Includes non-global symbols (static functions).
- -s Produces a summary file in mon.sum. This is useful when more than one profile file is specified.

# **Examples**

To use prof, we need to make binary code and mon.out file. Example 4-78 on page 269 shows a sample of preparing prof and using **prof** command. The first step is to compile the source code into a binary using **-p** flag. Next step is to run binary code. Then mon.out file is created. The prof command makes execution profile of this program.

Example 4-78 Creating prof report

```
r33n05:/home/kumiko/src # cc -p -o memtest memtest.c
r33n05:/home/kumiko/src # ./memtest > /dev/null
r33n05:/home/kumiko/src # ls -l mon.out
-rw-r--r- 1 root system 933750 Oct 24 16:19 mon.out
r33n05:/home/kumiko/src # prof -xg -s > prof.out
r33n05:/home/kumiko/src # ls -l prof.out
-rw-r--r- 1 root system 2404 Oct 24 16:19 prof.out
r33n05:/home/kumiko/src #
```

### The prof report

Example 4-79 shows a sample of prof report. The following columns are reported:

| Address   | The virtual address where the function is located                                                                        |
|-----------|----------------------------------------------------------------------------------------------------|
| Name      | The name of the function                                                                                                 |
| Time      | The percentage of the total running time of the time program used by this function                                       |
| Seconds   | The number of seconds accounted for by this function alone                                                               |
| Cumsecs   | A running sum of the number of seconds accounted for by this function                                                    |
| #Calls    | The number of times this function was invoked, if this function is profiled                                              |
| msec/call | The average number of milliseconds spent in this function<br>and its descendents per call, if this function is profiled. |

#### Example 4-79 The prof report

r33n05:/home/kumiko/src # more prof.out

| Address  | Name                 | %Time | Seconds | Cumsecs | #Calls | msec/call |
|----------|----------------------|-------|---------|---------|--------|-----------|
| 10000558 | .main                | 0.0   | 0.00    | 0.00    | 1      | 0.0       |
| d1d95e64 | .monitor             | 0.0   | 0.00    | 0.00    | 1      | 0.0       |
| d1d97188 | .moncontrol          | 0.0   | 0.00    | 0.00    | 1      | 0.0       |
| d1d9dc64 | .free_common         | 0.0   | 0.00    | 0.00    | 2      | 0.0       |
| d1d9debc | .malloc_common       | 0.0   | 0.00    | 0.00    | 2      | 0.0       |
| d1d9e2e4 | .free                | 0.0   | 0.00    | 0.00    | 2      | 0.0       |
| d1d9e3ac | .free_48_44          | 0.0   | 0.00    | 0.00    | 2      | 0.0       |
| d1d9e4c8 | .malloc_common_50_34 | 0.0   | 0.00    | 0.00    | 2      | 0.0       |
| d1d9ecd0 | .splay               | 0.0   | 0.00    | 0.00    | 3      | 0.0       |
| d1d9f25c | .leftmost            | 0.0   | 0.00    | 0.00    | 2      | 0.0       |
| d1d9f8b4 | .free_y              | 0.0   | 0.00    | 0.00    | 2      | 0.0       |

| d1da0c70      | .malloc_y        | 0.0 | 0.00 | 0.00 | 2    | 0.0   |
|---------------|------------------|-----|------|------|------|-------|
| d1da32ec      | .printf          | 0.0 | 0.00 | 0.00 | 2004 | 0.000 |
| d1da366c      | doprnt           | 0.0 | 0.00 | 0.00 | 2004 | 0.000 |
| d1dbc4f4      | ioctl            | 0.0 | 0.00 | 0.00 | 1    | 0.0   |
| d1dbc6c0      | .pre_ioctl       | 0.0 | 0.00 | 0.00 | 1    | 0.0   |
| d1dbc9e8      | .ioctl           | 0.0 | 0.00 | 0.00 | 1    | 0.0   |
| d1dbe164      | .fflush_unlocked | 0.0 | 0.00 | 0.00 | 2001 | 0.000 |
| d1dbe860      | findbuf          | 0.0 | 0.00 | 0.00 | 1    | 0.0   |
| d1dbeab0      | xflsbuf          | 0.0 | 0.00 | 0.00 | 2001 | 0.000 |
| d1dbebf0      | xwrite           | 0.0 | 0.00 | 0.00 | 2001 | 0.000 |
|               |                  |     |      |      |      |       |
| lines omitted |                  |     |      |      |      |       |

# 4.2.16 The tprof command

The **tprof** command reports CPU usage for individual programs and the system as a whole. This command is a useful tool for anyone with a Java, C, C++, or FORTRAN program that might be CPU-bound and who wants to know which sections of the program are most heavily using the CPU.

The **tprof** command resides in /usr/bin and is part of the bos.perf.tools fileset, which is installable from the AIX base installation media.

# Syntax

 $\label{eq:constraint} tprof[-c][-C { all | CPUList }][-d] -D][-e][-F][-j][-k][-l][-m ObjectsList ][-M SourcePathList][-p ProcessList][-P { all | PIDsList }][-s][-S SearchPathList][-t][-T BufferSize][-u][-v][-V VerboseFileName][-z]{{-r RootString }| {[-A { all | CPUList }][-r RootString ]-x Program }}$ 

| riags      |                                                                                                    |
|------------|----------------------------------------------------------------------------------------------------|
| -е         | Turns on kernel extension profiling.                                                                                                    |
| -k         | Enables kernel profiling.                                                                                                    |
| -s         | Enables shared library profiling.                                                                                                    |
| -x Program | Specifies the program to be executed by <b>tprof</b> . Data collection stops when Program completes or trace is manually stopped with either <b>trcoff</b> or <b>trcstop</b> |

Note: The -x flag must be the last flag in the list of flags specified in tprof.

# Examples

For subroutine-level profiling, the **tprof** command can be run without modifying executable programs (that is, no re-compilation with special compiler flags is

necessary). This is still true if the executables have been striped, unless the back tables have also been removed. Example 4-80 shows a sample of creating tprof report for 60 seconds, and Example 4-81 shows a sample of displaying **tprof** report.

Example 4-80 Creating tprof report

r33n05:/home/kumiko/tprof # tprof -kes -x sleep 60 Sun Oct 24 16:34:10 2004 System: AIX 5.3 Node: r33n05 Machine: 00C3E3CC4C00 Starting Command sleep 60 stopping trace collection. shmat: A file descriptor does not refer to an open file. Generating sleep.prof r33n05:/home/kumiko/tprof # ls -l sleep.prof -rw-r--r- 1 root system 14231 Oct 24 16:35 sleep.prof

Example 4-81 The tprof report

r33n05:/home/kumiko/tprof # more sleep.prof

| Process                |        |         | Freq  | Total   | Kernel  | User Sl | nared | 0ther |
|------------------------|--------|---------|-------|---------|---------|---------|-------|-------|
| ======                 |        |         | ====  | =====   | ======  |         |       | ===== |
| wait                   |        |         | 4     | 92.47   | 92.47   | 0.00    | 0.00  | 0.00  |
| /usr/java14/jre/bin/ja | iva    |         | 2     | 7.49    | 0.39    | 0.00    | 7.03  | 0.07  |
| ./memtest              |        |         | 1     | 0.04    | 0.04    | 0.00    | 0.00  | 0.00  |
| ======                 |        |         | ====  | =====   | ======  | ==== =: |       | ===== |
| Total                  |        |         | 7     | 100.00  | 92.90   | 0.00    | 7.03  | 0.07  |
| Process                | PID    | TID     | Tota  | 1 Kerne | el User | Shared  | 0ther |       |
|                        | ===    | ===     | ====  |         |         |         |       |       |
| wait                   | 16392  | 16393   | 24.0  | 5 24.0  | 0.00    | 0.00    | 0.00  |       |
| wait                   | 12294  | 12295   | 24.0  | 1 24.0  | 0.00    | 0.00    | 0.00  |       |
| wait                   | 8196   | 8197    | 22.2  | 2 22.2  | 22 0.00 | 0.00    | 0.00  |       |
| wait                   | 20490  | 20491   | 22.1  | 9 22.1  | 19 0.00 | 0.00    | 0.00  |       |
| /java14/jre/bin/java   | 503996 | 1212499 | 7.2   | 4 0.2   | 29 0.00 | 6.88    | 0.07  |       |
| /java14/jre/bin/java   | 503994 | 1212497 | 0.2   | 5 0.1   | 11 0.00 | 0.14    | 0.00  |       |
| ./memtest              | 655552 | 1192035 | 0.0   | 4 0.0   | 0.00    | 0.00    | 0.00  |       |
| ======                 | ===    | ===     | ====  |         |         |         | ===== |       |
| Total                  |        |         | 100.0 | 0 92.9  | 0.00    | 7.03    | 0.07  |       |

Total Samples = 2790 Total Elapsed Time = 61.97s

Total % For All Processes (KERNEL) = 92.90

| Subroutine       | %      | Source   |
|------------------|--------|----------|
|                  | ====== | =====    |
| h_cede_end_point | 92.47  | hcalls.s |
| pcs_glue         | 0.07   | vmvcs.s  |

| .memset_overlay                | 0.07 64/low.s             |
|--------------------------------|---------------------------|
| .trchook64                     | 0.07 trchka64.s           |
| <pre>.pagerRdwrReadAhead</pre> | 0.04 rnel/j2/j2_vcpager.c |
| .iMark                         | 0.04 kernel/j2/j2_inode.c |
| .vnop_seek                     | 0.04 s/kernel/lfs/vnops.c |
| .memmove_overlay               | 0.04 64/low.s             |
| .simple_lock                   | 0.04 64/low.s             |
| .v_inspft                      | 0.04 kernel/vmm/v_lists.c |

Total % For All Processes (SH-LIBs) = 7.03

| Shared Object                        | %    |
|--------------------------------------|------|
|                                      |      |
| /usr/java14/jre/bin/libjitc.a        | 4.16 |
| /usr/java14/jre/bin/classic/libjvm.a | 2.11 |
| /usr/java14/jre/bin/libzip.a         | 0.43 |
| /usr/lib/libc.a[shr.o]               | 0.18 |
| /usr/lib/libpthreads.a[shr_xpg5.o]   | 0.14 |

Profile: /usr/java14/jre/bin/libjitc.a

Total % For All Processes (/usr/java14/jre/bin/libjitc.a) = 4.16

| Subroutine                  | %      | Source                          |
|-----------------------------|--------|---------------------------------|
|                             | ====== | ======                          |
| .union_set                  | 0.32   | /Qopt/dfQ_fsescape.c            |
| .Commoning_Init_Dataflow_B  | 0.22   | /dfQ_commoning_sub.c            |
| .Commoning_Final_Dataflow_B | 0.14   | /dfQ_commoning_sub.c            |
| .Copypropa_Init_Dataflow    | 0.14   | <pre>Qopt/dfQ_copypropa.c</pre> |
| .dopt_generate_dag          | 0.11   | Dopt/dopt_quad2dag.c            |
| .MERGE_VARREF               | 0.11   | /util/jit_dataflow.c            |
| .Deadstore Final Dataflow V | 0.11   | Qopt/dfQ deadstore.c            |
| . fill                      | 0.07   | noname                          |
| .alloc sets                 | 0.07   | /Qopt/dfQ fsescape.c            |
| .CostBenefitAnalysis        | 0.07   | /dfQ_commoning_sub.c            |

... lines omitted ...

#### Useful combinations

- ► tprof -x sleep [second]
- ▶ tprof -skeuj -x sleep [second]
- ► tprof -kes -x sleep [seconds]
- ► tprof -A -x sleep
## 4.2.17 The time command

The **time** command reports the real time, the user time, and the system time taken to execute a command. This command can be useful for determining the length of time a command takes to execute.

The **time** command resides in /usr/bin and is part of the bos.rte.misc\_cmds fileset, which is installable from the AIX base installation media.

## **Syntax**

time [ -p ] Command [ Argument ... ]

## Parameters

**Command** The command that will be timed by the time command.

## **Examples**

The time command simply counts the CPU ticks from when the command that was entered as an argument is started until that command completes. Example 4-82 shows a sample of using time command to determine the length of time to calculate. This command reports following information.

| System time | This is the time that the CPU spent in kernel mode. |
|-------------|-----------------------------------------------------|
| User time   | This is the time the CPU spent in user mode.        |
| Real time   | This is the elapsed time.                           |

Example 4-82 Counting CPU ticks using the time command

```
r33n05:/ # /usr/bin/time bc <<! /dev/null
> 999^9999
> !
... skip ...
Real 5.91
User 4.11
System 0.16
r33n05:/ #
```

## 4.2.18 The timex command

The **timex** command reports the real time, user time, and system time to execute a command. Additionally, the **timex** command has the capability of reporting various statistics for the command being executed. The **timex** command can output the same information that can be obtained from the **sar** command by using the -s flag.

The **timex** command resides in /usr/bin and is part of the bos.acct fileset, which is installable from the AIX base installation media.

## Syntax

timex [ -o ] [ -p ] [ -s ] Command

## Flags

-s Reports total system activity during the execution of the command. All data items listed in the sar command are reported.

## Parameters

```
Command The command that will be timed by the time command.
```

## **Examples**

The **timex** -s command uses the **sar** command to acquire additional statistics. The output of the **timex** command, when used with the -s flag, produces a report similar to the output obtained from the **sar** command with various flags. Example 4-83 shows a sample of **timex** command with -s flag.

Example 4-83 Displaying statistics information using the times command

```
r33n05:/ # timex -s bc <<! /dev/null
> 9999^9999
> !
... skip ...
real 10.45
user 7.30
sys 0.22
AIX r33n05 3 5 00C3E3CC4C00 10/25/04
System configuration: lcpu=4 ent=2.00
12:17:51
          %usr
                 %sys
                        %wio %idle physc %entc
12:18:02 34
                 1
                          0
                                65 0.74
                                             37.1
System configuration: lcpu=4 ent=2.00
12:17:51 bread/s lread/s %rcache bwrit/s lwrit/s %wcache pread/s pwrit/s
12:18:02
                   0
                                    0 0
        0
                          0 0
                                                    0
                                                           0
System configuration: lcpu=4 mem=6912MB ent=2.00
```

12:17:51 slots cycle/s fault/s odio/s 12:18:02 130178 0.00 32.16 0.00 System configuration: lcpu=4 ent=2.00 12:17:51 rawch/s canch/s outch/s rcvin/s xmtin/s mdmin/s 12:18:02 0 0 3893 0 0 0 System configuration: lcpu=4 ent=2.00 12:17:51 scall/s sread/s swrit/s fork/s exec/s rchar/s wchar/s 12:18:02 3787 4 3725 0.28 0.47 7558 4108 System configuration: lcpu=4 ent=2.00 12:17:51 cswch/s 12:18:02 139 System configuration: lcpu=4 ent=2.00 12:17:51 iget/s lookuppn/s dirblk/s 12:18:02 0 6 0 System configuration: lcpu=4 ent=2.00 12:17:51 rung-sz %runocc swpg-sz %swpocc 12:18:02 1.0 73 System configuration: 12:17:51 proc-sz file-sz thrd-sz inod-sz 1297/2455 12:18:02 135/262144 0/176 284/524288 System configuration: lcpu=4 ent=2.00 12:17:51 msg/s sema/s 12:18:02 0.00 0.00 r33n05:/ #

## Useful combinations

- ▶ timex [command]
- ► timex -s command

## 4.3 CPU related tuning tools and techniques

This section describes some additional CPU related performance tools and tuning techniques.

## 4.3.1 The smtctl command

The **smtct1** command controls the enabling and disabling of processor simultaneous multi-threading mode.

This command is provided for privileged users and applications to control utilization of processors with simultaneous multi-threading support. The simultaneous multi-threading mode allows processors to have thread level parallelism at the instruction level. This mode can be enabled or disabled for all processors either immediately or on subsequent boots of the system. This command controls the simultaneous multi-threading options.

## **Syntax**

smtctl [ -m off | on [ -w boot | now ]]

| -m off  | Sets the simultaneous multi-threading mode to disabled.                                            |
|---------|----------------------------------------------------------------------------------------------------|
| -m on   | Sets the simultaneous multi-threading mode to enabled.                                             |
| -w boot | Makes the simultaneous multi-threading mode change effective on next and subsequent reboots.       |
| -w now  | Makes the simultaneous multi-threading mode change immediately but will not persist across reboot. |

**Note:** If neither the -w boot or the -w now options are specified, then the mode change is made immediately and will persist across subsequent boots.

## Example

## Displaying the current SMT setting

To check the status of SMT, you can use smtctl command without flag. Example 4-84 on page 277 shows a sample of the **smtctl** command without flag. The following information is reported for current SMT status.

| SMT Capability | Indicator that the physical processors are capable of simultaneous multi-threading |
|----------------|------------------------------------------------------------------------------------|
| SMT Mode       | Current runtime simultaneous multi-threading mode of disabled or enabled           |

| SMT Boot Mode | Current boot time simultaneous multi-threading mode of disabled or enabled                       |
|---------------|--------------------------------------------------------------------------------------------------|
| SMT Threads   | The number of simultaneous multi-threading threads per physical processor                        |
| SMT Bound     | Indicator that the simultaneous multi-threading threads are bound on the same physical processor |

Example 4-84 Displaying the current SMT status

```
r33n05:/ # smtct1
This system is SMT capable.
SMT is currently enabled.
SMT boot mode is not set.
Processor 1 has 2 SMT threads
SMT thread 0 is bound with processor 1
SMT thread 2 is bound with processor 1
Processor 2 has 2 SMT threads
SMT thread 1 is bound with processor 2
SMT thread 3 is bound with processor 2
r33n05:/ #
```

## Changing the SMT mode

Using the smtct1 with -m on flag, you can enable the SMT mode. Example 4-85 shows a sample of enabling SMT mode. In this example, the mode change is made immediately and will persist across subsequent boots because -w flag is not specified.

Example 4-85 Enabling the SMT mode

```
r33n05:/ # smtctl -m on
smtctl: SMT is now enabled and will persist across reboots.
Note that the boot image must be remade with the bosboot
command before the next reboot.
r33n05:/ #
```

Using the **smtct1** with the **-m off** flag, you can disable the SMT mode. Example 4-86 on page 278 shows a sample of disabling the SMT mode. In this example, the mode change immediately but will not persist across reboot because -w now option is specified. Example 4-86 Disabling the SMT mode

```
r33n05:/ # smtctl -m off -w now
smtctl: SMT is now disabled.
r33n05:/ #
```

#### Useful combinations

- ► smtctl
- smtctl -m on -w now
- smtctl -m off- w now

## 4.3.2 The bindintcpu command

The **bindintcpu** command is used to direct an interrupt from a specific hardware device, at a specific interrupt level, to a specific CPU number or numbers. The **bindintcpu** command is only applicable to certain hardware types. Once an interrupt level has been directed to a CPU, all interrupts on that level will be directed to that CPU until directed otherwise by the **bindintcpu** command. The **bindintcpu** command resides in /usr/sbin and is part of the devices.chrp.base.rte fileset, which is installable from the AIX base installation media.

## Syntax

bindintcpu <level> <cpu> [<cpu>...]

#### Parameters

| level | The bus interrupt level                                                            |
|-------|------------------------------------------------------------------------------------|
| сри   | The specific CPU number. You may be able to bind an interrupt to more than one CPU |

## **Examples**

The **bindintcpu** command can be useful for redirecting an interrupt to a specific processor. In a shared processor LPAR, the **bindintcpu** command binds bus interrupt level to a virtual CPU. If the threads of a process are bound to a specific CPU using the **bindprocessor** command, this process could be continually disrupted by an interrupt from a device. Refer to 4.3.3, "The bindprocessor command" on page 280 for more details on the **bindprocessor** command.

This continual interruption can become a performance issue if the CPU is frequently interrupted. To overcome this, an interrupt that is continually interrupting a CPU can be redirected to a specific CPU or CPUs other than the CPU where the threads are bound. Assuming that the interrupt is from the Ethernet adapter ent1, the following procedure can be performed.

**Note:** Not all hardware supports one interrupt level binding to multiple CPUs, and an error may therefore result when using **bindintcpu** on some systems. It is recommended to specify only one CPU per interrupt level. If an interrupt level is redirected to CPU0, then this interrupt level cannot be redirected to another CPU by the **bindintcpu** command until the system has been rebooted.

To determine the interrupt level for a specific device, the **lsattr** command can be used as in Example 4-87. Here we see that the interrupt level is 85.

| # lsattr -El ent           | t0               |                                               |       |
|----------------------------|------------------|-----------------------------------------------|-------|
| alt_addr                   | 0x00000000000    | Alternate Ethernet Address                    | True  |
| busintr                    | 85               | Bus interrupt level                           | False |
| busmem                     | 0xc8030000       | Bus memory address                            | False |
| chksum_offload             | yes              | Enable hardware transmit and receive checksum | True  |
| intr_priority              | 3                | Interrupt priority                            | False |
| ipsec_offload              | no               | IPsec Offload                                 | True  |
| large_send                 | yes              | Enable TCP Large Send Offload                 | True  |
| media_speed                | Auto_Negotiation | Media Speed                                   | True  |
| poll_link                  | no               | Enable Link Polling                           | True  |
| <pre>poll_link_timer</pre> | 500              | Time interval for Link Polling                | True  |
| rom_mem                    | 0xc8000000       | ROM memory address                            | False |
| rx_hog                     | 1000             | RX Descriptors per RX Interrupt               | True  |
| rxbuf_pool_sz              | 1024             | Receive Buffer Pool Size                      | True  |
| rxdesc_que_sz              | 512              | RX Descriptor Queue Size                      | True  |
| slih_hog                   | 10               | Interrupt Events per Interrupt                | True  |
| tx_preload                 | 1520             | TX Preload Value                              | True  |
| tx_que_sz                  | 8192             | Software TX Queue Size                        | True  |
| txdesc_que_sz              | 512              | TX Descriptor Queue Size                      | True  |
| use_alt_addr               | no               | Enable Alternate Ethernet Address             | True  |

Example 4-87 How to determine the interrupt level of an adapter

To determine which CPUs are available on the system, the **bindprocessor** command can be used as in Example 4-88.

Example 4-88 How to determine the available CPUs

```
# bindprocessor -q
The available processors are: 0 1 2 3
```

In order to redirect the interrupt level 85 to CPU1 on the system, use the **bindintcpu** command as in Example 4-89 on page 280. All interrupts from bus interrupt level 85 will be handled by the processor CPU1. The other CPUs of the system will no longer be required to service interrupts from this interrupt level.

Example 4-89 redirect the specified interrupt to CPU

```
# bindintcpu 85 1
#
```

In Example 4-90, the system has four CPUs. These CPUs are CPU0, CPU1, CPU2, and CPU3. If a non-existent CPU number is entered, an error message is displayed.

Example 4-90 Error message against incorrect CPU number

```
# bindintcpu 85 4
Invalid CPU number 4
Usage: bindintcpu <level> <cpu> [<cpu>...]
Assign interrupt at <level> to be delivered only to the indicated cpu(s).
```

The **vmstat** command can be used as shown in Example 4-91 to obtain interrupt statistics. The column heading level shows the interrupt level, and the column heading count gives the number of interrupts since system startup.

Example 4-91 Displaying interrupt statistics with the vmstat command

| # vmstat | -i    |          |        |                                           |
|----------|-------|----------|--------|-------------------------------------------|
| priority | level | type     | count  | module(handler)                           |
| 0        | 2     | hardware | 6382   | i_mpc_int_handler(793a34)                 |
| 1        | 4     | hardware | 195    | /usr/lib/drivers/isa/rsdd_rspc(2439eec)   |
| 3        | 85    | hardware | 150622 | 2 /usr/lib/drivers/pci/scentdd(250ba8c)   |
| 3        | 87    | hardware | 84089  | /usr/lib/drivers/pci/s_scsiddpin(22016e8) |
| 3        | 88    | hardware | 90     | /usr/lib/drivers/pci/s_scsiddpin(22016e8) |
| 3        | 101   | hardware | 60     | /usr/lib/drivers/pci/s_scsiddpin(22016e8) |
| 3        | 105   | hardware | 3823   | /etc/drivers/pci/efcddpin(21cb8d8)        |
| 3        | 115   | hardware | 39     | /etc/drivers/pci/efcddpin(21cb8d8)        |
|          |       |          |        |                                           |

## 4.3.3 The bindprocessor command

The **bindprocessor** command uses the bindprocessor kernel service to bind or unbind a kernel thread to a processor. The bindprocessor kernel service binds a single thread or all threads of a process to a processor. Bound threads are forced to run on that processor. Processes are not bound to processors; the kernel threads of the process are bound. Kernel threads that are bound to the chosen processor, remain bound until unbound by the **bindprocessor** command or until they terminate. New threads that are created using the thread\_create kernel service become bound to the same processor as their creator. This applies to the initial thread in the new process created by the fork subroutine: the new thread inherits the bind properties of the thread which called fork. When the exec subroutine is called, thread properties are left unchanged.The **bindprocessor**  command resides in /usr/sbin and is part of the bos.mp fileset, which is installed by default on SMP systems when installing AIX.

In a shared processor LPAR, the **bindprocessor** command binds to virtual CPUs instead of physical CPUs. This aspect could possibly cause problems for an application or kernel extension that is dependent on executing on a specific physical CPU.

## **Syntax**

bindprocessor Process [ ProcessorNum ] | -q | -u Process

## Flags

| -q               | Displays the processors that are available.                                                                                                    |
|------------------|----------------------------------------------------------------------------------------------------|
| -u               | Unbinds the threads of the specified process.                                                                                                    |
| Parameters       |                                                                                                    |
| Process          | This is the process identification number (PID) for the process to be bound to a processor.                                                                                                    |
| [ ProcessorNum ] | This is the processor number as specified from the output<br>of the <b>bindprocessor</b> -q command. If the parameter<br>ProcessorNum is omitted, then the thread of a process<br>will be bound to a randomly selected processor. |

## **Examples**

## Display the available processors

To display the available processors, the bindprocessor command can be used as in Example 4-92.

Example 4-92 Displaying available processors with the bindprocessor command

```
# bindprocessor -q
The available processors are: 0 1 2 3
```

## Binding a thread to processor

Example 4-93 shows a sample of using the **bindprocessor** command. In this example, the cputest process is binded to processor 1. The ps command with **-o THREAD** option is useful to know whether a thread is bound to a processor or not.

Example 4-93 Bind a thread to processor

| r33n05:/ # ps -o THREAD |        |        |    |       |        |       |                |  |
|-------------------------|--------|--------|----|-------|--------|-------|----------------|--|
| USER PID PPID           | TID ST | CP PRI | SC | WCHAN | F      | TT E  | 3ND COMMAND    |  |
| root 385176 495628      | - A    | 0 60   | 1  | -     | 240001 | pts/1 | – -ksh         |  |
| root 536592 557206      | - A    | 0 60   | 1  | -     | 200001 | pts/1 | - ps -o THREAD |  |

```
root 557206 659630
                         - A
                               0 60 1
                                                 200001 pts/1 - /usr/bin/ksh
                               0 68 1
   root 569598 557206
                                                 200001 pts/1 - cputest
                         - A
r33n05:/ # bindprocessor -q
The available processors are: 0 1 2 3
r33n05:/ # bindprocessor 569598 1
r33n05:/ # Os -o THREAD
/usr/bin/ksh: Os: not found.
r33n05:/ # ps -o THREAD
   USER PID PPID
                        TID ST CP PRI SC
                                          WCHAN F
                                                          TT BND COMMAND
   root 385176 495628
                       – A
                               0 60 1 -
                                                 240001 pts/1 - -ksh
                               0 60 1 -
0 60 1 -
0 68 1 -
                                            - 200001 pts/1 - ps -o THREAD
   root 536602 557206
                         - A
   root 569598 557206 - A
05:/ #
                                                 200001 pts/1 - /usr/bin/ksh
                                                 200001 pts/1 1 cputest
r33n05:/ #
```

## 4.3.4 The schedo command

The **schedo** command is used to set or display current or next boot values for all CPU scheduler tuning parameters. This command can only be executed by root user. The **schedo** command can also make permanent changes or defer changes until the next reboot. Whether the command sets or displays a parameter is determined by the accompanying flag. The -o flag performs both actions. It can either display the value of a parameter or set a new value for a parameter.

The **schedo** command has replaced the **schedtune** command. In AIX 5.2, a compatibility script named **schedtune** is provided to help the transition. In AIX 5.3, the **schedtune** script is not available anymore. The **schedo** command resides in /usr/bin/schedo and is part of the bos.perf.tune fileset. This fileset is installable from the AIX base installation media.

**Attention:** Incorrect changes of scheduling parameters can cause performance degradation or operating-system failure. Refer to *AIX 5L Version 5.3 Performance Management Guide*, SC23-4905, before using these tools.

## Syntax

```
schedo [ -p | -r ] { -o Tunable[=Newvalue]}
schedo [ -p | -r ] { -d Tunable }
schedo [ -p | -r ] -D
schedo [ -p | -r ] -a
schedo -h [ Tunable ]
```

schedo -L [Tunable ] schedo -x [Tunable ] schedo -? *Flags* 

| -h [Tunable] | Displays help about the Tunable parameter if one is specified. Otherwise, displays the <b>schedo</b> command usage statement.                                                                                                    |
|--------------|----------------------------------------------------------------------------------------------------|
| -a           | Displays the current, reboot (when used in conjunction<br>with -r) or permanent (when used in conjunction with -p)<br>value for all tunable parameters, one per line in pairs<br>Tunable = Value. For the permanent option, a value is only<br>displayed for a parameter if its reboot and current values<br>are equal. Otherwise NONE displays as the value. |
| -d Tunable   | Resets Tunable to its default value. If a tunable needs to<br>be changed (that is, it is currently not set to its default<br>value, and -r is not used in combination, it won't be<br>changed but a warning is displayed.                                                                                                    |
| -D           | Resets all tunables to their default value. If tunables<br>needing to be changed are of type "Bosboot" or "Reboot",<br>or are of type Incremental and have been changed from<br>their default value, and -r is not used in combination, they                                                                                                    |

#### -o Tunable [=Newvalue]

Displays the value or sets Tunable to Newvalue. If a tunable needs to be changed (the specified value is different than current value), and is of type "Bosboot" or "Reboot", or if it is of type Incremental and its current value is bigger than the specified value, and -r is not used in combination, it will not be changed but a warning displays. When -r is used in combination without a new value, the nextboot value for tunable is displayed. When -p is used in combination without a new value displays only if the current and next boot values for tunable are the same. Otherwise NONE displays as the value.

will not be changed but display warning message.

-p Makes changes apply to both current and reboot values, when used in combination with -o, -d or -D, that is, turns on the updating of the /etc/tunables/nextboot file in addition to the updating of the current value. These

|               | combinations cannot be used on Reboot and Bosboot<br>type parameters because their current value can't be<br>changed.<br>When used with -a or -o without specifying a new value,<br>values are displayed only if the current and next boot<br>values for a parameter are the same. Otherwise NONE<br>displays as the value.                                                              |
|---------------|----------------------------------------------------------------------------------------------------|
| r             | Makes changes apply to reboot values when used in<br>combination with -o, -d or -D, that is, turns on the updating<br>of the /etc/tunables/nextboot file. If any parameter of type<br>Bosboot is changed, the user will be prompted to run<br>bosboot.<br>When used with -a or -o without specifying a new value,<br>next boot values for tunables display instead of current<br>values. |
| L [ Tunable ] | Lists the characteristics of one or all tunables.                                                                                                    |
| x [Tunable]   | Lists characteristics of one or all tunables.                                                                                                    |

## **Examples**

## Displaying current parameter value

Beginning with AIX 5L Version 5.3, several tuning parameters have been added to the **schedo** command. Example 4-94 shows all CPU scheduler parameters.

Example 4-94 Displaying current parameter values with the schedo command

```
r33n05:/ # schedo -a
           v repage hi = 0
         v_repage_proc = 4
            v_sec_wait = 1
         v min process = 2
         v exempt secs = 2
              pacefork = 10
               sched D = 16
               sched R = 16
             timeslice = 1
               maxspin = 16384
              %usDelta = 100
          affinity lim = 7
idle migration barrier = 4
      fixed_pri_global = 0
         big tick size = 1
             force grq = 0
      smt_snooze_delay = 0
  setnewrq sidle mload = 384
    sidle S1runq mload = 64
```

| sidle_S2runq_mload              | = | 134        |
|---------------------------------|---|------------|
| sidle_S3runq_mload              | = | 134        |
| sidle_S4runq_mload              | = | 4294967040 |
| search_globalrq_mload           | = | 256        |
| <pre>search_smtrunq_mload</pre> | = | 256        |
| smtrunq_load_diff               | = | 2          |
| shed_primrunq_mload             | = | 64         |
| unboost_inflih                  | = | 1          |
| n_idle_loop_vlopri              | = | 100        |
| hotlocks_enable                 | = | 0          |
| krlock_enable                   | = | 1          |
| krlock_conferb4alloc            | = | 0          |
| krlock_spinb4alloc              | = | 1          |
| krlock_confer2self              | = | 0          |
| krlock_spinb4confer             | = | 1024       |
| <pre>slock_spinb4confer</pre>   | = | 1024       |
| r33n05:/ #                      |   |            |

Beginning with AIX 5L Version 5.3, the following parameters are supported. In an environment other than Power5 processor, these new parameter values are displayed as "N/A".

| smt_snooze_delay     | Amount of time in microseconds in idle loop without<br>useful work before snoozing (calling h_cede). A value<br>of -1 indicates to disable snoozing, a value of 0<br>indicates to snooze immediately. Default: 0. Range: -1<br>to 100000000 (max. 100 seconds).                                                                                                    |
|----------------------|----------------------------------------------------------------------------------------------------|
| setnewrq_sidle_mload | Minimum system load above which idle secondary<br>sibling threads will be considered for new work even<br>when primary is not idle. Default: 384. Range: 0 to<br>4294967040 (0xFFFFFF00).                                                                                                    |
| sidle_S1runq_mload   | The minimum load above which idle load balancing for<br>secondary sibling threads will search for work in the<br>primary sibling thread's run queue. Default: 64. Range:<br>0 to 4294967040 (0xFFFFF00)                                                                                                    |
| sidle_S2runq_mload   | Minimum load above which secondary sibling threads<br>will look for work among other run queues owned by<br>CPUs within their S2 affinity domain during idle load<br>balancing. Default: 134. Range: 0 to 4294967040<br>(0xFFFFF00). It is recommended that this tunable<br>parameter be never set to a value that is less than the<br>value of sidle_S1runq_mload. |
| sidle_S3runq_mload   | Minimum load above which secondary sibling threads<br>will look for work among other run queues owned by<br>CPUs within their S3 affinity domain during idle load                                                                                                    |

|                       | balancing. Default: 134. Range: 0 to 4294967040 (0xFFFFF00). It is recommended that this tunable parameter be never set to a value that is less than the value of sidle_S2runq_mload.                                                                                                    |
|-----------------------|----------------------------------------------------------------------------------------------------|
| sidle_S4runq_mload    | Minimum load above which secondary sibling threads<br>will look for work on any local run queues. Default:<br>4294967040 (0xFFFFF00). Range: 0 to 4294967040<br>(0xFFFFF00). It is recommended that this tunable<br>parameter be never set to a value that is less than the<br>value of sidle_S3runq_mload.                                                                                                    |
| search_globalrq_mload | Minimum load above which secondary sibling threads<br>will look for work in the global run queue in the<br>dispatcher. Default: 256. Range: 0 to 4294967040<br>(0xFFFFF00).                                                                                                    |
| search_smtrunq_mload  | Minimum load above which the dispatcher will also<br>search the run queues belonging to its sibling<br>hardware threads. This is meant for load balancing on<br>a physical processor and is not the same as idle load<br>balancing as this check is made in the dispatcher<br>when choosing the next job to be dispatched. This<br>works in conjunction with the smtrunq_load_diff<br>tunable. Default: 256. Range: 0 to 4294967040<br>(0xFFFFF00). |
| smtrunq_load_diff     | Minimum load difference between sibling run queue<br>loads for a task to be stolen from the sibling's run<br>queue. This is enabled only when the load is greater<br>than the value for the search_smtrunq_mload tunable.<br>Default: 2. Range: 1 to 4294967040 (0xFFFFFF00).                                                                                                    |
| shed_primrunq_mload   | The maximum load below which the secondary sibling threads will try to shed work onto the primary sibling thread's run queue. Default: 64. Range: 0 to 4294967040 (0xFFFFF00).                                                                                                    |
| unboost_inflih        | Enables (1) or disables (0) the unboost of the hot lock<br>priority in the flih. When disabled, the unboost occurs<br>in the dispatcher. Default: 1 (enabled). Range: 0 to 1.                                                                                                    |
| n_idle_loop_vlopri    | Number of times to run the low hardware priority loop<br>each time in idle loop if no new work is found. Default:<br>100. Range: 0 to 1000000.                                                                                                    |
| hotlocks_enable       | Enables (1) or disables (0) the hardware priority boosting of hot locks. Default: 0 (disabled). Range: 0 to 1.                                                                                                    |

| krlock_enable        | Enables (1) or disables (0) krlocks. This parameter<br>only applies to the 64bit kernel. Default: 1 (enabled).<br>Range: 0 to 1.                                                                                                    |
|----------------------|----------------------------------------------------------------------------------------------------|
| krlock_conferb4alloc | Enables (1) or disables conferring after spinning<br>slock_spinb4confer before trying to acquire or<br>allocating krlock. This parameter only applies to the<br>64bit kernel. Default: 0 (disabled). Range: 0 to 1.                                |
| krlock_spinb4alloc   | Number of additional aquisition attempts after spinning<br>slock_spinb4confer, and conferring (if<br>krlock_conferb4alloc is on), before allocating krlock.<br>This parameter only applies to the 64bit kernel.<br>Default: 1. Range: 1 to MAXINT. |
| krlock_confer2self   | Enables (1) or disables (0) conferring to self after<br>trying to acquire krlock krlock_spinb4confer times. This<br>parameter only applies to the 64bit kernel. Default: 1<br>(enabled). Range: 0 to 1.                                            |
| krlock_spinb4confer  | Number of krlock acquisition attempts before<br>conferring to the krlock holder (or self). This parameter<br>only applies to the 64bit kernel. Default: 1024. Range:<br>0 to MAXINT.                                                               |
| slock_spinb4confer   | Number of attempts for a simple lock before conferring.<br>Default: 1024. Range: 0 to MAXINT.                                                                                                    |

## Changing a parameter value

To change the current parameter value of **schedo** with the **-o** flag. Example 4-95 shows a sample of how to change a parameter value using the **-o** flag. In this example, *sched\_R* parameter value is changed from 16 to 5. The *sched\_R* and *sched\_D* parameters are used for calculating the CPU scheduler's priority.

For more information about CPU scheduler, refer to Chapter 11. "CPU performance monitoring" of the *AIX 5L Version 5.3 Performance Management Guide*, SC23-4905, which can be found at:

http://publib.boulder.ibm.com/infocenter/pseries/topic/com.ibm.aix.doc/aixb
man/prftungd/prftungd.pdf

Example 4-95 Changing a parameter value

```
r33n05:/ # schedo -a | grep sched
sched_D = 16
sched_R = 16
r33n05:/ # schedo -o sched_R=5
Setting sched_R to 5
r33n05:/ # schedo -a | grep sched
sched D = 16
```

```
sched_R = 5
r33n05:/ #
```

## Changing smt\_snooze\_delay parameter value

The smt\_snooze\_delay parameter the new parameter begin with AIX 5L Version 5.3. This parameter is used to specify the amount of time a thread will spin in an idle loop before sending a cede call to the POWER<sup>™</sup> Hypervisor. If a value of -1 is specified, the thread will not cede while waiting in the idle loop. If the snooze delay is set to 0, the thread will cede immediately upon entering an idle wait.

For more information, refer to the redbook Advanced POWER Virtualization on IBM @server p5 Servers: Introduction and Basic Configuration, SG24-7940:

http://www.redbooks.ibm.com/redpieces/abstracts/sg247940.html

Example 4-96 shows a sample of changing the smt\_snooze\_delay parameter value. In this example, smt\_snooze\_delay value is changed from 0 to -1.

Example 4-96 Changing smt\_snooze\_delay

```
r33n05:/ # schedo -o smt_snooze_delay
smt_snooze_delay = 0
r33n05:/ # schedo -o smt_snooze_delay=-1
Setting smt_snooze_delay to -1
r33n05:/ # schedo -o smt_snooze_delay
smt_snooze_delay = -1
r33n05:/ #
```

## 4.3.5 The nice command

The **nice** command enables a user to adjust the dispatching priority of a command. Non-root authorized users can only degrade the priority of their own commands. A user with root authority can improve the priority of a command as well. A process, by default, has a nice value of 20. The renice command is used to change the nice value of one or more processes that are running on a system.

The nice commands reside in /usr/bin and are part of the bos.rte.control fileset, which is installed by default from the AIX base installation media.

## syntax

nice [ -IncrementI -n Increment ] Command [ Argument ... ]

## Flags

| Increment | Moves a command's priority up or down. You can specify   |
|-----------|----------------------------------------------------------|
|           | a positive or negative number. Positive increment values |

degrade priority, and negative increment values improve priority. Only users with root authority can specify a negative increment. If you specify an increment value that would cause the nice value to exceed the range of 0 to 39, the nice value is set to the value of the limit that was exceeded.

#### Parameters

**Command** This is the actual command that will run with the modified nice value.

## **Examples**

The nice command changes the value of the priority of a thread by changing the nice value of its process, which is used to determine the overall priority of that thread.

## Displaying the current nice value

To determine the nice value, use the **ps** command with **-1** flag as in Example 4-97. The nice value for a user process that is started in the foreground is 20 by default, and if the If the process is launched in the background, the nice value is 24 by default.

| Example 4-97 | Displaying the nice value using the ps command |
|--------------|------------------------------------------------|
|              |                                                |

| r33n05:/ | # | ps - | -1     |        |   |     |    |           |       |                    |  |
|----------|---|------|--------|--------|---|-----|----|-----------|-------|--------------------|--|
| F        | S | UID  | PID    | PPID   | С | PRI | NI | ADDR SZ   | WCHAN | TTY TIME CMD       |  |
| 240001   | А | 0    | 385176 | 495628 | 0 | 60  | 20 | 177c77400 | 716   | pts/1 0:00 ksh     |  |
| 200001   | А | 0    | 557210 | 385176 | 0 | 60  | 20 | 187cd8400 | 820   | pts/1 0:00 ps      |  |
| 240001   | А | 0    | 569598 | 1      | 0 | 68  | 24 | 97d09400  | 212   | pts/1 0:00 cputest |  |
| r33n05:/ | # |      |        |        |   |     |    |           |       |                    |  |

## Reducing the priority of a process

The priority of the process can be reduced by increasing the nice value. Example 4-98 shows a sample of reducing the nice value of a process. In this example, nice value is specified to reduce by 10.

|  | Example 4-98 | Reducing | the priorit | ty of a | process |
|--|--------------|----------|-------------|---------|---------|
|--|--------------|----------|-------------|---------|---------|

| r33n05:/ | # | nice | e -10 ps | 5 -1   |   |     |    |          |    |       |     |       |        |        |
|----------|---|------|----------|--------|---|-----|----|----------|----|-------|-----|-------|--------|--------|
| F        | S | UID  | PID      | PPID   | С | PRI | NI | ADDR     | SZ | WCHAN | TTY | TIME  | CMD    |        |
| 240001   | А | 0    | 385176   | 495628 | 0 | 60  | 20 | 177c774( | 00 | 716   | b.  | ts/1  | 0:00   | ksh    |
| 200001   | А | 0    | 557218   | 385176 | 0 | 80  | 30 | 187cd840 | 00 | 820   | b.  | ts/1  | 0:00   | os     |
| 240001   | А | 0    | 569598   | 1      | 0 | 68  | 24 | 97d09400 | )  | 212   | pt  | s/1 ( | 0:00 c | outest |
| r33n05:/ | # |      |          |        |   |     |    |          |    |       |     |       |        |        |

## 4.3.6 The renice command

The **renice** command is used to change the nice value of one or more processes that are running on a system. The renice command can also change the nice values of a specific process group.

The **renice** command resides in /usr/sbin/renice, is linked from /usr/bin/renice, and is part of the bos.adt.prof fileset, which is installable from the AIX base installation media.

## syntax

renice [ -n Increment ] [ -g | -p | -u ] ID ...

## Flags

| -g           | Interprets all IDs as unsigned decimal integer process group IDs.                                                                                                    |
|--------------|----------------------------------------------------------------------------------------------------|
| -n Increment | Specifies the number to add to the nice value of the process. The value of Increment can only be a decimal integer from -20 to 20. Positive increment values degrade priority. Negative increment values require appropriate privileges and improve priority.                                                                                                    |
| -р           | Interprets all IDs as unsigned integer process IDs. The -p flag is the default if you specify no other flags.                                                                                                    |
| -u           | Interprets all IDs as user name or numerical user IDs.                                                                                                    |
| Parameters   |                                                                                                    |
| ID           | Where the -p option is used or any other flag is not<br>specified, this will be the value of the process<br>identification number (PID). In the case where the -g flag<br>is used, the value of ID will be the process group<br>identification number (PGID). In the case where the -u<br>flag is used, this value denotes the user identification<br>number (UID). |

## **Examples**

## Changing the thread's priority

The priority of a thread that is currently running on the system can be changed by using the **renice** command to change the nice value for the process that contains the thread. Example 4-99 on page 291 shows a sample of reducing the thread's priority using the **renice** command.

Example 4-99 Changing the thread's priority using the renice command

```
r33n05:/ # nice -10 ps -1
     FSUID
              PID PPID C PRI NI ADDR SZ
                                             WCHAN
                                                    TTY TIME CMD
 240001 A 0 385176 495628 0 60 20 177c77400 716
                                                       pts/1 0:00 ksh
 200001 A 0 557218 385176 0 80 30 187cd8400 820
                                                     pts/1 0:00 ps
 240001 A 0 569598 1 0 68 24 97d09400 212
                                                      pts/1 0:00 cputest
r33n05:/ # renice -n 10 -p 569598
r33n05:/ # ps -1
     F S UID
              PID PPID C PRI NI ADDR SZ WCHAN
                                                    TTY TIME CMD
 240001 A 0 385176 495628 0 60 20 177c77400 716
                                                       pts/1 0:00 ksh
 200001 A 0 557224 385176 0 60 20 187cd8400 820
                                                      pts/1 0:00 ps
 240001 A 0 569598 1 0 88 34 97d09400 212
                                                    pts/1 0:00 cputest
r33n05:/ #
```

#### Useful combinations

- ▶ renice -n [increment] [ID]
- ▶ renice -n [increment] -g [ID]
- ▶ renice -n [increment] -u [ID]

## 4.4 CPU summary

This section presents CPU related performance commands which help us summarize the data collected.

## 4.4.1 Other useful commands for CPU monitoring

Here are some other useful more commands

## The alstat and emstat commands

The **alstat** command displays alignment exception statistics. The **emstat** command displays emulation exception statistics. /usr/bin/emstat is linked from /usr/bin/alstat, so both command has same binary code.

The **emstat** and **alstat** commands reside in /usr/bin and are part of the bos.perf.tools fileset, which is installable from the AIX base installation media.

#### Syntax

alstat [ -e | -v ] [ Interval ] [ Count ]

emstat [ -a | -v ] [ Interval ] [ Count ]

## Useful combinations

- ▶ alstat -e [interval] [count]
- alstat -v [interval] [count]
- emstat -a [interval] [count]
- emstat -v [interval] [count]

## The trcevgrp command

The **trcevgrp** command is used to maintain the trace event groups. The trcevgrp command reside in /usr/bin and are part of the bos.sysmgt.trace fileset, which is installable from the AIX base installation media.

#### syntax

trcevgrp -I [ event-group [ ... ] ]

trcevgrp -r [ event-group [ ... ] ]

trcevgrp -a -d "group-description" -h "hook-list" event-group

trcevgrp -u [ -d "group-description" ] [ -h "hook-list" ] event-group ]

## The gennames, genId, genkId, genkex, gensyms commands

The gennames, genld, genkld, genkex, and gensyms commands extract information from the running system for offline processing.

The gennames command gathers name-to-address mapping information necessary for commands such as **tprof**, **filemon**, **netpmon**, **pprof**, and **curt** to work in offline mode. This is useful when it is necessary to post-process a trace file from a remote system or perform the trace data collection at one time and post-process it at another time.

The **gen1d** command collects the list of all processes currently running on the system, and optionally reports the list of loaded objects corresponding to each process.

The **genk1d** command extracts the list of shared objects for all processes currently loaded into the shared segment and displays the virtual address, size, and path name for each object on the list.

The **genkex** command extracts the list of kernel extensions currently loaded into the system and displays the address, size, and path name for each kernel extension in the list.

The **gensyms** command extracts name-to-address mapping that is necessary for offline processing of other commands, such as tprof or splat.

These commands reside in /usr/bin and are part of the bos.perf.tools fileset, which can be installed from the AIX base installation media.

## syntax

gennames[-f]

genld [ -h | -l [ -d ] ]

genkld [ -dh ]

genkex [ -dh ]

gensyms [-ofhs] [-k kernel] [-i file] [-b binary[,binary[,...]]] [-S path]

## The locktrace command

The **locktrace** command is used to controls kernel lock tracing. If the machine has been rebooted after running the **bosboot** -L command, kernel lock tracing can be turned on or off for one or more individual lock classes, or for all lock classes. If **bosboot** -L was not run, lock tracing can only be turned on for all locks or none.

The **locktrace** command resides in /usr/bin and is part of the bos.perf.tools fileset, which is installable from the AIX base installation media.

## Syntax

locktrace [ -r ClassName | -s ClassName | -S | -R | -I ]

- -S Turn on lock tracing for all locks regardless of their class membership.
- -I List kernel lock tracing current status.

## Useful combinations

- ► locktrace -S
- ► locktrace -1
- ► locktrace -R

## The stripnm Command

The **stripnm** command extracts the symbol information from a specified object file, executable, or archive library and prints it to standard output. If the input file is an archive library, the command extracts the symbol information from each object file contained in the archive.

The **stripnm** command resides in /usr/bin and is part of the bos.perf.tools fileset, which is installable from the AIX base installation media.

## Syntax

stripnm [ -x | -d ] [ -s ] [ -z ] File

| -d | Prints symbol address values in decimal format. This is the default with -z flag.        |
|----|------------------------------------------------------------------------------------------|
| -x | Prints symbol address values in hexadecimal format. This is the default without -z flag. |
| -Z | Uses the old format.                                                                     |

## Useful combinations

- stripnm [object\_file] > [ouput\_file]
- stripnm -d [object\_file] > [ouput\_file]
- stripnm -xz [object\_file] > [ouput\_file]

## **Process-related commands**

The /proc filesystem provides a mechanism to control processes. It also gives access to information about the current state of processes and threads, but in binary form. The **proctools** commands provide ascii reports based on some of the available information. Following **proctools** commands are supported.

| procwdx   | Prints the current working directory of processes.                                                                                           |
|-----------|----------------------------------------------------------------------------------------------------|
| procfiles | Reports information about all file descriptors opened by processes.                                                                          |
| procflags | Prints the /proc tracing flags, the pending and held signals, and other /proc status information for each thread in the specified processes. |
| proccred  | Prints the credentials (effective, real, saved user IDs, and group IDs) of processes.                                                        |
| procmap   | Prints the address space map of processes.                                                                                                   |
| procldd   | Lists the dynamic libraries loaded by processes, including shared objects explicitly attached using dlopen().                                |
| procsig   | Lists the signal actions defined by processes.                                                                                               |
| procstack | Prints the hexadecimal addresses and symbolic names<br>for each of the stack frames of the current thread in<br>processes.                   |
| procstop  | Stops processes on the PR_REQUESTED event.                                                                                                   |
| procrun   | Starts a process that has stopped on the<br>PR_REQUESTED event.                                                                              |

| procwait | Waits for all of the specified processes to terminate.   |
|----------|----------------------------------------------------------|
| proctree | Prints the process tree containing the specified process |
|          | IDs or users.                                            |

These commands reside in /usr/bin and is part of the bos.perf.proctools fileset, which is installable from the AIX base installation media.

## Syntax

procwdx [ -F ] [ ProcessID ] ...

procfiles [ -F ] [ -n ][ ProcessID ] ...

procflags [ -r ] [ ProcessID ] ...

proccred [ ProcessID ] ...

procmap [ -F ] [ ProcessID ] ...

procldd [ -F ] [ ProcessID ] ...

procsig [ ProcessID ] ...

procstack [ -F ] [ ProcessID ] ...

procstop [ ProcessID ] ...

procrun [ ProcessID ] ...

procwait [ -v ] [ ProcessID ] ...

proctree [ -a ] [ { ProcessID | User } ]

## Flags

| -F         | Forces procfiles to take control of the target process even if another process has control. |
|------------|---------------------------------------------------------------------------------------------|
| -n         | Prints the names of the files referred to by file descriptors.                              |
| Parameters |                                                                                             |
| ProcessID  | Specifies the process ID.                                                                   |

# 5

## Memory analysis and tuning

In this chapter we discuss how to monitor and tune memory characteristics. By monitoring the memory you can observe when memory performance is degrading and then use the tuning techniques discussed to improve performance. This chapter describes the following tools:

- Memory monitoring
  - The ps command
  - The sar command
  - The svmon command
  - The topas monitoring tool
  - The **vmstat** command
- Memory tuning
  - The vmo command
- Other commands related to memory performance

## 5.1 Memory monitoring

Monitoring any performance characteristics is a very important part of achieving the best results possible. There are many ways to investigate different parameters and settings, but combining several tools and commands can give you the best overall picture of performance. These commands have many uses, in this section we will only discuss how they can be used to monitor memory. We will show how these commands can be used to gauge how the memory of the system is performing at any given moment.

## 5.1.1 The ps command

The ps (Process Status) command shows the current status of active processes. It is located /usr/bin, installed by default from the AIX base installation media, and is part of the bos.rte.commands fileset.

## **Syntax**

```
Usage: ps [-AMNaedfklm] [-n namelist] [-F Format] [-o specifier[=header],...]

[-p proclist][-G|-g grouplist] [-t termlist] [-U|-u userlist]

[-c classlist] [ -T pid] [ -L pidlist ]

Usage: ps [aceglnsuvwxU] [t tty] [processnumber]
```

## Useful combinations of the ps command for memory statistics

- ► ps aux
- ► ps v
- ▶ ps -ealf

## Using the ps command

The u and v flags report the following statistics

- ► %MEM, which is the percentage of real memory a process is using.
- ► RSS, the amount of real memory size of the process (in 1KB units).

The u flag also reports the SZ statistic, which represents the size of the core image of the process (in 1KB units).

The ps command can be used to determine what percentage of real memory a process is using. In Example 5-1 you can identify the processes using the highest percentages of real memory, by looking at the %MEM column, which is sorted in descending order.

Example 5-1 Example using ps aux

[p630n04][/]> ps aux | head -1 ; ps aux | sort -rn +3 | head

| USER | PID   | %CPU | %MEM | SZ    | RSS   | TTY   | STAT | STIME TIME COMMAND              |
|------|-------|------|------|-------|-------|-------|------|---------------------------------|
| root | 32958 | 0.0  | 1.0  | 19060 | 19076 | 5     | - A  | Oct 11  0:01 java -Djava.secur  |
| root | 29290 | 0.0  | 1.0  | 15316 | 15328 | 3     | - A  | 0ct 08  0:04 /usr/java14/jre/b  |
| root | 38072 | 0.0  | 0.0  | 176   | 188   | pts/8 | Α    | 10:01:37 0:00 sort -rn +3       |
| root | 37646 | 0.0  | 0.0  | 3640  | 3412  | -     | Α    | 14:21:39 0:00 Xvnc :5 -desktop  |
| root | 35352 | 0.0  | 0.0  | 1056  | 1116  | -     | Α    | 14:21:42 0:00 xterm             |
| root | 35078 | 0.0  | 0.0  | 1092  | 1120  | -     | Α    | 12:05:55 0:51 /usr/sbin/rsct/bi |
| root | 34800 | 0.0  | 0.0  | 692   | 716   | pts/8 | Α    | 10:01:37 0:00 ps aux            |
| root | 33848 | 0.0  | 0.0  | 668   | 708   | -     | Α    | Oct 11 0:00 /bin/ksh /usr/per   |
| root | 33668 | 0.0  | 0.0  | 128   | 136   | pts/8 | Α    | 10:01:37 0:00 head              |
| root | 33472 | 0.0  | 0.0  | 716   | 756   | pts/2 | А    | 14:21:42 0:00 -ksh              |

You can also see similar statistics using the v flag.

Example 5-2 Using ps v

| r33n01:/ # ps v 868488 |       |      |      |      |      |     |     |      |     |      |      |          |
|------------------------|-------|------|------|------|------|-----|-----|------|-----|------|------|----------|
| PID                    | TTY   | STAT | TIME | PGIN | SIZE | RSS | LIM | TSIZ | TRS | %CPU | %MEM | COMMAND  |
| 868488                 | pts/0 | А    | 0:43 | 0    | 56   | 24  | XX  | 2    | 8   | 19.9 | 0.0  | cpu_load |

The ps command can also be used to track how much virtual memory a process using. In Example 5-3 you can identify which processes are using the most amount of virtual memory, by looking at the SZ (size) column, which is listed in descending order.

Example 5-3 Example using ps -ealf

| r33n01:/ # ps -e            | alf   head              | -1 ; ps  | -eal | f    | sort -rn +9  | head        |       |            |          |
|-----------------------------|-------------------------|----------|------|------|--------------|-------------|-------|------------|----------|
| FS                          | JID PID                 | PPID     | C PI | RIN  | II ADDR S    | Z WCHAN     | ST    | IME TTY    | TIME CMD |
| 240001 A r                  | oot 856238              | 901306   | 0 3  | 39 2 | 0 177317400  | 3176        | *     | Oct 12     | - 39:35  |
| /usr/sbin/rsct/b            | in/IBM.CSM/             | AgentRMd |      |      |              |             |       |            |          |
| 340001 A r                  | oot 811154              | 901306   | 0 3  | 39 2 | 0 b72ab400   | 2624 f10005 | 88d0( | 00e740 Oct | t 12 –   |
| 0:05 /usr/sbin/r            | sct/bin/rmo             | cd -r    |      |      |              |             |       |            |          |
| 240001 A r                  | oot 807052              | 901306   | 0 (  | 60 2 | 0 97329400   | 2064        | *     | Oct 12     | - 0:00   |
| /usr/sbin/rsct/b            | in/IBM.ERr              | nd       |      |      |              |             |       |            |          |
| 240001 A r                  | oot 479470              | 901306   | 0 (  | 60 2 | 0 1d723d400  | 1704        |       | Oct 12     | - 0:00   |
| <pre>sendmail: accept</pre> | ing connect             | tions    |      |      |              |             |       |            |          |
| 240001 A r                  | oot 790660              | 901306   | 0 (  | 60 2 | 20 37343400  | 1608        | *     | Oct 12     | - 0:00   |
| /usr/sbin/rsct/b            | in/IBM.Aud <sup>.</sup> | itRMd    |      |      |              |             |       |            |          |
| 240001 A r                  | oot 798856              | 901306   | 0 (  | 60 2 | 0 b734b400   | 1584        | *     | Oct 12     | - 0:00   |
| /usr/sbin/rsct/b            | in/IBM.DRM              | d        |      |      |              |             |       |            |          |
| 240001 A r                  | oot 802954              | 901306   | 0 (  | 60 2 | 20 1f731f400 | 1576        | *     | Oct 12     | - 0:00   |
| /usr/sbin/rsct/b            | in/IBM.Host             | tRMd     |      |      |              |             |       |            |          |
| 240401 A r                  | oot 823450              | 901306   | 0 (  | 60 2 | 27322400     | 1492        | *     | Oct 12     | - 0:00   |
| /usr/sbin/rsct/b            | in/IBM.Serv             | viceRMd  |      |      |              |             |       |            |          |
| 240001 A r                  | oot 401502              | 901306   | 0 (  | 60 2 | 0 97249400   | 1036        |       | Oct 12     | - 0:04   |
| /usr/sbin/snmpmi            | bd                      |          |      |      |              |             |       |            |          |

240001 A daemon 884926 901306 0 60 20 197279400 **860** /usr/sbin/rpc.statd -d 0 -t 50

## 5.1.2 The sar command

The **sar** command is very useful in determining real time statistics about your system. It writes to standard output the contests of selected cumulative activity counters in the operating system. It is located in /usr/sbin, is installable from the AIX base installation media, and is part of the bos.rte.commands fileset.

## Syntax

```
sar { -A | [-a][-b][-c][-d][-k][-m][-q][-r][-u][-v][-w][-y] } [-s hh[:mm[:ss]]]
[-e hh[:mm[:ss]]] [-P processor_id[,...] | ALL] [-f file] [-i seconds] [-o
file] [interval [number]][-X file] [-i seconds] [-o file] [interval [number]]
```

#### Useful combinations of the sar command

▶ sar -r

## Using the sar command

The sar command with the -r flag will display paging statistics.

Example 5-4 Using sar -r [p630n04][/] > sar -r 10 5 AIX p630n04 3 5 000685CF4C00 10/13/04 System configuration: lcpu=4 mem=8192MB 14:29:15 slots cycle/s fault/s odio/s 14:29:25 2096685 0.00 1.75 0.00 14:29:35 2096685 0.00 112.00 0.00 14:29:45 2096685 0.00 0.00 0.90 0.00 0.00 14:29:55 2096685 0.00 14:30:05 2096685 0.00 170.00 0.00 Average **2096685** 0 56 0

The output of Example 5-4 shows that there was approximately 8190 MB of free space on the paging spaces in the system (2096685 \* 4096 / 1024 / 1024 = 458) during our measurement interval. The sar -r report has the following format:

- cycle/s Reports the number of page replacement cycles per second (equivalent to the cy column reported by vmstat).
- **fault/s** Reports the number of page faults per second. This is not a count of page faults that generate I/O because some page faults can be resolved without I/O.
- slots Reports the number of free 4096-byte pages on the paging spaces.
- odio/s Reports the number of non-paging disk I/Os per second.

## 5.1.3 The symon command

The **svmon** command is an analysis tool for virtual memory. It captures the current state of memory, including real, virtual and paging space memory. The **svmon** command invokes the **svmon\_back** command. Both are located in /usr/lib/perf, and both part of the perfagent.tools fileset.

## Syntax

svmon [-G [-i Intvl [NumIntvl] ][-z] ]
svmon [-P [pid1...pidn] [-r] [-u|-p|-g|-v] [-ns] [-wfc] [-q] [-t Count] [-i
Intvl [NumIntvl] ] [-1] [-j] [-z] [-m] ]
svmon [-S [sid1...sidn [-r] [-u|-p|-g|-v] [-ns] [-wfc] [-q] [-t Count] [-i
Intvl [NumIntvl] ] [-1] [-j] [-z] [-m] ]
svmon [-D sid1...sidn [-b] [-q] [-i Intvl [NumIntvl] ][-z]]
svmon [-F [fr1...frn] [-q] [-i Intvl [NumIntvl] ][-z] ]
svmon [-C cmd1...cmdn [-r] [-u|-p|-g|-v] [-ns] [-wfc] [-q] [-t Count] [-i
Intvl [NumIntvl] ] [-d] [-1] [-j] [-z] [-m] ]
svmon [-U [lognm1...lognmn] [-r] [-u|-p|-g|-v] [-ns] [-wfc] [-t Count] [-i
Intvl [NumIntvl] ] [-d] [-1] [-j] [-z] [-m] ]
svmon [-W [class1...classn] [-e] [-r] [-u|-p|-g|-v] [-ns] [-wfc] [-q] [-t
Count] [-i Intvl [NumIntvl] ] [-1] [-j] [-z] [-m] ]
svmon [-T [tier1...tiern] [-a superclass] [-x] [-e] [-r] [-u|-p|-g|-v] [-ns] [-wfc] [-y] [-ns] [-wfc] [-d] [-i Intvl [NumIntvl] ] [-1] [-j] [-z] [-m] ]

If no option is given, svmon -G is the default.

## Useful combinations of the symon command

- ► svmon or svmon -G
- ► svmon -P
- ► svmon -C
- ► svmon -i

## Using the symon command

When you use the -G flag or give no flags with the **symon** command, it will provide you with the global view. The global view shows system-wide memory utilization. In Example 5-5 on page 302, you can the amount of real memory pages that are

**inuse** and **free** are shown. The number of **pg space** pages **inuse** shows how much paging space is being used.

| [p630n04][    | [/]> svmon       |        |               |        |         |
|---------------|------------------|--------|---------------|--------|---------|
|               | size             | inuse  | free          | pin    | virtual |
| memory        | 2097152          | 880310 | 1216842       | 167387 | 245557  |
| pg space      | 2097152          | 533    |               |        |         |
|               |                  |        |               |        |         |
|               | work             | pers   | clnt          | lpage  |         |
| pin           | 167168           | 0      | 219           | 0      |         |
| in use        | 245557           | 0      | 634753        | 0      |         |
| pin<br>in use | 167168<br>245557 | 0<br>0 | 219<br>634753 | 0<br>0 |         |

Example 5-5 Example using symon or symon -G

To print out global statistics over an interval, use the -G flag. In Example 5-6 we will repeat it five times at two-second intervals.

Example 5-6 Using symon -G over an interval

| r33n01:/ # | ≠ svmon -G - | i 2 5  |         |        |         |
|------------|--------------|--------|---------|--------|---------|
|            | size         | inuse  | free    | pin    | virtual |
| memory     | 1835008      | 194772 | 1640236 | 124539 | 151495  |
| pg space   | 131072       | 788    |         |        |         |
|            | work         | pers   | clnt    | lpage  |         |
| pin        | 124539       | 0      | 0       | 0      |         |
| in use     | 171463       | 0      | 23309   | 0      |         |
|            | size         | inuse  | free    | pin    | virtual |
| memory     | 1835008      | 194776 | 1640232 | 124539 | 151499  |
| pg space   | 131072       | 788    |         |        |         |
|            | work         | pers   | clnt    | lpage  |         |
| pin        | 124539       | 0      | 0       | 0      |         |
| in use     | 171467       | 0      | 23309   | 0      |         |
|            | size         | inuse  | free    | pin    | virtual |
| memory     | 1835008      | 194776 | 1640232 | 124539 | 151499  |
| pg space   | 131072       | 788    |         |        |         |
|            | work         | pers   | clnt    | lpage  |         |
| pin        | 124539       | 0      | 0       | 0      |         |
| in use     | 171467       | 0      | 23309   | 0      |         |
|            | size         | inuse  | free    | pin    | virtual |
| memory     | 1835008      | 194776 | 1640232 | 124539 | 151499  |
| pg space   | 131072       | 788    |         |        |         |
|            | work         | pers   | clnt    | lpage  |         |
| pin        | 124539       | 0      | 0       | 0      |         |
| in use     | 171467       | 0      | 23309   | 0      |         |

|          | size    | inuse  | free    | pin    | virtual |
|----------|---------|--------|---------|--------|---------|
| memory   | 1835008 | 194776 | 1640232 | 124539 | 151499  |
| pg space | 131072  | 788    |         |        |         |
|          | work    | pers   | clnt    | lpage  |         |
| pin      | 124539  | 0      | 0       | 0      |         |
| in use   | 171467  | 0      | 23309   | 0      |         |

The columns on the resulting symon report are described as follows:

| memory   | Statistics describing the use of real memory, shown in 4 K pages.                                                                                                    |
|----------|----------------------------------------------------------------------------------------------------|
| size     | Total size of memory in 4 K pages.                                                                                                    |
| inuse    | Number of pages in RAM that are in use by a<br>process plus the number of persistent pages that<br>belonged to a terminated process and are still<br>resident in RAM. This value is the total size of<br>memory minus the number of pages on the free list.                                                                                                    |
| free     | Number of pages on the free list.                                                                                                    |
| pin      | Number of pages pinned in RAM (a pinned page is a page that is always resident in RAM and cannot be paged out).                                                                                                    |
| pg space | Statistics describing the use of paging space, shown in 4 K pages. This data is reported only if the -r flag is not used. The value reported is the actual number of paging space pages used, which indicates that these pages were paged out to the paging space. This differs from the vmstat command in that the vmstat command's avm column which shows the virtual memory accessed but not necessarily paged out. |
| size     | Total size of paging space in 4 K pages.                                                                                                    |
| inuse    | Total number of allocated pages.                                                                                                    |
| in use   | Detailed statistics on the subset of real memory in use, shown in 4 K frames.                                                                                                    |
| work     | Number of working pages in RAM.                                                                                                    |
| pers     | Number of persistent pages in RAM.                                                                                                    |
| cInt     | Number of client pages in RAM (client page is a remote file page).                                                                                                    |
| pin      | Detailed statistics on the subset of real memory containing pinned pages, shown in 4 K frames.                                                                                                    |

| work | Number of working pages pinned in RAM.    |
|------|-------------------------------------------|
| pers | Number of persistent pages pinned in RAM. |
| cInt | Number of client pages pinned in RAM.     |

Using the **svmon** command, you can display memory usage statistics for processes. Using the -P flag, and specifying the process id (PID), If no PID is supplied it will provide statistics are displayed for all active processes. You can use Example 5-7 to read the output of the **svmon** -P command.

Example 5-7 Example using svmon -P

| [p630n04][/]> svmon -P  grep -p Pid |                  |                         |                     |           |                           |             |            |                 |  |  |
|-------------------------------------|------------------|-------------------------|---------------------|-----------|---------------------------|-------------|------------|-----------------|--|--|
| Pid<br>68532                        | Command<br>java  | Inuse<br>80615          | Pin<br>5485         | Pgsp<br>0 | Virtual<br>29922          | 64-bit<br>N | Mthrd<br>Y | LPage<br>N      |  |  |
| Pid<br>20200                        | Command          | Inuse                   | Pin<br>5471         | Pgsp      | Virtual                   | 64-bit      | Mthrd<br>v | LPage           |  |  |
| 29290<br>Pid<br>15510               | Command<br>hagsd | 25022<br>Inuse<br>18305 | 9471<br>Pin<br>5487 | Pgsp<br>0 | 17030<br>Virtual<br>15091 | 64-bit<br>N | Mthrd<br>N | N<br>LPage<br>N |  |  |

Process ID 68532 is using 80615 pages of real memory and no paging space.

The **symon** command can also be used to track memory being used by a specific command, by using the -C flag of the command. In Example 5-8 the -C flag is used to track the memory usage of the hagsd (in fact this is the high availability group services daemon, part of RSCT) process. You can compare the output in Example 5-7 and Example 5-8 to see how the two flags relate to each other.

Example 5-8 Example using svmon -C

[p630n04][/] > symon -C hagsd

| ======<br>Command |                                         | Inuse         | <br>Pin  | ======<br>Pgsp | <br>Virtual     |         |             |
|-------------------|-----------------------------------------|---------------|----------|----------------|-----------------|---------|-------------|
| hagsd             |                                         | 18305         | 5486     | 0              | 15091           |         |             |
| SVSTEM sogmon     | +c                                      | <br>Inuco     | <br>Din  | Daco           | Virtual         | • • • • | • • • • • • |
| STSTEM Segmen     |                                         | 6442          | 4237     | rysp<br>0      | 6442            |         |             |
| Vsid<br>Virtual   | Esid Type Description                   |               | LPage    | Inuse          | Pin P           | gsp     |             |
| 0                 | 0 work kernel seg                       |               | -        | 6442           | 4237            | 0       | 6442        |
|                   | • • • • • • • • • • • • • • • • • • • • |               |          | •••••          |                 | • • • • | ••••        |
| EXCLUSIVE seg     | ments                                   | Inuse<br>4498 | Pin<br>2 | Pgsp<br>O      | Virtual<br>1293 |         |             |

| Vsid                                                                                                    | Esid                                                                            | Туре                                                                         | Description                                                                                                    | LPage                                                             | Inuse                                                                 | Pin                                                                      | Pgsp                                                                  |                                                         |
|----------------------------------------------------------------------------------------------------|---------------------------------------------------------------------------------|------------------------------------------------------------------------------|----------------------------------------------------------------------------------------------------|-------------------------------------------------------------------|-----------------------------------------------------------------------|--------------------------------------------------------------------------|-----------------------------------------------------------------------|---------------------------------------------------------|
| Virtual                                                                                                    |                                                                                 |                                                                              |                                                                                                    |                                                                   |                                                                       |                                                                          |                                                                       |                                                         |
| c84b9                                                                                                    | 1                                                                               | clnt                                                                         | code,/dev/hd2:18061                                                                                                    | -                                                                 | 3143                                                                  | 0                                                                        | -                                                                     | -                                                       |
| 40488                                                                                                    | f                                                                               | work                                                                         | shared library data                                                                                                    | -                                                                 | 970                                                                   | 0                                                                        | 0                                                                     | 970                                                     |
| 18463                                                                                                    | 3                                                                               | work                                                                         | working storage                                                                                                    | -                                                                 | 204                                                                   | 0                                                                        | 0                                                                     | 204                                                     |
| 48469                                                                                                    | 2                                                                               | work                                                                         | process private                                                                                                    | -                                                                 | 119                                                                   | 2                                                                        | 0                                                                     | 119                                                     |
| 480                                                                                                    | -                                                                               | clnt                                                                         | /dev/hd9var:463                                                                                                    | -                                                                 | 47                                                                    | 0                                                                        | -                                                                     | -                                                       |
| e04bc                                                                                                    | -                                                                               | clnt                                                                         | /dev/hd9var:509                                                                                                    | -                                                                 | 13                                                                    | 0                                                                        | -                                                                     | -                                                       |
| 38467                                                                                                    | -                                                                               | clnt                                                                         | /dev/hd9var:473                                                                                                    | -                                                                 | 2                                                                     | 0                                                                        | -                                                                     | -                                                       |
| b84b7                                                                                                    | 4                                                                               | work                                                                         | working storage                                                                                                    | -                                                                 | 0                                                                     | 0                                                                        | 0                                                                     | 0                                                       |
|                                                                                                    |                                                                                 |                                                                              |                                                                                                    |                                                                   |                                                                       |                                                                          |                                                                       |                                                         |
| •••••                                                                                                    | • • • • • •                                                                     | • • • • •                                                                    |                                                                                                    | • • • • • • • • • •                                               | • • • • • • •                                                         | •••••                                                                    | • • • • •                                                             | • • • • • •                                             |
| SHARED segme                                                                                                  | nts                                                                             |                                                                              | Inuse                                                                                                    | Pin                                                               | Pgsp                                                                  | Virtua                                                                   | 1                                                                     |                                                         |
|                                                                                                    |                                                                                 |                                                                              | 7365                                                                                                    | 1247                                                              | 0                                                                     | 735                                                                      | 6                                                                     |                                                         |
|                                                                                                    |                                                                                 |                                                                              |                                                                                                    |                                                                   |                                                                       |                                                                          |                                                                       |                                                         |
|                                                                                                    |                                                                                 | _                                                                            |                                                                                                    |                                                                   | _                                                                     |                                                                          | _                                                                     |                                                         |
| Vsid                                                                                                    | Esid                                                                            | Туре                                                                         | Description                                                                                                    | LPage                                                             | Inuse                                                                 | Pin                                                                      | Pgsp                                                                  |                                                         |
| Vsid<br>Virtual                                                                                               | Esid                                                                            | Туре                                                                         | Description                                                                                                    | LPage                                                             | Inuse                                                                 | Pin                                                                      | Pgsp                                                                  |                                                         |
| Vsid<br>Virtual<br>20                                                                                         | Esid<br>d                                                                       | Type<br>work                                                                 | Description<br>shared library text                                                                                                    | LPage<br>-                                                        | Inuse<br>7327                                                         | Pin<br>1218                                                              | Pgsp<br>0                                                             | 7327                                                    |
| Vsid<br>Virtual<br>20<br>90412                                                                                | Esid<br>d<br>-                                                                  | Type<br>work<br>work                                                         | Description<br>shared library text                                                                                                    | LPage<br>-<br>-                                                   | Inuse<br>7327<br>27                                                   | Pin<br>1218<br>27                                                        | Pgsp<br>0<br>0                                                        | 7327<br>27                                              |
| Vsid<br>Virtual<br>20<br>90412<br>18103                                                                       | Esid<br>d<br>-                                                                  | Type<br>work<br>work<br>clnt                                                 | Description<br>shared library text<br>/dev/hd4:110                                                                                            | LPage<br>-<br>-<br>-                                              | Inuse<br>7327<br>27<br>3                                              | Pin<br>1218<br>27<br>0                                                   | Pgsp<br>0<br>0<br>-                                                   | 7327<br>27<br>-                                         |
| Vsid<br>Virtual<br>20<br>90412<br>18103<br>98213                                                              | Esid<br>d<br>-<br>-                                                             | Type<br>work<br>work<br>clnt<br>clnt                                         | Description<br>shared library text<br>/dev/hd4:110<br>/dev/hd4:98                                                                             | LPage<br>-<br>-<br>-                                              | Inuse<br>7327<br>27<br>3<br>1                                         | Pin<br>1218<br>27<br>0<br>0                                              | Pgsp<br>0<br>0<br>-                                                   | 7327<br>27<br>-<br>-                                    |
| Vsid<br>Virtual<br>20<br>90412<br>18103<br>98213<br>f845f                                                     | Esid<br>d<br>-<br>-<br>-                                                        | Type<br>work<br>work<br>clnt<br>clnt<br>work                                 | Description<br>shared library text<br>/dev/hd4:110<br>/dev/hd4:98                                                                             | LPage<br>-<br>-<br>-<br>-                                         | Inuse<br>7327<br>27<br>3<br>1<br>1                                    | Pin<br>1218<br>27<br>0<br>0<br>1                                         | Pgsp<br>0<br>0<br>-<br>-<br>0                                         | 7327<br>27<br>-<br>-<br>1                               |
| Vsid<br>Virtual<br>20<br>90412<br>18103<br>98213<br>f845f<br>5002a                                            | Esid<br>d<br>-<br>-<br>-<br>-                                                   | Type<br>work<br>work<br>clnt<br>clnt<br>work<br>clnt                         | Description<br>shared library text<br>/dev/hd4:110<br>/dev/hd4:98<br>/dev/hd4:23                                                              | LPage<br>-<br>-<br>-<br>-<br>-                                    | Inuse<br>7327<br>27<br>3<br>1<br>1<br>1                               | Pin<br>1218<br>27<br>0<br>0<br>1<br>0                                    | Pgsp<br>0<br>0<br>-<br>-<br>0<br>-                                    | 7327<br>27<br>-<br>1<br>-                               |
| Vsid<br>Virtual<br>20<br>90412<br>18103<br>98213<br>f845f<br>5002a<br>48029                                   | Esid<br>d<br>-<br>-<br>-<br>-                                                   | Type<br>work<br>clnt<br>clnt<br>clnt<br>clnt<br>clnt<br>clnt                 | Description<br>shared library text<br>/dev/hd4:110<br>/dev/hd4:98<br>/dev/hd4:23<br>/dev/hd4:66                                               | LPage<br>-<br>-<br>-<br>-<br>-<br>-                               | Inuse<br>7327<br>27<br>3<br>1<br>1<br>1<br>1                          | Pin<br>1218<br>27<br>0<br>0<br>1<br>0<br>0                               | Pgsp<br>0<br>-<br>-<br>0<br>-                                         | 7327<br>27<br>-<br>1<br>-<br>-                          |
| Vsid<br>Virtual<br>20<br>90412<br>18103<br>98213<br>f845f<br>5002a<br>48029<br>5044a                          | Esid<br>-<br>-<br>-<br>-<br>-<br>-                                              | Type<br>work<br>clnt<br>clnt<br>clnt<br>clnt<br>clnt<br>work                 | Description<br>shared library text<br>/dev/hd4:110<br>/dev/hd4:98<br>/dev/hd4:23<br>/dev/hd4:66                                               | LPage<br>-<br>-<br>-<br>-<br>-<br>-<br>-                          | Inuse<br>7327<br>27<br>3<br>1<br>1<br>1<br>1<br>1                     | Pin<br>1218<br>27<br>0<br>0<br>1<br>0<br>0<br>1                          | Pgsp<br>0<br>-<br>-<br>0<br>-<br>0                                    | 7327<br>27<br>-<br>1<br>-<br>1<br>-                     |
| Vsid<br>Virtual<br>20<br>90412<br>18103<br>98213<br>f845f<br>5002a<br>48029<br>5044a<br>6002c                 | Esid<br>-<br>-<br>-<br>-<br>-<br>-<br>-                                         | Type<br>work<br>clnt<br>clnt<br>clnt<br>clnt<br>clnt<br>work<br>clnt         | Description<br>shared library text<br>/dev/hd4:110<br>/dev/hd4:98<br>/dev/hd4:23<br>/dev/hd4:66<br>/dev/hd4:861                               | LPage<br>-<br>-<br>-<br>-<br>-<br>-<br>-<br>-<br>-<br>-<br>-      | Inuse<br>7327<br>27<br>3<br>1<br>1<br>1<br>1<br>1<br>1                | Pin<br>1218<br>27<br>0<br>0<br>1<br>0<br>0<br>1<br>0<br>1<br>0           | Pgsp<br>0<br>-<br>-<br>0<br>-<br>0<br>-<br>0                          | 7327<br>27<br>-<br>1<br>-<br>1<br>-<br>1                |
| Vsid<br>Virtual<br>20<br>90412<br>18103<br>98213<br>f845f<br>5002a<br>48029<br>5044a<br>6002c<br>18183        | Esid<br>d<br>-<br>-<br>-<br>-<br>-<br>-<br>-<br>-<br>-<br>-<br>-<br>-<br>-<br>- | Type<br>work<br>clnt<br>clnt<br>clnt<br>clnt<br>clnt<br>clnt<br>clnt<br>clnt | Description<br>shared library text<br>/dev/hd4:110<br>/dev/hd4:98<br>/dev/hd4:23<br>/dev/hd4:66<br>/dev/hd4:861<br>/dev/hd4:99                | LPage<br>-<br>-<br>-<br>-<br>-<br>-<br>-<br>-<br>-<br>-<br>-<br>- | Inuse<br>7327<br>27<br>3<br>1<br>1<br>1<br>1<br>1<br>1<br>1<br>1      | Pin<br>1218<br>27<br>0<br>0<br>1<br>0<br>0<br>1<br>0<br>0                | Pgsp<br>0<br>-<br>-<br>0<br>-<br>0<br>-<br>0<br>-                     | 7327<br>27<br>-<br>1<br>-<br>1<br>-<br>1<br>-           |
| Vsid<br>Virtual<br>20<br>90412<br>18103<br>98213<br>f845f<br>5002a<br>48029<br>5044a<br>6002c<br>18183<br>220 | Esid<br>-<br>-<br>-<br>-<br>-<br>-<br>-<br>-<br>-<br>-<br>-<br>-<br>-<br>-<br>- | Type<br>work<br>clnt<br>clnt<br>clnt<br>clnt<br>clnt<br>clnt<br>clnt<br>clnt | Description<br>shared library text<br>/dev/hd4:110<br>/dev/hd4:98<br>/dev/hd4:23<br>/dev/hd4:66<br>/dev/hd4:861<br>/dev/hd4:99<br>/dev/hd4:94 | LPage<br>-<br>-<br>-<br>-<br>-<br>-<br>-<br>-<br>-<br>-<br>-<br>- | Inuse<br>7327<br>27<br>3<br>1<br>1<br>1<br>1<br>1<br>1<br>1<br>1<br>1 | Pin<br>1218<br>27<br>0<br>1<br>0<br>1<br>0<br>1<br>0<br>0<br>1<br>0<br>0 | Pgsp<br>0<br>-<br>-<br>0<br>-<br>0<br>-<br>-<br>0<br>-<br>-<br>-<br>0 | 7327<br>27<br>-<br>1<br>-<br>1<br>-<br>1<br>-<br>-<br>- |

## Memory-leaking programs

A memory leak is a program error that consists of repeatedly allocating memory, using it, and then neglecting to free it. A memory leak in a long-running program, such as an interactive application, is a serious problem, because it can result in memory fragmentation and the accumulation of large numbers of mostly garbage-filled pages in real memory and page space. Systems have been known to run out of page space because of a memory leak in a single program.

A memory leak can be detected with the **svmon** command, by looking for processes whose working segment continually grows. A leak in a kernel segment can be caused by an mbuf leak or by a device driver, kernel extension, or even the kernel. To determine if a segment is growing, use the **svmon** command with the -P and -i options to look at a process or a group of processes and see if any segment continues to grow.

Example 5-9 Using the symon command with the -P and -i options

r33n01:/ # svmon -P 872520 -i 1 3

| Pid    | Command    | Inuse       | Pin        | Pgsp | Virt | ual 64- | bit M | thrd | Page    |
|--------|------------|-------------|------------|------|------|---------|-------|------|---------|
| 872520 | cpu loader | 14052       | 6661       | 0    | 14   | 050     | N     | N    | N       |
|        | • _        |             |            |      |      |         |       |      |         |
| Vsid   | Esid Typ   | e Descripti | on         | L    | Page | Inuse   | Pin   | Pgsp | Virtual |
| 0      | 0 wor      | k kernel se | gment      |      | -    | 10885   | 6658  | 0    | 10885   |
| 1d58bd | d wor      | k loader se | gment      |      | -    | 3142    | 0     | 0    | 3142    |
| 675c6  | 2 wor      | k process p | rivate     |      | -    | 14      | 3     | 0    | 14      |
| 675e6  | f wor      | k shared li | brary data |      | -    | 9       | 0     | 0    | 9       |
| 1c75dc | 1 cln      | t code,/dev | /hd3:4138  |      | -    | 2       | 0     | -    | -       |
|        |            |             |            |      |      |         |       |      |         |
| Pid    | Command    | Inuse       | Pin        | Pgsp | Virt | ual 64- | bit M | thrd | _Page   |
| 872520 | cpu_loader | 14052       | 6661       | 0    | 14   | 050     | Ν     | Ν    | Ν       |
|        |            |             |            |      |      |         |       |      |         |
| Vsid   | Esid Typ   | e Descripti | on         | L    | Page | Inuse   | Pin   | Pgsp | Virtual |
| 0      | 0 wor      | k kernel se | gment      |      | -    | 10885   | 6658  | 0    | 10885   |
| 1d58bd | d wor      | k loader se | gment      |      | -    | 3142    | 0     | 0    | 3142    |
| 675c6  | 2 wor      | k process p | orivate    |      | -    | 14      | 3     | 0    | 14      |
| 675e6  | f wor      | k shared li | brary data |      | -    | 9       | 0     | 0    | 9       |
| 1c75dc | 1 cln      | t code,/dev | /hd3:4138  |      | -    | 2       | 0     | -    | -       |
|        |            |             |            |      |      |         |       |      |         |
| Pid    | Command    | Inuse       | Pin        | Pgsp | Virt | ual 64- | bit M | thrd | _Page   |
| 872520 | cpu_loader | 14052       | 6661       | 0    | 14   | 050     | Ν     | Ν    | Ν       |
|        |            |             |            |      |      |         |       |      |         |
| Vsid   | Esid Typ   | e Descripti | on         | L    | Page | Inuse   | Pin   | Pgsp | Virtual |
| 0      | 0 wor      | k kernel se | gment      |      | -    | 10885   | 6658  | 0    | 10885   |
| 1d58bd | d wor      | k loader se | gment      |      | -    | 3142    | 0     | 0    | 3142    |
| 675c6  | 2 wor      | k process p | rivate     |      | -    | 14      | 3     | 0    | 14      |
| 675e6  | f wor      | k shared li | brary data |      | -    | 9       | 0     | 0    | 9       |
| 1c75dc | 1 cln      | t code,/dev | /hd3:4138  |      | -    | 2       | 0     | -    | -       |
|        |            |             |            |      |      |         |       |      |         |

## Correlating the symon output with other commands

Using more than one command to track memory is common, and can be a great asset if you use the right commands with each other. For correlating symon and ymstat output, see Figure 5-1 on page 307.

## # 9 12 6 60 - PuTTY

| 🖨 9.12.6.60 - PuTTY                                                                                                    |                                                                                              |                                                                            |                                                                                                    |                                                                 |   |  |  |  |  |
|----------------------------------------------------------------------------------------------------|----------------------------------------------------------------------------------------------|----------------------------------------------------------------------------|----------------------------------------------------------------------------------------------------|-----------------------------------------------------------------|---|--|--|--|--|
| [p630n04][/]> vmstat 1                                                                                                    | 5                                                                                            |                                                                            |                                                                                                    |                                                                 | ^ |  |  |  |  |
| System configuration: lcpu=4 mem=8192MB                                                                                                    |                                                                                              |                                                                            |                                                                                                    |                                                                 |   |  |  |  |  |
| kthr memory                                                                                                    | page                                                                                         | fa                                                                         | aults cj                                                                                                    | pu                                                              |   |  |  |  |  |
| r b avm fre re<br>0 0 200659 .877696<br>0 0 200661 1877694<br>0 0 200661 1877694<br>0 0 200661 1877694<br>1 0 200661 1877694<br>[p630n04][/]> svmon -G<br>size<br>memory 2097152<br>pg space 2097152 | pi po fr<br>0 0 0 0<br>0 0 0 0<br>0 0 0 0<br>0 0 0 0<br>0 0 0 0<br>inuse<br>219457 18<br>311 | sr cy in<br>0 0 0<br>0 0 0<br>0 0 0<br>0 0 0<br>0 0 0<br>free<br>377695 15 | sy cs us sy<br>4 227 110 0<br>1 57 100 0<br>2 86 112 0<br>2 159 107 0<br>1 66681 120<br>pin virtua<br>63617 2006 | id wa<br>0 99 0<br>0 99 0<br>0 99 0<br>0 99 0<br>0 2 98 0<br>al |   |  |  |  |  |
| work                                                                                                    | pers                                                                                         | clnt 1                                                                     | page                                                                                                    |                                                                 |   |  |  |  |  |
| pin 153398<br>in use 2 <u>0</u> 0659                                                                                                    | 0<br>0                                                                                       | 219<br>18798                                                               | 0                                                                                                    |                                                                 |   |  |  |  |  |
| [p630n04][/]>                                                                                                    |                                                                                              |                                                                            |                                                                                                    |                                                                 | ~ |  |  |  |  |

Figure 5-1 Correlating symon and ymstat output

For correlating symon and ps output see Example 5-10.

| Correlating                | j svmon and                                                                                                    | a ps output                                                                                                    |                                                                                                    |                                                                                                    |                                                                                                    |                                                                                                    |                                                                                                    |                                                                                                    |
|----------------------------|----------------------------------------------------------------------------------------------------|----------------------------------------------------------------------------------------------------|----------------------------------------------------------------------------------------------------|----------------------------------------------------------------------------------------------------|----------------------------------------------------------------------------------------------------|----------------------------------------------------------------------------------------------------|----------------------------------------------------------------------------------------------------|----------------------------------------------------------------------------------------------------|
| > ps v 20948<br>Y STAT TIM | B<br>E PGIN <b>SI</b> Z                                                                                                    | ZE RSS                                                                                                    | LIM                                                                                                    | TSIZ                                                                                                    | TRS %C                                                                                                    | PU %MI                                                                                                    | EM CON                                                                                                    | MAND                                                                                                    |
| - A 0:00                   | 0 72                                                                                                    | <b>24</b> 912                                                                                                    | xx                                                                                                    | 131                                                                                                    | 188 0                                                                                                    | .0 0                                                                                                    | .0 twr                                                                                                    | n                                                                                                    |
| > svmon -P 2               | 20948                                                                                                    |                                                                                                    |                                                                                                    |                                                                                                    |                                                                                                    |                                                                                                    |                                                                                                    |                                                                                                    |
|                            |                                                                                                    |                                                                                                    |                                                                                                    |                                                                                                    |                                                                                                    |                                                                                                    |                                                                                                    |                                                                                                    |
| nana                       | inuse                                                                                                    | P1N                                                                                                    | rgsp                                                                                                    | virt                                                                                                    | uai 64-                                                                                                    | מול M                                                                                                    | thra I                                                                                                    | _Page                                                                                                    |
|                            | 13184                                                                                                    | 5421                                                                                                    | 0                                                                                                    | 13                                                                                                    | 136                                                                                                    | Ν                                                                                                    | Ν                                                                                                    | N                                                                                                    |
|                            |                                                                                                    |                                                                                                    |                                                                                                    |                                                                                                    |                                                                                                    |                                                                                                    |                                                                                                    |                                                                                                    |
| Esid Type                  | Descriptio                                                                                                    | on                                                                                                    |                                                                                                    | LPage                                                                                                    | Inuse                                                                                                    | Pin                                                                                                    | Pgsp                                                                                                    | Virtual                                                                                                    |
| d work                     | shared lil                                                                                                    | orary text                                                                                                    |                                                                                                    | -                                                                                                    | 6522                                                                                                    | 1218                                                                                                    | 0                                                                                                    | 6522                                                                                                    |
| 0 work                     | kernel seg                                                                                                    | g                                                                                                    |                                                                                                    | -                                                                                                    | 6433                                                                                                    | 4201                                                                                                    | 0                                                                                                    | 6433                                                                                                    |
| 2 work                     | process pi                                                                                                    | rivate                                                                                                    |                                                                                                    | -                                                                                                    | 99                                                                                                    | 2                                                                                                    | 0                                                                                                    | 99                                                                                                    |
| f work                     | shared lil                                                                                                    | brary data                                                                                                    |                                                                                                    | -                                                                                                    | 82                                                                                                    | 0                                                                                                    | 0                                                                                                    | 82                                                                                                    |
| 1 clnt                     | code,/dev/                                                                                                    | /hd2:65851                                                                                                    |                                                                                                    | -                                                                                                    | 47                                                                                                    | 0                                                                                                    | -                                                                                                    | -                                                                                                    |
| - clnt                     | /dev/hd4:4                                                                                                    | 4279                                                                                                    |                                                                                                    | -                                                                                                    | 1                                                                                                    | 0                                                                                                    | -                                                                                                    | -                                                                                                    |
|                            | <pre>&gt; ps v 2094&amp;<br/>Y STAT TIMI<br/>- A 0:00<br/>&gt; svmon -P 2<br/>mand<br/>Esid Type<br/>d work<br/>0 work<br/>2 work<br/>f work<br/>1 clnt<br/>- clnt</pre> | <pre>&gt; ps v 20948 Y STAT TIME PGIN SII - A 0:00 0 72 &gt; svmon -P 20948 mand Inuse 13184 Esid Type Descriptio d work shared lil 0 work kernel seg 2 work process pr f work shared lil 1 clnt code,/dev, - clnt /dev/hd4:4</pre> | <pre>&gt; ps v 20948 Y STAT TIME PGIN SIZE RSS - A 0:00 0 724 912 &gt; svmon -P 20948 mand Inuse Pin 13184 5421 Esid Type Description d work shared library text 0 work kernel seg 2 work process private f work shared library data 1 clnt code,/dev/hd2:65851 - clnt /dev/hd4:4279</pre> | <pre>&gt; ps v 20948 Y STAT TIME PGIN SIZE RSS LIM - A 0:00 0 724 912 xx &gt; svmon -P 20948 mand Inuse Pin Pgsp 13184 5421 0 Esid Type Description d work shared library text 0 work kernel seg 2 work process private f work shared library data 1 clnt code,/dev/hd2:65851 - clnt /dev/hd4:4279</pre> | <pre>&gt; ps v 20948 Y STAT TIME PGIN SIZE RSS LIM TSIZ - A 0:00 0 724 912 xx 131 &gt; svmon -P 20948 mand Inuse Pin Pgsp Virt 13184 5421 0 13 Esid Type Description LPage d work shared library text - 0 work kernel seg - 2 work process private - f work shared library data - 1 clnt code,/dev/hd2:65851 - clnt /dev/hd4:4279 -</pre> | <pre>&gt; ps v 20948 Y STAT TIME PGIN SIZE RSS LIM TSIZ TRS %C - A 0:00 0 724 912 xx 131 188 0 &gt; svmon -P 20948 mand Inuse Pin Pgsp Virtual 64- 13184 5421 0 13136 Esid Type Description LPage Inuse d work shared library text - 6522 0 work kernel seg - 6433 2 work process private - 99 f work shared library data - 82 1 clnt code,/dev/hd2:65851 - 47 - clnt /dev/hd4:4279 - 1</pre> | <pre>&gt; ps v 20948 Y STAT TIME PGIN SIZE RSS LIM TSIZ TRS %CPU %MI - A 0:00 0 724 912 xx 131 188 0.0 0 &gt; svmon -P 20948 mand Inuse Pin Pgsp Virtual 64-bit Mr 13184 5421 0 13136 N Esid Type Description LPage Inuse Pin d work shared library text - 6522 1218 0 work kernel seg - 6433 4201 2 work process private - 99 2 f work shared library data - 82 0 1 clnt code,/dev/hd2:65851 - 47 0 - clnt /dev/hd4:4279 - 1 0</pre> | <pre>&gt; ps v 20948 Y STAT TIME PGIN SIZE RSS LIM TSIZ TRS %CPU %MEM COM - A 0:00 0 724 912 xx 131 188 0.0 0.0 twr &gt; svmon -P 20948 mand Inuse Pin Pgsp Virtual 64-bit Mthrd I 13184 5421 0 13136 N N Esid Type Description LPage Inuse Pin Pgsp d work shared library text - 6522 1218 0 0 work kernel seg - 6433 4201 0 2 work process private - 99 2 0 f work shared library data - 82 0 0 1 clnt code,/dev/hd2:65851 - 47 0 - clnt /dev/hd4:4279 - 1 0 -</pre> |

| Example 5-10 | Correlating svmon | and ps output |
|--------------|-------------------|---------------|
|              |                   |               |

In previous example we can calculate the memory consumed by a process:

99 + 82 = 181 \* 4k blocks = 724

## 5.1.4 The topas monitoring tool

The **topas** command is a performance monitoring tool that is ideal for broad spectrum performance analysis. The **topas** command requires the perfagent.tools fileset to be installed on the system. The topas command resides in /usr/bin and is part of the bos.perf.tools fileset that is obtained from the AIX base installable media.

## Syntax

topas [-d number\_of\_monitored\_hot\_disks]

[-h show help information]
[-i monitoring\_interval\_in\_seconds]

[-m Use monochrome mode - no colors]

[-n number\_of\_monitored\_hot\_network\_interfaces]

[-p number\_of\_monitored\_hot\_processes]

[-w number\_of\_monitored\_hot\_WLM classes]

[-c number\_of\_monitored\_hot\_CPUs]

[-P show full-screen Process Display]

[-L show full-screen Logical Partition display]

[-U username - show username owned processes with -P]

[-W show full-screen WLM Display]

## Useful combinations of the topas command

- ► topas
- ► topas -i

## Using the topas monitoring tool

The topas monitoring tool tracks many statistics, including memory usage and paging information. In Example 5-11, you can see the output of the topas command.

Example 5-11 Using the topas monitoring tool

| Topas Monitor for host:  | r33n01    |   | EVENTS/QUEUES |     | FILE/TTY |       |
|--------------------------|-----------|---|---------------|-----|----------|-------|
| Wed Oct 27 10:47:56 2004 | Interval: | 2 | Cswitch       | 147 | Readch   | 11187 |
|                          |           |   | Syscall       | 125 | Writech  | 271   |
| 0.1   | #                                                                |                                                                                                    |                                                                                                    |                                                                                                    |                                                                       | Reads                                                                     | 4                                                                                                    | Rawin                                                                                                    | 0                                                                                                    |
|-------|------------------------------------------------------------------|----------------------------------------------------------------------------------------------------|----------------------------------------------------------------------------------------------------|----------------------------------------------------------------------------------------------------|-----------------------------------------------------------------------|---------------------------------------------------------------------------|----------------------------------------------------------------------------------------------------|----------------------------------------------------------------------------------------------------|----------------------------------------------------------------------------------------------------|
| 0.0   | #                                                                |                                                                                                    |                                                                                                    |                                                                                                    | Í                                                                     | Writes                                                                    | 13                                                                                                    | Ttyout                                                                                                    | 214                                                                                                    |
| 0.0   | Í                                                                |                                                                                                    |                                                                                                    |                                                                                                    | Í                                                                     | Forks                                                                     | 0                                                                                                    | Igets                                                                                                    | 0                                                                                                    |
| 99.9  | ###                                                              | #####                                                                                                    | #####                                                                                                    | #######                                                                                                    | ######                                                                | Execs                                                                     | 0                                                                                                    | Namei                                                                                                    | 1                                                                                                    |
| 0.00  |                                                                  |                                                                                                    |                                                                                                    | %Ento                                                                                                    | c= 0.2                                                                | Runqueue                                                                  | 0.0                                                                                                    | Dirblk                                                                                                    | 0                                                                                                    |
|       |                                                                  |                                                                                                    |                                                                                                    |                                                                                                    |                                                                       | Waitqueue                                                                 | 0.0                                                                                                    |                                                                                                    |                                                                                                    |
| KBPS  | I-Pa                                                             | ck O-                                                                                                    | -Pack                                                                                                    | KB-In                                                                                                    | KB-Out                                                                |                                                                           |                                                                                                    |                                                                                                    |                                                                                                    |
| 0.3   | 1                                                                | .0                                                                                                    | 1.0                                                                                                    | 0.0                                                                                                    | 0.5                                                                   | PAGING                                                                    |                                                                                                    | MEMORY                                                                                                    |                                                                                                    |
| 0.1   | 2                                                                | .0                                                                                                    | 2.0                                                                                                    | 0.1                                                                                                    | 0.1                                                                   | Faults                                                                    | 0                                                                                                    | Real,MB                                                                                                    | 7167                                                                                                    |
|       |                                                                  |                                                                                                    |                                                                                                    |                                                                                                    |                                                                       | Steals                                                                    | 0                                                                                                    | % Comp                                                                                                    | 10.1                                                                                                    |
| Busy% | KB                                                               | PS                                                                                                    | TPS                                                                                                    | KB-Read                                                                                                    | KB-Writ                                                               | PgspIn                                                                    | 0                                                                                                    | % Noncomp                                                                                                    | 2.4                                                                                                    |
| 0.0   | 0                                                                | .0                                                                                                    | 0.0                                                                                                    | 0.0                                                                                                    | 0.0                                                                   | Pgsp0ut                                                                   | 0                                                                                                    | % Client                                                                                                    | 2.6                                                                                                    |
|       |                                                                  |                                                                                                    |                                                                                                    |                                                                                                    |                                                                       | PageIn                                                                    | 0                                                                                                    |                                                                                                    |                                                                                                    |
|       | PID                                                              | CPU%                                                                                                    | PgSp                                                                                                    | 0wner                                                                                                    |                                                                       | Page0ut                                                                   | 0                                                                                                    | PAGING SPA                                                                                                    | CE                                                                                                    |
|       | 741626                                                           | 0.0                                                                                                    | 1.5                                                                                                    | root                                                                                                    |                                                                       | Sios                                                                      | 0                                                                                                    | Size,MB                                                                                                    | 512                                                                                                    |
|       | 766092                                                           | 0.0                                                                                                    | 0.1                                                                                                    | root                                                                                                    |                                                                       |                                                                           |                                                                                                    | % Used                                                                                                    | 1.1                                                                                                    |
|       | 794688                                                           | 0.0                                                                                                    | 0.1                                                                                                    | root                                                                                                    |                                                                       | NFS (calls                                                                | s/sec)                                                                                                    | % Free                                                                                                    | 98.8                                                                                                    |
|       | 778270                                                           | 0.0                                                                                                    | 0.1                                                                                                    | root                                                                                                    |                                                                       | ServerV2                                                                  | 0                                                                                                    |                                                                                                    |                                                                                                    |
|       | 737532                                                           | 0.0                                                                                                    | 0.1                                                                                                    | root                                                                                                    |                                                                       | ClientV2                                                                  | 0                                                                                                    | Press:                                                                                                    |                                                                                                    |
| ig i  | 856238                                                           | 0.0                                                                                                    | 2.7                                                                                                    | root                                                                                                    |                                                                       | ServerV3                                                                  | 0                                                                                                    | "h" for                                                                                                    | help                                                                                                    |
| 1     | 893156                                                           | 0.0                                                                                                    | 0.4                                                                                                    | root                                                                                                    |                                                                       | ClientV3                                                                  | 0                                                                                                    | "q" to c                                                                                                    | luit                                                                                                    |
|       | 0.1<br>0.0<br>99.9<br>0.00<br>KBPS<br>0.3<br>0.1<br>Busy%<br>0.0 | 0.1  #<br>0.0  #<br>0.0  <br>99.9  ###<br>0.00<br>KBPS I-Pa<br>0.3 1<br>0.1 2<br>Busy% KB<br>0.0 0<br>PID<br>741626<br>766092<br>794688<br>778270<br>737532<br>g 856238<br>893156 | 0.1  #<br>0.0  #<br>0.0  <br>99.9  #########<br>0.00<br>KBPS I-Pack 0-<br>0.3 1.0<br>0.1 2.0<br>Busy% KBPS<br>0.0 0.0<br>PID CPU%<br>741626 0.0<br>766092 0.0<br>794688 0.0<br>778270 0.0<br>737532 0.0<br>856238 0.0<br>893156 0.0 | 0.1  #<br>0.0  #<br>0.0  <br>99.9  ################<br>0.00<br>KBPS I-Pack O-Pack<br>0.3 1.0 1.0<br>0.1 2.0 2.0<br>Busy% KBPS TPS<br>0.0 0.0 0.0<br>PID CPU% PgSp<br>741626 0.0 1.5<br>766092 0.0 0.1<br>794688 0.0 0.1<br>794688 0.0 0.1<br>778270 0.0 0.1<br>737532 0.0 0.1<br>93156 0.0 0.4 | 0.1  #<br>0.0  #<br>0.0  <br>99.9  ################################## | 0.1  #  <br>0.0  #  <br>0.0  <br>99.9  ################################## | 0.1        #       Reads         0.0        #       Writes         0.0               Forks         99.9        #################################### | 0.1       #       Reads       4         0.0       #       Writes       13         0.0       #       Forks       0         99.9       #################################### | 0.1       #       Reads       4       Rawin         0.0       #       Writes       13       Ttyout         0.0       Forks       0       Igets         99.9       #################################### |

# **Paging statistics**

There are two parts of the paging statistics reported by topas. The first part is total paging statistics. This simply reports the total amount of paging available on the system and the percentages free and used. The second part provides a breakdown of the paging activity. The reported items and their meanings are listed below.

- Faults Reports the number of faults.
- Steals Reports the number of 4 KB pages of memory stolen by the Virtual Memory Manager per second.
- PgspIn Reports the number of 4 KB pages read in from the paging space per second.
- PgspOut Reports the number of 4 KB pages written to the paging space per second.
- PageIn Reports the number of 4 KB pages read per second.
- PageOut Reports the number of 4 KB pages written per second.
- Sios Reports the number of input/output requests per second issued by the Virtual Memory Manager.

# **Memory statistics**

The memory statistics are listed below.

- Real Shows the actual physical memory of the system in megabytes.
- %Comp Reports real memory allocated to computational pages.
- %Noncomp Reports real memory allocated to non-computational pages.
- %Client Reports on the amount of memory that is currently used to cache remotely mounted files.

To learn more about the topas monitoring tool, refer to 3.1, "The topas command" on page 64.

# 5.1.5 The vmstat command

The vmstat command is useful for reporting statistics about virtual memory. The vmstat command is located in /usr/bin, is part of the bos.acct fileset and is installable from the AIX base installation media.

The **vmstat** command summarizes the total active virtual memory used by all of the processes in the system, as well as the number of real-memory page frames on the free list. Active virtual memory is defined as the number of virtual-memory working segment pages that have actually been touched. This number can be larger than the number of real page frames in the machine, because some of the active virtual-memory pages may have been written out to paging space.

# **Syntax**

vmstat [ -fsviItlw ] [Drives] [ Interval [Count] ]

#### Useful combinations of the vmstat command

- > vmstat or vmstat Interval Count
- ▶ vmstat -v

# Using the vmstat command

The **vmstat** command gives data on virtual memory activity to standard output. The first line of data is an average since the last system reboot. In Example 5-12 you can see a summary of the virtual memory activity since the last system startup.

Example 5-12 Using vmstat

r33n01:/ # vmstat

System configuration: lcpu=4 mem=7168MB ent=0

| kth | r | memor  | memory page |    |        | faults |    |    |    | сри | l       |     |      |      |    |      |     |
|-----|---|--------|-------------|----|--------|--------|----|----|----|-----|---------|-----|------|------|----|------|-----|
| r   | b | avm    | fre         | re | <br>рі | po     | fr | sr | су | in  | sy cs   | us  | sy i | d wa | рс | c ec |     |
| 1   | 1 | 148162 | 16492       | 86 | 0      | 0      | 0  | 0  | 0  | 0   | 0 29121 | 133 | 8 0  | 0 99 | 0  | 0.00 | 0.2 |

When determining if a system might be short on memory or if some memory tuning needs to be done, run the **vmstat** command over a set interval and examine the pi and po columns on the resulting report. These columns indicate the number of paging space page-ins per second and the number of paging space page-outs per second. If the values are constantly non-zero, there might be a memory bottleneck. Having occasional non-zero values is not a concern because paging is the main principle of virtual memory.

To use the **vmstat** command, specifying Interval and Count, you would input the interval for the update period in seconds, and the Count should represent the number of iterations to be performed. The first report contains statistics since the system startup. Each report after that contains data collected during the interval time period.

For memory data you should pay attention to the avm, fre, pi and po columns (see Example 5-13).

Example 5-13 Using vmstat Interval Count

r

r33n01:/ # vmstat 1 5

System configuration: lcpu=4 mem=7168MB ent=0

|   | memon  | rу                                                                              |                                                                                                    |                                                                                                    | pa                                                                                                    | ge                                                                                                    |                                                                                                    |                                                                                                    | f                                                                                                    | ault                                                                                                    | ts                                                                                                    |                                                                                                    |                                                                                                    |                                                                                                    | ср                                                                                                    | u                                                                                                    |                                                                                                    |                                                                                                    |
|---|--------|---------------------------------------------------------------------------------|----------------------------------------------------------------------------------------------------|----------------------------------------------------------------------------------------------------|----------------------------------------------------------------------------------------------------|----------------------------------------------------------------------------------------------------|----------------------------------------------------------------------------------------------------|----------------------------------------------------------------------------------------------------|----------------------------------------------------------------------------------------------------|----------------------------------------------------------------------------------------------------|----------------------------------------------------------------------------------------------------|----------------------------------------------------------------------------------------------------|----------------------------------------------------------------------------------------------------|----------------------------------------------------------------------------------------------------|----------------------------------------------------------------------------------------------------|----------------------------------------------------------------------------------------------------|----------------------------------------------------------------------------------------------------|----------------------------------------------------------------------------------------------------|
| 5 | avm    | fre                                                                             | re re                                                                                                    | <br>рі                                                                                                    | po                                                                                                    | fr                                                                                                    | sr                                                                                                    | cy                                                                                                    | in                                                                                                    | sy                                                                                                    | y cs                                                                                                    | us                                                                                                    | sy                                                                                                    | id                                                                                                    | wa                                                                                                    |                                                                                                    | <br>рс                                                                                                    | ec                                                                                                    |
| ) | 148175 | 16492                                                                           | 72                                                                                                    | 0                                                                                                    | 0                                                                                                    | 0                                                                                                    | 0                                                                                                    | 0                                                                                                    | 0                                                                                                    | 2                                                                                                    | 167                                                                                                    | 134                                                                                                    | 0                                                                                                    | 0                                                                                                    | 99                                                                                                    | 0                                                                                                    | 0.00                                                                                                    | 0.2                                                                                                    |
| ) | 148177 | 16492                                                                           | 70                                                                                                    | 0                                                                                                    | 0                                                                                                    | 0                                                                                                    | 0                                                                                                    | 0                                                                                                    | 0                                                                                                    | 1                                                                                                    | 21                                                                                                    | 138                                                                                                    | 0                                                                                                    | 0                                                                                                    | 99                                                                                                    | 0                                                                                                    | 0.00                                                                                                    | 0.1                                                                                                    |
| ) | 148177 | 16492                                                                           | 70                                                                                                    | 0                                                                                                    | 0                                                                                                    | 0                                                                                                    | 0                                                                                                    | 0                                                                                                    | 0                                                                                                    | 1                                                                                                    | 9                                                                                                    | 130                                                                                                    | 0                                                                                                    | 0                                                                                                    | 99                                                                                                    | 0                                                                                                    | 0.00                                                                                                    | 0.1                                                                                                    |
| ) | 148177 | 16492                                                                           | 70                                                                                                    | 0                                                                                                    | 0                                                                                                    | 0                                                                                                    | 0                                                                                                    | 0                                                                                                    | 0                                                                                                    | 1                                                                                                    | 11                                                                                                    | 132                                                                                                    | 0                                                                                                    | 0                                                                                                    | 99                                                                                                    | 0                                                                                                    | 0.00                                                                                                    | 0.1                                                                                                    |
| ) | 148177 | 16492                                                                           | 70                                                                                                    | 0                                                                                                    | 0                                                                                                    | 0                                                                                                    | 0                                                                                                    | 0                                                                                                    | 0                                                                                                    | 5                                                                                                    | 17                                                                                                    | 134                                                                                                    | 0                                                                                                    | 0                                                                                                    | 99                                                                                                    | 0                                                                                                    | 0.00                                                                                                    | 0.1                                                                                                    |
|   | )))))) | memo)<br><b>avm</b><br>148175<br>148177<br>148177<br>148177<br>148177<br>148177 | memory<br><b>avm fre</b><br>148175 16492<br>148177 16492<br>148177 16492<br>148177 16492<br>148177 16492<br>148177 16492 | memory<br><b>avm fre</b> re<br>148175 1649272<br>148177 1649270<br>148177 1649270<br>148177 1649270<br>148177 1649270<br>148177 1649270 | memory<br>avm fre re pi<br>148175 1649272 0<br>148177 1649270 0<br>148177 1649270 0<br>148177 1649270 0<br>148177 1649270 0<br>148177 1649270 0 | memory         pa           avm         fre         re         pi         po           148175         1649272         0         0           148177         1649270         0         0           148177         1649270         0         0           148177         1649270         0         0           148177         1649270         0         0           148177         1649270         0         0           148177         1649270         0         0 | memory         page           avm         fre         re         pi         po         fr           148175         1649272         0         0         0           148177         1649270         0         0         0           148177         1649270         0         0         0           148177         1649270         0         0         0           148177         1649270         0         0         0           148177         1649270         0         0         0 | memory         page           avm         fre         re         pi         po         fr         sr           148175         1649272         0         0         0         0           148177         1649270         0         0         0         0           148177         1649270         0         0         0         0           148177         1649270         0         0         0         0           148177         1649270         0         0         0         0           148177         1649270         0         0         0         0 | memory         page           avm         fre         pi         po         fr         sr         cy           148175         1649272         0         0         0         0         0           148177         1649270         0         0         0         0         0           148177         1649270         0         0         0         0         0           148177         1649270         0         0         0         0         0           148177         1649270         0         0         0         0         0           148177         1649270         0         0         0         0         0           148177         1649270         0         0         0         0         0 | memory         page         f           avm         fre         re         pi         po         fr         sr         cy         in           148175         1649272         0         0         0         0         0         0           148177         1649270         0         0         0         0         0         0           148177         1649270         0         0         0         0         0         0           148177         1649270         0         0         0         0         0         0           148177         1649270         0         0         0         0         0         0           148177         1649270         0         0         0         0         0         0 | memory         page         fault           avm         fre         re         pi         po         fr         sr         cy         in         sy           148175         1649272         0         0         0         0         0         2           148177         1649270         0         0         0         0         0         1           148177         1649270         0         0         0         0         1         1           148177         1649270         0         0         0         0         1         1           148177         1649270         0         0         0         0         1         1           148177         1649270         0         0         0         0         1         1           148177         1649270         0         0         0         0         0         5 | memory         page         faults           avm         fre         re         pi         po         fr         sr         cy         in         sy         cs           148175         1649272         0         0         0         0         0         2         167           148177         1649270         0         0         0         0         0         1         21           148177         1649270         0         0         0         0         1         9           148177         1649270         0         0         0         0         1         11           148177         1649270         0         0         0         0         1         11           148177         1649270         0         0         0         0         1         11 | memory         page         faults           avm         fre         pi         po         fr         sr         cy         in         sy         cs         us           148175         1649272         0         0         0         0         0         2         167         134           148177         1649270         0         0         0         0         1         21         138           148177         1649270         0         0         0         0         1         9         130           148177         1649270         0         0         0         0         1         1         132           148177         1649270         0         0         0         0         1         1         132           148177         1649270         0         0         0         0         5         17         134 | memory         page         faults           avm         fre         re         pi         po         fr         sr         cy         in         sy         cs         us         sy           148175         1649272         0         0         0         0         0         2         167         134         0           148177         1649270         0         0         0         0         1         21         138         0           148177         1649270         0         0         0         0         1         9         130         0           148177         1649270         0         0         0         0         0         1         1         132         0           148177         1649270         0         0         0         0         1         1         132         0           148177         1649270         0         0         0         0         5         17         134         0 | memory         page         faults           avm         fre         re         pi         po         fr         sr         cy         in         sy         cs         us         sy         id           148175         1649272         0         0         0         0         0         2         167         134         0         0           148175         1649270         0         0         0         0         0         1         21         138         0         0           148177         1649270         0         0         0         0         1         9         130         0         0           148177         1649270         0         0         0         0         0         1         11         132         0         0           148177         1649270         0         0         0         0         0         5         17         134         0         0 | memory         page         faults         cp           avm         fre         re         pi         po         fr         sr         cy         in         sy         cs         us         sy         id         wa           148175         1649272         0         0         0         0         0         2         167         134         0         0         99           148175         1649270         0         0         0         0         1         21         138         0         99           148177         1649270         0         0         0         0         1         9         130         0         99           148177         1649270         0         0         0         0         1         1         132         0         99           148177         1649270         0         0         0         0         1         1         132         0         99           148177         1649270         0         0         0         0         5         17         134         0         99 | memory         page         faults         cpu           avm         fre         re         pi         po         fr         sr         cy         in         sy         cs         us         sy         id         wa           148175         1649272         0         0         0         0         0         2         167         134         0         99         0           148175         1649270         0         0         0         0         0         1         21         138         0         99         0           148177         1649270         0         0         0         0         1         9         130         0         99         0           148177         1649270         0         0         0         0         1         1         132         0         99         0           148177         1649270         0         0         0         0         0         1         1         132         0         99         0           148177         1649270         0         0         0         0         0         5         17         134         0         99 </th <th>memory         page         faults         cpu           avm         fre         re         pi         po         fr         sr         cy         in         sy         cs us         sy id wa         pc           148175         1649272         0         0         0         0         0         2         167         134         0         99         0         0.00           148177         1649270         0         0         0         0         1         21         138         0         99         0         0.00           148177         1649270         0         0         0         0         1         9         130         0         99         0         0.00           148177         1649270         0         0         0         0         1         11         132         0         99         0         0.00           148177         1649270         0         0         0         0         1         11         132         0         99         0         0.00           148177         1649270         0         0         0         0         5         17         134         <td< th=""></td<></th> | memory         page         faults         cpu           avm         fre         re         pi         po         fr         sr         cy         in         sy         cs us         sy id wa         pc           148175         1649272         0         0         0         0         0         2         167         134         0         99         0         0.00           148177         1649270         0         0         0         0         1         21         138         0         99         0         0.00           148177         1649270         0         0         0         0         1         9         130         0         99         0         0.00           148177         1649270         0         0         0         0         1         11         132         0         99         0         0.00           148177         1649270         0         0         0         0         1         11         132         0         99         0         0.00           148177         1649270         0         0         0         0         5         17         134 <td< th=""></td<> |

The reported fields are:

- kthr Indicates the number of kernel thread state changes per second over the sampling interval.
  - Average number of threads on the run queues per second. These threads are only waiting for CPU time and are ready to run. Each thread has a priority ranging from zero to 127. Each CPU has a run queue for each priority; therefore there are 128 run queues for each CPU. Threads are placed on the appropriate run queue. The run queue reported by vmstat is across all run queues and all CPUs.

Each CPU has its own run queue. The maximum you should see this value increase to is based on the following formula:  $5 \times (N \text{proc} - N \text{bind})$ , where Nproc is the number of active processors and Nbind is the number of active processors bound to processes with the bindprocessor command.

- b Average number of threads on block queue per second. These threads are waiting for resource or I/O. Threads are also located in the wait queue (wa) when scheduled, but are waiting for one of their threads pages to be paged in. On an SMP system there will always be one thread on the block queue. If compressed file systems are used, then there will be an additional thread on the block queue.
- memory Information about the use of virtual and real memory. Virtual pages are considered active if they have been accessed. A page is 4096 bytes.
- avm Active Virtual Memory (avm) indicates the number of virtual pages accessed. This is not an indication of available memory.
- fre This indicates the size of the free list. A large portion of real memory is utilized as a cache for file system data. It is not unusual for the size of the free list to remain small. The VMM maintains this free list. The free list entries point to buffers of 4 K pages that are readily available when required. The minimum number of pages is defined by minfree. The default value is 120. If the number of the free list drops below that defined by minfree, then the VMM steals pages until maxfree+8 is reached. Terminating applications release their memory, and those frames are added back to the free list. Persistent pages (files) are not added back to the free list. They remain in memory until the VMM steals their pages. Persistent pages are also freed when their corresponding file is deleted. A small value of fre could cause the system to start thrashing due to overcommitted memory. This does not indicate the amount of unused memory.
- Page Information about page faults and paging activity. These are averaged over the interval and given in units per second.
- re The number of reclaims per second. During a page fault, when the page is on the free list and has not been reassigned, this is considered a reclaim because no new I/O request has been initiated. It also includes the pages last requested by the VMM for which I/O has not been completed or those prefetched by VMM's read-ahead mechanism but hidden from the faulting segment.
- pi Indicates the number of page in requests. Those are pages that have been paged to paging space and are paged into memory when required by way of a page fault. Normally you would not want to see more than five sustained pages per second (as a rule of thumb)

reported by vmstat as paging (particularly page in (pi)) effects performance. A system that is paging data in from paging space results in slower performance because the CPU has to wait for data before processing the thread. A high value of pi may indicate a shortage of memory or indicate a need for performance tuning.

- po The number of pages out process. The number of pages per second that is moved to paging space. These pages are paged out to paging space by the VMM when more memory is required. They will stay in paging space and be paged in if required. A terminating process will disclaim its pages held in paging space, and pages will also be freed when the process gives up the CPU (is preempted). po does not necessarily indicate thrashing, but if you are experiencing high paging out (po) then it may be necessary to investigate the application vmo command parameters minfree and max free, and the environmental variable PSALLOC.
- fr Number of pages freed. When the VMM requires memory, VMM's page-replacement algorithm is employed to scan the Page Frame Table to determine which pages to steal. If a page has not been referenced since the last scan, it can be stolen. If there has been no I/O for that page then the page can be stolen without being written to disk, thus minimizing the effect on performance.
- sr Represents pages scanned by the page-replacement algorithm. When page stealing occurs (when fre of vmstat goes below minfree of vmo), the pages in memory are scanned to determine which can be stolen.
- cy This refers to the page replacement algorithm. The value refers to the number of times the page replacement algorithm does a complete cycle through memory looking for pages to steal. If this value is greater than zero, this means severe memory shortages. The page stealer steals memory until maxfree is reached. This usually occurs before the memory has been completely scanned, hence the value will stay at zero. However if the page stealer is still looking for memory to steal and the memory has already been scanned, then the cy value will increment to one. Each scan will increment cy until maxfree has been satisfied, at which time page stealing will stop and cy will be reset to zero. You are more likely to see the cy value increment when there is less physical memory installed, as it takes a shorter time for memory to be completely scanned and memory shortage is more likely.
- Faults Trap and interrupt rate averages per second over the sampling interval.

- in Number of device or hardware interrupts per second observed in the interval. An example of an interrupt would be the 10 ms clock interrupt or a disk I/O completion. Due to the clock interrupt, the minimum value you see is 100.
- sy Number of system calls per second. These are resources provided by the kernel for the user processes and data exchange between the process and the kernel. This reported value can vary depending on workloads and on how the application is written, so it is not possible to determine a value for this. Any value of 10,000 and more should be investigated.
- cs Kernel thread context switches per second. A CPU's resource is divided into 10 ms time slices and a thread will run for the full 10 ms or until it gives up the CPU (is preempted). When another thread gets control of the CPU, the previous thread's contexts and working environments must be saved and the new thread's contexts and working environment must be restored. AIX handles this efficiently. Any significant increase in context switches should be investigated.
- cpu Breakdown of percentage use of CPU time. The columns us, sy, id, and wa are averages over all of the processors. I/O wait is a global statistic and is not processor specific.
- us User time. This indicates the amount of time a program is in user mode. Programs can run in either user mode or system mode. In user mode, the program does not require the resources of the kernel to manage memory, set variables, or perform computations.
- sy System time indicates the amount of time a program is in system mode; that is, processes using kernel processes (kprocs) and others that are using kernel resources. Processes requiring the use of kernel services must switch to service mode to gain access to the services, such as to open a file or read/write data.
- id CPU idle time. This indicates the percentage of time the CPU is idle without pending I/O. When the CPU is idle, it has nothing on the run queue. When there is a high aggregate value for id, it means there was nothing for the CPU to do and there were no pending I/Os. A process called wait is bound to every CPU on the system. When the CPU is idle, and there are no local I/Os pending, any pending I/O to a Network File System (NFS) is charged to id.
- wa CPU wait. CPU idle time during which the system had at least one outstanding I/O to disk (whether local or remote) and asynchronous I/O was not in use. An I/O causes the process to block (or sleep) until the I/O is complete. Upon completion, it is placed on the run queue. A wa of over 25 percent could indicate a need to investigate the disk I/O subsystem for ways to improve throughput, such as load balancing.

The vmstat output marks an idle CPU as wait I/O (wio) if an outstanding I/O was started on that CPU. With this method, vmstat will report lower wio times when more processors are installed, just a few threads are doing I/O, and the system is otherwise idle. For example, a system with four CPUs and one thread doing I/O will report a maximum of 25 percent wio time. A system with 12 CPUs and one thread doing I/O will report a maximum of eight percent wio time. Network File System (NFS) client reads/writes go through the VMM, and the time that NFS block I/O daemons spend in the VMM waiting for an I/O to complete is reported as I/O wait time.

Using the -v flag you can gather data on the VMM (Example 5-14 on page 315).

r33n01:/ # vmstat -v 1835008 memory pages 1741547 lruable pages 1649277 free pages 2 memory pools 124020 pinned pages 80.0 maxpin percentage 20.0 minperm percentage 80.0 maxperm percentage 0.7 numperm percentage 13521 file pages 0.0 compressed percentage 0 compressed pages 1.0 numclient percentage 80.0 maxclient percentage 17592 client pages 0 remote pageouts scheduled 0 pending disk I/Os blocked with no pbuf O paging space I/Os blocked with no psbuf 2740 filesystem I/Os blocked with no fsbuf 133 client filesystem I/Os blocked with no fsbuf O external pager filesystem I/Os blocked with no fsbuf

Example 5-14 Using vmstat -v

This list explains the output:

| memory pages  | Size of real memory in number of 4 KB pages.                                                                                                    |
|---------------|----------------------------------------------------------------------------------------------------|
| Iruable pages | Number of 4 KB pages considered for replacement. This number excludes the pages used for VMM internal pages and the pages used for the pinned part of the kernel text. |
| free pages    | Number of free 4 KB pages.                                                                                                    |
| memory pools  | Tuning parameter (managed using vmo) specifying the number of pools.                                                                                                   |

| pinned pages             | Number of pinned 4 KB pages.                                                                                                    |
|--------------------------|----------------------------------------------------------------------------------------------------|
| maxpin percentage        | Tuning parameter (managed using vmo) specifying the percentage of real memory that can be pinned.                                                                                    |
| minperm percentage       | Tuning parameter (managed using vmo) in percentage of<br>real memory. This specifies the point below which file<br>pages are protected from the re-page algorithm.                   |
| maxperm percentage       | Tuning parameter (managed using vmo) in percentage of<br>real memory. This specifies the point above which the<br>page stealing algorithm steals only file pages.                    |
| file page                | Number of 4 KB pages currently used by the file cache.                                                                                                    |
| compressed percentag     | ge                                                                                                    |
|                          | Percentage of memory used by compressed pages.                                                                                                    |
| compressed pages         | Number of compressed memory pages.                                                                                                    |
| numclient percentage     | Percentage of memory occupied by client pages.                                                                                                    |
| maxclient percentage     | Tuning parameter (managed using vmo) specifying the maximum percentage of memory that can be used for client pages.                                                                  |
| client pages             | Number of client pages.                                                                                                    |
| remote pageouts sche     | duled                                                                                                    |
|                          | Number of pageouts scheduled for client filesystems.                                                                                                    |
| pending disk I/Os bloc   | ked with no pbuf                                                                                                    |
|                          | Number of pending disk I/O requests blocked because no<br>pbuf was available. Pbufs are pinned memory buffers<br>used to hold I/O requests at the logical volume manager<br>layer.   |
| paging space I/Os bloc   | cked with no psbuf                                                                                                    |
|                          | Number of paging space I/O requests blocked because<br>no psbuf was available. Psbufs are pinned memory<br>buffers used to hold I/O requests at the virtual memory<br>manager layer. |
| filesystem I/Os blocked  | d with no fsbuf                                                                                                    |
|                          | Number of filesystem I/O requests blocked because no fsbuf was available. Fsbuf are pinned memory buffers used to hold I/O requests in the filesystem layer.                         |
| client filesystem I/Os b | locked with no fsbuf                                                                                                    |

Number of client filesystem I/O requests blocked because no fsbuf was available. NFS (Network File System) and VxFS (Veritas) are client filesystems. Fsbuf are pinned memory buffers used to hold I/O requests in the filesystem layer.

external pager filesystem I/Os blocked with no fsbuf

Number of external pager client filesystem I/O requests blocked because no fsbuf was available. JFS2 is an external pager client filesystem. Fsbuf are pinned memory buffers used to hold I/O requests in the filesystem layer.

# 5.2 Memory tuning

Tuning memory performance is very important and dynamic part of achieving the best results possible. There are many settings that can be changed, and it can be difficult to get the right combination of changes to improve performance. The commands in this section can be used to change memory settings on the system. Some of these commands have multiple uses, however in this section we will only discuss how they can be used to tune memory performance.

# 5.2.1 The vmo command

The **vmo** command is a run time tool used to tune the VMM settings. It is located in /usr/sbin, and is installable from the base AIX Installation media. All the settings set by the **vmo** command are also saved in /etc/tunables.

# **Syntax**

```
vmo -h [tunable] | {-L [tunable]} | {-x [tunable]}
vmo [-p|-r] (-a | {-o tunable})
vmo [-p|-r] (-D | ({-d tunable} {-o tunable=value}))
```

#### Useful combinations of the vmo command

- ► vmo -a
- ► vmo -h tunable
- ▶ vmo -L tunable
- ▶ vmo -r -o tunable=value

# Using the vmo command

To see the current settings, you can use the -a flag. The -a flag shows the current settings of the tunables as in Example 5-15.

```
r33n01:/ # vmo -a
        memory frames = 1835008
      pinnable frames = 1710666
              maxfree = 128
              minfree = 120
             minperm% = 20
              minperm = 348308
             maxperm% = 80
              maxperm = 1393237
       strict maxperm = 0
              maxpin% = 80
               maxpin = 1468007
           maxclient% = 80
            lrubucket = 131072
                defps = 1
            nokilluid = 0
            numpsblks = 131072
              npskill = 1024
              npswarn = 4096
             v pinshm = 0
pta balance threshold = n/a
         pagecoloring = n/a
            framesets = 2
             mempools = 1
            lgpg size = 0
         lgpg_regions = 0
     num spec dataseg = 0
     spec dataseg int = 512
      memory_affinity = 1
            htabscale = n/a
  force relalias lite = 0
  relalias_percentage = 0
           rpgcontrol = 2
             rpgclean = 0
            npsrpgmin = 6144
            npsrpgmax = 8192
                scrub = 0
           scrubclean = 0
          npsscrubmin = 6144
          npsscrubmax = 8192
data stagger interval = 161
large page heap size = 0
    kernel heap psize = 4096
soft min lgpgs vmpool = 0
vm modlist threshold = -1
      vmm fork policy = 1
      low_ps_handling = 1
```

mbuf\_heap\_psize = 4096
strict\_maxclient = 1
cpu\_scale\_memp = 8

Here are the tunable explanations:

| cpu_scale_memp        | Determines the ratio of CPUs per-mempool. For every cpu_scale_memp CPUs, at least one mempool will be created. Can be reduced to reduce contention on the mempools. Use in conjunction with the tuning of the maxperm parameter.                                                                                                    |
|-----------------------|----------------------------------------------------------------------------------------------------|
| data_stagger_interval |                                                                                                    |
|                       | Specifies what the staggering is that will be applied to the data section of a large-page data executable with LDR_CNTRL=DATA_START_STAGGER=Y.                                                                                                    |
| defps                 | Turns on/off Deferred Page Space Allocation (DPSA)<br>policy. May be useful to turn off DPSA policy if you are<br>concerned about page-space overcommitment. Having<br>the value on reduces paging space requirements.                                                                                                    |
| force_relalias_lite   | If set to 0, a heuristic will be used, when tearing down an<br>mmap region, to determine when to avoid locking the<br>source mmapped segment. This is a scalability trade-off,<br>controlled by relalias_percentage, possibly costing more<br>compute time used.                                                                                       |
| framesets             | Specifies the number of real memory page sets per memory pool.                                                                                                    |
| htabscale             | On non-LPAR machines, the hardware page frame table (PFT) is completely software controlled and its size is based on the amount of memory being used. The default is to have 4 page table entries (PTE) for each frame of memory ( $sz=(M/4096)^*4^*16$ where size of PTE is 16 bytes).                                                                |
| kernel_heap_psize     | Sets the default page size to use for the kernel heap. This<br>is an advisory setting and is only valid on the 64-bit<br>kernel. If pages of the specified size cannot be allocated,<br>the kernel heap will use pages of a different, smaller page<br>size. 16M pages should only be used for the kernel heap<br>under high performance environments. |
| large_page_heap_siz   | e                                                                                                    |

When kernel\_heap\_psize is set to 16M, this tunable sets the maximum amount of the kernel heap to try to back

|                 | with 16M pages. After the kernel heap grows beyond this<br>amount and 16M is selected kernel_heap_psize, 4K<br>pages will be used for the kernel heap. If this tunable is<br>set to 0, it is ignored, and no maximum is set for the<br>amount of kernel heap that can be backed with 16M<br>pages. This tunable should only be used in very special<br>environments where only a portion of the kernel heap<br>needs to be backed with 16M pages. |
|-----------------|----------------------------------------------------------------------------------------------------|
| lgpg_regions    | Specifies the number of pages in the large page pool.<br>This parameter does not exist in 64-bit kernels running on<br>non-POWER4 based machines. Using large pages<br>improves performance in the case where there are many<br>TLB misses and large amounts of memory is being<br>accessed.                                                                                                    |
| low_ps_handling | Specifies the action to change the system behavior in relation to process termination during low paging space conditions.                                                                                                    |
| Irubucket       | Specifies the number of memory frames per bucket. The page-replacement algorithm divides real memory into buckets of frames. On systems with multiple memory pools, the Irubucket parameter is per memory pool.                                                                                                    |
| maxclient%      | Specifies maximum percentage of RAM that can be used for caching client pages. Similar to maxperm% but cannot be bigger than maxperm%.                                                                                                    |
| maxfree         | Specifies the number of frames on the free list at which page-stealing is to stop.                                                                                                    |
| maxperm%        | Specifies the point above which the page-stealing algorithm steals only file pages.                                                                                                    |
| maxpin%         | Specifies the maximum percentage of real memory that can be pinned.                                                                                                    |
| memory_affinity | This parameter can be used to instruct VMM to allocate<br>memory frames in the same MCM that the executing thread is<br>running in, if possible. This parameter only enables memory<br>affinity, which can then be turned on for a given process by<br>setting its MEMORY_AFFINITY environment variable to MCM.<br>This parameter is only supported on POWER4 and POWER5<br>based machines.                                                       |
| mempools        | Changes the number of memory pools that will be configured at system boot time. This parameter does not exist in UP kernels.                                                                                                    |
| minfree         | Specifies the minimum number of frames on the free list at which the VMM starts to steal pages to replenish the free list. Page                                                                                                    |

|                  | replacement occurs when the number of free frames reaches<br>minfree. If processes are being delayed by page stealing,<br>increase minfree to improve response time. The<br>difference between minfree and maxfree should always<br>be equal to or greater than maxpgahead.                                                                                          |
|------------------|----------------------------------------------------------------------------------------------------|
| minperm%         | Specifies the point below (in percentage of total number<br>of memory frames) which the page-stealer will steal file or<br>computational pages regardless of repaging rates.                                                                                                    |
| nokilluid        | User IDs lower than this value are exempt from getting<br>killed due to low page-space conditions. If the system is<br>out of paging space and system administrator's processes<br>are getting killed, set to 1 in order to protect specific user<br>ID processes from getting killed due to low page space or<br>ensure there is sufficient paging space available. |
| npskill          | Specifies the number of free paging space pages at which<br>the operating system begins killing processes. Increase<br>this value if you experience processes being killed<br>because of low paging space.                                                                                                    |
| npswarn          | Specifies the number of free paging space pages at which<br>the operating system begins sending the SIGDANGER<br>signal to processes. Increase this value if you experience<br>processes being killed because of low paging space.                                                                                                    |
| npsrpgmax        | Specifies the number of free paging space blocks at which<br>the Operating System stops freeing disk blocks on pagein<br>of Deferred Page Space Allocation Policy pages.                                                                                                    |
| npsrpgmin        | Specifies the number of free paging space blocks at which<br>the Operating System starts freeing disk blocks on pagein<br>of Deferred Page Space Allocation Policy pages.                                                                                                    |
| npsscrubmax      | Specifies the number of free paging space blocks at which<br>the Operating System stops Scrubbing in memory pages<br>to free disk blocks from Deferred Page Space Allocation<br>Policy pages. V                                                                                                    |
| npsscrubmin      | Specifies the number of free paging space blocks at which<br>the Operating System starts Scrubbing in memory pages<br>to free disk blocks from Deferred Page Space Allocation<br>Policy pages.                                                                                                    |
| num_spec_dataseg | Reserve special data segment IDs for use by processes<br>executed with the environment variable<br>DATA_SEG_SPECIAL=Y. These data segments are<br>assigned so that the hardware page table entries for<br>pages within these segments are better distributed in the                                                                                                  |

|                     | cache to reduce cache collisions. As many are reserved<br>as possible up to the requested number. Running vmo -a<br>after reboot displays the actual number reserved. This<br>parameter is only supported in 64-bit kernels running on<br>POWER4 based machines. The correct number to<br>reserve depends on the number of processes run<br>simultaneously with DATA_SEG_SPECIAL=Y and the<br>number of data segments used by each of these<br>processes.                                                                                                    |
|---------------------|----------------------------------------------------------------------------------------------------|
| pagecoloring        | Turns on or off page coloring in the VMM. This parameter is not supported in 64-bit kernels.                                                                                                    |
| pta_balance_thresho | ld                                                                                                    |
|                     | Specifies the point at which a new pta segment will be allocated. This parameter does not exists in 64-bit kernels.                                                                                                    |
| relalias_percentage | If force_relalias_lite is set to 0, then this specifies the factor used in the heuristic to decide whether to avoid locking the source mmapped segment or not. This is used when tearing down an mmapped region and is a scalability statement, where avoiding the lock may help system throughput, but, in some cases, at the cost of more compute time used. If the number of pages being unmapped is less than this value divided by 100 and multiplied by the total number of pages in memory in the source mmapped segment, then the source lock will be avoided. A value of 0 for relalias_percentage, with force_relalias_lite also set to 0, will cause the source segment lock to always be taken. The Default value is 0. Effective values for relalias_percentage will vary by workload, however, a suggested value is: 200. |
| rpgclean            | Enables or Disables freeing paging space disk blocks of<br>Deferred Page Space Allocation Policy pages on read<br>accesses to them.                                                                                                    |
| rpgcontrol          | Enables or Disables freeing of paging space disk blocks<br>at pagein of Deferred Page Space Allocation Policy<br>pages.                                                                                                    |
| scrub               | Enables or Disables freeing of paging space disk blocks<br>from pages in memory for Deferred Page Space<br>Allocation Policy pages. V                                                                                                    |

| scrubclean            | Enables or Disables freeing paging space disk blocks of Deferred Page Space Allocation Policy pages in memory that are not modified.                                                                                                    |  |  |  |  |  |  |
|-----------------------|----------------------------------------------------------------------------------------------------|--|--|--|--|--|--|
| soft_min_lgpgs_vmpool |                                                                                                    |  |  |  |  |  |  |
|                       | When soft_min_lgpgs_vmpool is non-zero, large pages<br>will not be allocated from a vmpool that has fewer than<br>soft_min_lgpgs_vmpool % of its large pages free. If all<br>vmpools have less than soft_min_lgpgs_vmpool % of their<br>large pages free, allocations will occur as normal.                                                                                                    |  |  |  |  |  |  |
| spec_dataseg_int      | Modify the interval between the special data segment IDs reserved with num_spec_dataseg. This parameter is only supported in 64-bit kernels running on POWER4 based machines.                                                                                                    |  |  |  |  |  |  |
| strict_maxclient      | If set to 1, the maxclient value will be a hard limit on how<br>much of RAM can be used as a client file cache. Set to 0<br>in order to make the maxclient value a soft limit if client<br>pages are being paged out when there are sufficient free<br>pages. Use in conjunction with the tuning of the maxperm<br>and maxclient parameters.                                                                                                    |  |  |  |  |  |  |
| strict_maxperm        | If set to 1, the maxperm value will be a hard limit on how<br>much of RAM can be used as a persistent file cache. Set<br>to 1 in order to make the maxperm value a hard limit (use<br>in conjunction with the tuning of the maxperm parameter).                                                                                                    |  |  |  |  |  |  |
| v_pinshm              | If set to 1, will allow pinning of shared memory segments.<br>Change when there is too much overhead in pinning or<br>unpinning of AIO buffers from shared memory segments.<br>Tuning Useful only if application also sets SHM_PIN flag<br>when doing a shmget call and if doing async I/O from<br>shared memory segments.                                                                                                    |  |  |  |  |  |  |
| vm_modlist_threshold  | l                                                                                                    |  |  |  |  |  |  |
|                       | Determines whether to keep track of dirty file pages.<br>Special values: -2: Never keep track of modified pages.<br>This provides the same behavior as on a system prior to<br>AIX 5.31: Keep track of all modified pages. Other<br>values: >= 0: Keep track of all dirty pages in a file if the<br>number of frames in memory at full sync time is greater<br>than or equal to vm_modlist_threshold. This parameter<br>can be modified at any time, changing the behavior of a<br>running system. In general, a new value will not be seen |  |  |  |  |  |  |

until the next full sync for the file. A full sync occurs when

the VW\_FULLSYNC flag is used or all pages in the file (from 0 to maxvpn) are written to disk.

To display help for any particular tunable, you can use the -h flag, as in Example 5-16.

Example 5-16 Usnig vmo -h

r33n01:/ # vmo -h lgpg\_regions Help for tunable lgpg\_regions: Specifies the number of large pages to reserve for implementing with the shmget() system call with the SHM\_LGPAGE flag. Default: 0; Range: 0 - number of pages. lpgpg\_size must also be used in addition to this option. The application has to be modified to specify the SHM\_LGPAGE flag when calling shmget(). This will improve performance in the case where there are many TLB misses and large amounts of memory is being accessed.

Using the -L flag provides a very detailed report on the tunable specified and all of its values, as in Example 5-17.

Example 5-17 Using vmo -L

| r33n01:/ # vmo -L minfree<br>NAME<br>DEPENDENCIES | CUR | DEF | воот | MIN | МАХ  | UNIT      | ТҮРЕ |
|---------------------------------------------------|-----|-----|------|-----|------|-----------|------|
| minfree<br>maxfree<br>memory_frames               | 120 | 120 | 120  | 8   | 200K | 4KB pages | D    |

To change any of the tunables you would use the **-o** flag. To set a value at the next reboot requires the use of the -r flag. Some values also require that the bosboot command be run, and the value will take effect after next reboot following the running of the **bosboot** command.

Example 5-18 below turns memory affinity off, which is on by default.

Example 5-18 Changing vmo tunables

```
r33n01:/ # vmo -r -o memory_affinity=0
Setting memory_affinity to 0 in nextboot file
Warning: some changes will take effect only after a bosboot and a reboot
Run bosboot now? y
bosboot: Boot image is 22476 512 byte blocks.
Warning: changes will take effect only at next reboot
```

Not all tunables require a bosboot and a system reboot to set them. Check the help (wmo -h) for each option.

To tune the page replacement algorithm, you would make changes to the minperm, maxperm, minfree and maxfree tunables. To tune persistent file reads, you would make changes to the minpageahead and maxpageahead tunables. To tune persistent file writes, you would make changes to numclust, maxrandwrt, and sync\_release\_ilock.

#### Memory pools

The vmo -o mempools=number\_of\_memory\_pools command allows you to change the number of memory pools that are configured at system boot time. The mempools option is therefore not a dynamic change. It is recommended to not change this value without a good understanding of the behavior of the system and the VMM algorithms. You cannot change the mempools value on a UP kernel and on an MP kernel, the change is written to the kernel file.

#### Reduce memory scanning overhead with Irubucket

Tuning with the *lrubucket* parameter can reduce scanning overhead on large memory systems. The page-replacement algorithm scans memory frames looking for a free frame. During this scan, reference bits of pages are reset, and if a free frame has not been found, a second scan is done. In the second scan, if the reference bit is still off, the frame will be used for a new page (page replacement).

On large memory systems, there may be too many frames to scan, so now memory is divided up into buckets of frames. The page-replacement algorithm will scan the frames in the bucket and then start over on that bucket for the second scan before moving on to the next bucket. The default number of frames in this bucket is 131072 or 512 MB of RAM. The number of frames is tunable with the command vmo -o Irubucket=new value, and the value is in 4 KB frames.

#### Values for minfree and maxfree parameters

On a large memory system the maxfree and minfree defaults are a very small percentage of real memory. If memory demand continues after the minfree value is reached, then processes may be killed.

The purpose of the free list is to keep track of real-memory page frames released by terminating processes and to supply page frames to requestors immediately, without forcing them to wait for page steals and the accompanying I/O to complete. The minfree limit specifies the free-list size below which page stealing to replenish the free list is to be started. The maxfree parameter is the size above which stealing will end.

The objectives in tuning these limits are to ensure that:

- Any activity that has critical response-time objectives can always get the page frames it needs from the free list.
- The system does not experience unnecessarily high levels of I/O because of premature stealing of pages to expand the free list.

The default value of minfree and maxfree depend on the memory size of the machine. The default value of maxfree is determined by this formula:

maxfree = minimum (# of memory pages/128, 128)

By default the minfree value is the value of maxfree - 8. However, the difference between minfree and maxfree should always be equal to or greater than maxpgahead. Or in other words, the value of maxfree should always be greater than or equal to minfree plus the size of maxpgahead. The minfree/maxfree values will be different if there is more than one memory pool. Memory pools were introduced in AIX 4.3.3 for MP systems with large amounts of RAM. Each memory pool will have its own minfree/maxfree which are determined by the previous formulas, but the minfree/maxfree values shown by the vmo command will be the sum of the minfree/maxfree for all memory pools.

Remember, that minfree pages in some sense are wasted, because they are available, but not in use. If you have a short list of the programs you want to run fast, you can investigate their memory requirements with the symon command, and set minfree to the size of the largest. This technique risks being too conservative because not all of the pages that a process uses are acquired in one burst. At the same time, you might be missing dynamic demands that come from programs not on your list that may lower the average size of the free list when your critical programs run.

#### Values for minperm and maxperm parameters

The operating system takes advantage of the varying requirements for real memory by leaving in memory pages of files that have been read or written. If the file pages are requested again before their page frames are reassigned, this technique saves an I/O operation. These file pages may be from local or remote (for example, NFS) file systems.

The goals for maxperm and minperm is to find the appropriate value for maxperm to ensure that the systems favors filepages.

The ratio of page frames used for files versus those used for computational (working or program text) segments is loosely controlled by the minperm and maxperm values:

 If percentage of RAM occupied by file pages rises above maxperm, page-replacement steals only file pages.

- If percentage of RAM occupied by file pages falls below minperm, page-replacement steals both file and computational pages.
- If percentage of RAM occupied by file pages is between minperm and maxperm, page-replacement steals only file pages unless the number of file repages is higher than the number of computational repages.

In a particular workload, it might be worthwhile to emphasize the avoidance of file I/O. In another workload, keeping computational segment pages in memory might be more important. To understand what the ratio is in the untuned state, use the vmstat command with the -v option, as in Example 5-14 on page 315.

If you notice that the system is paging out to paging space, it could be that the file repaging rate is higher than the computational repaging rate since the number of file pages in memory is below the maxperm value. So, in this case we can prevent computational pages from being paged out by lowering the maxperm value to something lower than the numperm value.

# Persistent file cache limit with the strict\_maxperm option

The strict\_maxpermoption of the **vmo** command, when set to 1, places a hard limit on how much memory is used for a persistent file cache by making the maxperm value be the upper limit for this file cache. When the upper limit is reached, the least recently used (LRU) is performed on persistent pages.

Attention: The strict\_maxperm option should only be enabled for those cases that require a hard limit on the persistent file cache. Improper use of strict\_maxperm can cause unexpected system behavior because it changes the VMM method of page replacement.

# JFS2 file system cache limit with the maxclient parameter

The enhanced JFS file system uses client pages for its buffer cache, which are not affected by the maxperm and minperm threshold values. To establish hard limits on enhanced JFS file system cache, you can tune the maxclient parameter. This parameter represents the maximum number of client pages that can be used for buffer cache. To change this value, you can use the vmo -o maxclient command. The value for maxclient is shown as a percentage of real memory.

Example 5-19 shows how to tune the maximum number of client pages.

Example 5-19 Setting maxclient% using vmo -o

```
r33n01:/ # vmo -o maxclient%=75
Setting maxclient% to 75
```

After the maxclient threshold is reached, LRU begins to steal client pages that have not been referenced recently. If not enough client pages can be stolen, the

LRU might replace other types of pages. By reducing the value for maxclient, you help prevent Enhanced JFS file-page accesses from causing LRU to replace working storage pages, minimizing paging from paging space. The maxclient parameter also affects NFS clients and compressed pages. Also note that maxclient should generally be set to a value that is less than or equal to maxperm, particularly in the case where strict\_maxperm is enabled.

#### Minimum memory requirement calculation

The formula to calculate the minimum memory requirement of a program is the following:

#### Total memory pages (4 KB units) = T + (N \* (PD + LD)) + F

where:

T= Number of pages for text (shared by all users)

N = Number of copies of this program running simultaneously

- PD = Number of working segment pages in process private segment
- LD = Number of shared library data pages used by the process
- F = Number of file pages (shared by all users)

Multiply the result by 4 to obtain the number of kilobytes required. You may want to add in the kernel, kernel extension, and shared library text segment values to this as well even though they are shared by all processes on the system. For example, some applications like databases use very large shared library modules.

#### 5.2.2 Paging space thresholds tuning

If available paging space depletes to a low level, the operating system attempts to release resources by first warning processes to release paging space and finally by killing processes if there still is not enough paging space available for the current processes.

#### Values for the npswarn and npskill paramaters

The npswarn and npskill thresholds are used by the VMM to determine when to first warn processes and eventually when to kill processes.

These parameters can be set through the vmo command:

npswarn Specifies the number of free paging space pages at which the operating system begins sending the SIGDANGER signal to processes. If the npswarn threshold is reached and a process is handling this signal, the process can choose to ignore it or do some other action such as exit or release memory using the disclaim() subroutine. The value of npswarn must be greater than zero and less than the total number of paging space pages on the system. It can be changed with the command vmo -o npswarn=value.

npskill Specifies the number of free paging space pages at which the operating system begins killing processes. If the npskill threshold is reached, a SIGKILL signal is sent to the youngest process. Processes that are handling SIGDANGER or processes that are using the early page-space allocation (paging space is allocated as soon as memory is requested) are exempt from being killed. The formula to determine the default value of npskill is as follows:

#### npskill = maximum (64, number\_of\_paging\_space\_pages/128)

The npskill value must be greater than zero and less than the total number of paging space pages on the system. It can be changed with the command vmo -o npskill=value.

#### nokillroot and nokilluid

By setting the nokillroot option to 1 with the command vmo -o nokillroot=1, processes owned by root will be exempt from being killed when the npskill threshold is reached. By setting the nokilluid option to a nonzero value with the command vmo -o nokilluid, user IDs lower than this value will be exempt from being killed because of low page-space conditions.

When a process cannot be forked due to a lack of paging space, the scheduler will make five attempts to fork the process before giving up and putting the process to sleep. The scheduler delays 10 clock ticks between each retry. By default, each clock tick is 10 ms. This results in 100 ms between retries. The schedo command has a pacefork value that can be used to change the number of times the scheduler will retry a fork.

# 5.3 Memory summary

This section contains some other useful commands for memory monitoring and tuning.

# 5.3.1 Other useful commands for memory performance

#### lsattr

Displays attribute characteristics and possible values of attributes for devices in the system.

#### Syntax

```
Isattr {-D[-0] | -E[-0] | -F Format [-Z Character]} -1 Name [-a
Attribute]...[-H]
        [-f File]
Isattr {-D[-0] | -F Format [-Z Character]}{[-c Class][-s Subclass][-t Type]}
        [-a Attribute]... [-H][-f File]
Isattr -R {-1 Name | [-c Class][-s Subclass][-t Type]} -a Attribute [-H]
        [-f File]
Isattr {-1 Name | [-c Class][-s Subclass][-t Type]} -o Operation [...]
        -F Format [-Z Character][-f File][-H]
Isattr -h
```

To find out how much physical memory a system has, you can use the -E and -I flags.

Example 5-20 Using Isattr -EI

```
r33n01:/ # lsattr -El memO
goodsize 7168 Amount of usable physical memory in Mbytes False
size 7168 Total amount of physical memory in Mbytes False
```

# ipcs

The ipcs command reports status about active Inter Process Communication (IPC) facilities.

#### Syntax

```
ipcs [ - [ [ at ] | T ] bcmopqrsX [ [S1] | P ] [ -C corefile ] [ -N namelist ]
]
```

#### rmss

The rmss (Reduced Memory System Simulator) command is used to estimate the effects of reducing the amount of available memory on a system without having to physically remove memory.

#### Syntax

rmss -p

#### Examples of rmss

To display the current memory size, use the -p flag.

Example 5-21 Using rmss -p

r33n01:/ # rmss -p Simulated memory size is 7168 Mb.

To change the memory size, use the -c flag.

Example 5-22 Using rmss -c

```
r33n01:/ # rmss -c 2048
Simulated memory size changed to 2048 Mb.
r33n01:/ # rmss -p
Simulated memory size is 2048 Mb.
```

To reset the memory back to the real size, use the -r flag.

Example 5-23 Using rmss -r

```
r33n01:/ # rmss -r
Simulated memory size is 7168 Mb.
```

#### 5.3.2 Paging space commands

The Virtual Memory Manager uses disk paging space as a temporary repository for processes that are not using active memory. Paging space performance is an important component of overall memory and system performance, thus we present the paging space related monitoring and tuning commands.

#### mkps

Adds additional paging space.

#### Syntax

mkps [-a] [-n] [-t lv] -s NumLPs Vgname Pvname mkps [-a] [-n] -t nfs hostname pathname

#### chps

Used to change the attributes of defined paging spaces.

#### Syntax

```
chps [-s NewLPs | -d DecrLPs] [-a {y|n}] Psname
```

#### Isps

Displays the characteristics of defined paging spaces.

#### Syntax

lsps {-s | [-c | -1] {-a | Psname | -t {lv|nfs} } }

#### Example

The following Example 5-24 on page 332 shows how to list the paging spaces on a system.

Example 5-24 Using lsps

| r33n01:/ # lsps  | -a               |              |       |       |        |      |      |
|------------------|------------------|--------------|-------|-------|--------|------|------|
| Page Space       | Physical Volume  | Volume Group | Size  | %Used | Active | Auto | Туре |
| hd6              | hdisk0           | rootvg       | 512MB | 1     | yes    | yes  | lv   |
| r33n01:/ # lsps  | <b>-</b> S       |              |       |       |        |      |      |
| Total Paging Spa | ace Percent Used |              |       |       |        |      |      |
| 512MB            | 1%               |              |       |       |        |      |      |

#### rmps

Removes a paging space.

#### Syntax

rmps Psname

#### swapoff

Deactivates a paging space.

#### Syntax

swapoff DeviceName {DeviceName...}

#### swapon

Activates a paging space.

#### Syntax

swapon {-a | DeviceName...}

# 6

# **Network performance**

In this chapter we discuss components that affect network performance and look at commands used to monitor and tune AIX network components.

This chapter covers:

- Factors that effect network performance
- ► Hardware considerations in a network environment
- AIX commands used for network monitoring
- AIX commands used for network tuning

# 6.1 Network overview

Tuning network utilization is a complex and sometimes very difficult task. You need to know how applications communicate and how the network protocols work on AIX and other systems involved in the communication. The only general recommendation for network tuning is that Interface Specific Network Options (ISNO) should be used and buffer utilization should be monitored.

**Note:** When tuning network buffers, indiscriminately using buffers that are too large can in fact reduce performance

Knowledge of you network topology is essential, this will help you find the performance bottlenecks on the network. This includes information about the routers and gateways used, the Maximum Transfer Unit (MTU) used on the network path between the systems, and the current load on the networks used. This information should be well documented, and access to these documents needs to be easily available.

#### **TCP/IP** protocol

Application programs transmit data over the network by making use of one of the transport layer protocols, either the User Datagram Protocol (UDP) or the Transmission Control Protocol (TCP). These protocols receive the data from the application, divide it into smaller pieces called packets, add a destination address, and then pass the packets along to the next protocol layer, the Internet layer.

The Internet layer encloses the packet in an Internet Protocol (IP) datagram, adds the datagram header and trailer, decides where to send the datagram (either directly to a destination or else to a gateway by looking at the IP address of the destination) and passes the datagram on to the Network Interface layer.

The Network Interface layer accepts IP datagrams and transmits them as frames over a specific network, such as Ethernet or token-ring networks. For more detailed information about the TCP/IP protocol, refer to *AIX 5L Version 5.3 System Management Guide: Communications and Networks*, SC23-4909. To interpret the data created by programs such as the **iptrace** and **tcpdump** commands, formatted by **ipreport**, and summarized with **ipfilter**. For a diagram of the TCP/IP layers in AIX, see Figure 6-1 on page 335.

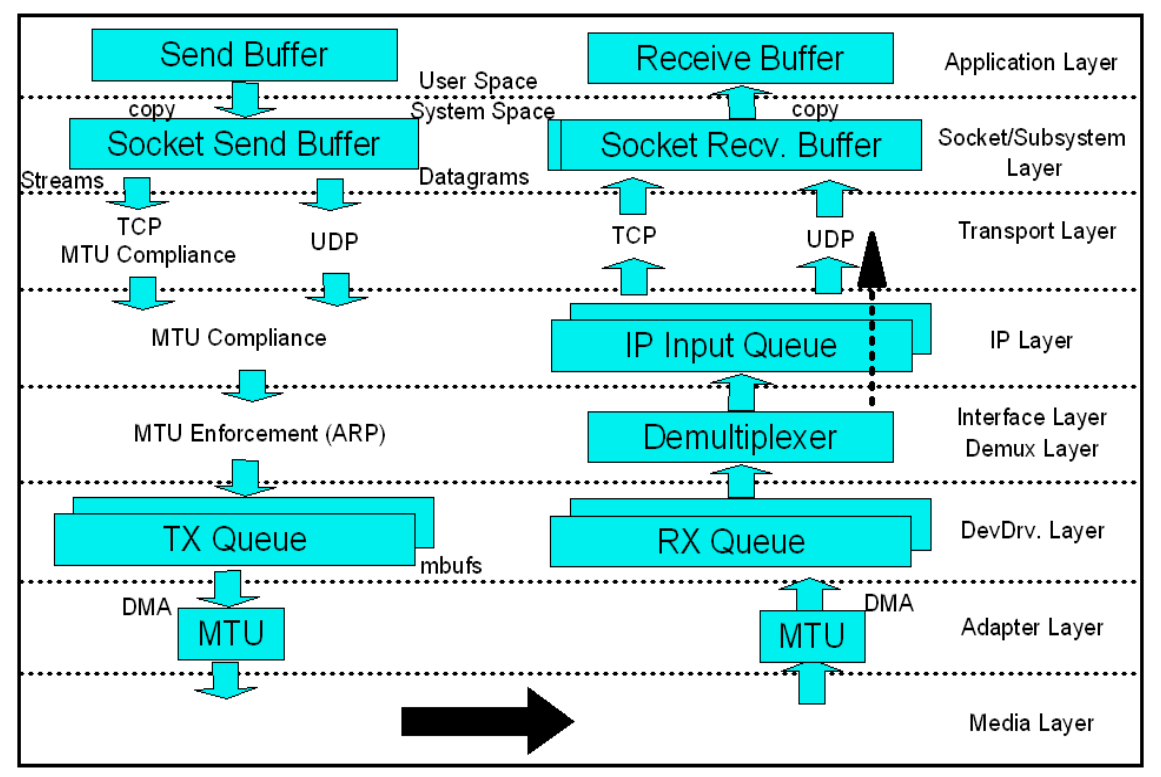

Figure 6-1 AIX TCP/IP communication model

In most cases you need to adjust some network tunables on server systems. Most of these settings effect different protocol buffers. You can set these buffer sizes system wide with the **no** command, or you can enable the Interface Specific Network Options (ISNO) option with the **no** command see "The Interface Specific Network Options (ISNO)" on page 415, and Example 6-1.

Example 6-1 Setting ISNO with the no command

```
[p630n04][/]> no -o use_isno=1
Setting use_isno to 1
[p630n04][/]>
```

By enabling **use\_isno** option with **no**, will allow you to set buffer settings on a specific interface, giving you better control over performance management.

#### Network memory overview

The network subsystem uses a memory management facility that revolves around a data structure called an mbuf. Mbufs are mostly used to store data in the kernel for incoming and outbound network traffic. Having mbuf pools of the right size can have a positive effect on network performance. If the mbuf pools are configured incorrectly, both network and system performance can suffer.

There are two tunables that can be used to define the upper limit for the amount of memory that can be used by the network subsystem. The **thewall** and **maxmbuf**.

#### The thewall tunable

AIX uses a network tunable called **thewall**, this defines the upper limit for network kernel buffers.

The size of thewall is defined at installation time and is based on ow much memory your machine has and type of kernel used. When running AIX 5L V5.3 running a 32 bit kernel is 1GB or half the size of real memory depending on which of the two is the smallest. If you have AIX 5L V5.3 running a 64bit kernel the size of **thewall** will be 65GB or half the size of real memory, depending on which of the two is smaller.

To display the size of the **thewall** value make use of the **no** command (see Example 6-2).

Example 6-2 Displaying the thewall value

```
[p630n02][/home/hennie]> no -o thewall
thewall = 1048576
[p630n02][/home/hennie]>
```

**Attention:** Take note that the size of **thewall** is static from AIX 5L Version 5.1 and later, and cannot be changed, to reduce the upper limit of memory used for networking make use of the **maxmbuf** tunable.

# 6.1.1 The maxmbuf tunable

The **maxmbuf** tunable used by AIX specifies the maximum amount of memory that can be used by the networking subsystem. This value can be displayed using the **lsattr** command as in Example 6-3.

[p630n02][/usr/include/sys]> lsattr -El sys0 SW dist intr false Enable SW distribution of interrupts True autorestart true Automatically REBOOT system after a crash True boottype disk N/A False capacity inc 1.00 Processor capacity increment False capped true Partition is capped False

Example 6-3 Isattr command to display sys0 attributes

| conslogin                                                                                                    | enable                                                                                                    | System Console Login                                                                                                    | False                                                                                              |
|----------------------------------------------------------------------------------------------------|----------------------------------------------------------------------------------------------------|----------------------------------------------------------------------------------------------------|----------------------------------------------------------------------------------------------------|
| cpuguard                                                                                                    | enable                                                                                                    | CPU Guard                                                                                                    | True                                                                                               |
| dedicated                                                                                                    | true                                                                                                    | Partition is dedicated                                                                                                    | False                                                                                              |
| ent_capacity                                                                                                    | 4.00                                                                                                    | Entitled processor capacity                                                                                                    | False                                                                                              |
| frequency                                                                                                    | 484000000                                                                                                    | System Bus Frequency                                                                                                    | False                                                                                              |
| fullcore                                                                                                    | false                                                                                                    | Enable full CORE dump                                                                                                    | True                                                                                               |
| fwversion                                                                                                    | IBM,RG031014_d65e06_s                                                                                            | Firmware version and revision levels                                                                                                    | False                                                                                              |
| <pre>id_to_partition</pre>                                                                                                    | 0X036E80909F92EB01                                                                                               | Partition ID                                                                                                    | False                                                                                              |
| id_to_system                                                                                                    | 0X036E80909F92EB01                                                                                               | System ID                                                                                                    | False                                                                                              |
| iostat                                                                                                    | false                                                                                                    | Continuously maintain DISK I/O history                                                                                                    | True                                                                                               |
| keylock                                                                                                    | normal                                                                                                    | State of system keylock at boot time                                                                                                    | False                                                                                              |
| max_capacity                                                                                                    | 4.00                                                                                                    | Maximum potential processor capacity                                                                                                    | False                                                                                              |
| max_logname                                                                                                    | 9                                                                                                    | Maximum login name length at boot time                                                                                                    | True                                                                                               |
| maxbuf                                                                                                    | 20                                                                                                    | Maximum number of pages in block I/O BUFFER CACHE                                                                                                    | True                                                                                               |
|                                                                                                    |                                                                                                    |                                                                                                    |                                                                                                    |
| maxmbuf                                                                                                    | 0                                                                                                    | Maximum Kbytes of real memory allowed for MBUFS                                                                                                    | True                                                                                               |
| <b>maxmbuf</b><br>maxpout                                                                                                    | <b>0</b><br>0                                                                                                    | Maximum Kbytes of real memory allowed for MBUFS<br>HIGH water mark for pending write I/Os per file                                                                                                    | <b>True</b><br>True                                                                                |
| <b>maxmbuf</b><br>maxpout<br>maxuproc                                                                                                    | <b>0</b><br>0<br>128                                                                                             | Maximum Kbytes of real memory allowed for MBUFS<br>HIGH water mark for pending write I/Os per file<br>Maximum number of PROCESSES allowed per user                                                                                                    | <b>True</b><br>True<br>True                                                                        |
| <pre>maxmbuf maxpout maxuproc min_capacity</pre>                                                                                                    | <b>0</b><br>0<br>128<br>1.00                                                                                     | Maximum Kbytes of real memory allowed for MBUFS<br>HIGH water mark for pending write I/Os per file<br>Maximum number of PROCESSES allowed per user<br>Minimum potential processor capacity                                                                                                    | <b>True</b><br>True<br>True<br>False                                                               |
| maxmbuf<br>maxpout<br>maxuproc<br>min_capacity<br>minpout                                                                                                    | <b>0</b><br>0<br>128<br>1.00<br>0                                                                                | Maximum Kbytes of real memory allowed for MBUFS<br>HIGH water mark for pending write I/Os per file<br>Maximum number of PROCESSES allowed per user<br>Minimum potential processor capacity<br>LOW water mark for pending write I/Os per file                                                                                                    | <b>True</b><br>True<br>True<br>False<br>True                                                       |
| <pre>maxmbuf maxpout maxuproc min_capacity minpout modelname</pre>                                                                                                    | <b>0</b><br>0<br>128<br>1.00<br>0<br>IBM,7028-6C4                                                                | Maximum Kbytes of real memory allowed for MBUFS<br>HIGH water mark for pending write I/Os per file<br>Maximum number of PROCESSES allowed per user<br>Minimum potential processor capacity<br>LOW water mark for pending write I/Os per file<br>Machine name                                                                                                    | True<br>True<br>False<br>True<br>False                                                             |
| <pre>maxmbuf maxpout maxuproc min_capacity minpout modelname ncargs</pre>                                                                                             | <b>0</b><br>0<br>128<br>1.00<br>0<br>IBM,7028-6C4<br>6                                                           | Maximum Kbytes of real memory allowed for MBUFS<br>HIGH water mark for pending write I/Os per file<br>Maximum number of PROCESSES allowed per user<br>Minimum potential processor capacity<br>LOW water mark for pending write I/Os per file<br>Machine name<br>ARG/ENV list size in 4K byte blocks                                                                                                    | True<br>True<br>False<br>True<br>False<br>True                                                     |
| <pre>maxmbuf maxpout maxuproc min_capacity minpout modelname ncargs pre430core</pre>                                                                                  | <b>0</b><br>0<br>128<br>1.00<br>0<br>IBM,7028-6C4<br>6<br>false                                                  | Maximum Kbytes of real memory allowed for MBUFS<br>HIGH water mark for pending write I/Os per file<br>Maximum number of PROCESSES allowed per user<br>Minimum potential processor capacity<br>LOW water mark for pending write I/Os per file<br>Machine name<br>ARG/ENV list size in 4K byte blocks<br>Use pre-430 style CORE dump                                                                                                    | True<br>True<br>False<br>True<br>False<br>True<br>True                                             |
| <pre>maxmbuf maxpout maxuproc min_capacity minpout modelname ncargs pre430core pre520tune</pre>                                                                       | <b>0</b><br>0<br>128<br>1.00<br>0<br>IBM,7028-6C4<br>6<br>false<br>disable                                       | Maximum Kbytes of real memory allowed for MBUFS<br>HIGH water mark for pending write I/Os per file<br>Maximum number of PROCESSES allowed per user<br>Minimum potential processor capacity<br>LOW water mark for pending write I/Os per file<br>Machine name<br>ARG/ENV list size in 4K byte blocks<br>Use pre-430 style CORE dump<br>Pre-520 tuning compatibility mode                                                                                                    | True<br>True<br>False<br>True<br>False<br>True<br>True<br>True                                     |
| <pre>maxmbuf maxpout maxuproc min_capacity minpout modelname ncargs pre430core pre520tune realmem</pre>                                                               | <b>0</b><br>0<br>128<br>1.00<br>0<br>IBM,7028-6C4<br>6<br>false<br>disable<br>8388608                            | Maximum Kbytes of real memory allowed for MBUFS<br>HIGH water mark for pending write I/Os per file<br>Maximum number of PROCESSES allowed per user<br>Minimum potential processor capacity<br>LOW water mark for pending write I/Os per file<br>Machine name<br>ARG/ENV list size in 4K byte blocks<br>Use pre-430 style CORE dump<br>Pre-520 tuning compatibility mode<br>Amount of usable physical memory in Kbytes                                                                                                   | True<br>True<br>False<br>True<br>False<br>True<br>True<br>False                                    |
| <pre>maxmbuf maxpout maxuproc min_capacity minpout modelname ncargs pre430core pre520tune realmem rtasversion</pre>                                                   | <b>0</b><br>0<br>128<br>1.00<br>0<br>IBM,7028-6C4<br>6<br>false<br>disable<br>8388608<br>1                       | Maximum Kbytes of real memory allowed for MBUFS<br>HIGH water mark for pending write I/Os per file<br>Maximum number of PROCESSES allowed per user<br>Minimum potential processor capacity<br>LOW water mark for pending write I/Os per file<br>Machine name<br>ARG/ENV list size in 4K byte blocks<br>Use pre-430 style CORE dump<br>Pre-520 tuning compatibility mode<br>Amount of usable physical memory in Kbytes<br>Open Firmware RTAS version                                                                     | True<br>True<br>False<br>True<br>False<br>True<br>True<br>False<br>False                           |
| <pre>maxmbuf maxpout maxuproc min_capacity minpout modelname ncargs pre430core pre520tune realmem rtasversion systemid</pre>                                          | <b>0</b><br>0<br>128<br>1.00<br>0<br>IBM,7028-6C4<br>6<br>false<br>disable<br>8388608<br>1<br>IBM,0110685BF      | Maximum Kbytes of real memory allowed for MBUFS<br>HIGH water mark for pending write I/Os per file<br>Maximum number of PROCESSES allowed per user<br>Minimum potential processor capacity<br>LOW water mark for pending write I/Os per file<br>Machine name<br>ARG/ENV list size in 4K byte blocks<br>Use pre-430 style CORE dump<br>Pre-520 tuning compatibility mode<br>Amount of usable physical memory in Kbytes<br>Open Firmware RTAS version<br>Hardware system identifier                                       | True<br>True<br>False<br>True<br>False<br>True<br>True<br>False<br>False<br>False                  |
| maxmbuf<br>maxpout<br>maxuproc<br>min_capacity<br>minpout<br>modelname<br>ncargs<br>pre430core<br>pre520tune<br>realmem<br>rtasversion<br>systemid<br>variable_weight | <b>0</b><br>0<br>128<br>1.00<br>0<br>IBM,7028-6C4<br>6<br>false<br>disable<br>8388608<br>1<br>IBM,0110685BF<br>0 | Maximum Kbytes of real memory allowed for MBUFS<br>HIGH water mark for pending write I/Os per file<br>Maximum number of PROCESSES allowed per user<br>Minimum potential processor capacity<br>LOW water mark for pending write I/Os per file<br>Machine name<br>ARG/ENV list size in 4K byte blocks<br>Use pre-430 style CORE dump<br>Pre-520 tuning compatibility mode<br>Amount of usable physical memory in Kbytes<br>Open Firmware RTAS version<br>Hardware system identifier<br>Variable processor capacity weight | True<br>True<br>False<br>True<br>False<br>True<br>True<br>True<br>False<br>False<br>False<br>False |

By default the **maxmbuf** tunable is disabled, it is set to 0, this means that the value of *thewall* will be used to define the maximum amount of memory used for network communications. By setting a non zero value to **maxmbuf** will override the value of **thewall**. This is the only way of reducing the value set by thewall.

To change the value of maxmbuf the chdev command can be used. In Example 6-4 the size of **maxmbuf** has been changed to 1 Gigabyte, the value of maxmbuf's are defined in 1Kbyte units.

Example 6-4 Change maxmbuf value with chdev

```
[p630n01][/]> chdev -l sys0 -a maxmbuf=1000000
sys0 changed
[p630n01][/]> lsattr -El sys0
```

The SMIT can also be used to change the **maxmbuf** attribute. To change the maxmbuf. Type **smitty system** -> **Change / Show Characteristics of Operating** 

System. Here you can change the value Maximum Kbytes of real memory allowed for MBUFS (see Example 6-5).

Example 6-5 smitty screen to change maxmbuf value

|                                                                                                    | Change / Show Ch                                                          | aracteristics o                  | of Operating System                                                 |    |
|----------------------------------------------------------------------------------------------------|---------------------------------------------------------------------------|----------------------------------|---------------------------------------------------------------------|----|
| Type or select value<br>Press Enter AFTER ma                                                                                                    | es in entry fields.<br>aking all desired ch                               | anges.                           |                                                                     |    |
| [TOP]<br>System ID<br>Partition ID<br>Maximum number of PROCESSES allowed per user                                                                                                    |                                                                           |                                  | [Entry Fields]<br>0X036E80909F92EB01<br>0X036E80909F92EB01<br>[128] | +# |
| Maximum number of pages in block I/O BUFFER CACHE                                                                                                    |                                                                           |                                  | [20]                                                                | +# |
| Maximum Kbytes of<br>Automatically REBC<br>Continuously maint<br>HIGH water mark for<br>Amount of usable p<br>State of system ke<br>Enable full CORE of<br>Use pre-430 style<br>[MORE11] | [0]<br>true<br>false<br>[0]<br>[0]<br>8388608<br>normal<br>false<br>false | +#<br>+<br>+<br>+#<br>+#<br>+#   |                                                                     |    |
| F1=Help<br>F5=Reset<br>F9=Shell                                                                                                    | F2=Refresh<br>F6=Command<br>F10=Exit                                      | F3=Cancel<br>F7=Edit<br>Enter=Do | F4=List<br>F8=Image                                                 |    |

The sockthresh and strthresh tunables

The **sockthresh** and **strthresh** are tunables that limit the upper number for new sockets or TCP connections and new streams resource connections.

Sockets are used to store IP connection information, for every connection there is a socket associated with it. Sockets store the following information about each connection:

- Protocol used by the connection.
- Source address of the connection.
- Destination address of the connection.
- Source port number used by the connection.
- Destination port number.

To display information about sockets used on your system use the **netstat** command with the **-a** option as in Example 6-6.

| [p630n04][/home/hennie]> netstat -a             |          |       |                     |                     |             |  |
|-------------------------------------------------|----------|-------|---------------------|---------------------|-------------|--|
| Active Internet connections (including servers) |          |       |                     |                     |             |  |
| Proto Re                                        | ecv-Q Se | nd-Q  | Local Address       | Foreign Address     | (state)     |  |
| Line omited                                     |          |       |                     |                     |             |  |
| tcp                                             | 0        | 0     | <pre>*.telnet</pre> | *.*                 | LISTEN      |  |
| tcp4                                            | 0        | 0     | *.smtp              | *.*                 | LISTEN      |  |
| tcp4                                            | 0        | 0     | *.time              | *.*                 | LISTEN      |  |
| tcp4                                            | 0        | 0     | *.sunrpc            | *.*                 | LISTEN      |  |
| tcp4                                            | 0        | 0     | *.smux              | *.*                 | LISTEN      |  |
| tcp                                             | 0        | 0     | *.exec              | *.*                 | LISTEN      |  |
| tcp                                             | 0        | 0     | *.login             | *.*                 | LISTEN      |  |
| tcp                                             | 0        | 0     | *.shell             | *.*                 | LISTEN      |  |
| tcp4                                            | 0        | 0     | *.klogin            | *.*                 | LISTEN      |  |
| tcp4                                            | 0        | 0     | *.kshell            | *.*                 | LISTEN      |  |
| tcp4                                            | 0        | 0     | *.rmc               | *.*                 | LISTEN      |  |
| tcp4                                            | 0        | 0     | *.hp-manag          | *.*                 | LISTEN      |  |
| tcp4                                            | 0        | 0     | *.nim               | *.*                 | LISTEN      |  |
| tcp4                                            | 0        | 0     | *.nimreg            | *.*                 | LISTEN      |  |
| tcp4                                            | 0        | 0     | *.writesrv          | *.*                 | LISTEN      |  |
| tcp4                                            | 0        | 0     | loopback.33749      | loopback.33750      | ESTABLISHED |  |
| tcp4                                            | 0        | 0     | loopback.33750      | loopback.33749      | ESTABLISHED |  |
| tcp4                                            | 0        | 0     | *.shilp             | *.*                 | LISTEN      |  |
| tcp4                                            | 0        | 0     | loopback.33749      | loopback.34085      | CLOSE_WAIT  |  |
| tcp4                                            | 0        | 0     | p630n01.ssh         | tot191.itso.ibm4929 | ESTABLISHED |  |
| • • • • • • • •                                 |          | Lines | omited              |                     |             |  |

Example 6-6 Output of netstat -a command

The **sockthresh** tunable specifies the memory usage limit for socket connections. New socket connections are not allowed to exceed the value of the **sockthresh** tunable. The default value for the **sockthresh** tunable is 85%, once the total amount of allocated memory reaches 85% of the **thewall** or **maxmbuf** tunable value, the systems will not permit more socket connections, until the buffer usage drops below 85%.

Similarly, the **strthresh** tunable limits the amount of **mbuf** memory used for streams resources and the default value for the **strthresh** tunable is 85%. The **async** and TTY subsystems run in the streams environment. The **strthresh** tunable specifies that once the total amount of allocated memory reaches 85% of the thewall tunable value, no more memory goes to streams resources, to open streams, push modules or write to streams devices.

The **no** command can be used to set the percentage values of the **sockthresh** and **strthresh**.

To display the **sockthresh** and **strthresh** values use the no command as in Example 6-7.

Example 6-7 no command to display sockthresh

```
[p630n02][/]> no -o sockthresh -o strthresh
sockthresh = 85
strthresh = 85
[p630n02][/]>
```

# 6.2 Hardware considerations

When setting up a network it is very important to understand the role hardware plays in performance. Configuring your adapter or device correctly is important for optimal performance and stability.

Today almost all systems are shipped with on board network adapters ranging in speed from 10 Mbps to 1000 Mbps ethernet. Additional adapters can come in PCI 32 bit or PCI 64 bit, thus it is important to place these adapters in the correct slots for optimal performance. The way you interconnect all these adapters will have a big impact on you network performance.

There are a few factors that should be taken into account when connecting systems to a network:

- Firmware levels
- Media Speed
- MTU size

# 6.2.1 Firmware levels

Firmware (sometimes referred to as *microcode*) is code that is permanently loaded into the ROM (Read Only Memory) of an adapter or bus that enables the base functions of that device. Thus, keeping the firmware up to date especially on older systems is crucial to achieve optimal performance.

To display the firmware level of your system you can run the **1scfg** -vp command d see Example 6-8. This displays platform specific information and vital product data as it is found in the customized database (ODM - Object Data Manager).

Example 6-8 lscfg -v command

```
[node6][/]> lscfg -vp|grep -p ROM
.....lines omited.....
```

```
10/100 Mbps Ethernet PCI Adapter II:
       Network Address.....0002554F5E8B
       ROM Level. (alterable).....SCU015
       Product Specific.(Z0).....A5204205
       Device Specific. (YL).....U0.1-P1/E2
     Platform Firmware:
       ROM Level. (alterable)......3R030501
       Version.....RS6K
       System Info Specific. (YL)...U0.1-P1/Y1
     Physical Location: U0.1-P1/Y1
     System Firmware:
       ROM Level.(alterable)......RG030430 d54e07 sfw132
       Version.....RS6K
       System Info Specific. (YL)...U0.1-P1/Y2
     Physical Location: U0.1-P1/Y2
.....lines omited..
```

You can see from the output in Example 6-8 on page 340 that the ROM level of the 10/100 Mbps adapter is on SCU015.

The latest firmware release information can be obtained from the following IBM link:

https://techsupport.services.ibm.com/server/mdownload/download.html

At this link you find a list of all the different hardware platforms and there related Firmware/Microcode levels. By clicking on the *description* button you will get information on how to update your firmware level.

# 6.2.2 Media speed considerations

Normally when you connect your system to a network it will by default try and detect the speed and duplex settings of the network. The adapter communicates with the devices on the other end of the cable (normally the with) to detect the speeds.

If you are setting up a point-point connection both ends should be setup to use Auto\_Negotiation. This will have the adapters negotiate the speed and duplex rating to the highest possible speeds between the two adapters. If one of the adapters are not set to Auto\_Negotiate then both adapters must be manually configured with the same settings.

This can be done by using smitty -> Devices -> Communication -> Ethernet Adapter -> Adapter -> Change /Show Characteristics, then you select the Media speed that should be used. The chdev command can also be used to perform the same task. Make sure that both systems are setup at the same speed and duplex setting.

Ethernet adapters can be setup with the following modes:

- ► 10\_Half\_Duplex
- ► 10\_Full\_Duplex
- ► 100\_Half\_Duplex
- ► 100\_Full\_Duplex
- Auto\_Negotiation

The same options apply for Gigabit Ethernet. To set the same values on the network switch, see the switch documentation.

To display the speed of the adapter use the **netstat** -v command as in Example 6-9.

Example 6-9 netstat -v command to display media speed

```
[p630n05][/]> netstat -v ent0 |grep Media
Media Speed Selected: Auto negotiation
Media Speed Running: 100 Mbps Full Duplex
[p630n05][/]>
```

The output of the above example displays that adapter ent0 is selected to connect with *Auto\_negotiation* and is currently running with a Media speed of 100\_Full\_Duplex.

# 6.2.3 MTU size

When large amounts of data need to be transferred over a network, the data is packaged and transferred in a series of IP datagrams. The size of these packets is determined by the MTU (maximum transfer unit) size, this is the largest packet or frame that can be send over a network.

Different network adapters support different MTU sizes. The default MTU size for ethernet is 1500. Table 6-1 displays the default MTU sizes used by various network types.

| Network           | Default MTU size |
|-------------------|------------------|
| 16Mbit Token Ring | 17914            |
| 4 Mbit Token Ring | 4464             |
| FDDI              | 4352             |

Table 6-1 Default MTU sizes

| Network                            | Default MTU size |
|------------------------------------|------------------|
| Ethernet                           | 1500             |
| Ethernet with Jumbo Frames enabled | 9000             |
| IEEE 802.3/802.2                   | 1492             |
| X.25                               | 576              |
| ATM                                | 9180             |

All devices on the same physical or logical (VLAN) network should use the same MTU size.

The MTU size used within a network can have a large impact on performance depending on the workload type. Using larger MTU sizes on a network with large packet transfers will mean less packets, which in turn means less acknowledgements and better bandwidth utilization. But if applications use of smaller packets to transfer information, bigger MTU sizes will not increase the performance of your network.

When two hosts communicate over multiple networks, the packets can get fragmented if the interconnecting networks use smaller MTU sizes (specially in a WAN environment, the routers limit the MTU size to 572 bytes). This could put additional overhead on the gateways or bridges interconnecting these networks. This off course means reduced network performance. AIX supports path MTU (PMTU) discovery, as described in RFC1191. This means that AIX will chose the proper MTU size when sending packets outside the local network.

PMTU is enabled by default, the **no** command can be used to enable or disable **tcp\_pmtu\_discover** or **udp\_pmtu\_discover** options.

To display the current tcp\_pmtu\_discover setting use the **no** -o **tcp\_pmtu\_discover** command as in Example 6-10.

Example 6-10 tcp\_pmtu\_discover example

```
[p630n04][/]> no -o tcp_pmtu_discover
tcp_pmtu_discover = 1
```

To disable TCP PMTU use the same no command, as in Example 6-11.

Example 6-11 no command to disable tcp\_mtu\_discover

```
[p630n05][/]> no -o tcp_pmtu_discover=0
Setting tcp_pmtu_discover to 0
[p630n05][/]>
```

With Gigabit Ethernet you can also use the *Jumbo frames* option, which permits MTU sizes larger than 6000 bytes (default 9000). You need to enable jumbo frames when all the machines on the network use Gigabit Ethernet adapters, and also the switch must support this feature. The 10/100 Ethernet adapters do not support jumbo frames.

To enable Jumbo frames on a Gigabit Ethernet adapter, use the **chdev** command or **smit**. To enable jumbo frames both en<sup>\*</sup> and et<sup>\*</sup> interfaces should be disabled first otherwise the command will fail. You need to use the **chdev** -1 en<sup>\*</sup> -a **state=detach** command as in Example 6-12.

Example 6-12 The chdev command to detach an interface

```
[p630n05][/]> chdev -l en1 -a state=detach
en1 changed
[p630n05][/]>
```

Once the device is detached, use chdev or smitty to enable jumbo frames as in Example 6-13.

Example 6-13 Enabling jumbo\_frames

| [p630n04][/]> | chdev | -1 | ent1 | -a | jumbo_frames=yes |
|---------------|-------|----|------|----|------------------|
| ent1 changed  |       |    |      |    |                  |
| [p630n04][/]> |       |    |      |    |                  |

You can also use SMIT: **smitty chgenet** (see Example 6-14).

Example 6-14 Enabling jumbo frames via SMIT

Change / Show Characteristics of an Ethernet Adapter

- - -

Type or select values in entry fields. Press Enter AFTER making all desired changes.

|                                               | [Entry Fields]      |    |  |  |
|-----------------------------------------------|---------------------|----|--|--|
| Ethernet Adapter                              | ent1                |    |  |  |
| Description                                   | 10/100/1000 Base-TX | P> |  |  |
| Status                                        | Available           |    |  |  |
| Location                                      | 1Z-08               |    |  |  |
| Rcv descriptor queue size                     | [1024]              | +# |  |  |
| TX descriptor queue size                      | [512]               | +# |  |  |
| Software transmit queue size                  | [8192]              | +# |  |  |
| Transmit jumbo frames                         | yes                 | +  |  |  |
| Enable hardware TX TCP resegmentation         | yes                 | +  |  |  |
| Enable hardware transmit and receive checksum | yes                 | +  |  |  |
| Media speed                                   | Auto_Negotiation    | +  |  |  |
| Enable ALTERNATE ETHERNET address             | no                  | +  |  |  |
|                                               |                     |    |  |  |
| ALTERNATE ETHERN | ET address    | [0x00000000000] |          |  |
|------------------|---------------|-----------------|----------|--|
| Apply change to  | DATABASE only | no              |          |  |
| F1=Help          | F2=Refresh    | F3=Cancel       | F4=List  |  |
| F5=Reset         | F6=Command    | F7=Edit         | F8=Image |  |
| F9=Shell         | F10=Exit      | Enter=Do        |          |  |

After you have enabled jumbo frames, the en\* interface needs to be enabled again as in Example 6-15.

Example 6-15 Using chdev to enable en1

```
[p630n05][/]> chdev -l en1 -a state=up
en1 changed
[p630n05][/]>
```

We ran some tests to measure the throughput increase when using jumbo frames. We use two methods to transfer an 8GB file.

First, we check the MTU size using **netstat** -in command as in Example 6-16:

Example 6-16 netstat -in to check mtu size

| [p630 | [p630n05][/]> netstat -in |             |                 |             |   |             |      |   |
|-------|---------------------------|-------------|-----------------|-------------|---|-------------|------|---|
| Name  | Mtu                       | Network     | Address         | Ipkts Ierrs |   | Opkts Oerrs | Coll |   |
| en0   | 1500                      | link#2      | 0.2.55.4f.cb.f5 | 2705991     | 0 | 4277041     | 0    | 0 |
| en0   | 1500                      | 192.168.100 | 192.168.100.35  | 2705991     | 0 | 4277041     | 0    | 0 |
| en1   | 1500                      | link#3      | 0.2.55.53.b1.95 | 35874354    | 0 | 8753187     | 4    | 0 |
| en1   | 1500                      | 10.1.1      | 10.1.1.5        | 35874354    | 0 | 8753187     | 4    | 0 |
| en2   | 1500                      | link#4      | 0.2.55.4f.cb.f4 | 649378      | 0 | 10          | 0    | 0 |
| en2   | 1500                      | 172.16.100  | 172.16.100.35   | 649378      | 0 | 10          | 0    | 0 |
| 100   | 16896                     | link#1      |                 | 150         | 0 | 307         | 0    | 0 |
| 100   | 16896                     | 127         | 127.0.0.1       | 150         | 0 | 307         | 0    | 0 |
| 100   | 16896                     | ::1         |                 | 150         | 0 | 307         | 0    | 0 |
| [p630 | [p630n05][/]>             |             |                 |             |   |             |      |   |

The interface we use for out test is **en1**. As can be seen from the output, the second column of the netstat -in command displays the current MTU size, which is currently set to 1500 bytes.

The first test was to ftp a large file from one system to another. Using dd in conjunction with the /dev/zero and /dev/null files will make sure that disk I/O doesn't effect our tests. The syntax of dd is as follows.

```
dd [if=InputFile] [of=OutputFile] [cbs=Number] [fskip=Number] [skip=Number]
[seek=Number] [count=Number] [bs=Number] [span=yes|no] [ibs=Number]
[obs=Number] [files=Number] [conv=Parameter[, ...]]
```

Using **dd** in combination with **ftp** allows us to test the network with virtually any file size. In Example 6-17 we show a 8GB transfer via ftp (1,000,000 blocks of 8k).

Example 6-17 Using dd to ftp a large file

```
ftp> bin
200 Type set to I.
ftp> put "|dd if=/dev/zero bs=8k count=1000000" /dev/null
200 PORT command successful.
150 Opening data connection for /dev/null.
1000000+0 records in.
1000000+0 records out.
226 Transfer complete.
8192000000 bytes sent in 70.43 seconds (1.136e+05 Kbytes/s)
local: dd if=/dev/zero bs=8k count=1000000 remote: /dev/null
ftp>
ftp> put "|dd if=/dev/zero bs=8k count=1000000" /dev/null
200 PORT command successful.
150 Opening data connection for /dev/null.
1000000+0 records in.
1000000+0 records out.
226 Transfer complete.
8192000000 bytes sent in 70.4 seconds (1.136e+05 Kbytes/s)
local: dd if=/dev/zero bs=8k count=1000000 remote: /dev/null
ftp>
```

Running the test twice, the results we obtained were **70.43** and **70.4** seconds respectively.

For the second phase, we enabled jumbo frames (see Example 6-18):

- Detach interface
- Enable jumbo frames on the adapter
- Re-activate the interface

Example 6-18 Enabling jumbo frames

```
[p630n05][/]> chdev -l ent1 -a jumbo_frames
ent1 changed
[p630n05][/]> chdev -l ent1 -a jumbo_frames=yes
ent1 changed
[p630n05][/]>
[p630n05][/]> chdev -l en1 -a state=up
en1 changed
[p630n05][/]>
```

Make sure that all the other systems connected to the same switch (VLAN) have **jumbo\_frames** enabled, and the switch supports jumbo frames.

To verify the new MTU size, use lsattr -El en\* (see Example 6-19), or netstat -in.

| [p630n05][/]>                  | lsattr -El en: | l                                          |      |
|--------------------------------|----------------|--------------------------------------------|------|
| alias4                         |                | IPv4 Alias including Subnet Mask           | True |
| alias6                         |                | IPv6 Alias including Prefix Length         | True |
| arp                            | on             | Address Resolution Protocol (ARP)          | True |
| authority                      |                | Authorized Users                           | True |
| broadcast                      |                | Broadcast Address                          | True |
| mtu                            | 9000           | Maximum IP Packet Size for This Device     | True |
| netaddr                        | 10.1.1.5       | Internet Address                           | True |
| netaddr6                       |                | IPv6 Internet Address                      | True |
| netmask                        | 255.255.255.0  | Subnet Mask                                | True |
| prefixlen                      |                | Prefix Length for IPv6 Internet Address    | True |
| remmtu                         | 1500           | Maximum IP Packet Size for REMOTE Networks | True |
| rfc1323                        | 1              | Enable/Disable TCP RFC 1323 Window Scaling | True |
| security                       | none           | Security Level                             | True |
| state                          | up             | Current Interface Status                   | True |
| tcp_mssdflt                    | 1448           | Set TCP Maximum Segment Size               | True |
| tcp_nodelay                    |                | Enable/Disable TCP_NODELAY Option          | True |
| tcp_recvspace                  | 131072         | Set Socket Buffer Space for Receiving      | True |
| tcp_sendspace<br>[p630n05][/]> | 131072         | Set Socket Buffer Space for Sending        | True |

Example 6-19 Attribute information of interface en1

We ran the test again with the dd command (see Example 6-20).

Example 6-20 Running test with MTU size 9000

```
ftp> bin
200 Type set to I.
ftp> put "|dd if=/dev/zero bs=8k count=1000000" /dev/null
200 PORT command successful.
150 Opening data connection for /dev/null.
1000000+0 records in.
1000000+0 records out.
226 Transfer complete.
8192000000 bytes sent in 66.97 seconds (1.195e+05 Kbytes/s)
local: dd if=/dev/zero bs=8k count=1000000 remote: /dev/null
ftp>
ftp>put "|dd if=/dev/zero bs=8k count=1000000" /dev/null
200 PORT command successful.
150 Opening data connection for /dev/null.
1000000+0 records in.
1000000+0 records out.
```

```
226 Transfer complete.
8192000000 bytes sent in 66.94 seconds (1.195e+05 Kbytes/s)
local: |dd if=/dev/zero bs=8k count=1000000 remote: /dev/null
ftp>
```

As you can see from the output again the results are **66.97** and **66.94** seconds respectively. By comparing the output of the two tests we can see that there is a performance gain of 5%.

# 6.3 Network monitoring

AIX offers a wide range of tools to monitor networks, including network adapters, network interfaces, and system resources used by the network software. These tools are covered in this chapter. Use these tools to gather information about your network environment when everything is functioning correctly. This information will be very useful in case a network performance problem arises, because a comparison between the monitored information of the poorly performing network and the earlier well-performing network helps to detect the problem source.

## System load

Poor system performance may not necessarily come from a network problem. In case your system is short on local resources, such as CPU or memory, you may start performance problem resolution with these subsystems. For details, refer to Chapter 4, "CPU analysis and tuning" on page 171, and Chapter 5, "Memory analysis and tuning" on page 297.

## **Gathering information**

Gathering configuration information from the server and client systems and keeping a soft copy of the information is important, as a change in the system configuration can be the cause of a performance problem. Sometimes such a change may be done by accident, and finding the changed configuration parameter can be very difficult. A very useful command for gathering a snapshot of the system information is **snap** -**a**. The snap command has the following syntax:

```
snap [ -a ] [ -A ] [ -b ] [ -c ] [ -D ] [ -f ] [ -g ] [ -G ] [ -i ] [ -k ] [ -1
] [ -L ][ -n ] [ -N ] [ -p ] [ -r ] [ -s ] [ -S ] [ -t ] [ -T ] [ -w ] [ -o
OutputDevice ] [ -d Dir ] [ -v Component ]
```

Example 6-21 The snap -a command

```
[p630n01][/]snap -a
Checking space requirement for general information..... done.
```

```
Checking space requirement for tcpip information......done
Checking space requirement for nfs information...... done.
Checking space requirement for kernel information..... done.
Checking space requirement for printer information.... done.
Checking space requirement for dump information.....Checking space....
```

.....lines omited.....

The **snap** -a command (see Example 6-21 on page 348) collects configuration information about your whole system and stores it in the /etc/ibmsupt directory. If you want to specify a different directory use the -d option.

**Note:** Make sure you have enough space in the directory you plan to store the configuration data.

To view TCP/IP specific information gathered by **snap**, see the /**tmp/ibmsupt/tcpip** directory. This directory contains configuration information about the TCP/IP subsystem stored in a file named **tcpip.snap**, which contains output of the following commands:

- ► lssrc -a
- ► netstat -m
- ▶ netstat -in
- ▶ netstat -v
- ▶ netstat -s
- ▶ netstat -an
- ▶ netstat -sr
- ► arp -a
- ▶ arp -t atm -a
- ▶ uname -xM

The commands used by **snap** -a are also useful for monitoring your system. We discuss some of these commands in more detail further in this chapter.

## 6.3.1 Creating network load

The network usually is a resource shared by many systems. Poor performance between two systems connected to the network may be caused by an overloaded network, and this overload could be caused by other systems connected to the network. For network analysis, you may have use additional tools, such as sniffers, network analyzers etc.

However, tools such as **ping** or **traceroute** can be used to gather turnaround times for data on the network, to test if hosts availability on the network and

whether or not the correct routes are being used to communicate with remote hosts.

A good method for testing the network is to create some load to simulate real traffic over the network. We used two methods for creating "artificial" load. The first one will be to **ftp** large chunks of data using the **dd** command (see Example 6-17 on page 346). The other will be creating a *pipe* file and then using **rsh** with **dd** to transfer data over the network.

To create network load using **ftp**, in this example we will transfer 10GB of data using the **/dev/zero** and **/dev/null** files. These files are used so that disk I/O operation is not effected and disk does not become a bottleneck.

### Testing using transfers using a FIFO file.

A pipe file can also be used to generate network load. Use the **mknod** command to create a FIFO (named pipelines) file. See Example 6-22.

In our test example we are going to test our network between two systems via the same Gbit Ethernet network. The IP labels for the two Gbit adapters are gp01 and gp05.

Example 6-22 Creating a pipe file (FIFO) with mknod

[gp01][/tmp]> mknod fifo p [gp01][/tmp]> ls -l fifo prw-r--r-- l root system 0 Oct 14 16:37 fifo [gp01][/tmp]>

Once the pipe file has been created on host gp01, you can use the **dd** command to write data to this file (see Example 6-23). The command will wait until data will be extracted (read) from the pipe with another command, or interrupted with **Ctr1-C**.

| Example 6-23  | Us | ing dd with a p | ipe file c | n             |              |
|---------------|----|-----------------|------------|---------------|--------------|
| [gp01][/tmp]> | dd | if=/dev/zero    | bs=10k     | count=1000000 | of=/tmp/fifo |

On the remote node gp05, use the **rsh** command to connect to remote node gp01, and read data from the pipe with **dd**, as in Example 6-24.

Example 6-24 Extracting data from pipe on node gp05

```
[gp05][/]> timex rsh gp01 "dd if=/tmp/fifo bs=8k" dd of=/dev/null bs=8k
1250000+0 records in.
1250000+0 records out.
```

real 83.72

```
user 8.64
sys 40.59
184+2499632 records in.
184+2499632 records out.
[gp05][/].
```

We used the timex command to measure the time it takes to transfer the data.

# 6.4 Network monitoring commands

This section presents the network monitoring commands, with usage examples, and useful combinations. Some of the commands may also be used for monitoring other system subsystems, but we emphasize the network related aspects.

## 6.4.1 The entstat command

The entstat command displays ethernet device driver and device statistics.

## Syntax:

entstat [ -drt ] Device\_Name

### **Useful options**

| entstat -d | This option will display interface as well device driver information |
|------------|----------------------------------------------------------------------|
| entstat -r | This option resets statistics collected by entstat                   |

## Description

The **entstat** command displays the statistics gathered by the specified Ethernet device driver. The user can optionally specify that the device-specific statistics be displayed in addition to the device generic statistics. If no flags are specified, only the device generic statistics are displayed.

The **entstat** command is part of the devices.common.IBM.ethernet.rte fileset and the path of the executable is /usr/bin/entstat

## Examples

When using the **entstat** command you must specify the ethernet device to check. See Example 6-25 on page 352 shows detailed output of the ent1 device driver and communication statistics.

Example 6-25 The entstat - d ent1

[p630n04][/]> entstat -d ent1 \_\_\_\_\_ -----ETHERNET STATISTICS (ent1) : **Device Type:** 10/100/1000 Base-TX PCI-X Adapter (14106902) Hardware Address: 00:02:55:53:b1:88 Elapsed Time: 0 days 1 hours 40 minutes 37 seconds Receive Statistics: Transmit Statistics: ------------**Packets:** 2260 **Packets:** 3309 Bytes: 583730 Bytes: 255115 Interrupts: 0 Interrupts: 3297 Receive Errors: 0 Transmit Errors: 0 **Packets Dropped:** 0 Packets Dropped: 0 Bad Packets: 0 Max Packets on S/W Transmit Oueue: 7 S/W Transmit Queue Overflow: 0 Current S/W+H/W Transmit Queue Length: 1 Broadcast Packets: 2135 Broadcast Packets: 2203 Multicast Packets: 0 Multicast Packets: 0 No Carrier Sense: 0 CRC Errors: 0 DMA Underrun: 0 DMA Overrun: 0 Lost CTS Errors: 0 Alignment Errors: 0 Max Collision Errors: 0 No Resource Errors: 0 Late Collision Errors: 0 Receive Collision Errors: 0 Deferred: 0 Packet Too Short Errors: 0 SOE Test: 0 Packet Too Long Errors: 0 Packets Discarded by Adapter: 0 Timeout Errors: 0 Single Collision Count: 0 Receiver Start Count: 0 Multiple Collision Count: 0 Current HW Transmit Queue Length: 1 General Statistics: -----No mbuf Errors: 0 Adapter Reset Count: 0 Adapter Data Rate: 2000 Driver Flags: Up Broadcast Running Simplex 64BitSupport ChecksumOffload PrivateSegment LargeSend DataRateSet 10/100/1000 Base-TX PCI-X Adapter (14106902) Specific Statistics: \_\_\_\_\_ Link Status : Up Media Speed Selected: Auto negotiation Media Speed Running: 1000 Mbps Full Duplex

```
PCI Mode: PCI-X (100-133)

PCI Bus Width: 64-bit

Latency Timer: 144

Cache Line Size: 128

Jumbo Frames: Enabled

TCP Segmentation Offload: Enabled

TCP Segmentation Offload Packets Transmitted: 3

TCP Segmentation Offload Packet Errors: 0

Transmit and Receive Flow Control Status: Disabled

Transmit and Receive Flow Control Threshold (High): 24576

Transmit and Receive Flow Control Threshold (Low): 16384

Transmit and Receive Storage Allocation (TX/RX): 24/40
```

The following list contains short descriptions of the bolded fields in Example 6-25 on page 352:

| Device Type             | Displays the description of the adapter type.                                                                                                    |
|-------------------------|----------------------------------------------------------------------------------------------------|
| Hardware Address        | Displays the Ethernet network address currently used by the device.                                                                                                    |
| Elapsed Time            | Displays the real time period which has elapsed since last<br>time the statistics were reset. Part of the statistics may be<br>reset by the device driver during error recovery when a<br>hardware error is detected. There will be another Elapsed<br>Time displayed in the middle of the output when this<br>situation has occurred in order to reflect the time<br>differences between the statistics. |
| Transmit Statistics Fie | lds                                                                                                    |
| Packets                 | The number of packets transmitted successfully by the device.                                                                                                    |
| Bytes                   | The number of bytes transmitted successfully by the device.                                                                                                    |
| Transmit Errors         | The number of output errors encountered on this device.<br>This is a counter for unsuccessful transmissions due to<br>hardware/network errors.                                                                                                    |
| Packets Dropped         | The number of packets accepted by the device driver for transmission which were not (for any reason) given to the device.                                                                                                    |
| S/W Transmit Queue      | Overflow                                                                                                    |
|                         | The number of outgoing packets which have overflowed the software transmit queue.                                                                                                    |
| No Carrier Sense        | The number of unsuccessful transmissions due to the no carrier sense error.                                                                                                    |

#### **Single Collision Count**

The number of outgoing packets with single (only one) collision encountered during transmission.

#### Multiple Collision Count

The number of outgoing packets with multiple (2 - 15) collisions encountered during transmission.

#### Current HW Transmit Queue Length

The number of outgoing packets which currently exist on the hardware transmit queue.

**No Resource Errors** The number of incoming packets dropped by the hardware due to the resource error. This error usually occurs because the receive buffers on the adapter were exhausted. Some adapters may have the size of the receive buffers as a configurable parameter. Check the device configuration attributes for possible tuning information.

#### **Receive Collision Errors**

The number of incoming packets with the collision errors during the reception.

#### **General Statistics Fields**

**No mbuf Errors** The number of times that mbufs were not available to the device driver. This usually occurs during receive operations when the driver must obtain mbuf buffers to process inbound packets. If the mbuf pool for the requested size is empty, the packet will be discarded. The **netstat -m** command should be used to confirm this.

#### Adapter Reset Count

The number of times that the adapter has been restarted (re-initialized).

**Device Specific Statistics Fields** 

Link Status The state of the interface at this time.

#### Media Speed Selected

The speed at which the adapter should connect to the network the default is auto-negotiate. Options are. 10\_Half\_Duplex, 10\_Full\_Duplex, 100\_Half\_Duplex, 100\_Full\_Duplex,Auto\_Negotiation. Use **chdev** or SMIT to change these values.

#### Media Speed Running

|              | network.                                                                                         |
|--------------|--------------------------------------------------------------------------------------------------|
| Jumbo Frames | Specifies if Jumbo frames is enabled or not, this option is only available for Gigabit Ethernet. |

. . . .

An increasing number of collisions could be caused by too much load on the subnetwork. It may be necessary to split the sub-net into two or more smaller subnets in a case like this. If making use of switches it is unlikely that you will see any collisions.

If the statistics for errors, such as the transmit errors, are increasing fast, these errors should be corrected first. Some errors may be caused by hardware problems. These hardware problems need to be fixed before any software tuning is performed. The error counter should stay close to zero.

Sometimes it is useful to know how many packets an application or task sends or receives. Use **entstat** -r to reset the counters to zero, then run the command. After the completion of the application or task, run **entstat** again to get this information as in Example 6-26. In this example the **entstat** counters are reset (set to zero), and the **ping** command is used with the -f (flood) option. When **ping** -f is stopped, use again the **entstat** command to report any errors.

Example 6-26 entstat report while executing a command

[p630n01][/]> entstat -r ent0; ping -f p630n05 64 2048; entstat ent0

Incorporating the **sleep** command with **entstat** it is possible to record **entstat** information over a period of time as in Example 6-27.

Example 6-27 entstat report over a period of time

| eep 300;entstat ent0 | tat -r ent0;sleep | [p630n01][/]> |
|----------------------|-------------------|---------------|
|----------------------|-------------------|---------------|

The numbers of packets, bytes, and broadcasts transmitted and received depend on several factors, like the applications running on the system, or the number of systems connected to the same physical network. There is no rule about how much is too much. Monitoring an Ethernet adapter on a regular basis using **entstat** can point out possible problems before users notice any slowdown. The problem can be taken care of by redesigning the network layout, tuning the adapter parameters using the **chdev** command, or tuning network options using the **no** command.

## 6.4.2 The netstat command

The **netstat** command is a tool that displays network statistics. It is used for analyzing the system network stack, and to display information about the network traffic, the amount of data send and received by each protocol, and memory usage for network buffers.

The netstat command is a symbolic link to the /usr/sbin/netstat command and is part of the **bos.net.tcp.client** fileset.

### syntax:

netstat [-Aan] [-f address\_family] [core unix netinet addr]

[-D]

[-cCgimnrsPv] [-f address\_family] [-p proto] [core unix netinet addr]

[-n] [-I interface] [interval] [core unix netinet addr]

## Useful options

| netstat -v  | Displays the same output as <b>entstat</b> -d. Refer to Example 6-25 on page 352.                                                                                                    |
|-------------|----------------------------------------------------------------------------------------------------|
| netstat -in | Displays network interface information related to<br>maximum transmission Unit (MTU) sizes, packets<br>received and transmitted, and errors received and<br>transmitted.                                                                                                    |
| netstat -rn | Displays routing information associated with the different<br>interfaces your system has connected. Information about<br>the path mtu, amount of times a particular route has been<br>used.                                                                                                    |
| netstat -m  | Displays statistics for the communications memory buffer<br>(mbuf) usage. Each processor has its own mbuf pool. If<br>the network option <b>extendednetstats</b> is set to 1, a<br>summary of all processors is collected and displayed. The<br><b>extendednetstats</b> is set to 0 (zero) by default.                                                                                                    |
| netstat -s  | The output of this command shows detailed statistics for<br>ALL THE protocols used. This includes packets sent and<br>received, packets dropped, and error counters. The<br><b>netstat</b> - <b>p</b> command can be used to display the<br>information for a specific protocol. This is useful if you are<br>only interested in the statistics for a particular protocol, for<br>example Transmission control protocol (TCP). Using the<br><b>netstat</b> - <b>p</b> tcp command |

| netstat -D  | This command shows the count of packets transmitted<br>and received as well as the count for dropped packets for<br>each layer in the communications subsystem. |
|-------------|----------------------------------------------------------------------------------------------------|
| netstat -an | The output of this command shows the state of all sockets including the current sizes for their receive and send queues.                                        |
| netstat -c  | This command provides statistics about the NBC usage.                                                                                                    |

#### netstat examples

The first example we look at is the **netstat** -v **ent0** (Example 6-28) command. This will display device driver information that gets extracted from the **entstat** command. You will see in the output that the command gives you the exact output as if you were to run the **entstat** -d **ent0** command.

Example 6-28 netstat -v ent0

```
[p630n04][/]> netstat -v ent0
_____
ETHERNET STATISTICS (ent0) :
Device Type: 10/100 Mbps Ethernet PCI Adapter II (1410ff01)
Hardware Address: 00:02:55:4f:d6:74
Elapsed Time: 0 days 1 hours 45 minutes 46 seconds
Transmit Statistics:
                                           Receive Statistics:
------
                                           ------
Packets: 4131
                                           Packets: 27064
Bytes: 535698
                                           Bytes: 3360732
Interrupts: 2
                                           Interrupts: 26548
Transmit Errors: 0
                                           Receive Errors: 0
Packets Dropped: 0
                                           Packets Dropped: 0
                                           Bad Packets: 0
Max Packets on S/W Transmit Queue: 4
S/W Transmit Queue Overflow: 0
Current S/W+H/W Transmit Queue Length: 1
Broadcast Packets: 64
                                           Broadcast Packets: 20754
Multicast Packets: 2
                                           Multicast Packets: 6
No Carrier Sense: 0
                                           CRC Errors: 0
DMA Underrun: 0
                                           DMA Overrun: 0
Lost CTS Errors: 0
                                           Alignment Errors: 0
Max Collision Errors: 0
                                           No Resource Errors: 0
Late Collision Errors: 0
                                           Receive Collision Errors: 0
Deferred: 0
                                           Packet Too Short Errors: 0
SQE Test: 0
                                           Packet Too Long Errors: 0
Timeout Errors: 0
                                           Packets Discarded by Adapter: 0
Single Collision Count: 0
                                           Receiver Start Count: 0
Multiple Collision Count: 0
```

```
Current HW Transmit Queue Length: 1
General Statistics:
-----
No mbuf Errors: 0
Adapter Reset Count: 0
Adapter Data Rate: 200
Driver Flags: Up Broadcast Running
        Simplex AlternateAddress 64BitSupport
        ChecksumOffload PrivateSegment LargeSend
        DataRateSet
10/100 Mbps Ethernet PCI Adapter II (1410ff01) Specific Statistics:
_____
Link Status : up
Media Speed Selected: Auto negotiation
Media Speed Running: 100 Mbps Full Duplex
Receive Pool Buffer Size: 1024
Free Receive Pool Buffers: 1012
No Receive Pool Buffer Errors: 0
Receive Buffer Too Small Errors: 0
Entries to transmit timeout routine: 0
Transmit IPsec packets: 0
Transmit IPsec packets dropped: 0
Receive IPsec packets: 0
Receive IPsec packets dropped: 0
Inbound IPsec SA offload count: 0
Transmit Large Send packets: 12
Transmit Large Send packets dropped: 0
Packets with Transmit collisions:
1 collisions: 06 collisions: 011 collisions: 02 collisions: 07 collisions: 012 collisions: 03 collisions: 08 collisions: 013 collisions: 04 collisions: 09 collisions: 014 collisions: 05 collisions: 010 collisions: 015 collisions: 0
                                                    11 collisions: 0
[p630n04][/]>
```

Refer to the entstat command for more detail (Example 6-25 on page 352).

The **netstat** -in command can be used to display network interface statistics as in Example 6-29.

Example 6-29 netstat -in

| [p630 | [p630n04][/]> netstat -in |             |                 |             |   |             |      |   |  |
|-------|---------------------------|-------------|-----------------|-------------|---|-------------|------|---|--|
| Name  | Mtu                       | Network     | Address         | Ipkts Ierrs |   | Opkts Oerrs | Coll |   |  |
| en0   | 1500                      | link#2      | 0.2.55.4f.d6.74 | 2875        | 0 | 830         | 0    | 0 |  |
| en0   | 1500                      | 192.168.100 | 192.168.100.34  | 2875        | 0 | 830         | 0    | 0 |  |
| en1   | 9000                      | link#3      | 0.2.55.53.b1.88 | 0           | 0 | 3           | 3    | 0 |  |

| en1   | 9000    | 10.1.1 | 10.1.1.4  | 0    | 0 | 3    | 3 | 0 |
|-------|---------|--------|-----------|------|---|------|---|---|
| 100   | 16896   | link#1 |           | 5974 | 0 | 7554 | 0 | 0 |
| 100   | 16896   | 127    | 127.0.0.1 | 5974 | 0 | 7554 | 0 | 0 |
| 100   | 16896   | ::1    |           | 5974 | 0 | 7554 | 0 | 0 |
| [p630 | n04][/] | ]>     |           |      |   |      |   |   |

The fields displayed are:

| name    | This field displays the name of the interface of which statistics will be displayed. Only interfaces that are currently up will be displayed.                                                              |
|---------|----------------------------------------------------------------------------------------------------|
| МТU     | This field displays the interface MTU size used. From the output of Example 6-29 on page 358 you will note that interface en1 are using an MTU of 9000 which means the interface has jumbo_frames enabled. |
| Network | This field displays the network address of the network that the interface is connected to.                                                                                                    |
| Address | This field displays the adapter hardware address and interface IP address.                                                                                                    |
| lpkts   | This filed displays the count of packets received by the interface.                                                                                                    |
| lerrs   | This field displays a count of the errors received by the interface.                                                                                                    |
| Opkts   | This field displays a count of packets transmitted from this interface.                                                                                                    |
| Oerrs   | This field displays a count of error packets generated from this interface.                                                                                                    |
| Coll    | This field displays a count of the collisions occurred on this adapter.<br>The collision count for ethernet is not supported.                                                                              |

When running the **netstat** -in command check that all network interfaces of systems on the same networks have the same network address. The MTU size of systems on the same physical network or VPN must be the same. The lerrs and Oerrs, should always be zero, if not the network hardware and interfaces should be checked for problems. On ethernet the collision field is not supported and will always display 0 (zero).

The **netstat** -**rn** command will display routing information a your systems in Example 6-30.

Example 6-30 netstat -rn command

| [p630n04][/]> netstat -rn<br>Routing tables |                   |           |      |     |     |                 |  |
|---------------------------------------------|-------------------|-----------|------|-----|-----|-----------------|--|
| Destination                                 | Gateway           | Flags     | Refs | Use | If  | PMTU Exp Groups |  |
|                                             |                   |           |      |     |     |                 |  |
| Route Tree for                              | Protocol Family 2 | (Internet | t):  |     |     |                 |  |
| default                                     | 192.168.100.60    | UG        | 1    | 831 | en0 |                 |  |

| 10.1.1.0             | 10.1.1.4          | UHSb      | 0    | 0   | en1 | - | - | => |
|----------------------|-------------------|-----------|------|-----|-----|---|---|----|
| 10.1.1/24            | 10.1.1.4          | U         | 0    | 188 | en1 | - | - |    |
| 10.1.1.4             | 127.0.0.1         | UGHS      | 0    | 269 | 100 | - | - |    |
| 10.1.1.255           | 10.1.1.4          | UHSb      | 0    | 219 | en1 | - | - |    |
| 127/8                | 127.0.0.1         | U         | 7    | 883 | 100 | - | - |    |
| 192.168.100.0        | 192.168.100.34    | UHSb      | 0    | 0   | en0 | - | - | => |
| 192.168.100/24       | 192.168.100.34    | U         | 4    | 203 | en0 | - | - |    |
| 192.168.100.34       | 127.0.0.1         | UGHS      | 0    | 489 | 100 | - | - |    |
| 192.168.100.255      | 192.168.100.34    | UHSb      | 0    | 88  | en0 | - | - |    |
| Route Tree for Pi    | rotocol Family 24 | (Internet | v6): |     |     |   |   |    |
| ::1<br>[p630n04][/]> | ::1               | UH        | 0    | 16  | 100 | - | - |    |

The fields displayed are:

| Destination | This field displays the destination address of either a host or<br>network for a specific route. Normally there will be, this is the route<br>that will be used by your system if no route is specifically defined<br>for a destination. |
|-------------|----------------------------------------------------------------------------------------------------|
| Gateway     | This field displays the gateway that will be used to connected to a defined destination.                                                                                                    |
| Flags       | This field displays the state and type of route a list of possible options is:                                                                                                    |
|             | <b>A</b> - An Active Dead Gateway Detection is enabled on the route.<br>This field only applies to AIX 5.1 or later.                                                                                                    |
|             | U - The route is Up.                                                                                                    |
|             | H - The route is to a host rather than to a network.                                                                                                    |
|             | <b>G</b> - The route is to a gateway.                                                                                                    |
|             | D - The route was created dynamically by a redirect.                                                                                                    |
|             | M - The route has been modified by a redirect.                                                                                                    |
|             | L - The link-level address is present in the route entry.                                                                                                    |
|             | c - Access to this route creates a cloned route.                                                                                                    |
|             | W - The route is a cloned route.                                                                                                    |
|             | 1 - Protocol specific routing flag #1.                                                                                                    |
|             | 2 - Protocol specific routing flag #2.                                                                                                    |
|             | <b>3</b> - Protocol specific routing flag #3.                                                                                                    |
|             | <b>b</b> - The route represents a broadcast address.                                                                                                    |
|             | e - Has a binding cache entry.                                                                                                    |

- I The route represents a local address.
- m The route represents a multicast address.
- P Pinned route.
- **R** Host or net unreachable.
- S Manually added.
- **u** Route usable.
- **s** The Group Routing *stopsearch* option is enabled on the route.
- Refs This field displays the current number of active uses for the route. Connection-oriented protocols hold on to a single route for the duration of a connection, while connectionless protocols obtain a route while sending to the same destination.
- Use This field displays a count of number of packets sent making use of this route.
- If This field displays a count of the network interface utilization for this route.
- PMTU This field displays the path MTU size for the for this route. AIX 5.3 does not display a value for this field. See the "The pmtu command" on page 370.

**Note:** In AIX 5.3 the PMTU field does not display any information with the **netstat** -rn command, the **pmtu** command should be used to display or delete PMTU values.

Exp This field displays the time in minutes before this route expires.

Groups This field displays a list of group id's associated with this route.

The various layers of the communication subsystem share common buffer pools called the communications memory buffers (mbufs). The mbuf management facility controls buffer sizes. The buffer pools consists of pinned kernel memory. Pointers to mbufs passed from one layer of the communication subsystem to another reduces mbuf management overhead and avoids copying of data.

The maximum amount of memory the system can use for mbufs is defined in the system configuration. Use the command lsattr -El sys0 -a maxmbuf to control the current value set, and lsattr -Rl sys0 -a maxmbuf to see the possible values. The maxmbuf value can be changed by using the chdev -l sys0 -a maxmbuf=NewValue command. A change requires a reboot of the system to become activate.

If **maxmbuf** in the system configuration is zero, then the network option **thewal1** defines the maximum amount of memory to be used. The thewall value is a static value in AIX 5.3 and cannot be changed. You can only use the mamxbuf attribute to manage the size of the mbuf pool.

On a multiprocessor system each processor manages its own mbuf pool. This is done to avoid unnecessary waits for locks that may occur if all processors are using the same mbuf pool. The **netstat** -m command is used to observe the system's mbuf usage as in Example 6-31.

Example 6-31 netstat -m command

[p630n06][/]> netstat -m

Kernel malloc statistics:

\*\*\*\*\*\* CPU 0 \*\*\*\*\*\*

| By size | inuse | calls    | failed | delayed | free  | hiwat | freed |
|---------|-------|----------|--------|---------|-------|-------|-------|
| 32      | 108   | 136      | 0      | 0       | 20    | 10484 | 0     |
| 64      | 133   | 8947     | 0      | 1       | 59    | 10484 | 0     |
| 128     | 138   | 39544    | 0      | 2       | 86    | 5242  | 0     |
| 256     | 153   | 14089423 | 0      | 8       | 10471 | 10484 | 5726  |
| 512     | 3271  | 19217932 | 0      | 469     | 505   | 13105 | 0     |
| 1024    | 127   | 5326     | 0      | 32      | 21    | 5242  | 0     |
| 2048    | 2098  | 9834     | 0      | 2054    | 2018  | 7863  | 0     |
| 4096    | 170   | 7668     | 0      | 42      | 1598  | 2621  | 0     |
| 8192    | 4     | 282      | 0      | 8       | 3     | 1310  | 0     |
| 16384   | 2560  | 7014     | 0      | 723     | 8     | 655   | 2588  |
| 32768   | 0     | 31       | 0      | 1       | 4     | 327   | 0     |
| 65536   | 2     | 3        | 0      | 2       | 0     | 327   | 0     |
| 131072  | 0     | 0        | 0      | 0       | 204   | 409   | 0     |

| ****** | CPU | 1 | ****** |  |
|--------|-----|---|--------|--|
|        |     |   |        |  |

| By size | inuse    | calls   | failed | delayed | free | hiwat | freed |
|---------|----------|---------|--------|---------|------|-------|-------|
| 32      | 2        | 7       | 0      | 0       | 126  | 10484 | 0     |
| 64      | 105      | 5260    | 0      | 2       | 23   | 10484 | 0     |
| 128     | 54       | 26973   | 0      | 0       | 42   | 5242  | 0     |
| 256     | 7        | 9657550 | 0      | 0       | 6297 | 10484 | 0     |
| lines   | ommitted | •••••   |        |         |      |       |       |

The **netstat** -**m** command displays mbuf usage per CPU (see Example 6-32 on page 363). By enabling the option **extendednetstats** with the **no** command, the system will display detailed output. The **extendednetstats** option of the **no** command is defined as a reboot option (you have to reboot the system for this option to become active after a change).

Example 6-32 netstat -m example

[p630n04][/]> netstat -m
3309 mbufs in use:
3236 mbuf cluster pages in use
14598 Kbytes allocated to mbufs
0 requests for mbufs denied
0 calls to protocol drain routines
0 sockets not created because sockthresh was reached

Kernel malloc statistics:

| ****** CPU 0 | ****** |        |        |         |      |       |       |
|--------------|--------|--------|--------|---------|------|-------|-------|
| By size      | inuse  | calls  | failed | delayed | free | hiwat | freed |
| 32           | 41     | 7507   | 0      | 1       | 87   | 2620  | 0     |
| 64           | 81     | 436    | 0      | 1       | 47   | 2620  | 0     |
| 128          | 52     | 12271  | 0      | 0       | 44   | 1310  | 0     |
| 256          | 7      | 17693  | 0      | 1       | 73   | 2620  | 0     |
| 512          | 71     | 275975 | 0      | 320     | 2489 | 3275  | 0     |
| 1024         | 11     | 183    | 0      | 1       | 5    | 1310  | 0     |
| 2048         | 1      | 2079   | 0      | 1023    | 1963 | 1965  | 44    |
| 4096         | 3      | 184    | 0      | 41      | 214  | 655   | 0     |
| 8192         | 5      | 20     | 0      | 3       | 12   | 327   | 0     |
| 16384        | 0      | 1952   | 0      | 245     | 0    | 163   | 1796  |
| 131072       | 0      | 0      | 0      | 0       | 86   | 102   | 172   |

.....lines omited CPU 1 2 and 3

| By type          | inuse | calls failed | de | layed n | nemuse m | emmax ma | ıpb |
|------------------|-------|--------------|----|---------|----------|----------|-----|
| mbuf             | 3309  | 1812160      | 0  | 883     | 1694208  | 2964992  | 12  |
| mcluster         | 3236  | 606715       | 0  | 3332    | 36308992 | 38930432 | 252 |
| socket           | 284   | 116948       | 0  | 15      | 98752    | 102496   | 0   |
| pcb              | 100   | 57464        | 0  | 0       | 11200    | 16704    | 0   |
| routetbl         | 36    | 34951        | 0  | 0       | 5120     | 7456     | 0   |
| fragtbl          | 0     | 9            | 0  | 0       | 0        | 32       | 0   |
| ifaddr           | 45    | 43           | 0  | 2       | 7456     | 7456     | 0   |
| mb1k             | 19    | 64109        | 0  | 0       | 2688     | 20480    | 0   |
| mblkdata         | 46    | 596          | 0  | 6       | 65536    | 67584    | 0   |
| strhead          | 31    | 77           | 0  | 0       | 9632     | 9632     | 0   |
| strqueue         | 49    | 174          | 0  | 2       | 25088    | 25088    | 0   |
| strmodsw         | 22    | 4            | 0  | 0       | 1408     | 1408     | 0   |
| strosr           | 0     | 8315         | 0  | 0       | 0        | 256      | 0   |
| strsyncq         | 56    | 446          | 0  | 1       | 6624     | 6688     | 0   |
| streams          | 182   | 2893         | 0  | 1       | 28928    | 28928    | 0   |
| devbuf           | 1538  | 8711         | 0  | 1698    | 10486048 | 12583200 | 41  |
| kernel tablemoun | 59    | 112          | 0  | 2       | 156320   | 160416   | 0   |
| spec buf         | 1     | 0            | 0  | 0       | 128      | 128      | 0   |
| locking          | 90    | 89           | 0  | 6       | 23040    | 23040    | 0   |
| temp             | 28    | 109653       | 0  | 1       | 26496    | 30720    | 0   |

| mcast opts                                                                  | 0                                                              | 4             | 0 | 0 | 0   | 32  | 0 |
|-----------------------------------------------------------------------------|----------------------------------------------------------------|---------------|---|---|-----|-----|---|
| mcast addrs                                                                 | 3                                                              | 3             | 0 | 0 | 192 | 192 | 0 |
| Streams mblk sta<br>O high priority<br>O medium priorit<br>O low priority m | atistic failu<br>mblk failure<br>y mblk failu<br>nblk failures | ires:<br>ires |   |   |     |     |   |
| [p630n04][/]>                                                               |                                                                |               |   |   |     |     |   |

If the request for mbufs field is non zero, this is a good indication that the maxmbuf attribute needs to be increased. See Example 6-4 on page 337.

If the "sockets not created because sockthresh was reached" field is non-zero, the **sockthresh** attribute should be increased with the **no** command. See 6.7.1, "The no command" on page 396.

**Note:** If you increase the maxmbuf attribute, this will automatically allow more space for sockets, as sockthresh is a percentage value of the maxmbuf or thewall attributes.

From the output of the **netstat** -m command with *extendednetstats* enable you should note that additional information gets displayed at the end of the normal CPU report. This gives detailed information on memory utilization and mbufs used by the networking subsystem. The **netstat** -p tcp displays detailed information about the tcp protocol (see Example 6-33).

Example 6-33 netstat -p to monitor tcp

```
[p630n04] [/home/hennie] > netstat -p tcp
tcp:
        147575 packets sent
                93370 data packets (2160063890 bytes)
                143 data packets (178440 bytes) retransmitted
                5196 ack-only packets (4278 delayed)
                0 URG only packets
                0 window probe packets
                48850 window update packets
                98 control packets
                65622 large sends
                2157856140 bytes sent using largesend
                64240 bytes is the biggest largesend
        334159 packets received
                203334 acks (for 2160063991 bytes)
                792 duplicate acks
                0 acks for unsent data
                204227 packets (169162567 bytes) received in-sequence
                51 completely duplicate packets (88 bytes)
```

0 old duplicate packets 0 packets with some dup. data (0 bytes duped) 709 out-of-order packets (54816 bytes) 0 packets (0 bytes) of data after window 0 window probes 8 window update packets 1 packet received after close O packets with bad hardware assisted checksum O discarded for bad checksums O discarded for bad header offset fields O discarded because packet too short 10 discarded by listeners O discarded due to listener's queue full 125978 ack packet headers correctly predicted 129051 data packet headers correctly predicted 53 connection requests 38 connection accepts 60 connections established (including accepts) 987 connections closed (including 18 drops) O connections with ECN capability O times responded to ECN 0 embryonic connections dropped 80458 segments updated rtt (of 80541 attempts) O segments with congestion window reduced bit set O segments with congestion experienced bit set O resends due to path MTU discovery 3 path MTU discovery terminations due to retransmits 88 retransmit timeouts 1 connection dropped by rexmit timeout 27 fast retransmits 0 when congestion window less than 4 segments 7 newreno retransmits O times avoided false fast retransmits 0 persist timeouts O connections dropped due to persist timeout 86 keepalive timeouts 83 keepalive probes sent 3 connections dropped by keepalive O times SACK blocks array is extended O times SACK holes array is extended O packets dropped due to memory allocation failure O connections in timewait reused O delaved ACKs for SYN 0 delayed ACKs for FIN 0 send and disconnects 0 spliced connections 0 spliced connections closed 0 spliced connections reset 0 spliced connections timeout

0 spliced connections persist timeout 0 spliced connections keepalive timeout [p630n04][/home/hennie]>

The statistics of interest are:

- Packets Sent and Data Packets
- Data Packets Retransmitted
- Packets Received
- Completely Duplicate Packets
- Retransmit Timeouts

For the TCP statistics, compare the number of packets sent to the number of data packets retransmitted. If the number of packets retransmitted is over 10-15 percent of the total packets sent, TCP is experiencing timeouts indicating that network traffic may be too high for acknowledgments (ACKs) to return before a timeout. A bottleneck on the receiving node or general network problems can also cause TCP retransmissions, which will increase network traffic, further adding to any network performance problems.

Also, compare the number of packets received with the number of completely duplicate packets. If TCP on a sending node times out before an ACK is received from the receiving node, it will retransmit the packet. Duplicate packets occur when the receiving node eventually receives all the retransmitted packets. If the number of duplicate packets exceeds 10-15 percent, the problem may again be too much network traffic or a bottleneck at the receiving node. Duplicate packets increase network traffic.

The value for retransmit timeouts occurs when TCP sends a packet but does not receive an ACK in time. It then re-sends the packet. This value is incremented for any subsequent retransmittals. These continuous retransmittals drive CPU utilization higher, and if the receiving node does not receive the packet, it eventually will be dropped.

The **netstat** -D command shows the number of packets received, transmitted, and dropped in the communications subsystem as shown in Example 6-34.

| [p630n04][/]> netstat | -D     |        |        |        |
|-----------------------|--------|--------|--------|--------|
| Source                | Ipkts  | Opkts  | Idrops | Odrops |
| ent_dev0              | 502053 | 166238 | 0      | 0      |
| ent_dev2              | 0      | 0      | 0      | 0      |
| ent_dev1              | 29505  | 31669  | 0      | 0      |

Example 6-34 netstat -D command

| Devices Total                      | 531558      | 197907     | 0     | 0     |
|------------------------------------|-------------|------------|-------|-------|
| ent_dd0                            | 502053      | 166238     | 0     | 0     |
| ent_dd2                            | 0           | 0          | 0     | 0     |
| ent_dd1                            | 29505       | 31669      | 0     | 0     |
| Drivers Total                      | 531558      | 197907     | 0     | 0     |
| fcs_dmx0                           | 0           | <br>N/A    | 0     | N/A   |
| fcs_dmx1                           | 0           | N/A        | 0     | N/A   |
| ent_dmx0                           | 501997      | N/A        | 60    | N/A   |
| ent_dmx2                           | 0           | N/A        | 0     | N/A   |
| ent_dmx1                           | 29505       | N/A        | 0     | N/A   |
| Demuxer Total                      | 531502      | N/A        | 60    | N/A   |
| <br>IP                             | 563528      | 247255     | 85498 | 21217 |
| IPv6                               | 16          | 16         | 0     | 0     |
| ТСР                                | 335550      | 148439     | 65    | 0     |
| UDP                                | 35488       | 10960      | 3632  | 0     |
| Protocols Total                    | 934566      | 406654     | 89195 | 21217 |
| en ifO                             | 501997      | <br>166253 | 0     | 61    |
| en if1                             | 29505       | 31787      | 0     | 6548  |
| lo_if0                             | 73308       | 81766      | 8459  | 0     |
| Net IF Total                       | 604810      | 279806     | 8459  | 6609  |
| <br>NFS/RPC Total                  | N/A         | 65878      | 0     | 0     |
| (Note: N/A -> Not<br>[p630n04][/]> | Applicable) |            |       |       |

**Note:** In the statistics output, a N/A displayed in a field indicates the count is not applicable. For the NFS/RPC statistics, the number of incoming packets that pass through RPC is the same as the number of packets that pass through NFS, so these numbers are not summed in the NFS/RPC Total field, thus the N/A displayed. NFS has no outgoing packet or outgoing packet drop counters specific to NFS and RPC. Therefore, individual counts have a field value of N/A, and the cumulative count is stored in the NFS/RPC Total field.

The *Devices* layer shows number of packets coming into the adapter, going out of the adapter, and number of packets dropped on input and output. There are

various causes of adapter errors, and the **netstat** -v command can be examined for more details.

The *Drivers* layer shows packet counts handled by the device driver for each adapter. Output of the **netstat** -v command is useful here to determine which errors are counted.

The *Demuxer* values show packet counts at the demux layer, and *Idrops* here usually indicate that filtering has caused packets to be rejected (for example, NetWare or DecNet packets being rejected because these are not handled by the system under examination). Details for the Protocols layer can be seen in the output of the **netstat** -s or **netstat** -p commands.

The **netstat** -c command provides statistics about the network buffer cache (NBC) usage as in Example 6-35.

Example 6-35 netstat -c command

Network Buffer Cache Statistics: -----Current total cache buffer size: 756389056 Maximum total cache buffer size: 756389056 Current total cache data size: 636761915 Maximum total cache data size: 636761915 Current number of cache: 100016 Maximum number of cache: 100016 Number of cache with data: 100016 Number of searches in cache: 400113 Number of cache hit: 16 Number of cache miss: 200038 Number of cache newly added: 100016 Number of cache updated: 0 Number of cache removed: 0 Number of successful cache accesses: 100032 Number of unsuccessful cache accesses: 100022 Number of cache validation: 0 Current total cache data size in private segments: 1438760235 Maximum total cache data size in private segments: 1438760235 Current total number of private segments: 20000 Maximum total number of private segments: 20000 Current number of free private segments: 0 Current total NBC NAMED FILE entries: 100022 Maximum total NBC NAMED FILE entries: 100022

This command shows the statistics of the Network Buffer Cache. The Network Buffer Cache is a list of network buffers that contain data that can be transmitted to networks. The Network Buffer Cache grows dynamically, as data objects are added to or removed from it. The Network Buffer Cache is used by some network kernel interfaces for performance enhancement on the network I/O

The Example 6-35 on page 368 shows a NBC that is mostly written to, without many cache hits reported. The number of newly added files to the cache are equal to the number of total files in the cache. The reason could be an application just started using the NBC. However, the cache hit count should go up soon. This may also signal that the cache is too small for the application. The NBC is used by the send\_file() system call if the *SF\_SYNC\_CACHE* flag is set. It is also used by the FRCA. If neither of these is used on a system, the values in the **netstat** -c output are 0 (zero).

#### Network options to control the NBC

**nbc\_limit** Specifies the total maximum amount of memory in kilobytes that can be used for the NBC. The default value is derived from thewall. When the cache grows to this limit, the least-used cache objects are flushed out of cache to make room for the new ones.

**nbc\_max\_cache** Specifies the maximum size of the cache object allowed in the NBC without using the private segments in number of bytes, the default being 131,072 (128K) bytes. A data object bigger than this size is either cached in a private segment or is not cached at all.

**nbc\_min\_cache** Specifies the minimum size of the cache object allowed in the NBC in number of bytes, the default being one byte. A data object smaller than this size is not put into the NBC.

**nbc\_pseg** Specifies the maximum number of private segments that can be created for the NBC. The default value is 0. When this option is set at a non-zero value, a data object between the size specified in nbc\_max\_cache and the segment size (256 MB) is cached in a private segment. A data object bigger than the segment size is not cached at all. When the maximum number of private segments exist, cache data in private segments may be flushed for new cache data so that the number of private segments do not exceed the limit. When nbc\_pseg is set to zero, all caches in private segments are flushed.

**nbc\_pseg\_limit** Specifies the maximum amount of cached data allowed in private segments in the NBC in kilobytes. The default value is half of the total real memory size on the running system. Because data cached in private segments are pinned by the NBC, nbc\_pseg\_limit controls the amount of pinned memory used for the NBC in addition to the network buffers in global segments. When the amount of cached data reaches this limit, cache data in private segments may be flushed for new cache data so that the total pinned memory size does not exceed the limit. When nbc\_pseg\_limit is set to zero, all caches in private segments are flushed.

## 6.4.3 The pmtu command

The **pmtu** command manages pmtu information. It is used to displays and deletes Path MTU discovery related information.

The pmtu command is provided to manage the Path MTU information. The command can be used to display the Path MTU table. By default the IPV4 (IP Version 4) pmtu entries are displayed. IPV6 pmtu entries can be displayed using the –inet6 flag. This command also enables a root user to delete a pmtu entry (using the pmtu delete command). The delete can be based on destination, gateway, or both.

A pmtu entry gets added into the PMTU table when a route add occurs with an MTU value.

Another network option, pmtu\_expire, is provided to expire unused pmtu entries. The default value of pmtu\_expire is 10 minutes.

#### Syntax

pmtu [-inet6] display/[delete [-dst destination] [-gw gateway] ]

In AIX 5.2 an later, the **netstat** -rn command does not display information about Path MTU in its output. The pmtu command should be used to display or delete any information about Path MTU.

Example 6-36 shows the output of pmtu display command.

Example 6-36 The pmtu display command output

| "[p630n04][/home/hennie/tcpdump]> pmtu display                          |              |     |       |        |          |     |  |  |
|-------------------------------------------------------------------------|--------------|-----|-------|--------|----------|-----|--|--|
| dst                                                                     | gw           | If  | pmtu  | refcnt | redisc_t | exp |  |  |
|                                                                         |              |     |       |        |          |     |  |  |
| 9.12.6.143                                                              | 192.168.100. | en0 | 1500  | 2      | 7        | 0   |  |  |
| 192.168.100.                                                            | 127.0.0.1    | 100 | 16896 | 2      | 7        | 0   |  |  |
| 192.168.100.                                                            | 192.168.100. | en0 | 1500  | 1      | 22       | 0   |  |  |
| 127.0.0.1 127.0.0.1 100 16896 3 7 0<br>[p630n04][/home/hennie/tcpdump]> |              |     |       |        |          |     |  |  |

The field in the previous Example 6-36 have the following description:

dst Displays the destination network of the path.

- gw Display the gateway used to connect to the network
- If Displays the interface used for the connection
- pmtu Displays the Path MTU size used for the connection
- refcnt Displays the number of current TCP and UDP applications using this pmtu entry
- redisc\_t Displays the amount of time that is elapsed since the last Path MTU discovery attempt. The PMTU is rediscovered after every **pmtu\_rediscover\_interval** minutes. Its default value is 30 minutes and can be changed using the **no** command.
- exp Displays the pmtu expiry time. The expiry time is controlled by the network option **pmtu\_expire**. Its default value is 10 minutes. This value can be changed using the **no** command. A value of 0 does not expire any entries. The exp entry signifies the expiry time. PMTU entries having more than zero *refcnt* have *exp* of 0. When the *refcnt* becomes zero, the *exp* time increases every minute and the entry gets deleted when the exp variable becomes equal to **pmtu\_expire**.

To delete a particular Path MTU entry use the **pmtu delete** command as in Example 6-37.

Example 6-37 Delete pmtu entry

[p630n04][/] > pmtu delete -dst 9.12.6.143

## 6.5 Network packet tracing tools

This section describes the network packet tracing commands and other packet monitoring tools.

## 6.5.1 The iptrace command

The **iptrace** command provides interface-level packet tracing for Internet protocols.

The **iptrace** command records Internet packets received from configured network interfaces. Command flags provide a filter so that **iptrace** only traces packets meeting specific criteria. Monitoring the network traffic with **iptrace** can often be very useful in determining why network performance is not as expected.

The **ipreport** command formats the data file generated by **iptrace**. The **ipreport** command generates a readable trace report from the specified trace file created by the **iptrace** command. Monitoring the network traffic with **iptrace** 

or **tcpdump** can often be very useful in determining why network performance is not as expected. The **ipreport** command will format the binary trace reports from either of these commands, or network sniffer, into an ASCII (or EBCDIC) formatted file.

The **ipfilter** command sorts the output file created by the **ipreport** command, provided the -r (for NFS/RPC reports) and -s (for all reports) flags have been used in generating the report. The **ipfilter** command provides information about NFS, UDP, TCP, IPX, and ICMP headers in table form. Information can be displayed together, or separated by headers into different files. It can also provide separate information about NFS calls and replies.

The **tcpdump** command prints out the headers of packets captured on a network interface. The **tcpdump** command is a very powerful network packet trace tool that allows a wide range of packet filtering criteria. These criteria can range from simple trace-all options to detailed byte and bit level evaluations in packet headers and data parts.

The **trpt** command performs protocol tracing on TCP sockets. Monitoring the network traffic with **trpt** can be useful in determining how applications that use the TCP connection oriented communications protocol perform.

### Measurement and sampling

The **iptrace** command can monitor more than one network interface at the same time, and not only one as with the **tcpdump** command. With the **iptrace** command the kernel copies the whole network packet to user space (to the monitoring **iptrace** command) from the kernel space. This can result in a lot of dropped packets, especially if the number of monitored interfaces has not been limited by using the -i Interface option to reduce the number of monitored interfaces.

Because network tracing can produce large amounts of data, it is important to limit the network trace either by scope (what to trace) or amount (how much to trace). Unlike the **tcpdump** command, the **iptrace** command does not offer many options to reduce the scope of the network trace. The **iptrace** command also relies on the **ipreport** command to format the binary network trace data into a readable format (unlike **tcpdump** which can do both).

**Note:** The **iptrace** command will perform any filtering of packets in user space and not in kernel space as the **tcpdump** command does (unless the -B flag is used).

The **iptrace** command uses either the network trace kernel extension (net\_xmit\_trace kernel service), which is the default method, or the Berkeley Packet Filter (BPF) packet capture library to capture network packets (-u flag).

The **iptrace** command can either run as a daemon or under the System Resource Controller (SRC).

For more information about the BPF, see Packet Capture Library Subroutines in AIX 5L Version 5.3 Technical Reference: Communications, Volume 2. For more information about the net\_xmit\_trace kernel service, see AIX 5L Version 5.3 Technical Reference: Kernel and Subsystems, Volume 1.

Syntax:

```
/usr/sbin/iptrace [ -a ] [ -b ][ -e ] [ -u ] [ -PProtocol_list ] [ -i
Interface ] [ -p Port_list ] [ -s Host [ -b ] ] [
-dHost ] [ -L Log_size ] [ -B ] [ -T ] [ -S
snap_length] LogFile
```

The **iptrace** command is located in /usr/sbin/iptrace, and it is part of the bos.net.tcp.server fileset.

## Example of iptrace command

As mentioned in the previous paragraph, the **iptrace** command can be run in two ways, from the command line or using the SRC service. If starting iptrace with the **iptrace** command you have to stop it using the **kill -15** PID command. The kernel extension loaded by the iptrace daemon remains active in memory if **iptrace** is stopped any other way.

Example 6-38 Starting iptrace with startsrc

```
[p630n04][/]> startsrc -s iptrace -a "-i en0 iptrc.out" &
[1] 26402
[p630n04][/]>
```

The command in example Example 6-38 shows how to manually start iptrace and monitor any packets passing through interface en0. Use with care, as when using any type of tracing tool, since large amounts of information gets collected in a very short period of time.

We ran iptrace for a period of 20 seconds over a very busy network and this created a trace file of 184 Mb. To stop tracing, use the **stopsrc** command as in Example 6-39.

Example 6-39 Stop iptrace with the iptrace command

```
[p630n04][/]> stopsrc -s iptrace
```

## 6.5.2 The ipreport command

After the trace file has been created you must use the **ipreport** command to generate a human readable you can analyze.

#### Syntax:

ipreport [-CenrsSvx1NT] [-c count] [-j pktnum] [-X bytes] tracefile

-c <count>: display <count> number of packets

- -C: validate checksums
- -e: show ebcdic instead of ascii
- -j <pktnum>: jump to packet number <pktnum>
- -n: number packets
- -N: dont do name resolution
- -r: know about rpc
- -s: start lines with protocol indicator strings
- -S: input file was generated on a sniffer
- -T: input file is in tcpdump format
- -v: verbose
- -x: print packet in hex
- -X <bytes>: limit hex dumps to <bytes>
- -1: compatibility: trace was generated on AIX3.1

The ipreport command is located in /usr/sbin/ipreport and is part of the bos.net.tcp.server fileset.

When using the **ipreport** command you must specify the existing trace file that was generated by the **iptrace** command. The **ipreport** command writes information generated to standard output, so you can use output redirection to a file as in Example 6-40. After the report file has been created, use the viewer of your choice to see the contents of the file.

Example 6-40 Using ipreport to generate a report file

```
[p630n04][/home/hennie/iptrc]> ipreport -r -s iptrc.out > ipreport
```

Example 6-41 shows a sample output form a report generated by the **ipreport** command. Observe the lines related to the **ping** command.

*Example 6-41 Caption from output of ipreport* 

.....lines omitted.....

ETH: ====( 98 bytes transmitted on interface en0 )====10:46:50.449898352 ETH: [ 00:02:55:4f:d6:74 -> 00:02:55:4f:c4:ab ] type 800 (IP) IP: < SRC = 192.168.100.34 > (p630n04) IP: < DST = 192.168.100.31 > (p630n01)

```
IP:
       ip v=4, ip hl=20, ip tos=0, ip_len=84, ip id=45286, ip off=0
       ip ttl=255, ip sum=c12f, ip_p = 1 (ICMP)
IP:
ICMP:
       icmp type=8 (ECHO REQUEST) icmp id=26464 icmp seq=1
ETH: ====( 100 bytes received on interface en0 )====10:46:50.450025717
       [ 00:02:55:4f:c4:ab -> 00:02:55:4f:d6:74 ] type 800 (IP)
ETH:
IP:
       < SRC = 192.168.100.31 > (p630n01)
IP:
       < DST = 192.168.100.34 > (p630n04)
IP:
       ip v=4, ip hl=20, ip tos=0, ip len=84, ip id=56741, ip off=0
IP:
       ip ttl=255, ip sum=9470, ip p = 1 (ICMP)
ICMP: icmp type=0 (ECHO REPLY) icmp id=26464 icmp seq=1
....lines omited.....
```

The fields of interest (for the **ping** command) are:

- The source (SRC) and destination (DST) host address, both in dotted decimal and in ASCII
- The IP packet length (ip\_len)
- The indication of the higher-level protocol in use (ip\_p)

Example 6-42 shows the captured information about FTP packets. Observe the IP packet size, ip\_len information.

Example 6-42 Observing ftp packets

```
.....lines omitted.....
ETH: ====( 4434 bytes transmitted on interface en0 )====11:25:49.84682843
ETH:
    [ 00:02:55:4f:d6:74 -> 00:02:55:4f:c4:ab ] type 800 (IP)
IP:
       < SRC = 192.168.100.34 > (p630n04)
IP:
      < DST = 192.168.100.31 > (p630n01)
IP:
      ip v=4, ip hl=20, ip tos=8, ip_len=4420, ip id=49936, ip off=0 DF
IP:
      ip ttl=60, ip sum=2109, ip p = 6 (TCP)
TCP:
       <source port=32836, destination port=20(ftp-data) >
TCP:
       th seg=8f233e5c, th ack=67842c8d
TCP:
       th off=5, flags<ACK>
TCP:
       th win=17520, th sum=5b4, th urp=0
TCP: 00000000 74686973 20697320 61206269 6766696c
                                                      this is a bigfil
TCP: 00000010
                650a7468 69732069 73206120 62696766
                                                      e.this is a bigf
TCP: 00000020 696c650a 74686973 20697320 61206269
                                                      [ile.this is a bi]
TCP: 00000030 6766696c 650a7468 69732069 73206120
                                                      gfile.this is a
TCP: 00000040 62696766 696c650a 74686973 20697320
                                                      bigfile.this is
.....lines omited.....
```

## 6.5.3 The ipfilter command

The **ipfilter** command extracts different operation headers from an ipreport output file and displays them in a table. Some customized NFS information regarding requests and replies is also provided.

#### syntax

```
ipfilter [ -f [ u n t x c a ] ] [ -s [ u n t x c a ] ] [ -n [ -d
milliseconds ] ] ipreport_output_file
```

The **ipfilter** command is located in /usr/bin/ipfilter and is part of the **bos.perf.tools** fileset.

The **ipfilter** command reads a file created by **ipreport**. The **ipreport** file has to be created by using the **-s** or **-rsn** flag, which specifies that **ipreport** will prefix each line with the protocol header. If no option flags are specified, **ipfilter** will generate a file containing all protocols called *ipfilter.all* (see Example 6-43).

Example 6-43 Output of the ipfilter command

Operation Headers: ICMP IPX NFS TCP UDP ATM

Ports

| pkt.                    | Source                                                   | Dest. Leng                                              | jth Seq #                                                     | Ack #                            | Source Dest                                                                  | Net_Interf Operation                                                         |
|-------------------------|----------------------------------------------------------|---------------------------------------------------------|---------------------------------------------------------------|----------------------------------|------------------------------------------------------------------------------|------------------------------------------------------------------------------|
| 101 9<br>102 1<br>103 9 | 9.12.6.143 192.1<br>192.168.100.34 9<br>9.12.6.143 192.1 | 68.100.34 4<br>.12.6.143 4<br>68.100.34 4<br>12 6 143 4 | <pre>1, 5d6975ec, 1, 2c4d7c53, 1, 5d6975ed, 1, 2c4d7c54</pre> | 2c4d7c53<br>5d6975ed<br>2c4d7c54 | 1172, 23(telnet)<br>23(telnet), 1172<br>1172, 23(telnet)<br>23(telnet), 1172 | en0 TCP ACK PUSH<br>en0 TCP ACK PUSH<br>en0 TCP ACK PUSH<br>en0 TCP ACK PUSH |

## 6.5.4 The netpmon command

The **netpmon** command monitors activity and reports statistics on network I/O and network-related CPU usage.

#### Syntax:

```
netpmon [ -o File ] [ -d ] [ -T n ] [ -P ] [ -t ] [ -v ] [ -0 ReportType
... ] [ -i Trace_File -n Gennames_File ]
```

Once **netpmon** is started, it runs in the background until it is stopped by issuing the **trcstop** command. The **netpmon** command reports on network-related activity over the monitoring period. If the default settings are used, the **trace** 

command is invoked automatically by the **netpmon** command. Alternately, **netpmon** has an option **-d** flag to switch the trace on at a later time using the **trcon** command. When the trace is stopped by issuing the **trcstop** command, the **netpmon** command outputs its report and exits. Reports are either displayed on standard output by default or can be redirected to a file with the **-f** flag.

The **netpmon** command monitors a trace of a specific number of trace hooks. The trace hooks include *NFS*, *cstokdd*, and *ethchandd*. When the **netpmon** command is issued with the -v flag, the trace hooks used by **netpmon** are listed. Alternatively, you can run the **trcevgrp** -1 **netpmon** command to receive a list of trace hooks that are used by **netpmon**.

The **netpmon** command can also be used offline with the -i flag specifying the trace file and a -n flag to specify the *gennames* file. The **gennames** command is used to create this file.

Reports are generated for the CPU use, the network device driver I/O, Internet socket calls, and Network File System (NFS) I/O information.

| CPU Usage | The <b>netpmon</b> command monitors CPU usage by all     |
|-----------|----------------------------------------------------------|
|           | threads and interrupt handlers. It estimates how much of |
|           | this usage is due to network-related activities.         |
|           |                                                          |

Network Device-Driver I/O

The **netpmon** command monitors I/O operations through Micro-Channel Ethernet, token- ring, and Fiber-Distributed Data Interface (FDDI) network device drivers. In the case of transmission I/O, the command also monitors utilizations, queue lengths, and destination hosts. For receive ID, the command also monitors time in the *demux* layer.

- Internet Socket Calls The **netpmon** command monitors all send, recv, sendto, recvfrom, read, and write subroutines on Internet sockets. It reports statistics on a per-process basis, for each of the following protocol types:
  - Internet Control Message Protocol (ICMP)
  - Transmission Control Protocol (TCP)
  - User Datagram Protocol (UDP)
- NFS I/OThe netpmon command monitors read and write<br/>subroutines on client Network File System (NFS) files,<br/>client NFS remote procedure call (RPC) requests, and<br/>NFS server read or write requests. The command reports<br/>subroutine statistics on a per-process or optional<br/>per-thread basis and on a per-file basis for each server.<br/>The netpmon command reports client RPC statistics for

each server, and server read and write statistics for each client.

Any combination of the preceding report types can be specified with the command line flags. By default, all the reports are produced.

If network-intensive applications are being monitored, the **netpmon** command may not be able to capture all of the data. This occurs when the trace buffers are full. The following message is displayed:

"TRACEBUFFER 8 WRAPAROUND, 10249 missed entries"

The size of the trace buffer can be increased by using the **-T** flag. Using the offline mode is the most reliable way to limit buffer overflows. This is because **trace** is much more efficient in processing and logging than the trace-based utilities **filemon**, **netpmon**, and **tprof**.

In memory-constrained environments, the -P flag can be used to pin the text and data pages of the **netpmon** process in memory so they cannot be swapped out.

Example 6-44 Starting netpmon tracing

[p630n04][/nfs] > netpmon -T 10000000 -o /netpmon/netpmon.out

In Example 6-44 we are starting **netpmon** specifying that it should use a trace buffer size of 1,000,000 bytes and the output be written to a file called /netpmon/netpmon.out.

Once **netpmon** has been started start running commands to generate network activity. After all the commands has completed run **trcstop** to stop the tracing (see Example 6-45).

Example 6-45 Stop netpmon tracing

```
[p630n04][/nfs]> trcstop
[netpmon: Reporting started]
[p630n04][/nfs]>
[netpmon: Reporting completed]
[netpmon: 166.387 secs in measured interval]
[p630n04][/nfs]>
```

After you have stopped tracing you can view the contents of the netpmon output file with the **more** command, as in Example 6-46 on page 379.

#### Example 6-46 netpmon output file

[p630n04][/home/hennie/netpmon]> more /netpmon/netpmon.ou
Fri Oct 22 17:05:49 2004
System: AIX p630n04 Node: 5 Machine: 000685CF4C00

TRACEBUFFER 134 WRAPAROUND, 30491 missed entries

#### Process CPU Usage Statistics:

-----

| Process (top 20)      | PID   | CPU Time | CPU %  | Network<br>CPU % |
|-----------------------|-------|----------|--------|------------------|
| ср                    | 25724 | 11.2790  | 2.943  | 0.000            |
| cat                   | 26240 | 4.3129   | 1.125  | 0.000            |
| netpmon               | 27224 | 2.6688   | 0.696  | 0.000            |
| rm                    | 26248 | 1.1326   | 0.296  | 0.000            |
| IBM.CSMAgentRMd       | 23870 | 0.9378   | 0.245  | 0.000            |
| ftp                   | 31610 | 0.4678   | 0.122  | 0.080            |
| ftp                   | 28436 | 0.4410   | 0.115  | 0.075            |
| ftp                   | 24774 | 0.4271   | 0.111  | 0.074            |
| ftp                   | 25418 | 0.4144   | 0.108  | 0.073            |
| lrud                  | 1806  | 0.4079   | 0.106  | 0.000            |
| ftp                   | 24866 | 0.3999   | 0.104  | 0.072            |
| ftp                   | 17390 | 0.3973   | 0.104  | 0.072            |
| ftp                   | 26486 | 0.3949   | 0.103  | 0.072            |
| UNKNOWN               | 19022 | 0.3580   | 0.093  | 0.000            |
| hats_nim              | 23734 | 0.3461   | 0.090  | 0.000            |
| ksh                   | 26238 | 0.1186   | 0.031  | 0.000            |
| ksh                   | 25726 | 0.1153   | 0.030  | 0.000            |
| ksh                   | 26484 | 0.1146   | 0.030  | 0.000            |
| hats_nim              | 26844 | 0.1095   | 0.029  | 0.000            |
| pilegc                | 2580  | 0.0965   | 0.025  | 0.000            |
| Total (all processes) |       | 25.4537  | 6.642  | 0.518            |
| Idle time             |       | 347.9617 | 90.802 |                  |

#### 

# First Level Interrupt Handler CPU Usage Statistics:

| FLIH                               | CPU Time         | CPU % | Network<br>CPU % |
|------------------------------------|------------------|-------|------------------|
| external device<br>PPC decrementer | 3.1065<br>0.3027 | 0.811 | 0.160            |
| data page fault                    | 0.0994           | 0.026 | 0.000            |

| queued interrupt  | 0.0892 | 0.023 | 0.000 |
|-------------------|--------|-------|-------|
| Total (all FLIHs) | 3.5979 | 0.939 | 0.160 |

\_\_\_\_\_

Second Level Interrupt Handler CPU Usage Statistics:

|                                                                |                                                |                                           | -                                                  |
|----------------------------------------------------------------|------------------------------------------------|-------------------------------------------|----------------------------------------------------|
| SLIH                                                           | CPU Time                                       | ۲<br>۲۵ CPU                               | Network<br>CPU %                                   |
| scentdd32<br>s_scsiddpin32<br>goentdd32<br>efcddpin32<br>/unix | 6.5237<br>0.1059<br>0.0009<br>0.0004<br>0.0001 | 1.702<br>0.028<br>0.000<br>0.000<br>0.000 | 0.990<br>0.000<br>0.000<br>0.000<br>0.000<br>0.000 |
| Total (all SLIHs)                                              | 6.6311                                         | 1.730                                     | 0.990                                              |

#### \_\_\_\_\_

TCP Socket Call Statistics (by Process):

|                                           |       | Read    |          | Write   |         |  |  |
|-------------------------------------------|-------|---------|----------|---------|---------|--|--|
| Process (top 20)                          | PID   | Calls/s | Bytes/s  | Calls/s | Bytes/s |  |  |
| ftp                                       | 31610 | 0.08    | 342      | 19.73   | 1289477 |  |  |
| ftp                                       | 28436 | 0.08    | 342      | 18.57   | 1213545 |  |  |
| ftp                                       | 24774 | 0.08    | 342      | 18.12   | 1184130 |  |  |
| ftp                                       | 25418 | 0.08    | 342      | 17.82   | 1164292 |  |  |
| ftp                                       | 24866 | 0.08    | 342      | 17.70   | 1156767 |  |  |
| ftp                                       | 17390 | 0.08    | 342      | 17.56   | 1147190 |  |  |
| ftp                                       | 26486 | 0.08    | 342      | 17.44   | 1139666 |  |  |
| sshd                                      | 20794 | 5.10    | 83628    | 3.68    | 257     |  |  |
| Total (all processes)                     |       | 5.69    | 86022    | 130.62  | 8295325 |  |  |
|                                           |       |         | ======== |         |         |  |  |
| ICMP Socket Call Statistics (by Process): |       |         |          |         |         |  |  |
|                                           |       | R       | ead      | Wr      | ite     |  |  |
| Process (top 20)                          | PID   | Calls/s | Bytes/s  | Calls/s | Bytes/s |  |  |
| hats_nim                                  | 26844 | 0.33    | 342      | 0.33    | 27      |  |  |
| hats_nim                                  | 23734 | 0.02    | 21       | 0.02    | 2       |  |  |
| Total (all processes)                     |       | 0.35    | 363      | 0.35    | 29      |  |  |
#### NFS Client RPC Statistics (by Server): \_\_\_\_\_ Server Calls/s ----p630n01 5.62 \_\_\_\_\_ Total (all servers) 5.62 Detailed Second Level Interrupt Handler CPU Usage Statistics: \_\_\_\_\_ SLIH: scentdd32 267892 count: cpu time (msec): avg 0.024 min 0.010 max 12.402 sdev 0.098 SLIH: s scsiddpin32 count: 9444 cpu time (msec): avg 0.011 min 0.006 max 0.026 sdev 0.002 SLIH: goentdd32 count: 50 cpu time (msec): avg 0.018 min 0.008 max 0.028 sdev 0.005 SLIH: efcddpin32 29 count: cpu time (msec): avg 0.015 min 0.008 max 0.027 sdev 0.006 SLIH: /unix 39 count: cpu time (msec): avg 0.004 min 0.002 max 0.006 sdev 0.001 COMBINED (All SLIHs) count: 277454 cpu time (msec): avg 0.024 min 0.002 max 12.402 sdev 0.097 Detailed TCP Socket Call Statistics (by Process): -----PROCESS: ftp PID: 31610 reads: 8 read sizes (bytes): avg 4096.0 min 4096 max 4096 sdev 0.0 read times (msec): avg 3.061 min 0.006 max 9.761 sdev 3.551

writes: 1890 write sizes (bytes): avg 65362.7 min 8 max 65536 sdev 3365.5 write times (msec): avg 36.975 min 0.014 max 403.457 sdev 18.378 PROCESS: ftp PID: 28436 reads: 8 read sizes (bytes): avg 4096.0 min 4096 max 4096 sdev 0.0 read times (msec): avg 4.996 min 0.007 max 19.014 sdev 6.031 writes: 1779 write sizes (bytes): avg 65351.9 min 8 max 65536 sdev 3468.7 write times (msec): avg 38.907 min 0.014 max 403.273 sdev 17.478 PROCESS: ftp PID: 24774 reads: 8 read sizes (bytes): avg 4096.0 min 4096 max 4096 sdev 0.0 read times (msec): avg 6.182 min 0.006 max 21.363 sdev 6.547 writes: 1736 write sizes (bytes): avg 65347.3 min 8 max 65536 sdev 3511.2 write times (msec): avg 39.630 min 0.013 max 403.241 sdev 16.834 PROCESS: ftp PID: 25418 reads: 8 read sizes (bytes): avg 4096.0 min 4096 max 4096 sdev 0.0 read times (msec): avg 8.733 min 0.006 max 23.426 sdev 7.990 writes: 1707 write sizes (bytes): avg 65344.1 min 8 max 65536 sdev 3540.8 write times (msec): avg 40.072 min 0.014 max 403.229 sdev 17.128 PROCESS: ftp PID: 24866 reads: 8 read sizes (bytes): avg 4096.0 min 4096 max 4096 sdev 0.0 read times (msec): avg 10.733 min 0.006 max 46.869 sdev 14.107 writes: 1696 write sizes (bytes): avg 65342.8 min 8 max 65536 sdev 3552.3 write times (msec): avg 40.102 min 0.013 max 403.016 sdev 16.784 PROCESS: ftp PID: 17390 reads: 8 read sizes (bytes): avg 4096.0 min 4096 max 4096 sdev 0.0 read times (msec): avg 9.895 min 0.006 max 29.064 sdev 8.615 writes: 1682 write sizes (bytes): avg 65341.2 min 8 max 65536 sdev 3567.0 write times (msec): avg 40.227 min 0.013 max 403.264 sdev 16.952 PROCESS: ftp PID: 26486 reads: read sizes (bytes): avg 4096.0 min 4096 max 4096 sdev 0.0 read times (msec): avg 11.040 min 0.005 max 31.570 sdev 9.328 1671 writes:

write sizes (bytes): avg 65339.9 min 8 max 65536 sdev 3578.7 write times (msec): avg 40.270 min 0.013 max 403.002 sdev 17.022 PROCESS: sshd PID: 20794 reads: 489 read sizes (bytes): avg 16384.0 min 16384 max 16384 sdev 0.0 read times (msec): avg 0.007 min 0.005 max 0.054 sdev 0.004 writes: 353 write sizes (bytes): avg 69.7 min 52 max 388 sdev 28.9 write times (msec): avg 0.017 min 0.013 max 0.063 sdev 0.005 PROTOCOL: TCP (All Processes) reads: 545 read sizes (bytes): avg 15121.4 min 4096 max 16384 sdev 3731.1 read times (msec): avg 0.809 min 0.005 max 46.869 sdev 3.744 writes: 12514 write sizes (bytes): avg 63506.0 min 8 max 65536 sdev 11348.2 write times (msec): avg 38.299 min 0.013 max 403.457 sdev 18.250 Detailed ICMP Socket Call Statistics (by Process): PROCESS: hats nim PID: 26844 reads: 32 read sizes (bytes): avg 1024.0 min 1024 max 1024 sdev 0.0 read times (msec): avg 0.009 min 0.006 max 0.015 sdev 0.002 32 writes: write sizes (bytes): avg 81.0 min 81 max 81 sdev 0.0 write times (msec): avg 0.054 min 0.037 max 0.067 sdev 0.008 PROCESS: hats nim PID: 23734 reads: 2 read sizes (bytes): avg 1024.0 min 1024 max 1024 sdev 0.0 avg 0.006 read times (msec): min 0.006 max 0.006 sdev 0.000 writes: 2 write sizes (bytes): avg 81.0 min 81 max 81 sdev 0.0 write times (msec): avg 0.050 min 0.039 max 0.060 sdev 0.010 PROTOCOL: ICMP (All Processes) reads: 34 read sizes (bytes): avg 1024.0 min 1024 max 1024 sdev 0.0 read times (msec): avg 0.009 min 0.006 max 0.015 sdev 0.002 writes: 34 write sizes (bytes): avg 81.0 min 81 max 81 sdev 0.0 write times (msec): avg 0.054 min 0.037 max 0.067 sdev 0.008 

Example 6-46 on page 379 is a full listing of all the data collected by netpmon.

The data collected by the **netpmon** command in this example is:

- Process CPU Usage Statistics (top 20 processes)
- First Level Interrupt Handler CPU Usage Statistics
- Second Level Interrupt Handler CPU Usage Statistics
- TCP Socket Call Statistics (by Process)
- ICMP Socket Call Statistics (by Process)
- NFS Client RPC Statistics (by Server)
- Detailed Second Level Interrupt Handler CPU Usage Statistics
- Detailed TCP Socket Call Statistics (by Process)
- Detailed ICMP Socket Call Statistics (by Process)
- Detailed NFS Client RPC Statistics (by Server)

The global reports are shown at the beginning of the **netpmon** output, and are the occurrences during the measured interval. The detailed reports provide additional information for the global reports. By default, the reports are limited to the 20 most active statistics measured. All information in the reports is listed from top to bottom as most active to least active.

The reports generated by the **netpmon** command begin with a header, which identifies the date, the machine ID, and the length of the monitoring period in seconds. The header is followed by a set of global and detailed reports for all specified report types.

## 6.5.5 The trpt command

The syntax of the trpt command is:

```
trpt [ -a ] [ -f ] [ -j ] [ -pAddress ]... [ -s ] [ -t ]
```

The **trpt** command queries the protocol control block (PCB) for TCP trace records. This buffer is created when a socket is marked for debugging with the

setsockopt() subroutine. The **trpt** command then prints a description of these trace records.

In order for the **trpt** command to work, the TCP application that is to be monitored must be able to set the S0\_DEBUG flag with the setsockopt() subroutine. If this is not possible you can enable this option for all new sockets that are created by using the **no** command with the sodebug option set to one:

no -o sodebug=1

Note that the S0\_DEBUG flag will not be turned off for sockets that have this set even when the sodebug option is set to zero.

#### Examples for trpt

The following examples show the output of **trpt** command after sodebug has been set to one (1) with the **no** command, and a **telnet** session has been started immediately thereafter. Note that all **trpt** reports query the stored TCP trace records from the PCB. Only when **trpt** is used with the -**f** flag will it follow the trace as it occurs (after it has displayed the currently stored trace records), waiting briefly for additional records each time the end of the log is reached.

For a detailed description of the output fields of the **trpt** command, see *AIX 5L Version 5.3 Commands Reference, Volume 5*, SC23-4892.

To list the PCB addresses for which trace records exist, use the **-j** parameter with the **trpt** command as in Example 6-47.

Example 6-47 Using trpt -j

# **trpt -j** 7064fbe8

You can check the PCB record with the netstat command as in Example 6-48.

Example 6-48 Using netstat -aA

| # netstat -aA head -2;netstat -aA  grep 7064fbe8 |            |        |                    |                 |             |  |  |  |  |  |  |
|--------------------------------------------------|------------|--------|--------------------|-----------------|-------------|--|--|--|--|--|--|
| Active Internet                                  | connectio  | ons (i | including servers) |                 |             |  |  |  |  |  |  |
| PCB/ADDR Proto                                   | Recv-Q Ser | nd-Q   | Local Address      | Foreign Address | (state)     |  |  |  |  |  |  |
| 7064fbe8 tcp                                     | 0          | 0      | wlmhost.32826      | wlmhost.telnet  | ESTABLISHED |  |  |  |  |  |  |

The report format of the netstat -aA column layout is:

PCB/ADDR Proto Recv-Q Send-Q Local Address Foreign Address (state)

The fields description:

PCB/ADDR The PCB address

Proto Protocol

| Recv-Q          | Receive queue size (in bytes)  |
|-----------------|--------------------------------|
| Send-Q          | Send queue size (in bytes)     |
| Local Address   | Local address                  |
| Foreign Address | Remote address                 |
| (state)         | Internal state of the protocol |

## Displaying all stored trace records

When no option is specified, the **trpt** command prints all of the trace records found in the system and groups them according to their TCP connection PCB. Note that in the following examples, there is only one PCB opened with S0\_DEBUG (7064fbe8). Example 6-49 shows the output during initialization.

Example 6-49 Using trpt during Telnet initialization

### # trpt

```
7064fbe8:
365 CLOSED:user ATTACH -> CLOSED
365 SYN_SENT:output [fcbaf1a5..fcbaf1a9)@0(win=4000)<SYN> -> SYN_SENT
365 CLOSED:user CONNECT -> SYN_SENT
365 SYN_SENT:input 4b96e888@fcbaf1a6(win=4410)<SYN,ACK> -> ESTABLISHED
365 ESTABLISHED:output fcbaf1a6@4b96e889(win=4410)<ACK> -> ESTABLISHED
365 ESTABLISHED:output [fcbaf1a6..fcbaf1b5)@4b96e889(win=4410)<ACK,PUSH> -> ESTABLISHED
365 ESTABLISHED:user SEND -> ESTABLISHED
...(lines omitted)...
```

Example 6-50 shows the result of the **trpt** command after the **telnet** session is closed.

Example 6-50 Using trpt during telnet termination

```
# trpt
...(lines omitted)...
591 ESTABLISHED:output fcbafld3@4b96e913(win=4410)<ACK> -> ESTABLISHED
591 ESTABLISHED:input 4b96e913@fcbafld3(win=4410)<ACK,FIN> -> CLOSE_WAIT
591 CLOSE_WAIT:output fcbafld3@4b96e914(win=4410)<ACK> -> CLOSE_WAIT
591 LAST_ACK:output fcbafld3@4b96e914(win=4410)<ACK,FIN> -> LAST_ACK
591 CLOSE_WAIT:user SHUTDOWN -> LAST_ACK
```

## Displaying source and destination addresses

To print the values of the source and destination addresses for each packet recorded in addition to the normal output, use the -a parameter with the **trpt** command as in Example 6-51 on page 387. The following example contains the same information as the two examples in Example 6-49 and Example 6-50, but with additional details. The reason for showing the full report is that it can be correlated with the examples mentioned. Note that even though the **telnet** 

session has ended, the TCP trace buffer still contains the protocol trace information (it was just a short connection).

Example 6-51 Using trpt -a

#### # trpt -a

```
7064fbe8:
365 CLOSED:user ATTACH -> CLOSED
365 SYN_SENT:output (src=1.3.1.164,32821, dst=1.3.1.164,23)[fcbafla5..fcbafla9)@0(win=4000) <SYN> -> SYN_SENT
365 CLOSED:user CONNECT -> SYN_SENT
365 SYN_SENT:input (src=1.3.1.164,23, dst=1.3.1.164,32821)4b96e888@fcbafla6(win=4410)<SYN,ACK> -> ESTABLISHED
365 ESTABLISHED:output (src=1.3.1.164,32821, dst=1.3.1.164,23)fcbafla6@4b96e889(win=4410)<ACK> -> ESTABLISHED
365 ESTABLISHED:output (src=1.3.1.164,32821, dst=1.3.1.164,23)[fcbafla6..fcbaflb5)@4b96e889(win=4410)<ACK,PUSH> ->
25TABLISHED
365 ESTABLISHED:user SEND -> ESTABLISHED
...(lines omitted)...
591 ESTABLISHED:output (src=1.3.1.164,32821, dst=1.3.1.164,23)fcbafld3@4b96e913(win=4410)<ACK> -> ESTABLISHED
591 ESTABLISHED:input (src=1.3.1.164,32821, dst=1.3.1.164,32821)4b96e913@vin=4410)<ACK> -> ESTABLISHED
591 ESTABLISHED:input (src=1.3.1.164,32821, dst=1.3.1.164,23)fcbafld3@4b96e914(win=4410)<ACK,FIN> -> CLOSE_WAIT
591 LAST_ACK:output (src=1.3.1.164,32821, dst=1.3.1.164,23)fcbafld3@4b96e914(win=4410)<ACK,FIN> -> LAST_ACK
591 CLOSE_WAIT:user SHUTDOWN -> LAST_ACK
```

### Displaying packet-sequencing information

To print a detailed description of the packet-sequencing information in addition to the normal output, use the -s parameter with the **trpt** command as in the Example 6-52. The following example contains the same information as Example 6-49 on page 386 and Example 6-50 on page 386, but with additional details.

Example 6-52 Using trpt -s

```
# trpt -s
7064fbe8:
365 CLOSED:user ATTACH -> CLOSED
   rcv nxt 0 rcv wnd 0 snd una 0 snd nxt 0 snd max 0
   snd wll 0 snd wl2 0 snd wnd 0
365 SYN SENT: output [fcbaf1a5..fcbaf1a9)@0(win=4000)<SYN> -> SYN SENT
   rcv_nxt 0 rcv_wnd 0 snd_una fcbaf1a5 snd_nxt fcbaf1a6 snd_max fcbaf1a6
   snd wl1 0 snd wl2 0 snd wnd 0
365 CLOSED:user CONNECT -> SYN SENT
   rcv nxt 0 rcv wnd 0 snd una fcbaf1a5 snd nxt fcbaf1a6 snd max fcbaf1a6
   snd wl1 0 snd wl2 0 snd wnd 0
365 SYN SENT:input 4b96e888@fcbaf1a6(win=4410)<SYN,ACK> -> ESTABLISHED
   rcv nxt 4b96e889 rcv wnd 4410 snd una fcbafla6 snd nxt fcbafla6 snd max fcbafla6
   snd wl1 4b96e889 snd wl2 fcbaf1a6 snd wnd 4410
...(lines omitted)...
591 LAST ACK:output fcbaf1d3@4b96e914(win=4410)<ACK,FIN> -> LAST ACK
   rcv nxt 4b96e914 rcv wnd 4410 snd una fcbaf1d3 snd nxt fcbaf1d4 snd max fcbaf1d4
   snd wl1 4b96e913 snd wl2 fcbaf1d3 snd wnd 4410
591 CLOSE WAIT:user SHUTDOWN -> LAST ACK
   rcv nxt 4b96e914 rcv wnd 4410 snd una fcbaf1d3 snd nxt fcbaf1d4 snd max fcbaf1d4
```

#### Displaying timers at each point in the trace

To print the values for all timers at each point in the trace in addition to the normal output, use the -t parameter with the **trpt** command as in Example 6-53. The following example contains the same information as Example 6-49 on page 386 and Example 6-50 on page 386, but with additional details.

Example 6-53 Using trpt -t

#### # trpt -t

```
7064fbe8:
365 CLOSED:user ATTACH -> CLOSED
365 SYN SENT: output [fcbaf1a5..fcbaf1a9)@0(win=4000)<SYN> -> SYN_SENT
   REXMT=6 (t rxtshft=0), KEEP=150
365 CLOSED:user CONNECT -> SYN_SENT
   REXMT=6 (t rxtshft=0), KEEP=150
365 SYN SENT:input 4b96e888@fcbaf1a6(win=4410)<SYN,ACK> -> ESTABLISHED
365 ESTABLISHED:output fcbaf1a6@4b96e889(win=4410)<ACK> -> ESTABLISHED
365 ESTABLISHED:output [fcbaf1a6..fcbaf1b5)@4b96e889(win=4410)<ACK,PUSH> -> ESTABLISHED
   REXMT=3 (t rxtshft=0)
365 ESTABLISHED:user SEND -> ESTABLISHED
   REXMT=3 (t rxtshft=0)
...(lines omitted)...
591 ESTABLISHED:output fcbaf1d3@4b96e913(win=4410)<ACK> -> ESTABLISHED
591 ESTABLISHED:input 4b96e913@fcbaf1d3(win=4410)<ACK,FIN> -> CLOSE WAIT
591 CLOSE WAIT:output fcbaf1d3@4b96e914(win=4410)<ACK> -> CLOSE WAIT
591 LAST ACK:output fcbaf1d3@4b96e914(win=4410)<ACK,FIN> -> LAST ACK
   REXMT=3 (t rxtshft=0), 2MSL=1200
591 CLOSE WAIT:user SHUTDOWN -> LAST ACK
   REXMT=3 (t rxtshft=0), 2MSL=1200
```

#### Printing trace records for a single protocol control block

Example 6-54 shows the trace record for a single protocol control block.

Example 6-54 Display the trace record associated with a protocol control block

```
# trpt -j
7057d1f0, 7089b9f0, 714ae5f0
# trpt -p 7057d1f0

7057d1f0:
520 CLOSED:user ATTACH -> CLOSED
520 CLOSED:user SOCKADDR -> CLOSED
520 SYN_SENT:output [cd913597..cd91359b)@0(win=4000)<SYN> -> SYN_SENT
520 CLOSED:user CONNECT -> SYN_SENT
```

```
520 SYN_SENT:input dde23b65@cd913598(win=16d0)<SYN,ACK> -> ESTABLISHED
520 ESTABLISHED:output cd913598@dde23b66(win=4470)<ACK> -> ESTABLISHED
520 ESTABLISHED:output [cd913598..cd913660)@dde23b66(win=4470)<ACK,PUSH> ->
ESTABLISHED
520 ESTABLISHED:user SEND -> ESTABLISHED
520 ESTABLISHED:input dde23b66@cd913660(win=1920)<ACK> -> ESTABLISHED
521 ESTABLISHED:input [dde23b66..dde23bc6)@cd913660(win=1920)<ACK,PUSH> ->
ESTABLISHED
.... ( lines omitted).....
```

# 6.6 NFS related performance commands

The NFS subsystem involves multiple performance monitoring and tuning commands. NFS performance is determined not only by the network subsystem, but also by the Virtual Memory Manager, CPU, and Disk I/O subsystems. In this section we present the NFS related performance monitoring and tuning commands.

# 6.6.1 The nfsstat command

The **nfsstat** command displays statistics about the Network File System (NFS) and the Remote Procedure Call (RPC) interface to the kernel. You can also use the **nfsstat** command to reinitialize this information.

The **nfsstat** command is a monitoring tool. Its output data can be used for problem determination and performance tuning.

The **nfsstat** command resides in /usr/sbin/nfsstat and is part of the bos.net.nfs.client fileset, which is installable from the AIX base installation media.

The syntax of the nfsstat command is:

/usr/sbin/nfsstat [ -c ] [ -s ] [ -n ] [ -r ] [ -m ] [ -v4 ] [ -z ] [ -x] [ -t] [-b][ -g ]

### Information about measurement and sampling

The **nfsstat** command reads out statistic information collected by the NFS client and the NFS server kernel extensions. This read is done at **nfsstat** command execution time. The **nfsstat** -**z** command is used to reset the statistics, **nfsstat** -**z** command can only be executed by root.

The **nfsstat** command displays server and client statistics for both RPC and NFS. The -s (server), -c (client), -r (RPC), and -n (NFS) flags can be used to display only a subset of all data.

The RPC statistics output consists of two parts: the first shows the statistics for connection-oriented TCP RPC, the second shows the statistics for connectionless User Datagram Protocol (UDP) RPC. The NFS statistics output is also divided into two parts: the first shows the NFS Version 2 statistics, and the second shows the NFS Version 3 statistics. The RPC statistics are useful for detecting performance problems caused by time-outs and retransmissions. The NFS statistics show the usage count of file system operations, such as read(), write(), and getattr(). These values show how the file system is used. This can help to decide which tuning actions to perform to improve performance. The **nfsstat** command can display information about each mounted file system.

#### Examples for nfsstat

In this section we take a closer look at each of the statistics **nfsstat** can provide:

- NFS server RPC statistics the nfsstat -sr command.
- NFS server NFS statistics the nfsstat -sn command.
- NFS client RPC statistics the netstat -cr command.
- NFS client NFS statistics the netstat -cn command.
- ► Statistics on mounted file systems the nfsstat -m command

### NFS server RPC statistics

The output in Example 6-55 shows the server RPC statistics created using the **nfsstat** -sr command:

Example 6-55 Output of nfsstat -sr

```
[p630n04][/nfs2]> nfsstat -sr
```

```
Server rpc:
Connection oriented
    badcalls nullrecv badlen xdrcall dupchecks dupreqs
calls
             0 0
                             0 119817
234949
       0
                                             0
Connectionless
calls badcalls nullrecy badlen xdrcall
                                     dupchecks dupregs
              0
                      0
                              0
                                     0
0
       0
                                             0
[p630n04][/nfs2]>
```

The output shows statistics for both connection-oriented (TCP) and connectionless (UDP) RPC. In this example, NFS used TCP as the transport protocol. The fields in this output are:

- calls Total number of RPC calls received from clients.
- badcalls Total number of calls rejected by the RPC layer. The rejects happen because of failed authentication. The value should be zero.

- nullrecv Number of times a RPC call was not available when it was thought to be received.
- badlen Packets truncated or damaged (number of RPC calls with a length shorter than a minimum-sized RPC call). The value should stay at zero. An increasing value may be caused by network problems.
- xdrcall Number of RPC calls whose header could not be External Data Representation (XDR) decoded. The value should stay at zero. An increasing value may be caused by network problems.
- dupchecks Number of RPC calls that require a look-up in the duplicate request cache. Duplicate checks are performed for operations that cannot be performed twice with the same result. If the first command succeeds but the reply is lost, the client retransmits this request. This retransmitted command will fail. An example of an operation that cannot be performed twice with the same result is the rm command. We want duplicate requests like these to succeed, so the duplicate cache is consulted, and, if it is a duplicate request, the same (successful) result is returned on the duplicate request as was generated on the initial request.

These operations apply to duplicate checks: setattr(), write(), create(), remove(), rename(), link(), symlink(), mkdir(), and rmdir(). Any instance of these is stored in the duplicate request cache.

The size of the duplicate request cache is controlled by the NFS options nfs\_tcp\_duplicate\_cache\_size for the TCP network transport and nfs\_udp\_duplicate\_cache\_size for the UDP network transport. for information regarding the NFS options nfs\_tcp\_duplicate\_cache\_size and nfs\_udp\_duplicate\_cache\_size.

These NFS options need to be increased on a high volume NFS server. Calculating the NFS operations per second and using four times this value is a good starting point. The nfsstat -z; sleep 60; nfsstat -sn command can be used to capture the number of NFS operations per minute.

dupreqs Number of duplicate RPC calls found. This value gets increased each time a duplicate RPC request, using the data from the duplicate request cache, is found. An increasing value for dupreqs indicates retransmissions of commands from clients. These retransmissions can be caused by time-outs (the server did not answer in time) or dropped packets on the client receiving side or server sending side. Use the **nfsstat** -**cr** command to check for time-outs on the NFS clients. Refer to "NFS client RPC statistics" on page 393 for more information about the **nfsstat** -**cr** command. Use the **netstat** -**in**, **netstat** -**s**, **netstat** -**v**, and **netstat** -**m** commands to check for dropped packets on both NFS client and NFS server. See "The nfso command" on page 416 for an explanation on how to change the nfs option listed above.

The **nfsstat** -zsr; **sleep 60**; **nfsstat** -sr can be used to get the server RPC statistics for one minute and to calculate the per-second values. Doing this on a well-performing NFS server during normal operation and storing this data will help to verify NFS server load in case this server later shows an NFS performance problem. The cause for bad performance may be a temporary increased load from one or more NFS clients.

### NFS server NFS statistics

The NFS server NFS statistics can be used to determine the type of NFS operation used most on the server. This helps to decide which tuning can be performed to increase NFS server performance. For example, a high percentage of write() calls may require disk and LVM tuning to increase write performance. A high value of read() calls may require more RAM for file caching. There are no rules of thumb, as tuning the NFS server depends on many factors such as:

- ► The amount of RAM installed
- The disk subsystem used
- ► The number of CPUs installed
- ► The CPU speed of the installed CPUs
- The number of NFS clients
- The networks used

Example 6-56 shows the output of the nfsstat -sn command.

Example 6-56 Output of nfsstat -sn command

```
# nfsstat -sn
Server nfs:
calls
        badcalls
                 public v2 public v3
809766
        0
                 0
                          0
Version 2: (0 calls)
                                           readlink read
null
        getattr setattr
                          root
                                   lookup
        0 0%
                 0 0%
                          0 0%
0 0%
                                   0 0%
                                           0 0%
                                                    0 0%
                         remove
                                           link
0 0%
wrcache
        write
                 create
                                  rename
                                                    symlink
0 0%
        0 0%
                 0 0%
                          0 0%
                                   0 0%
                                                    0 0%
             readdir
mkdir
        rmdir
                          statfs
        0 0%
                 0 0%
                          0 0%
0 0%
Version 3: (809765 calls)
null
      getattr setattr
                          lookup
                                           readlink read
                                   access
1 0%
                          227155 28% 15397 1% 0 0%
        133491 16% 558 0%
                                                    56636 6%
       create
                          symlink mknod
write
                 mkdir
                                           remove
                                                    rmdir
172511 21% 67425 8% 558 0%
                          0 0%
                                   0 0%
                                           67486 8% 558 0%
      link
               readdir
                          readdir+ fsstat fsinfo
rename
                                                    pathconf
0 0%
        0 0%
                 1023 0%
                          560 0%
                                   2 0%
                                           0 0%
                                                    0 0%
```

| commit | t  |
|--------|----|
| 66404  | 8% |

This example shows a high usage of write. The reported 21 percent may still be low enough not to worry about. However, the values for create (67425) and remove (67486) are high and equal. This could be an indication of an NFS client creating a high number of temporary files in the NFS file system. Creating these temporary files in a local file system on the NFS client will reduce the load on the NFS server. The NFS client performance (at least the performance of the application creating the temporary files) will increase as well.

## NFS client RPC statistics

The output in Example 6-57 shows the client RPC statistics created using the command **nfsstat** -cr.

Example 6-57 Output of nfsstat -cr command

| # nfsstat ∙ | -cr      |            |          |          |          |          |
|-------------|----------|------------|----------|----------|----------|----------|
| Client rpc  | :        |            |          |          |          |          |
| Connection  | oriented |            |          |          |          |          |
| calls       | badcalls | badxids    | timeouts | newcreds | badverfs | timers   |
| 1392748     | 0        | 0          | 0        | 0        | 0        | 0        |
| nomem       | cantconn | interrupts |          |          |          |          |
| 0           | 0        | 0          |          |          |          |          |
| Connection  | less     |            |          |          |          |          |
| calls       | badcalls | retrans    | badxids  | timeouts | newcreds | badverfs |
| 188030      | 0        | 13         | 0        | 0        | 0        | 0        |
| timers      | nomem    | cantsend   |          |          |          |          |
| 11          | 0        | 0          |          |          |          |          |
|             |          |            |          |          |          |          |

The fields in this output are:

- calls Total number of RPC calls made to NFS.
- badcalls Total number of calls rejected by the RPC layer. The value should be zero.
- retrans Number of times a call had to be retransmitted due to a time-out while waiting for a reply from the server. This is applicable only to RPC over connectionless (UDP) transports. The NFS client had to retransmit requests to the NFS server because the NFS server was not responding in time. This could indicate an overloaded server, dropped packets on the server, or dropped packets on the client. Running the **vmstat** and **iostat** commands on the server should show the load on the server. See also the related commands in 5.1.5, "The vmstat command" on page 310, 7.2.1, "The iostat

command" on page 433, and 6.4.2, "The netstat command" on page 356. Use the **netstat** -in, **netstat** -s, **netstat** -v, and **netstat** -m commands on the server and client to check for dropped packets.

Dropped packets on the server could be caused by an overrun of the network adapter transmit queue or a UDP socket buffer overflow. Tuning the NFS option nfs\_socketsize using the **nfso** command in case of socket buffer overflows is required. Refer to 6.7.3, "The nfso command" on page 416 for more information about the **nfso** command.

- badxid Number of times a reply from a server was received that did not correspond to any outstanding call. This means the server is taking too long to reply. Refer to the description for the retrans field.
- timeouts Number of times a call timed-out while waiting for a reply from the server. The same as for the retrans value applies. Refer to the description in for the retrans field.

Increasing the NFS mount option timeo by using the smitty chnfsmnt command should reduce the NFS client requests that time out and are retransmitted. This reduces the load on the server because the number of retransmitted requests decreases. However, the performance improvement on the client is not very high. If dynamic retransmission is used, the timeo value is only used for the first retransmission timeout. Refer to "Statistics on mounted file systems" on page 395 for more details.

- newcreds Number of times authentication information had to be refreshed.
- badverfs Number of times a call failed due to a bad verifier in the response.
- timers Number of times the calculated time-out value was greater than or equal to the minimum specified time-out value for a call.
- nomem Number of times a call failed due to a failure to allocate memory.
- cantconn Number of times a call failed due to a failure to make a connection to the server.
- interrupts Number of times a call was interrupted by a signal before completing.
- cantsend Number of times a send failed due to a failure to make a connection to the client.

### NFS client NFS statistics

These statistics show the NFS clients' usage for the various NFS calls. This information can help in deciding the next steps to perform to increase

performance. Example 6-58 was taken on the NFS client at the same time the NFS Server Example 6-56 on page 392 was produced.

Example 6-58 Output of nfsstat -cn command

# nfsstat \_cn

| badcalls          | clgets                                                                                                    | cltoomany                                                                                                    |                                                                                                    |                                                                                                    |                                                                                                    |
|-------------------|----------------------------------------------------------------------------------------------------|----------------------------------------------------------------------------------------------------|----------------------------------------------------------------------------------------------------|----------------------------------------------------------------------------------------------------|----------------------------------------------------------------------------------------------------|
| 0                 | 0                                                                                                    | 0                                                                                                    |                                                                                                    |                                                                                                    |                                                                                                    |
| (188425 cal       | ls)                                                                                                    |                                                                                                    |                                                                                                    |                                                                                                    |                                                                                                    |
| getattr           | setattr                                                                                                    | root                                                                                                    | lookup                                                                                                    | readlink                                                                                                    | read                                                                                                    |
| 95392 50%         | 0 0%                                                                                                    | 0 0%                                                                                                    | 11740 6%                                                                                                    | 0 0%                                                                                                    | 81068 43%                                                                                                    |
| write             | create                                                                                                    | remove                                                                                                    | rename                                                                                                    | link                                                                                                    | symlink                                                                                                    |
| 0 0%              | 0 0%                                                                                                    | 0 0%                                                                                                    | 0 0%                                                                                                    | 0 0%                                                                                                    | 0 0%                                                                                                    |
| rmdir             | readdir                                                                                                    | statfs                                                                                                    |                                                                                                    |                                                                                                    |                                                                                                    |
| 0 0%              | 223 0%                                                                                                    | 2 0%                                                                                                    |                                                                                                    |                                                                                                    |                                                                                                    |
| (1399306 ca       | ills)                                                                                                    |                                                                                                    |                                                                                                    |                                                                                                    |                                                                                                    |
| getattr           | setattr                                                                                                    | lookup                                                                                                    | access                                                                                                    | readlink                                                                                                    | read                                                                                                    |
| 230820 16%        | 966 0%                                                                                                    | $393221\ 28\%$                                                                                                    | 26634 1%                                                                                                    | 0 0%                                                                                                    | 97536 6%                                                                                                    |
| create            | mkdir                                                                                                    | symlink                                                                                                    | mknod                                                                                                    | remove                                                                                                    | rmdir                                                                                                    |
| 116725 <b>8</b> % | 966 0%                                                                                                    | 0 0%                                                                                                    | 0 0%                                                                                                    | 116786 8%                                                                                                    | 966 0%                                                                                                    |
| link              | readdir                                                                                                    | readdir+                                                                                                    | fsstat                                                                                                    | fsinfo                                                                                                    | pathconf                                                                                                    |
| 0 0%              | 1771 0%                                                                                                    | 968 0%                                                                                                    | 4 0%                                                                                                    | 0 0%                                                                                                    | 0 0%                                                                                                    |
|                   |                                                                                                    |                                                                                                    |                                                                                                    |                                                                                                    |                                                                                                    |
|                   |                                                                                                    |                                                                                                    |                                                                                                    |                                                                                                    |                                                                                                    |
|                   | badcalls<br>0<br>(188425 cal<br>getattr<br>95392 50%<br>write<br>0 0%<br>rmdir<br>0 0%<br>(1399306 ca<br>getattr<br>230820 16%<br><b>create</b><br>116725 8%<br>link<br>0 0% | badcalls clgets<br>0 0<br>(188425 calls)<br>getattr setattr<br>95392 50% 0 0%<br>write create<br>0 0% 0 0%<br>rmdir readdir<br>0 0% 223 0%<br>(1399306 calls)<br>getattr setattr<br>230820 16% 966 0%<br>create mkdir<br>116725 8% 966 0%<br>link readdir<br>0 0% 1771 0% | badcalls clgets cltoomany<br>0 0 0<br>(188425 calls)<br>getattr setattr root<br>95392 50% 0 0% 0 0%<br>write create remove<br>0 0% 0 0% 0 0%<br>rmdir readdir statfs<br>0 0% 223 0% 2 0%<br>(1399306 calls)<br>getattr setattr lookup<br>230820 16% 966 0% 393221 28%<br>create mkdir symlink<br>116725 8% 966 0% 0 0%<br>link readdir readdir+<br>0 0% 1771 0% 968 0% | badcalls       clgets       cltoomany         0       0       0         (188425 calls)       getattr       setattr       root       lookup         95392       50%       0 0%       0 0%       11740 6%         write       create       remove       rename         0 0%       0 0%       0 0%       0 0%         0 0%       0 0%       0 0%       0 0%         rmdir       readdir       statfs         0 0%       223 0%       2 0%         (1399306 calls)       getattr       setattr         getattr       setattr       lookup       access         230820 16%       966 0%       393221 28%       26634 1%         create       mkdir       symlink       mknod         116725 8%       966 0%       0 0%       0 0%         link       readdir       readdir+       fsstat         0 0%       1771 0%       968 0%       4 0% | badcalls       clgets       cltoomany         0       0       0         (188425 calls)       getattr       setattr       root       lookup       readlink         95392       50%       0 0%       0 0%       11740 6%       0 0%         write       create       remove       rename       link         0 0%       0 0%       0 0%       0 0%       0 0%         0 0%       0 0%       0 0%       0 0%       0 0%         remdir       readdir       statfs       0 0%       0 0%         0 0%       223 0%       2 0%       (1399306 calls)       getattr       setattr       lookup       access       readlink         230820       16%       966 0%       393221 28%       26634 1%       0 0%       0 0%         create       mkdir       symlink       mknod       remove         116725       8%       966 0%       0 0%       0 0%       116786       8%         link       readdir       readdir+       fsstat       fsinfo       0 0%         0 0%       1771 0%       968 0%       4 0%       0 0% |

Refer to "NFS server NFS statistics" on page 392 for more information and use of this statistic. The NFS clients **nfsstat** -**cn** example above shows the same high count for file create and file remove as the server side in Example 6-56 on page 392. There could be an application running, creating temporary files in a NFS mounted file system. Moving these temporary files off of NFS to a local file system will increase performance on this NFS client and reduce load on the NFS server.

#### Statistics on mounted file systems

The **nfsstat** -**m** command displays statistics for each NFS mounted file system on an NFS client system. This includes:

- Name of the file system
- Name of the server serving the file system
- Flags used to mount the file system
- Current timers used for dynamic retransmission

Example 6-59 on page 396 is an example of the **nfsstat** -m output.

Example 6-59 Output of nfsstat -m command

```
# nfsstat -m
```

```
/server1 from /server1:server1.itso.ibm.com
Flags:
vers=2,proto=udp,auth=unix,hard,intr,dynamic,rsize=8192,wsize=8192,retrans=5
Lookups: srtt=7 (17ms), dev=3 (15ms), cur=2 (40ms)
Reads: srtt=47 (117ms), dev=4 (20ms), cur=7 (140ms)
All: srtt=10 (25ms), dev=7 (35ms), cur=4 (80ms)
```

This example shows one NFS file system mounted over /server1. The NFS server serving this file system is server1.itso.ibm.com, and the directory name on the server is /system1.

| Flags | The flags used to mount the NFS file system. Refer to the mount |
|-------|-----------------------------------------------------------------|
|       | command in AIX 5L Version 5.3 Commands Reference, Volume 5,     |
|       | SC23-4892, for more information.                                |

- srtt Smoothed round-trip time.
- dev Estimated deviation.
- cur Current backed-off time-out value.

The current timers used for dynamic retransmission are the numbers in parentheses in the example output. These are the actual times in milliseconds. Response times are shown for lookups, reads, writes, and a combination of all operations (All). There was no write to this NFS file system, and so no respond time values are shown for this function.

The dynamic retransmission can be turned off using the NFS option nfs\_dynamic\_retrans. Refer to 6.7.3, "The nfso command" on page 416 for more information. The default in AIX is that dynamic retransmission is used.

# 6.7 Network tuning commands

Beside network monitoring, tuning is a very important component to consider for obtaining optimal system performance. This section presents the network-related tuning commands, mentioning also other tuning commands, not directly involved in network parameters tuning.

# 6.7.1 The no command

The no (network options) command is used to set network tuning parameters.

Use the no command to configure network tuning parameters. The no command sets or displays current or next boot values for network tuning parameters. This command can also make permanent changes or defer changes until the next reboot. Whether the command sets or displays a parameter is determined by the accompanying flag. The **-o** flag performs both actions. It can either display the value of a parameter or set a new value for a parameter. When the no command is used to modify a network option it logs a message to the syslog using the LOG\_KERN facility.

#### no Syntax

```
no [ -p | -r ] { -o Tunable[=NewValue] }
no [ -p | -r ] {-d Tunable }
no [ -p | -r ] { -D }
no [ -p | -r ] -a
no -?
no -h [ Tunable ]
no -L [ Tunable ]
no -x [ Tunable ] Note: Multiple flags -o, -d, -x, and -L are allowed.
```

The **no** command in located in **/usr/sbin/no** and is part of the bos.net.tcp.client fileset. This fileset is installed by default at installation time.

Be careful when you use this command. If used incorrectly, the **no** command can cause your system to become inoperable.

Before modifying any tunable parameter, you should first carefully read about all its characteristics of a tunable. For more information about tunable parameters, see Network Tunable Parameters in the **man** pages

You must then make sure that the Diagnosis and Tuning sections for this parameter truly apply to your situation and that changing the value of this parameter could help improve the performance of your system.

#### The no examples

A list of all the available tunables can be displayed with the **no** -a command as in Example 6-60.

Example 6-60 The no -a example

delayack = 0 delayackports = {} dgd\_packets\_lost = 3 dgd ping time = 5 dgd\_retry\_time = 5 directed broadcast = 0 extendednetstats = 1 fasttimo = 200 icmp6\_errmsg\_rate = 10 icmpaddressmask = 0ie5 old multicast mapping = 0 ifsize = 256 inet stack size = 16 ip6 defttl = 64 ip6 prune = 1 ip6forwarding = 0 ip6srcrouteforward = 1ipforwarding = 1 ipfragttl = 60 ipignoreredirects = 0ipqmaxlen = 100 ipsendredirects = 1 ipsrcrouteforward = 1 ipsrcrouterecv = 1 ipsrcroutesend = 1 llsleep timeout = 3 lowthresh = 90main if6 = 0 main site6 = 0 maxnip6q = 20 maxttl = 255medthresh = 95mpr policy = 1multi homed = 1 nbc limit = 891289 nbc\_max\_cache = 131072 nbc min cache = 1 nbc ofile hashsz = 12841  $nbc_pseg = 0$ nbc pseg limit = 4194304 ndd event name = {all} ndd event tracing = 0 ndp mmaxtries = 3 ndp umaxtries = 3 ndpqsize = 50ndpt\_down = 3 ndpt keep = 120 ndpt probe = 5 ndpt reachable = 30

```
ndpt retrans = 1
            net buf size = {all}
            net_buf_type = {all}
       net malloc police = 0
          nonlocsrcroute = 1
                nstrpush = 8
             passive dgd = 0
        pmtu default age = 10
             pmtu expire = 10
pmtu_rediscover_interval = 30
             psebufcalls = 20
                psecache = 1
            pseintrstack = 12288
               psetimers = 20
          rfc1122addrchk = 0
                 rfc1323 = 0
                 rfc2414 = 0
            route expire = 1
         routerevalidate = 0
                rto high = 64
              rto length = 13
               rto limit = 7
                 rto low = 1
                    sack = 0
                  sb max = 1048576
      send file duration = 300
             site6 index = 0
              sockthresh = 75
                 sodebug = 0
               somaxconn = 1024
                strctlsz = 1024
                strmsgsz = 0
               strthresh = 85
              strturncnt = 15
         subnetsarelocal = 1
      tcp_bad_port_limit = 0
                 tcp ecn = 0
      tcp ephemeral high = 65535
       tcp_ephemeral_low = 32768
            tcp finwait2 = 1200
         tcp init window = 0
   tcp_inpcb_hashtab_siz = 24499
             tcp keepcnt = 8
            tcp keepidle = 14400
            tcp keepinit = 150
           tcp_keepintvl = 150
    tcp limited transmit = 1
            tcp maxburst = 0
             tcp_mssdflt = 1460
```

```
tcp nagle limit = 65535
               tcp ndebug = 100
              tcp newreno = 1
          tcp nodelayack = 0
        tcp pmtu discover = 1
            tcp recvspace = 16384
            tcp sendspace = 16384
             tcp timewait = 1
                  tcp ttl = 60
                  thewall = 1048576
       udp bad port limit = 0
       udp ephemeral high = 65535
        udp ephemeral_low = 32768
   udp inpcb hashtab siz = 24499
        udp pmtu discover = 1
            udp recvspace = 42080
            udp sendspace = 9216
                  udp tt1 = 30
                 udpcksum = 1
                 use isno = 1
          use sndbufpool = 1
[p630n04][/home/hennie]>
```

The no -o command is used to display or set a specific tunable. In Example 6-61 the **no** -o command is used to display the tunable value of **tcp\_recvspace**.

Example 6-61 The no -o example to display a tunable

```
[p630n04][/home/hennie]> no -o tcp_recvspace
tcp_recvspace = 16384
[p630n04][/home/hennie]>
```

When changing the value of a tunable make sure you understand the characteristics of the tunable.

The **no** -L command can be used to display the values associated with the tunables. All the tunables can be listed with its attributes or a particular tunable can be displayed.

To display all the attributes associated with the no command use **no** -L with no arguments as in Example 6-62.

Example 6-62 The no -L command

[p630n04][/home/hennie]> no -L

General Network Parameters

| NAME<br>DEPENDENCIES           | CUR    | DEF    | BOOT   | MIN | MAX     | UNIT         | ΤΥΡΕ  |  |
|--------------------------------|--------|--------|--------|-----|---------|--------------|-------|--|
| extendednetstats               | 1      | 0      | 0      | 0   | 1       | boolean      | R     |  |
| fasttimo                       | 200    | 200    | 200    | 50  | 200     | millisecond  | D     |  |
| inet_stack_size                | 16     | 16     | 16     | 1   | 32K-1   | kbyte        | R     |  |
| nbc_limit<br>thewall           | 891289 | 891289 | 891289 | 0   | 2G-1    | kbyte        | D     |  |
| nbc_max_cache<br>nbc_min_cache | 128K   | 128K   | 128K   | 1   | 2G-1    | byte         | D     |  |
| nbc_min_cache<br>nbc_max_cache | 1      | 1      | 1      | 1   | 128K    | byte         | D     |  |
| nbc_ofile_hashsz               | 12841  | 12841  | 12841  | 1   | 999999  | segment      | D     |  |
| nbc_pseg                       | 0      | 0      | 0      | 0   | 2G-1    | segment      | D     |  |
| nbc_pseg_limit                 | 4M     | 4M     | 4M     | 0   | 2G-1    | kbyte        | D     |  |
| ndd_event_name                 | {all}  | {all}  | {all}  | 0   | 128     | string       | D     |  |
| ndd_event_tracing              | 0      | 0      | 0      | 0   | 2G-1    | numeric      | D     |  |
| net_buf_size                   | {all}  | {all}  | {all}  | 0   | 128     | string       | D     |  |
| <pre>net_buf_type</pre>        | {all}  | {all}  | {all}  | 0   | 128     | string       | D     |  |
| net_malloc_police              | 0      | 0      | 0      | 0   | 2G-1    | numeric      | D     |  |
| sb_max                         | 1M     | 1M     | 1M     | 1   | 2G-1    | byte         | D     |  |
| send_file_duration             | 300    | 300    | 300    | 0   | 2G-1    | second       | D     |  |
| sockthresh                     | 75     | 85     | 85     | 0   | 100     | %_of_thewall | D     |  |
| sodebug                        | 0      | 0      | 0      | 0   | 1       | boolean      | С     |  |
| somaxconn                      | 1K     | 1K     | 1K     | 0   | 32K-1   | numeric      | С     |  |
| tcp_inpcb_hashtab_siz          | 24499  | 24499  | 24499  | 1   | 9999999 | numeric      | R     |  |
| thewall                        | 1M     | 1M     | 1M     | 0   | 1M      | kbyte        | S     |  |
| udp inpcb hashtab siz          | 24499  | 24499  | 24499  | 1   | 83000   | numeric      | <br>R |  |

| use_isno                                                | 1     | 1     | 1     | 0     | 1     | boolean         | D |
|---------------------------------------------------------|-------|-------|-------|-------|-------|-----------------|---|
| use_sndbufpool                                          | 1     | 1     | 1     | 0     | 1     | boolean         | R |
| clean_partial_conns                                     | 0     | 0     | 0     | 0     | 1     | boolean         | D |
| delayack                                                | 0     | 0     | 0     | 0     | 3     | boolean         | D |
| delayackports                                           | {}    | {}    | {}    | 0     | 10    | ports_list      | D |
| rfc1323                                                 | 0     | 0     | 0     | 0     | 1     | boolean         | С |
| rfc2414                                                 | 0     | 0     | 0     | 0     | 1     | boolean         | С |
| rto_high<br>rto_low                                     | 64    | 64    | 64    | 2     | 2G-1  | roundtriptime R |   |
| rto_length                                              | 13    | 13    | 13    | 1     | 64    | roundtriptime R |   |
| rto_limit<br>rto_high<br>rto_low                        | 7     | 7     | 7     | 1     | 64    | roundtriptime R |   |
| rto_low<br>rto_high                                     | 1     | 1     | 1     | 1     | 63    | roundtriptime   | R |
| sack                                                    | 0     | 0     | 0     | 0     | 1     | boolean         | С |
| <pre>tcp_bad_port_limit</pre>                           | 0     | 0     | 0     | 0     | 2G-1  | numeric         | D |
| tcp_ecn                                                 | 0     | 0     | 0     | 0     | 1     | boolean         | С |
| <pre>tcp_ephemeral_high     tcp_ephemeral_low</pre>     | 64K-1 | 64K-1 | 64K-1 | 32K+1 | 64K-1 | numeric         | D |
| <pre>tcp_ephemeral_low         tcp_ephemeral_high</pre> | 32K   | 32K   | 32K   | 1K    | 65534 | numeric         | D |
| tcp_finwait2                                            | 1200  | 1200  | 1200  | 0     | 64K-1 | halfsecond      | D |
| tcp_init_window                                         | 0     | 0     | 0     | 0     | 32K-1 | byte            | С |
| tcp_keepcnt                                             | 8     | 8     | 8     | 0     | 2G-1  | numeric         | D |
| tcp_keepidle                                            | 14400 | 14400 | 14400 | 1     | 2G-1  | halfsecond      | С |
| tcp_keepinit                                            | 150   | 150   | 150   | 1     | 2G-1  | halfsecond      | D |
|                                                         |       |       |       |       |       |                 |   |

| tcp_keepintvl                           | 150      | 150   | 150   | 1     | 32K-1 | halfsecond | С |
|-----------------------------------------|----------|-------|-------|-------|-------|------------|---|
| <pre>tcp_limited_transmit</pre>         | 1        | 1     | 1     | 0     | 1     | boolean    | D |
| tcp_maxburst                            | 0        | 0     | 0     | 0     | 32K-1 | numeric    | D |
| tcp_mssdflt                             | 1460     | 1460  | 1460  | 1     | 64K-1 | byte       | С |
| <pre>tcp_nagle_limit</pre>              | 64K-1    | 64K-1 | 64K-1 | 0     | 64K-1 | byte       | D |
| tcp_ndebug                              | 100      | 100   | 100   | 0     | 32K-1 | numeric    | D |
| tcp_newreno                             | 1        | 1     | 1     | 0     | 1     | boolean    | D |
| tcp_nodelayack                          | 0        | 0     | 0     | 0     | 1     | boolean    | D |
| tcp_recvspace<br>sb_max                 | 16K      | 16K   | 16K   | 4K    | 2G-1  | byte       | С |
| tcp_sendspace<br>sb_max                 | 16K      | 16K   | 16K   | 4K    | 2G-1  | byte       | С |
| tcp_timewait                            | 1        | 1     | 1     | 1     | 5     | 15_second  | D |
| tcp_ttl                                 | 60       | 60    | 60    | 1     | 255   | 0.6_second | С |
| udp_bad_port_limit                      | 0        | 0     | 0     | 0     | 2G-1  | numeric    | D |
| udp_ephemeral_high<br>udp_ephemeral_low | 64K-1    | 64K-1 | 64K-1 | 32K+1 | 64K-1 | numeric    | D |
| udp_ephemeral_low<br>udp_ephemeral_high | 32K      | 32K   | 32K   | 1K    | 65534 | numeric    | D |
| udp_recvspace<br>sb_max                 | 42080    | 42080 | 42080 | 4K    | 2G-1  | byte       | С |
| udp_sendspace<br>sb_max                 | 9K       | 9K    | 9K    | 4K    | 2G-1  | byte       | С |
| udp_ttl                                 | 30       | 30    | 30    | 1     | 255   | second     | С |
| udpcksum                                | 1        | 1     | 1     | 0     | 1     | boolean    | D |
| directed_broadcast                      | 0        | 0     | 0     | 0     | 1     | boolean    | D |
| ie5_old_multicast_mapping               | 0        | 0     | 0     | 0     | 1     | boolean    | D |
| ip6 defttl                              | 64<br>64 | 64    | 64    | 1     | 255   | numeric    | D |

| ip6_prune                                          | 1   | 1   | 1   | 1   | 2G-1  | second      | D |  |
|----------------------------------------------------|-----|-----|-----|-----|-------|-------------|---|--|
| ip6forwarding                                      | 0   | 0   | 0   | 0   | 1     | boolean     | D |  |
| ip6srcrouteforward                                 | 1   | 1   | 1   | 0   | 1     | boolean     | D |  |
| ipforwarding                                       | 1   | 0   | 0   | 0   | 1     | boolean     | D |  |
| ipfragttl                                          | 60  | 60  | 60  | 1   | 255   | halfsecond  | D |  |
| ipignoreredirects                                  | 0   | 0   | 0   | 0   | 1     | boolean     | D |  |
| ipqmaxlen                                          | 100 | 100 | 100 | 100 | 2G-1  | numeric     | R |  |
| ipsendredirects                                    | 1   | 1   | 1   | 0   | 1     | boolean     | D |  |
| ipsrcrouteforward                                  | 1   | 1   | 1   | 0   | 1     | boolean     | D |  |
| ipsrcrouterecv                                     | 1   | 0   | 0   | 0   | 1     | boolean     | D |  |
| ipsrcroutesend                                     | 1   | 1   | 1   | 0   | 1     | boolean     | D |  |
| maxnip6q                                           | 20  | 20  | 20  | 1   | 32K-1 | numeric     | D |  |
| multi_homed                                        | 1   | 1   | 1   | 0   | 3     | boolean     | D |  |
| nonlocsrcroute                                     | 1   | 0   | 0   | 0   | 1     | boolean     | D |  |
| subnetsarelocal                                    | 1   | 1   | 1   | 0   | 1     | boolean     | D |  |
| arpqsize<br>tcp_pmtu_discover<br>udp_pmtu_discover | 12  | 12  | 12  | 1   | 32K-1 | numeric     | D |  |
| arpt_killc                                         | 20  | 20  | 20  | 0   | 32K-1 | minute      | D |  |
| arptab_bsiz                                        | 7   | 7   | 7   | 1   | 32K-1 | bucket_size | R |  |
| arptab_nb                                          | 73  | 73  | 73  | 1   | 32K-1 | buckets     | R |  |
| dgd_packets_lost                                   | 3   | 3   | 3   | 1   | 32K-1 | numeric     | D |  |
| dgd_ping_time                                      | 5   | 5   | 5   | 1   | 2G-1  | second      | D |  |
| dgd_retry_time                                     | 5   | 5   | 5   | 1   | 32K-1 | numeric     | D |  |
| ndp_mmaxtries                                      | 3   | 3   | 3   | 0   | 2G-1  | numeric     | D |  |
|                                                    |     |     |     |     |       |             |   |  |

| ndp_umaxtries     | 3   | 3   | 3   | 0   | 2G-1  | numeric      | D     |  |
|-------------------|-----|-----|-----|-----|-------|--------------|-------|--|
| ndpqsize          | 50  | 50  | 50  | 1   | 32K-1 | numeric      | D     |  |
| ndpt_down         | 3   | 3   | 3   | 1   | 2G-1  | halfsecond   | D     |  |
| ndpt_keep         | 120 | 120 | 120 | 1   | 2G-1  | halfsecond   | D     |  |
| ndpt_probe        | 5   | 5   | 5   | 1   | 2G-1  | halfsecond   | D     |  |
| ndpt_reachable    | 30  | 30  | 30  | 1   | 2G-1  | halfsecond   | D     |  |
| ndpt_retrans      | 1   | 1   | 1   | 1   | 2G-1  | halfsecond   | D     |  |
| passive_dgd       | 0   | 0   | 0   | 0   | 1     | boolean      | D     |  |
| rfc1122addrchk    | 0   | 0   | 0   | 0   | 1     | boolean      | D     |  |
| lowthresh         | 90  | 90  | 90  | 0   | 100   | %_of_thewall | D     |  |
| medthresh         | 95  | 95  | 95  | 0   | 100   | %_of_thewall | D     |  |
| nstrpush          | 8   | 8   | 8   | 8   | 32K-1 | numeric      | R     |  |
| psebufcalls       | 20  | 20  | 20  | 20  | 2G-1  | numeric      | Ι     |  |
| psecache          | 1   | 1   | 1   | 0   | 1     | boolean      | D     |  |
| pseintrstack      | 12K | 12K | 12K | 12K | 2G-1  | byte         | R     |  |
| psetimers         | 20  | 20  | 20  | 20  | 2G-1  | numeric      | Ι     |  |
| strctlsz          | 1K  | 1K  | 1K  | 0   | 32K-1 | byte         | D     |  |
| strmsgsz          | 0   | 0   | 0   | 0   | 32K-1 | byte         | D     |  |
| strthresh         | 85  | 85  | 85  | 0   | 100   | %_of_thewall | D     |  |
| strturncnt        | 15  | 15  | 15  | 1   | 2G-1  | numeric      | D     |  |
| bcastping         | 0   | 0   | 0   | 0   | 1     | boolean      | D     |  |
| icmp6_errmsg_rate | 10  | 10  | 10  | 1   | 255   | msg/second   | D     |  |
| icmpaddressmask   | 0   | 0   | 0   | 0   | 1     | boolean      | D     |  |
| ifsize            | 256 | 256 | 256 | 8   | 1K    | numeric      | R     |  |
| llsleep_timeout   | 3   | 3   | 3   | 1   | 2G-1  | second       | <br>D |  |

| main_if6                 | 0   | 0   | 0   | 0 | 1     | boolean | D |
|--------------------------|-----|-----|-----|---|-------|---------|---|
| main_site6               | 0   | 0   | 0   | 0 | 1     | boolean | D |
| maxttl                   | 255 | 255 | 255 | 1 | 255   | second  | D |
| mpr_policy               | 1   | 1   | 1   | 1 | 5     | numeric | D |
| pmtu_default_age         | 10  | 10  | 10  | 0 | 32K-1 | minute  | D |
| pmtu_expire              | 10  | 10  | 10  | 0 | 32K-1 | minute  | D |
| pmtu_rediscover_interval | 30  | 30  | 30  | 0 | 32K-1 | minute  | D |
| route_expire             | 1   | 1   | 1   | 0 | 1     | boolean | D |
| routerevalidate          | 0   | 0   | 0   | 0 | 1     | boolean | D |
| site6_index              | 0   | 0   | 0   | 0 | 32K-1 | numeric | D |
| tcp_pmtu_discover        | 1   | 1   | 1   | 0 | 1     | boolean | D |
| udp_pmtu_discover        | 1   | 1   | 1   | 0 | 1     | boolean | D |
|                          |     |     |     |   |       |         |   |

n/a means parameter not supported by the current platform or kernel

Parameter types:

- S = Static: cannot be changed
- D = Dynamic: can be freely changed
- B = Bosboot: can only be changed using bosboot and reboot
- R = Reboot: can only be changed during reboot
- C = Connect: changes are only effective for future socket connections
- M = Mount: changes are only effective for future mountings
- I = Incremental: can only be incremented

```
Value conventions:
```

```
K = Kilo: 2^10 G = Giga: 2^30 P = Peta: 2^50
M = Mega: 2^20 T = Tera: 2^40 E = Exa: 2^60
[p630n04][/home/hennie]>
```

As can be seen in Example 6-62 on page 400 the **no** -L command displays a list of all the tunables and detail about the value of each tunable.

The fields displayed by the no -L command are:

NAME This displays the name of the tunable

| nable |
|-------|
| J     |

- DEF This displays the default value of the tunable
- BOOT This displays the value of the tunable after a reboot.
- MIN This displays the minimum value of the tunable
- MAX This displays the maximum value of the tunable.
- UNIT This displays the tunables unit of measurement
- TYPE This displays the parameter type. The parameter type specifies how a particular tunable change will take effect.

D - Dynamic, the tunable value is a dynamic value and a change to the tunable will take effect immediately.

S - Static, the tunable is a static value and the value of the tunable cannot be changed.

R - Reboot, the tunable value is a reboot value and the tunable change will only take effect after a reboot.

B - Bosboot, the tunable value is a bosboot value and the user needs to run the **bosboot** command for the BLV (Boot logical volume) to be updated. Changes will only take effect after a reboot.

M - Mount, the value of the tunable is a mount value and the tunable will only take effect after the file system is remounted or new mounts occur on a file system.

I - Incremental, the value of the tunable is incremental and can only be incremented, except at boot time.

C - Connect, the value of the tunable is connection orientated, the tunable will only take effect for new socket connections.

DEPENDENCIES This displays a list of dependable tunables, it will display one dependency per line.

To display the attributes associated with particular tunable see Example 6-63 on page 408. This example displays the output of the **no** -L command to display the value attributes associated with the **tcp\_recvspace** tunable.

Example 6-63 The no -L tcp\_recvspace

| <pre>[p630n04][/home/hennie]&gt;</pre> | no -L i | tcp_recv | vspace |     |      |      |      |
|----------------------------------------|---------|----------|--------|-----|------|------|------|
| NAME<br>DEPENDENCIES                   | CUR     | DEF      | BOOT   | MIN | МАХ  | UNIT | ТҮРЕ |
| tcp_recvspace<br>sb_max                | 32K     | 16K      | 16K    | 4K  | 2G-1 | byte | C    |
| <pre>[p630n04][/home/hennie]&gt;</pre> |         |          |        |     |      |      |      |

The **no** -x command gives the same information as the **no** -L command, it just displays the information of each tunable in a comma separated list. See Example 6-64.

Example 6-64 The no -x command

[p630n04][/] > no -x arpqsize, 12, 12, 12, 1, 32767, numeric, D, tcp pmtu discover, udp pmtu discover, arpt killc,20,20,20,0,32767,minute,D, arptab bsiz,7,7,7,1,32767, bucket size, R, arptab nb,73,73,73,1,32767,buckets,R, bcastping,0,0,0,0,1,boolean,D, clean\_partial\_conns,0,0,0,0,1,boolean,D, delayack,0,0,0,0,3,boolean,D, delayackports,{},{},{},0,10,ports list,D, dgd packets lost, 3, 3, 3, 1, 32767, numeric, D, dgd ping time, 5, 5, 5, 1, 2147483647, second, D, dgd retry time, 5, 5, 5, 1, 32767, numeric, D, directed broadcast,0,0,0,0,1,boolean,D, extendednetstats,1,0,0,0,1,boolean,R, fasttimo,200,200,200,50,200,millisecond,D, icmp6 errmsg rate, 10, 10, 10, 1, 255, msg/second, D, icmpaddressmask,0,0,0,0,1,boolean,D, ie5 old multicast mapping,0,0,0,0,1,boolean,D, ifsize,256,256,256,8,1024,numeric,R, inet stack size, 16, 16, 16, 1, 32767, kbyte, R, ip6 deftt1,64,64,64,1,255,numeric,D, ip6 prune,1,1,1,1,2147483647,second,D, ip6forwarding,0,0,0,0,1,boolean,D, ip6srcrouteforward,1,1,1,0,1,boolean,D, ipforwarding,1,0,0,0,1,boolean,D, ipfragtt1,60,60,60,1,255,halfsecond,D, ipignoreredirects,0,0,0,0,1,boolean,D, ipqmaxlen,100,100,100,100,2147483647,numeric,R, ipsendredirects,1,1,1,0,1,boolean,D, ipsrcrouteforward, 1, 1, 1, 0, 1, boolean, D, ipsrcrouterecv,1,0,0,0,1,boolean,D,

```
ipsrcroutesend,1,1,1,0,1,boolean,D,
llsleep timeout, 3, 3, 3, 1, 2147483647, second, D,
lowthresh,90,90,90,0,100,% of thewall,D,
main if6,0,0,0,0,1,boolean,D,
main site6,0,0,0,0,1,boolean,D,
maxnip6q,20,20,20,1,32767,numeric,D,
maxttl,255,255,255,1,255,second,D,
medthresh,95,95,95,0,100,% of thewall,D,
mpr policy, 1, 1, 1, 1, 5, numeric, D,
multi homed,1,1,1,0,3,boolean,D,
nbc limit,891289,891289,891289,0,2147483647,kbyte,D,thewall,
nbc max cache,131072,131072,131072,1,2147483647,byte,D,nbc min cache,
nbc min cache,1,1,1,1,131072,byte,D,nbc max cache,
nbc ofile hashsz,12841,12841,12841,1,999999, segment, D,
nbc pseg,0,0,0,0,2147483647,segment,D,
nbc_pseg_limit,4194304,4194304,4194304,0,2147483647,kbyte,D,
ndd event name, {all}, {all}, {all}, 0, 128, string, D,
ndd event tracing,0,0,0,0,2147483647,numeric,D,
ndp mmaxtries, 3, 3, 3, 0, 2147483647, numeric, D,
ndp umaxtries, 3, 3, 3, 0, 2147483647, numeric, D,
ndpqsize, 50, 50, 50, 1, 32767, numeric, D,
ndpt down, 3, 3, 3, 1, 2147483647, halfsecond, D,
ndpt keep,120,120,120,1,2147483647,halfsecond,D,
ndpt probe, 5, 5, 5, 1, 2147483647, halfsecond, D,
ndpt reachable, 30, 30, 30, 1, 2147483647, halfsecond, D,
ndpt_retrans,1,1,1,1,2147483647,halfsecond,D,
net buf size, {all}, {all}, {all}, 0, 128, string, D,
net buf type,{all},{all},{all},0,128,string,D,
net malloc police,0,0,0,0,2147483647,numeric,D,
nonlocsrcroute,1,0,0,0,1,boolean,D,
nstrpush, 8, 8, 8, 8, 32767, numeric, R,
passive dgd,0,0,0,0,1,boolean,D,
pmtu default age, 10, 10, 10, 0, 32767, minute, D,
pmtu expire, 10, 10, 10, 0, 32767, minute, D,
pmtu rediscover interval, 30, 30, 30, 0, 32767, minute, D,
psebufcalls,20,20,20,20,2147483647,numeric,I,
psecache,1,1,1,0,1,boolean,D,
pseintrstack, 12288, 12288, 12288, 12288, 2147483647, byte, R,
psetimers, 20, 20, 20, 20, 2147483647, numeric, I,
rfc1122addrchk,0,0,0,0,1,boolean,D,
rfc1323,0,0,0,0,1,boolean,C,
rfc2414,0,0,0,0,1,boolean,C,
route expire,1,1,1,0,1,boolean,D,
routerevalidate,0,0,0,0,1,boolean,D,
rto high, 64, 64, 64, 2, 2147483647, roundtriptime, R, rto low,
rto length, 13, 13, 13, 1, 64, roundtriptime, R,
rto limit,7,7,7,1,64,roundtriptime,R,rto high,rto low,
rto_low,1,1,1,1,63,roundtriptime,R,rto high,
sack,0,0,0,0,1,boolean,C,
```

```
sb max,1048576,1048576,1048576,1,2147483647,byte,D,
send file duration, 300, 300, 300, 0, 2147483647, second, D,
site6 index,0,0,0,0,32767,numeric,D,
sockthresh,75,85,85,0,100,% of thewall,D,
sodebug,0,0,0,0,1,boolean,C,
somaxconn,1024,1024,1024,0,32767,numeric,C,
strctlsz,1024,1024,1024,0,32767,byte,D,
strmsgsz,0,0,0,0,32767,byte,D,
strthresh,85,85,85,0,100,% of thewall,D,
strturncnt, 15, 15, 15, 1, 2147483647, numeric, D,
subnetsarelocal,1,1,1,0,1,boolean,D,
tcp bad port limit,0,0,0,0,2147483647,numeric,D,
tcp ecn,0,0,0,0,1,boolean,C,
tcp ephemeral high,65535,65535,65535,32769,65535,numeric,D,tcp ephemeral low,
tcp ephemeral low, 32768, 32768, 32768, 1024, 65534, numeric, D, tcp ephemeral high,
tcp finwait2,1200,1200,1200,0,65535,halfsecond,D,
tcp init window, 0, 0, 0, 0, 32767, byte, C,
tcp inpcb hashtab siz,24499,24499,24499,1,999999,numeric,R,
tcp keepcnt,8,8,8,0,2147483647,numeric,D,
tcp keepidle,14400,14400,14400,1,2147483647,halfsecond,C,
tcp keepinit, 150, 150, 150, 1, 2147483647, halfsecond, D,
tcp keepintv1,150,150,150,1,32767,halfsecond,C,
tcp limited transmit, 1, 1, 1, 0, 1, boolean, D,
tcp maxburst,0,0,0,0,32767,numeric,D,
tcp mssdflt,1460,1460,1460,1,65535,byte,C,
tcp nagle limit,65535,65535,65535,0,65535,byte,D,
tcp ndebug,100,100,100,0,32767,numeric,D,
tcp newreno,1,1,1,0,1,boolean,D,
tcp nodelayack,0,0,0,0,1,boolean,D,
tcp pmtu discover,1,1,1,0,1,boolean,D,
tcp recvspace, 16384, 16384, 16k, 4096, 2147483647, byte, C, sb max,
tcp sendspace,16384,16384,16384,4096,2147483647,byte,C,sb max,
tcp timewait, 1, 1, 1, 1, 5, 15 second, D,
tcp ttl,60,60,60,1,255,0.6 second,C,
thewall,1048576,1048576,1048576,0,1048576,kbyte,S,
udp bad port limit,0,0,0,0,2147483647,numeric,D,
udp ephemeral high,65535,65535,65535,32769,65535,numeric,D,udp ephemeral low,
udp ephemeral low, 32768, 32768, 32768, 1024, 65534, numeric, D, udp ephemeral high,
udp inpcb hashtab siz,24499,24499,24499,1,83000,numeric,R,
udp pmtu discover,1,1,1,0,1,boolean,D,
udp recvspace, 42080, 42080, 42080, 4096, 2147483647, byte, C, sb max,
udp sendspace, 9216, 9216, 9216, 4096, 2147483647, byte, C, sb max,
udp tt1,30,30,30,1,255,second,C,
udpcksum,1,1,1,0,1,boolean,D,
use isno,1,1,1,0,1,boolean,D,
use sndbufpool,1,1,1,0,1,boolean,R,
[p630n04][/]>
```

To display a specific tunable using the **no** -**x** command see Example 6-65.

Example 6-65 The no -x tcp\_recvspace

```
[p630n04][/]> no -x tcp_recvspace
tcp_recvspace,16384,16384,16k,4096,2147483647,byte,C,sb_max,
[p630n04][/]>
```

The output of the **no** -**x** command lists the following attributes. "tunable, current, default, reboot, min, max, unit, type" in a comma separated list.

As can be seen from the output the command the current value of the tunable is 32K, the default value is 16K, the minimum value is 4K, the maximum value is 2G-1. The unit used for this tunable is bytes, and the tunable type is C (Connect), which means if the tunable is changed the changes will only take effect for new connections. This tunable is also dependent on the **sb max** tunable.

To better understand what a specific tunable is used for you can use the **no** -**h** command to display a description of the tunable. As can be seen in Example 6-66 a very detailed explanation is given about the **tcp\_recvspace** tunable, when using the **no** -**h** option.

Example 6-66 The no -h example

[p630n04][/home/hennie]> no -h tcp\_recvspace

Help for tunable tcp recvspace:

Specifies the system default socket buffer size for receiving data. This affects the window size used by TCP. Setting the socket buffer size to 16KB (16,384) improves performance over Standard Ethernet and token-ring networks. The default is a value of 4096; however, a value of 16,384 is set automatically by the rc.net file or the rc.bsdnet file (if Berkeley-style configuration is issued). Lower bandwidth networks, such as Serial Line Internet Protocol (SLIP), or higher bandwidth networks, such as Serial Optical Link, should have different optimum buffer sizes. The optimum buffer size is the product of the media bandwidth and the average round-trip time of a packet. In AIX 4.3.3 and later versions, the tcp\_recvspace network option can also be set on a per interface basis via the ifconfig command. The tcp\_recvspace attribute must specify a socket buffer size less than or equal to the setting of the sb\_max attribute. tcp\_recvspace is a Connect attribute, but for daemons started by inetd, the following command needs to be executed: 'stopsrc -s inetd'

To change the value of a tunable with **no -o** see Example 6-67 on page 412. The **no -o** command is used to change the value of the **tcp\_recvspace** to 32768.

Example 6-67 The no -o

[p630n04][/home/hennie]> no -o tcp\_recvspace=32768 Setting tcp\_recvspace to 32768 Change to tunable tcp\_recvspace, will only be effective for future connections [p630n04][/home/hennie]>

All tunables set by the no -o command is only valid for the duration that the system is up. If the system is rebooted it automatically uses the default values of the tunables.

AIX 5.2 introduced a more flexible and centralized mode for setting most of the AIX kernel tuning parameters. It is now possible to make permanent changes without editing any **rc** files. This is achieved by placing the reboot values for all tunable parameters in a new **/etc/tunables/nextboot** stanza file. When the machine is rebooted, the values in that file are automatically applied.

The /etc/tunables/lastboot stanza file is automatically generated with all the values that were set immediately after the reboot. This provides the ability to return to those values at any time. The /etc/tunables/lastboot.log log file records any changes made or that could not be made during reboot. There are sets of SMIT panels and a Web-based System Manager plug-in also available to manipulate current and reboot values for all tuning parameters, as well as the files in the /etc/tunables directory.

#### Pre 5.2 compatibility mode considerations

Pre 5.2 compatibility mode is controlled by the pre520tune attribute of sys0. When running in pre 5.2 compatibility mode, reboot values for parameters, except those of type *Bosboot*, are not really meaningful because in this mode they are not applied at boot time.

In pre 5.2 compatibility mode, setting reboot values to tuning parameters continues to be achieved by imbedding calls to tuning commands in rc scripts called during the boot sequence. Parameters of type Reboot can therefore be set without the -r flag, so that existing scripts continue to work.

This mode is automatically turned ON when a machine is MIGRATED to AIX 5L Version 5.2. For complete installations, it is turned OFF and the reboot values for parameters are set by applying the content of the /etc/tunables/nextboot file during the reboot sequence. Only in that mode are the -r and -p flags fully functional.

The following commands were introduced in AIX 5.2 to modify the tunables files (see Table 6-2 on page 413).

Table 6-2 AIX 5.2 Tunables commands

| Command    | Purpose                                                          |
|------------|------------------------------------------------------------------|
| tunsave    | Saves values to a stanza file                                    |
| tunrestore | Applies applicable parameter values that are specified in a file |
| tuncheck   | Validates files that are created manually                        |
| tundefault | Resets tunable parameters to their default values                |

To make any changes to no tunables be effective after a reboot the -r or -p commands can be used.

When using the -r option with the no command will have the tunable change only take effect after a reboot.

In Example 6-68 we are changing the value of the **tcp\_recvspace** to 16k which is the default but we only want changes to take effect after the reboot.

Example 6-68 The no -r -o tcp\_recvspace

```
[p630n04][/etc/tunables]> no -r -o tcp_recvspace=16k
Setting tcp_recvspace to 16k in nextboot file
Warning: changes will take effect only at next reboot
[p630n04][/etc/tunables]>
```

As explained earlier, the /etc/tunables/nextboot file is used to set values after a reboot (see Example 6-69).

Example 6-69 Contents of the /etc/tunables/nextboot file

```
[p630n04][/etc/tunables]> more /etc/tunables/nextboot
# IBM_PROLOG_BEGIN_TAG
# This is an automatically generated prolog. #
# bos530 src/bos/usr/sbin/perf/tune/nextboot 1.1
#
# Licensed Materials - Property of IBM
#
# (C) COPYRIGHT International Business Machines Corp. 2002
# All Rights Reserved
#
# US Government Users Restricted Rights - Use, duplication or
# disclosure restricted by GSA ADP Schedule Contract with IBM Corp.
# IBM_PROLOG_END_TAG
```

vmo:

```
no:
    tcp_recvspace = "16k"
[p630n04][/etc/tunables]>
```

The **vmo**, **schedo**, **ioo**, **no** and **nfso** commands all make use of this file to store their tunable values that will be set at next reboot.

After we executed the **no** -**r** -**o tcp\_recvspace** command an entry gets made in the /**etc/tunables/nextboot** file. In Example 6-69 on page 413 you will notice that the **tcp\_recvspace** value is set to 16k this will be set when the system is rebooted.

Also if you query the current value of the **tcp\_recvspace** tunable you will note that the tunable value has not changed. See Example 6-70.

Example 6-70 The no -o tcp\_recvspace to display the current value

```
[p630n04][/etc/tunables]> no -o tcp_recvspace
tcp_recvspace = 32768
[p630n04][/etc/tunables]>
```

To have no tunable values take effect immediately and after a reboot use the **no** -**p** command. See Example 6-71. This will have the current **no** tunable change to the specified value as well as an entry be made in the /**etc/tunables/nextboot** file.

Example 6-71 The no -p -o tcp\_recvspace command

```
[p630n04][/etc/tunables]> no -p -o tcp_recvspace=16k
Setting tcp_recvspace to 16k
Setting tcp_recvspace to 16k in nextboot file
Change to tunable tcp_recvspace, will only be effective for future connections
[p630n04][/etc/tunables]>
```

If you want to change the value of a tunable to its default value make use of the **no** -d command to change a specific value.

In Example 6-72 we are using the **no** -d command to change the value of the **tcp\_recvspace** tunable to its default value which is 16384 bytes.

Example 6-72 The no -d tcp\_recvspace command

```
[p630n04][/]> no -d tcp_recvspace
Setting tcp_recvspace to 16384
[p630n04][/]>
```

**Note:** If you use the no -d command to chance a tunable to its default value, the /etc/tunables/nextboot file is not updated. Use the no -p -d combination to have a command set to its default and update the next reboot value.

# 6.7.2 The Interface Specific Network Options (ISNO)

In AIX 5L V5.2 and later Interface Specific Network Options (ISNO) made it possible to define certain no option on a specific interface.

In Example 6-73 we are using the **1sattr** to display information about a particular interface you will note at the end of the report that it lists attributes that would normally be set with the no command.

When using no to set certain tunables they are defined system wide, if tunables are defined on a particular interface using the **chdev** command, they will be defined for the particular interface giving you better manageability.

| [p630n04][/hom                | ne/hennie/nfso]> | > lsattr -El enO                           |      |  |  |
|-------------------------------|------------------|--------------------------------------------|------|--|--|
| alias4                        |                  | IPv4 Alias including Subnet Mask           | True |  |  |
| alias6                        |                  | IPv6 Alias including Prefix Length         | True |  |  |
| arp                           | on               | Address Resolution Protocol (ARP)          | True |  |  |
| authority                     |                  | Authorized Users                           | True |  |  |
| broadcast                     |                  | Broadcast Address                          | True |  |  |
| mtu                           | 1500             | Maximum IP Packet Size for This Device     | True |  |  |
| netaddr                       | 192.168.100.34   | Internet Address                           | True |  |  |
| netaddr6                      |                  | IPv6 Internet Address                      | True |  |  |
| netmask                       | 255.255.255.0    | Subnet Mask                                | True |  |  |
| prefixlen                     |                  | Prefix Length for IPv6 Internet Address    | True |  |  |
| remmtu                        | 576              | Maximum IP Packet Size for REMOTE Networks | True |  |  |
| rfc1323                       |                  | Enable/Disable TCP RFC 1323 Window Scaling | True |  |  |
| security                      | none             | Security Level                             | True |  |  |
| state                         | up               | Current Interface Status                   | True |  |  |
| tcp_mssdflt                   |                  | Set TCP Maximum Segment Size               | True |  |  |
| tcp_nodelay                   |                  | Enable/Disable TCP_NODELAY Option          | True |  |  |
| <pre>tcp_recvspace</pre>      |                  | Set Socket Buffer Space for Receiving      | True |  |  |
| tcp_sendspace                 |                  | Set Socket Buffer Space for Sending        | True |  |  |
| [p630n04][/home/hennie/nfso]> |                  |                                            |      |  |  |

Example 6-73 The lsattr -El en0 command

**Note:** If no value is displayed next to the ISNO fields, the no values for that tunable is used by the interface.

In Example 6-74 on page 416 we use the **chdev** command to change an ISNO attribute of an interface.

Example 6-74 The chdev command to change ISNO value

[p630n04][/home/hennie]> chdev -1 en0 -a tcp\_recvspace=32768
en0 changed
[p630n04][/home/hennie]> lsattr -E1 en0

In Example 6-75 you will note that after changing the tcp\_recvspace attribute of the interface, the value gets displayed next to the output of the command.

Example 6-75 The Isattr to display ISNO values

| [p630n04] [/hom                         | ne/hennie]> 1sat | tr -El enO                                 |      |  |  |
|-----------------------------------------|------------------|--------------------------------------------|------|--|--|
| alias4                                  |                  | IPv4 Alias including Subnet Mask           | True |  |  |
| alias6                                  |                  | IPv6 Alias including Prefix Length         | True |  |  |
| arp                                     | on               | Address Resolution Protocol (ARP)          | True |  |  |
| authority                               |                  | Authorized Users                           | True |  |  |
| broadcast                               |                  | Broadcast Address                          | True |  |  |
| mtu                                     | 1500             | Maximum IP Packet Size for This Device     | True |  |  |
| netaddr                                 | 192.168.100.34   | Internet Address                           | True |  |  |
| netaddr6                                |                  | IPv6 Internet Address                      | True |  |  |
| netmask                                 | 255.255.255.0    | Subnet Mask                                | True |  |  |
| prefixlen                               |                  | Prefix Length for IPv6 Internet Address    | True |  |  |
| remmtu                                  | 576              | Maximum IP Packet Size for REMOTE Networks | True |  |  |
| rfc1323                                 |                  | Enable/Disable TCP RFC 1323 Window Scaling | True |  |  |
| security                                | none             | Security Level                             | True |  |  |
| state                                   | up               | Current Interface Status                   | True |  |  |
| tcp_mssdflt                             |                  | Set TCP Maximum Segment Size               | True |  |  |
| tcp_nodelay                             |                  | Enable/Disable TCP_NODELAY Option          | True |  |  |
| tcp_recvspace                           | 32768            | Set Socket Buffer Space for Receiving      | True |  |  |
| <pre>tcp_sendspace</pre>                |                  | Set Socket Buffer Space for Sending        | True |  |  |
| <pre>[p630n04] [/home/hennie]&gt;</pre> |                  |                                            |      |  |  |

## 6.7.3 The nfso command

The **nfso** command enables the configuration of Network File System (NFS) variables and removal of file locks from NFS client systems on the server. Prior to changing NFS variables to tune NFS performance, monitor the load on the system using the **nfsstat**, **netstat**, **vmstat**, and **iostat** commands.

The **nfso** command is located in /usr/sbin/nfso and is part of the bos.net.nfs.client fileset, which is installable from the AIX base installation media.

#### nfso syntax

The syntax of the nfso command is:

```
nfso [ -p | -r ] [ -c ] { -o Tunable[ =Newvalue ] }
nfso [ -p | -r ] { -d Tunable }
```
```
nfso [ -p | -r ] -D
nfso [ -p | -r ] -a [ -c ]
nfso -?
nfso -h Tunable
nfso -l Hostname
nfso [ -c ]
nfso -L [ Tunable ]
nfso -x [ Tunable ]
```

Multiple flags -o, -d, and -L are allowed.

#### Information about measurement and sampling

The **nfso** command reads the NFS network variables from kernel memory and writes changes to kernel memory of the running system. The values not equal to the default values must be set after each system start. This can be done by adding the necessary **nfso** variable values into the /etc/tunables/nextboot file. Most changes performed by **nfso** take effect immediately.

#### Examples for nfso

This section shows some examples of the nfso command.

# Listing all of the tunables and their current values

Example 6-76 uses the **nfso** -**a** command to display the current NFS network variables. This command should always be used to display and store the current setting prior changing them.

Example 6-76 Display and store in a file the current NFS network variables

```
[p630n04][/home/hennie/nfso]> nfso -a
                   portcheck = 0
                 udpchecksum = 1
              nfs socketsize = 600000
          nfs tcp socketsize = 600000
           nfs setattr error = 0
        nfs gather threshold = 4096
         nfs repeat messages = 0
nfs udp duplicate cache size = 5000
nfs tcp duplicate cache size = 5000
    nfs server base priority = 0
         nfs dynamic retrans = 1
            nfs iopace pages = 0
         nfs max connections = 0
             nfs max threads = 3891
      nfs use reserved ports = 0
    nfs device specific bufs = 1
           nfs server clread = 1
                 nfs rfc1323 = 0
```

```
nfs max write size = 32768
          nfs max read size = 32768
      nfs_allow_all_signals = 0
                nfs v2 pdts = 1
                nfs v3 pdts = 1
             nfs_v2_vm_bufs = 1000
             nfs v3 vm bufs = 1000
  nfs securenfs authtimeout = 0
  nfs_v3_server_readdirplus = 1
          lockd debug level = 0
          statd debug level = 0
           statd_max_threads = 50
   nfs_v4_fail_over_timeout = 0
            utf8 validation = 1
                nfs v4 pdts = 1
             nfs v4 vm bufs = 1000
[p630n04][/home/hennie/nfso]>
```

#### Displaying characteristics of all tunables

Example 6-77 displays the output when using the **nfso** command with the -L flag to display all of the variables and their characteristics.

Example 6-77 Listing of nfso tunables

| [p630<br>NAME | DnO4][/home/hennie/nfs | so]> nf:<br>CUR | so –L<br>DEF | BOOT   | MIN   | МАХ    | UNIT   | ТҮРЕ  |
|---------------|------------------------|-----------------|--------------|--------|-------|--------|--------|-------|
| porto         | check                  | 0               | 0            | 0      | 0     | 1      | On/Off | D     |
| udpch         | necksum                | 1               | 1            | 1      | 0     | 1      | On/Off | D     |
| nfs_s         | socketsize             | 600000          | 600000       | 600000 | 40000 | 1M     | Bytes  | D     |
| nfs_t         | ccp_socketsize         | 600000          | 600000       | 600000 | 40000 | 1M     | Bytes  | D     |
| nfs_s         | setattr_error          | 0               | 0            | 0      | 0     | 1      | On/Off | D     |
| nfs_g         | gather_threshold       | 4K              | 4K           | 4K     | 512   | 8K+1   | Bytes  | D     |
| nfs_r         | repeat_messages        | 0               | 0            | 0      | 0     | 1      | On/Off | D     |
| nfs_u         | udp_duplicate_cache_s  | ize<br>5000     | 5000         | 5000   | 5000  | 100000 | Req    | I     |
| nfs_t         | cp_duplicate_cache_s   | ize<br>5000     | 5000         | 5000   | 5000  | 100000 | Req    | I     |
| nfs s         | erver base priority    | 0               | 0            | 0      | 31    | 125    | Pri    | <br>D |

| nfs_dynamic_retrans       | 1    | 1    | 1    | 0   | 1     | On/Off  | D |
|---------------------------|------|------|------|-----|-------|---------|---|
| nfs_iopace_pages          | 0    | 0    | 0    | 0   | 64K-1 | Pages   | D |
| nfs_max_connections       | 0    | 0    | 0    | 0   | 10000 | Number  | D |
| nfs_max_threads           | 3891 | 3891 | 3891 | 5   | 3891  | Threads | D |
| nfs_use_reserved_ports    | 0    | 0    | 0    | 0   | 1     | On/Off  | D |
| nfs_device_specific_bufs  | 1    | 1    | 1    | 0   | 1     | On/Off  | D |
| nfs_server_clread         | 1    | 1    | 1    | 0   | 1     | On/Off  | D |
| nfs_rfc1323               | 0    | 0    | 0    | 0   | 1     | On/Off  | D |
| nfs_max_write_size        | 32K  | 32K  | 32K  | 512 | 64K   | Bytes   | D |
| nfs_max_read_size         | 32K  | 32K  | 32K  | 512 | 64K   | Bytes   | D |
| nfs_allow_all_signals     | 0    | 0    | 0    | 0   | 1     | On/Off  | D |
| nfs_v2_pdts               | 1    | 1    | 1    | 1   | 8     | PDTs    | М |
| nfs_v3_pdts               | 1    | 1    | 1    | 1   | 8     | PDTs    | М |
| nfs_v2_vm_bufs            | 1000 | 1000 | 1000 | 512 | 5000  | Bufs    | I |
| nfs_v3_vm_bufs            | 1000 | 1000 | 1000 | 512 | 5000  | Bufs    | I |
| nfs_securenfs_authtimeout | 0    | 0    | 0    | 0   | 60    | Seconds | D |
| nfs_v3_server_readdirplus | 1    | 1    | 1    | 0   | 1     | On/Off  | D |
| lockd_debug_level         | 0    | 0    | 0    | 0   | 10    | Level   | D |
| statd_debug_level         | 0    | 0    | 0    | 0   | 10    | Level   | D |
| statd_max_threads         | 50   | 50   | 50   | 1   | 1000  | Threads | D |
| nfs_v4_fail_over_timeout  | 0    | 0    | 0    | 0   | 3600  | Seconds | D |
| utf8_validation           | 1    | 1    | 1    | 0   | 1     | On/Off  | D |
| nfs_v4_pdts               | 1    | 1    | 1    | 1   | 8     | PDTs    | М |
| nfs_v4_vm_bufs            | 1000 | 1000 | 1000 | 512 | 5000  | Bufs    | I |
|                           |      |      |      |     |       |         |   |

n/a means parameter not supported by the current platform or kernel

Parameter types:

| S = Static: cannot b      | e changed             |                              |
|---------------------------|-----------------------|------------------------------|
| D = Dynamic: can be       | freely changed        |                              |
| B = Bosboot: can onl      | y be changed using bo | sboot and reboot             |
| R = Reboot: can only      | be changed during re  | boot                         |
| C = Connect: changes      | are only effective f  | or future socket connections |
| M = Mount: changes a      | re only effective for | future mountings             |
| I = Incremental: can      | only be incremented   |                              |
| Value conventions:        |                       |                              |
| K = Kilo: 2^10            | G = Giga: 2^30        | P = Peta: 2^50               |
| M = Mega: 2^20            | T = Tera: 2^40        | E = Exa: 2^60                |
| [p630n04] [/home/hennie/n | fso]>                 |                              |

Any change (with -o, -d, or -D) to a Mount parameter results in a message warning the user that the change is only effective for future mountings. Any attempt to change (with -o, -d, or -D but without -r) the current value of a parameter of type Incremental with a new value smaller than the current value results in an error message.

#### Displaying and changing a tunable with the nfso command

Example 6-78 displays the value of the nfs\_dynamic\_retrans variable by using the -o flag, which can also be used to change a variable by assigning it to a specific value.

Example 6-78 Displaying and changing a tunable

```
# nfso -o nfs_dynamic_retrans
nfs_dynamic_retrans= 1
# nfso -o nfs_dynamic_retrans=0
Setting nfs_dynamic_retrans to 0
# nfso -o nfs_dynamic_retrans
nfs dynamic retrans= 0
```

#### Resetting a tunable value to its default

Example 6-79 shows that a value was changed in Example 6-78 can be reset to the default by using the -d flag.

Example 6-79 Restoring default tunable value

```
# nfso -o nfs_dynamic_retrans
nfs_dynamic_retrans= 0
# nfso -d nfs_dynamic_retrans
Setting nfs_dynamic_retrans to 1
# nfso -o nfs_dynamic_retrans
```

# Displaying help information about a tunable

Using the -h flag with the **nfso** command displays information about that specific variable, as shown in Example 6-80.

Example 6-80 Getting information about a tunable

```
[p630n04][/home/hennie/nfso]> nfso -h nfs_dynamic_retrans
Help for tunable nfs_dynamic_retrans:
Specifies whether the NFS client should use a dynamic retransmission algorithm
to decide when to resend NFS requests to the server. Default: 1; Range: 0 or 1.
If this function is turned on, the timeo parameter is only used in the first
retransmission. With this parameter set to 1, the NFS client will attempt to
adjust its timeout behavior based on past NFS server response. This allows for
a floating timeout value along with adjusting the transfer sizes used. All of
this is done based on an accumulative history of the NFS server's response
time. In most cases, this parameter does not need to be adjusted. There are
some instances where the straightforward timeout behavior is desired for the
NFS client. In these cases, the value should be set to 0 before mounting file
systems.
```

[p630n04][/home/hennie/nfso]>

# Permanently changing an nfso tunable

When using the -p flag, permanent changes are made to a variable. It changes the current value and makes an entry into the /etc/tunables/nextboot file. Example 6-81 displays the contents of the /etc/tunables/nextboot file with no information about the nfs\_dynamic\_retrans variable. Then by executing **nfso** -**p** with the -o flag to change the nfs\_dynamic\_retrans variable, a line was added to /etc/tunables/nextboot file. This ensures that the variable is defined for each reboot. It also changed the current value of the variable.

Example 6-81 Permanently changing the nextboot file

```
ioo:
nfso:
nfs_dynamic_retrans = "0"
    nfs_v3_vm_bufs = "5000"
    nfs_v2_vm_bufs = "5000"
vmo:
    maxperm% = "50"
    maxclient% = "50"
    spec_dataseg_int = "0"
# nfso -o nfs_dynamic_rtrans
nfs dynamic retrans= 0
```

#### Changing a tunable after reboot

By using the -r flag the change to a variable will only take effect after a reboot. In Example 6-82 we used the **nfso** command with the -r flag to have the variable change after the reboot. First we displayed the value of the nfs\_dyanmic\_retrans variable, which is set to 0, as it is in /etc/tunables/nextboot. We then ran **nfso** with the -r flag. The current value of the variable has not changed, but the contents of the /etc/tunables/nextboot have been updated.

Example 6-82 Changing a parameter after next reboot

```
# nfso -o nfs dynamic retrans
nfs dynamic retrans= 0
# cat /etc/tunables/nextboot
ioo:
nfso:
        nfs_dynamic_retrans = "0"
        nfs v3 vm bufs = "5000"
        nfs v2 vm bufs = "5000"
vmo:
        maxperm% = "50"
        maxclient% = "50"
        spec_dataseg_int = "0"
# nfso -ro nfs dynamic rtrans=1
# nfso -o nfs dynamic rtrans
nfs dynamic rtrans=0
# cat /etc/tunables/nextboot
ioo:
nfso:
        nfs dynamic retrans = "1"
        nfs v3 vm bufs = "5000"
        nfs v2 vm bufs = "5000"
vmo:
```

maxperm% = "50"
maxclient% = "50"
spec\_dataseg\_int = "0"

# 7

# Storage analysis and tuning

In this chapter we discuss how to monitor and tune disk I/O. The disk storage is a key component which determines the performance of several other subsystems.

The physical aspect (adapters, disks, etc.) is as critical in system performance as the device drivers, LVM and file system layers. Thus, we present performance monitoring at all levels together with some tuning techniques.

These commands are covered in this chapter:

- ► For monitoring:
  - iostat, filemon, fileplace, Islv, Ispv, Isvg, Ivmstat, sar -d
- ► For tuning:
  - Isdev, rmdev, mkdev, Iscfg, Isattr, chdev, ioo, Ivmo, vmo

# 7.1 Data placement and design

There is a vast gap between disk metrics and system metrics. In fact it's entirely possible to use the same hardware and application and get vastly different results in system performance by varying the data layout. For optimal performance, the data access patterns of the application and the subsequent workload need to match the data layout.

# Data layout goals

- Minimize I/O service times
- Balance I/O across all disks
- Keep I/O localized and sequential

# 7.1.1 AIX I/O stack

The AIX logical volume manager (LVM) provides flexibility in specifying the data layout. A basic understanding of the AIX I/O stack is important in order to effectively monitor and tune an AIX system.

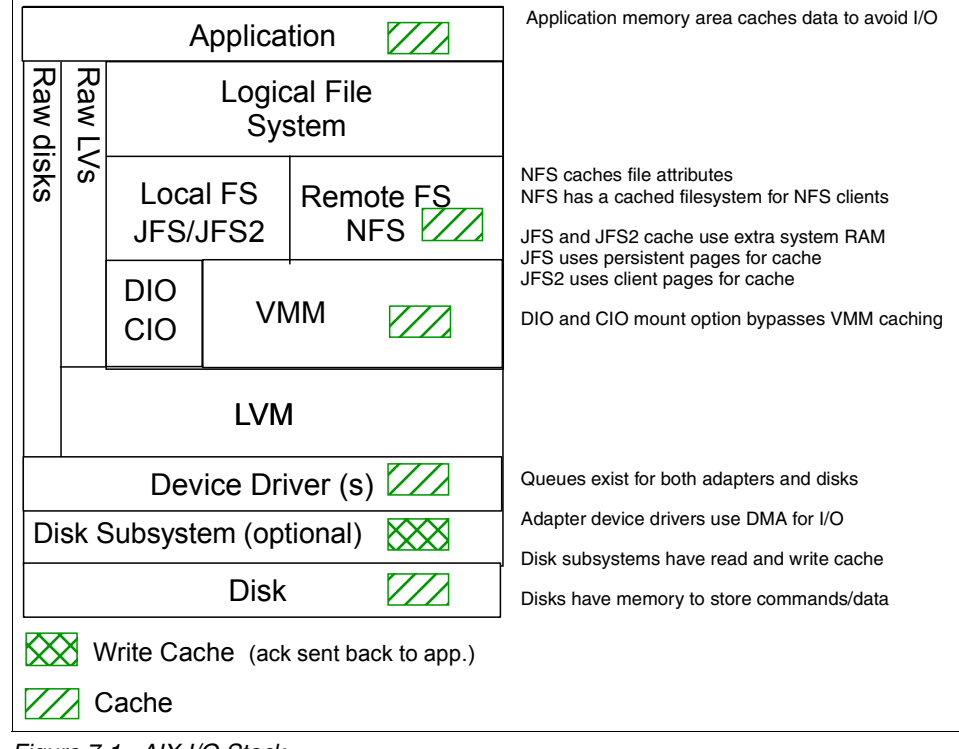

Figure 7-1 AIX I/O Stack

Figure 7-1 on page 426 shows the path a data request moves through from the initiating application down to the physical disk. Some applications manage their own data buffering, and system performance can be improved by bypassing file system caching to avoid the condition known as double buffering. Double buffering, where data resides in main memory more than once, increases CPU load and reduces available main memory.

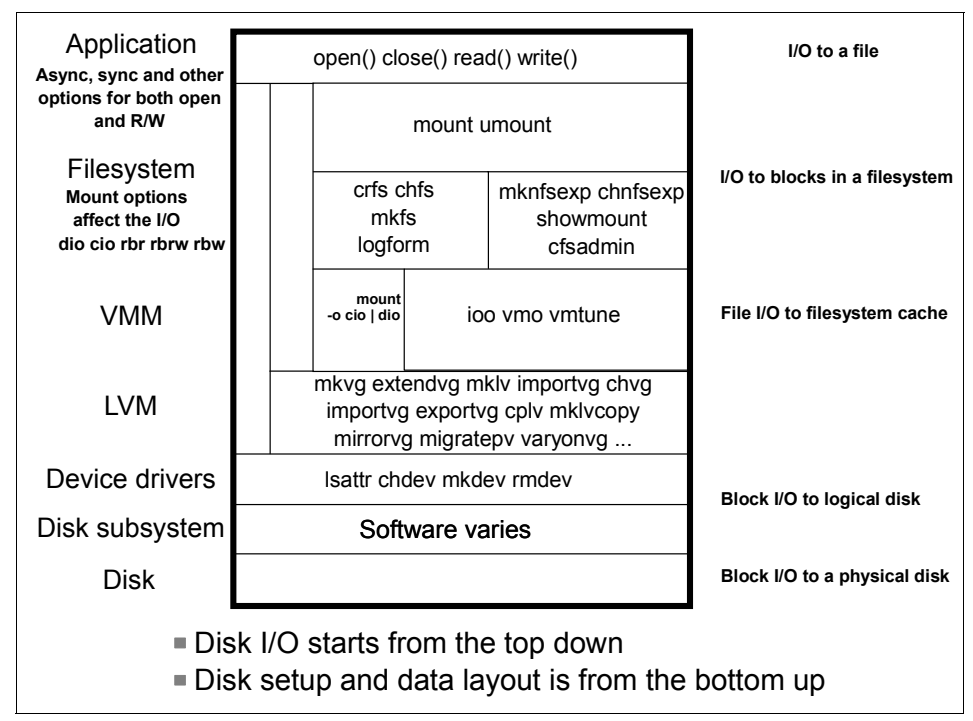

Figure 7-2 AIX I/O Management

Figure 7-2 shows the I/O stack for AIX. When tuning, we have to be aware of all the layers, as each layer impacts performance, and there are knobs to turn at each layer.

I/O operations can be coalesced into fewer I/Os, or broken up into more I/Os as they go up and down through the I/O layers. Generally, one gets better performance, in MB/s, with fewer but larger I/Os. With fewer I/Os, there's less CPU overhead to handle the requests.

Note that system setup, from a data layout viewpoint, is generally done from the bottom up. First the disk subsystem is configured, then the device layer (hdisks, vpaths, etc.), then the LVM layer (VGs then LVs) then the filesystems, and finally the files.

The disk interconnection technology exists below the device driver level, sometimes prior to the disk subsystem and within the disk subsystem if it exists. The advent of SANs, NAS and iSCSI have additional latencies for getting the I/O across the disk network.

Direct I/O bypasses the use of JFS cache, and is beneficial in some circumstances, e.g., when updating log files. Direct I/O can be specified either by a mount option mount -o dio or via a program opening a file with the O\_DIRECT open flag. Another mount option exists for multi indirect support (useful when copying many file >32 KB) to allow more memory segments to be used for inode caching: mount -o mind, which applies to AIX 4.3.3 only.

Synchronous and asynchronous I/O refer to whether or not the application is coded to wait for the I/O to complete (synchronous-wait, asynchronous-don't wait). Default write I/Os to JFS or JFS2 are asynchronous unless specifically coded to be synchronous.

Most database applications use the character device (the r device, e.g. /dev/r<lvname>) for I/O though it's also possible to use the block device.

NFS file attribute caching is specified via the actimeo, acregmin, acregmax, acdirmin and acdirmax attributes in /etc/filesystems. It also allows a cached filesystem on NFS clients via the cfsadmin command. When caching is specified, files from the NFS server will be cached to local disk.

Figure 7-2 on page 427 is a companion figure to Figure 7-1 on page 426, and shows the basic commands used to manage each layer. These commands will be discussed further in 7.2, "Monitoring" on page 433 and in 7.3, "Tuning" on page 480.

We will now discuss each of the layers of the AIX I/O stack and what to keep in mind when setting up each layer.

#### 7.1.2 Physical disk and disk subsystem

Correctly sizing and purchasing the appropriate storage is critical in obtaining desired performance. When purchasing disk, the size, speed (rpm), number, and attachment type all play a role in the overall performance of the system. Capacity of physical disks is increasing much faster than throughput (both I/Os per second and MBs per second). This trend leads to buying enough capacity, but ending up short on throughput.

Most physical disk is purchased and installed within a disk subsystem like the IBM 2105 Enterprise Storage System (ESS) or the IBM DS4000 (FAStT) storage systems. The disk in these storage systems is then configured into RAID groups. The RAID groups are then sliced or carved into logical disks commonly referred

to as LUNs (logical unit numbers) and then assigned to servers. A RAID LUN whether it is comprised of two or more disks, appears to the AIX system as a single physical disk.

For the purposes of this document, we will focus on disk residing in a disk subsystem. The AIX documentation provides details on direct attached physical disk.

#### **RAID 5 versus Mirroring**

The two main choices to protect against data loss due to disk failure are a RAID 5 approach or some type of mirroring (RAID 1, RAID 10, LVM mirroring). Neither is better than the other in all situations.

# 7.1.3 Device drivers and adapters

At this time, several high-speed adapters for connecting disk drives are available (SCSI, SSA, FC); however, if you build a configuration with a lot of these adapters on one system bus, you may have fast adapters, but the bus becomes the performance bottleneck. Therefore, it is always better to spread these fast adapters across several busses.

Attaching forty fast disks or LUNs to one disk adapter may result in low disk performance. Although the disks or the RAID-based LUNs are fast, all the data must go through that one adapter. This adapter gets overloaded, resulting in low performance. Adding more disk adapters is a good thing to do when a lot of disks are used, especially if those disks are used intensively.

Beside using multiple adapters, the device drivers for the adapters should support load balancing (Multi-Path I/O - MPIO). MPIO operation is dependent on the adapter (AIX) device driver, and also on the storage subsystem used.

MPIO is short for multi-path I/O. MPIO is the ability to uniquely detect, configure and manage a device on multiple physical paths. MPIO in AIX consists of enhancements to the configuration subsystem and device drivers. MPIO also includes a new module called a path control module or PCM for short. The PCM provides the ability for a device driver to be tailored to the capabilities of the device being managed. This is an important change in allowing a device vendor to provide code to modify the behavior of the AIX base device driver. The MPIO components are (see also Figure 7-3 on page 430):

- Device Configuration Database (ODM)
- Device Configuration Commands
- Device Configuration Methods
- Device Drivers
- Path Control Module (PCM)

- User Interfaces (SMIT and WEBSM)

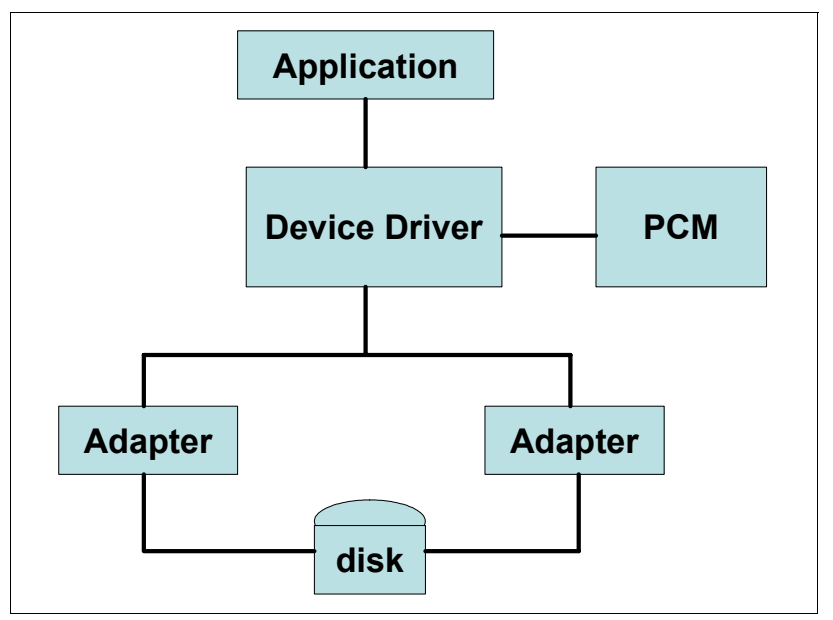

Figure 7-3 MPIO device driver structure

# 7.1.4 Volume groups and logical volumes

Many options of the LVM were designed to deal with direct attached storage (DAS). LVM options like specifying the Inter-Physical Volume Allocation Policy do not have any effect on RAID LUNs. Data availability options like Logical Partition copies may not be necessary when the storage subsystem is handling redundancy.

Figure 7-4 on page 431 presents the logical diagram for the LVM. For details, refer to the redbook *AIX Logical Volume Manager from A to Z, Introduction and Concepts*, SG24-5432.

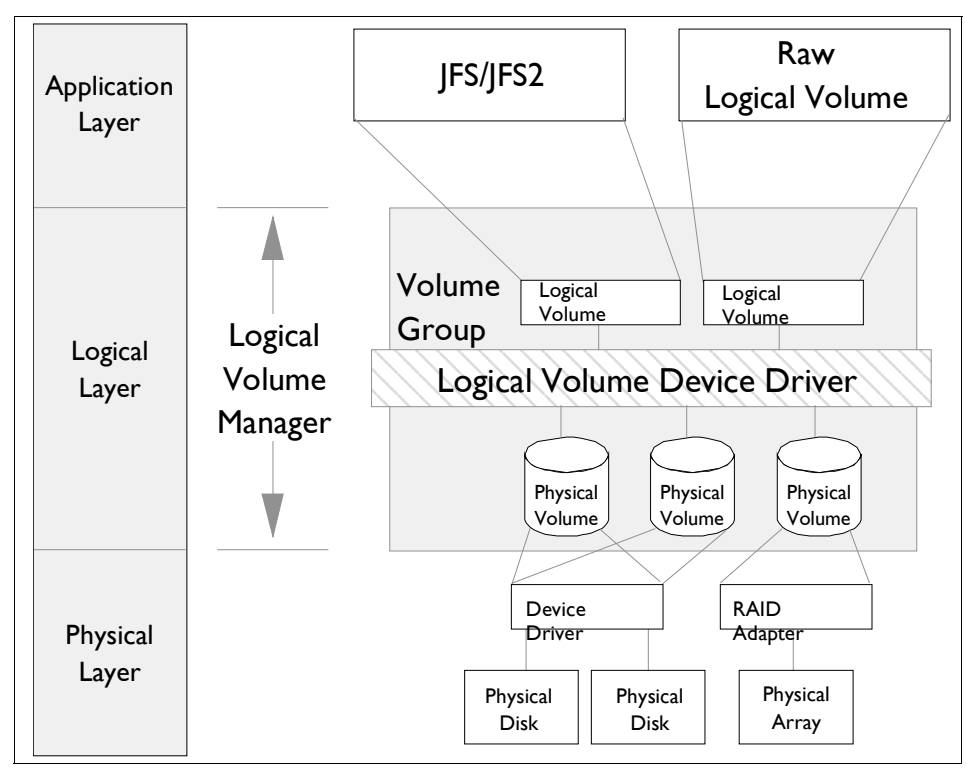

Figure 7-4 Logical Volume Manager diagram

# 7.1.5 VMM and direct I/O

When you are processing normal I/O to JFS or JFS2 files, the I/O goes from the application buffer to the VMM and from there to the JFS. The contents of the buffer could get cached in RAM through the VMM's use of real memory as a file buffer cache. If the file cache hit rate is high, then this type of cached I/O is very effective by improving performance of JFS I/O. But applications that have poor cache hit rates or applications that do very large I/Os may not get much benefit from the use of normal cached I/O. In operating system Version 4.3, direct I/O was introduced as an alternative I/O method for JFS files.

Direct I/O is only supported for program working storage (local persistent files). The main benefit of direct I/O is to reduce CPU utilization for file reads and writes by eliminating the copy from the VMM file cache to the user buffer. If the cache hit rate is low, then most read requests have to go to the disk. Writes are faster with normal cached I/O in most cases. But if a file is opened with O\_SYNC or O\_DSYNC (see Using sync/fsync Calls), then the writes have to go to disk. In

these cases, direct I/O can benefit applications because the data copy is eliminated.

Even though the use of direct I/O can reduce CPU usage, it typically results in longer elapsed times, especially for small I/O requests, because the requests would not be cached in memory.

Direct I/O reads cause synchronous reads from the disk, whereas with normal cached policy, the reads may be satisfied from the cache. This can result in poor performance if the data was likely to be in memory under the normal caching policy. Direct I/O also bypasses the VMM read-ahead algorithm because the I/Os do not go through the VMM. The read-ahead algorithm is very useful for sequential access to files because the VMM can initiate disk requests and have the pages already be resident in memory before the application has requested the pages. Applications can compensate for the loss of this read-ahead by using one of the following methods:

- Issuing larger read requests (minimum of 128 K)
- ► Issuing asynchronous direct I/O read-ahead by the use of multiple threads
- Using the asynchronous I/O facilities such as aio\_read() or lio\_listio()

Direct I/O writes bypass the VMM and go directly to the disk, so that there can be a significant performance penalty; in normal cached I/O, the writes can go to memory and then be flushed to disk later (write-behind). Because direct I/O writes do not get copied into memory, when a sync operation is performed, it will not have to flush these pages to disk, thus reducing the amount of work the syncd daemon has to perform.

# 7.1.6 JFS/JFS2 file systems

With the introduction of AIX 5L IBM introduced a new file system referred to as Enhanced JFS (JFS2) that provides greater scalability than the previous file system JFS. Enhanced JFS is designed and optimized for a 64-bit kernel environment taking full advantage of 64-bit functionality. JFS2 is the default file system for a 64-bit kernel installation.

JFS is the default file system for a 32-bit kernel installation. JFS2 is supported in a 32-bit kernel environment. It is recommended to use a 64-bit kernel to achieve maximum performance for JFS2.

Table 7-1 shows a comparison between JFS and JFS2.

| Function             | JFS             | JFS2            |
|----------------------|-----------------|-----------------|
| Fragments/Block size | 512- 4096 Frags | 512- 4096 Frags |

Table 7-1 JFS/JFS2 comparison

| Function                  | JFS                                             | JFS2                                   |
|---------------------------|-------------------------------------------------|----------------------------------------|
| File size                 | 64 GBytes                                       | 4 Petabytes                            |
| Filesystem size           | 1 TBytes                                        | 4 Petabytes                            |
| Number of inodes          | Limited at file system<br>creation or expansion | Dynamic, limited by disk space         |
| Directory organization    | Standard                                        | Faster file lookups<br>compared to JFS |
| Online defragmentation    | Yes                                             | Yes                                    |
| Compression               | Yes                                             | No                                     |
| Quotas                    | Yes                                             | Yes                                    |
| Fsck on large filesystems | Slow                                            | Fast                                   |
| Deferred update           | Yes                                             | No                                     |

For more information refer to *AIX 5L Version 5.3 Performance Management Guide*, SC23-4905.

# 7.2 Monitoring

Multi-resource system monitoring tools such as **vmstat** provide the first indicators that a disk related bottleneck may exist. This section provides details on disk specific tools that are used to further investigate disk performance issues.

The goal of monitoring is to ensure that you, the system's administrator, are warning of impending problems and slow-downs *before* your customers tell you about them.

Monitoring should be proactive and exception-based. When something is out of spec or out of norm, an alert should be sent. You should not rely only on reviews of logs or reports after the fact.

# 7.2.1 The iostat command

The **iostat** command is used for monitoring system input/output device load by observing the time the physical disks are active in relation to their average transfer rates. The **iostat** command generates reports that can be used to determine an imbalanced system configuration to better balance the I/O load between physical disks and adapters.

The primary purpose of the **iostat** tool is to detect I/O bottlenecks by monitoring the disk utilization (% tm\_act field). **iostat** can also be used to identify CPU problems, assist in capacity planning, and provide insight into solving I/O problems. Armed with both **vmstat** and **iostat**, you can capture the data required to identify performance problems related to CPU, memory, and I/O subsystems

Beginning with AIX 5.3, the **iostat** command reports the number of physical processors consumed (physc) and the percentage of entitlement consumed (% entc) in micro-partitioning and simultaneous multi-threading environments. These metrics will only be displayed on micro- partitioning/simultaneous multi-threading environments.

AIX 5.3 also introduces enhancements to the **iostat** command to allow the user to obtain asynchronous I/O (AIO) statistics.

**iostat** resides in /usr/bin and is part of the bos.acct fileset, which is installable from the AIX base installation media.

#### iostat syntax

The syntax of the **iostat** command is

iostat [ -a ] [ -s ] [-t ] [ -T ] [ -d [ -m ] [ -A ] [ -P ] [ -q | -Q ] [ -1 ] [ Drives ... ] [ Interval] [ Count ]

#### Useful combinations

- iostat -d hdisk4 collect disk stats for hdisk4
- ▶ iostat -a 5
  ▶ iostat 5 60

adapter stats every 5 seconds stats every 5 seconds for 5 minutes

#### Information about measurement and sampling

The iostat command generates different types of reports:

- tty and CPU utilization
- Disk utilization
- System throughput
- Adapter throughput
- Asynchronous I/O statistics

#### Examples

**Tip:** The average I/O size can be calculated by dividing the value for Kbps by tps (avg I/O = Kbps/tps). 2144.0/67.0=32Kb

**Tip:** The interval used for an iostat report can be calculated by summing the Kb\_read and Kb\_wrtn values and dividing by the data rate Kbps ( (Kb\_read + Kb\_wrtn)/Kbps ). (2016+128)/2144=1 second.

The disk utilization report, generated by the **iostat** command, provides statistics on a per physical disk basis. Statistics for CD-ROM devices are also reported.

A disk header column is displayed followed by a column of statistics for each disk that is configured. If the PhysicalVolume parameter is specified, only those names specified are displayed. Example 7-1 shows the disk utilization report.

Example 7-1 Disk utilization report

```
[p630n06][/home/guest/2105]> iostat -d
System configuration: lcpu=4 drives=9
```

| Disks:   | % tm_act | Kbps  | tps | Kb_read  | Kb_wrtn  |
|----------|----------|-------|-----|----------|----------|
| hdisk3   | 0.0      | 0.0   | 0.0 | 9492     | 444      |
| hdisk2   | 0.6      | 126.4 | 1.4 | 45393397 | 27468855 |
| hdisk1   | 0.4      | 52.2  | 0.8 | 27393610 | 2730728  |
| hdisk0   | 0.4      | 12.0  | 0.8 | 969337   | 5921412  |
| cd0      | 0.0      | 0.0   | 0.0 | 0        | 0        |
| dac0     | 0.0      | 0.0   | 0.0 | 0        | 0        |
| dac0-utm | 0.0      | 0.0   | 0.0 | 0        | 0        |
| hdisk5   | 0.0      | 1.6   | 0.0 | 29753    | 874124   |
| hdisk4   | 0.0      | 0.0   | 0.0 | 21223    | 16       |

If **iostat** -d is run as is, then the statistics since boot time are displayed.

If you run **iostat** specifying an interval, for example **iostat** -d **5** to display statistics every five seconds, or you run **iostat** specifying an interval and a count, such as **iostat** -d **2 5** to display five reports of statistics every two seconds, then the reports will reflect the amount of I/O on the system over the last interval.

# **Disk utilization report for MPIO**

For multi-path input-output (MPIO) enabled devices, the path name will be represented as Path0, Path1, Path2 and so on. The numbers 0, 1, 2, and so on are the path IDs provided by the **1spath** command. Since paths to a device can be attached to any adapter, the adapter report will report the path statistics under each adapter. The disk name will be a prefix to all of the paths. For all MPIO-enabled devices, the adapter report will print the path names as hdisk10\_Path0, hdisk0\_Path1, and so on.

If you use **iostat** -m, you can see input/output statistics on MPIO as shown in Example 7-2. In this example hdisk0 has a single path, and hdisk4 has two paths.

Example 7-2 Output of iostat -m

| [p630n06][/ho<br>system inf | me/guest/210<br>ormation omi | 5]> iostat<br>tted | -m hdis | k0      |         |
|-----------------------------|------------------------------|--------------------|---------|---------|---------|
| Disks:                      | % tm_act                     | Kbps               | tps     | Kb_read | Kb_wrtn |
| hdiskO                      | 0.4                          | 11.9               | 0.8     | 972949  | 5921780 |
| Paths:                      | % tm_act                     | Kbps               | tps     | Kb_read | Kb_wrtn |
| PathO                       | 0.4                          | 11.9               | 0.8     | 972949  | 5921780 |
| [p630n06][/ho<br>system inf | me/guest/210<br>ormation omi | 5]> iostat<br>tted | -m hdis | k4      |         |
| Disks:                      | % tm_act                     | Kbps               | tps     | Kb_read | Kb_wrtn |
| hdisk4                      | 0.0                          | 0.0                | 0.0     | 21223   | 24      |
| Paths:                      | % tm_act                     | Kbps               | tps     | Kb_read | Kb_wrtn |
| Path1                       | 0.0                          | 0.0                | 0.0     | 0       | 0       |
| Path0                       | 0.0                          | 0.0                | 0.0     | 21223   | 24      |

#### Enabling disk input/output statistics

To improve performance, the collection of disk input/output statistics may have been disabled. For large system configurations where a large number of disks is configured, the system can be configured to avoid collecting physical disk input/output statistics when the **iostat** command is not executing. If the system is configured in this manner, then the first disk report displays the message Disk History Since Boot Not Available instead of the disk statistics. Subsequent interval reports generated by the **iostat** command contain disk statistics collected during the report interval. Any tty and CPU statistics after boot are unaffected if a system management command is used to re-enable disk statistics-keeping. The first **iostat** command report displays activity from the interval starting at the point that disk input/output statistics were enabled.

To enable the collection of this data, enter:

chdev -1 sys0 -a iostat=true

To display the current settings, enter:

lsattr -E -l sys0 -a iostat

If disk input/output statistics are enabled, the **1sattr** command will display:

iostat true Continuously maintain DISK I/O history True

If disk input/output statistics are disabled, the **lsattr** command will display:

iostat false Continuously maintain DISK I/O history True.

**Note:** Some system resources are consumed in maintaining disk I/O history for the **iostat** command. Disable disk history if not needed.

#### Adapter throughput report

If the -a flag is specified, an adapter-header row is displayed followed by a line of statistics for the adapter. This will be followed by a disk-header row and the statistics of all of the disks and CD-ROMs connected to the adapter. The adapter throughput report shown in Example 7-3 is generated for all of the disk adapters connected to the system. Each adapter statistic reflects the performance of all of the disks attached to it.

Example 7-3 Adapter throughput report

[p630n06][/]> iostat -a

System configuration: lcpu=4 drives=7

| tty: tin          | tout avg-cpu: %                              | user % sys % idle % iowait           |
|-------------------|----------------------------------------------|--------------------------------------|
| 0.1               | 2748.5                                       | 3.0 1.0 95.6 0.4                     |
| Adapter:<br>scsiO | Kbps         tps           192.8         3.1 | Kb_read Kb_wrtn<br>73769489 37524044 |
| Paths/Disk:       | % tm_act Kbps                                | tps Kb_read Kb_wrtn                  |
| hdisk3_Path0      | 0.0 0.0                                      | 0.0 9492 444                         |
| hdisk2_Path0      | 0.7 128.6                                    | 1.4 45393397 28866430                |
| hdisk1_Path0      | 0.4 52.2                                     | 0.8 27393610 2735094                 |
| hdisk0_Path0      | 0.4 11.9                                     | 0.8 972990 5922076                   |
| Adapter:<br>ideO  | Kbps         tps           0.0         0.0   | Kb_read Kb_wrtn<br>0 0               |
| Paths/Disk:       | % tm_act Kbps                                | tps Kb_read Kb_wrtn                  |
| cdO               | 0.0 0.0                                      | 0.0 0 0                              |
| Adapter:          | Kbps tps                                     | Kb_read Kb_wrtn                      |
| fcsO              | 4.5 0.0                                      | 50976 2550116                        |
| Paths/Disk:       | % tm_act Kbps                                | tps Kb_read Kb_wrtn                  |
| hdisk5_Path1      | 0.0 0.0                                      | 0.0 0 0                              |
| hdisk5_Path0      | 0.0 4.5                                      | 0.0 29753 2550092                    |
| hdisk4_Path1      | 0.0 0.0                                      | 0.0 0 0                              |
| hdisk4_Path0      | 0.0 0.0                                      | 0.0 21223 24                         |

If iostat -a is run as is, then the statistics since boot time are displayed.

If you run **iostat** specifying an interval, for example **iostat** -a 5 to display statistics every five seconds, or you run **iostat** specifying an interval and a count, for example **iostat** -a 2 5 to display five reports of statistics every two seconds, then the reports reflect the amount of I/O on the system over the last interval (current activity).

**Tip:** It is useful to run **iostat** when your system is under load and performing normally. This gives a baseline to determine future performance problems with the disk, CPU, and tty subsystems.

You should run iostat again when:

- ► Your system is experiencing performance problems.
- You make hardware or software changes to the disk subsystem.
- You make changes to the AIX Operating System, such as installing, upgrades, and changing the disk tuning parameters using ioo.
- You make changes to your application.

#### Asynchronous I/O statistics

AIX 5L Version 5.3 introduces enhancements to the **iostat** command, these allow the user to obtain AIO statistics. In previous versions of AIX there were no tools available to monitor AIO. From Version 5.3 the performance kernel libraries are modified to obtain AIO statistics and the **iostat** command is enhanced to monitor also the AIO.

The **iostat** command reports CPU and I/O statistics for the system, adapters, TTY devices, disks and CD-ROMs. This command is enhanced by new monitoring features and flags for getting the AIO and the POSIX AIO statistics.

The following new flags are added to the **iostat** command:

- -A Reports AIO statistics along with the existing output.
- -P Reports AIO statistics using the POSIX AIO calls. If not specified then the Legacy AIO statistics are returned.
- -q Reports each AIO queue's request count.
- -Q Reports AIO queues associated with each mounted file system and the queue request count.
- -I Displays the data in a 132 column width. This flag is simply a formatting flag.

When using the -A option, the output of iostat gives additional statistics of the AIO. The following information is added:

- avgc Average global non-fastpath AIO request count per second for the specified interval.
- avfc Average global AIO fastpath request count per second for the specified interval
- maxg Maximum global non-fastpath AIO request count since the last time this value was fetched
- maxf Maximum fastpath request count since the last time this value was fetched
- maxr Maximum AIO requests allowed. This is the AIO device maxreqs attribute.

When the AIO device driver is not configured in the kernel, the **iostat** -A command gives an error message that the AIO is not loaded like in the following example.

Example 7-4 The iostat with AIO not configured

[p630n06][/]> iostat -Aq
System configuration: lcpu=4
aio: avgc avfc maxg maxf maxr avg-cpu: %user %sys %idle %iow

iostat: 0551-157 Asynchronous I/O not configured on the system.

In order to use the AIO drivers we have to enable the AIO device driver using the **mkdev** -1 aio0 command or through smit aio. In order to enable the POSIX AIO device drivers, you have to use the **mkdev** -1 posix\_aio0 or smit posixaio commands.

Once enabled, iostat will report AIO statistics as in Example 7-5.

Example 7-5 iostat -A displays basic AIO statistics

Check the avgc as it shows the average number of AIO requests in the queues along with the maxg as it shows the maximum number of AIO requests in the queues for the last measuring period. If the avgc or maxg is getting close to the maxr then tuning of the maxreqs and maxservers attributes is required.

If we use raw devices, then avfc is of interest as it reflects the use of the average AIO fastpath calls along with the maxf as it shows the maximum value of fastpath count value. As the fast path calls bypass the AIO queues, these statistics give only information on how fastpath AIO used.

If we are interested in the allocation of the AIO queues and their use, then the **iostat** -Aq command is useful (see Example 7-6).

Example 7-6 Output of the iostat -Aq command with AIO queue statistics

[p630n06][/]> iostat -Ag | head System configuration: lcpu=4 aio: avgc avfc maxg maxf maxr avg-cpu: %user %sys %idle %iow 0 0 0 4096 3.0 1.0 95.6 0.4 q[ 0]=0 q[ 1]=0 q[ 4]=0 q[ 2]=0 q[ 3]=0 q[ 7]=0 q[ 5]=0 q[ 6]=0 q[ 8]=0 q[ 9]=0 q[ 10]=0 q[ 11]=0 q[ 12]=0 q[ 13]=0 q[ 14]=0 q[ 17]=0 q[ 15]=0 q[ 16]=0 q[ 18]=0 q[ 19]=0

If statistics of any single queue are significantly higher than the others, it points to the application using one file system significantly more than other file systems. The queues are usually allocated one per file system.

If a specific AIO queue is filling up unusually and we want to know to which file system the queue is related, then the **iostat** -AQ command is useful. See Example 7-7 that shows the distribution of the AIO queues to specific file systems.

Example 7-7 The iostat -AQ command output

| [p630n06][/]>      | iostat -AQ                             |                                                    |
|--------------------|----------------------------------------|----------------------------------------------------|
| System config      | uration: lcpu=4                        |                                                    |
| aio: avgc avf<br>O | c maxg maxf maxr<br>0     0    0  4096 | avg-cpu: %user %sys %idle %iow<br>3.0 1.0 95.6 0.4 |
| Queue#             | Count                                  | Filesystems                                        |
| 129                | 0                                      | /                                                  |
| 130                | 0                                      | /usr                                               |
| 132                | 0                                      | /var                                               |
| 133                | 0                                      | /tmp                                               |

| 136 | 0 | /home       |
|-----|---|-------------|
| 137 | 0 | /proc       |
| 138 | 0 | /opt        |
| 139 | 0 | /itso_files |
| 143 | 0 | /mnt        |
| 156 | 0 | /localfs    |
| 158 | 0 | /ljfs       |
| 177 | 0 | /essfs      |
|     |   |             |

#### The iostat -P option and related options for POSIX AIO

In order to get the basic POSIX AIO statistics we have to use the iostat -P command. The output is in the same format as for the iostat -A legacy AIO command as well as the meaning of the flags is the same but related to the POSIX AIO calls.

The output format of the **iostat** -Pq command corresponds with the **iostat** -Aq and the **iostat** -PQ corresponds with the **iostat** -AQ command.

Using SMIT and going through menus Devices  $\rightarrow$  Asynchronous I/O  $\rightarrow$  Asynchronous I/O (Legacy)  $\rightarrow$  Change/Show Characteristics of Asynchronous I/O, you can set the characteristics of the AIO, like minservers, maxservers, maxreqs, kprocprio, autoconfig, or fastpath.

# 7.2.2 The filemon command

The **filemon** command monitors a trace of file-system and I/O-system events and reports performance statistics for files, virtual memory segments, logical volumes, and physical volumes. **filemon** is useful to those whose applications are believed to be disk-bound and want to know where and why.

Monitoring disk I/O with the **filemon** command is usually done when there is a known performance issue regarding the I/O. The **filemon** command shows the load on different disks, logical volumes, and files in great detail. Since **filemon** is based on the trace utility, it is normally only used for reporting over a period of a few minutes.

The **filemon** command resides in /usr/sbin and is part of the bos.perf.tools fileset, which is installable from the AIX base installation media.

#### filemon syntax

```
filemon [ -d ] [ -i Trace_File -n Gennames_File] [ -o File] [ -0 Levels] [ -P ]
[ -T n] [ -u ] [ -v ]
```

#### Useful combinations

- filemon -o fm.out;sleep 15;trcstop filem
- ▶ filemon; {disk I/0 command}; trcstop

filemon trace for 15 seconds, output saved to fm.out filemon trace for of 'some command', output to stdout

#### Information about measurement and sampling

To provide a more complete understanding of file system performance for an application, the **filemon** command monitors file and I/O activity at four levels:

| Logical file system   | The <b>filemon</b> command monitors logical I/O operations<br>on logical files. The monitored operations include all<br>read, write, open, and 1 seek system calls, which may<br>or may not result in actual physical I/O depending on<br>whether the files are already buffered in memory. I/O<br>statistics are kept on a per-file basis. |
|-----------------------|----------------------------------------------------------------------------------------------------|
| Virtual memory system | The <b>filemon</b> command monitors physical I/O operations (that is, paging) between segments and their images on disk. I/O statistics are kept on a per-segment basis.                                                                                                    |
| Logical volumes       | The <b>filemon</b> command monitors I/O operations on logical volumes. I/O statistics are kept on a per-logical-volume basis.                                                                                                    |
| Physical volumes      | The <b>filemon</b> command monitors I/O operations on<br>physical volumes. At this level, physical resource<br>utilizations are obtained. I/O statistics are kept on a<br>per-physical-volume basis.                                                                                                    |
|                       |                                                                                                    |

Any combination of the four levels can be monitored, as specified by the command line flags. By default, the **filemon** command only monitors I/O operations at the virtual memory, logical volume, and physical volume levels. These levels are all concerned with requests for real disk I/O.

**Tip:** To facilitate using **filemon**, a simple shell script can be created. We created a script called fmon.sh.

```
[p630n06][/home/guest]> cat fmon.sh
#!/usr/bin/ksh
Usage="Usage: fmon.sh [command]"
if [ $# -eq 0 ] ; then
        echo $Usage
        exit
fi
filemon -o fm.out -0 all
$@
#next line optional
#sync;sleep 5
trcstop
```

#### **Examples**

The **dd** command provides an easy way to generate I/O to disk which can be traced with the **filemon** command.

#### Writing to a file

The most active resources are reported with filemon. If the item you are interested in is not one of the most active, the report may not contain information on that item.

In this example we use dd to write a 100 MB file to disk using a 4MB blocksize. In Example 7-8 the output is saved to the fm.out.

Example 7-8 The filemon trace while writing to a file with dd

```
[p630n06][/home/guest]> filemon -o fm.out -0 all
Enter the "trcstop" command to complete filemon processing
[p630n06][/home/guest]> dd if=/dev/zero of=/localfs/100mbfile bs=4096K count=25
25+0 records in.
25+0 records out.
[p630n06][/home/guest]> trcstop
[p630n06][/home/guest]> [filemon: Reporting started]
[filemon: Reporting completed]
[filemon: 5.664 secs in measured interval]
```

Because the '-O all' flag was specified, all the filemon reports were saved in fm.out. If the -O flag is not specified, the default is the vm, lv, and pv levels (virtual memory, logical volume, physical volume). The only level not included by default

is the logical file level (If). All reports, regardless of which report flag(s) are specified contains header information similar to what is show in Example 7-9.

Example 7-9 Header information for filemon reports

Fri Oct 8 14:06:37 2004 System: AIX p630n06 Node: 5 Machine: 000684FF4C00 Cpu utilization: 31.9%

The header shows when and where the report was created and the CPU utilization during the monitoring period.

We will now cover each report in detail.

#### Logical volumes report

The logical volume report has three parts; the header, the logical volume summary, and the detailed logical volume report. To create only a logical volume report, issue the **filemon** command as follows:

filemon -uo filemon.lv -0 lv; {command or sleep statement}; trcstop

Example 7-10 shows the full logical volume report. The logical volume with the highest utilization is at the top, and the others are listed in descending order.

Example 7-10 Logical volume report information

```
      Fri Oct 15 12:24:22 2004

      System: AIX p630n06 Node: 5 Machine: 000684FF4C00

      Cpu utilization: 32.2%

      Most Active Logical Volumes

      util #rblk #wblk KB/s volume
      description

      0.45 56 204800 23128.4 /dev/fslv01
      /localfs

      0.41 1952
      0 220.4 /dev/hd6
      paging

      0.39 1936
      0 218.6 /dev/paging00
      paging

      0.14
      0 280 31.6 /dev/hd8
      jfs2log

      0.01
      0 16 1.8 /dev/hd4
      /

      0.00
      0 8 0.9 /dev/hd1
      /home

      0.00
      0 16 1.8 /dev/loglv02
      jfs2log

      Detailed Logical Volume Stats (512 byte blocks)
```

VOLUME: /dev/fslv01 description: /localfs

| 7           | (0 errs)                                                                                |                                                                                                    |                                                                                                    |                                                                                                    |                                                                                                    |                                                                                                    |
|-------------|-----------------------------------------------------------------------------------------|----------------------------------------------------------------------------------------------------|----------------------------------------------------------------------------------------------------|----------------------------------------------------------------------------------------------------|----------------------------------------------------------------------------------------------------|----------------------------------------------------------------------------------------------------|
| avg         | 8.0 min                                                                                 | 8                                                                                                    | max                                                                                                    | 8                                                                                                    | sdev                                                                                                    | 0.0                                                                                                    |
| avg         | 0.247 min                                                                               | 0.231                                                                                                    | max                                                                                                    | 0.298                                                                                                    | sdev                                                                                                    | 0.021                                                                                                    |
| 4           |                                                                                         |                                                                                                    |                                                                                                    |                                                                                                    |                                                                                                    |                                                                                                    |
| avg         | 14.0 min                                                                                | 8                                                                                                    | max                                                                                                    | 32                                                                                                    | sdev                                                                                                    | 10.4                                                                                                    |
| 400         | (0 errs)                                                                                |                                                                                                    |                                                                                                    |                                                                                                    |                                                                                                    |                                                                                                    |
| avg         | <b>512.</b> 0 min                                                                       | 512                                                                                                    | max                                                                                                    | 512                                                                                                    | sdev                                                                                                    | 0.0                                                                                                    |
| avg         | 287.052 min                                                                             | 19.938                                                                                                    | max                                                                                                    | 867.239                                                                                                    | sdev                                                                                                    | 244.275                                                                                                    |
| 1           |                                                                                         |                                                                                                    |                                                                                                    |                                                                                                    |                                                                                                    |                                                                                                    |
| avg         | 204800.0 min                                                                            | 204800                                                                                                    | ) max                                                                                                    | k 204800                                                                                                    | ) sdev                                                                                                    | 0.0                                                                                                    |
| 5           | (1.2%)                                                                                  |                                                                                                    |                                                                                                    |                                                                                                    |                                                                                                    |                                                                                                    |
| ini         | t 1536,                                                                                 |                                                                                                    |                                                                                                    |                                                                                                    |                                                                                                    |                                                                                                    |
| avg         | 2366.0 min                                                                              | 40                                                                                                    | max                                                                                                    | 8032                                                                                                    | sdev                                                                                                    | 3313.3                                                                                                    |
| ava         | 8.674 min                                                                               | 0.000                                                                                                    | max                                                                                                    | 975.635                                                                                                    | sdev                                                                                                    | 74.663                                                                                                    |
| ~.9         |                                                                                         |                                                                                                    | max                                                                                                    | 570.000                                                                                                    |                                                                                                    |                                                                                                    |
| 2312        | 28.4 KB/sec                                                                             |                                                                                                    | max                                                                                                    | ,,,,,,,,,,,,,,,,,,,,,,,,,,,,,,,,,,,,,,,                                                                                                    |                                                                                                    |                                                                                                    |
| 2312<br>0.4 | 28.4 KB/sec                                                                             |                                                                                                    | max                                                                                                    | ,,,,,,,,,,,,,,,,,,,,,,,,,,,,,,,,,,,,,,,                                                                                                    |                                                                                                    |                                                                                                    |
|             | 7<br>avg<br>avg<br>4<br>avg<br><b>400</b><br>avg<br>avg<br>1<br>avg<br>5<br>init<br>avg | 7 (0 errs)<br>avg 8.0 min<br>avg 0.247 min<br>4<br>avg 14.0 min<br>400 (0 errs)<br>avg 512.0 min<br>avg 287.052 min<br>1<br>avg 204800.0 min<br>5 (1.2%)<br>init 1536,<br>avg 2366.0 min<br>avg 8.674 min | 7 (0 errs)<br>avg 8.0 min 8<br>avg 0.247 min 0.231<br>4<br>avg 14.0 min 8<br>400 (0 errs)<br>avg 512.0 min 512<br>avg 287.052 min 19.938<br>1<br>avg 204800.0 min 204800<br>5 (1.2%)<br>init 1536,<br>avg 2366.0 min 40<br>avg 8.674 min 0.000 | 7 (0 errs)<br>avg 8.0 min 8 max<br>avg 0.247 min 0.231 max<br>4<br>avg 14.0 min 8 max<br>400 (0 errs)<br>avg 512.0 min 512 max<br>avg 287.052 min 19.938 max<br>1<br>avg 204800.0 min 204800 max<br>5 (1.2%)<br>init 1536,<br>avg 2366.0 min 40 max<br>avg 8.674 min 0.000 max | 7 (0 errs)<br>avg 8.0 min 8 max 8<br>avg 0.247 min 0.231 max 0.298<br>4<br>avg 14.0 min 8 max 32<br>400 (0 errs)<br>avg 512.0 min 512 max 512<br>avg 287.052 min 19.938 max 867.239<br>1<br>avg 204800.0 min 204800 max 204800<br>5 (1.2%)<br>init 1536,<br>avg 2366.0 min 40 max 8032<br>avg 8.674 min 0.000 max 975.635 | 7 (0 errs)<br>avg 8.0 min 8 max 8 sdev<br>avg 0.247 min 0.231 max 0.298 sdev<br>4<br>avg 14.0 min 8 max 32 sdev<br>400 (0 errs)<br>avg 512.0 min 512 max 512 sdev<br>avg 287.052 min 19.938 max 867.239 sdev<br>1<br>avg 204800.0 min 204800 max 204800 sdev<br>5 (1.2%)<br>init 1536,<br>avg 2366.0 min 40 max 8032 sdev<br>avg 8.674 min 0.000 max 975.635 sdev |

The 100 MB of data written to fs1v01 with the **dd** command is visible in the report. In the Most Active Logical Volumes section, the wb1k column is the number of 512 byte write blocks, so 204800 \* 512 bytes = 104857600 bytes = 100\*1024\*1024 bytes = 100 MB. In the Detailed Logical Volume Stats section, a similar calculation is possible: 400 writes \* 512 write size \* 512 byte block size = 400 \* 512 \* 512 bytes = 104857600 bytes = 100\*1024\*1024 bytes = 1004857600 bytes = 100\*1024\*1024 bytes = 1004857600 bytes = 100\*1024\*1024 bytes = 1004857600 bytes = 1004857600 bytes = 1

#### Virtual memory system report

The virtual memory report has three parts: the header, the segment summary, and the detailed segment report. To create only a virtual memory report, issue the **filemon** command as follows:

filemon -uo filemon.vm -0 vm;{command or sleep statement};trcstop

Example 7-11 shows the full virtual memory report, in which the segment with the highest utilization is at the top, and the others are listed in descending order.

Example 7-11 Virtual memory system report information

| Fri Oct 15 12:24:19 2004<br>System: AIX p630n06 Node: 5 Machine: 000684FF4C00 |          |                   |                      |                          |              |
|-------------------------------------------------------------------------------|----------|-------------------|----------------------|--------------------------|--------------|
| Cpu uti                                                                       | lizatio  | n: 33.            | 2%                   |                          |              |
| Most Ac                                                                       | tive Se  | gments            |                      |                          |              |
| #MBs                                                                          | #rpgs    | #wpgs             | segid                | segtype                  | volume:inode |
| <b>100</b> .0<br>0.6                                                          | 0<br>154 | <b>25600</b><br>0 | <b>f3a1f</b><br>e001 | page table<br>page table | 2            |

| 0.0 | 0 | 1 | f7e1 page table  |
|-----|---|---|------------------|
| 0.0 | 0 | 1 | 870d0 page table |
| 0.0 | 0 | 1 | 5f0cb page table |

Detailed VM Segment Stats (4096 byte pages) SEGMENT: f3alf segtype: page table segment flags: pgtbl writes: 25600 (0 errs) write times (msec): avg 801.602 min 30.606 max 1559.925 sdev 444.427 1 write sequences: write seq. lengths: avg 25600.0 min 25600 max 25600 sdev 0.0 SEGMENT: e001 segtype: page table segment flags: log pgtbl reads: 154 (0 errs) read times (msec): avg 3.824 min 0.198 max 19.220 sdev 4.905 read sequences: 1 read seq. lengths: avg 154.0 min 154 max 154 sdev 0.0 ...(lines omitted)...

The 100 MB of data written with the **dd** command passed through the VMM and is visible in the report. In the Most Active Segments section, the 100MB is visible in the first line. The segid of that line f3alf can be matched with the Detailed Logical Volume Stats section. For that segid, 25600 writes of blocksize 4096 bytes are shown. 25600 \* 4096 bytes = 104857600 bytes = 100\*1024\*1024 bytes = 100 MB.

#### Logical file system report

The logical file system report has three parts: the header, most active files, and the detailed file stats. To create only a logical file system report, issue the **filemon** command as follows:

filemon -uo filemon.lf -0 lf;{command or sleep statement};trcstop

Example 7-11 on page 445 shows the full logical file system report. In the report, the file with the highest utilization is in the beginning.

Example 7-12 Logical file system report information

```
Fri Oct 15 12:24:15 2004
System: AIX p630n06 Node: 5 Machine: 000684FF4C00
Cpu utilization: 30.2%
Most Active Files
```

| #MBs                                                                                                    | #opns                                        | #rds                                   | #wrs                                           | file                                                                                                    | volume:inode                                                      |
|----------------------------------------------------------------------------------------------------|----------------------------------------------|----------------------------------------|------------------------------------------------|----------------------------------------------------------------------------------------------------|-------------------------------------------------------------------|
| 100.0                                                                                                    | 1                                            | 0                                      | 25                                             | 100mbfile                                                                                                    | <major=0,minor=2>:9</major=0,minor=2>                             |
| 100.0                                                                                                    | 1                                            | 25                                     | 0                                              | zero                                                                                                    |                                                                   |
| 0.3                                                                                                    | 1                                            | 70                                     | 0                                              | unix                                                                                                    | <major=0,minor=5>:4433</major=0,minor=5>                          |
| 0.0                                                                                                    | 3                                            | 6                                      | 2                                              | ksh.cat                                                                                                    | <major=0,minor=5>:15753</major=0,minor=5>                         |
| 0.0                                                                                                    | 1                                            | 2                                      | 0                                              | cmdtrace.cat                                                                                                 | <major=0,minor=5>:15469</major=0,minor=5>                         |
| 0.0                                                                                                    | 1                                            | 1                                      | 0                                              | dd.cat                                                                                                    | <major=0,minor=5>:15500</major=0,minor=5>                         |
| 0.0                                                                                                    | 7                                            | 2                                      | 0                                              | SWservAt                                                                                                    | <major=0,minor=4>:53</major=0,minor=4>                            |
| 0.0                                                                                                    | 7                                            | 2                                      | 0                                              | SWservAt.vc                                                                                                  | <major=0,minor=4>:54</major=0,minor=4>                            |
| Detaile                                                                                                    | ed File S                                    | Stats                                  |                                                |                                                                                                    |                                                                   |
| FILE: /<br>opens:<br>total b<br>writes:<br>write<br>lseeks:                                                               | /localfs,<br>bytes xfr<br>e sizes<br>e times | /100mbfi<br>rd:<br>(bytes):<br>(msec): | ile vo<br>1<br>1048<br>25<br>: avg<br>avg<br>2 | lume: <major=0,minor<br>57600<br/>(0 errs)<br/>4194304.0 min 419430<br/>14.492 min 13.079</major=0,minor<br> | r=2> inode: 9<br>04 max 4194304 sdev 0.0<br>max 16.161 sdev 0.673 |
| <pre>FILE: /dev/zero opens: total bytes xfrd: reads:    read sizes (bytes):    read times (msec):   (lines omitted)</pre> |                                              |                                        | 1<br>1048<br>25<br>avg<br>avg                  | 57600<br>(0 errs)<br>4194304.0 min 41943(<br>6.010 min 4.630                                                 | 04 max 4194304 sdev 0.0<br>max 10.667 sdev 1.688                  |

The 100 MB file created with the **dd** command, using /dev/zero as the source is visible throughout this report. The Most Active Files section shows both the amount of data written as well as the number of write commands issued. The count=25 parameter of the **dd** command matches with the number of writes. In the Detailed File Stats section, we see the 4096 KB blocksize specified in the dd command matching the write sizes in bytes (4194304).

#### Physical volumes report

The physical volume report is divided into three parts; the header, the physical volume summary, and the detailed physical volume report. To create only a physical volume report, issue the **filemon** command as follows:

```
filemon -uo filemon.pv -0 pv;{command or sleep statement};trcstop
```

Example 7-13 shows the full physical volume report. In the report, the disks are presented in descending order of utilization. The disk with the highest utilization is shown first

Example 7-13 Physical volumes report information

Fri Oct 15 12:24:27 2004 System: AIX p630n06 Node: 5 Machine: 000684FF4C00 Cpu utilization: 31.7% Most Active Physical Volumes \_\_\_\_\_ util #rblk #wblk KB/s volume description \_\_\_\_\_ 0.66 56 204815 34935.7 /dev/hdisk2 N/A 0.57 1976 424 409.3 /dev/hdisk0 N/A 0.02 0 31 5.3 /dev/hdisk1 N/A \_\_\_\_\_ Detailed Physical Volume Stats (512 byte blocks) -----VOLUME: /dev/hdisk2 description: N/A reads: 7 (0 errs) read sizes (blks): avg 8.0 min 8 max 8 sdev 0.0 read times (msec): avg 0.229 min 0.217 max 0.246 sdev 0.008 read sequences: 4 read seq. lengths: avg 14.0 min 8 max 32 sdev 10.4 writes: 416 (0 errs) write sizes (blks): avg 492.3 min 512 sdev 96.7 1 max write times (msec): avg 4.534 min 1.960 max 11.742 sdev 1.161 write sequences: 23 write seq. lengths: avg 8905.0 min 1 max 31744 sdev 13550.0 seeks: 27 (6.4%) seek dist (blks): init 57677568, avg 35549677.2 min 1 max 57875454 sdev 28104423.6 seek dist (%tot blks):init 20.11437, avg 12.39753 min 0.00000 max 20.18339 sdev 9.80109 time to next reg(msec): avg 75.037 min 0.010 max 958.979 sdev 176.740 throughput: 34935.7 KB/sec utilization: 0.66 ...(lines omitted)...

The 100 MB file created with the **dd** command that was written to hdisk2 is visible throughout this report. The Most Active Physical Volumes section shows the number of 512 byte blocks written to the volume. 204815 \* 512 = 100 MB. The Detailed Physical Volume Stats section shows 416 writes with an average write

size of 492 blocks. Besides the write commands caused by the **dd** command, some other minor activity occurred during the filemon tracing.

# 7.2.3 The fileplace command

The **fileplace** command displays the placement of a file's logical or physical blocks within a Journaled File System (JFS) or Enhanced Journaled File System (JFS2), but not Network File System (NFS). Logically contiguous files in the file system may be both logically and physically fragmented on the logical and physical volume level, depending on the available free space at the time the file and logical volume (file system) were created.

The **fileplace** command can be used to examine and assess the efficiency of a file's placement on disk and help identify those files that will benefit from reorganization.

The **fileplace** command resides in /usr/bin and is part of the bos.perf.tools fileset, which is installable from the AIX base installation media.

#### fileplace syntax

fileplace [ { -1 | -p } [ -i ] [ -v ] ] File | [-m LogicalVolumeName]

#### Useful combinations

|   | fileplace -lv somefile  | Logical layout for file 'somefile'  |
|---|-------------------------|-------------------------------------|
| ► | fileplace -pv otherfile | Physical layout for file 'otherfile |

#### Information about measurement and sampling

The **fileplace** command extracts information about a file's physical and logical disposition from the JFS logical volume *superblock* and *inode* tables directly from disk and displays this information in a readable form. If the file is newly created, extended, or truncated, the file system information may not yet be on the disk when the **fileplace** command is run. In this case use the **sync** command to flush the file information to the logical volume.

Data on logical volumes (file systems) appears to be contiguous to the user but can be non-contiguous on the physical volume. File and file system fragmentation can severely hurt I/O performance because it causes more disk arm movement. To access data from a disk, the disk controller must first be directed to the specified block by the LVM through the device driver. Then the disk arm must seek the correct cylinder. After that the read/write heads must wait until the correct block rotates under them. Finally the data must be transmitted to the controller over the I/O bus to memory before it can be made available to the application program. Of course some adapters and I/O architectures support

both multiple outstanding I/O requests and reordering of those requests, which in some cases will be sufficient, but in most cases will not.

To assess the performance effect of file fragmentation, an understanding of how the file is used by the application is required:

- If the application is primarily accessing this file sequentially, the *logical fragmentation* is more important. At the end of each fragment read ahead stops. The fragment size is therefore very important.
- If the application is accessing this file randomly, the *physical fragmentation* is more important. The closer the information is in the file, the less latency there is when accessing the physical data blocks.

Attention: Avoid using fragmentation sizes smaller than 4096 bytes. Even though it is allowed, it will increase the need for system administration and can cause performance degradation in the I/O system. Fragmentation sizes smaller than 4096 are only useful when a file system is used for files smaller than the fragmentation size (<512, 1024, or 2048 bytes). If needed these file systems should be created separately and defragmented regularly by using the **defragfs** command. If no other job control system is used in the system, use **cron** to execute the command on a regular basis. One scenario in which it could be appropriate is when an application creates many Simultaneous Peripheral Operation Off Line (SPOOL) files, for example printer files that are written once and read mainly one time (by the qdaemon).

#### **Examples for fileplace**

In Example 7-14, the **fileplace** command lists to standard output the ranges of logical volume fragments allocated to the specified file. The order in which the logical volume fragments are listed corresponds directly to their order in the file.

```
Example 7-14 Using fileplace
```

[p630n06][/]> fileplace /smit.log File: /smit.log Size: 55920 bytes Vol: /dev/hd4 Blk Size: 4096 Frag Size: 4096 Nfrags: 14 Logical Extent -----4096 Bytes, 7.1% 00000782 1 frags 2 frags 8192 Bytes, 14.3% 5 frags 20480 Bytes, 35.7% 00000787-00000788 00000856-00000860 4096 Bytes, 7.1% 00000875 1 frags 8192 Bytes, 14.3% 00000880-00000881 2 frags 3 frags 12288 Bytes, 21.4% 00000893-00000895

The report shows that the majority of the file occupies a consecutive range of blocks starting from 856 and ending at 860(35.7%).

# Analyzing the logical report

The logical report that the **fileplace** command creates with the -I flag (default) displays the file placement in terms of logical volume fragments for the logical volume containing the file. It is shown in Example 7-15.

Example 7-15 Using fileplace -I

| <pre>[p630n06][/]&gt; fileplace -l /smit</pre>                    | .log               |                |        |       |  |
|-------------------------------------------------------------------|--------------------|----------------|--------|-------|--|
| File: /smit.log Size: 55920 byt<br>Blk Size: 4096 Frag Size: 4096 | es Vol:<br>Nfrags: | /dev/hd4<br>14 |        |       |  |
| Logical Extent                                                    |                    |                |        |       |  |
|                                                                   |                    |                |        |       |  |
| 00000782                                                          | 1 frags            | 4096           | Bytes, | 7.1%  |  |
| 00000787-00000788                                                 | 2 frags            | 8192           | Bytes, | 14.3% |  |
| 00000856-00000860                                                 | 5 frags            | 20480          | Bytes, | 35.7% |  |
| 00000875                                                          | 1 frags            | 4096           | Bytes, | 7.1%  |  |
| 00000880-00000881                                                 | 2 frags            | 8192           | Bytes, | 14.3% |  |
| 00000893-00000895                                                 | 3 frags            | 12288          | Bytes, | 21.4% |  |

The fields in the logical report of the fileplace command are interpreted as:

| File              | The name of the file being examined                     |
|-------------------|---------------------------------------------------------|
| Size              | The file size in bytes                                  |
| Vol               | The name of the logical volume where the file is placed |
| Blk Size          | The block size in bytes for that logical volume         |
| Frag Size         | The fragment size in bytes                              |
| Nfrags            | The number of fragments                                 |
| Compress          | Whether the file system is compressed                   |
| Logical Fragments | The logical block numbers where the file resides        |

The Logical Fragments part of the report is interpreted as, from left to right:

| Start   | The start of a consecutive block range                 |
|---------|--------------------------------------------------------|
| Stop    | The end of the consecutive block range                 |
| Nfrags  | Number of contiguous fragments in the block range      |
| Size    | The number of bytes in the contiguous fragments        |
| Percent | Percentage of the block range compared with total file |
|         | size                                                   |

Portions of a file may not be mapped to any logical blocks in the volume. These areas are implicitly filled with null (0x00) by the file system when they are read. These areas show as *unallocated* logical blocks. A file that has these holes will show the file size to be a larger number of bytes than it actually occupies.

# Analyzing the physical report

The physical report that the **fileplace** command creates with the -p flag displays the file placement in terms of underlying physical volume (or the physical volumes that contain the file). If the logical volume containing the file is mirrored, the physical placement is displayed for each mirror copy. The physical report is shown in Example 7-16.

Example 7-16 Using fileplace -p

The fields in the physical report of the fileplace command are interpreted as:

| File             | The name of the file being examined                     |
|------------------|---------------------------------------------------------|
| Size             | The file size in bytes                                  |
| Vol              | The name of the logical volume where the file is placed |
| Blk Size         | The block size in bytes for that logical volume         |
| Frag Size        | The fragment size in bytes                              |
| Nfrags           | The number of fragments                                 |
| Compress         | Whether the file system is compressed                   |
| Physical Address | The physical block numbers where the file resides for   |
|                  | each mirror copy                                        |

The Physical Address part of the report are interpreted from left to right as:

| Start            | The start of a consecutive block range                    |
|------------------|-----------------------------------------------------------|
| Stop             | The end of the consecutive block range                    |
| PVo1             | Physical volume where the block is stored                 |
| Nfrags           | Number of contiguous fragments in the block range         |
| Size             | The number of bytes in the contiguous fragments           |
| Percent          | Percentage of block range compared with total file size   |
| Logical Fragment | The logical block addresses corresponding to the physical |
|                  | block addresses                                           |

Portions of a file may not be mapped to any physical blocks in the volume. These areas are implicitly filled with null (0x00) by the file system when they are read.
These areas show as *unallocated* physical blocks. A file that has these holes will show the file size to be a larger number of bytes than it actually occupies.

## Analyzing the physical address

The Logical Volume Device Driver (LVDD) requires that all disks are partitioned in 512 byte blocks. This is the physical disk block size, and is the basis for the block addressing reported by the **fileplace** command. Refer to "Interface to Physical Disk Device Drivers" in *AIX 5L Version 5.3 Kernel Extensions and Device Support Programming Concepts*, SC23-4900, for more details.

The *XLATE ioctl* operation translates a logical address (logical block number and mirror number) to a physical address (physical device and physical block number on that device). Refer to the "XLATE ioctl Operation" in *AIX 5L Version 5.3 Files Reference*, SC23-4895, for more details.

Whatever the fragment size, a full block is considered to be 4096 bytes. In a file system with a fragment size less than 4096 bytes, however, a need for a full block can be satisfied by any contiguous sequence of fragments totalling 4096 bytes. It does not need to begin on a multiple-of-4096-byte boundary. For more information, refer to the *AIX 5L Version 5.3 Performance Management Guide*, SC23-4905.

The primary performance hazard for file systems with small fragment sizes is space fragmentation. The existence of small files scattered across the logical volume can make it impossible to allocate contiguous or closely spaced blocks for a large file. Performance can suffer when accessing large files. Carried to an extreme, space fragmentation can make it impossible to allocate space for a file, even though there are many individual free fragments.

Another adverse effect on disk I/O activity is the number of I/O operations. For a file with a size of 4 KB stored in a single fragment of 4 KB, only one disk I/O operation would be required to either read or write the file. If the choice of the fragment size was 512 bytes, eight fragments would be allocated to this file, and for a read or write to complete, several additional disk I/O operations (disk seeks, data transfers, and allocation activity) would be required. Therefore, for file systems that use a fragment size of 4 KB, the number of disk I/O operations might be far less than for file systems that employ a smaller fragment size.

Example 7-17 illustrates how the 512-byte physical disk block is reported by the **fileplace** command.

Example 7-17 Using fileplace -p

#### # fileplace -p file.log

File: file.log Size: 148549 bytes Vol: /dev/hd1 Blk Size: 4096 Frag Size: 512 Nfrags: 296 Compress: no

| Physical Address | es (mirror copy 1 | )   |       |       |        |       | Logical Fragment |
|------------------|-------------------|-----|-------|-------|--------|-------|------------------|
| 4693063          | hdisk0            | - 8 | frags | 4096  | Bvtes. | 2.7%  | 0052039          |
| 4693079          | hdiskO            | 8   | frags | 4096  | Bytes, | 2.7%  | 0052055          |
| 4693106          | hdisk0            | 8   | frags | 4096  | Bytes, | 2.7%  | 0052082          |
| 4693120          | hdisk0            | 8   | frags | 4096  | Bytes, | 2.7%  | 0052096          |
| 0829504-0829528  | hdisk0            | 32  | frags | 16384 | Bytes, | 10.8% | 1562432-1562456  |
| 0825064-0825080  | hdisk0            | 24  | frags | 12288 | Bytes, | 8.1%  | 1557992-1558008  |
| 0825120          | hdisk0            | 8   | frags | 4096  | Bytes, | 2.7%  | 1558048          |
| 0825008-0825016  | hdisk0            | 16  | frags | 8192  | Bytes, | 5.4%  | 1557936-1557944  |
| 0824182          | hdisk0            | 8   | frags | 4096  | Bytes, | 5.4%  | 1557110-1557118  |
| 0829569-0829593  | hdisk0            | 32  | frags | 16384 | Bytes, | 10.8% | 1562497-1562521  |
| 0829632-0829656  | hdisk0            | 32  | frags | 16384 | Bytes, | 10.8% | 1562560-1562584  |
| 0829696-0829712  | hdisk0            | 24  | frags | 12288 | Bytes, | 8.1%  | 1562624-1562640  |
| 0829792-0829864  | hdisk0            | 80  | frags | 40960 | Bytes, | 27.0% | 1562720-1562792  |

In the following explanation we use the following line from the previous example: 0825008-0825016 hdisk0 16 frags 8192 Bytes, 5.4% 1557936-1557944

As the fragment size is less than 4096 bytes in this case, the start range is the starting address of the 4096/FragSize contiguous blocks, and the end range is nothing but the starting address of the 4096/FragSize contiguous blocks.

Hence from 0825008 to 08250015 is the first 4096-byte block, which is occupied by the file (8 frags in this case), and from 08250016 to 08250023 is the next 4096-byte block that is occupied by the file (8 frags, totals up to 16 frags now). Note that the actual range is 0825008–0850023, but instead 0825008–08250016 is displayed.

The reason why **fileplace** does not display the proper end physical address is that AIX always tries to allocate the specified block size contiguously on the disk. Hence, for a 4 KB block size, AIX will always look for eight contiguous 512-byte blocks on the disk to allocate. Hence **fileplace** always displays the start and end range in terms of *block addressing*.

So if the fragment size and block size are same, then fileplace display seems to be meaningful output, but if the block size and fragment size are not the same, then the output may be a little bit confusing. Actually fileplace always displays the address ranges in terms of start and end address of a block and not a fragment, even though the addressing is done based on fragments.

The formula **fileplace** uses to display the mapping of physical address, logical address, and fragments is:

Number of fragments = (End Address - Start Address) + (Block Size / Frag Size)

For more information refer also to "Understanding Fragments" in *AIX 5L Version 5.3 System Management Concepts: Operating System and Devices*, SC23-4908.

To illustrate the addressing, consider an example in AIX where the word size is 4 bytes, which means that addressing is done for each and every 4 bytes. This example applies to the case of an array of the longlong type:

```
longlong word[10];
```

The starting address of word[0] is 123456. The display of the range of addresses occupied by this array is:

Start Address: 123456 End Address: 123474 Total no. of words occupied: 20

However, if you calculate 123474 - 123456 + 1 = 19 words, this is one word less. The end address is nothing but the address of word[10], which occupies two words, so the actual formula in this case is:

(Endaddress - startaddress) + (Data size / wordsize)

With our example above it would be:

(123474 - 123456) + (8 / 4) = 20 words

### Analyzing the indirect block report

The **fileplace** -i flag will display any indirect block(s) used for the file in addition to the default display or together with the -l, -p, or -v flags. Indirect block(s) are needed for files larger than 32 KB. An single indirect block is used for storing addresses to data blocks when the inode's number of data block addresses is not sufficient. A double indirect block is used to store addresses to other blocks that in their turn store addresses to data blocks. The -i flag is not support with JFS2 filesystems. For more detail on the use of the indirect block see *AIX 5L Version 5.3 System User's Guide: Operating System and Devices*, SC23-4910. For examples of the use of the -i flag, see *AIX 5L Performance Tools Handbook*, SG24-6039.

### Analyzing the volume report

The volume report displays information about the file and its placement, including statistics about how widely the file is spread across the volume and the degree of fragmentation in the volume.

#### Logical report

In Example 7-18 the statistics are expressed in terms of logical fragment numbers. This is the logical block's placement on the logical volume, for each of the logical copies of the file.

Example 7-18 Using fileplace -vl

If the application primarily accesses this file sequentially, the logical fragmentation is important. When VMM reads a file sequentially, by default it uses read ahead. At the end of each fragment, read ahead stops. The fragment size is therefore very important. High space efficiency means that the file is less fragmented. In the example above, the file has only 10 percent space efficiency for the logical fragmentation.

Space efficiency is calculated as the number of non-null fragments (N) divided by the range of fragments assigned to the file (R) and multiplied by 100:

(N/R) \* 100

Range is calculated as the highest assigned address (*MaxBlk*) minus the lowest assigned address (*MinBlk*) plus 1:

MaxBlk - MinBlk + 1

#### Physical report

In Example 7-19 the statistics are expressed in terms of physical volume fragment numbers. This is the logical block placement on physical volume(s) for each of the logical copies of the file.

Example 7-19 The fileplace -vp

[p630n06][/]> fileplace -vp /smit.log

File: /smit.log Size: 67909 bytes Vol: /dev/hd4 Blk Size: 4096 Frag Size: 4096 Nfrags: 17 Inode: 6 Mode: -rw-r--r-- Owner: root Group: system

| Physical Addresses                        | (mirror copy 1)                     |              |                          |                     |        |       | Logical Extent    |
|-------------------------------------------|-------------------------------------|--------------|--------------------------|---------------------|--------|-------|-------------------|
| 14419246                                  | hdisk0                              | 1            | frags                    | 4096                | Bytes, | 5.9%  | 00000782          |
| 14419251-14419252                         | hdisk0                              | 2            | frags                    | 8192                | Bytes, | 11.8% | 00000787-00000788 |
| 14419320-14419324                         | hdisk0                              | 5            | frags                    | 20480               | Bytes, | 29.4% | 00000856-00000860 |
| 14419339                                  | hdisk0                              | 1            | frags                    | 4096                | Bytes, | 5.9%  | 00000875          |
| 14419344-14419345                         | hdisk0                              | 2            | frags                    | 8192                | Bytes, | 11.8% | 00000880-00000881 |
| 14419357-14419359                         | hdisk0                              | 3            | frags                    | 12288               | Bytes, | 17.6% | 00000893-00000895 |
| 14419404-14419405                         | hdisk0                              | 2            | frags                    | 8192                | Bytes, | 11.8% | 00000940-00000941 |
| 14419416                                  | hdisk0                              | 1            | frags                    | 4096                | Bytes, | 5.9%  | 00000952          |
| 17 frags over space<br>8 extents out of 1 | e of 171 frags:<br>7 possible: sequ | spac<br>enti | ce efficie<br>iality = 5 | ency = 9.9%<br>6.2% | 6      |       |                   |

If the application primarily accesses this file randomly, the physical fragmentation is important. The closer the information is in the file, the less latency when accessing the physical data blocks. High sequentiality means that the file's physical blocks are allocated more contiguously. In the example above, the file has a 56.2 percent sequentiality.

Sequential efficiency is defined as 1 minus the number of gaps (nG) divided by number of possible gaps (nPG): 1 - (nG / nPG).

The number of possible gaps equals *N* minus 1:

nPG = N - 1

## Sparsely allocated files

A file is a sequence of indexed blocks of arbitrary size. The indexing is accomplished through the use of direct mapping or indirect index blocks from the file inode. Each index within a file's address range is not required to map to an actual data block.

A file that has one or more inode data block indexes that are not mapped to an actual data block is considered *sparsely allocated* or called a sparse file. A sparse file will have a size associated with it (in the inode), but it will not have all of the data blocks allocated that match this size.

A sparse file is created when an application extends a file by seeking a location outside the currently allocated indexes, but the data that is written does not occupy all of the newly assigned indexes. The new file size reflects the farthest write into the file.

A read to a section of a file that has unallocated data blocks results in a default value of null (0x00) bytes being returned. A write to a section of a file that has *unallocated* data blocks causes the necessary data blocks to be allocated and

the data written, but there may not be enough free blocks in the file system any more. The result is that the write will fail. Database systems in particular maintain data in sparse files.

The problem with sparse files occurs first when unallocated space is needed for data being added to the file. Problems caused by sparse files can be avoided if the file system is large enough to accommodate all of the file's defined sizes, and of course to not have any sparse files in the file system.

It is possible to check for the existence of sparse files within a file system by using the **fileplace** command. Example 7-20 shows how to use the **ls**, **du**, and **fileplace** commands to identify that a file is not sparse.

Example 7-20 Checking a file that is not sparse

The example output above shows that the size of the file happy file is 1536 bytes, but because the file system block (fragment) size is 4096 bytes and the smallest allocation size in a file system is one (1) block, **du** and **fileplace** show that the file actually uses 4 KB of disk space. Example 7-21 shows how the same type of report could look if the file was sparse.

Example 7-21 Checking a sparse file

```
[p630n06][/localfs]> ls -l unhappy.file
-rw-r--r-- 1 root
                      svstem
                                  256001 Oct 12 14:35 unhappy.file
[p630n06] [/localfs]> du -k unhappy.file
4
       unhappy.file
[p630n06][/localfs]> fileplace unhappy.file
File: unhappy.file Size: 256001 bytes Vol: /dev/fslv01
Blk Size: 4096 Frag Size: 4096 Nfrags: 1
  Logical Extent
  -----
  00000193
                             1 frags
                                             4096 Bytes, 100.0%
                          62 frags
       unallocated
                                          253952 Bytes
                                                           0.0%
```

In the example output, the **ls** -1 command shows the size information stored about the unhappy.file file in the file's *inode* record, which is the size in bytes (256001). The **du** -k command shows the number of allocated blocks for the file (in this case only one 4 KB block). The **fileplace** command shows how the blocks (Logical Fragments) are allocated. In the **fileplace** output above there are 62 unallocated blocks and one allocated at logical address 00000193, so the unhappy.file file is sparse.

#### Creating a sparse file

To create a sparse file you can use the **dd** command with the **seek** option. In the following examples we show how to check the file system utilization during the process of creating a sparse file.

First we check the file system for our current directory with the **df** command to see how much apparent space is available. Note the number of inodes that are currently used (12) from the **df** output in Example 7-22.

Example 7-22 Using df

| [p630n06][/1o | calfs]> <b>df \$P</b> | WD      |       |       |        |          |    |
|---------------|-----------------------|---------|-------|-------|--------|----------|----|
| Filesystem    | 512-blocks            | Free    | %Used | Iused | %Iused | Mounted  | on |
| /dev/fslv01   | 10485760              | 1978128 | 82%   | 12    | 1%     | /localfs | 5  |

Then we use the **dd** command to create a 1 gigabyte sparse file as shown in the Example 7-23. The input was just a new line character (\n) from the echo command.

Example 7-23 Creating a sparse file

```
[p630n06][/localfs]> echo | dd of=ugly.file seek=1024 bs=1024k
0+1 records in.
0+1 records out.
```

Example 7-24 shows the examination of the file's space utilization with the 1s. The example shows the output of the 1s command that displays the file's inode byte counter. Note that the -s flag will report the actual number of KB blocks allocated, as does the **du** command.

Example 7-24 Using Is on the sparse file

| [p630n06][/localf | s]> <b>1s -s1</b> | ugly.file |            |     |    |       |           |  |
|-------------------|-------------------|-----------|------------|-----|----|-------|-----------|--|
| 4 -rw-rr          | 1 root            | system    | 1073741825 | 0ct | 12 | 15:24 | ugly.file |  |

According to the 1s output in the previous example, the file size is 1073741825 bytes but only 4 (1 KB) blocks. Now we know that this is a sparse file. In Example 7-25 on page 460 we use the fileplace -1 command to look at the allocation in detail, first from a logical view.

The logical report above shows that logical block 195 is allocated for the file occupying 4 KB, and the rest is unallocated.

Example 7-26 shows the physical view of the file using the **fileplace** -**p** command.

Example 7-26 Using fileplace -p on the sparse file

The physical report shows that physical block 07209699 is allocated for the logical block 195 and it resides on hdisk2.

Example 7-27 shows the volume report (logical view) for the file using the **fileplace -v** command.

Example 7-27 Using fileplace -lv on the sparse file

```
[p630n06][/localfs]> fileplace -lv ugly.file
File: ugly.file Size: 1073741825 bytes Vol: /dev/fslv01
Blk Size: 4096 Frag Size: 4096 Nfrags: 1
Inode: 12 Mode: -rw-r--r-- Owner: root Group: system
Logical Extent
__________
00000195 1 frags 4096 Bytes, 100.0%
unallocated 262144 frags 1073741824 Bytes 0.0%
```

1 frags over space of 1 frags: space efficiency = 100.0% 1 extent out of 1 possible: sequentiality = 100.0%

The volume report, for the logical view, shows that the file has 100 percent space efficiency and sequentiality.

The next and final **fileplace** command report on this file (in Example 7-28) shows the volume report for the physical view of the file.

Example 7-28 Using fileplace -pv on the sparse file

The volume report above, for the physical view, also shows that the file has 100 percent space efficiency and sequentiality.

### Searching for sparse files

To find sparse files in file systems we can use the **find** command with the -ls flag. Example 7-29 shows how this can be done.

Example 7-29 Using find to find sparse files

| [p630n | 06][/localfs]> <b>f</b> | ind /localfs | -type f - | xdev -ls                                   |
|--------|-------------------------|--------------|-----------|--------------------------------------------|
| 9      | 102400 -rw-rr-          | - 1 root     | system    | 104857600 Oct 11 15:14 /localfs/100mbfile  |
| 11     | 4 -rw-rr                | 1 root       | system    | 1536 Oct 12 14:38 /localfs/happy.file      |
| 12     | 4 -rw-rr                | 1 root       | system    | 1073741825 Oct 12 15:24 /localfs/ugly.file |

The second column is the allocated block size, the seventh column is the byte size and the 11th column is the file name. In the output above it is obvious that this will be time consuming if done manually because the **find** command lists all

files by using the -type f flag. Because we cannot limit the output further by only using the **find** command, we do it with a script.

The script in Example 7-30 takes as an optional parameter the file system to scan. If no parameter is given, it will list all file systems in the system with the **lsfs** command (except /proc) and stores this in the fs variable. The **find** command, on the last line in the script, searches all file systems specified in the fs variable for files (-type f), does not traverse over file system boundaries (-xdev), and lists inode information about the file (-ls). The output from the **find** command is then examined by **awk** in the pipe. The **awk** command compares the sizes of a normalized block and byte value and, if they do not match, **awk** will print the filename, block, and byte sizes.

Example 7-30 Shell script to search for sparse files

```
:fs=${1:-"$(lsfs -c|awk -F: 'NR>2&&!/\/proc/{print $1}')"}
find $fs -xdev -type f -ls 2>/dev/null|awk '{if (int($2*1024)<int($7/1024)) print $11,$2,$7}'
```

The **awk** built in int() function is used because **awk** returns floating point values as the result of calculations, and the comparison should be done with integers. Example 7-31 is sample output from running the script above.

Example 7-31 Sample output from sparse file search script

```
/localfs/ugly.file 4 1073741825
/ljfs/ug3 16 1073741825
```

To find out how many sparse files the script found, just pipe the output to the wc command with -l flag.

### Displaying logical to physical map for a logical volume

Example 7-32 shows the use of -m flag to display logical to physical map of a logical volume.

Example 7-32 Using -m flag

# 7.2.4 The Islv, Ispv, and Isvg commands

Many times it is useful to determine the layout of logical volumes on disks and volume groups to identify whether rearranging or changing logical volume definitions might be appropriate. Some of the commands that can be used are 1s1v, 1spv, and 1svg:

- The lslv command displays the characteristics and status of the logical volume.
- ► The **1 spv** command is useful for displaying information about the physical volume, its logical volume content, and the logical volume allocation layout.
- ► The 1svg command displays information about volume groups.

The **lslv**, **lsvg**, and **lspv** commands read different Logical Volume Manager (LVM) volume groups and logical volume descriptor areas from physical volumes.

When information from the Object Data Manager (ODM) Device Configuration database is unavailable, some of the fields will contain a question mark (?) in place of the missing data.

These commands resides in /usr/sbin and are part of the bos.rte.lvm fileset, which is installed by default from the AIX base installation media.

### lslv

The syntax of the lslv command is:

lslv [ -L ] [ -1 | -m ] [ -n DescriptorPV ] LVname lslv [ -L ] [ -n DescriptorPV ] -p PVname [ LVname ]

### Useful combinations

| ► lslv LVname    | List detailed logical volume attributes  |
|------------------|------------------------------------------|
|                  | for logical volume                       |
| ► lslv -l LVname | Lists physical volumes and distributions |
|                  | for logical volume                       |

### Ispv

The syntax of the 1 spv command is:

lspv [-L] [-M | -1 | -p] [-n DescriptorPV] [-v VGid] PVname

### Useful combinations

| ► | lspv           | List all physical volumes and the      |
|---|----------------|----------------------------------------|
|   |                | associated volume groups               |
| ► | lspv -l PVname | Lists logical volumes on the specified |
|   |                | physical volume                        |

## lsvg

► 1sva

The syntax of the 1svg command is:

```
lsvg [-o] [[-L] -n PVname] | -p ] volume group ...
lsvg [-L] [-i] [-M | -1 | -p] VGname...
```

#### Useful combinations

- Isvg VGname List detailed volume group attributes
- ► lsvg -l VGname Lists logical volumes for a volume group
- ► 1svg -p VGname Lists physical volumes for a volume group

### Examples for Islv, Ispv, and Isvg

When starting to look for a potential I/O-related performance bottleneck, we often need to find out more about the disks in use, such as their content and purpose. Here are a few of the actions we need to perform:

- Determine the volume group the disks in question belong to.
- Determine the logical volume layout on the disks in question.
- Determine the logical volume layout of all of the disks in question on the volume group.

To accomplish this we use mainly the 1svg, 1spv, and 1s1v commands.

To monitor disk I/O we usually start with the **iostat** command, which shows the load on different disks in great detail. The output in Example 7-33 is the summary since boot time (if the **iostat** attribute has been enabled for the sys0 logical device driver).

Example 7-33 Starting point with iostat

[p630n06][/]> iostat -ad

| System configurati | ion: lcpu= | =4 drives=7  | 7          |              |              |              |              |
|--------------------|------------|--------------|------------|--------------|--------------|--------------|--------------|
| Adapter:<br>scsi0  | 2          | Kbps<br>22.8 | tps<br>1.2 | Kb_1<br>1950 | read<br>0889 | Kb_w<br>7790 | vrtn<br>)812 |
| Paths/Disk:        | % tm_act   | Kbps         |            | tps          | Kb_re        | ad           | Kb_wrtn      |
| hdisk3 PathO       | 0.0        | 0.0          |            | 0.0          |              | 3157         | 0            |
| hdisk2_Path0       | 0.3        | 18.5         |            | 0.5          | 174          | 5814         | 6147340      |
| hdisk1_Path0       | 0.2        | 3.3          |            | 0.5          | 5            | 5979         | 1348248      |
| hdisk0_Path0       | 0.1        | 1.0          |            | 0.2          | 14           | 5939         | 295224       |
| Adapter:           |            | Kbps         | tps        | Kb_1         | read         | Kb_w         | rtn          |
| 1000               |            | 0.0          | 0.0        |              | 0            |              | U            |

| Paths/Disk:  | % tm_act | Kbps |     | tps  | Kb_read    | Kb_wrtn  |  |
|--------------|----------|------|-----|------|------------|----------|--|
| cd0          | 0.0      | 0.0  |     | 0.0  | 0          | 0        |  |
| Adapter:     | Kbp      | s t  | tps | Kb_1 | read Kb_v  | vrtn     |  |
| fcs0         | 76.7     | Į    | 5.9 | 22   | 2728 32770 | )316     |  |
| Paths/Disk:  | % tm_act | Kbps |     | tps  | Kb_read    | Kb_wrtn  |  |
| hdisk5_Path1 | 0.0      | 0.0  |     | 0.0  | 0          | 0        |  |
| hdisk5_PathO | 0.2      | 64.6 |     | 2.9  | 598        | 27608970 |  |
| hdisk4_Path1 | 0.0      | 0.0  |     | 0.0  | 0          | 0        |  |
| hdisk4_PathO | 0.1      | 12.1 |     | 3.0  | 22130      | 5161346  |  |

This system has three adapters (SCSI, IDE, Fibre). There are four local disks on the SCSI adapter. The IDE adapter is controlling the CD-ROM. The fibre channel adapter has two paths to hdisk4 and hdisk5. Since IPL the disks have not been very active. To find out how long the statistics have been gathering, use the uptime command as shown in Example 7-34.

Example 7-34 Using uptime

| [p630n06][/ | ]> uptime  |        |           |               |             |      |
|-------------|------------|--------|-----------|---------------|-------------|------|
| 04:31PM     | up 4 days, | 22:49, | 10 users, | load average: | 0.00, 0.03, | 0.04 |

The example tells us that the statistics have been collected over four days. Also note that the output of **iostat** will show an average over 24 hours during that time. We know that our system is only used during normal working hours so we could check the current running statistics as in Example 7-35.

Example 7-35 Using iostat

| <pre># iostat -ad 1(lines omitt</pre> | <b>2</b><br>ed) |        |           |          |      |
|---------------------------------------|-----------------|--------|-----------|----------|------|
| Adapter:                              | Kt              | ops tp | s Kb read | Kb wrtn  |      |
| scsi0                                 | 6764            | .0 278 | .0 –      | 0 676    | 4    |
| Paths/Disk:                           | % tm_act        | Kbps   | tps Kb_   | read Kb_ | wrtn |
| hdisk3_Path0                          | 0.0             | 0.0    | 0.0       | 0        | 0    |
| hdisk2 PathO                          | 51.0            | 4236.0 | 57.0      | 0        | 4236 |
| hdisk1 Path0                          | 97.0            | 2528.0 | 221.0     | 0        | 2528 |
| hdisk0_Path0                          | 0.0             | 0.0    | 0.0       | 0        | 0    |
| Adapter:                              | Kt              | ops tp | s Kb read | Kb wrtn  |      |
| fcs0                                  | 8832            | 2.0 69 | .0        | 0 883    | 2    |
| Paths/Disk:                           | % tm_act        | Kbps   | tps Kb_   | read Kb_ | wrtn |
| hdisk5_Path1                          | 0.0             | 0.0    | 0.0       | 0        | 0    |
| hdisk5 PathO                          | 18.0            | 8832.0 | 69.0      | 0        | 8832 |

| hdisk4_Path1 | 0.0 | 0.0 | 0.0 | 0 | 0 |
|--------------|-----|-----|-----|---|---|
| hdisk4_PathO | 0.0 | 0.0 | 0.0 | 0 | 0 |

And now we see that the system performs quite a bit of I/O on hdisk1 and hdisk2, so we should check how the layout is for these disks. First let's find out what volume groups the disk belong to as seen in Example 7-36.

Example 7-36 Using lspv to examine the disk versus volume group mapping

| [p630n06][/] | > lspv           |         |        |
|--------------|------------------|---------|--------|
| hdisk0       | 000684ff60a73b09 | rootvg  | active |
| hdisk1       | 000684ff753af8b0 | localvg | active |
| hdisk2       | 000684fff5a4045d | localvg | active |
| hdisk3       | 000684ff702c2c01 | jikkvg  | active |
| hdisk4       | 0000331209edf8b2 | essvg   | active |
| hdisk5       | 0000331209edf958 | essvg   | active |

The disks we are examining (hdisk1 and hdisk2) belong to the localvg volume group. Because the two disks belongs to the same volume group, we can go ahead and list some information about the disks from the volume group perspective using **1svg** as shown in Example 7-37.

Example 7-37 Using lsvg to check the distribution

| [p630n06][/]> lsvg -p localvg |          |           |          |                   |  |  |  |  |
|-------------------------------|----------|-----------|----------|-------------------|--|--|--|--|
| localvg:                      |          |           |          |                   |  |  |  |  |
| PV_NAME                       | PV STATE | TOTAL PPs | FREE PPs | FREE DISTRIBUTION |  |  |  |  |
| hdisk1                        | active   | 546       | 420      | 1100092109109     |  |  |  |  |
| hdisk2                        | active   | 546       | 426      | 1100098109109     |  |  |  |  |
|                               |          |           |          |                   |  |  |  |  |

Now we see that the disks have the same number of physical partitions, and because volume groups have one physical partition size, they must be the same size.

The **1svg** -**p** fields are interpreted as follows:

| PV_NAME           | A physical volume within the group.                                                                                                    |
|-------------------|----------------------------------------------------------------------------------------------------|
| PV STATE          | State of the physical volume.                                                                                                    |
| TOTAL PPs         | Total number of physical partitions on the physical volume.                                                                                                    |
| FREE PPs          | Number of free physical partitions on the physical volume.                                                                                                    |
| FREE Distribution | The number of physical partitions allocated within each<br>section of the physical volume: outer edge, outer middle,<br>center, inner middle, and inner edge of the physical<br>volume. |

Now we can find out which logical volumes occupy the vg0 volume group, as shown in Example 7-38.

| svg -l localvg |                                                                    |                                                                                     |                                                                                                    |                                                                                                    |                                                                                                    |
|----------------|--------------------------------------------------------------------|-------------------------------------------------------------------------------------|----------------------------------------------------------------------------------------------------|----------------------------------------------------------------------------------------------------|----------------------------------------------------------------------------------------------------|
|                |                                                                    |                                                                                     |                                                                                                    |                                                                                                    |                                                                                                    |
| TYPE           | LPs                                                                | PPs                                                                                 | PVs                                                                                                    | LV STATE                                                                                                    | MOUNT POINT                                                                                                    |
| jfs2log        | 1                                                                  | 1                                                                                   | 1                                                                                                    | open/syncd                                                                                                    | N/A                                                                                                    |
| jfs2           | 20                                                                 | 40                                                                                  | 2                                                                                                    | open/stale                                                                                                    | /localfs                                                                                                    |
| jfslog         | 1                                                                  | 1                                                                                   | 1                                                                                                    | open/syncd                                                                                                    | N/A                                                                                                    |
| jfs            | 4                                                                  | 4                                                                                   | 1                                                                                                    | open/syncd                                                                                                    | /ljfs                                                                                                    |
| jfs2           | 200                                                                | 200                                                                                 | 2                                                                                                    | closed/syncd                                                                                                    | N/A                                                                                                    |
|                | svg -l localvg<br>TYPE<br>jfs2log<br>jfs2<br>jfslog<br>jfs<br>jfs2 | svg -l localvg<br>TYPE LPs<br>jfs2log 1<br>jfs2 20<br>jfslog 1<br>jfs 4<br>jfs2 200 | svg -l localvg           TYPE         LPs         PPs           jfs2log         1         1           jfs2         20         40           jfslog         1         1           jfs2         20         40           jfslog         1         1           jfs2         200         200 | svg -l localvg           TYPE         LPs         PPs         PVs           jfs2log         1         1         1           jfs2         20         40         2           jfslog         1         1         1           jfs         4         4         1           jfs2         200         200         2 | svg -l localvg<br>TYPE LPS PPS PVS LV STATE<br>jfs2log 1 1 1 open/syncd<br>jfs2 20 40 2 open/stale<br>jfslog 1 1 1 open/syncd<br>jfs 4 4 1 open/syncd<br>jfs2 200 200 2 closed/syncd |

Example 7-38 Using lsvg to get all logical volumes within the volume group

This tells us that there are both JFS and JFS2 filesystems, a logical volume without an entry in /etc/filesystems (test1v mount point show up as N/A), and that one logical volume is mirrored (fs1v01) and one logical volume is spread over two disks (test1v). The output above also shows that we have two external log logical volumes; log1v02 that is used by JFS2 file systems and log1v03 that is used by JFS file systems. The report does not tell us which of the file systems uses which log logical volume, nor if any of them uses inline logs either.

The **1svg** -1 report has the following format:

| LV NAME     | A logical volume within the volume group.                                                                                                    |
|-------------|----------------------------------------------------------------------------------------------------|
| ТҮРЕ        | Logical volume type.                                                                                                    |
| LPs         | Number of logical partitions in the logical volume.                                                                                                    |
| PPs         | Number of physical partitions used by the logical volume.                                                                                                    |
| PVs         | Number of physical volumes used by the logical volume.                                                                                                    |
| LV STATE    | State of the logical volume. Opened/stale indicates that                                                                                                    |
|             | the logical volume is open but contains partitions that are<br>not current. Opened/syncd indicates that the logical<br>volume is open and synchronized. Closed indicates that<br>the logical volume has not been opened. |
| MOUNT POINT | File system mount point for the logical volume, if applicable.                                                                                                    |

At this point it would be a good idea to check which of the file systems are the most used with the **filemon** or **lvmstat** commands. For instance, Example 7-39 with **lvmstat** shows the five busiest logical volumes.

Example 7-39 Checking busy logical volumes with lvmstat

[p630n06][/]> lvmstat -v localvg -c 5

| Logical Volume | iocnt | Kb_read | Kb_wrtn | Kbps  |
|----------------|-------|---------|---------|-------|
| fslv01         | 19036 | 3380224 | 709512  | 19.07 |
| 1v00           | 13574 | 1048644 | 95280   | 5.33  |

| testlv  | 6188 | 1584128 | 0     | 7.39 |
|---------|------|---------|-------|------|
| loglv03 | 3422 | 0       | 13688 | 0.06 |
| loglv02 | 1690 | 0       | 6760  | 0.03 |

We can clearly see that both fs1v01and 1v00 are the most utilized logical volumes. Now we need to get more information about the layout on the disks. If the workload shows a significant degree of I/O dependency (although it has a lot of I/O we cannot conclude the complete workload from the **iostat** or **1vmstat** output only), we can investigate the physical placement of the files on the disk to determine whether reorganization at some level would yield an improvement. To view the placement of the partitions of logical volume 1v04 within physical volume hdisk2, the **1s1v** command could be used as shown in Example 7-40.

Example 7-40 Using Islv -p

| [p630r | [p630n06][/]> lslv -p hdisk2 fslv01 |      |      |      |      |      |      |      |      |         |
|--------|-------------------------------------|------|------|------|------|------|------|------|------|---------|
| hdisk2 | hdisk2:fslv01:/localfs              |      |      |      |      |      |      |      |      |         |
| FREE   | FREE                                | FREE | FREE | FREE | FREE | FREE | FREE | FREE | FREE | 1-10    |
| FREE   | FREE                                | FREE | FREE | FREE | FREE | FREE | FREE | FREE | FREE | 11-20   |
| FREE   | FREE                                | FREE | FREE | FREE | FREE | FREE | FREE | FREE | FREE | 21-30   |
| FREE   | FREE                                | FREE | FREE | FREE | FREE | FREE | FREE | FREE | FREE | 31-40   |
| FREE   | FREE                                | FREE | FREE | FREE | FREE | FREE | FREE | FREE | FREE | 41-50   |
| FREE   | FREE                                | FREE | FREE | FREE | FREE | FREE | FREE | FREE | FREE | 51-60   |
| FREE   | FREE                                | FREE | FREE | FREE | FREE | FREE | FREE | FREE | FREE | 61-70   |
| FREE   | FREE                                | FREE | FREE | FREE | FREE | FREE | FREE | FREE | FREE | 71-80   |
| FREE   | FREE                                | FREE | FREE | FREE | FREE | FREE | FREE | FREE | FREE | 81-90   |
| FREE   | FREE                                | FREE | FREE | FREE | FREE | FREE | FREE | FREE | FREE | 91-100  |
| FREE   | FREE                                | FREE | FREE | FREE | FREE | FREE | FREE | FREE | FREE | 101-110 |
| 0001   | 0002                                | 0003 | 0004 | 0005 | 0006 | 0007 | 0008 | 0009 | 0010 | 111-120 |
| 0011   | 0012                                | 0013 | 0014 | 0015 | 0016 | 0017 | 0018 | 0019 | 0020 | 121-130 |
| USED   | USED                                | USED | USED | USED | USED | USED | USED | USED | USED | 131-140 |
| USED   | USED                                | USED | USED | USED | USED | USED | USED | USED | USED | 141-150 |
| USED   | USED                                | USED | USED | USED | USED | USED | USED | USED | USED | 151-160 |
| USED   | USED                                | USED | USED | USED | USED | USED | USED | USED | USED | 161-170 |
| USED   | USED                                | USED | USED | USED | USED | USED | USED | USED | USED | 171-180 |
| USED   | USED                                | USED | USED | USED | USED | USED | USED | USED | USED | 181-190 |
| USED   | USED                                | USED | USED | USED | USED | USED | USED | USED | USED | 191-200 |
| USED   | USED                                | USED | USED | USED | USED | USED | USED | USED | USED | 201-210 |
| USED   | USED                                | USED | USED | USED | USED | USED | USED | USED |      | 211-219 |
| USED   | USED                                | USED | USED | USED | USED | USED | USED | USED | USED | 220-229 |
| USED   | FREE                                | FREE | FREE | FREE | FREE | FREE | FREE | FREE | FREE | 230-239 |
| FREE   | FREE                                | FREE | FREE | FREE | FREE | FREE | FREE | FREE | FREE | 240-249 |
| FREE   | FREE                                | FREE | FREE | FREE | FREE | FREE | FREE | FREE | FREE | 250-259 |
|        |                                     |      |      |      |      |      |      |      |      |         |

...(lines omitted)...

The USED label tells us that this partition is allocated by another logical volume, the FREE label tells us that it is not allocated, and the numbers 0001-0020 indicate that this belongs to the logical volume we wanted to check, in our case fs1v01. A STALE partition (not shown in the example above) is a physical partition that contains data you cannot use.

Example 7-41 shows a similar output from **1 spv** to find out the intra disk layout of logical volumes on hdisk1 and hdisk2.

| [p630n06][/]> <b>lspv -l</b> | hdisk | 1;1spv | -1 hdisk2    |             |
|------------------------------|-------|--------|--------------|-------------|
| hdisk1:                      |       |        |              |             |
| LV NAME                      | LPs   | PPs    | DISTRIBUTION | MOUNT POINT |
| testlv                       | 100   | 100    | 5545000000   | N/A         |
| 1v00                         | 4     | 4      | 0400000000   | /ljfs       |
| loglv03                      | 1     | 1      | 0100000000   | N/A         |
| fslv01                       | 20    | 20     | 2000000000   | /localfs    |
| loglv02                      | 1     | 1      | 0100000000   | N/A         |
| hdisk2:                      |       |        |              |             |
| LV NAME                      | LPs   | PPs    | DISTRIBUTION | MOUNT POINT |
| testlv                       | 100   | 100    | 5545000000   | N/A         |
| fslv01                       | 20    | 20     | 2000000000   | /localfs    |
|                              |       |        |              |             |

Example 7-41 Using lspv to check the intra disk policy

Filesystems Iv00 and fsIv01 are both on hdisk1. Additionally fsIv01 is mirrored on hdisk2. The filesystems are on the same part of hdisk1, and is contiguously allocated there. Example 7-42 shows the intra disk layout in another, more readable, way with the **1 spv** command.

Example 7-42 Using Ispv to check the intra disk layout

| [p630n06][/]> lspv -p hdisk1;lspv -p hdisk2 |       |              |         |         |             |  |  |  |
|---------------------------------------------|-------|--------------|---------|---------|-------------|--|--|--|
| hdiskl:                                     |       |              |         |         |             |  |  |  |
| PP RANGE                                    | STATE | REGION       | LV ID   | ТҮРЕ    | MOUNT POINT |  |  |  |
| 1-110                                       | free  | outer edge   |         |         |             |  |  |  |
| 111-111                                     | used  | outer middle | loglvO2 | jfs2log | N/A         |  |  |  |
| 112-112                                     | used  | outer middle | loglv03 | jfslog  | N/A         |  |  |  |
| 113-116                                     | used  | outer middle | 1v00    | jfs     | /ljfs       |  |  |  |
| 117-136                                     | stale | outer middle | fslv01  | jfs2    | /localfs    |  |  |  |
| 137-219                                     | used  | outer middle | testlv  | jfs2    | N/A         |  |  |  |
| 220-236                                     | used  | center       | testlv  | jfs2    | N/A         |  |  |  |
| 237-328                                     | free  | center       |         |         |             |  |  |  |
| 329-437                                     | free  | inner middle |         |         |             |  |  |  |
| 438-546                                     | free  | inner edge   |         |         |             |  |  |  |
| hdisk2:                                     |       |              |         |         |             |  |  |  |
| PP RANGE                                    | STATE | REGION       | LV ID   | ТҮРЕ    | MOUNT POINT |  |  |  |
| 1-110                                       | free  | outer edge   |         |         |             |  |  |  |
| 111-130                                     | used  | outer middle | fslv01  | jfs2    | /localfs    |  |  |  |

| 131-219 | used | outer middle | testlv | jfs2 | N/A |
|---------|------|--------------|--------|------|-----|
| 220-230 | used | center       | testlv | jfs2 | N/A |
| 231-328 | free | center       |        |      |     |
| 329-437 | free | inner middle |        |      |     |
| 438-546 | free | inner edge   |        |      |     |

The output above shows us the same information. If we had a fragmented layout for our logical volumes this would have meant that the disk arms would have to move across the disk platter whenever the end of the first part of the logical volume was reached. This is usually the case when file systems are expanded during production and this is an excellent feature of Logical Volume Manager Device Driver (LVMDD). After some time in production, the logical volumes must be reorganized so that they occupy contiguous physical partitions. We can also examine how the logical volume partitions are organized with the 1s1v command. Example 7-43 shows a quick look at the two log logical volumes.

Example 7-43 Using Islv to check the logical volume disk layout

| [p630  | n06][/ | /]> lslv -m fsl | v01;lslv | -m 1v00 |     |     |
|--------|--------|-----------------|----------|---------|-----|-----|
| fs1v0  | 1:/100 | calfs           |          |         |     |     |
| LP     | PP1    | PV1             | PP2      | PV2     | PP3 | PV3 |
| 0001   | 0111   | hdisk2          | 0117     | hdisk1  |     |     |
| 0002   | 0112   | hdisk2          | 0118     | hdisk1  |     |     |
| ···(1· | ines d | omitted)        |          |         |     |     |
| 0019   | 0129   | hdisk2          | 0135     | hdisk1  |     |     |
| 0020   | 0130   | hdisk2          | 0136     | hdisk1  |     |     |
| 1v00:  | /ljfs  |                 |          |         |     |     |
| LP     | PP1    | PV1             | PP2      | PV2     | PP3 | PV3 |
| 0001   | 0113   | hdisk1          |          |         |     |     |
| 0002   | 0114   | hdisk1          |          |         |     |     |
| 0003   | 0115   | hdisk1          |          |         |     |     |
| 0004   | 0116   | hdisk1          |          |         |     |     |
|        |        |                 |          |         |     |     |

The output simply shows what physical partitions are allocated for each logical partition. In a more complex allocation it can be most useful to check the locations used for different very active logical volumes, compare where they are allocated on the disk, and, if possible, move the hot spots closer together.

The **lslv** -m report has the following format:

- LPs Logical partition number.
- PV1 Physical volume name where the logical partition's first physical partition is located.
- PP1 First physical partition number allocated to the logical partition.
- PV2 Physical volume name where the logical partition's second physical partition (first copy) is located.

- PP2 Second physical partition number allocated to the logical partition.
- PV3 Physical volume name where the logical partition's third physical partition (second copy) is located.
- PP3 Third physical partition number allocated to the logical partition.

## **Using Islv**

The **1s1v** command displays the characteristics and status of the logical volume, as Example 7-44 shows.

Example 7-44 Logical volume fragmentation with Islv

| [p630n06][/]> <b>lsl</b><br>hd6:N/A | v -1 hd6    |         |                     |
|-------------------------------------|-------------|---------|---------------------|
| PV                                  | COPIES      | IN BAND | DISTRIBUTION        |
| hdisk0                              | 010:000:000 | 100%    | 000:010:000:000:000 |

The **lslv** command also shows that it has 10 LPs but no additional copies. It also says that the intra-policy of center is 100% in band.

The **lslv** -l report has the following format:

| PV             | Physical volume name.                                                                                                    |
|----------------|----------------------------------------------------------------------------------------------------|
| COPIES         | These three fields are displayed:                                                                                                    |
|                | <ul> <li>The number of logical partitions containing at least one physical partition (no copies) on the physical volume</li> <li>The number of logical partitions containing at least two physical partitions (one copy) on the physical volume</li> <li>The number of logical partitions containing three physical partitions (two copies) on the physical volume</li> </ul> |
| IN BAND        | The percentage of physical partitions on the physical volume<br>that belong to the logical volume and were allocated within the<br>physical volume region specified by intra-physical allocation<br>policy.                                                                                                    |
| DISTRIBUTION   | The number of physical partitions allocated within each section<br>of the physical volume. The DISTRIBUTION shows how the<br>physical partitions are placed in each part of the intrapolicy; that<br>is: edge : middle : center : inner-middle : inner-edge                                                                                                    |
| The higher the | IN BAND percentage the better the allocation efficiency Each                                                                                                    |

The higher the IN BAND percentage, the better the allocation efficiency. Each logical volume has its own intra policy. If the operating system cannot meet this requirement, it chooses the best way to meet the requirements.

## **Using Ispv**

The **1 spv** command is useful for displaying information about the physical volume, its logical volume content, and logical volume allocation layout, as Example 7-45 shows.

Example 7-45 Logical volume fragmentation with lspv -I

[p630n06][/]> lspv -l hdisk0 hdisk0: LV NAME LPs PPs DISTRIBUTION MOUNT POINT hd6 10 10 00..10..00..00 N/A ...(lines omitted)...

This example shows that the hd6 logical volume is at the outer middle part of the disk, with all physical partitions located their.

The **1spv** -1 report has the following format:

| LV NAME      | Name of the logical volume to which the physical partitions are allocated.                                                                                                    |
|--------------|----------------------------------------------------------------------------------------------------|
| LPs          | The number of logical partitions within the logical volume that are contained on this physical volume.                                                                                                    |
| PPs          | The number of physical partitions within the logical volume that are contained on this physical volume.                                                                                                    |
| DISTRIBUTION | The number of physical partitions belonging to the logical volume<br>that are allocated within each of the following sections of the<br>physical volume: outer edge, outer middle, center, inner<br>middle, and inner edge of the physical volume. |
| MOUNT POINT  | File system mount point for the logical volume, if applicable.                                                                                                    |

Another way to use 1 spv is with the -p parameter as in Example 7-46.

Example 7-46 Logical volume fragmentation with lspv -p

| [p630n06][/]> lspv -p hdisk0 |       |              |           |         |             |  |  |  |
|------------------------------|-------|--------------|-----------|---------|-------------|--|--|--|
| hdiskO:                      |       |              |           |         |             |  |  |  |
| PP RANGE                     | STATE | REGION       | LV NAME   | TYPE    | MOUNT POINT |  |  |  |
| 1-1                          | used  | outer edge   | hd5       | boot    | N/A         |  |  |  |
| 2-110                        | free  | outer edge   |           |         |             |  |  |  |
| 111-111                      | used  | outer middle | hd6       | paging  | N/A         |  |  |  |
| 112-115                      | used  | outer middle | lg_dumplv | sysdump | N/A         |  |  |  |
| 116-124                      | used  | outer middle | hd6       | paging  | N/A         |  |  |  |
| 125-219                      | free  | outer middle |           |         |             |  |  |  |
| 220-220                      | used  | center       | hd8       | jfs2log | N/A         |  |  |  |
| 221-221                      | used  | center       | hd4       | jfs2    | /           |  |  |  |
| 222-222                      | used  | center       | hd2       | jfs2    | /usr        |  |  |  |
| 223-223                      | used  | center       | hd9var    | jfs2    | /var        |  |  |  |
| 224-224                      | used  | center       | hd3       | jfs2    | /tmp        |  |  |  |
| 225-225                      | used  | center       | hd1       | jfs2    | /home       |  |  |  |

| 226-226 | used | center       | hd10opt  | jfs2   | /opt |
|---------|------|--------------|----------|--------|------|
| 227-231 | used | center       | hd2      | jfs2   | /usr |
| 232-241 | used | center       | paging00 | paging | N/A  |
| 242-328 | free | center       |          |        |      |
| 329-437 | free | inner middle |          |        |      |
| 438-546 | free | inner edge   |          |        |      |

As shown in the output above, this output is easier to read.

The **1spv** -**p** report has the following format:

- PP RANGE A range of consecutive physical partitions contained on a single region of the physical volume.
- STATE The current state of the physical partitions; free, used, stale, or vgda.
- REGION The intra-physical volume region in which the partitions are located.
- LV ID The name of the logical volume to which the physical partitions are allocated.

TYPE The type of the logical volume to which the partitions are allocated. MOUNT POINT File system mount point for the logical volume, if applicable.

## **Using Isvg**

The **1svg** command is useful for displaying information about the volume group and its logical and physical volumes.

First we need to understand the basic properties of the volume group, such as:

- Its general characteristics
- Its currently allocated size
- Its physical partition size
- Whether there are any STALE partitions
- How much space is already allocated
- How much is not allocated

Example 7-47 shows how to obtain this basic information about a volume group.

| [p630n06][/]> lsvg -L essvg |            |                 |                                  |  |  |  |  |
|-----------------------------|------------|-----------------|----------------------------------|--|--|--|--|
| VOLUME GROUP:               | essvg      | VG IDENTIFIER:  | 000684ff00004c00000000ff78cdb1e1 |  |  |  |  |
| VG STATE:                   | active     | PP SIZE:        | 16 megabyte(s)                   |  |  |  |  |
| VG PERMISSION:              | read/write | TOTAL PPs:      | 1190 (19040 megabytes)           |  |  |  |  |
| MAX LVs:                    | 256        | FREE PPs:       | 869 (13904 megabytes)            |  |  |  |  |
| LVs:                        | 2          | USED PPs:       | 321 (5136 megabytes)             |  |  |  |  |
| OPEN LVs:                   | 2          | QUORUM:         | 2                                |  |  |  |  |
| TOTAL PVs:                  | 2          | VG DESCRIPTORS: | 3                                |  |  |  |  |
| STALE PVs:                  | 0          | STALE PPs:      | 0                                |  |  |  |  |

Example 7-47 Using lsvg to obtain volume group basics

| ACTI | VE PVs:                    | 2               | AUTO ON:   | yes         |
|------|----------------------------|-----------------|------------|-------------|
| MAX  | PPs per VG:                | 32512           |            |             |
| MAX  | PPs per PV:                | 1016            | MAX PVs:   | 32          |
| LTG  | <pre>size (Dynamic):</pre> | 256 kilobyte(s) | AUTO SYNC: | no          |
| НОТ  | SPARE:                     | no              | BB POLICY: | relocatable |

The volume group shown in the example has two logical volumes and two disks with a physical partition size of 16 MB.

We also need to find out which logical volumes are created on this volume group and if they all are open and in use as shown in Example 7-48. If they are not open and in use they might be old, corrupted and forgotten, or only used occasionally, and if we were to need more space to reorganize the volume group we might be able to free that space.

Example 7-48 Using lsvg to check the logical volume state

| [p630n06][/]> lsvg -l essvg |         |     |     |     |            |             |
|-----------------------------|---------|-----|-----|-----|------------|-------------|
| essvg:                      |         |     |     |     |            |             |
| LV NAME                     | TYPE    | LPs | PPs | PVs | LV STATE   | MOUNT POINT |
| loglv01                     | jfs2log | 1   | 1   | 1   | open/syncd | N/A         |
| fs1v02                      | jfs2    | 320 | 320 | 1   | open/syncd | /essfs      |

As the example above shows, there are one logical volume with a file system and one jfslog2. We can have two types of jfs: a journal file system or an Enhanced Journaled File System (JFS2).

Remember that the physical partition size was 16 MB, so even though the logs logical volume only has one (1) logical partition it is a 16 MB partition. Example 7-49 shows the disks that are allocated for this volume group.

| [p630n06][/]> lsvg -p essvg |          |           |          |                   |  |  |
|-----------------------------|----------|-----------|----------|-------------------|--|--|
| essvg:                      |          |           |          |                   |  |  |
| PV_NAME                     | PV STATE | TOTAL PPs | FREE PPs | FREE DISTRIBUTION |  |  |
| hdisk4                      | active   | 595       | 594      | 119118119119119   |  |  |
| hdisk5                      | active   | 595       | 275      | 119000037119      |  |  |

Example 7-49 Using lsvg to determine disks allocated to the volume group

So there are two disks in this volume group and mirroring is not activated for the logical volumes. When finding out information about volume groups it is often necessary to know what kind of disks are being used to make up the volume group. To examine disks we can use the **1spv**, **1sdev**, and **1scfg** commands.

## Acquiring more disk information

Example 7-50 uses the **1sdev** command to obtain information about the types of disks in the volume group.

Example 7-50 Using Isdev to examine a disk device

[p630n06][/]> lsdev -Cl hdisk4 hdisk4 Available 1n-08-02 MPIO Other FC SCSI Disk Drive

The output tells us that it is an MPIO FC SCSI disk drive.

# 7.2.5 The lvmstat command

The **lvmstat** command reports input and output statistics for logical partitions, logical volumes, and volume groups. **lvmstat** is useful in determining whether a physical volume is becoming a hindrance to performance by identifying the busiest physical partitions for a logical volume.

**lvmstat** can help identify particular logical volume partitions that are used more than other partitions (hot spots or high-traffic partitions). If these partitions reside on the same disk or are spread out over several disks, it may be necessary to migrate them to new disks or, when the volume group only has one disk, put them closer together on the same disk to reduce the performance penalty.

The **lvmstat** command resides in /usr/sbin and is part of the bos.rte.lvm fileset, which is installed by default from the AIX base installation media.

## **Ivmstat syntax**

 $lvmstat \{-1|-v\} < name > [-e|-d] [-F] [-C] [-c count] [-s] [interval [iterations]]$ 

### Useful combinations

|   | lvmstat -v rootvg -e | Enable stat collection for volume group         |
|---|----------------------|-------------------------------------------------|
|   |                      | rootvg                                          |
|   | lvmstat -v rootvg    | Report stats for volume group rootvg            |
| ► | lvmstat -v rootvg -d | Disable stat collection for volume group rootvg |

## Information about measurement and sampling

The **lvmstat** command generates reports that can be used to change logical volume configuration to better balance the input and output load between physical disks.

By default, the statistics collection is not enabled. Using the -e flag enables the Logical Volume Device Driver (LVMDD) to collect the physical partition statistics for each specified logical volume or the logical volumes in the specified volume group. Enabling the statistics collection for a volume group enables it for all

logical volumes in that volume group. On every I/O call done to the physical partition that belongs to an enabled logical volume, the I/O count for that partition is incremented by LVMDD. All data collection is done by the LVMDD, and the **lvmstat** command reports on those statistics.

The first report section generated by **lvmstat** provides statistics concerning the time since the statistical collection was enabled. Each subsequent report section covers the time since the previous report. All statistics are reported each time **lvmstat** runs. The report consists of a header row, followed by a line of statistics for each logical partition or logical volume depending on the flags specified.

### **Examples for lvmstat**

If the statistics collection has not been enabled for the volume group or logical volume you want to monitor, the output from **lvmstat** will look like Example 7-51.

Example 7-51 Using lvmstat without enabling statistics collection

```
[p630n06][/home/guest]> lvmstat -v localvg
0516-1309 lvmstat: Statistics collection is not enabled for this logical
device.
        Use -e option to enable.
```

To enable statistics collection for all logical volumes in a volume group (in this case the rootvg volume group), use the -e option together with the -v <volume group> flag as follows:

```
lvmstat -v localvg -e
```

When you do not need to continue collecting statistics with **lvmstat**, it should be disabled because it has an impact on system performance. To *disable* statistics collection for all logical volumes in a volume group (in this case the rootvg volume group), use the -d option together with the -v <volume group> flag as follows:

```
lvmstat -v localvg -d
```

If there is no activity on the partitions of the monitored device, **1vmstat** will print a period (.) for the time interval where no activity occurred. In Example 7-52 there was no activity at all in the vg0 volume group:

Example 7-52 No activity lvmstat

```
[p630n06][/home/guest]> date;lvmstat -v localvg 1 10;print;date
Wed Oct 13 14:20:59 CDT 2004
.....
Wed Oct 13 14:21:08 CDT 2004
```

## Monitoring logical volume utilization

Because the **1vmstat** command enables you to monitor the I/O on logical partitions, it is a powerful tool to use when monitoring logical volume utilization. In the following scenario we start by using **1vmstat** to list the volume group statistics by using the -v <volume group> flag as is shown in Example 7-53.

[p630n06] [/home/guest] > lvmstat -v localvg Logical Volume iocnt Kb read Kb wrtn Kbps fslv01 307444 17413752 7924436 88.83 testlv 204800 52428800 0 183.80 loglv02 0.25 17592 0 70368 1v00 13728 1048648 95892 4.01 loglv03 3555 0 14220 0.05

Example 7-53 Using lvmstat with a volume group

This output shows that the most-utilized logical volumes since we turned on the statistical collection are fs1v01 and test1v. Example 7-54 shows the use of the -l <logical volume> flag to look at the logical partition statistics for logical volume fs1v01 and test1v.

Example 7-54 Using lvmstat with a single logical volume

| [p630n06] | [/home/gu | est/210 | 5]> lvmstat | t -1 fs1v01 | .   head |
|-----------|-----------|---------|-------------|-------------|----------|
| Log_part  | mirror#   | iocnt   | Kb_read     | Kb_wrtn     | Kbps     |
| 9         | 1         | 44401   | 1045184     | 1913536     | 10.37    |
| 4         | 1         | 28318   | 860864      | 1823168     | 9.41     |
| 6         | 1         | 23639   | 1048576     | 0           | 3.68     |
| 14        | 1         | 23202   | 791104      | 1632580     | 8.49     |
| 5         | 1         | 19741   | 946176      | 0           | 3.32     |
| 15        | 1         | 17131   | 788544      | 934272      | 6.04     |
| 13        | 1         | 16265   | 786432      | 290516      | 3.77     |
| 16        | 1         | 11407   | 786432      | 262116      | 3.68     |

[p630n06][/home/guest]> lvmstat -l testlv | head

| Log_part | mirror# | iocnt | Kb_read | Kb_wrtn | Kbps |
|----------|---------|-------|---------|---------|------|
| 1        | 1       | 1024  | 262144  | 0       | 0.92 |
| 2        | 1       | 1024  | 262144  | 0       | 0.92 |
| 3        | 1       | 1024  | 262144  | 0       | 0.92 |
| 4        | 1       | 1024  | 262144  | 0       | 0.92 |
| 5        | 1       | 1024  | 262144  | 0       | 0.92 |
| 6        | 1       | 1024  | 262144  | 0       | 0.92 |
| 7        | 1       | 1024  | 262144  | 0       | 0.92 |
| 8        | 1       | 1024  | 262144  | 0       | 0.92 |
|          |         |       |         |         |      |

From the output we see that the most-utilized logical partition for the fs1v01 logical volume is logical partition number 9, and that each partition was used equally for the test1v logical volume.

**lvmstat** reports on each individual logical partition with a one-line output for each as can be seen in the output above. The report has the following format:

| Log_part | Logical partition number                               |
|----------|--------------------------------------------------------|
| mirror#  | Mirror copy number of the logical partition            |
| iocnt    | Number of read and write requests                      |
| Kb_read  | The total number of kilobytes read                     |
| Kb_wrtn  | The total number of kilobytes written                  |
| Kbps     | The amount of data transferred in kilobytes per second |

## 7.2.6 The sar -d command

The **sar** command is used to gather statistical information about your system — CPU, queuing, paging, file access, and more — that can help determine system performance. The **sar** command can have an impact on system performance.

The sar command can be used for:

- Collecting real-time information
- Displaying previously captured data
- Collecting data using cron

sar resides in /usr/sbin and is part of the bos.perf.tools fileset, which is installable from the AIX base installation media

This section will focus on the -d option that directly relates to storage.

#### sar syntax

/usr/sbin/**sar** [{-A | [-a] [-b] [-c] [-d] [-k] [-m] [-q] [-r] [-u] [-v] [-w] [-y] }] [-P ProcessorIdentifier, ... | ALL ] [-ehh [:mm [:ss]]] [-XFile ] [-fFile ] [ -iSeconds ] [-oFile ] [-shh [:mm [:ss]]] **[Interval [Number ] ]** 

#### Useful combinations

```
▶ sar -d 5 60
```

Disk report at 5 second intervals for 60 iterations.

### Information about measurement and sampling

The sar command itself can generate a considerable number of reads and writes depending on the interval at which it is run. Run the sar statistics without the workload to understand the sar command's contribution to your total statistics. Reports activity for each block device with the exception of tape drives.

The activity data reported is:

| %busy                  | Reports the portion of time the device was busy servicing a transfer request.                                         |
|------------------------|----------------------------------------------------------------------------------------------------|
| avque                  | Before AIX 5.3: Reports the instantaneous number of requests sent to disk but not completed yet. AIX 5.3:             |
|                        | Reports the average number of requests waiting to be sent to disk.                                                    |
| read/s, write/s, blk/s | Reports the number of read-write transfers from or to a device. The number of bytes is transferred in 512-byte units. |
| avwait, avserv         | Average wait time and service time per request in milliseconds.                                                       |

### Examples for sar -d

One of the nice features of the sar command is that it summarizes and provides an average when an Interval and Number is specified. Additionally it provides information on the disk queue and service times.

In Example 7-55 we see an example of the sar command with an interval of 5 seconds and the number of intervals being 3.

Example 7-55 sar -d 5 3

# sar -d 5 3 AIX p690 LPAR1 3 5 0022BE2A4C00 10/15/04 System configuration: lcpu=2 drives=5 15:48:35 device %busy avque r+w/s Kbs/s avwait avserv 0 15:48:40 hdisk0 0 0.0 0 0.0 0.0 235.9 hdisk1 100 387 1660 11.8 7.7 0 0.0 0 0 0.0 cd0 0.0 hdisk2 0 0.0 0 0 0.0 0.0 hdisk3 0 0.0 0 0 0.0 0.0 0 0 15:48:45 hdisk0 0 0.0 0.0 0.0 hdisk1 99 235.7 396 1696 5.9 7.5 0 0.0 0 0 0.0 0.0 cd0 0 0.0 0 0 0.0 hdisk2 0.0 0 0.0 0 0 0.0 hdisk3 0.0 0 15:48:50 hdisk0 0 0.0 0 0.0 0.0 hdisk1 99 236.9 389 1679 8.3 7.7

|         | cd0    | 0  | 0.0   | 0   | 0    | 0.0 | 0.0 |  |
|---------|--------|----|-------|-----|------|-----|-----|--|
|         | hdisk2 | 0  | 0.0   | 0   | 0    | 0.0 | 0.0 |  |
|         | hdisk3 | 0  | 0.0   | 0   | 0    | 0.0 | 0.0 |  |
|         |        |    |       |     |      |     |     |  |
| Average | hdisk0 | 0  | 0.0   | 0   | 0    | 0.0 | 0.0 |  |
|         | hdisk1 | 99 | 236.2 | 390 | 1678 | 8.7 | 7.6 |  |
|         | cd0    | 0  | 0.0   | 0   | 0    | 0.0 | 0.0 |  |
|         | hdisk2 | 0  | 0.0   | 0   | 0    | 0.0 | 0.0 |  |
|         | hdisk3 | 0  | 0.0   | 0   | 0    | 0.0 | 0.0 |  |

The report raises some red flags that indicate a number of performance issues. One hdisk is 100% busy and the other three are idle. There is a large queue of requests waiting for hdisk1. The data rate is 1.7 MB/second and each request is waiting on average 8.7 milliseconds and is taking 7.6 milliseconds to complete.

# 7.3 Tuning

In order to effectively tune the storage layer, it is important to understand the workload generated by the application. Without a good understand of the workload, and the subsequent load that is placed on the storage, tuning will likely be ineffective. Worse than that, improper tuning can degrade performance. Tuning cannot make up for bad data placement and design.

This section covers the commands that can be used to tune the I/O layer. For the discussion of data placement and design see.

## 7.3.1 The Isdev, rmdev and mkdev commands

When tuning disk storage you often need to work with the adapters and disks. Some tuning requires that the device is made unavailable (changed from available to defined). A major change like installing a new device driver may require the device to be completely removed from the system and then re-installed. The basic commands to work with adapters and disks at this level are **1sdev**, **rmdev**, and **mkdev**:

- ► The Isdev command displays devices in the system and their characteristics.
- The **rmdev** command unconfigures or both unconfigures and undefines devices (removes/deletes).
- ► The **mkdev** command makes available a previously defined device.

These commands reside in /usr/sbin and are part of the bos.rte.methods fileset, which is installed by default from the AIX base installation media.

## Isdev

The syntax of the 1sdev command is:

```
lsdev [ -C ][ -c Class ] [ -s Subclass ] [ -t Type ] [ -f File ] [ -F Format |
-r ColumnName ] [ -h ] [ -H ] [ -1 { Name | - } ] [ -p Parent ] [ -S State ]
lsdev -P [ -c Class ] [ -s Subclass ] [ -t Type ] [ -f File ] [ -F Format | -r
ColumnName ] [ -h ] [ -H ]
```

## Useful combinations

- ► lsdev -Cc tape list all attached tape devices
- ► 1sdev -Cc disk

list all attached disk drives

- Isdev -Cc adapter
- list all adapters

### rmdev

The syntax of the rmdev command is:

rmdev { -1 | -p }Name [ -d | -S ] [ -f File ] [ -h ] [ -q ] [ -R ]

## Useful combinations

- rmdev -1 hdisk4 Change status of disk to defined
- rmdev -dl hdisk4 Undefine and remove device
  - Unconfigure device and all children devices
- ► rmdev -d1 fcs0 -R Unconfigure device and

### mkdev

The syntax of the **mkdev** command is:

```
mkdev -1 Name [ -h ] [ -q ] [ -S ]
```

## Useful combinations

mkdev -1 hdisk4 Change status of disk to available

## Examples for Isdev, rmdev, mkdev

This paragraph presents usage examples for the  ${\tt lsdev}, {\tt rmdev}, {\tt and mkdev}$  commands.

## Using Isdev

The **Isdev** command can be used to list customized or predefined devices in the Device Configuration database. Customized devices are those which are defined to the operating system. Pre-defined devices are those which the operating system has information on how to configure if the device is attached to the system. If you want to list devices that are configured to the system, you use the -C flag. The command **1sdev** -**C** would list all devices of all types that are defined to the system. It is often helpful to restrict the output to a specific device class.

A common way to look at the disk is to use the command **1sdev** -**Cc** disk. A variation of that command which uses the -H flag to include header information is shown in Example 7-56.

Example 7-56 Isdev -CH -c disk

| # lsdev -CH -c disk |           |              |                                  |  |  |  |  |
|---------------------|-----------|--------------|----------------------------------|--|--|--|--|
| name                | status    | location     | description                      |  |  |  |  |
|                     |           |              |                                  |  |  |  |  |
| hdisk0              | Available | 3s-08-00-8,0 | 16 Bit LVD SCSI Disk Drive       |  |  |  |  |
| hdisk1              | Available | 5M-08-00-8,0 | 16 Bit LVD SCSI Disk Drive       |  |  |  |  |
| hdisk2              | Available | 41-08-02     | MPIO Other FC SCSI Disk Drive    |  |  |  |  |
| hdisk3              | Available | 41-08-02     | MPIO Other FC SCSI Disk Drive    |  |  |  |  |
| hdisk4              | Available | 4Q-08-02     | 1742-900 (900) Disk Array Device |  |  |  |  |
| hdisk5              | Available | 41-08-02     | 1742-900 (900) Disk Array Device |  |  |  |  |
|                     |           |              |                                  |  |  |  |  |

The output shows that there are three types of disk attached to the system: LVD SCSI, MPIO Other FC SCSI, and 1742-900. The MPIO Other FC SCSI is a generic device driver used by AIX for multi path disk drivers, for which AIX does not have information available in the Pre-defined Device Configuration database. The LVD SCSI disk drive is the basic locally attached device type. The 1742-900 is the DS4500 (FAStT 900) disk device. AIX 5.3 has built-in support for DS4500 disk devices.

The first column is the customized name of the device. Many commands take the customized name as an argument (lsdev, mkdev, rmdev, lsattr, chdev, lscfg). When specifying a specific device with one of those commands, you use the -l flag.

By using the same command, but changing the class to adapter, we can see all the device adapters defined to the system.

Example 7-57 Isdev -CH -c adapter

```
# lsdev -CH -c adapter
name status
               location description
entO Available 44-08
                        Gigabit Ethernet-SX PCI-X Adapter (14106802)
ent1 Available 47-08
                        10/100 Mbps Ethernet PCI Adapter II (1410ff01)
                        10/100 Mbps Ethernet PCI Adapter II (1410ff01)
ent2 Available 4s-08
ent3 Available 54-08
                        10/100 Mbps Ethernet PCI Adapter II (1410ff01)
ent4 Available 5F-08
                        Gigabit Ethernet-SX PCI-X Adapter (14106802)
fcs0 Available 41-08
                        FC Adapter
fcs1 Available 40-08
                        FC Adapter
saO Available
                        LPAR Virtual Serial Adapter
scsi0 Available 3s-08
                        Wide/Ultra-3 SCSI I/O Controller
scsil Available 5M-08
                        Wide/Ultra-3 SCSI I/O Controller
scsi2 Available 3A-08
                        Wide/Fast-20 SCSI I/O Controller
```

Using the location column from Example 7-56 on page 482 and Example 7-57 on page 482, it is easy to identify which adapter each hdisk is attached to. The disk hdisk5 at location 41-08-02 is attached through adapter fcs0 at location 41-08.

In the case of MPIO disk drives this is misleading. It is necessary to use the **1spath** command with MPIO disk drives to see if the disk is available through other adapters.

#### IBM Enterprise Storage Server® considerations

ESS disk devices are configured as MPIO-capable or non-MPIO-capable depending on which ESS host attachment script is installed. To configure ESS devices as non-MPIO-capable devices, install the ibm2105.rte package with a version of 32.6.100.x. To configure ESS devices as MPIO-capable devices, install the devices.fcp.disk.ibm2105.mpio.rte package with a version of 33.6.100.y.

A visible difference between MPIO-capable and non-MPIO-capable is the number of disk devices reported by commands like **1spv** or **1sdev** -**Cc** disk. For non-MPIO-capable host attachment script (32.6.100.x ibm2105.rte), an hdisk device will show up for each path.

For each of the two types of ESS host attachment scripts, there is a corresponding device driver to facilitate path management. The two types of attachment scripts and two types of subsystem device drivers cannot be intermixed.

For the non-MPIO-capable 32.6.100.x ibm2105.rte attachment script, you install the Subsystem Device Driver (SDD or devices.**sdd**.52.rte). In addition to an hdisk for every path, after installing SDD you also get a logical disk device with the name vpathX (X is a unique number for each hdisk).

Example 7-58 non-MPIO-capable ESS devices

| [p630n05] | ][/]> lsde | v -Cc disk   e | egrep " | vpat | h 2105"   |        |        |        |
|-----------|------------|----------------|---------|------|-----------|--------|--------|--------|
| hdisk4    | Available  | 1n-08-01       | IBM FC  | 210  | )5        |        |        |        |
| hdisk5    | Available  | 1n-08-01       | IBM FC  | 210  | )5        |        |        |        |
| hdisk6    | Available  | 1n-08-01       | IBM FC  | 210  | )5        |        |        |        |
| hdisk7    | Available  | 1n-08-01       | IBM FC  | 210  | )5        |        |        |        |
| hdisk8    | Available  | 11-08-01       | IBM FC  | 210  | )5        |        |        |        |
| hdisk9    | Available  | 11-08-01       | IBM FC  | 210  | )5        |        |        |        |
| hdisk10   | Available  | 11-08-01       | IBM FC  | 210  | )5        |        |        |        |
| hdisk11   | Available  | 11-08-01       | IBM FC  | 210  | )5        |        |        |        |
| vpath0    | Available  |                | Data P  | ath  | Optimizer | Pseudo | Device | Driver |
| vpath1    | Available  |                | Data P  | ath  | Optimizer | Pseudo | Device | Driver |

For the MPIO-capable 33.6.100.y devices.fcp.disk.ibm2105.pio.rte attachment script, you install the Subsystem Device Driver Path Control Module (SDDPCM or devices.**sddpcm**.52f.rte). When the ESS devices are configured as MPIO-capable devices, SDDPCM is loaded during the ESS device configuration and becomes part of the AIX MPIO SCSI/FCP (Fibre Channel Protocol) device driver. At the time of this publication, SDDPCM does not support HACMP, GPFS, SVC. With MPIO-capable devices, each hdisk shows up once regardless of home many paths. To see paths, you can use the **1spath** command as in Example 7-59.

Example 7-59 MPIO-capable ESS devices

```
#lsdev -Cc disk
hdisk0 Available 1S-08-00-8,0 16 Bit LVD SCSI Disk Drive
hdisk1 Available 1S-08-00-9,0 16 Bit LVD SCSI Disk Drive
hdisk2 Available 1S-08-00-10,0 16 Bit LVD SCSI Disk Drive
hdisk3 Available 1S-08-00-11,0 16 Bit LVD SCSI Disk Drive
hdisk4 Available 1n-08-02 IBM MPIO FC 2105
hdisk5 Available 1n-08-02 IBM MPIO FC 2105
#lspath -1 hdisk4
Enabled hdisk4 fscsi0
Enabled hdisk4 fscsi1
Enabled hdisk4 fscsi1
```

#### Using rmdev

The **rmdev** command can be used to unconfigure a device or to unconfigure and undefine a device. The command requires that any child devices be in a state where they can be undefined as well. For disks that belong to a volume group, the respective volume group must be varied off. Likewise for adapters.

To unconfigure a device, you issue the command **rmdev** -1 {name}. The name can be identified by using the 1sdev command as in Example 7-56 on page 482. When a device is unconfigured, the device status changes from available to *defined*.

Example 7-60 shows how to unconfigure a device with **rmdev**. The **1sdev** command is used before and after to show the status change.

Example 7-60 Unconfigure a device with rmdev

```
# lsdev -Cc disk
hdisk0 Available 3s-08-00-8,0 16 Bit LVD SCSI Disk Drive
hdisk1 Available 5M-08-00-8,0 16 Bit LVD SCSI Disk Drive
hdisk2 Available 41-08-02 MPIO Other FC SCSI Disk Drive
hdisk4 Available 4Q-08-02 1742-900 (900) Disk Array Device
```

```
hdisk5 Available 41-08-021742-900 (900) Disk Array Device# rmdev -1 hdisk31742-900 (900) Disk Array Device# isdev -1 hdisk316 Bit LVD SCSI Disk Drivehdisk3 Defined16 Bit LVD SCSI Disk Drive# isdev -Cc disk16 Bit LVD SCSI Disk Drivehdisk1 Available 5M-08-00-8,016 Bit LVD SCSI Disk Drivehdisk2 Available 41-08-02MPIO Other FC SCSI Disk Drivehdisk3 Defined41-08-02hdisk4 Available 4Q-08-021742-900 (900) Disk Array Devicehdisk5 Available 41-08-021742-900 (900) Disk Array Device
```

When a device is in a defined state, you can modify attributes that cannot be modified when the device is an available state.

If a disk is in a volume group that is varied on, the **rmdev** command will fail as in Example 7-61

Example 7-61 rmdev with busy device

To completely remove a device from the system, use the **rmdev** command with the -d flag. Example 7-62 shows how to unconfigure and undefine a device with **rmdev**. The **1sdev** command is used before and after to show the status change.

Example 7-62 Unconfigure and undefine a device with rmdev

```
# lsdev -Cc disk
hdiskO Available 3s-08-00-8,0 16 Bit LVD SCSI Disk Drive
hdisk1 Available 5M-08-00-8,0 16 Bit LVD SCSI Disk Drive
hdisk2 Available 41-08-02 MPIO Other FC SCSI Disk Drive
hdisk3 Defined 41-08-02
                            MPIO Other FC SCSI Disk Drive
hdisk4 Available 4Q-08-02 1742-900 (900) Disk Array Device
hdisk5 Available 41-08-02 1742-900 (900) Disk Array Device
# rmdev -dl hdisk2
hdisk2 deleted
# lsdev -Cc disk
hdiskO Available 3s-08-00-8,0 16 Bit LVD SCSI Disk Drive
hdisk1 Available 5M-08-00-8,0 16 Bit LVD SCSI Disk Drive
hdisk3 Defined 41-08-02 MPIO Other FC SCSI Disk Drive
hdisk4 Available 4Q-08-02 1742-900 (900) Disk Array Device
hdisk5 Available 41-08-02 1742-900 (900) Disk Array Device
```

This disk, hdisk2, has been completely removed from the system. To bring it back you need to run **cfgmgr**.

#### Using mkdev

The **mkdev** command makes available the previously defined device specified by the given device logical name (-I Name flag). At times you may need to unconfigure a device in order to make changes to the device attributes. Once the changes are made, the **mkdev** command is used to make the device available.

Example 7-63 shows how to make a device available with **mkdev**. The **1sdev** command is used before and after to show the status change.

Example 7-63 mkdev example

```
# lsdev -Cc disk
hdisk0 Available 3s-08-00-8,0 16 Bit LVD SCSI Disk Drive
hdisk1 Available 5M-08-00-8,0 16 Bit LVD SCSI Disk Drive
hdisk3 Defined 41-08-02 MPIO Other FC SCSI Disk Drive
hdisk4 Available 4Q-08-02 1742-900 (900) Disk Array Device
hdisk5 Available 41-08-02 1742-900 (900) Disk Array Device
# mkdev -1 hdisk3
hdisk3 Available
# lsdev -Cc disk
hdisk0 Available 3s-08-00-8,0 16 Bit LVD SCSI Disk Drive
hdisk1 Available 5M-08-00-8,0 16 Bit LVD SCSI Disk Drive
hdisk3 Available 41-08-02 MPIO Other FC SCSI Disk Drive
hdisk4 Available 41-08-02 1742-900 (900) Disk Array Device
hdisk5 Available 41-08-02 1742-900 (900) Disk Array Device
hdisk5 Available 41-08-02 1742-900 (900) Disk Array Device
```

The hdisk, hdisk2 is still undefined from the rmdev command from Example 7-62 on page 485. To bring back the device, we can run **cfgmgr** which detects and defines devices that are attached to the system (see Example 7-64).

Example 7-64 cfgmgr to bring back removed devices

```
# lsdev -Cc disk
hdisk0 Available 3s-08-00-8,0 16 Bit LVD SCSI Disk Drive
hdisk1 Available 5M-08-00-8,0 16 Bit LVD SCSI Disk Drive
hdisk3 Available 41-08-02 MPIO Other FC SCSI Disk Drive
hdisk4 Available 41-08-02 1742-900 (900) Disk Array Device
# cfgmgr
# lsdev -Cc disk
hdisk0 Available 3s-08-00-8,0 16 Bit LVD SCSI Disk Drive
hdisk1 Available 5M-08-00-8,0 16 Bit LVD SCSI Disk Drive
hdisk2 Available 41-08-02 MPIO Other FC SCSI Disk Drive
hdisk3 Available 41-08-02 MPIO Other FC SCSI Disk Drive
hdisk3 Available 41-08-02 MPIO Other FC SCSI Disk Drive
hdisk4 Available 41-08-02 MPIO Other FC SCSI Disk Drive
hdisk4 Available 41-08-02 MPIO Other FC SCSI Disk Drive
hdisk4 Available 41-08-02 1742-900 (900) Disk Array Device
hdisk5 Available 41-08-02 1742-900 (900) Disk Array Device
```

The disk, hdisk2, is now available for use on the system.

# 7.3.2 The lscfg, lsattr, and chdev commands

In 7.3.1, "The Isdev, rmdev and mkdev commands" on page 480 we discussed how to list, configure, and change the status of devices. The focus will be on disk devices and disk adapters. The commands to list and change device attributes are:

- The lscfg command displays configuration, diagnostic, and vital product data (VPD)
- The lsattr command displays attribute characteristics and possible values of attributes for devices in the system.
- ► The chdev command changes the characteristics of a device.

These commands reside in /usr/sbin, **Isattr** and **chdev** are part of the bos.rte.methods fileset, lscfg is part of the bos.rte.diag fileset, both of which are installed by default from the AIX base installation media

## lscfg

The syntax of the lscfg command is:

lscfg [ -v ] [ -p ] [ -s ] [ -l Name ]

### Useful combinations

Iscfg -vl hdisk4 List detailed about a specific device

### Isattr

The syntax of the lsattr command is:

```
lsattr { -D [ -0 ] | -E [ -0 ] | -F Format [ -Z Character ] } -1 Name [-a
Attribute ] ...[ -f File ] [ -h ] [ -H ]
```

```
lsattr -R { -1 Name | [ -c Class ] [ -s Subclass ] [ -t Type ] } -a Attribute [
-f File ] [ -h ] [ -H ]
```

## Useful combinations

| lsattr -El fcsO | List | attri  | butes | of  | a spe | ecifi | ic d | device. |  |
|-----------------|------|--------|-------|-----|-------|-------|------|---------|--|
|                 | Attr | ibutes | label | led | true  | can   | be   | changed |  |

## chdev

The syntax of the chdev command is:

```
chdev -l Name [ -a Attribute=Value ... ] [ -f File ] [ -h ] [ -p ParentName ] [
-P | -T ] [ -q ] [ -w ConnectionLocation ]
```

#### Useful combinations

### Examples for lscfg, lsattr, chdev

#### Using lscfg

The lscfg can be used to display configuration, diagnostic, and vital product data (VPD). Each device and each device type has different characteristics that are displayed. To understand what the fields mean, you need to refer to the product documentation for the specific device.

In Example 7-65 we take a look at the lscfg output for a fibre channel adapter. We use the -v flag for verbose output, otherwise only the first line shown would be reported. We also use th -l flag to specify the name of the device that we are interested in.

Example 7-65 Iscfg for fibre channel adapter

| # | lscfg | -vl fcs0                             |
|---|-------|--------------------------------------|
|   | fcs0  | U1.5-P1-I1/Q1  FC Adapter            |
|   |       |                                      |
|   |       | Part Number                          |
|   |       | EC LevelA                            |
|   |       | Serial Number1C2250AE1A              |
|   |       | Manufacturer001C                     |
|   |       | Feature Code2765                     |
|   |       | FRU Number                           |
|   |       | Network Address10000000C92D6BBA      |
|   |       | ROS Level and ID02C03951             |
|   |       | Device Specific.(ZO)2002606D         |
|   |       | Device Specific.(Z1)00000000         |
|   |       | Device Specific.(Z2)00000000         |
|   |       | Device Specific.(Z3)03000909         |
|   |       | Device Specific.(Z4)FF401210         |
|   |       | Device Specific.(Z5)02C03951         |
|   |       | Device Specific.(Z6)06433951         |
|   |       | Device Specific.(Z7)07433951         |
|   |       | Device Specific.(Z8)2000000C92D6BBA  |
|   |       | Device Specific.(Z9)CS <b>3.91A1</b> |
|   |       | Device Specific.(ZA)C1D3.91A1        |
|   |       | Device Specific.(ZB)C2D3.91A1        |
|   |       | Device Specific.(YL)U1.5-P1-I1/Q1    |

For this adapter, the more useful fields are the FRU Number, Network Address, and Device Specific.(Z9).
If you do not have physical access to the machine to check the adapter type label, you can search the IBM Web site using the FRU Number. A search of the IBM Web site indicates that this adapter is a 6228 adapter. At the time of this publication, adapter microcode downloads are located at:

http://techsupport.services.ibm.com/server/mdownload/adapter.html

Checking the readme for the 6228 adapter shows that field Z9 is the microcode level. The level is determined by dropping the CS, for CS3.91A1, the adapter microcode level is 3.91A1.

The other useful field is the Network Address. This is the World Wide Name (WWN) for this fibre channel adapter. The WWN is useful for fibre channel switch zoning and for disk subsystem configuration.

For disk devices, the **Iscfg** output provides different information. For DS4000 devices (FAStT) there is no additional information. Example 7-66 shows the Iscfg output for a DS4000 disk device.

Example 7-66 Iscfg -vl for DS4000 (FAStT)

```
# lscfg -vl hdisk5
hdisk5 U1.5-P1-I1/Q1-W200200A0B812106F-L9000000000000 1742-900
(900 ) Disk Array Device
```

For ESS 2105 storage, the ESS host attachment script needs to be installed for AIX to correctly identify the disk device "IBM Enterprise Storage Server® considerations" on page 483. If the ESS host attachment script is not installed, an ESS disk device will show up as MPI0 Other FC SCSI Disk Drive.

Example 7-67 Iscfg -vI for ESS without host attachment script

```
# lscfg -vl hdisk2
 hdisk2
            U1.5-P1-I1/Q1-W5005076300CD9589-L531300000000000
                            MPIO Other FC SCSI Disk Drive
     Manufacturer.....IBM
     Machine Type and Model.....2105800
     Part Number.....
     EC Level.....
     FRU Number.....
     Device Specific. (Z0).....000003329F001002
     Device Specific.(Z1).....
     Device Specific. (Z2).....0013
     Device Specific.(Z4).....
     Device Specific.(Z5).....
```

With the ESS MPIO-capable attachment script, ESS devices show up as in Example 7-68.

Example 7-68 Iscfg -vI for ESS with host attachment script

| # | lscfg -vl hdisk2<br>ndisk2 U1.5-P1-I1/Q1-W5005076300CD9589-L531300000000000<br>IBM MPIO FC 2105 |  |
|---|-------------------------------------------------------------------------------------------------|--|
|   | Manufacturer                                                                                    |  |
|   | Device Specific.(Z4)05<br>Device Specific.(Z5)00                                                |  |

The **Iscfg** output tell us that the ESS storage is a 2105 model 800. And the serial number of the disk is 31322513. The serial number corresponds to the volume label from the ESS Specialist interface.

#### Using Isattr

The **lsattr** command displays attribute characteristics and possible values of attributes for devices in the system. Each device has different characteristics that can be modified. To change attribute characteristics the **chdev** command is used. Some attribute changes require that the device be in a defined state. To change a device state, use the **rmdev** and **mkdev** commands.

To display the effective characteristics of a device and to see which attributes can be changed, use the -El flags as in example Example 7-69. The fibre channel adapter also has a child device, fscsi0, which has attributes as well.

| <pre># lsattr -El 1</pre> | fcs0       |                       |       |
|---------------------------|------------|-----------------------|-------|
| bus_intr_lvl              | 547        | Bus interrupt level   | False |
| bus_io_addr               | 0xfc00     | Bus I/O address       | False |
| bus_mem_addr              | 0xe0020000 | Bus memory address    | False |
| init_link                 | al         | INIT Link flags       | True  |
| intr_priority             | 3          | Interrupt priority    | False |
| lg_term_dma               | 0x800000   | Long term DMA         | True  |
| <pre>max_xfer_size</pre>  | 0x100000   | Maximum Transfer Size | True  |

Example 7-69 Isattr -El for fibre channel adapters

| num_cmd_elems                                                          | 200                                                     | Maximum number of COMMANDS to queue to                                                                                                    | the adapter                            | True |
|------------------------------------------------------------------------|---------------------------------------------------------|----------------------------------------------------------------------------------------------------|----------------------------------------|------|
| pref_alpa                                                              | 0x1                                                     | Preferred AL_PA                                                                                                    |                                        | True |
| sw_fc_class                                                            | 2                                                       | FC Class for Fabric                                                                                                    |                                        | True |
| <pre># lsattr -El attach dyntrk fc_err_recov scsi_id sw_fc_class</pre> | fscsi0<br>switch<br>no<br>delayed_fail<br>0x661600<br>3 | How this adapter is CONNECTED<br>Dynamic Tracking of FC Devices<br>FC Fabric Event Error RECOVERY Policy<br>Adapter SCSI ID<br>FC Class for Fabric | False<br>True<br>True<br>False<br>True |      |

The output of lsattr -El has four columns and from left to right they are:

| ► | attribute     | attribute name, used in chdev     |
|---|---------------|-----------------------------------|
| ► | value         | current setting                   |
| ► | description   | description                       |
| ► | user_settable | False=not-settable, True=settable |

For ESS devices, the default settings are different depending on whether the ESS host attachment script as installed prior to configuring the disk devices. In Example 7-70 and Example 7-70 the differences between with and without the host attachment script is visible.

| Example 7-70 | Isattr -EI for ESS | without host | attachment : | script |
|--------------|--------------------|--------------|--------------|--------|
|--------------|--------------------|--------------|--------------|--------|

| # lsattr -El hdisk2 |                                   |                                  |       |  |
|---------------------|-----------------------------------|----------------------------------|-------|--|
| PCM                 | PCM/friend/fcpother               | Path Control Module              | False |  |
| algorithm           | fail_over                         | Algorithm                        | True  |  |
| clr_q               | no                                | Device CLEARS its Queue on error | True  |  |
| dist_err_pcnt       | 0                                 | Distributed Error Sample Time    | True  |  |
| dist_tw_width       | 50                                | Distributed Error Sample Time    | True  |  |
| hcheck_interval     | 0                                 | Health Check Interval            | True  |  |
| hcheck_mode         | nonactive                         | Health Check Mode                | True  |  |
| location            |                                   | Location Label                   | True  |  |
| lun_id              | 0x531300000000000                 | Logical Unit Number ID           | False |  |
| max_transfer        | 0x40000                           | Maximum TRANSFER Size            | True  |  |
| node_name           | 0x5005076300c09589                | FC Node Name                     | False |  |
| pvid                | 0000331209edfde200000000000000000 | Physical volume identifier       | False |  |
| q_err               | yes                               | Use QERR bit                     | True  |  |
| q_type              | simple                            | Queuing TYPE                     | True  |  |
| queue_depth         | 1                                 | Queue DEPTH                      | True  |  |
| reassign_to         | 120                               | REASSIGN time out value          | True  |  |
| reserve_policy      | single_path                       | Reserve Policy                   | True  |  |
| rw_timeout          | 30                                | READ/WRITE time out value        | True  |  |
| scsi_id             | 0x651000                          | SCSI ID                          | False |  |
| start_timeout       | 60                                | START unit time out value        | True  |  |
| ww_name             | 0x5005076300cd9589                | FC World Wide Name               | False |  |

Of particular interest is the queue\_depth value of 1, and the algorithm value of fail\_over.

| # lsattr -El hdisk2 |                                                        |                                         |       |  |
|---------------------|--------------------------------------------------------|-----------------------------------------|-------|--|
| PCM                 | PCM/friend/sddpcm                                      | РСМ                                     | True  |  |
| PR_key_value        | none                                                   | Reserve Key                             | True  |  |
| algorithm           | load_balance                                           | Algorithm                               | True  |  |
| dist_err_pcnt       | 0                                                      | Distributed Error Percentage            | True  |  |
| dist_tw_width       | 50                                                     | Distributed Error Sample Time           | True  |  |
| hcheck_interval     | 20                                                     | Health Check Interval                   | True  |  |
| hcheck_mode         | nonactive                                              | Health Check Mode                       | True  |  |
| location            |                                                        | Location Label                          | True  |  |
| lun_id              | 0x531300000000000                                      | Logical Unit Number ID                  | True  |  |
| lun_reset_spt       | yes                                                    | Support SCSI LUN reset                  | True  |  |
| node_name           | 0x5005076300c09589                                     | FC Node Name                            | False |  |
| pvid                | 0000331209 edfde 2000000000000000000000000000000000000 | Physical volume identifier              | False |  |
| q_type              | simple                                                 | Queuing TYPE                            | True  |  |
| qfull_dly           | 20                                                     | delay in seconds for SCSI TASK SET FULL | True  |  |
| queue_depth         | 20                                                     | Queue DEPTH                             | True  |  |
| reserve_policy      | no_reserve                                             | Reserve Policy                          | True  |  |
| rw_timeout          | 60                                                     | READ/WRITE time out value               | True  |  |
| scbsy_dly           | 20                                                     | delay in seconds for SCSI BUSY          | True  |  |
| scsi_id             | 0x651000                                               | SCSI ID                                 | True  |  |
| start_timeout       | 180                                                    | START unit time out value               | True  |  |
| ww_name             | 0x5005076300cd9589                                     | FC World Wide Name                      | False |  |

Example 7-71 Isattr -EI for ESS without host attachment script

With the ESS host attachment script installed prior to defining the disk devices, the attributes for the disk are automatically set to values that improve performance.

For DS4000 (FAStT) devices, two additional devices besides hdisks are present to the operating system. The two additional devices are the Disk Array Router (darX) and the Disk Array Controller (dacX).

Example 7-72 shows attributes for DS4000 disk devices. Some of the attributes that are listed as False, can be changed, but not from the operating system. For example, the cache\_method can be changed at the disk subsystem. Once the change is made there, the device can be reconfigured to detect the change.

Example 7-72 attributes for DS4000 disk devices

| # lsattr -El | hdisk4                           |                              |       |
|--------------|----------------------------------|------------------------------|-------|
| PR_key_value | none                             | Persistant Reserve Key Value | True  |
| cache_method | fast_write                       | Write Caching method         | False |
| ieee_volname | 600A0B800012106E0000002140960E7F | IEEE Unique volume name      | False |
| lun_id       | 0x000500000000000                | Logical Unit Number          | False |

| max_transfer   | 0x100000                          | Maximum TRANSFER Size                  | True  |
|----------------|-----------------------------------|----------------------------------------|-------|
| prefetch_mult  | 1                                 | Multiple of blocks to prefetch on read | False |
| pvid           | 000684ffbecd9b2000000000000000000 | Physical volume identifier             | False |
| q_type         | simple                            | Queuing Type                           | False |
| queue_depth    | 10                                | Queue Depth                            | True  |
| raid_level     | 5                                 | RAID Level                             | False |
| reassign_to    | 120                               | Reassign Timeout value                 | True  |
| reserve_policy | single_path                       | Reserve Policy                         | True  |
| rw_timeout     | 30                                | Read/Write Timeout value               | True  |
| scsi_id        | 0x660100                          | SCSI ID                                | False |
| size           | 16384                             | Size in Mbytes                         | False |
| write_cache    | yes                               | Write Caching enabled                  | False |

| Example 7-73 Attributes for DS4000 array and | 1 controller | devices |
|----------------------------------------------|--------------|---------|
|----------------------------------------------|--------------|---------|

| <pre># lsattr -El da</pre> | ic0         |            |                            |           |       |
|----------------------------|-------------|------------|----------------------------|-----------|-------|
| GLM_type                   | low         |            | GLM type                   | False     |       |
| alt_held_reset             | no          |            | Alternate held in reset    | False     |       |
| cache_size                 | 1024        |            | Cache Size in MBytes       | False     |       |
| controller_SN              | 1T3405848   | 37         | Controller serial number   | False     |       |
| ctrl_type                  | 1742-0900   | )          | Controller Type            | False     |       |
| location                   |             |            | Location Label             | True      |       |
| lun_id                     | 0x0         |            | Logical Unit Number        | False     |       |
| node_name                  | 0x200200a   | a0b812106e | FC Node Name               | False     |       |
| passive_control            | no          |            | Passive controller         | False     |       |
| scsi_id                    | 0x650100    |            | SCSI ID                    | False     |       |
| utm_lun_id                 | 0x001f000   | 0000000000 | Logical Unit Number        | False     |       |
| ww_name                    | 0x200200a   | a0b812106f | World Wide Name            | False     |       |
| <pre># lsattr -El da</pre> | 1 <b>r0</b> |            |                            |           |       |
| <pre>act_controller</pre>  | dac0,dac1   | Active Cor | ntrollers                  |           | False |
| aen_freq                   | 600         | Polled AEN | N frequency in seconds     |           | True  |
| all_controller             | dac0,dac1   | Available  | Controllers                |           | False |
| autorecovery               | no          | Autorecove | er after failure is correc | cted      | True  |
| balance_freq               | 600         | Dynamic Lo | oad Balancing frequency ir | n seconds | True  |
| cache_size                 | 1024        | Cache size | e for both controllers     |           | False |
| fast_write_ok              | yes         | Fast Write | e available                |           | False |
| held_in_reset              | none        | Held-in-re | eset controller            |           | True  |
| hlthchk_freq               | 600         | Health che | eck frequency in seconds   |           | True  |
| load_balancing             | no          | Dynamic Lo | bad Balancing              |           | True  |
| switch_retries             | 5           | Number of  | times to retry failed swi  | tches     | True  |

The **1sattr** command can be used to show the default values for a device or a specific attribute. Example 7-74 on page 494 shows the default value for a specific attribute. To get all the default values for a device, omit the -a flag in the command.

Example 7-74 default value for a specific attribute

# lsattr -D -l hdisk3 -a queue\_depth
queue\_depth 20 Queue DEPTH True

The default value for the attribute queue\_depth for device hdisk3 is 20.

The lsattr command can be used to show possible values for a specific attribute. Example 7-75 shows how to get the possible values for a specific attribute.

Example 7-75 possible values for a specific attribute

```
# lsattr -R -l hdisk3 -a queue_depth
1...256 (+1)
```

The possible values for the attribute queue\_depth for device hdisk3 are 1-256.

#### Using chdev

The **chdev** command changes the characteristics of a device. The **lsattr** command is useful in determining which values can be changed and what the possible values are.

Many devices attributes require the device to not be in use in order to make a change. It may be necessary to change the device status to defined. Changing the device status to defined is done with the **rmdev** command.

In Example 7-76 we change the queue\_depth for a DS4500 disk device from 10 to 20.

Example 7-76 chdev for a disk device

# lsattr -El hdisk5 -a queue\_depth queue\_depth 10 Queue Depth True # chdev -l hdisk5 -a queue\_depth=20 hdisk5 changed # lsattr -El hdisk5 -a queue\_depth queue\_depth 20 Queue Depth True

This works without errors because hdisk5 does not belong to a volume group and is in a state where its attributes can be changed.

In Example 7-77 we have to unmount a filesystem in order to vary off the volume group to which the hdisk belongs.

Example 7-77 steps to change an active disk device

```
# lsattr -El hdisk4 -a queue_depth
queue depth 10 Queue Depth True
```

# 7.3.3 The ioo command

The **ioo** command manages all the I/O-related tuning parameters, while the **vmo** command manages all the other Virtual Memory Manager, or VMM, parameters previously managed by the vmtune command. The commands are part of the bos.perf.tune fileset, which also contains the **tunsave**, **tunrestore**, **tuncheck**, and **tundefault** commands.

Misuse of the ioo command can cause performance degradation or operating-system failure. Before experimenting with ioo, you should be thoroughly familiar with the Virtual Memory Manager (VMM). For more details, consult also Chapter 5, "Memory analysis and tuning" on page 297.

### ioo syntax

The syntax of the ioo command is:

```
ioo [ -p | -r ] { -o Tunable [ =NewValue ] } | {-d Tunable} | -D | -a
ioo -L [ Tunable ]
```

#### Useful combinations

|   | ioo -L               | Table of tunables       |
|---|----------------------|-------------------------|
| ► | ioo -ra              | Show reboot values      |
| ► | ioo -o maxpgahead=16 | Change tunable value    |
| ► | ioo -h maxpgahead    | Show help for a tunable |

### Examples for ioo

The **ioo** command has many parameters that can be tuned. Due to its system impact, the **ioo** command can only be executed by the root user. The -L flag can be used to list one or all tunables. Example 7-78 on page 496 shows the first 15 lines and the last 15 lines from the **ioo** -L command. The full table can viewed on an AIX 5.3 system or looked up in the command reference documentation.

Example 7-78 ioo -L output

| <pre># ioo -L NAME DEPENDENCIES</pre> | CUR         | DEF | BOOT | MIN | MAX  | UNIT          | ТҮРЕ |
|---------------------------------------|-------------|-----|------|-----|------|---------------|------|
| minpgahead<br>maxpgahead              | 2           | 2   | 2    | 0   | 4K   | 4KB pages     | D    |
| maxpgahead<br>minpgahead              | 8           | 8   | 8    | 0   | 4K   | 4KB pages     | D    |
| pd_npages                             | 64K         | 64K | 64K  | 1   | 512K | 4KB pages     | D    |
| maxrandwrt                            | 0           | 0   | 0    | 0   | 512K | 4KB pages     | D    |
| numclust                              | 1           | 1   | 1    | 0   | 2G-1 | 16KB/cluster  | D    |
| numfsbufs                             | 186         | 186 | 186  | 1   | 2G-1 |               | M    |
| sync_release_ilock                    | 0           | 0   | 0    | 0   | 1    | boolean       | D    |
| lvm_bufcnt                            | 9           | 9   | 9    | 1   | 64   | 128KB/buffer  | D    |
| j2_minPageReadAhead                   | 2           | 2   | 2    | 0   | 64K  | 4KB pages     | D    |
| j2_maxPageReadAhead                   | 128         | 128 | 128  | 0   | 64K  | 4KB pages     | D    |
| j2_nBufferPerPagerDevice              | 512         | 512 | 512  | 0   | 256K |               | M    |
| j2_nPagesPerWriteBehindC1             | uster<br>32 | 32  | 32   | 0   | 64K  |               | D    |
| j2_maxRandomWrite                     | 0           | 0   | 0    | 0   | 64K  | 4KB pages     | D    |
| j2_nRandomCluster                     | 0           | 0   | 0    | 0   | 64K  | 16KB clusters | D    |
| jfs_clread_enabled                    | 0           | 0   | 0    | 0   | 1    | boolean       | D    |
| jfs_use_read_lock                     | 1           | 1   | 1    | 0   | 1    | boolean       | D    |
| j2_inodeCacheSize                     | 400         | 400 | 400  | 1   | 1000 |               | D    |
| j2_metadataCacheSize                  | 400         | 400 | 400  | 1   | 1000 |               | D    |
| pv_min_pbuf                           | 256         | 256 | 256  | 256 | 2G-1 |               | D    |
| j2_dynamicBufferPrealloca             | tion<br>16  | 16  | 16   | 0   | 256  | <br>16k slabs |      |

| j2_maxUsableMaxTransfer  | 512      | 512 | 512 | 1 | 4K | pages   | M |
|--------------------------|----------|-----|-----|---|----|---------|---|
| j2_non_fatal_crashes_sys | tem<br>O | 0   | 0   | 0 | 1  | boolean | D |

n/a means parameter not supported by the current platform or kernel

Parameter types:

S = Static: cannot be changed D = Dynamic: can be freely changed B = Bosboot: can only be changed using bosboot and reboot R = Reboot: can only be changed during reboot C = Connect: changes are only effective for future socket connections M = Mount: changes are only effective for future mountings I = Incremental: can only be incremented Value conventions: K = Kilo: 2^10 G = Giga: 2^30 P = Peta: 2^50 M = Mega: 2^20 T = Tera: 2^40 E = Exa: 2^60

Example 7-79 shows all of the reboot values for **ioo** that will be used on the next boot of the system.

Example 7-79 Show all reboot values with ioo

```
# ioo -ra
                    minpgahead = 2
                    maxpgahead = 8
                     pd npages = 65536
                    maxrandwrt = 0
                      numclust = 1
                     numfsbufs = 186
            sync release ilock = 0
                    1vm bufcnt = 9
           j2 minPageReadAhead = 2
           j2 maxPageReadAhead = 128
      j2 nBufferPerPagerDevice = 512
j2_nPagesPerWriteBehindCluster = 32
             j2 maxRandomWrite = 0
             j2 nRandomCluster = 0
            jfs clread enabled = 0
             jfs use read lock = 1
             j2 inodeCacheSize = 400
          j2 metadataCacheSize = 400
                   pv min pbuf = 256
 j2 dynamicBufferPreallocation = 16
```

Specific help for each tunable can be displayed using the -h flag as shown in Example 7-80.

Example 7-80 Displaying help for ioo tunable parameter

#### # ioo -h maxpgahead

Help for tunable maxpgahead:

Specifies the maximum number of pages to be read ahead when processing a sequentially accessed file. Default: 8 (the default should be a power of two and should be greater than or equal to minpgahead); Range: 0 to 4096. Observe the elapsed execution time of critical sequential-I/0-dependent applications with the time command. Because of limitations in the kernel, do not exceed 512 as the maximum value used. The difference between minfree and maxfree should always be equal to or greater than maxpgahead. If execution time decreases with higher maxpgahead, observe other applications to ensure that their performance has not deteriorated.

#### Changing tunable values

Before modifying any tunable parameter, you should first carefully read about all its characteristics. Detailed information on each tunable can be found in the AIX product documentation. You must then make sure that the Diagnosis and Tuning sections for this parameter truly apply to your situation and that changing the value of this parameter could help improve the performance of your system.

You can set tunables using the -o option. Example 7-81 shows how to increase the value of maxpgahead.

Example 7-81 Increasing value of maxpgahead using ioo

```
# ioo -o maxpgahead=16
Setting maxpgahead to 16
```

However the help for this tunable indicates that you have to also make sure the difference between minfree and maxfree is greater than or equal to maxpgahead. Since the default values for minfree and maxfree are 120 and 128 respectively, we either need to change those values, or set maxpgahead back to its default value. Example 7-82 shows how to set a tunable back to its default value.

Example 7-82 Restoring a tunable to its default value using ioo.

```
# ioo -d maxpgahead
Setting maxpgahead to 8
```

# 7.3.4 The lvmo command

The **1**vmo command sets or displays pbuf tuning parameters. Misuse of the lvmo command can cause performance degradation or operating-system failure. You must have root authority to run this command.

The **1**vmo command is part of the bos.rte.lvm fileset that is installed during installation of the operating system.

#### lvmo syntax

The syntax of the 1vmo command is:

```
lvmo -v Name -o Tunable [ =NewValue ]
lvmo -a
```

#### Useful combinations

| ▶ 1 | lvmo -a | Show | LVM | pbuf | tunable | values |
|-----|---------|------|-----|------|---------|--------|
|-----|---------|------|-----|------|---------|--------|

lvmo -v rootvg -o pv\_pbuf\_count=2048 Change pbuf value

# **Examples for lvmo**

The **1**vmo command follows a similar convention to the commands vmo and **ioo**. The -v flag allows you to specify a volume group for the commands to take place. The default volume group is rootvg (see Example 7-83).

Example 7-83 listing pbuf statistics for a volume group

```
# lvmo -v dasvg -a
vgname = dasvg
pv_pbuf_count = 512
total_vg_pbufs = 512
max_vg_pbuf_count = 16384
pervg_blocked_io_count = 7455
global_pbuf_count = 512
global_blocked_io_count = 7455
```

The 1vmo command has three tunables:

| pv_pbuf_count     | The number of pbufs that will be added when a physical |
|-------------------|--------------------------------------------------------|
|                   | volume is added to the volume group.                   |
| max_vg_pbuf_count | The maximum number of pbufs that can be allocated for  |
|                   | the volume group. The volume group must be varied off  |
|                   | and varied on again for this value to take effect.     |
| global_pbuf_count | The minimum number of pbufs that will be added when a  |
|                   | physical volume is added to any volume group.          |

To increase the pbufs for a physical volume added to a specific volume group, you need to specify the -v flag as well as the pv\_pbuf\_count tunable. Example 7-84 shows how this is done.

Example 7-84 Increase pbufs for a specific volume group

```
# lvmo -v dasvg -o pv_pbuf_count=1024
# lvmo -v dasvg -a
vgname = dasvg
pv_pbuf_count = 1024
total_vg_pbufs = 1024
max_vg_pbuf_count = 16384
pervg_blocked_io_count = 7455
global_pbuf_count = 512
global blocked io count = 7455
```

### 7.3.5 The vmo command

The **vmo** command manages Virtual Memory Manager tunable parameters. Some of these parameters have an effect on storage performance. Notably the minfree and maxfree parameters which are tightly associated with the maxpgahead and minpgahead parameters of the **ioo** command.

For more detail on the vmo command see 5.2.1, "The vmo command" on page 317.

# Part 3

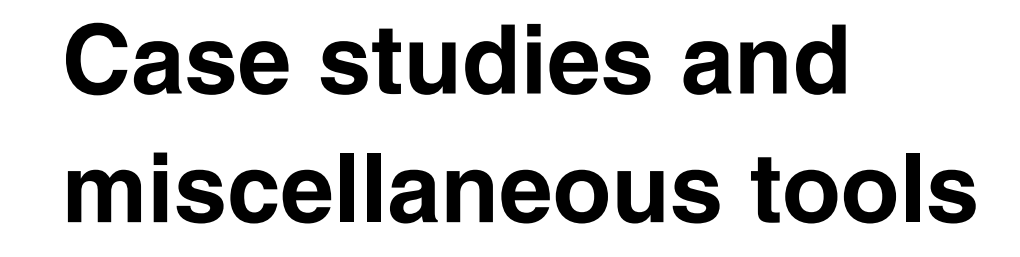

Part 3 provides two case studies for performance monitoring and tuning a NIM server and gives a practical example of using the new tools and features in an IBM @server p5 with Micro-Partitioning and SMT.

We describe how to use the Workload Manager and Partition Load Manager for performance monitoring and system analysis and introduce the Resource Monitoring and Control (part of RSCT) functionality for monitoring system performance.

In Chapter 10, "Performance monitoring APIs" on page 583 we also provide information about the Perfstat API and usage examples for programming applications to use this interface.

# 8

# **Case studies**

This chapter presents practical examples for a NIM environment and a POWER5 case study.

#### NIM case study

In the first section of this chapter we go through the performance tuning process for an AIX system that is using the Network Installation Management (NIM) software. Network Install Manager is a complex application which relies on several subsystems to provide software installation and maintenance in an AIX, or a mixed AIX/Linux environment (from AIX 5L V5.3).

NIM uses a client server model which provides clients with all the necessary resources for booting, installing, maintaining or diagnosing (AIX only) client machines. In a NIM environment, the following subsystems should be considered as candidates for performance tuning: network (TCP/IP), NFS, Virtual Memory Manager, Disk I/O and Logical Volume Manager.

#### POWER5 case study

This section considers specific POWER5 performance issues. We monitor the CPU performance of a POWER5-based system using a simple case scenario.

# 8.1 Case study: NIM server

In this case study we utilized an IBM @server pSeries model 690 server that was configured into four separate logical partitions (LPAR). Each partition included one 10/100 Ethernet adapter, one gigabit Ethernet adapter, and one internal SCSI hard disk. Each partition had two processors and 4GB of RAM. The partition configured as the NIM master (server) also has two fibre channel adapters and an additional local SCSI hard disk assigned to it.

For our first test, we had all partitions using the 10/100 Ethernet adapters, connected to a switch, with effective link parameters of 100Mbps, full duplex. The NIM server resources were allocated on the second internal SCSI hard disk. Later, we configured NIM to use the gigabit ethernet (connected to a GbitE switch), and also used the external fibre channel (FC) storage, connected via a Storage Area Network (a FC switch). A diagram of our test environment is presented in Figure 8-1.

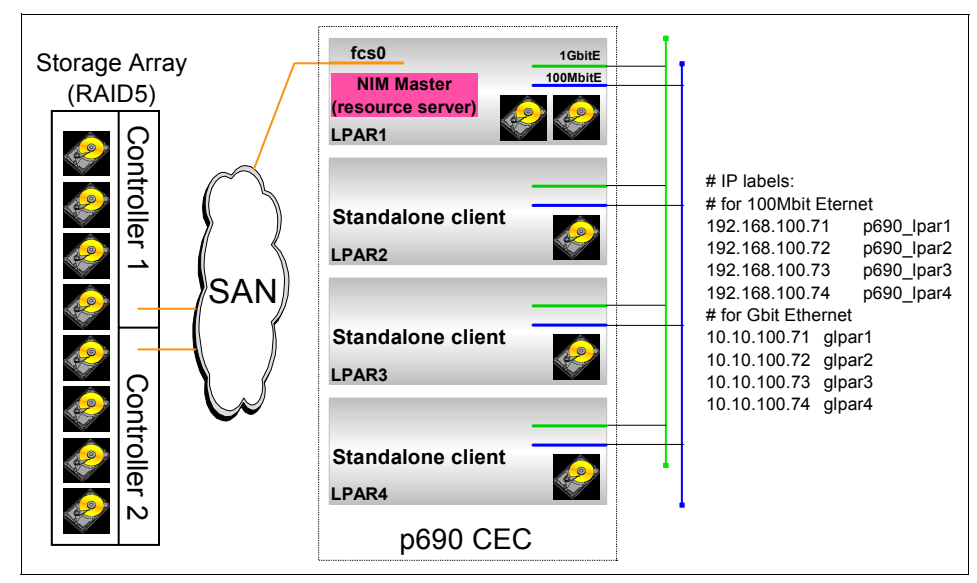

Figure 8-1 Test environment NIM diagram

# 8.1.1 Setting up the environment

We have installed the NIM master (in our case LPAR1) from AIX installation CD-ROMs with AIX 5L V5.3. For this purpose, we have assigned the CD-ROM drive available in the media drawer to LPAR1.

Once installed, we have configured the NIM master and start defining the resources to be used in our environment.

In our environment we want to install the three remaining LPARs (LPAR2, LPAR3, and LPAR4) form the NIM master. For this purpose, in the initial phase we need to define the following resources:

- 1. A NIM repository containing the software packages to be used for installing the clients (similar to the content of the AIX installation CD set). This type of resource is known as "lpp\_source".
- A repository containing the binaries (executables) and libraries to be used for executing various operations (programs) during clients' installation, together with the kernel image used for booting the clients. This is known as "Shared Product Object Tree" (SPOT), and is in fact a directory similar to /usr file system.
- 3. The three clients (LPAR2, LPAR3, and LPAR4), which are defined in the NIM environment as "Standalone" machines (after installation they will boot from their own disk and will run an independent copy of the operating system).

These machines are defined using the MAC address of the network (Ethernet) adapter to be used for installation and an associated IP address.

While defining the resources mentioned before, we observed that defining the LPPSOURCE and SPOT type resources is very I/O disk resource demanding:

- In fact, creation of the LPPSOURCE consists of copying the necessary LPPs (Licensed Program Products) from the AIX installation CD-ROMs to a designated space on the disk.
- Also, creating the SPOT, is similar to an installation process, where the installation takes place on the defined disk (file system) space.

Once these resources are created, we proceed to installing the clients. Installing the clients in a NIM environment can be of three types: SPOT installation, bos rte, and mksysb. During initial client installation (of bos rte type), the following resources are used:

- The bootp server (to allow clients to boot over the network)
- The tftp server (to transfer the kernel to be loaded by the clients)
- The NFS subsystem (to run the install programs and to retrieve the necessary LPPs for installing the client)

Since the NIM software repository resides on a file system, and this file system is NFS exported to the NIM clients, the following subsystems are also involved during the installation process:

- The Virtual Memory Manager
- The TCP/IP subsystem
- The NFS subsystem

The Logical Volume Manager

Thus, we found useful to tune these subsystems for obtaining the maximum performance for our NIM master. We started by monitoring an idle NIM master, and then gradually, tried to identify the bottlenecks during various NIM operations.

### 8.1.2 Monitoring NIM master using topas

During client installation process, to begin the performance tuning process for the system, we start by monitoring the system using **topas**.

| Topas  | Monitor         | for host: | p690    | )_lpar1  |         | EVENTS/QUE | UES  | FILE/TTY  |      |  |
|--------|-----------------|-----------|---------|----------|---------|------------|------|-----------|------|--|
| Fri Oc | t 22 17:        | 23:42 200 | 4 Inte  | erval: 2 | 2       | Cswitch    | 1040 | Readch    | 0    |  |
|        |                 |           |         |          |         | Syscall    | 204  | Writech   | 199  |  |
| Kernel | 6.2             | ##        |         |          |         | Reads      | 0    | Rawin     | 0    |  |
| User   | 0.0             |           |         |          |         | Writes     | 0    | Ttyout    | 199  |  |
| Wait   | 0.0             |           |         |          |         | Forks      | 0    | Igets     | 0    |  |
| Idle   | 93.8            | ######    | ####### | ######## | #####   | Execs      | 0    | Namei     | 2    |  |
|        |                 |           |         |          |         | Runqueue   | 0.0  | Dirblk    | 0    |  |
| Networ | k KBPS          | I-Pack    | 0-Pack  | KB-In    | KB-Out  | Waitqueue  | 0.0  |           |      |  |
| en1    | 11473.5         | 8387.0    | 705.0   | 458.8    | 22488.2 |            |      |           |      |  |
| 100    | 0.0             | 0.0       | 0.0     | 0.0      | 0.0     | PAGING     |      | MEMORY    |      |  |
|        |                 |           |         |          |         | Faults     | 0    | Real,MB   | 4095 |  |
| Disk   | Busy%           | KBPS      | TPS     | KB-Read  | KB-Writ | Steals     | 0    | % Comp    | 17.9 |  |
| hdisk1 | 12.5            | 11136.0   | 90.0    | 22272.0  | 0.0     | PgspIn     | 0    | % Noncomp | 27.6 |  |
| (li    | (lines omitted) |           |         |          |         |            |      |           |      |  |

Example 8-1 topas output for NIM server

From the topas output, the only resource that is running at maximum speed is the ethernet adapter en1. A 10/100 adapter running at 100\_Full\_Duplex, has a transmit speed limit of approximately 10 Megabytes per second (10 MB/second = 10,000 KB/second). The **topas** output shows en1 at 11,437.5 KB/second. None of the other devices are overutilized at this point. The direct attached SCSI disk hdisk1, which contains the file systems being used for the NIM resources, is only 12.5 percent busy.

When a resource is running at its maximum speed, and is the limiting factor in the system, additional resources need to be added. In this case, tuning will not be able to compensate for the device data rate limit of the ethernet adapter.

To increase the network throughput bandwidth, we have chosen to allocate a Gigabit Ethernet adapter to the system. A Gigabit Ethernet adapter has a one direction maximum data rate of 100 Mbytes per second, 10 times the rate of a 100Mbit adapter.

### **Creating a benchmark**

One of the difficulties with just monitoring the NIM server as it handles NIM client requests, is that the workload varies. For tuning, it is desirable to have a representative workload that can be used as a benchmark. This benchmark workload can be run before and after tuning to see if any improvement occurs. This does not eliminate the need to monitor the system to determine actual workload benefits from tuning, but does provide a useful way to see if performance tuning is helping a related workload.

Since NIM uses NFS to transfer data between the server and clients, a simple workload is to mount an NFS directory on the clients and generate I/O with the **dd** command. The NIM server can **rsh** to the NIM clients which will be useful in automating the workload.

Example 8-2 shows how to export the directory that is being used for NIM resources. Then we use the remote shell (rsh) to mount the exported directory on each of the NIM clients.

Example 8-2 setting up for NIM benchmark run

```
# exportfs -i -o root=glpar2:glpar3:glpar4 /dasbk
# for i in 2 3 4 ; do
> rsh glpar$i "mount 192.168.100.71:/dasbk /mnt"
> done
```

To facilitate the benchmarking effort we created two scripts, one for generating read I/O and one for generating write I/O.

Example 8-3 NIM write I/O benchmark script

```
#!/usr/bin/ksh
for i in 2 3 4
    do
        rsh glpar$i "dd if=/dev/zero of=/mnt/file$i bs=128K count=8000" &
        done
```

# wait command waits for all background processes to finish before continuing wait

Example 8-4 NIM read I/O benchmark script

#!/usr/bin/ksh

```
for i in 2 3 4
    do
        rsh glpar$i "dd if=/mnt/file$i of=/dev/null bs=128K count=8000" &
        done
```

# wait command waits for all background processes to finish before continuing wait

We first execute the writenim.sh with the timex command to get the total run time of the script.

Example 8-5 Script for NIM write I/O benchmark

# timex ./writenim.sh
8000+0 records in
8000+0 records out
8000+0 records in.
8000+0 records out.
8000+0 records in.
8000+0 records out.
real 386.79
user 0.02
sys 0.00

We observed that it took 386.79 seconds to write 3000 MB (1000 MB per NIM client). This gives us a throughput of 7.75 MB/second. We also collected a topas screen output, which shows similar results to the actual workload from Example 8-1 on page 506.

Example 8-6 topas output from write I/O benchmark script

| Topas  | Monitor  | for host: | p690    | )_lpar1 |         | EVENTS/QUE | UES  | FILE/TTY  |      |
|--------|----------|-----------|---------|---------|---------|------------|------|-----------|------|
| Tue Oc | t 26 10: | 19:18 200 | 4 Inte  | erval:  | 2       | Cswitch    | 1750 | Readch    | 0    |
|        |          |           |         |         |         | Syscall    | 207  | Writech   | 95   |
| Kernel | 13.0     | ####      |         |         |         | Reads      | 0    | Rawin     | 0    |
| User   | 0.0      |           |         |         |         | Writes     | 0    | Ttyout    | 95   |
| Wait   | 0.0      |           |         |         |         | Forks      | 0    | Igets     | 0    |
| Idle   | 87.0     | ######    | ####### | ####### | ####    | Execs      | 0    | Namei     | 2    |
|        |          |           |         |         |         | Runqueue   | 0.0  | Dirblk    | 0    |
| Networ | rk KBPS  | I-Pack    | 0-Pack  | KB-In   | KB-Out  | Waitqueue  | 0.0  |           |      |
| en1    | 12011.6  | 16283.0   | 1748.0  | 23809.5 | 213.7   |            |      |           |      |
| en0    | 0.1      | 3.0       | 0.0     | 0.1     | 0.0     | PAGING     |      | MEMORY    |      |
| 100    | 0.0      | 0.0       | 0.0     | 0.0     | 0.0     | Faults     | 1    | Real,MB   | 4095 |
|        |          |           |         |         |         | Steals     | 0    | % Comp    | 12.8 |
| Disk   | Busy%    | KBPS      | TPS     | KB-Read | KB-Writ | PgspIn     | 0    | % Noncomp | 10.7 |
| hdisk1 | . 84.5   | 11538.0   | 358.5   | 4.0     | 23072.0 | PgspOut    | 0    | % Client  | 10.9 |

In order to get an accurate result from the read I/O script, we need to unmount all the related filesystems. This is necessary to flush the caches, that is both the

filesystem cache of the NIM server as well as the NFS client caches of the NIM clients.

Example 8-7 script for NIM read I/O benchmark

```
# umount /dasbk
# mount /dasbk
# for i in 2 3 4 ; do
> rsh glpar$i umount /mnt
> rsh glpar$i mount 192.168.100.71:/dasbk /mnt
> done
# timex ./readnim.sh
8000+0 records in.
8000+0 records out.
8000+0 records in
8000+0 records out
8000+0 records in.
8000+0 records out.
real 268.74
user 0.02
sys 0.00
```

The read benchmark executed in 268.74 seconds, so the read throughput was 11.16 MB/second (3000 MB / 268.74 second). In Example 8-8 we collected a topas screen output which indicates that we have reached the limit of hdisk0 as well.

Example 8-8 topas output from read I/O benchmark script

| Topas Monitor for host: p690_lpar1 |          |           |         |          |         | EVENTS/QUE | UES  | FILE/TTY  |      |  |
|------------------------------------|----------|-----------|---------|----------|---------|------------|------|-----------|------|--|
| Tue Oc                             | t 26 10: | 32:38 200 | 4 Inte  | erval: 2 | 2       | Cswitch    | 1232 | Readch    | 0    |  |
|                                    |          |           |         |          |         | Syscall    | 204  | Writech   | 170  |  |
| Kernel                             | 10.0     | ###       |         |          |         | Reads      | 0    | Rawin     | 0    |  |
| User                               | 0.0      |           |         |          |         | Writes     | 0    | Ttyout    | 170  |  |
| Wait                               | 46.2     | ######    | ######  | #        |         | Forks      | 0    | Igets     | 0    |  |
| Idle                               | 43.8     | ######    | ####### |          |         | Execs      | 0    | Namei     | 2    |  |
|                                    |          |           |         |          |         | Runqueue   | 0.0  | Dirblk    | 0    |  |
| Networ                             | k KBPS   | I-Pack    | 0-Pack  | KB-In    | KB-Out  | Waitqueue  | 3.0  |           |      |  |
| en1                                | 11799.0  | 8635.0    | 801.0   | 488.0    | 23110.1 |            |      |           |      |  |
| en0                                | 0.5      | 5.0       | 0.0     | 1.0      | 0.0     | PAGING     |      | MEMORY    |      |  |
| 100                                | 0.0      | 0.0       | 0.0     | 0.0      | 0.0     | Faults     | 197  | Real,MB   | 4095 |  |
|                                    |          |           |         |          |         | Steals     | 0    | % Comp    | 12.8 |  |
| Disk                               | Busy%    | KBPS      | TPS     | KB-Read  | KB-Writ | PgspIn     | 0    | % Noncomp | 5.5  |  |
| hdisk1                             | 100.0    | 11494.0   | 302.5   | 22988.0  | 0.0     | PgspOut    | 0    | % Client  | 5.7  |  |

# 8.1.3 Upgrading NIM environment to Gbit Ethernet

Now that we have a representative workload, we can add the gigabit ethernet adapter and rerun the benchmark workloads. This will give us an idea of what performance increase we may get in the actual workload.

Running the NIM script for write I/O resulted in a time of 260.40 seconds for a throughput of 11.5 MB/second. The execution is identical to Example 8-5 on page 508.

Output from the topas command was captured and is shown in Example 8-9

| Topas  | Monitor  | for host: | p690    | )_lpar1  |          | EVENTS/QU | EUES  | FILE/TTY  |      |
|--------|----------|-----------|---------|----------|----------|-----------|-------|-----------|------|
| Tue Oc | t 26 11: | 17:07 200 | 4 Inte  | erval: 2 | 2        | Cswitch   | 14586 | Readch    | 0    |
|        |          |           |         |          |          | Syscall   | 64    | Writech   | 148  |
| Kernel | 63.5     | ######    | ####### | ####     |          | Reads     | 0     | Rawin     | 0    |
| User   | 0.0      |           |         |          | Í        | Writes    | 0     | Ttyout    | 148  |
| Wait   | 0.0      |           |         |          |          | Forks     | 0     | Igets     | 0    |
| Idle   | 36.5     | ######    | ####    |          |          | Execs     | 0     | Namei     | 0    |
|        |          |           |         |          |          | Runqueue  | 2.5   | Dirblk    | 0    |
| Networ | k KBPS   | I-Pack    | 0-Pack  | KB-In    | KB-Out   | Waitqueue | 0.0   |           |      |
| en0    | 72998.9  | 99075.0   | 9752.0  | 141.4    | < 1247.4 |           |       |           |      |
| en1    | 0.6      | 8.0       | 1.0     | 0.8      | 0.3      | PAGING    |       | MEMORY    |      |
| 100    | 0.0      | 0.0       | 0.0     | 0.0      | 0.0      | Faults    | 0     | Real,MB   | 4095 |
|        |          |           |         |          |          | Steals    | 0     | % Comp    | 17.3 |
| Disk   | Busy%    | KBPS      | TPS     | KB-Read  | KB-Writ  | PgspIn    | 0     | % Noncomp | 50.5 |
| hdisk1 | 100.0    | 42304.0   | 661.0   | 0.0      | 84608.0  | PgspOut   | 0     | % Client  | 50.7 |
| hdisk3 | 0.0      | 0.0       | 0.0     | 0.0      | 0.0      | PageIn    | 0     |           |      |

Example 8-9 The topas output from write I/O benchmark script with gigabit ethernet

The network throughput and CPU utilization has increased, but hdisk1 (the actual disk used for NIM repository) is now 100% busy, and is the current bottleneck. Although we increased the throughput of the networking component ten fold, our benchmark did not see the same amount of performance improvement.

This is typical of the performance tuning process. Increasing one resource often moves the bottleneck to a different component of the system.

Running the NIM script for read I/O resulted in a time of 175.87 seconds for a throughput of 17.1 MB/second. The execution is identical to Example 8-7 on page 509.

Output from the topas command was captured and is shown in Example 8-10

Example 8-10 topas output from read I/O benchmark script with gigabit ethernet

Topas Monitor for host: p690\_1par1 EVENTS/QUEUES FILE/TTY

| Tue 0 | ct 26 11: | 23:31 200 | 4 Inte | erval: 2 | 2       | Cswitch   | 919  | Readch    | 0    |  |
|-------|-----------|-----------|--------|----------|---------|-----------|------|-----------|------|--|
|       |           |           |        |          |         | Syscall   | 59   | Writech   | 162  |  |
| Kerne | 1 5.0     | ##        |        |          |         | Reads     | 0    | Rawin     | 0    |  |
| User  | 0.0       |           |        |          |         | Writes    | 0    | Ttyout    | 162  |  |
| Wait  | 95.0      | ######    | ###### | ######## | #####   | Forks     | 0    | Igets     | 0    |  |
| Idle  | 0.0       |           |        |          |         | Execs     | 0    | Namei     | 0    |  |
|       |           |           |        |          |         | Runqueue  | 0.0  | Dirblk    | 0    |  |
| Netwo | rk KBPS   | I-Pack    | 0-Pack | KB-In    | KB-Out  | Waitqueue | 8.0  |           |      |  |
| en0   | 13896.1   | 9133.0    | 969.0  | 527.7    | 27264.4 |           |      |           |      |  |
| en1   | 0.6       | 8.0       | 1.0    | 0.8      | 0.4     | PAGING    |      | MEMORY    |      |  |
| 100   | 0.0       | 0.0       | 0.0    | 0.0      | 0.0     | Faults    | 526  | Real,MB   | 4095 |  |
|       |           |           |        |          |         | Steals    | 0    | % Comp    | 17.2 |  |
| Disk  | Busy%     | KBPS      | TPS    | KB-Read  | KB-Writ | PgspIn    | 0    | % Noncomp | 9.5  |  |
| hdisk | 1 100.0   | 13556.0   | 372.5  | 27112.0  | 0.0     | PgspOut   | 0    | % Client  | 9.7  |  |
| hdisk | 3 0.0     | 0.0       | 0.0    | 0.0      | 0.0     | PageIn    | 3388 |           |      |  |

#### NIM workload results with gigabit ethernet

Utilizing the benchmark script, we did see a performance improvement in both read I/O and write I/O. Now we want to see what kind of improvement we get when the NIM server is handling NIM client requests. We collected topas output as well as iostat output while three NIM client installs were processing simultaneously.

| Example 8-11 | NIM server to | pas output wi | th gigabit ethernet |
|--------------|---------------|---------------|---------------------|
|              |               | , ,           |                     |

| Topas                                | Monitor | for host: | p690    | )_lpar1 |          | EVENTS/QUE | UES    | FILE/TTY  |      |
|--------------------------------------|---------|-----------|---------|---------|----------|------------|--------|-----------|------|
| Tue Oct 26 08:36:13 2004 Interval: 2 |         |           |         | 2       | Cswitch  | 2143       | Readch | 0         |      |
|                                      |         |           |         |         |          | Syscall    | 268    | Writech   | 500  |
| Kernel                               | 15.0    | #####     |         |         |          | Reads      | 0      | Rawin     | 0    |
| User                                 | 0.0     |           |         |         |          | Writes     | 1      | Ttyout    | 326  |
| Wait                                 | 85.0    | ######    | ####### | ####### | ###      | Forks      | 0      | Igets     | 0    |
| Idle                                 | 0.0     |           |         |         |          | Execs      | 0      | Namei     | 2    |
|                                      |         |           |         |         |          | Runqueue   | 0.0    | Dirblk    | 0    |
| Networ                               | k KBPS  | I-Pack    | 0-Pack  | KB-In   | KB-Out   | Waitqueue  | 8.0    |           |      |
| en0                                  | 28098.3 | 18455.0   | 1901.0  | 1027.2  | 55169.4K |            |        |           |      |
| en1                                  | 0.5     | 4.0       | 2.0     | 0.2     | 0.7      | PAGING     |        | MEMORY    |      |
| 100                                  | 0.0     | 0.0       | 0.0     | 0.0     | 0.0      | Faults     | 532    | Real,MB   | 4095 |
|                                      |         |           |         |         |          | Steals     | 0      | % Comp    | 15.2 |
| Disk                                 | Busy%   | KBPS      | TPS     | KB-Read | KB-Writ  | PgspIn     | 0      | % Noncomp | 38.8 |
| hdisk1                               | 100.0   | 27352.0   | 156.0   | 54704.0 | 0.0      | PgspOut    | 0      | % Client  | 38.9 |

The output is similar to what was seen during the benchmark script runs. Network throughput has increased, but hdisk1 has become completely busy.

During the NIM client installation process, we collected **iostat** command output, using **iostat 5** >> **iostat.out**. This started **iostat** collecting statistics every 5

seconds and saved the output to the file iostat.out. Once the client installs completed the command was stopped by pressing Ctrl-C.

| tty:   | tin to   | out avg-cpu | : % user | % sys      | % idle | % iowait |
|--------|----------|-------------|----------|------------|--------|----------|
|        | 0.2 27   | 5.4         | 0.0      | 16.2       | 0.2    | 83.6     |
| Disks: | % tm_act | Kbps        | tps Kb   | o_read Kb_ | wrtn   |          |
| hdiskO | 0.2      | 3.2         | 0.8      | 0          | 16     |          |
| hdisk1 | 100.0    | 27371.2     | 167.8    | 136856     | 0      |          |
| tty:   | tin to   | out avg-cpu | : % user | % sys      | % idle | % iowait |
|        | 0.0 14   | 5.2         | 0.3      | 14.6       | 0.0    | 85.1     |
| Disks: | % tm_act | Kbps        | tps Kb   | o_read Kb_ | _wrtn  |          |
| hdiskO | 0.2      | 4.0         | 1.2      | 0          | 20     |          |
| hdisk1 | 100.0    | 26365.6     | 181.0    | 131828     | 0      |          |
| tty:   | tin to   | out avg-cpu | : % user | % sys      | % idle | % iowait |
|        | 0.0 224  | 4.4         | 0.2      | 10.3       | 0.4    | 89.1     |
| Disks: | % tm_act | Kbps        | tps Kb   | o_read Kb_ | _wrtn  |          |
| hdiskO | 0.2      | 4.0         | 0.8      | 0          | 20     |          |
| hdisk1 | 100.0    | 22391.2     | 186.4    | 111956     | 0      |          |

Example 8-12 NIM server iostat output with gigabit ethernet

# 8.1.4 Upgrading the disk storage

Using a single locally attached SCSI drive poses many problems. One of the most important issues is that there is no data redundancy. Secondly, the performance is not sufficient to handle the client requests.

We have decided to use an IBM storage subsystem DS4500 (FAStT 900) to move the NIM server resources to. We have assigned two LUNs to the NIM server. The two LUNs reside on separate RAID groups. The RAID groups are comprised of 7 disks each and are configured in RAID5, with a stripe size of 64kB.

There are many ways of configuring these two DS4500 LUNs. Since the disk subsystem is handling the data redundancy, we do not need to use LVM mirroring. Our two main choices at this point are either a spread, or a striped logical volume:

 A spread logical volume also known as course striping, alternates data between the hdisks in a volume group on a physical partition level (PP).  A striped logical volume alternates data between hdisks on a finer basis.
 With a striped logical volume, you can specify a stripe size from 4KB-128KB (must be a power of two).

We decided to use a JFS2 file system, so we also have additional choices on how to create the JFS2 log (in-line or on a separate logical volume).

#### Configuring the LVM

AIX 5.3 has the device drivers and disk type pre-loaded for DS4500 disk devices. After configuring the DS4500 storage and assigning the LUNs to the server, the command **cfgmgr** detects the new storage and configures it to the system. After the disk is configured to the system, the disk need to assigned to a volume group. Once assigned to a volume group, the disk is automatically split into physical partitions. These physical partitions can then be made into logical volumes and the filesystem configured on the logical volumes.

To start the process we create a new volume group with the DS4500 disk devices. Example 8-13 we first list the disks available to the system with the **1sdev** command, then define the volume group with **mkvg**. Finally we check the characteristics of the volume group with **1svg**.

Example 8-13 Creating a new volume group

| # lsdev -Cc disk     |             |                 |                  |                 |
|----------------------|-------------|-----------------|------------------|-----------------|
| hdiskO Available 3s- | -08-00-8,0  | 16 Bit LVD SCSI | [ Disk Drive     |                 |
| hdisk1 Available 5M- | -08-00-8,0  | 16 Bit LVD SCSI | [ Disk Drive     |                 |
| hdisk2 Available 41- | -08-02      | MPIO Other FC S | SCSI Disk Drive  |                 |
| hdisk3 Available 41- | -08-02      | MPIO Other FC S | SCSI Disk Drive  |                 |
| hdisk4 Available 41- | -08-02      | 1742-900 (900)  | Disk Array Devid | ce              |
| hdisk5 Available 4Q- | -08-02      | 1742-900 (900)  | Disk Array Devid | ce              |
| # mkva -v ds4500va h | ndisk4 hdis | sk5             |                  |                 |
| ds4500vg             |             |                 |                  |                 |
| # lsva ds4500va      |             |                 |                  |                 |
|                      | ds4500va    |                 | VG IDENTIFIER.   |                 |
| 0022be2a00004c000000 | 00ffd6b941  | f26             | VG IDENTITIEN.   |                 |
| VG STATE:            | active      |                 | PP SIZE:         | 32 megabyte(s)  |
| VG PERMISSION:       | read/write  | 2               | TOTAL PPs:       | 1022 (32704     |
| megabytes)           |             |                 |                  |                 |
| MAX LVs:             | 256         |                 | FREE PPs:        | 1022 (32704     |
| megabytes)           |             |                 |                  | ,               |
| LVs:                 | 0           |                 | USED PPs:        | 0 (O megabytes) |
| OPEN LVs:            | 0           |                 | QUORUM:          | 2               |
| TOTAL PVs:           | 2           |                 | VG DESCRIPTORS:  | 3               |
| STALE PVs:           | 0           |                 | STALE PPs:       | 0               |
| ACTIVE PVs:          | 2           |                 | AUTO ON:         | yes             |
| MAX PPs per VG:      | 32512       |                 |                  |                 |

| MAX | PPs per PV:                | 1016             | MAX PVs:   | 32          |
|-----|----------------------------|------------------|------------|-------------|
| LTG | <pre>size (Dynamic):</pre> | 1024 kilobyte(s) | AUTO SYNC: | no          |
| НОТ | SPARE:                     | no               | BB POLICY: | relocatable |

The volume group contains two physical volumes, with a physical partition (PP) size of 32 megabytes. There are a total of 1022 PP, and the volume group has a logical track group (LTG) of 1024 kilobytes.

#### Spread versus striped logical volume

We cannot be sure up front which type of logical volume will give us the best performance. To help determine which type to use, we will create both types of logical volumes and run the benchmark script.

Example 8-14 Creating stripe and spread logical volumes

```
# mklv -y'spreadlv' -t'jfs2' -e'x' ds4500vg 120
spreadlv
# mklv -y'stripelv' -t'jfs2' '-S64K' ds4500vg 120 hdisk4 hdisk5
stripelv
```

Now that the logical volumes are created, we can create the jfs2 filesystems on these logical volumes.

Example 8-15 Create and mount filesystems on previously defined logical volumes

```
# mklv -y'spreadlv' -t'jfs2' -e'x' ds4500vg 120
spreadlv
# mklv -y'stripelv' -t'jfs2' '-S64K' ds4500vg 120 hdisk4 hdisk5
stripelv
# crfs -v jfs2 -d'spreadlv' -m'/spreadfs' -A'No' -p'rw' -a agblksize='4096'
File system created successfully.
3931836 kilobytes total disk space.
New File System size is 7864320
# crfs -v jfs2 -d'stripelv' -m'/stripefs' -A'No' -p'rw' -a agblksize='4096'
File system created successfully.
3931836 kilobytes total disk space.
New File System size is 7864320
# mount /spreadfs
# mount /spreadfs
# mount /stripefs
```

With the filesystems mounted, we need to export the filesystems and mount them on the NIM clients like we did in Example 8-2 on page 507.

Example 8-16 Exporting filesystems for benchmark testing

```
# exportfs -i -o root=glpar2:glpar3:glpar4 /spreadfs
```

#### Benchmarking spread file system

With the file systems exported, we can mount one of them and run the benchmark.

Example 8-17 Mounting spreadfs on NIM clients

```
# for i in 2 3 4; do
> rsh glpar$i "mount glpar1:/spreadfs /mnt"
> done
```

The hostname *glpar2* is the IP label (as associated in the /etc/hosts file) for LPAR2 Gbit Ethernet interface, and so on (see the IP labels assignment in Figure 8-1 on page 504).

With the spreadfs file system NFS mounted on each of the NIM clients, we run the same script from Example 8-3 on page 507.

Example 8-18 Script for NIM write I/O benchmark - gigabit and DS4500

```
# timex ./writenim.sh
8000+0 records in.
8000+0 records out.
8000+0 records in
8000+0 records out
8000+0 records in.
8000+0 records out.
real 44.99
user 0.02
sys 0.01
```

With both gigabit ethernet and the DS4500 disk subsystem, the write throughput has increased dramatically to 66.7 MB/second (3000 MB / 44.99 second).

In Example 8-19 we show the full topas screen output as there is enough load for the other values to be of interest.

Example 8-19 The topas output for NIM write benchmark - DS4500 spread and gigabit ethernet

| Topas Mo | onitor fo | or host:  | p690_1par1          | EVENTS/QL | JEUES | FILE/TTY |     |  |
|----------|-----------|-----------|---------------------|-----------|-------|----------|-----|--|
| Wed Oct  | 27 08:59  | 9:00 2004 | Interval: 2         | Cswitch   | 12640 | Readch   | 0   |  |
|          |           |           |                     | Syscall   | 61    | Writech  | 163 |  |
| Kernel   | 92.0      | ######### | *################## | Reads     | 0     | Rawin    | 0   |  |
| User     | 0.0       |           |                     | Writes    | 0     | Ttyout   | 163 |  |
| Wait     | 0.0       |           |                     | Forks     | 0     | Igets    | 0   |  |
| Idle     | 8.0       | ###       |                     | Execs     | 0     | Namei    | 0   |  |

|         |        |         |           |         |         | Runqueue  | 0.0    | Dirblk     | 0    |
|---------|--------|---------|-----------|---------|---------|-----------|--------|------------|------|
| Network | KBPS   | I-Pack  | : O-Pack  | KB-In   | KB-Out  | Waitqueue | 0.0    |            |      |
| en0     | 110.8K | 151.0   | K13837.0  | 219.8   | (1861.7 |           |        |            |      |
| en1     | 0.3    | 3.0     | 1.0       | 0.1     | 0.4     | PAGING    |        | MEMORY     |      |
| 100     | 0.0    | 0.0     | 0.0       | 0.0     | 0.0     | Faults    | 0      | Real,MB    | 4095 |
|         |        |         |           |         |         | Steals    | 0      | % Comp     | 17.2 |
| Disk    | Busy%  | KBPS    | 5 TPS     | KB-Read | KB-Writ | PgspIn    | 0      | % Noncomp  | 50.4 |
| hdisk5  | 100.0  | 54720.0 | 53.5      | 0.0     | 106.9K  | PgspOut   | 0      | % Client   | 50.4 |
| hdisk4  | 84.5   | 59408.0 | 140.0     | 0.0     | 116.OK  | PageIn    | 0      |            |      |
| hdisk2  | 0.0    | 0.0     | 0.0       | 0.0     | 0.0     | PageOut   | 28542  | PAGING SPA | CE   |
|         |        |         |           |         |         | Sios      | 27255  | Size,MB    | 512  |
| Name    |        | PID C   | ∶PU% PgSp | 0wner   |         |           |        | % Used     | 1.0  |
| nfsd    | 40     | 09606 5 | 0.1 0.8   | s root  |         | NFS (call | s/sec) | % Free     | 98.9 |
| j2pg    | 14     | 47544   | 0.0 0.2   | root    |         | ServerV2  | 0      |            |      |
| topas   | 30     | 07366   | 0.0 1.2   | root    |         | ClientV2  | 0      | Press:     |      |
| gil     | 7      | 73764   | 0.0 0.1   | root    |         | ServerV3  | 3412   | "h" for    | help |
| pilegc  | 6      | 51470   | 0.0 0.2   | root    |         | ClientV3  | 0      | "q" to q   | luit |

The topas output shows that some of the system resources are being fully utilized. This is a good thing. The CPU is only 8 percent idle, but is showing zero wait time. The new disks are fully utilized, but appear to be slightly imbalanced. And the Gbit Ethernet card throughput (one direction) is close to its maximum of 100 MB/second.

Now we run the read I/O benchmark, making sure to flush the caches.

Example 8-20 Script for NIM read I/O benchmark - DS4500 spread and gigabit

```
# umount /spreadfs
# mount /spreadfs
# for i in 2 3 4 ; do
> rsh glpar$i umount /mnt
> rsh glpar$i mount glpar1:/spreadfs /mnt
> done
# timex ./readnim.sh
8000+0 records in.
8000+0 records out.
8000+0 records in.
8000+0 records out.
8000+0 records in
8000+0 records out
real 30.20
user 0.02
sys 0.00
```

With both gigabit ethernet and the DS4500 disk subsystem, the read throughput has increased dramatically to 99.3 MB/second (3000 MB / 30.20 second).

In Example 8-21 on page 517 we show the full topas screen output as there is enough load for the other values to be of interest.

| Topas Mo | opas Monitor for host: p690_lpar1 |                    |          |          |              | EVENTS/QUEUES FILE/TTY |        |                      |      |  |
|----------|-----------------------------------|--------------------|----------|----------|--------------|------------------------|--------|----------------------|------|--|
| Wed Oct  | 27 09:0                           | 04 <b>:</b> 54 200 | 4 Inte   | erval: 2 | 2            | Cswitch                | 6905   | Readch               | 0    |  |
|          |                                   |                    |          |          |              | Syscall                | 53     | Writech              | 185  |  |
| Kernel   | 52.2                              | ######             | ######## | !#       |              | Reads                  | 0      | Rawin                | 0    |  |
| User     | 0.0                               |                    |          |          |              | Writes                 | 0      | Ttyout               | 185  |  |
| Wait     | 24.0                              | ######             | #        |          |              | Forks                  | 0      | Igets                | 0    |  |
| Idle     | 23.8                              | ######             | #        |          |              | Execs                  | 0      | Namei                | 0    |  |
|          |                                   |                    |          |          |              | Runqueue               | 2.5    | Dirblk               | 0    |  |
| Network  | KBPS                              | I-Pack             | 0-Pack   | KB-In    | KB-Out       | Waitqueue              | 0.5    |                      |      |  |
| en0      | 102.5K                            | 69925.0            | 7118.0   | 4028.4   | 201.1K       |                        |        |                      |      |  |
| en1      | 0.3                               | 4.0                | 1.0      | 0.2      | 0.4          | PAGING                 |        | MEMORY               |      |  |
| 100      | 0.0                               | 0.0                | 0.0      | 0.0      | 0.0          | Faults                 | 648    | Real,MB              | 4095 |  |
|          |                                   |                    |          |          |              | Steals                 | 0      | % Comp               | 17.2 |  |
| Disk     | Busy%                             | KBPS               | TPS      | KB-Read  | KB-Writ      | PgspIn                 | 0      | <pre>% Noncomp</pre> | 38.9 |  |
| hdisk4   | 56.5                              | 53248.0            | 1524.0   | 104.0    | <b>(</b> 0.0 | PgspOut                | 0      | % Client             | 39.0 |  |
| hdisk5   | 43.0                              | 49152.0            | 1360.0   | 98304.0  | 0.0          | PageIn                 | 25584  |                      |      |  |
| hdisk2   | 0.0                               | 0.0                | 0.0      | 0.0      | 0.0          | Page0ut                | 0      | PAGING SPA           | ACE  |  |
|          |                                   |                    |          |          |              | Sios                   | 25602  | Size,MB              | 512  |  |
| Name     |                                   | PID CP             | 'U% PgSp | 0wner    |              |                        |        | % Used               | 1.0  |  |
| nfsd     | 4(                                | 09606 25           | .0 0.8   | 8 root   |              | NFS (call:             | s/sec) | % Free               | 98.9 |  |
| topas    | 2                                 | 54150 0            | .0 1.5   | i root   |              | ServerV2               | 0      |                      |      |  |
| j2pg     | 14                                | 47544 0            | .0 0.2   | root     |              | ClientV2               | 0      | Press:               |      |  |
| gil      | 7                                 | 73764 0            | .0 0.1   | . root   |              | ServerV3               | 3198   | "h" for              | help |  |
| aixmibd  | 44                                | 42596 0            | .0 0.6   | i root   |              | ClientV3               | 0      | "q" to o             | quit |  |

Example 8-21 The topas output for NIM read benchmark - DS4500 spread and gigabit ethernet

Although the read throughput was higher, the resources do not report being as busy as with the write workload. The network adapter is still close to its limit at 100 MB/second.

Now that we have some numbers for a spread file system, we will run the same benchmark for the striped file system.

#### Benchmarking stripe file system

To prepare for running the same benchmark against the stripe file system, we need to unmount the spread file system from the NIM clients. Then the striped file system needs to mounted, and the script run.

Example 8-22 Script for NIM write I/O benchmark - gigabit and DS4500 striped

```
# for i in 2 3 4 ; do
```

```
> rsh glpar$i "umount /mnt"
```

> rsh glpar\$i "mount glpar1:/stripefs /mnt"

```
> done
# timex ./writenim.sh
8000+0 records in.
8000+0 records out.
8000+0 records in.
8000+0 records out.
8000+0 records in
8000+0 records out
real 98.00
user 0.02
sys 0.00
```

The striped filesystem finished in 98 seconds giving a throughput of 30.6 MB/s (3000 MB/98 seconds). This is much slower than the spread filesystem which finished in less than half the time at 45 seconds.

This may be a good indication that in our environment we are using large sequential reads and writes (typical NIM environment).

| Topas M | onitor | for host | : p690    | _lpar1  |          | EVENTS/QU | EUES   | FILE/TTY   |      |  |
|---------|--------|----------|-----------|---------|----------|-----------|--------|------------|------|--|
| Wed Oct | 27 09: | 25:51 20 | 04 Inte   | rval: 2 | 2        | Cswitch   | 7700   | Readch     | 0    |  |
|         |        |          |           |         |          | Syscall   | 54     | Writech    | 142  |  |
| Kernel  | 94.1   | #####    | ######### | ####### | #####    | Reads     | 0      | Rawin      | 0    |  |
| User    | 0.0    |          |           |         |          | Writes    | 0      | Ttyout     | 142  |  |
| Wait    | 0.0    |          |           |         |          | Forks     | 0      | Igets      | 0    |  |
| Idle    | 5.9    | ##       |           |         |          | Execs     | 0      | Namei      | 0    |  |
|         |        |          |           |         |          | Runqueue  | 17.9   | Dirblk     | 0    |  |
| Network | KBPS   | I-Pack   | 0-Pack    | KB-In   | KB-Out   | Waitqueue | 0.0    |            |      |  |
| en0 9   | 6998.7 | 127.4    | K10872.0  | 183.2   | ( 1512.8 |           |        |            |      |  |
| en1     | 0.5    | 5.0      | 1.0       | 0.6     | 0.3      | PAGING    |        | MEMORY     |      |  |
| 100     | 0.0    | 0.0      | 0.0       | 0.0     | 0.0      | Faults    | 0      | Real,MB    | 4095 |  |
|         |        |          |           |         |          | Steals    | 23301  | % Comp     | 17.2 |  |
| Disk    | Busy%  | KBPS     | TPS       | KB-Read | KB-Writ  | PgspIn    | 0      | % Noncomp  | 77.1 |  |
| hdisk5  | 100.0  | 49019.5  | 140.5     | 4.0     | 95584.0  | PgspOut   | 0      | % Client   | 77.2 |  |
| hdisk4  | 95.3   | 46992.8  | 782.1     | 20.0    | 91616.0  | PageIn    | 0      |            |      |  |
| hdisk2  | 0.0    | 0.0      | 0.0       | 0.0     | 0.0      | PageOut   | 24054  | PAGING SP/ | ACE  |  |
|         |        |          |           |         |          | Sios      | 23294  | Size,MB    | 512  |  |
| Name    |        | PID C    | PU% PgSp  | 0wner   |          |           |        | % Used     | 1.0  |  |
| nfsd    | 4      | 09606 5  | 2.2 0.8   | root    |          | NFS (call | s/sec) | % Free     | 98.9 |  |
| lrud    |        | 45078 2  | 6.1 0.1   | root    |          | ServerV2  | 0      |            |      |  |
| j2pg    | 1      | 47544    | 0.0 0.2   | root    |          | ClientV2  | 0      | Press:     |      |  |
| topas   | 2      | 86806    | 0.0 1.5   | root    |          | ServerV3  | 2976   | "h" for    | help |  |
| gil     |        | 73764    | 0.0 0.1   | root    |          | ClientV3  | 0      | "q" to (   | quit |  |

Example 8-23 The topas output for NIM write benchmark - DS4500 stripe and gigabit ethernet

Disk Busy% increased, but KBPS for the disks is lower. The extra overhead in splitting the I/Os into 64 KB strips between the DS4500 RAID LUNs resulted in decreased write performance. Course striping from implementing a spread file system appears to outperform fine striping.

After observing the write performance, it is time to finish the benchmark comparison by running the read I/O script.

Example 8-24 Script for NIM read I/O benchmark - gigabit and DS4500 striped

```
# umount /stripefs;mount /stripefs
# for i in 2 3 4 ; do
> rsh glpar$i "umount /mnt"
> rsh glpar$i "mount glpar1:/stripefs /mnt"
> done
# timex ./readnim.sh
8000+0 records in.
8000+0 records out.
8000+0 records out.
8000+0 records out.
8000+0 records out
real 29.46
user 0.02
sys 0.00
```

Read throughput for the striped filesystem is comparable and finished less than a second quicker than the spread filesystem. With both gigabit ethernet and the DS4500 disk subsystem, the read throughput for the striped file system has increased to 101.8 MB/second (3000 MB / 29.46 second).

In Example 8-25 we show the topas screen output for the NIM read benchmark to the striped file system.

Example 8-25 The topas output for NIM read benchmark - DS4500 stripe and gigabit ethernet

| Topas Mo | onitor 1 | for host:          | p690    | _lpar1  |        | EVENTS/QUE | UES  | FILE/TTY |     |  |
|----------|----------|--------------------|---------|---------|--------|------------|------|----------|-----|--|
| Wed Oct  | 27 09:3  | 32 <b>:</b> 52 200 | 4 Inte  | rval: 2 | )<br>- | Cswitch    | 7185 | Readch   | 0   |  |
|          |          |                    |         |         |        | Syscall    | 59   | Writech  | 228 |  |
| Kernel   | 53.5     | ######             | ####### | ##      |        | Reads      | 0    | Rawin    | 0   |  |
| User     | 0.0      | ĺ                  |         |         | Í      | Writes     | 0    | Ttyout   | 228 |  |
| Wait     | 25.0     | ######             | #       |         | Í      | Forks      | 0    | Igets    | 0   |  |
| Idle     | 21.5     | ######             | #       |         | Í      | Execs      | 0    | Namei    | 0   |  |
|          |          |                    |         |         |        | Runqueue   | 0.5  | Dirblk   | 0   |  |
| Network  | KBPS     | I-Pack             | 0-Pack  | KB-In   | KB-Out | Waitqueue  | 5.0  |          |     |  |
| en0      | 104.4K   | 71323.0            | 7186.0  | 4107.7  | 204.8K |            |      |          |     |  |
| en1      | 0.5      | 3.0                | 1.0     | 0.6     | 0.5    | PAGING     |      | MEMORY   |     |  |

| 100      | 0.0   | 0      | .0   | 0.0    | 0.0     | 0.0          | Faults    | 639    | Real,MB    | 4095 |
|----------|-------|--------|------|--------|---------|--------------|-----------|--------|------------|------|
|          |       |        |      |        |         |              | Steals    | 0      | % Comp     | 17.2 |
| Disk     | Busy% | KB     | PS   | TPS    | KB-Read | KB-Writ      | PgspIn    | 0      | % Noncomp  | 46.4 |
| hdisk4   | 89.0  | 52166  | .0   | 1377.0 | 101.9   | <b>K</b> 0.0 | PgspOut   | 0      | % Client   | 46.4 |
| hdisk5   | 70.0  | 52140  | .0   | 1361.0 | 101.8   | <b>K</b> 0.0 | PageIn    | 26065  |            |      |
| hdisk2   | 0.0   | 0      | .0   | 0.0    | 0.0     | 0.0          | Page0ut   | 0      | PAGING SP/ | ACE  |
|          |       |        |      |        |         |              | Sios      | 26060  | Size,MB    | 512  |
| Name     |       | PID    | CPU  | 🖁 PgSp | 0wner   |              |           |        | % Used     | 1.0  |
| nfsd     |       | 409606 | 25.0 | 0.8    | root    |              | NFS (call | s/sec) | % Free     | 98.9 |
| topas    |       | 266346 | 0.0  | 0 1.5  | root    |              | ServerV2  | 0      |            |      |
| j2pg     |       | 147544 | 0.0  | 0.2    | root    |              | ClientV2  | 0      | Press:     |      |
| aixmibd  |       | 442596 | 0.0  | 0.6    | root    |              | ServerV3  | 3257   | "h" for    | help |
| rpc.lock | d     | 385272 | 0.0  | 0.2    | root    |              | ClientV3  | 0      | "q" to (   | quit |

The disk Busy% is much higher for the striped filesystem, but the load is better balanced. The rest of the resource utilization is similar to the spread file system.

### 8.1.5 Real workload with spread file system

Although the striped file system outperformed the spread file system for read operations, the difference was small. The difference between write throughput was significant, the spread filesystem had more than double the write throughput of the striped filesystem. Because of these results, we select the spread filesystem.

**Important:** Little benefit is gained from doing a similar feature twice. For example it is common knowledge that with database applications, you want to avoid double buffering. Double buffering is where both the application and the operating system use memory as cache. This consumes memory that could be used for other operations, and wastes CPU cycles doing redundant caching. Likewise with striping. The DS4500 LUNs are already striped across disks. Using LVM striping across DS4500 LUNs results in, for lack of a better term, double striping. The DS4500 controller is going to receive small stripes alternating between different disk groups. This extra striping is not benefiting the disk subsystem, and could even be causing performance degradation.

In summary, it is important to understand the workload the application is generating so as to make the most efficient use of system resources.

With the NIM resources moved to the spread filesystem, we can now monitor a real workload. For this we will simultaneously restore three NIM clients and monitor the output with **topas**, **iostat**, and **sar**.

| Topas M | onitor | for host: | p690    | )_lpar1  |         | EVENTS/QUI | EUES   | FILE/TTY   |      |  |
|---------|--------|-----------|---------|----------|---------|------------|--------|------------|------|--|
| Wed Oct | 27 17: | 18:50 200 | 4 Inte  | erval: 2 | 2       | Cswitch    | 5126   | Readch     | 0    |  |
|         |        |           |         |          |         | Syscall    | 218    | Writech    | 645  |  |
| Kernel  | 34.5   | ######    | ####    |          |         | Reads      | 0      | Rawin      | 0    |  |
| User    | 0.2    | #         |         |          |         | Writes     | 1      | Ttyout     | 189  |  |
| Wait    | 4.5    | ##        |         |          |         | Forks      | 0      | Igets      | 0    |  |
| Idle    | 61.2   | ######    | ####### | ####     |         | Execs      | 0      | Namei      | 2    |  |
|         |        |           |         |          |         | Runqueue   | 0.0    | Dirblk     | 0    |  |
| Network | KBPS   | I-Pack    | 0-Pack  | KB-In    | KB-Out  | Waitqueue  | 0.0    |            |      |  |
| en0 7   | 3874.8 | 47437.0   | 4809.0  | 2651.3   | 141.7K  |            |        |            |      |  |
| en1     | 0.3    | 5.0       | 1.0     | 0.2      | 0.4     | PAGING     |        | MEMORY     |      |  |
| 100     | 0.0    | 0.0       | 0.0     | 0.0      | 0.0     | Faults     | 175    | Real,MB    | 4095 |  |
|         |        |           |         |          |         | Steals     | 0      | % Comp     | 18.1 |  |
| Disk    | Busy%  | KBPS      | TPS     | KB-Read  | KB-Writ | PgspIn     | 0      | % Noncomp  | 37.2 |  |
| hdisk5  | 31.0   | 36776.0   | 261.0   | 73552.0  | 0.0     | PgspOut    | 0      | % Client   | 37.3 |  |
| hdisk4  | 28.0   | 35480.0   | 199.0   | 70960.0  | 0.0     | PageIn     | 17942  |            |      |  |
| hdisk2  | 0.0    | 0.0       | 0.0     | 0.0      | 0.0     | PageOut    | 0      | PAGING SPA | ACE  |  |
|         |        |           |         |          |         | Sios       | 18022  | Size,MB    | 512  |  |
| Name    |        | PID CP    | U% PgSp | 0wner    |         |            |        | % Used     | 1.0  |  |
| nfsd    | 4      | 09606 0   | .0 0.8  | 3 root   |         | NFS (calls | s/sec) | % Free     | 98.9 |  |
| topas   | 3      | 48170 0   | .0 1.2  | 2 root   |         | ServerV2   | 0      |            |      |  |
| sadc    | 3      | 93360 0   | .0 0.2  | 2 root   |         | ClientV2   | 0      | Press:     |      |  |
| nimesis | 2      | 62222 0   | .0 1.4  | l root   |         | ServerV3   | 2232   | "h" for    | help |  |
| gil     |        | 73764 0   | .0 0.1  | l root   |         | ClientV3   | 0      | "q" to c   | quit |  |

| Example 8-26 | The topas ou | itput after | gigabit | ethernet | and DS | 34500 | storage |
|--------------|--------------|-------------|---------|----------|--------|-------|---------|
|              |              |             |         |          |        |       |         |

The three NIM clients definitely made use of the additional network and storage resources. They have not "maxed out" the available resources based on the benchmark testing.

To collect iostat information we executed the command **iostat 5 60** >> **iostat.out**. This collected statistics every 5 seconds for 60 intervals, for a total of five minutes. We scanned through the output and Example 8-27 contains the interval where activity was the highest.

| tty:     | tin<br>0.4 | t<br>8   | out avg-o<br>0.8 | cpu: % us<br>0.2 | er % sy:<br>2 25.7 | s % idle<br>73.1 | % iowait<br>1.0 |
|----------|------------|----------|------------------|------------------|--------------------|------------------|-----------------|
| Disks:   | 9          | % tm_act | Kbps             | tps              | Kb_read            | Kb_wrtn          |                 |
| hdisk0   |            | 0.0      | 0.0              | 0.0              | 0                  | 0                |                 |
| hdisk1   |            | 0.0      | 0.0              | 0.0              | 0                  | 0                |                 |
| hdisk3   |            | 0.0      | 0.0              | 0.0              | 0                  | 0                |                 |
| hdisk2   |            | 0.0      | 0.0              | 0.0              | 0                  | 0                |                 |
| dac0     |            | 0.0      | 27161.6          | 97.4             | 135808             | 0                |                 |
| dac0-utm |            | 0.0      | 0.0              | 0.0              | 0                  | 0                |                 |
| dac1     |            | 0.0      | 25395.2          | 97.0             | 126976             | 0                |                 |

Example 8-27 The iostat output after gigabit ethernet and DS4500 storage

| dac1-utm | 0.0    | 0.0     | 0.0  | 0      | 0 |
|----------|--------|---------|------|--------|---|
| hdisk4 1 | 18.8 2 | 27161.6 | 97.4 | 135808 | 0 |
| hdisk5 2 | 20.0 2 | 25395.2 | 97.0 | 126976 | 0 |
| cd0      | 0.0    | 0.0     | 0.0  | 0      | 0 |

The dac0 and dac1 items in the Disks: column are the DS4500 controllers. If there were more disks per controller and activity on the disks, the dac0 and dac1 would show a cumulative value. As there is only one disk per controller in our configuration, the values are the same for the disk and its associated controller.

The DS4500 system is handling the I/O requests and has some throughput left over. The load is spread fairly evenly over the two DS4500 hdisks.

The sar command is another useful way of collecting disk statistics. To collect the disks statistics in Example 8-28 we executed the command sar -d 5 60 >> sar.out. We then scanned the output and selected the interval with the highest utilization.

| 117:15:28 | device  | %busy | avque | r+w/s | Kbs/s | avwait | avserv |
|-----------|---------|-------|-------|-------|-------|--------|--------|
| (lines om | itted)  |       |       |       |       |        |        |
|           | dac0    | 0     | 0.0   | 145   | 33231 | 0.0    | 0.0    |
| d         | acO-utm | 0     | 0.0   | 0     | 0     | 0.0    | 0.0    |
|           | dac1    | 0     | 0.0   | 150   | 32261 | 0.0    | 0.0    |
| d         | ac1-utm | 0     | 0.0   | 0     | 0     | 0.0    | 0.0    |
|           | hdisk4  | 24    | 0.0   | 145   | 33231 | 0.0    | 0.0    |
|           | hdisk5  | 24    | 0.0   | 150   | 32261 | 0.0    | 0.0    |
| (lines om | itted)  |       |       |       |       |        |        |

Example 8-28 The sar output after gigabit ethernet and DS4500 storage

The output from **sar** -**d** is similar to **iostat**, but with **sar** we get some additional values that can be useful. Details on the output for **sar** command can be found in 7.2.6, "The sar -d command" on page 478.

Zero values for *avque*, *avwait*, *avserv* are desirable. Nonzero values should be subject for further investigation and tuning.

# 8.1.6 Summary

Performance tuning is an iterative process. This case study went through a couple of basic iterations of the process. It is important to accurately identify system bottlenecks and then make the correct choice as to add resources, tune resources, or leave it alone. Performance tuning on a production system is risky. Having system backups and system documentation can go a long way in recovering from bad tuning choices. An understanding of the actual system

workload and the effects of tuning commands is the important first step in the performance tuning process.

# 8.2 POWER5 case study

This chapter provides POWER5 specific performance issue. We provides the monitoring of the CPU performance of POWER5-based system using a simple case scenario.

The performance described in this chapter is a sample in a certain specific environment. The actual throughput and performance are affected by various factors, such as hardware configuration, partition configuration, and the characteristic of a process. User needs to evaluate the performance according to each environment. There is no assurance that the performance described in this chapter applicable to other similar environments.

### 8.2.1 POWER5 introduction

We described the outline of Micro-Partitioning and simultaneous multi-threading (SMT) which are the feature of POWER5 in 4.1.2, "Performance considerations with POWER5-based systems" on page 172.

With these new technologies, the calculation of the performance statistics has changed. In previous version of AIX (AIX 5L V5.1 and V5.2), the performance statistics was calculated using each processor usage. In traditional processor utilization, data collection is sample based. There are 100 samples per second sorted into four categories: %usr, %sys, %wait, and %idle.

In a shared-partition environment, we have to consider that there is unused time slice in each entitled processor capacity. When a virtual processor or SMT thread becomes idle, it is able to cede processor cycle to Hypervisor, and then the Hypervisor can dispatch unused processor cycles for other work.

In order to collect CPU utilization at a processor thread level (in an SMT environment), in the POWER5 architecture has implemented a new register, called the Processor Utilization Resource Register (PURR). Each thread has its own PURR. The units are the same as the timebase register and the sum of the PURR values for both threads is equal to timebase register.

For more information about calculation using PURR, refer to the redbook Advanced POWER Virtualization on IBM @server p5 Servers Architecture and Performance Considerations, SG24-5768.

# 8.2.2 High CPU

In our test environment we have simulated a CPU load to verify the output of various AIX performance monitoring commands.

## LPAR configuration

To verify the LPAR configuration, use **lparstat** -i command, as shown in Example 8-29. The test described in "Monitoring CPU utilization" on page 525 is performed using this configuration.

r33n05:/ # lparstat -i Node Name : r33n05 : r33n05 Partition Name Partition Number : 3 Type : Shared Mode : Uncapped : 0.50 Entitled Capacity Partition Group-ID : 32771 Shared Pool ID : 0 Online Virtual CPUs : 1 Maximum Virtual CPUs : 40 Minimum Virtual CPUs : 1 Online Memory : 7168 MB Maximum Memory : 15360 MB : 1024 MB Minimum Memory Variable Capacity Weight Minimum Capacity Maximum Capacity Capacity Increment Maximum Dispatch Latency Maximum Physical CPUs in system : 128 : 0.10 : 4.00 : 0.01 : 9999999 : 4 Active Physical CPUs in system : 4 Active CPUs in Pool : -Unallocated Capacity : 0.00 Physical CPU Percentage : 50.00% Unallocated Weight : 0 r33n05:/ #

Example 8-29 Verifying the LPAR configuration

To view the current simultaneous multi-threading (SMT) mode settings, use the **smtct1** command, as shown in Example 8-30. In this example, SMT mode is disabled.

Example 8-30 Displaying the current SMT mode setting

```
r33n05:/ # smtct1
```
This system is SMT capable.

SMT is currently disabled.
SMT boot mode is set to enabled.
Processor 1 has 1 SMT threads
SMT thread 0 is bound with processor 1
r33n05:/ #

#### **Monitoring CPU utilization**

AIX 5L V5.3 provides several commands to monitor the CPU utilization. Also there are new commands for displaying and performing dynamic configuration changes. These new commands are **lparstat** and **smtctl**.

From the output of Example 8-29 on page 524, and Example 8-30 on page 524, we get the following CPU related information:

- Entitled capacity is 0.5
- The number of Virtual CPU is 1
- SMT mode setting is disabled

In our scenario, we change SMT mode setting from disable to enable while monitoring commands are running. To turn the SMT on, use the following command:

smtctl -m on -w now

For more information about this command, refer to "The smtctl command" on page 276.

Example 8-31 on page 526 shows how to display the changes in CPU utilization using the **lparstat** command. Since this partition is a shared-partition, following statistics are displayed to report shared physical and logical processor utilization and entitled capacity utilization:

| physc | Shows the number of physical processors consumed.                                                                    |
|-------|----------------------------------------------------------------------------------------------------|
| %entc | Shows the percentage of the entitled capacity consumed.                                                              |
| lbusy | Shows the percentage of logical processor(s) utilization that occurred while executing at the user and system level. |

Because the SMT mode turned on, the number of logical CPUs was also changed from one to two. And after the configuration was changed, we observed that the value of *%use* and *%sys* slightly decreased compared to previous case (SMT mode off).

| Example 8-31 | Statistics information of | the l | parstat command |
|--------------|---------------------------|-------|-----------------|
|--------------|---------------------------|-------|-----------------|

| System | config | guration | : type | e=Share | ed mode | e=Uncappe | ed <b>smt</b> : | =Off   | l cpu=1 | mem=7168  | ent=0.50 |
|--------|--------|----------|--------|---------|---------|-----------|-----------------|--------|---------|-----------|----------|
| %user  | %sys   | %wait \$ | %idle  | physc   | %entc   | lbusy     | app             | VCSW   | phint   |           |          |
|        |        |          |        |         |         |           |                 |        |         |           |          |
| 15.9   | 84.1   | 0.0      | 0.0    | 1.00    | 200.2   | 100.0     | -               | 100    | 0       |           |          |
| 15.5   | 84.5   | 0.0      | 0.0    | 1.00    | 199.9   | 100.0     | -               | 100    | 0       |           |          |
| 15.5   | 84.5   | 0.0      | 0.0    | 1.00    | 199.9   | 100.0     | -               | 100    | 1       |           |          |
| 15.4   | 84.6   | 0.0      | 0.0    | 1.00    | 200.0   | 100.0     | -               | 100    | 0       |           |          |
| 15.4   | 84.6   | 0.0      | 0.0    | 1.00    | 200.0   | 100.0     | -               | 100    | 0       |           |          |
| 15.4   | 84.6   | 0.0      | 0.0    | 1.00    | 200.0   | 100.0     | -               | 100    | 0       |           |          |
| System | config | guration | chang  | ged. Th | ne curr | rent iten | ration          | value  | es may  | be inaccu | irate.   |
| 9.1    | 64.9   | 0.3      | 25.7   | 1.00    | 200.1   | 96.4      |                 | -10369 | 941459  | 2         |          |

System configuration: type=Shared mode=Uncapped smt=On lcpu=2 mem=7168 ent=0.50

| %user         | %sys | %wait | %idle | physc | %entc | lbusy | app | VCSW | phint |
|---------------|------|-------|-------|-------|-------|-------|-----|------|-------|
|               |      |       |       |       |       |       |     |      |       |
| 14.5          | 68.5 | 0.0   | 17.0  | 1.00  | 200.0 | 97.3  | -   | 200  | 0     |
| 14.3          | 68.8 | 0.0   | 16.9  | 1.00  | 200.0 | 97.4  | -   | 200  | 0     |
| 14.4          | 68.9 | 0.0   | 16.7  | 1.00  | 200.0 | 97.9  | -   | 200  | 0     |
| 14.4          | 68.9 | 0.0   | 16.7  | 1.00  | 200.0 | 95.4  | -   | 200  | 0     |
| 14.4          | 68.9 | 0.0   | 16.7  | 1.00  | 200.0 | 99.0  | -   | 200  | 0     |
| lines omitted |      |       |       |       |       |       |     |      |       |

The **vmstat** command can also provide system-wide CPU utilization. Example 8-32 shows the changes in CPU utilization using the **vmstat** command.

| Example 8-32 Statistics information of the vmstat commai |
|----------------------------------------------------------|
|----------------------------------------------------------|

System configuration: **lcpu=1** mem=7168MB ent=0

faults kthr memory page сри -----r b avm fre re pi po fr sr cy in sy cs us sy id wa рс ec 3 0 183852 1635807 0 0 0 0 0 0 2 330610 206349 **16 84 0** 0 1.00 200.4 3 0 183856 1635803 0 0 0 0 0 0 0 330201 206398 **16 84 0** 0 1.00 200.0 3 0 183856 1635803 0 0 0 0 0 0 1 331949 207594 **16 84 0** 0 1.00 200.0 3 0 183856 1635803 0 0 0 0 0 0 0 331351 207210 **15 85 0** 0 1.00 200.0 3 0 183856 1635803 0 0 0 0 0 0 0 331128 207033 **15 85 0** 0 1.00 200.0 3 0 183856 1635803 0 0 0 0 0 0 0 332095 207415 **15 85 0** 0 1.00 200.0 System configuration changed. The current iteration values may be inaccurate. 2 0 184153 1635506 0 0 0 0 0 0 10 229907 191740 9 65 26 0 1.00 200.3

System configuration: 1cpu=2 mem=7168MB ent=0

| kth | r  | memor  | rу      |    | pa | ge |    |    | f  | faul | ts     |          | С    | pu |    |   |      |       |
|-----|----|--------|---------|----|----|----|----|----|----|------|--------|----------|------|----|----|---|------|-------|
| r   | b  | avm    | fre re  | pi | po | fr | sr | су | in | s    | iy csι | us sy id | d wa |    | рс |   | ec   |       |
| 3   | 0  | 184153 | 1635506 | 0  | 0  | 0  | 0  | 0  | 0  | 0    | 430302 | 370946   | 14   | 69 | 17 | 0 | 0.99 | 198.1 |
| 3   | 0  | 184153 | 1635506 | 0  | 0  | 0  | 0  | 0  | 0  | 0    | 422901 | 365423   | 14   | 69 | 17 | 0 | 1.00 | 200.1 |
| 3   | 0  | 184154 | 1635505 | 0  | 0  | 0  | 0  | 0  | 0  | 0    | 424881 | 371246   | 14   | 69 | 17 | 0 | 1.00 | 200.1 |
| 3   | 0  | 184154 | 1635505 | 0  | 0  | 0  | 0  | 0  | 0  | 0    | 418912 | 371810   | 14   | 69 | 17 | 0 | 1.00 | 200.1 |
| 3   | 0  | 184154 | 1635505 | 0  | 0  | 0  | 0  | 0  | 0  | 0    | 424568 | 367992   | 14   | 69 | 17 | 0 | 1.00 | 200.1 |
| 3   | 0  | 183946 | 1635712 | 0  | 0  | 0  | 0  | 0  | 0  | 2    | 424401 | 364435   | 14   | 69 | 17 | 0 | 1.00 | 200.1 |
| 3   | 0  | 183946 | 1635712 | 0  | 0  | 0  | 0  | 0  | 0  | 6    | 421948 | 364210   | 14   | 69 | 17 | 0 | 1.00 | 200.1 |
| 3   | 0  | 183845 | 1635812 | 0  | 0  | 0  | 0  | 0  | 0  | 12   | 424660 | 367271   | 14   | 69 | 17 | 0 | 1.00 | 200.1 |
| 3   | 0  | 183845 | 1635812 | 0  | 0  | 0  | 0  | 0  | 0  | 1    | 423924 | 364879   | 14   | 69 | 17 | 0 | 1.00 | 200.1 |
| 3   | 0  | 183845 | 1635812 | 0  | 0  | 0  | 0  | 0  | 0  | 5    | 425998 | 367266   | 14   | 69 | 17 | 0 | 1.00 | 200.1 |
| 3   | 0  | 183845 | 1635812 | 0  | 0  | 0  | 0  | 0  | 0  | 3    | 422701 | 367368   | 14   | 69 | 17 | 0 | 1.00 | 200.1 |
| ••• | 1i | nes om | itted   |    |    |    |    |    |    |      |        |          |      |    |    |   |      |       |

The **mpstat** command is useful to investigate every logical CPU utilization. Example 8-33 shows how to of display the changes in CPU utilization, using the **mpstat** command. Because the SMT mode was turned on, the number of logical CPUs also changed from one to two. Before the SMT was turned on, only the lines for "CPU0" and "ALL" were reported. And after the configuration was changed, the line for "CPU1" was added to the report. With regard to each logical CPU, we can see that %usr value of CPU1 increased a little, and %sys value of CPU1 decreased, and %usr and %sys of CPU2 also decreased.

| сри | min | maj | mpc | int    | cs i  | cs rq      | mig | 1pa | sys | c us sy | wa | id | рс | : | %ec  | lcs   |     |
|-----|-----|-----|-----|--------|-------|------------|-----|-----|-----|---------|----|----|----|---|------|-------|-----|
| 0   | 0   | 0   | 0   | 202317 | 20760 | 5 6398     | 4   | 0   | 100 | 330610  | 16 | 84 | 0  | 0 | 1.00 | 100.1 | 100 |
| ALL | 0   | 0   | 0   | 202317 | 20760 | 5 6398     | 4   | 0   | 100 | 330610  | 16 | 84 | 0  | 0 | 1.00 | 200.1 | 100 |
| 0   | 0   | 0   | 0   | 201076 | 20639 | 6 6376     | 4   | 0   | 100 | 330201  | 16 | 84 | 0  | 0 | 1.00 | 199.9 | 100 |
| ALL | 0   | 0   | 0   | 201076 | 20639 | 6 6376     | 4   | 0   | 100 | 330201  | 16 | 84 | 0  | 0 | 1.00 | 199.9 | 100 |
| 0   | 0   | 0   | 0   | 202194 | 20760 | <br>7 6499 | 4   | 0   | 100 | 331949  | 16 | 84 | 0  | 0 | 1.00 | 199.9 | 100 |
| ALL | 0   | 0   | 0   | 202194 | 20760 | 7 6499     | 4   | 0   | 100 | 331949  | 16 | 84 | 0  | 0 | 1.00 | 199.9 | 100 |
| 0   | 0   | 0   | 0   | 201824 | 20721 | <br>3 6475 | 4   | 0   | 100 | 331351  | 15 | 85 | 0  | 0 | 1.00 | 199.9 | 100 |
| ALL | 0   | 0   | 0   | 201824 | 20721 | 3 6475     | 4   | 0   | 100 | 331351  | 15 | 85 | 0  | 0 | 1.00 | 199.9 | 100 |
| 0   | 0   | 0   | 0   | 201699 | 20705 | <br>8 6438 | 4   | 0   | 100 | 331128  | 15 | 85 | 0  | 0 | 1.00 | 199.9 | 100 |
| ALL | 0   | 0   | 0   | 201699 | 20705 | 8 6438     | 4   | 0   | 100 | 331128  | 15 | 85 | 0  | 0 | 1.00 | 199.9 | 100 |
| 0   | 0   | 0   | 0   | 202242 | 20745 | <br>7 6288 | 4   | 0   | 100 | 332095  | 15 | 85 | 0  | 0 | 1.00 | 200.0 | 100 |
| ALL | 0   | 0   | 0   | 202242 | 20745 | 7 6288     | 4   | 0   | 100 | 332095  | 15 | 85 | 0  | 0 | 1.00 | 200.0 | 100 |

System configuration: **lcpu=1** ent=0.5

Example 8-33 Statistics information of the mpstat command

The **sar** command with the **-P** flag can also provide utilization for every logical CPU. Example 8-34 shows the changes for logical CPU utilization using the **sar** command.

Example 8-34 Statistics information of the sar command

AIX r33n05 3 5 00C3E3CC4C00 10/26/04

#### System configuration: lcpu=1 ent=0.50

| 18:14:43  | сри   | %usr       | %sys     | %wio     | %idle     | physc    | %entc     |                |
|-----------|-------|------------|----------|----------|-----------|----------|-----------|----------------|
| 18:14:44  | 0     | 17         | 83       | 0        | 0         | 1.00     | 100.0     |                |
|           | -     | 17         | 83       | 0        | 0         | 1.00     | 100.0     |                |
| 18:14:45  | 0     | 16         | 84       | 0        | 0         | 1.00     | 100.0     |                |
|           | -     | 16         | 84       | 0        | 0         | 1.00     | 100.0     |                |
| 18:14:46  | 0     | 16         | 84       | 0        | 0         | 0.99     | 100.0     |                |
|           | -     | 16         | 84       | 0        | 0         | 0.99     | 100.0     |                |
| 18:14:47  | 0     | 15         | 85       | 0        | 0         | 1.00     | 100.0     |                |
|           | -     | 15         | 85       | 0        | 0         | 1.00     | 100.0     |                |
| 18:14:48  | 0     | 15         | 85       | 0        | 0         | 1.00     | 100.0     |                |
|           | -     | 15         | 85       | 0        | 0         | 1.00     | 100.0     |                |
| 18:14:49  | 0     | 15         | 85       | 0        | 0         | 1.00     | 100.0     |                |
|           | -     | 15         | 85       | 0        | 0         | 1.00     | 100.0     |                |
| Average   | 0     | 16         | 84       | 0        | 0         | 1.00     | 100.0     |                |
| -         | -     | 16         | 84       | 0        | 0         | NaNQ     | NaNQ      |                |
| System co | onfig | uration cl | nanged.  | The curr | rent iten | ration v | alues may | be inaccurate. |
| 18:14:50  | 0     | 11         | 89       | 0        | 0         | 0.81     | 161.2     |                |
|           | 1     | 1          | 4        | 0        | 94        | 0.00     | 0.4       |                |
|           | -     | 9          | 72       | 0        | 18        | 0.81     | 161.6     |                |
| System co | onfig | uration:   | lcpu=2 e | ent=0.50 |           |          |           |                |
| 18:14:51  | сри   | %usr       | %sys     | %wio     | %idle     | physc    | %entc     |                |
| 18:14:51  | 0     | 17         | 81       | 0        | 2         | 0.49     | 49.4      |                |
|           | 1     | 12         | 56       | 0        | 31        | 0.51     | 50.6      |                |
|           | -     | 15         | 68       | 0        | 17        | 1.00     | 100.0     |                |
| 18:14:52  | 0     | 17         | 80       | 0        | 3         | 0.50     | 49.5      |                |
|           | 1     | 12         | 57       | 0        | 31        | 0.51     | 50.5      |                |
|           | -     | 14         | 69       | 0        | 17        | 1.00     | 100.0     |                |
| 18:14:53  | 0     | 17         | 82       | 0        | 1         | 0.49     | 49.4      |                |
|           | 1     | 12         | 56       | 0        | 32        | 0.51     | 50.6      |                |
|           | -     | 14         | 69       | 0        | 17        | 1.00     | 100.0     |                |
| 18:14:54  | 0     | 16         | 79       | 0        | 4         | 0.49     | 49.5      |                |
|           | 1     | 12         | 59       | 0        | 29        | 0.50     | 50.5      |                |
|           | -     | 14         | 69       | 0        | 17        | 0.99     | 100.0     |                |
| 18:14:55  | 0     | 17         | 82       | 0        | 1         | 0.50     | 49.5      |                |
|           | 1     | 12         | 56       | 0        | 32        | 0.51     | 50.5      |                |
|           | -     | 14         | 69       | 0        | 17        | 1.00     | 100.0     |                |
| 18:14:56  | 0     | 17         | 82       | 0        | 1         | 0.49     | 49.4      |                |
|           | 1     | 12         | 56       | 0        | 32        | 0.51     | 50.6      |                |
|           | -     | 14         | 69       | 0        | 17        | 1.00     | 100.0     |                |
| 18:14:57  | 0     | 17         | 82       | 0        | 1         | 0.49     | 49.4      |                |
|           | 1     | 12         | 56       | 0        | 32        | 0.51     | 50.6      |                |
|           | -     | 14         | 69       | 0        | 17        | 1.00     | 100.0     |                |

| 18:14:58 | 0       | 17  | 82 | 0 | 1  | 0.49 | 49.4  |
|----------|---------|-----|----|---|----|------|-------|
|          | 1       | 12  | 56 | 0 | 32 | 0.51 | 50.6  |
|          | -       | 15  | 69 | 0 | 17 | 1.00 | 100.0 |
| lines    | omitted | ••• |    |   |    |      |       |

After the configuration was changed, SMT mode is enabled and so each virtual processors was configured as 2-way logical processor. To display simultaneous multi-threading threads utilization, use the **mpstat** command with the -s flag as in Example 8-35. In this example, we run this command after the configuration was changed because the -s flag is available only in a partition with SMT enabled. In this case, both cpu0 and cpu1 are using the virtual processor about 50%.

Example 8-35 Displaying the simultaneous multi-threading threads utilization

```
System configuration: lcpu=2 ent=0.5
  Proc0
  100.05%
cpu0 cpu1
49.37% 50.68%
 _____
  Proc0
  99.98%
cpu0 cpu1
49.32% 50.66%
  Proc0
  99.98%
cpu0 cpu1
49.31% 50.67%
_____
  Proc0
  99.98%
cpu0 cpu1
49.37% 50.61%
  Proc0
  99.98%
cpu0 cpu1
49.32% 50.66%
_____
  Proc0
  99.98%
```

cpu0 cpu1 49.37% 50.61% ... lines omitted...

# 8.2.3 Evaluation

In this case scenario, the CPU utilization was changed by changing SMT mode from disable to enable.

With regard to CPU, POWER5-based systems support the following dynamic configuration changes:

- ► Remove, move, and add entitled shared processor capacity
- Add and remove virtual processors
- ► Change between capped and uncapped processing capacity
- Change the weight of an uncapped partition

Change to these parameter values also effects overall system performance. For more information, refer to the redbook *Advanced POWER Virtualization on IBM* @server *p5 Servers Architecture and Performance Considerations*, SG24-5768.

# 9

# **Miscellaneous tools**

In the first section of this chapter we present the Workload Manager (WLM) feature on AIX which provides a set of tools that assist in gleaning useful performance statistics and provides the administrator an efficient mechanism to control allocation of resources to processes.

The second section introduces the Partition Load Manager (PLM) software which is part of the Advanced POWER Virtualization feature and helps customers to maximize the utilization of processor and memory resources of DLPAR capable logical partitions running AIX 5L on pSeries servers.

In the third section, we present a short comparison between two techniques of vertical server consolidation: Workload Manager and partitioning (with Partition Load Manager - PLM).

The fourth section of this chapter introduces the Resource Monitoring and Control subsystem and a short overview about how to use the RMC for monitoring system performance.

# 9.1 Workload manager monitoring (WLM)

This section introduces the WLM as a monitoring tool for performance related problems in AIX 5L. WLM is a complex tool which can be used, beside performance monitoring, for gathering accounting data, and also for managing the load on a standalone system.

In conjunction with dynamic LPAR, WLM may also be used as a resource provisioning tool in a partitioned environment.

For more details about auditing and load management functions of WLM, refer to these publications:

- AIX 5L Workload Manager (WLM), SG24-5977
- Accounting and Auditing on AIX, SG24-6396

#### 9.1.1 Overview

It is imperative for businesses today to understand the behavior of applications under workload and react to changes in workload; to ensure better response times and the optimum utilization of resources; to guarantee the uptime of servers in accordance with service level agreements, and effectively gather statistics on resource usage.

It is becoming increasingly vital for system administrators today to be able to determine and control resource usage by processes. There is a need to monitor how the resources on a system are being used, and to implement effective mechanisms to efficiently balance the allocation of resources among the processes.

The WLM feature on AIX provides a set of tools that assist in gleaning useful performance statistics and provide the administrator an efficient mechanism to control allocation of resources to processes.

WLM is primarily intended for use with large systems running multiple applications, databases and transaction processing systems, where workloads are combined into a single large system ("vertical" server consolidation).

Workload Manager provides the flexibility for dividing system resources between jobs without having to partition the system (where reinstallation and reconfiguration are required). WLM also provides an effective means of isolation between jobs with very different system behaviors.

More and more organizations are charging user communities for computing services being used. WLM can be effectively used in conjunction with the AIX

accounting subsystem to profile accounting information for WLM classes. These resource usage statistics can be used for billing users for the system resources.

#### 9.1.2 WLM concepts

This section introduces the WLM terminology used throughout this chapter.

#### Definitions

The functionality of WLM is based on entities called *classes*. System administrators can define classes with a set of attributes and resource limits and assign processes to a class based on assignment rules for the class. AIX WLM provides the ability to control allocation of resources (CPU, physical memory and bandwidth) to these classes.

Processes are placed in these classes based on *users*, *groups*, *application paths*, *process types*, *or application tags*. These attributes form the assignment rules for classification of processes.

| User ID          | The user name owning a process can be used to classify<br>the process to a class. The user ids are available in the<br>/etc/password file or the NIS. The <b>smitty lsuser</b><br>command will list the users on the system |
|------------------|----------------------------------------------------------------------------------------------------|
| Group            | The group name of a process can be used to classify the process to a class. The group names are available in the /etc/group file or the NIS. The <b>smitty 1sgroup</b> command will list the group name on the system       |
| Application path | The complete path name of the binary running the application.                                                                                                    |
| Process types    | Process type attributes specifying if the process is 32-bit or 64-bit can be used to determine the class for a process.                                                                                                    |
| Application tag  | An attribute set by the WLM API to enable classification for different instances of the same binary application.                                                                                                    |

Resource usage can be monitored and controlled at the class level. As the resource limits are set and the resource utilization regulated for each class, applications are prevented from interfering with each other when sharing a single server.

Web servers, databases, and batch programs executing low priority tasks in the background can be grouped into separate distinct classes.

#### **Class hierarchy**

A hierarchy of classes can be specified and processes automatically assigned to these classes by their characteristics, and manually placed in the classes based on simple rules.

The class hierarchy with two levels can be set up depending upon the needs of the organization by defining *superclasses and subclasses*.

- SuperClass A superclass is a class that has subclasses associated with it. No processes can belong to the superclass without also belonging to a subclass. A superclass has a set of resource limitation values and resources target shares that determines the amount of resources that can be used by the processes that belong to the superclass
- **Subclass** A subclass is a class associated with exactly one superclass. A subclass has resource limitation values that determines the resources that can be used by the processes used in the subclass.

WLM supports **32 superclasses** (27 user-defined and 5 predefined). Each superclass in turn can have **12 subclasses** (10 user-defined and 2 predefined).

The predefined superclasses are automatically created and are classified as:

- DefaultAs the name suggests it is the default class and all non-root<br/>processes that are not automatically assigned to a specific<br/>superclass are assigned to the default superclass.SystemSystem superclass has all privileged (root) processes assigned<br/>to it if they are not assigned by rules to a specific class.SharedShared superclass receives all the memory pages that are<br/>shared by processes in more than one superclass.
- **Unclassified** Memory pages that cannot be directly tied to any processes (and thus, to any class) at the time of the initial classification are charged to the Unclassified superclass.
- **Unmanaged** A special superclass to which no processes are assigned. This class is used to accumulate the memory usage for all pinned pages that are not managed by WLM.

#### **Class attributes**

**Class tiers** Tiers define class importance relative to other classes. Ten tiers (0 through 9) can be defined to prioritize classes, with 0 being the most important and 9 least important.

| Inheritance  | Specifies whether the child process inherits the class assignment from its parent.                                 |
|--------------|----------------------------------------------------------------------------------------------------|
| Localshm     | Prevents memory segments belonging to one class from migrating to shared class.                                    |
| Shares       | Numbers for each class to determine the percentage share for allocation of CPU, memory and disk I/O for the class. |
| Resource Set | Limits the set of resources a given class has access in terms of CPUs.                                             |

#### 9.1.3 Administering WLM

Working with WLM might seem a fairly sophisticated task, but, in fact, if you only need specific WLM functionality (like performance monitoring), it is simple enough to set up WLM and get fast results.

#### WLM configuration - A six step process

WLM can be set up on the system using the following six simple steps:

- 1. Determining the processes running on the system
- 2. Classification of the processes
- 3. Creation of WLM classes for these processes
- 4. Assigning the processes to pertinent classes using assignment rules
- 5. Verifying the classes and assignment rules
- 6. Starting WLM in passive mode

The central idea is to classify the processes on the system, based on certain parameters like the applications or workloads these processes belong to. Subsequently these processes can be grouped into WLM classes and each class can be monitored, and managed, separately for its resource usage.

The steps to set up WLM are detailed in "Setting up WLM" on page 538.

#### WLM administration tools

WLM can be administered in three different ways:

- **Command Line** WLM can be administered using simple commands and editing a few configuration files
- SMIT System Management Interface Tool The hugely popular ASCII based AIX system administration tool provides a menu based interface to WLM commands

| WebSM | Web-based System Manager - graphical tool for |
|-------|-----------------------------------------------|
|       | managing AIX systems and convenient to use,   |

We have used SMIT in the examples throughout this chapter. For more information, check the redbook *AIX 5L Workload Manager (WLM)*, SG24-5977.

Table 9-1 on page 545 provides a list and a brief introduction to WLM commands and the WebSM tool.

#### Setting up WLM

This section describes the steps needed to configure the WLM on AIX.

#### 1. Determine the processes running on the system

The first step is to check for all the processes running on the system and determine what the processes are doing and which application or workload they belong to, and decide on how to classify the processes.

The following command can be used to check for the processes on the system:

```
ps -e -o pid,tag,user,group,comm,args
```

[p630n02][/]> ps -e -o pid,tag,user,group,comm,args

Example 9-1 Sample output of ps -e -o pid,tag,user.group,comm,args

|       |   |       |        |          | •                           |
|-------|---|-------|--------|----------|-----------------------------|
| 4470  | - | root  | system | sshd     | /usr/sbin/sshd              |
| 5082  | - | root  | system | hostmibd | /usr/sbin/hostmibd          |
| 5168  | - | root  | system | shlap    | /usr/ccs/bin/shlap          |
| 5476  | - | root  | system | errdemon | /usr/lib/errdemon           |
| 6542  | - | root  | cron   | cron     | /usr/sbin/cron              |
| 6722  | - | root  | system | getty    | getty /dev/console console  |
| 8010  | - | root  | system | dtlogin  | /usr/dt/bin/dtlogin -daemon |
| 13336 | - | user1 | staff  | prog1    | ./prog1 -c 1000             |
| 13592 | - | root  | system | telnetd  | telnetd -a                  |
| 19750 | - | root  | system | prog3    | ./prog3 -m 2000             |
| 20056 | - | root  | system | ksh      | -ksh                        |
| 23016 | - | root  | system | sshd     | sshd: root@pts/5            |
| 23882 | - | root  | system | ksh      | -ksh                        |
| 24428 | - | user2 | staff  | prog2    | ./prog2 -c 500              |
|       |   |       |        |          |                             |

The processes **prog1**, **prog2** and **prog3** (bold in the above example) will be used in this section for illustration.

| prog1 | CPU intensive program executed by user1 |
|-------|-----------------------------------------|
| prog2 | CPU intensive program executed by user2 |

**Note:** The programs simulate resource utilization and have been used for illustration purposes only.

#### 2. Classify the processes

prog3

The next step is to define your classes. In order to define which classes you need, you must know your users and their computing needs, the applications on your system, and their resource needs, and the requirements of your business (that is, which tasks are critical and which can be given lower priority.

Because WLM regulates the resource utilization among the classes, you should group the same in the same classes the applications and/or users with the same resource utilization patterns. For instance, you generally want to separate the interactive jobs that typically consume very little CPU time but require quick response time when activated from batch type jobs that, typically, are very CPU and memory intensive.

In the Example 9-1 on page 538 the **prog1**, **prog2** and **prog3** can be grouped into different classes.

#### 3. Creating WLM classes

Once the processes have been classified, it is time to create the WLM classes for these processes. We can use the **smitty wlm** fast path to create the WLM classes.

► smitty wlm

Example 9-2 Smitty menu screen for WLM

Workload Manager

Move cursor to desired item and press Enter.

Manage time-based configuration sets

Work on alternate configurations Work on a set of Subclasses Show current focus (Configuration, Class Set)

List all classes **Add a class** Change / Show Characteristics of a class Remove a class Class assignment rules

- Select "Add a Class" from the smitty screen. A smitty screen with fields to specify the attributes of the class will be displayed
- Specify the attributes of the class. The *Inheritance* and the *Localshm* characteristics must be set to Yes. The <tab> key maybe use to change the values from the default No to Yes in the screen.

Inheritance means that when a process starts a subprocess it has the same class. This is useful for applications that start a lot of other processes, such as database starting connections for users from a listener type process. Localshm means that any shared memory created by a process in a class belongs to that class too. This is useful for databases that access shared memory, such as the DB2® buffer pool or Oracle SGA.

```
Example 9-3 Smitty menu screen for General characteristics of a class
```

General characteristics of a class Type or select values in entry fields. Press Enter AFTER making all desired changes.

|                         |                      |                | [Ent       | try Fields] |    |
|-------------------------|----------------------|----------------|------------|-------------|----|
| * Class name            |                      |                | [app1]     |             |    |
| Description             |                      |                | [CPU Ir    | ntensive]   |    |
| Tier                    |                      |                | [0]        |             | +# |
| Resource Set            |                      |                |            |             | +  |
| Inheritance             |                      |                | [Yes]      |             | +  |
| User authorized t       | o assign its process | ses to this cl | []         |             | +  |
| ass<br>Chaup authorized | to posign its nucco  | and to this a  | <b>F</b> 3 |             |    |
| Group authorized        | to assign its proces | sses to this c | LJ         |             | +  |
|                         |                      | . 1            | <b>F</b> 3 |             |    |
| User authorized t       | o administrate this  | Class          | LJ         |             | +  |
| (Superclass only)       |                      | _              |            |             |    |
| Group authorized        | to administrate this | s class        | IJ         |             | +  |
| (Superclass only)       |                      |                |            |             |    |
| Localshm                |                      |                | [Yes]      |             | +  |
| F1=Help                 | F2=Refresh           | F3=Cancel      |            | F4=List     |    |
| F5=Reset                | F6=Command           | F7=Edit        |            | F8=Image    |    |
| F9=Shell                | F10=Exit             | Enter=Do       |            | -           |    |
|                         |                      |                |            |             |    |

We have created a WLM class app1 for the prog1 process in this example. Similarly, WLM classes app2 and app3 have been created for the **prog2**, and **prog3** programs respectively, using the same steps as described in this section.

#### 4. Assigning the process to a class based on assignment rules

After the creation of WLM classes, the processes have to be assigned to these classes based on some assignment rules. Select the "*Class Assignment rules*" from the initial smitty screen for the Workload Manager. A SMIT screen with operations for the WLM class rules will be displayed.

Example 9-4 SMIT menu screen for class assignment rules

| Class assignment rules                                                                                                    |                        |                       |          |  |  |  |  |  |
|----------------------------------------------------------------------------------------------------|------------------------|-----------------------|----------|--|--|--|--|--|
| Move cursor to desig                                                                                                    | red item and press E   | Inter.                |          |  |  |  |  |  |
| List all Rules<br><b>Create a new Rule</b><br>Change / Show Characteristics of a Rule<br>Delete a Rule<br>Attribute value groupings |                        |                       |          |  |  |  |  |  |
| F1=Help<br>F9=Shell                                                                                                    | F2=Refresh<br>F10=Exit | F3=Cancel<br>Enter=Do | F8=Image |  |  |  |  |  |

Select "Create a new Rule" from the smitty screen. This will display a screen to specify the attributes for creating a rule of a WLM class.

Example 9-5 Creating a new rule for a WLM class

| Crea                                                                               | te a new Rule |     |
|------------------------------------------------------------------------------------|---------------|-----|
| Type or select values in entry fields.<br>Press Enter AFTER making all desired cha | anges.        |     |
|                                                                                    | [Entry Field  | ds] |
| * Order of the rule                                                                | [1]           | #   |
| * Class name                                                                       | app1          | +   |
| * User                                                                             | [-]           | +   |
| * Group                                                                            | [user1]       | +   |
| Application                                                                        | [-]           |     |
| Туре                                                                               | [-]           | +   |
| Tag                                                                                | [-]           |     |
|                                                                                    |               |     |

Example 9-6 Creating a new rule for a WLM class

Create a new Rule

Type or select values in entry fields.

Press Enter AFTER making all desired changes.

|                     | [Entry Fields]       |   |
|---------------------|----------------------|---|
| * Order of the rule | [1]                  | # |
| * Class name        | app3                 | + |
| * User              | [-]                  | + |
| * Group             | [-]                  | + |
| Application         | [-]                  |   |
| Туре                | [/work/app3/prog3] + |   |
| Tag                 | [-]                  |   |
|                     |                      |   |

**Note:** The application being classified should be a binary. In case of a script being used, the binary being invoked in the script should be entered.

#### 5. Verifying WLM classes and assignment rules

After the creation of the WLM classes and assignment of the processes to these classes based on assignment rules, it is worthwhile to list the classes and rules for verification

 Select "List All Classes" from the initial smitty screen for the Workload Manager. This will display the defined WLM classes

Example 9-7 Smitty screen to list all classes

Workload Manager Move cursor to desired item and press Enter. Manage time-based configuration sets Work on alternate configurations Work on a set of Subclasses Show current focus (Configuration, Class Set) List all classes Add a class Change / Show Characteristics of a class Remove a class Class assignment rules Start/Stop/Update WLM Assign/Unassign processes to a class/subclass

|                                                     |                        | COMMAND STATUS                 |  |
|-----------------------------------------------------|------------------------|--------------------------------|--|
| Command: OK                                         | stdout: yes            | stderr: no                     |  |
| Before command                                      | completion, additional | instructions may appear below. |  |
| System<br>Default<br>Shared<br>app1<br>app2<br>app3 |                        |                                |  |

The default super classes System, Default and Shared are listed along with the sample classes we have created, i.e., app1, app2 and app3.

► Select "List all Rules" from the initial smitty screen for Class assignment rules. This will display the assignment rules defined for WLM classes.

Example 9-9 Smitty screen for Class assignment rules

Class assignment rules

Move cursor to desired item and press Enter.

List all Rules Create a new Rule Change / Show Characteristics of a Rule Delete a Rule Attribute value groupings

Example 9-10 Screen output listing class assignment rules

|      | COMMAND STATUS                     |            |             |               |               |             |     |  |
|------|------------------------------------|------------|-------------|---------------|---------------|-------------|-----|--|
| Com  | Command: OK stdout: yes stderr: no |            |             |               |               |             |     |  |
| Befo | ore command                        | d completi | on, additio | onal instruct | tions may app | bear below. |     |  |
| #    | Class                              | User       | Group       | Application   |               | Туре        | Tag |  |
| 001  | app3                               | -          | -           | /work/app3/j  | orog3         | -           | -   |  |
| 002  | app2                               | user2      | -           | -             |               | -           | -   |  |
| 003  | app1                               | user1      | -           | -             |               | -           | -   |  |
| 004  | System                             | root       | -           | -             |               | -           | -   |  |

Example 9-8 Screen output listing the WLM classes

005 Default - - - - -

#### 6. Starting WLM in passive mode

WLM can be run in either "passive" or "active" mode.

| Passive | WLM places all processes in the defined classes and lets you monitor the classes without controlling anything. |
|---------|----------------------------------------------------------------------------------------------------|
| Active  | WLM proactively controls the classes based on the share, tier, rset, and limit attributes.                     |

Select "Start/Stop/Update WLM" from the initial Workload Manager screen. This will display the screen to start, stop or update WLM.

Example 9-11 Screen output for starting/stopping/updating WLM

Start/Stop/Update WLM

Move cursor to desired item and press Enter.

**Start Workload Manager** Update Workload Manager Stop Workload Manager Show WLM status

- Select "Start Workload Manager". A screen to select attributes for starting the Workload Manager is displayed.
- Specify "Management mode" as Passive and select No for "Enforce Resource Set bindings".

Example 9-12 Smitty screen output for starting WLM

Start Workload Manager

Type or select values in entry fields. Press Enter AFTER making all desired changes.

|   |                                                 | [Entry Fields] |
|---|-------------------------------------------------|----------------|
| * | Configuration, or for a set: set name/currently | current        |
|   | applicable configuration                        |                |
|   | Management mode                                 | Passive        |
|   | Enforce Resource Set bindings                   | No             |
|   | Disable class total limits on resource usage    | Yes            |
|   | Disable process total limits on resource usage  | Yes            |
|   | Start now, at next boot, or both ?              | Now            |
|   |                                                 |                |

 Select "Show WLM status" from the "Start/Stop/Update WLM" screen. This will display information about WLM status. Example 9-13 Smitty screen output for WLM class listing COMMAND STATUS Command: OK stdout: yes stderr: no Before command completion, additional instructions may appear below. WLM is running in passive mode, Rset bindings not active. Checking classes and rules for 'current' configuration... System Default Shared app1 app2 app3

#### WLM commands

WLM configuration can also be done using simple command line options. Table 4-1 gives a brief overview of the WLM commands and their usage.

Table 9-1 WLM commands

| Command     | Description                         | Usage                                                                                                   |
|-------------|-------------------------------------|----------------------------------------------------------------------------------------------------|
| mkclass     | Creates a WLM class                 | mkclass <class name=""><br/>mkclass -a inheritance=yes -a localshm =yes <class name=""></class></class> |
| wlmassign   | Assigns a process to a<br>WLM class | wlmassign <class name=""> <process id=""></process></class>                                             |
| lsclass     | Returns the list of superclasses    | Isclass                                                                                                 |
| wlmcheck    | Checks WLM settings                 | wlmcheck                                                                                                |
| rmclass     | Removes a WLM class                 | rmclass <class name=""></class>                                                                         |
| wlmcntrl -p | Starts WLM in passive mode          | wlmcntrl -p                                                                                             |
| wlmcntrl -a | Starts WLM in active mode           | wlmcntrl -a                                                                                             |
| wlmcntrl -o | Stops WLM                           | wlmcntrl -o                                                                                             |

The class assignment rules for a class can be added by editing the **/etc/wlm/current/rules** file. All the user defined classes must be added above

the System and Default class line, because the rules file is examined from top to bottom to decide the class of a process.

Example 9-14 A sample /etc/wlm/current/rules file

| * class | resvd | user group | o applic | ation 1 | type tag   |    |   |   |
|---------|-------|------------|----------|---------|------------|----|---|---|
| app3    | -     | -          | -        | /work/  | /app3/prog | 13 | - | - |
| app2    | -     | user2      | -        | -       | -          | -  |   |   |
| app1    | -     | user1      | -        | -       | -          | -  |   |   |
| System  | -     | root –     | -        |         |            |    |   |   |
| Default | -     |            | -        |         |            |    |   |   |

Example 9-15 A sample /etc/wlm/current/classes file

#### 9.1.4 WLM performance tools

Various tools are available on AIX to monitor WLM class resource usage. These tools give an idea of how the resources are being utilized on the system by the processes, and can be used by system administrators for resource monitoring and control. Some of these tools are available with the AIX operating system and the others have to be installed separately.

This section provides a brief introduction to the following most commonly used tools for monitoring WLM classes. Please refer to the redbook *AIX 5L Workload Manager (WLM)*, SG24-5977.

- wlmstat
- topas
- svmon
- Performance Toolbox

#### wlmstat

The wlmstat command reports the WLM per class resource utilization. If a count is specified, wlmstat loops *count* times and *sleeps* interval seconds after each block is displayed.

wlmstat -I [Class] -t [Tier] [Interval][Count].

wlmstat displays information about CPU, memory and disk I/O utilization for all the predefined and user defined classes.

Example 9-16 Sample output of wlmstat command

| p630n02][/etc/w | vlm/o | curre | ent]> | wlmstat |
|-----------------|-------|-------|-------|---------|
| CLASS           | CPU   | MEM   | DKIO  |         |
| Unmanaged       | 0     | 14    | 0     |         |
| Default         | 0     | 0     | 0     |         |
| Shared          | 0     | 1     | 0     |         |
| System          | 0     | 7     | 0     |         |
| app1            | 44    | 1     | 0     |         |
| app2            | 22    | 0     | 0     |         |
| app3            | 8     | 55    | 0     |         |
| TOTAL           | 74    | 64    | 0     |         |

wlmstat can be used to display individual information in detail on CPU, memory or disk I/O using the Svc, Svm or Svi flags respectively.

Example 9-17 Sample wimstat output displaying detailed CPU usage statistics

| [p630n02][/etc/ | /wln | n/o | curre | ent]> | > wlr | nstat | : -S1 | /C  |     |     |      |     |  |
|-----------------|------|-----|-------|-------|-------|-------|-------|-----|-----|-----|------|-----|--|
| CLASS           | tr   | i   | #pr   | CPU   | sha   | min   | smx   | hmx | des | rap | urap | pri |  |
| Unmanaged       | 0    | 0   | 0     | 0     | -1    | 0     | 100   | 100 | 100 | 100 | 0    | 10  |  |
| Default         | 0    | 0   | 0     | 0     | -1    | 0     | 100   | 100 | 100 | 100 | 0    | 0   |  |
| Shared          | 0    | 0   | 0     | 0     | -1    | 0     | 100   | 100 | 100 | 100 | 0    | 0   |  |
| System          | 0    | 0   | 80    | 0     | -1    | 0     | 100   | 100 | 100 | 100 | 0    | 0   |  |
| app1            | 0    | 1   | 2     | 43    | -1    | 0     | 100   | 100 | 100 | 100 | 0    | 0   |  |
| app2            | 0    | 1   | 2     | 19    | -1    | 0     | 100   | 100 | 100 | 100 | 0    | 0   |  |
| app3            | 0    | 1   | 1     | 06    | -1    | 0     | 100   | 100 | 100 | 100 | 0    | 0   |  |

#### topas

The topas command displays performance statistics updated on the screen at regular intervals. When used with -W flag the command displays information on percentage of CPU, memory and disk I/O utilization for the WLM classes.

| [p630n02][/work]> topas -W<br>Topas Monitor for host:<br>2004 | p630n02 | Interval: | 2 Mon Oct 25 15:13:04 |
|---------------------------------------------------------------|---------|-----------|-----------------------|
| WLM-Class (Passive)                                           | CPU%    | Mem%      | Disk-I/0%             |
| app1                                                          | 47      | 1         | 0                     |
| app2                                                          | 23      | 0         | 0                     |
| app3                                                          | 12      | 55        | 0                     |
| System                                                        | 0       | 7         | 0                     |
| Shared                                                        | 0       | 1         | 0                     |
| Default                                                       | 0       | 0         | 0                     |
| Unmanaged                                                     | 0       | 14        | 0                     |
| Unclassified                                                  | 0       | 0         | 0                     |
|                                                               |         |           |                       |

Example 9-18 topas -W

#### svmon

The **symon** command captures and analyzes a snapshot of virtual memory. symon provides the ability to report workload management related activity with the following 2 types of report:

| Class Report | Prints memory usage information pertinent to a class.<br>Usage is with the -W flag.      |
|--------------|------------------------------------------------------------------------------------------|
| Tier Report  | Prints memory usage information with respect to a class tier. Usage is with the -T flag. |

Example 9-19 Using symon with WLM

[p630n02][/work]> svmon -W app3
WLM is running in passive mode

|                    |                             |                 |          |           |                 | =====  |         |
|--------------------|-----------------------------|-----------------|----------|-----------|-----------------|--------|---------|
| Superclass<br>app3 |                             | Inuse<br>512670 | Pin<br>4 | Pgsp<br>O | Virtua<br>51207 | 1<br>7 |         |
| Vsid               | Esid Type Descripti         | on              | LPage    | Inuse     | Pin             | Pgsp   | Virtual |
| 20564              | - work                      |                 | -        | 65536     | 0               | 0      | 65536   |
| 90572              | - work                      |                 | -        | 65536     | 0               | 0      | 65536   |
| 88551              | - work                      |                 | -        | 65536     | 0               | 0      | 65536   |
| c8579              | - work                      |                 | -        | 65536     | 0               | 0      | 65536   |
| 485e9              | - work                      |                 | -        | 65536     | 0               | 0      | 65536   |
| f855f              | - work                      |                 | -        | 65536     | 0               | 0      | 65536   |
| c85b9              | - work                      |                 | -        | 65483     | 0               | 0      | 65485   |
| 18543              | - work                      |                 | -        | 53319     | 0               | 0      | 53319   |
| 18463              | <pre>- clnt /dev/hd2:</pre> | 49716           | -        | 304       | 0               | -      | -       |
| 48589              | <pre>- clnt /dev/hd9v</pre> | /ar:467         | -        | 57        | 0               | -      | -       |
|                    |                             |                 |          |           |                 |        |         |

| 98433 | - clnt /dev/hd3:4103  | - | 57 | 0 | - | -  |
|-------|-----------------------|---|----|---|---|----|
| 540   | - clnt /dev/hd2:1098  | - | 42 | 0 | - | -  |
| 80550 | - work                | - | 37 | 0 | 0 | 37 |
| 48449 | - clnt /dev/hd2:289   | - | 32 | 0 | - | -  |
| 20544 | - clnt /dev/hd2:1025  | - | 19 | 0 | - | -  |
| 104e2 | - clnt /dev/hd2:45304 | - | 17 | 0 | - | -  |
| 560   | - work                | - | 15 | 0 | 0 | 15 |

#### **Performance Toolbox**

The **wlmmon** and **wlmperf** commands provide graphical views of Workload Manager resource activities by class.

The **wlmmon** and **wlmperf** commands generate resource usage reports of system WLM activity. The wlmperf command, which is a part of the Performance Toolbox (PTX), can generate reports from trend recordings made by PTX daemons for periods covering minutes, hours, days, weeks, or months.

The wimmon command generates three types of visual reports:

- Snapshot display
- Detailed display
- Tabulation display

While the **wlmstat** command provides a per-second view of WLM activity, it is not suitable for the long term analysis (it is resource consuming). To supplement the **wlmstat** command, the **wlmmon** and **wlmperf** commands provide reports of WLM activity over much longer time periods, with minimal system impact.

# 9.2 Partition load manager (PLM)

The Partition Load Manager (PLM) software is part of the Advanced POWER Virtualization feature and helps customers to maximize the utilization of processor and memory resources of DLPAR capable logical partitions running AIX 5L on pSeries servers.

This section is based on the redbook Advanced POWER Virtualization on IBM @server p5 Servers: Introduction and Basic configuration, SG24-7940.

# 9.2.1 PLM introduction

The PLM is a resource manager, which assigns and moves resources based on defined policies and utilization of the resources in an IBM @server pSeries based on POWER5 architecture (@server p5). PLM manages memory, both dedicated processor and partitions using Micro-Partitioning technology to

readjust the resources. This adds additional flexibility on top of the micro-partitions flexibility added by the POWER Hypervisor.

PLM, however, has no knowledge about the importance of any workload running in the partitions and cannot readjust priority based on the changes of types of workloads. Currently, PLM only manages partitions running AIX.

PLM is set up in a partition or on another system running AIX 5L V5.2 ML4 or AIX 5L V5.3. Linux or i5/OS support for PLM and the clients is not available. You can have other installed applications on the partition or system running the PLM as well. A single instance of the PLM can only manage a single server.

To configure PLM, you can use the command line interface or the Web-based System Manager for graphical set up.

PLM uses a client/server model to report and manage resource utilization. The clients (managed partitions) notify the PLM server when resources are either under or over-utilized. Upon notification of one of these events, the PLM server makes resource allocation decisions based on a policy file defined by the system administrator.

PLM uses the Resource Monitoring and Control (RMC) subsystem for network communication, which provides a robust and stable framework for monitoring and managing resources. Communication with the Hardware Management Console (HMC) to gather system information and execute commands PLM requires a configured SSH connection (both server and client running on all partitions managed bt PLM). Figure 9-1 on page 551 shows an overview of the PLM components.

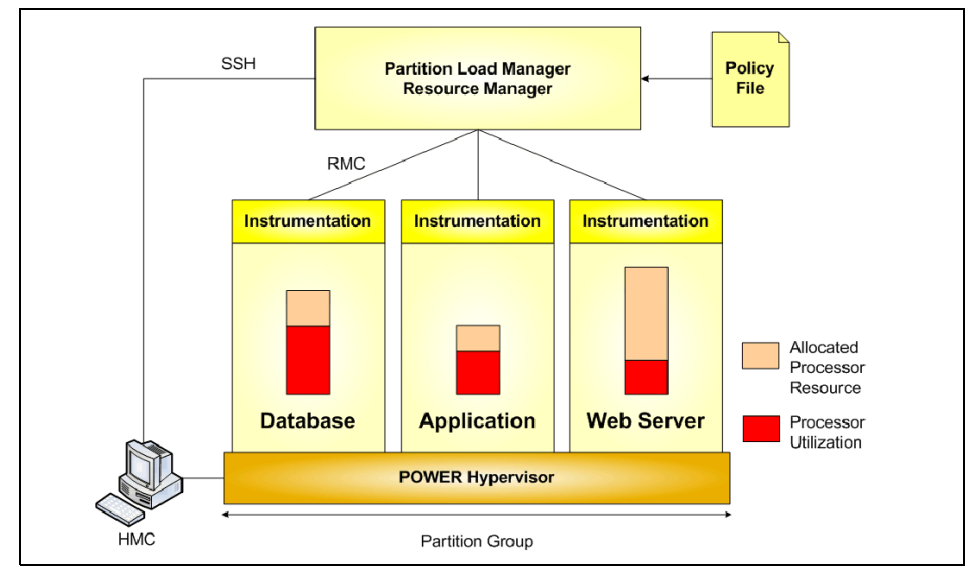

Figure 9-1 PLM overview

The policy file defines managed partitions, their entitlements, their thresholds, and organizes the partitions into groups. Every node managed by PLM must be defined in the policy file along with several associated attribute values:

- > Optional maximum, minimum, and guaranteed resource values
- The relative priority or weight of the partition
- Upper and lower load thresholds for resource event notification

For each resource (processor and memory), the administrator specifies an upper and a lower threshold for which a resource event should be generated. You can also choose to manage only one resource.

Partitions that have reached an upper threshold become resource requesters. Partitions that have reached a lower threshold become resource donors. When a request for a resource is received, it is honored by taking resources from one of three sources when the requester has not reached its maximum value:

- A pool of free, unallocated resources
- ► A resource donor
- A lower priority partition with excess resources over entitled amount

As long as there are resources available in the free pool, they will be given to the requester. If there are no resources in the free pool, the list of resource donors is checked. If there is a resource donor, the resource is moved from the donor to the requester. The amount of resource moved is the minimum of the delta values

for the two partitions, as specified by the policy. If there are no resource donors, the list of excess users is checked.

When determining if resources can be taken from an excess user, the weight of the partition is determined to define the priority. Higher priority partitions can take resources from lower priority partitions. A partition's priority is defined as the ratio of its excess to its weight, where excess is expressed with the formula (current amount - desired amount) and weight is the policy defined weight. A lower value for this ratio represents a higher priority. Figure 9-2 shows an overview of the process for partitions.

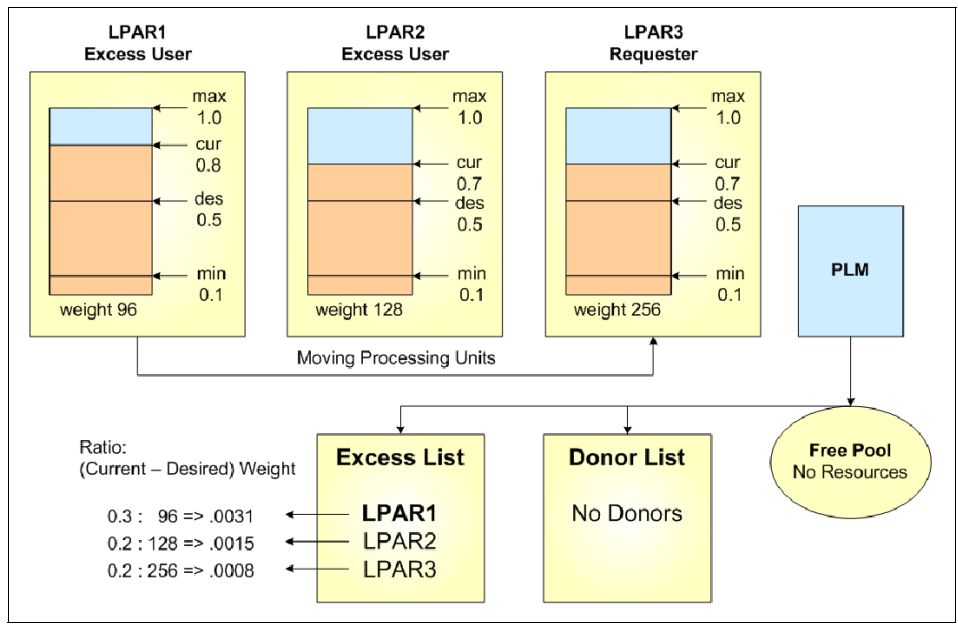

Figure 9-2 PLM resource distribution for partitions

In Figure 9-2, all partitions are capped partitions. LPAR3 is under heavy load and over its high CPU average threshold value becoming a requestor. There are no free resources in the free pool and no donor partitions available. PLM now checks the excess list to find a partition having resources allocated over its guaranteed value and with a lower priority. Calculating the priority, LPAR1 has the highest ratio number and therefore the lowest priority. PLM deallocates resources from LPAR1 and allocates them to LPAR3.

If the request for a resource cannot be honored, it is queued and re-evaluated when resources become available. A partition cannot fall below its minimum or rise above its maximum definition for each resource.

The policy file, once loaded, is static, and has no knowledge of the nature of the workload on the managed partitions. A partition's priority does not change upon the arrival of high priority work. The priority of partitions can only be changed by some action, external to PLM, by loading a new policy.

PLM handles memory and both types of processor partitions: dedicated and shared processor partitions. All the partitions in a group must be of the same processor type.

#### 9.2.2 Memory management

PLM manages memory by moving Logical Memory Blocks (LMBs) across partitions. To determine when there is demand for memory, PLM uses two metrics:

- Utilization percentage (ratio of memory in use to available)
- ► The page replacement rate

For workloads that result in significant file caching, the memory utilization on AIX may never fall below the specified lower threshold. With this type of workload, a partition may never become a memory donor, even if the memory is not currently being used.

In the absence of memory donors, PLM can only take memory from excess users. Since the presence of memory donors cannot be guaranteed, and is unlikely with some workloads, memory management with PLM may only be effective if there are excess users present. One way to ensure the presence of excess users is to assign each managed partition a low guaranteed value, such that it will always have more than its guaranteed amount. With this sort of policy, PLM will always be able to redistribute memory to partitions based on their demand and priority.

#### 9.2.3 Processor management

For dedicated processor partitions, PLM moves physical processors, one at a time, from partitions that are not utilizing them, to partitions that have demand for them. This enables dedicated processor partitions running AIX 5L Version 5.2 and AIX 5L Version 5.3 to better utilize their resources. If one partition needs more processor capacity, PLM automatically moves processors from a partition that has idle capacity.

For shared processor partitions, PLM manages the entitled capacity and the number of virtual processors (VPs) for capped or uncapped partitions. When a partition has requested more processor capacity, PLM will increase the entitled capacity for the requesting partition if additional processor capacity is available.

For uncapped partitions, PLM can increase the number of virtual processors to increase the partition's potential to consume processor resources under high load conditions. Conversely, PLM will also decrease entitled capacity and the number of virtual processors under low-load conditions, to more efficiently utilize the underlying physical processors.

# 9.3 A comparison of WLM and PLM

AIX offers two methods of vertical server consolidation: workload management with Workload Manager, and partitioning, of which the most recent development is shared processor logical partitions (Micro-Partitioning technology) with PLM. This section compares these two approaches.

With the introduction of shared processor logical partitions (SPLPARs) and PLM, partitions are approaching the flexibility and granularity of WLM classes in their responses to changing load, while providing the additional security of separate operating systems. The sections below compare WLM classes and SPLPARs in terms of their ability to dynamically provision resources (CPU, memory and I/O) to applications, and the features they provide. SPLPARs are not necessarily smaller than 1 CPU, but they can be given CPU entitlement in fractions of 0.01 CPUs (1.75 CPUs, for example). We assume that WLM is configured on dedicated processors.

| WLM                                                                       | SPLPAR+PLM                                                                                                    |
|---------------------------------------------------------------------------|----------------------------------------------------------------------------------------------------|
| WLM is provided free with AIX.                                            | Micro-Partitioning and PLM are provided<br>as part of the advanced POWER<br>virtualization feature for AIX, which is a<br>chargeable option.                                                                                                    |
| WLM is installed by default.                                              | No additional hardware is required.The<br>managed server must have an HMC.<br>LPARs must be defined and installed, and<br>have Resource Management and Control<br>(RMC) connections to the PLM server.<br>The PLM server must be separately<br>installed. |
| WLM classes, tiers, limits, shares and rules must be manually configured. | POWER Hypervisor (PHYP) entitlements,<br>and PLM shares and capping must be<br>manually configured.                                                                                                    |

 Table 9-2
 Requirement and configuration

| Table 9-3 | Allocation | and separation |
|-----------|------------|----------------|
|-----------|------------|----------------|

| WLM                                                                        | SPLPAR+PLM                                                                                                    |
|----------------------------------------------------------------------------|----------------------------------------------------------------------------------------------------|
| All processes within an operating system (OS) are assigned to a class.     | All processes run within a partition.                                                                                                    |
| All classes run within the same OS. An OS crash will stop all the classes. | Partitions run separate OSs. An OS crash in one partition will have no effect on the others.                                                                                                    |
| A process in one class can start a process in another class.               | A process in one partition can only start a process in another partition using network communication.                                                                                               |
| A resource sets can be used to restrict a class to particular CPUs.        | The administrator has no control over<br>which CPUs in the shared pool are used<br>by a particular partition. However, LPARs<br>can be grouped so they only compete<br>against others in the group. |

Table 9-4Performance overhead

| WLM                                                                                                    | SPLPAR+PLM                                                                                                    |
|----------------------------------------------------------------------------------------------------|----------------------------------------------------------------------------------------------------|
| WLM is built into the definition of a process. Once running, the overhead is minimal.                                                                        | Resource Management and Control<br>(RMC) services gather and export the<br>system status. The RMC daemon also<br>processes reconfiguration (dynamic<br>LPAR) requests from the HMC. |
| WLM can significantly increase the boot time of an OS if the number of disks attached is large.                                                              | The RMC services are always started on boot.                                                                                                    |
| Only one OS is required.                                                                                                    | Each partition must have its own OS.                                                                                                    |
| Dedicated partitions are the 'default state'<br>against which SPLPAR performance is<br>measured. AIX 5.3 on POWER5 has set a<br>number of benchmark records. | The performance penalty of sharing<br>processors depends on factors such as<br>the size of the partition and the number of<br>other partitions running.                             |

| WLM                                                                                                    | SPLPAR+PLM                                                                                                    |
|----------------------------------------------------------------------------------------------------|----------------------------------------------------------------------------------------------------|
| Classes can have maximum, minimum,<br>and target resource entitlements. A class<br>may be given less than its target, if all<br>classes are under heavy load. It will only<br>be given less than its minimum if it cannot<br>use the resources, or if a higher tier class<br>(see "prioritization") takes all the<br>resources. | Partitions can have maximum, minimum,<br>and guaranteed resource entitlements in<br>the PHYP. A partition will only be given<br>less than its guaranteed amount if it<br>cannot use the resources assigned to it. It<br>will never be given less than its minimum<br>entitlement. |
| Target entitlements are known as shares.<br>The resources given to a class are<br>determined by its share divided by the<br>total number of shares for active classes.<br>An active class is one with running<br>processes.                                                                                                    | Partitions are assigned a share in PLM.<br>The resources given to an LPAR are<br>determined by its share divided by the<br>total number of shares for active LPARs.<br>PLM will override the PHYP's normal<br>distribution of these additional resources.                         |
| A class with a maximum entitlement of 100% can use any free resources on the system.                                                                                                    | An uncapped partition can use any free<br>resources on the system, as PLM will<br>increase a partition's virtual processors in<br>order to exploit additional CPUs.                                                                                                    |
| I/O throughput can be controlled. I/O resources can be shared between classes.                                                                                                    | I/O throughput is not controlled. I/O<br>resources can only be shared through a<br>VIO server. PLM cannot move I/O<br>resources between partitions.                                                                                                    |
| The sum of the defined minimum resource<br>entitlements of all the classes cannot<br>exceed the total capacity of the system,<br>even if some classes are not active (have<br>no processes running).                                                                                                    | The sum of the defined minimum capacity<br>entitlements can exceed the total capacity<br>of the system as long as not all the<br>partitions are started.                                                                                                    |

Table 9-5 Resource entitlement

| Table O.C | Drigritization |
|-----------|----------------|
| 1able 9-6 | Phoniizaiion   |

| WLM                                                                                                    | SPLPAR+PLM                                                                                                    |
|----------------------------------------------------------------------------------------------------|----------------------------------------------------------------------------------------------------|
| Classes can be put into tiers. Processes in<br>a lower tier class will only run if no higher<br>tier processes are running. Higher tier<br>classes, therefore, cannot be limited by<br>lower tier classes, but lower tier classes<br>can be starved. | PLM has no concept of the importance of<br>a workload beyond the share setting (see<br>"resource entitlement"). Running a lower<br>priority SPLPAR will limit the resources<br>available to a higher priority SPLPAR<br>because the lower priority SPLPAR will<br>still use its guaranteed entitlement.<br>However, lower priority SPLPARs cannot<br>be starved. |

| WLM                                                                                                    | SPLPAR+PLM                                                                 |
|----------------------------------------------------------------------------------------------------|----------------------------------------------------------------------------|
| Processes can be started, and classes<br>activated, even if they cannot achieve their<br>minimum entitlement. | New partitions will not start if their minimum requirements cannot be met. |

Table 9-7 Speed of response to changing load

| WLM                                                                                                    | SPLPAR+PLM                                                                                                    |
|----------------------------------------------------------------------------------------------------|----------------------------------------------------------------------------------------------------|
| There is no latency associated with a class using additional CPU.                                                                            | There is a latency associated with<br>dynamically adding virtual processors.<br>Furthermore, if a high number of virtual<br>processors are made permanently<br>available instead, a performance<br>overhead is incurred. Additional<br>entitlement (up to 100% of a partition's<br>virtual processors) can be added without<br>delay. |
| Monitoring is constant. Access to a class's resources is provided on a per-minute basis (as long as the class can use its full entitlement). | Monitoring is based on 10 second<br>intervals. By default, a threshold must be<br>reached 6 times in order to trigger a<br>dynamic LPAR event. Entitlement<br>changes are made only when an event is<br>triggered, but excess capacity is<br>distributed constantly (based on shares).                                                |

WLM still provides a greater degree of control and granularity, and classes are still more dynamic in their response to changes in load than an SPLPAR, although these differences are becoming less noticeable. By running separate operating systems, SPLPARs provide an additional degree of separation with clear advantages for availability. PLM can also run with dedicated partitions, avoiding the performance overhead of SPLPARs, but reducing the granularity of control still further.

# 9.4 Resource monitoring and control (RMC)

The Resource Monitoring and Control (RMC) application is a part of Reliable Scalable Cluster Technology (RSCT). RMC is the strategic technology for monitoring and event management in AIX 5L. It provides a consistent and comprehensive set of monitoring and response capabilities that can assist in detecting system resource problems.

RMC can monitor various aspects of the system resources (hardware and software), and can specify a wide range of actions to be taken when a threshold

or specified condition is met. If configured, RMC can also react in response (automated response) to conditions and events occurred on the system on in a cluster.

RMC monitors, among other things, several performance related aspects, like CPU, memory, file systems, paging space etc.

By monitoring conditions of interest and providing automated responses when these conditions occur, RMC helps maintain system availability.

The whole RSCT package is composed by following filesets

| rsct.core           | Core RSCT component including RMC                                                                                       |
|---------------------|----------------------------------------------------------------------------------------------------|
| rsct.basic          | Basic functions supporting availability infrastructure such<br>as Topology Services (HATS) and Group Services<br>(HAGS) |
| rsct.compat.basic   | Event Management (HAEM)                                                                                                 |
| rsct.compat.clients | Client services of Event Management (HAEM)                                                                              |

RMC is included in the rsct.core package, which is installed automatically with AIX 5L Version 5.3. The RSCT application executables reside in /usr/sbin/rsct/bin directory. This package provides basic RMC services and some additional RSCT functions.

The other RSCT packages such as rsct.basic and rsct.compat.basic come with AIX 5.3 installation media, but they aren't installed automatically.

Services provided by those packages such as HATS, HAGS, and HAEM are very important to certain applications. Cluster Systems Management (CSM), Parallel System Support Programs (PSSP), and High Availability Cluster Multi-Processing/Enhanced Scalability (HACMP/ES) are applications using those services. Note that HAEM has been moved from the rsct.basic and rsct.clients packages to the rsct.compat package, and it is currently supported only in PSSP, and partially in HACMP.

RMC can be configured and used through the WebSM Graphical User Interface (GUI), but it also provides command line interface programs (commands) that can be used to manage it. For additional information, see the *Resource Monitoring and Control Guide and Reference*, SC23-4345. For the latest information, review the README documents in the /usr/sbin/rsct/README directory that accompany the RSCT installation media.

# 9.4.1 RMC commands

The following scripts, utilities, commands, and files can be used to control monitoring on a system with RMC. See the man pages or *AIX 5L Version 5.3 Commands Reference* for detailed usage information.

These are the primary RMC commands:

| chrsrc                                               | Changes the persistent attribute values of a resource or resource class. |  |
|------------------------------------------------------|--------------------------------------------------------------------------|--|
| lsactdef                                             | Lists action definitions of a resource or resource class.                |  |
| lsrsrc                                               | Lists resources or a resource class.                                     |  |
| lsrsrcdef                                            | Lists a resource or resource class definition.                           |  |
| mkrsrc                                               | Defines a new resource.                                                  |  |
| refrsrc                                              | Refreshes the resources within the specified resource class.             |  |
| rmrsrc                                               | Removes a defined resource.                                              |  |
| These are additional RMC commands:                   |                                                                          |  |
| ctsnap                                               | Gathers configuration, log, and trace information for the RSCT product.  |  |
| lsaudrec                                             | Lists records from the audit log.                                        |  |
| rmaudrec                                             | Removes records from the audit log.                                      |  |
| rmcctrl                                              | Manages the RMC subsystem.                                               |  |
| Additional Event Response Resource Manager commands: |                                                                          |  |
| chcondition                                          | Changes any of the attributes of a defined condition.                    |  |
| lscondition                                          | Lists information about one or more conditions.                          |  |
| mkcondition                                          | Creates a new condition definition that can be monitored.                |  |
| rmcondition                                          | Removes a condition.                                                     |  |
| chresponse                                           | Adds or deletes the actions of a response, or renames a response.        |  |
| lsresponse                                           | Lists information about one or more responses.                           |  |
| mkresponse                                           | Creates a new response definition with one action.                       |  |
| rmresponse                                           | Removes a response.                                                      |  |
| lscondresp                                           | Lists information about a condition and its linked responses, if any.    |  |

| mkcondresp    | Creates a link between a condition and one or more responses.        |
|---------------|----------------------------------------------------------------------|
| rmcondresp    | Deletes a link between a condition and one or more responses.        |
| startcondresp | Starts monitoring a condition that has one or more linked responses. |
| stopcondresp  | Stops monitoring a condition that has one or more linked responses.  |

#### 9.4.2 Information about measurement and sampling

The RMC subsystem and its resource managers are controlled by the System Resource Controller (SRC). The basic flow in RMC for monitoring is that resource managers provide values for dynamic attributes, which are dynamic properties of resources. Resource managers obtain this information from a variety of sources, depending on the resource. RMC "aware" applications then register for events, and specify conditions for dynamic attributes for which they want to receive events (event expression/condition). Whenever this condition is true, an event notification is returned to the application (response) and the event expression is disabled until a rearm<sup>1</sup> expression is true.

#### **Comparing RMC with HAEM**

High Availability Event Management (HAEM) is another facility of monitoring and controlling system resource that used by old version of RSCT. Now, all of its basic functions have been replaced by RMC equivalents. For instance, HACMP/ES Version 5.2 is mostly implemented by using RMC facilities and it is different from traditional way of its development which is based on HAEM infrastructure.

When you compare RMC with HAEM, you can find many similarities. Dynamic attributes are the equivalent of resource variables in Event Management. A resource manager in RMC is the equivalent of a resource monitor in HAEM (with respect to monitoring). The overhead in RMC should be about the same as in Event Management with respect to monitoring and event generation. The RMC subsystem acts as a broker between the client processes that use it and the resource manager processes that control resources.

Refer to *Event Management Programming Guide and Reference*, SA22-7354, for more information about HAEM.

<sup>&</sup>lt;sup>1</sup> The rearm expression is commonly the inverse of the event expression (for example, a dynamic attribute is on or off). It can also be used with the event expression to define an upper and lower boundary for a condition of interest.
## Abstractions used in RMC

In order to provide consistent monitoring and controlling interfaces of system resources, RMC maintains some abstractions that will provides more concrete logical infrastructures. In the performance monitoring perspective, we need to understand some of those abstractions and relationship between them.

Some important abstractions are listed in following paragraph

### Physical/Logical device

|                  | This means actually devices which we encounter in<br>everyday life, such as filesystem, paging device, CPU,<br>memory and so on. Most of important system devices are<br>predefined as the RMC resource. |
|------------------|----------------------------------------------------------------------------------------------------|
| Resource         | The fundamental concept of RMC's architecture. It is<br>mapped to an instance of a physical or logical devices<br>that provides services to some other component of the<br>system.                       |
| Resource class   | A set of resources of the same type. For example, the resource group IBM.PagingSpace contains resources that indicates physical entity "/dev/hd6" and "/dev/paging00"                                    |
| Resource manager | A daemon process that provides the interface between<br>RMC and actual physical or logical entities. This also<br>trigger registered response action when specified<br>condition is met.                 |

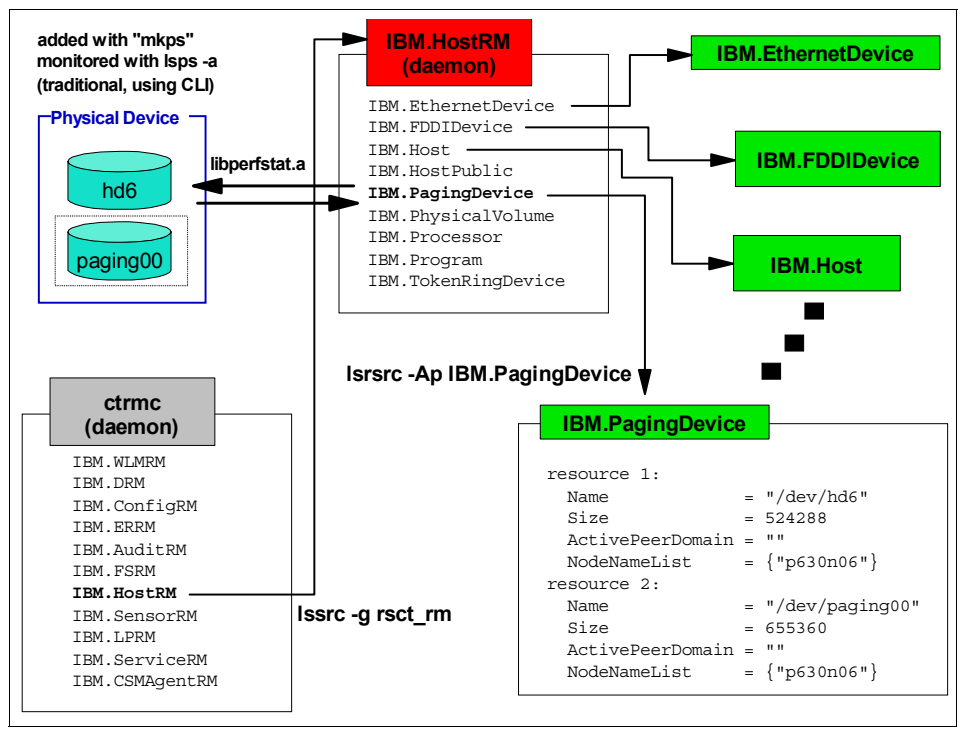

Figure 9-3 RMC diagram

Figure 9-3 illustrates how RMC works when it monitors a specific device. In this case, "/dev/hd6" and "/dev/paging00" or system paging devices are physical entities to be monitored. These entities are mapped to the RMC resources (the instance of IBM.PagingSpace resource class). Between physical devices and resource, resource manager exists and is responsible for defining and mapping those two abstractions. The resource manager IBM.HostRM is also responsible for other important resource classes such as IBM.PhysicalVolume, IBM.Processor and so on. Resource managers running on the system are registered in the form of the SRC subsystem. Of course, IBM.HostRM is one of those. Therefore, the status of the resource manager can be monitored by **1ssrc** -s IBM.HostRM command.

In order to gather performance data, the IBM.HostRM takes advantage of the calls of perfstat library (/usr/lib/libperfstat.h) which is very relevant to general performance monitoring commands, such as vmstat, iostat and topas. For other basic system information, general commands and calls are used as well. Then RMC commands like lsrsrc use RSCT libraries (/usr/sbin/rsct/lib/libct\_\*) and retrieve information gathered by resource managers.

Most of the attributes we can expect from the certain system device are predefined in resource classes and supported by RMC. For instance, you can see the status of paging devices by issuing lsrsrc -Ad IBM.PagingDevice. This result should be same as the execution result of lsps -a.

Here, we have a detailed explanation on abstractions mentioned so far.

### **Resource managers**

A resource manager is a stand-alone daemon. The resource manager contains definitions of all resource classes that the resource manager manages.

You can list resource managers in your system by using **lssrc** -g rsct\_rm command.The following resource managers are provided with the RMC fileset:

| IBM.AuditRM | The Audit Log resource manager (AuditRM) provides a system-wide facility for recording information about the system's operation, which is particularly useful for tracking subsystems running in the background.                                                                                      |
|-------------|----------------------------------------------------------------------------------------------------|
| IBM.ERRM    | The Event Response resource manager (ERRM) provides<br>the ability to take actions in response to conditions<br>occurring on the system.                                                                                                    |
| IBM.FSRM    | The File System resource manager (FSRM) monitors file systems.                                                                                                    |
| IBM.HostRM  | The host resource manager (HostRM) monitors resources related to an individual machine. The types of values that are provided relate to the load (processes, paging space, and memory usage) and status of the operating system. It also monitors program activity from initiation until termination. |

Beside the basic resource managers, you can also add customized resource managers for the specific needs of applications. For example, a resource manager IBM.DMSRM will be added to the system when you install CSM.

### **Resource classes**

A resource manager is a process that maps resource and resource-class abstractions into calls and commands for one or more specific types of resources. A resource class definition includes a description of all attributes, actions, and other characteristics of a resource class. Resource classes can be seen by "Isrsrc" command and each resource classes is under control of a certain resource manager. The following list describes resource manager and its resource classes:

Audit Log resource manager (IBM.AuditLog)

- IBM.AuditRM
- IBM.AuditLogTemplate
- Configuration resource manager (IBM.ConfigRM)
  - IBM.NetworkInterface
  - IBM.ServiceEvent
  - IBM.ManagementServer
  - IBM.HostPublic
  - IBM.DRM
- File System resource manager (IBM.FSRM)
  - IBM.FileSystem
- Host resource manager IBM.HostRM
  - IBM.ATMDevice
  - IBM.EthernetDevice
  - IBM.FDDIDevice
  - IBM.Host
  - IBM.PagingDevice
  - IBM.PhysicalVolume
  - IBM.Processor
  - IBM.Program
  - IBM.TokenRingDevice
- Event Response resource manager (IBM.ERRM)
  - IBM.Association
  - IBM.Condition
  - IBM.EventResponse

When any physical changes of the system occur (addition or removal of a physical device), it may happen that RMC will not reflect these changes automatically. An easy way to reflect this to the RMC resource class is to issue the **refrsrc** command with proper resource manager. For instance, if an additional ethernet adapter is added by hot-plug facility of the PCI I/O slot, this cannot be listed immediately by **1srsrc IBM.EthernetDevice** command. To make this device visible from RMC and have the RMC controlling the device, you need to run the command **refrsrc IBM.HostRM**.

The resource class IBM.Host defines a number of dynamic attributes containing kernel statistics. There are more kernel stats available than what are currently defined as dynamic attributes. The IBM.Program resource class enables an application to obtain events related to running programs, such as process death or rebirth. To find out more about the definition of a class, see "Examining resource classes" on page 565.

## 9.4.3 Verifying RMC facilities

We are going to see how to verify the status of various RMC objects. SRC commands and RMC commands will be used to verify and control the status of each object.

## Verifying that the RMC is active

To verify that the RMC daemons and are active, run the **1ssrc** command as shown in Example 9-20.

Example 9-20 Using Issrc to verify RMC daemon

| # lssrc -g rsc | t     |       |        |
|----------------|-------|-------|--------|
| Subsystem      | Group | PID   | Status |
| ctrmc          | rsct  | 18330 | active |
| ctcas          | rsct  | 22188 | active |

The output shows that RMC (ctrmc) is active as well as ctcas is running.

Normally the ctrmc subsystem will be started by **init** because the installation procedure will create the following entry in /etc/inittab:

ctrmc:2:once:/usr/bin/startsrc -s ctrmc > /dev/console 2>&1

The RMC command **rmcctr1** controls the operation of the RMC subsystem and the RSCT resource managers. It is not normally run from the command line, but it can be used in some diagnostic environments. For example, it can be used to add, start, stop, or delete an RMC subsystem.

## Verifying the status of resource managers

To verify resource managers are active, run the **lssrc** command as shown in Example 9-21.

# lssrc -g rsct rm PID Subsystem Group Status 23736 IBM.ERRM rsct rm active IBM.CSMAgentRM rsct rm 22966 active IBM.ServiceRM 21428 rsct rm active IBM.AuditRM rsct rm 19102 active IBM.HostRM rsct rm 19380 active IBM.DRM rsct rm 24004 active

Example 9-21 Using Issrc to see resource manager status

## **Examining resource classes**

By using **1srsrc** without any flags, it will show all defined resource classes, as shown in Example 9-22 on page 566.

Example 9-22 Defined resource classes

# lsrsrc class name "IBM.Association" "IBM.ATMDevice" "IBM.AuditLog" "IBM.AuditLogTemplate" "IBM.Condition" "IBM.EthernetDevice" "IBM.EventResponse" "IBM.FDDIDevice" "IBM.Host" "IBM.FileSystem" "IBM.PagingDevice" "IBM.PhysicalVolume" "IBM.Processor" "IBM.Program" "IBM.TokenRingDevice" "IBM.Sfp" "IBM.ServiceEvent" "IBM.ManagementServer" "IBM.NetworkInterface" "IBM.HostPublic" "IBM.DRM" "IBM.WLM"

### Examine resources and their attributes

The **lsrsrc** command enables you to verify resources and their attributes. You can combine some flags to examine each of classes in more detail. Dynamic and persistent attributes are defined in the resource classes, and these can be seen for each of the resources.

Persistent attributes define the characteristics of the resource, and they are not dynamically changed by the system. Example of persistent attributes are Device Name, IP Address, and so on.

When we use the -ap (default) flags to the **1srsrc** command, it will only show the persistent attributes defined for the specified class. Example 9-23 shows the persistent attributes for the IBM.Host resource class.

Example 9-23 Using Isrsrc with the -ap flags

| NumProcessors       | = | 16         |
|---------------------|---|------------|
| RealMemSize         | = | 8589897728 |
| OSName              | = | "AIX"      |
| KernelVersion       | = | "5.2"      |
| DistributionName    | = | "IBM"      |
| DistributionVersion | = | "5.2"      |
| Architecture        | = | "ppc"      |

Dynamic attributes reflect internal states or performance variables of resources and resource classes. For example, all the file system resources have dynamic attributes such as, operational state, %total used, % inode used, and so on.

To verify the dynamic attributes, use the -ad flags with the **lsrsrc** command, as shown in Example 9-24. Note that we get the current value of the attribute as well<sup>2</sup>.

Example 9-24 Using Isrsrc with the -ad flags

| <pre># lsrsrc -ad IBM.Host</pre> |                          |
|----------------------------------|--------------------------|
| Resource Dynamic Attributes      | for: IBM.Host            |
| resource 1:                      |                          |
| ActiveMgtScopes                  | = 1                      |
| UpTime                           | = 535139                 |
| NumUsers                         | = 8                      |
| LoadAverage                      | = {490103,473272,470732} |
| PctRealMemActive                 | = 70                     |
| VMActivePageCount                | = 1469482                |
| KMemSizeOther                    | = 151200                 |
| KMemSizeStreams                  | = 11776                  |
| KMemSizeMb1k                     | = 65920                  |
| KMemSizeOtherIP                  | = 4128                   |
| KMemSizeProtcb                   | = 320                    |
| KMemSizeSock                     | = 2144                   |
| KMemSizeMbuf                     | = 2360320                |
| KMemNumOther                     | = 24                     |
| KMemNumStreams                   | = 148                    |
| KMemNumMb1k                      | = 115                    |
| KMemNumOtherIP                   | = 35                     |
| KMemNumProtcb                    | = 2                      |
| KMemNumSock                      | = 6                      |
| KMemNumMbuf                      | = 2052                   |
| KMemFailOtherRate                | = 0                      |
| KMemFailStreamsRate              | = 0                      |
| KMemFailMblkRate                 | = 0                      |
| KMemFailOtherIPRate              | = 0                      |
| KMemFailProtcbRate               | = ()                     |

<sup>&</sup>lt;sup>2</sup> Because some of the dynamic attributes are rates, which require two values obtained over a time interval, it takes a few seconds to execute the **lsrsrc** command.

| KMemFailSockRate              | = 0                |
|-------------------------------|--------------------|
| KMemFailMbufRate              | = 0                |
| <pre>KMemReqOtherRate</pre>   | = 0                |
| <pre>KMemReqStreamsRate</pre> | = 0                |
| KMemReqMb1kRate               | = 0                |
| KMemReqOtherIPRate            | = 0                |
| KMemReqProtcbRate             | = 0                |
| KMemReqSockRate               | = 0                |
| KMemReqMbufRate               | = 0                |
| VMPgSpOutRate                 | = 0                |
| VMPgSpInRate                  | = 1                |
| VMPgFaultRate                 | = 3                |
| VMPgOutRate                   | = 0                |
| VMPgInRate                    | = 1                |
| RealMemFramesFree             | = 430009           |
| PctRealMemPinned              | = 6                |
| PctRealMemFree                | = 20               |
| PctTotalTimeKernel            | = 0                |
| PctTotalTimeUser              | = 25.2053388090349 |
| PctTotalTimeWait              | = 0                |
| PctTotalTimeIdle              | = 74.7946611909651 |
| PctTotalPgSpFree              | = 56.6489219665527 |
| PctTota1PgSpUsed              | = 43.3510780334473 |
| TotalPgSpFree                 | = 594007           |
| TotalPgSpSize                 | = 1048576          |
| ProcSwapQueue                 | = 4.37159006295268 |
| ProcRunQueue                  | = 2.67393331721446 |

Some classes have a different layout. To analyze the class structure, use the **lsrsrcdef** command, as shown in Example 9-25 (we have used for this example the IBM.PhysicalVolume resource class).

Example 9-25 Using Isrsrcdef

```
# lsrsrcdef IBM.PhysicalVolume
Resource Persistent Attribute Definitions for: IBM.PhysicalVolume
attribute 1:
        program name = "Name"
        display_name = ""
                     = ""
        group name
                    = {"public","read_only","selectable","reqd_for_define"}
        properties
        description = ""
        attribute_id = 0
        group id
                    = 0
                  = "char_ptr"
        data type
        variety_list = \{[1,1]\}
        variety count = 1
       default value = ""
attribute 2:
```

```
program name = "PVId"
       display_name = ""
                     = ""
       group name
       properties
                     = {"public","inval for define","read only","selectable"}
       description = ""
       attribute id = 4
       group id
                    = 0
       data type
                    = "binary_ptr"
       variety list = \{[1,1]\}
       variety count = 1
       default value = ""
attribute 3:
       program name = "NodeNameList"
       display name = ""
                     = ""
       group name
                     = {"option for define","public","read only","selectable"}
       properties
       description = ""
       attribute id = 2147483647
                    = 0
       group id
       data type = "char ptr array"
       variety list = \{[1,1]\}
       variety count = 1
       default value = {}
```

To examine only specified attributes (in Example 9-25 on page 568, attributes 1 and 3), from the output in the previous example, we can use **lsrsrc** to show only what is defined for the Value and PVId attributes from IBM.PhysicalVolume (See Example 9-26).

Example 9-26 Using Isrsrc with the -x dAb flags

```
# lsrsrc -xdAb IBM.PhysicalVolume Name PVId
"hdisk1":"0x0021768a 0x4fe05e1f 0x0000000 0x00000000":
"hdisk0":"0x0021768a 0xabd8785a 0x0000000 0x00000000":
"hdisk7":"0x0021768a 0xca813afd 0x0000000 0x00000000":
"hdisk6":"0x00071542 0xe0f1cc17 0x0000000 0x00000000":
"hdisk5":"0x00071542 0xe0f18309 0x0000000 0x00000000":
"hdisk4":"0x0021768a 0x9378cb88 0x0000000 0x00000000":
"hdisk3":"0x0000000 0x035d72e7 0x0000000 0x00000000":
"hdisk2":"0x00050592 0x247553da 0x0000000 0x00000000":
```

By using the -x (no header), -d (delimiter separated output), and -ab (both persistent and dynamic attributes) the **1srsrc** command displays the disk drives and their physical volume ID in our system. A similar output can be shown by using the -t flag as is in Example 9-27 on page 570, or the -xab flags in combination with -t. The -t flag is for formatting the command output in a tabular manner.

Example 9-27 Using Isrsrc with the -t flag

# lsrsrc -t IBM.PhysicalVolume Name PVId
Resource Persistent Attributes for: IBM.PhysicalVolume
Name PVId
"hdisk1" "0x0021768a 0x4fe05e1f 0x0000000 0x00000000"
"hdisk0" "0x0021768a 0xabd8785a 0x0000000 0x00000000"
"hdisk6" "0x0021768a 0xca813afd 0x0000000 0x00000000"
"hdisk6" "0x00071542 0xe0f1cc17 0x0000000 0x00000000"
"hdisk5" "0x00071542 0xe0f18309 0x0000000 0x0000000"
"hdisk4" "0x0021768a 0x9378cb88 0x0000000 0x0000000"
"hdisk3" "0x0000000 0x035d72e7 0x0000000 0x0000000"
"hdisk2" "0x00050592 0x247553da 0x0000000 0x0000000"

## 9.4.4 Examples using RMC

In this section, we will provide a specific case of system monitoring and how to utilize the RMC facilities. In this case, the PctFree attribute of one of the paging devices will be monitored by RMC. When this value reaches a level set by the user, execution of a response script will be triggered. Then the script will gather paging space related performance data. We use the command line interface, since this is also used for most of the performance monitoring and tuning tools. The GUI (Graphical User Interface) is explained in the redbook *AIX 5L Differences Guide Version 5.3 Edition*, SG24-5765.

To start using monitoring with RMC you have to:

- Determine monitoring object: You need to decide what resource to monitor and the desired threshold(s).
- Set monitoring guideline and response action: Establish the monitoring guideline and determine what action to be performed when the event occurs.
- Writing an event response script: Create a script that will perform the desired action.
- 4. Creating a condition: Create an RMC condition that meets the monitoring requirements.
- 5. Creating a response to condition event: Create an RMC response for the action script(s).
- Associating response with condition: Create an RMC association between the defined RMC condition and RMC response.
- 7. Activate monitoring for the condition

We constructed our example according to the steps we mentioned in the previous list.

## Determine the object to be monitored

In this example we are going to monitor system following paging spaces. Example 9-28 shows devices to be monitored in this case.

Example 9-28 Listing all paging spaces by using lsps

| [p630n06][/]> | lsps -a         |              |        |       |        |      |      |
|---------------|-----------------|--------------|--------|-------|--------|------|------|
| Page Space    | Physical Volume | Volume Group | Size   | %Used | Active | Auto | Туре |
| paging00      | hdisk0          | rootvg       | 2560MB | 1     | yes    | no   | 1v   |
| hd6           | hdisk0          | rootvg       | 2560MB | 1     | yes    | yes  | lv   |

In Example 9-29, you can see the same device can be monitored using RMC.

Example 9-29 Listing all paging spaces by using RMC command

```
[p630n06][/]> lsrsrc -Ap IBM.PagingDevice
Resource Persistent Attributes for IBM.PagingDevice
resource 1:
                     = "/dev/hd6"
       Name
       Size = 655360
       ActivePeerDomain = ""
       NodeNameList = {"p630n06"}
resource 2:
       Name = "/dev/paging00"
Size = 655360
       ActivePeerDomain = ""
       NodeNameList = {"p630n06"}
[p630n06][/]> lsrsrc -Ad IBM.PagingDevice
Resource Dynamic Attributes for IBM.PagingDevice
resource 1:
       OpState = 1
       PctFree = 99
resource 2:
       OpState = 1
       PctFree = 99
```

## Set monitoring guideline and response action

We want to see each paging device's usage by monitoring PctFree attribute of IBM.PagingDevice resource. We regard paging space usage more than 80% as serious situation and usage less than 50% as normal. The following table contains dynamic attributes of IBM.PagingDevice class and monitoring guidelines we want to define.

Table 9-8 monitoring devices and guidelines

| Device        | Dynamic<br>Attribute | Event<br>Condition | Rearm<br>Condition | Response            |  |
|---------------|----------------------|--------------------|--------------------|---------------------|--|
| /dev/hd6      | PctFree              | 10% <              | 20% >              | Execution of script |  |
| /dev/paging00 | PctFree              | 10% <              | 20% >              | Execution of script |  |

We want a script to be executed, if usage of either "/dev/hd6" or "/dev/paging00" exceed the limit. The scripts will gather sufficient information to verify which process is responsible for the increasing the usage of the paging space. The result of this script will be stored in the certain location in the system and a mail with the same content will be sent to system administrator (root user).

### Writing an event response script

The basic script in Example 9-30 is an example of how to gather top 10 paging consuming process and top 10 virtual memory consuming processes. It contains **vmstat** output as well. This also explains how to send an e-mail to the root user. The result will be mailed I to the **root** user when a condition occurs that triggers the activation of the event response script.

Example 9-30 An event response shell script example: pgsp\_info.sh

#!/usr/bin/ksh

```
DT=`date +%H%M`
LOGFILE=/itso_files/pgsp_$DT.out
SVMON=/usr/bin/svmon
VMSTAT=/usr/bin/vmstat
```

```
EVENTTIME=$(perl -e 'use POSIX qw(strftime);print strftime("%Y-%m-%d
%T",localtime('${ERRM TIME%,*}') );')
```

```
exec >> /itso_files/pgsp_$DT.out
exec 2>1&
```

```
echo "
                TIME OF EVENT : $EVENTTIME"
            CONDITION : $ERRM_COND_SERVERITY : $ERRM_COND_S
EVENT TYPE : $ERRM_TYPE"
EXPRESSION : $ERRM_EXPR"
RESOURCE NAME : $ERRM_RSRC_N
echo "
                CONDITION : $ERRM COND NAME"
echo "
                SERVERITY : $ERRM COND SEVERITY"
echo "
echo "
echo "
                RESOURCE NAME : $ERRM RSRC NAME"
echo "
                RESOURCE CLASS: $ERRM RSRC CLASS NAME"
echo "
                DATA TYPE : $ERRM DATA TYPE"
echo "
                DATA VALUE : $ERRM VALUE"
echo ""
echo "# Top 10 paging space using processes"
$SVMON -Pg -t 1 | grep Pid ; $SVMON -Pg -t 10 | grep "N"
```

```
echo ""
echo "# Top 10 virtual memory using processes"
$SVMON -P -t 1 |grep Pid ; $SVMON -P -t 10 |grep "N"
echo ""
echo "#vmstat output "
$VMSTAT 2 10
#Send execution result to root
cat $LOGFILE |mail -s "RSCT: $ERRM_COND_NAME $ERRM_COND_SEVERITY" root
```

**Note:** The output is also appended to a debug file in log directory (in this case, /itso\_files/) named pgsp\_\$DT.out. It can be helpful to use logfiles when developing event response scripts.

An event response script will have the following environment variables set when it is started by RMC:

| ERRM_COND_HANDLE     | The condition resource handle that caused the event, represented as a string of six hexadecimal integers that are separated by spaces.                                                                                                    |
|----------------------|----------------------------------------------------------------------------------------------------|
| ERRM_COND_NAME       | The name of the condition resource that caused<br>the event. It is enclosed within double quotation<br>marks.                                                                                                    |
| ERRM_COND_SEVERITY   | The significance of the Condition resource that<br>caused the event. For the severity attribute values<br>of 0, 1, and 2, this environment variable has the<br>following values; informational, warning, and<br>critical. All other Condition resource severity<br>attribute values are represented in this environment<br>variable as a decimal string. |
| ERRM_COND_SEVERITYID | The significance of the Condition resource that<br>caused the event. For the severity attribute values of<br>0, 1, and 2, this environment variable has the<br>following values: informational, warning, and critical.<br>All other Condition resource severity attribute values<br>are represented in this environment variable as a<br>decimal string. |
| ERRM_ER_HANDLE       | The event response resource handle for this event.<br>It is represented as a string of six hexadecimal<br>integers that are separated by spaces.                                                                                                    |

| ERRM_ER_NAME       | The name of the event response resource that is executing this command. It is enclosed within double quotation marks.                                                                                                    |
|--------------------|----------------------------------------------------------------------------------------------------|
| ERRM_RSRC_HANDLE   | The resource handle of the resource whose state<br>change caused the generation of this event. It is<br>represented as a string of six hexadecimal integers<br>that are separated by spaces.                                                                                                    |
| ERRM_RSRC_NAME     | The name of the resource whose dynamic attribute<br>changed to cause this event. It is enclosed within<br>double quotation marks.                                                                                                    |
| ERRM_RSRC_CLASS_NA | ME                                                                                                    |
|                    | The name of the resource class of the dynamic attribute that caused the event to occur. It is enclosed within double quotation marks.                                                                                                    |
| ERRM_RSRC_CLASS_PN | AME                                                                                                    |
|                    | The name of the resource class of the dynamic<br>attribute (enclosed within double quotation marks)<br>that caused the event to occur; set to the<br>programmatic name of the class that caused the<br>event to occur.                                                                                               |
| ERRM_TIME          | The time the event occurred written as a decimal string that represents the time since midnight January 1, 1970, in seconds, followed by a comma and the number of microseconds.                                                                                                    |
| ERRM_TYPE          | The type of event that occurred. The two possible values for this environment variable are event and rearm event.                                                                                                    |
| ERRM_TYPEID        | The type of event that occurred. The two possible values for this environment variable are event and rearm event.                                                                                                    |
| ERRM_EXPR          | The expression that was evaluated that caused the generation of this event. This could be either the event or rearm expression, depending on the type of event that occurred. This can be determined by the value of ERRM_TYPE.                                                                                      |
| ERRM_ATTR_NAME     | The programmatic name of the dynamic attribute<br>used in the expression that caused this event to<br>occur. A variable name is restricted to include only<br>7-bit ASCII characters that are alphanumeric (a-z,<br>A-Z, 0-9) and the underscore character (_). The<br>name must begin with an alphabetic character. |

| ERRM_ATTR_PNAME    | The programmatic name of the dynamic attribute<br>used in the expression that caused this event to<br>occur. A variable name is restricted to include only<br>7-bit ASCII characters that are alphanumeric (a-z,<br>A-Z, 0-9) and the underscore character (_). The<br>name must begin with an alphabetic character. |
|--------------------|----------------------------------------------------------------------------------------------------|
| ERRM_DATA_TYPE     | RMC ct_data_type_t of the dynamic attribute that changed to cause this event.                                                                                                    |
| ERRM_VALUE         | The value of the dynamic attribute that caused the event to occur for all dynamic attributes except those with a data type of CT_NONE.                                                                                                    |
| ERRM_SD_DATA_TYPES | The data type for each element within the structured data (SD) variable separated by commas. This environment variable is only defined when ERRM_DATA_TYPE is CT_SD_PTR.                                                                                                    |

The ERRM\_TIME is a string with the current time in seconds. This must be converted into the current time in a more readable format. Example 9-31 shows how to use **per1** for the conversion.

Example 9-31 Using perl to convert ERRM\_TIME

```
perl -e 'use POSIX qw(strftime);print strftime("%Y-%m-%d
%T",localtime('${ERRM_TIME%,*}') );'
```

## **Creating a condition**

A condition is needed for monitoring of a metric to be performed. To define a condition, use the **mkcondition** command. In Example 9-32, a condition is defined to use the IBM.PagingDevice resource manager.

Example 9-32 Using mkcondition command

```
mkcondition -r IBM.PagingDevice \
    -e "PctFree < 20" \
    -E "PctFree > 50" \
    -d "Paging space usage more than 80%" \
    -D "Paging space usage less than 50%" \
    -s 'Name=="/dev/hd6" || Name=="/dev/paging00"' \
    -V "Pgsp_state"
```

This example creates a condition that monitors the system paging device "/dev/hd6" and, when the evaluation of PctFree < 20 is true, it generates an event named "Pgsp\_state" and the monitoring stops. When the expression PctFree >50 becomes true, monitoring will restart. This technique is necessary to prevent an event from being generated repeatedly and indefinitely.

By default, conditions generate informational events. Because we did not specify anything else, the **chcondition** command can be used to change it to a critical condition.

```
chcondition -S c "Pgsp_state"
```

To check how the definition of the condition appears to RMC, use the **lscondition** command, as in Example 9-33.

Example 9-33 Using the Iscondition command

```
[p630n06][/itso_files]> lscondition "Pgsp_state"
Displaying condition information:
```

condition 1:

| Name             | = | "Pgsp_state"                                    |
|------------------|---|-------------------------------------------------|
| MonitorStatus    | = | "Not monitored"                                 |
| ResourceClass    | = | "IBM.PagingDevice"                              |
| EventExpression  | = | "PctFree < 20"                                  |
| EventDescription | = | "Paging space usage more than 80%"              |
| RearmExpression  | = | "PctFree > 50"                                  |
| RearmDescription | = | "Paging space usage less than 50%"              |
| SelectionString  | = | "Name==\"/dev/hd6\"    Name==\"/dev/paging00\"" |
| Severity         | = | "c"                                             |
| NodeNames        | = | {}                                              |
| MgtScope         | = | יין יי                                          |
|                  |   |                                                 |

### Creating a response to condition event

In order to perform an action when a condition is activated, a response is needed. In the following example we create a response that activates the script shown in Example 9-30 on page 572. We define our event response script to RMC:

```
mkresponse -n pgsp_resp -s /itso_files/pgsp_info.sh pgsp_resp_1
```

This event response has all *stdout* discarded (we did not specify the -o flag), will be active only when an event occurs (-e flag), and will be active all days and hours in the week (we did not specify otherwise with the -d and -t flags).

To check how the definition of our response looks to RMC, we can use the **1sresponse** command, as shown in Example 9-34.

Example 9-34 Using the Isresponse command

```
[p630n06]> lsresponse pgsp_resp
Displaying response information:
```

```
ResponseName = "pgsp_resp_1"
```

```
Action = "pgsp_resp"

DaysOfWeek = 1-7

TimeOfDay = 0000-2400

ActionScript = "/itso_files/pgsp_info.sh"

ReturnCode = 0

CheckReturnCode = "n"

EventType = "a"

StandardOut = "n"

EnvironmentVars = ""

UndefRes = "n"
```

## Associating response with condition

Create an RMC association between the defined RMC condition and RMC response. To associate an event condition, such as our condition "\_EVENT 12345", with an event response, such as our response "rsct.trapevent", we use the **mkcondresp** command:

```
mkcondresp "Pgsp_state" "pgsp_resp_1"
```

To check how the definition of our condition/response connection appears to RMC, we can use the **1scondresp** command, as in Example 9-35.

Example 9-35 Using Isresponse command

```
[p630n06][/itso_files]> lscondresp Pgsp_
Displaying condition with response information:
condition-response link 1:
    Condition = "Pgsp_state"
    Response = "pgsp_resp_1"
    State = "Not active"
```

Note that we only used the first part of the condition name (Pgsp\_).

If we were to leave out the search expression for the **1scondresp** command, we would get a line view of all the condition/response connections that are defined on the system, as shown in Example 9-36.

Example 9-36 Using the Iscondresp command

```
[p630n06][/itso_files]> lscondresp
Displaying condition with response information:
Condition Response State
"Pgsp_state" "pgsp_resp_1" "Not active"
...(lines omitted)...
```

The previous example (Example 9-36 on page 577) shows the condition and the response as "Not active". The next step is to activate the monitoring of the condition and the response.

### Activate monitoring for the condition

To activate monitoring of a condition, we use the **startcondresp** command. For our condition "Pgsp state" we use the following command:

startcondresp "Pgsp\_state"

After running the **startcondresp** command, the "Pgsp\_state" condition with the "pgsp\_resp\_1" response will be monitored (Active), as shown in Example 9-37.

Example 9-37 Using the Iscondresp command to verify monitoring state

| <pre>[p630n06][/itso_files]&gt; lscondresp</pre> |                   |              |  |  |
|--------------------------------------------------|-------------------|--------------|--|--|
| Displaying condit                                | ion with response | information: |  |  |
| Condition                                        | Response          | State        |  |  |
| "Pgsp_state"                                     | "pgsp_resp_1"     | "Active"     |  |  |
| (lines omitted)                                  |                   |              |  |  |

When we check the condition again with the **lscondition** command we get the ouput shown in Example 9-38, which now indicates that the condition is "Monitored".

Example 9-38 Using the Iscondition command

[p630n06][/]> lscondition Pgsp\_ Displaying condition information:

condition 1:

| Name             | = | "Pgsp_state"                                    |
|------------------|---|-------------------------------------------------|
| MonitorStatus    | = | "Monitored and event monitored"                 |
| ResourceClass    | = | "IBM.PagingDevice"                              |
| EventExpression  | = | "PctFree < 20"                                  |
| EventDescription | = | "Paging space usage more than 80%"              |
| RearmExpression  | = | "PctFree > 50"                                  |
| RearmDescription | = | "Paging space usage less than 50%"              |
| SelectionString  | = | "Name==\"/dev/hd6\"    Name==\"/dev/paging00\"" |
| Severity         | = | "i"                                             |
| NodeNames        | = | {}                                              |
| MgtScope         | = | יין                                             |

The **startcondresp** command can also be used to create a condition-response association, such as associating the condition "Pgsp\_state", with an event response, such as "rsct.trapevent":

startcondresp "Pgsp\_state" "pgsp\_resp\_1"

Note, however, that this creates a condition-response association, and also activates it (see Example 9-39, and refer to "Associating response with condition" on page 577).

Example 9-39 Using the startcondresp and Iscondresp commands

```
[p630n06][/itso_files]> startcondresp "Pgsp_state" "pgsp_resp_1"
[p630n06][/itso_files]> lscondresp Pgsp_
Displaying condition with response information:
condition-response link 1:
        Condition = "Pgsp_state"
        Response = "pgsp_resp_1"
        State = "Not active"
```

### How the condition/response event generation works

When the event-generating expressions for the "Pgsp\_state" condition becomes true, our shell script generates an e-mail message (see Example 9-40).

Example 9-40 Sample monitoring output

```
[p630n06] > mail
mbox: A file or directory in the path name does not exist.
[p630n06][/itso files]> mail -f /mbox
Mail [5.2 UCB] [AIX 5.X] Type ? for help.
"/mbox": 2messages
> 1 root
                       Wed Oct 13 15:41 63/3414 "RSCT: Pgsp_state
Information"
    2 root
                       Wed Oct 13 15:41 63/3417 "RSCT: Pgsp state
Information"
? 1
Message 1:
From root Wed Oct 13 15:41:57 2004
Date: Wed, 13 Oct 2004 15:41:18 -0500
From: root
To: root
Subject: RSCT: Pgsp state Informational
       TIME OF EVENT : 2004-10-13 15:39:38
       CONDITION : Pgsp state
       SERVERITY : Informational
       EVENT TYPE : Event
       EXPRESSION : PctFree < 20
       RESOURCE NAME : /dev/paging00
       RESOURCE CLASS: Paging Device
       DATA TYPE : CT INT64
       DATA VALUE : 79
```

# Top 10 paging space using processes

|   | Pid    | Command        | Inuse    | Pin     | Pgsp   | Virtual | 64-bit | Mthrd | LPage |
|---|--------|----------------|----------|---------|--------|---------|--------|-------|-------|
|   | 721148 | elephant       | 1781946  | 4591    | 159003 | 1939918 | Y      | Ν     | Ν     |
|   | 241740 | java           | 18545    | 4592    | 15630  | 30436   | Ν      | Y     | Ν     |
|   | 352468 | java           | 18087    | 4596    | 8781   | 25327   | Ν      | Y     | Ν     |
|   | 401584 | java           | 9701     | 4585    | 7200   | 19445   | Ν      | Y     | Ν     |
|   | 266260 | Xvnc           | 11620    | 4572    | 5658   | 18671   | Ν      | Ν     | Ν     |
|   | 176224 | snmpmibd64     | 5820     | 4591    | 4677   | 10676   | Y      | Ν     | Ν     |
|   | 110758 | shlap64        | 5863     | 4591    | 4656   | 10662   | Y      | Ν     | Ν     |
|   | 487580 | svmon_back.64  | 5930     | 4591    | 4537   | 10616   | Y      | Ν     | Ν     |
|   | 671988 | nmon64         | 6216     | 4591    | 4537   | 10898   | Y      | Ν     | Ν     |
|   | 229500 | rpc.statd      | 9087     | 4575    | 4006   | 15873   | Ν      | Y     | Ν     |
| # | Top 10 | virtual memory | using pr | ocesses |        |         |        |       |       |
|   | Pid    | Command        | Inuse    | Pin     | Pgsp   | Virtual | 64-bit | Mthrd | LPage |
|   | 721148 | elephant       | 1781952  | 4591    | 159748 | 1940704 | Y      | Ν     | Ν     |
|   | 241740 | java           | 18545    | 4592    | 15630  | 30436   | Ν      | Y     | Ν     |
|   | 352468 | java           | 18087    | 4596    | 8781   | 25327   | Ν      | Y     | Ν     |
|   | 266260 | Xvnc           | 11620    | 4572    | 5658   | 18671   | Ν      | Ν     | Ν     |

|        | -         |       |      |      |       |   |   |   |
|--------|-----------|-------|------|------|-------|---|---|---|
| 352468 | java      | 18087 | 4596 | 8781 | 25327 | Ν | Y | Ν |
| 266260 | Xvnc      | 11620 | 4572 | 5658 | 18671 | Ν | Ν | Ν |
| 454694 | IBM.ERrmd | 9818  | 4585 | 3806 | 16219 | Ν | Y | Ν |
| 401584 | java      | 9701  | 4585 | 7200 | 19445 | Ν | Y | Ν |
| 606408 | lslv      | 9463  | 4573 | 3371 | 15586 | Ν | Ν | Ν |
| 376908 | Xvnc      | 9455  | 4572 | 3766 | 15680 | Ν | Ν | Ν |
| 246000 | Xvnc      | 9449  | 4572 | 3776 | 15680 | Ν | Ν | Ν |
| 635000 | sendmail  | 9419  | 4572 | 3371 | 15387 | Ν | Ν | Ν |

#vmstat output

System configuration: lcpu=4 mem=8192MB

| kth | r | memory  | /      |    |   | page | 5     |      |     | _ | fai  | ults  |        | сŗ  | ou |    |    |    |
|-----|---|---------|--------|----|---|------|-------|------|-----|---|------|-------|--------|-----|----|----|----|----|
| r   | b | avm     | fre re | pi |   | . oc | fr    | sr   | су  |   | in   | sy    | cs us  | sy  | id | wa |    |    |
| 1   | 1 | 2291621 | 96     | 0  | 1 | 450  | 535   | 55   | 0   | 0 | 204  | 3973  | 4322   | 25  | 1  | 30 | 44 |    |
| 1   | 2 | 2292513 | 0      | 0  | 1 | 398  | 307   | 32   | 2   | 0 | 225  | 2905  | 4254   | 30  | 1  | 25 | 44 |    |
| 1   | 2 | 2294039 | 3      | 0  | 4 | 769  | 816   | 83   | 2   | 0 | 222  | 4792  | 6362   | 25  | 2  | 32 | 42 |    |
| 1   | 1 | 2295290 | 2      | 0  | 2 | 628  | 506   | 50   | 8   | 0 | 237  | 4743  | 5872   | 25  | 2  | 49 | 24 |    |
| 1   | 1 | 2296048 | 3      | 0  | 3 | 382  | 200   | 20   | 4   | 0 | 206  | 3787  | 3994   | 25  | 1  | 45 | 29 |    |
| 1   | 1 | 2297078 | 0      | 0  | 1 | 517  | 332   | 33   | 3   | 0 | 222  | 4203  | 5121   | 25  | 1  | 38 | 36 |    |
| 1   | 3 | 2300218 | 15     | 0  | 8 | 1582 | 7 164 | 42 1 | 657 |   | 0 20 | 64 74 | 43 142 | 217 | 27 | 3  | 27 | 42 |
| 1   | 5 | 2301388 | 2      | 0  | 3 | 583  | 769   | 76   | 9   | 0 | 178  | 2624  | 5699   | 25  | 1  | 4  | 69 |    |
| 1   | 5 | 2302324 | 98     | 0  | 6 | 520  | 465   | 47   | 4   | 0 | 191  | 2158  | 4614   | 25  | 1  | 0  | 74 |    |
| 1   | 5 | 2302917 | 19     | 0  | 1 | 259  | 361   | 36   | 5   | 0 | 179  | 1474  | 3042   | 25  | 1  | 0  | 74 |    |
| 2   |   |         |        |    |   |      |       |      |     |   |      |       |        |     |    |    |    |    |

With this information, you can find which process caused paging space problem. In this case, the process *elephant* (with process ID 721148) is the most suspicious one. This process is consuming a large amount of virtual memory and

paging space at the same time. This result also provides additional information, like needed active virtual memory (avm), and the amount of freelist the system is currently maintaining. Note that our event response script also appended the output to a file in the /itso\_files directory named pgsp\_\$DT.out.

## Stopping the monitoring of a condition

To stop monitoring a condition, use the **stopcondresp** command (here applied to our sample condition/response monitoring event for the paging devices):

```
stopcondresp "Pgsp_state"
```

To verify that the monitoring has stopped, use the **1scondresp** command, as in Example 9-41.

Example 9-41 Using the Iscondresp command

| [p630n06][/itso_i | files]> lscondresp |              |  |  |
|-------------------|--------------------|--------------|--|--|
| Displaying condit | tion with response | information: |  |  |
| Condition         | Response           | State        |  |  |
| "Pgsp_state"      | "pgsp_resp_1"      | "Not active" |  |  |
| (lines omitted)   |                    |              |  |  |

## **Removing a response definition**

Since RMC uses a hierarchical structure, whenever you want to remove an object (in this case, a response definition), you must remove also any dependencies, relations and associations.

To remove a response definition, you must first remove any condition-response associations for the response definition. This can be accomplished by using the -f flag with the **rmresponse** command:

```
rmresponse -f pgsp_resp_1
```

Thus, you have to perform the same operation following these steps:

First, remove the association of the response from the condition (in our example, between the "Pgsp\_state" condition and "pgsp\_resp\_1" response) as shown below:

```
rmcondresp "Pgsp_state" "pgsp_resp_1"
```

Next, the response definition can be removed:

```
rmresponse pgsp_resp_1
```

## **Removing a condition**

To remove a condition, it is first necessary to remove any condition-response associations for the condition. This can be accomplished by using the -f flag with the **rmcondition** command:

```
rmcondition -f "Pgsp state"
```

You can also perform the same operation in two steps, by first disassociating the response from the condition (in our example, between the "Pgsp\_state" condition and "pgsp\_state\_1" response):

```
rmcondresp "Pgsp_state" "pgsp_resp_1"
```

And second, by removing the condition:

rmcondition "Pgsp\_state

## 10

# Performance monitoring APIs

In this chapter we describe how to use the different Application Programming Interfaces (API) that are available. It contains information about how to use the Perfstat API to develop customized performance monitoring applications. We also describe the basic use of the System Performance Measurement Interface (SPMI) API and the Performance Monitor (PM) API. Finally, we show some examples of using other performance-monitoring subroutines that are available on AIX.

This chapter contains the following sections:

- ► "The performance status (Perfstat) API" on page 584
- "System Performance Measurement Interface" on page 620
- "Performance Monitor API" on page 637
- "Miscellaneous performance monitoring subroutines" on page 644

## 10.1 The performance status (Perfstat) API

The Perfstat API is a collection of C programming language subroutines that execute in user space and extract data from the perfstat kernel extension (kex) to obtain statistics. This API is available in AIX 5L.

The Perstat API enabled the developers to write a performance monitoring application with simple and consistent interface. Before Perfstat API, developers were supposed to manipulate various structures and calls in their own code. Without perfstat API, you were supposed to manipulate kernel memory interface ("/dev/kmem") directly. This also required that you have a good understanding about kernel data structures and related subroutines.

Now, with Perfstat API, all of these functions are integrated into one interface (Perfstat kernel extension - kex) which makes calls on behalf of user application. This kex contains ODM calls as well. For instance, with just a few subroutines in perfstat API, such as perfstat\_disk() and perfstat\_cpu\_total(), you can simply write an application which is similar to **iostat**, and you just need to include one header file (*perfstat.h*) in your program.

On the contrast, without Perfstat API, you need to play with a lot of subroutines and structures, such as iostat.h, sysinfo,h, odm.h. Figure 10-1 on page 585 shows a comparison between traditional ways of monitoring application development and the newly introduced development method using the perfstat library.

The Perfstat API is both a 32-bit and a 64-bit API, and is thread safe, very simple to use, and does not require root security level authentication. It is the preferred way to develop monitoring applications, and the kex is also used by most system monitoring commands.

**Note:** The API is under development, and will have additional API subroutines and data structures in future releases.

The internal perfstat kex access mechanisms are not publicly available. Only the perfstat Library API will be maintained for public use.

The Perfstat API subroutines reside in the libperfstat.a library in the /usr/lib directory (or, in /lib, which is a symbolic link to /usr/lib), and is part of the bos.perf.libperfstat fileset, which is installable from the AIX base installation media and requires the bos.perf.perfstat fileset as prerequisite.

The /usr/include/libperfstat.h file contains the subroutine declarations and type definitions of the data structures to use when calling the subroutines. This

include file is also part of the bos.perf.libperfstat fileset. Sample source code is also available and resides in the /usr/samples/libperfstat directory.

The documentation for the subroutines can be found in the *AIX 5L Version 5.3 Technical Reference: Base Operating System and Extensions, Volume 1,* SC23-4913.

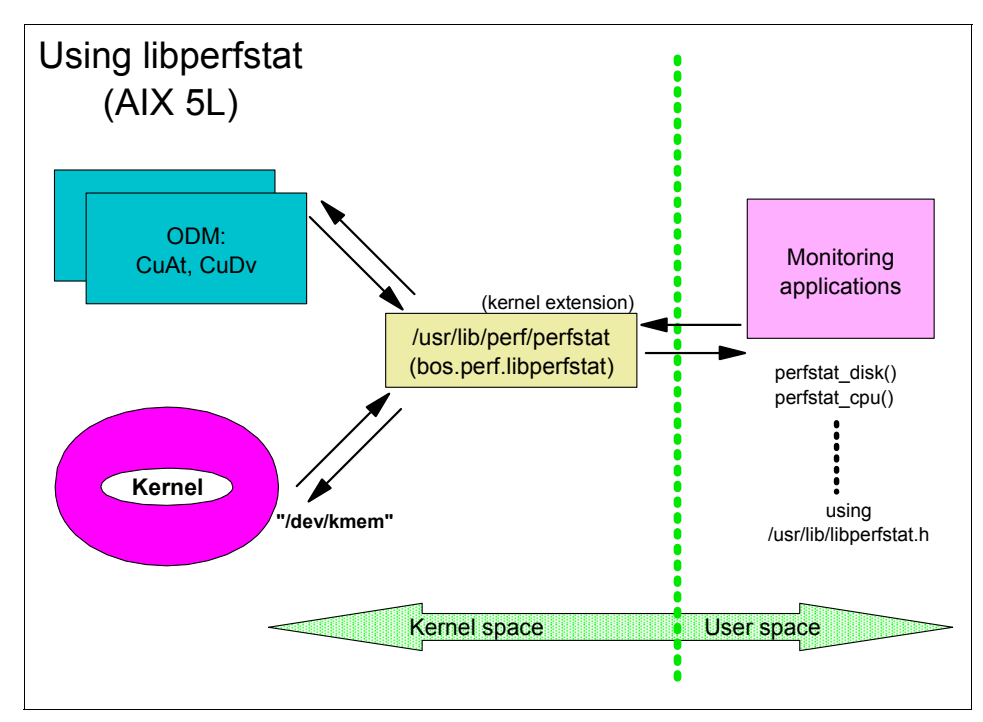

Figure 10-1 Comparison traditional monitoring application with application using perfstat

For comparison, the traditional way for performance monitoring coded inside applications is presented in Figure 10-2 on page 586.

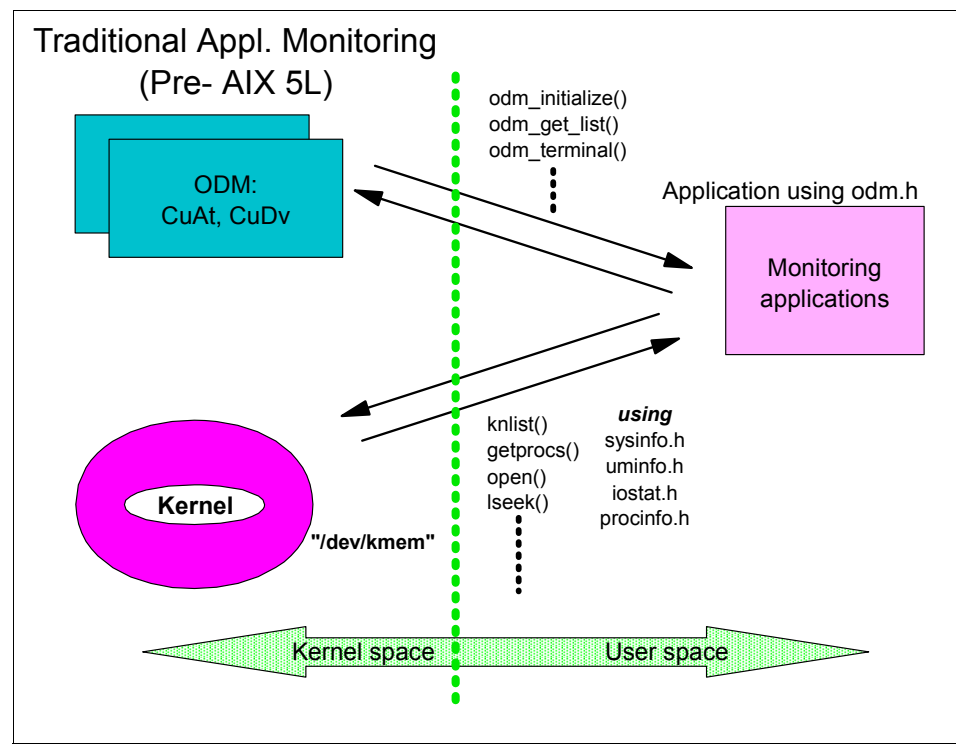

Figure 10-2 Traditional application monitoring (without libperfstat)

## 10.1.1 Compiling and linking

After writing a C program that uses the Perfstat API and includes the libperfstat.h header file, run **cc** on it specifying that you want to link to the libperfstat.a library, as shown in Example 10-1.

Example 10-1 Compile and link with libperfstat.a

# cc -lperfstat -o perfstat\_program perfstat\_program.c

This creates the perfstat\_program file from the perfstat\_program.c source program, linking it with the libperfstat.a library. Then **perfstat\_program** can be run as a normal command.

## 10.1.2 Changing history of perfstat API

Ever since perfstat API was introduced in AIX 5L, the new functions and performance monitoring fields are added to the API, as the version of AIX

evolves. For instance, in AIX 5L V5.2, the *perfstat\_diskadapter()* call has been added to perfstat API, and this enables users to retrieve performance statistics about disk adapters (such as SCSI and FC adapters). Any program using call can be run on AIX 5.2 or higher, but you can't run this on AIX 5.1. This means you have to be careful with the backward compatibility if you want to backport your applications to earlier operating system versions.

The Figure 10-3 is explains the relationship between perfstat call and each versions of AIX.

For complete specifications for changing history of perfstat API subroutines and structures, refer to *AIX 5L Version 5.3 Performance Tools Guide and Reference*, SC23-4906. The header file "/usr/include/libperfstat.h/" of each version of AIX provides detailed information about the calls supported.

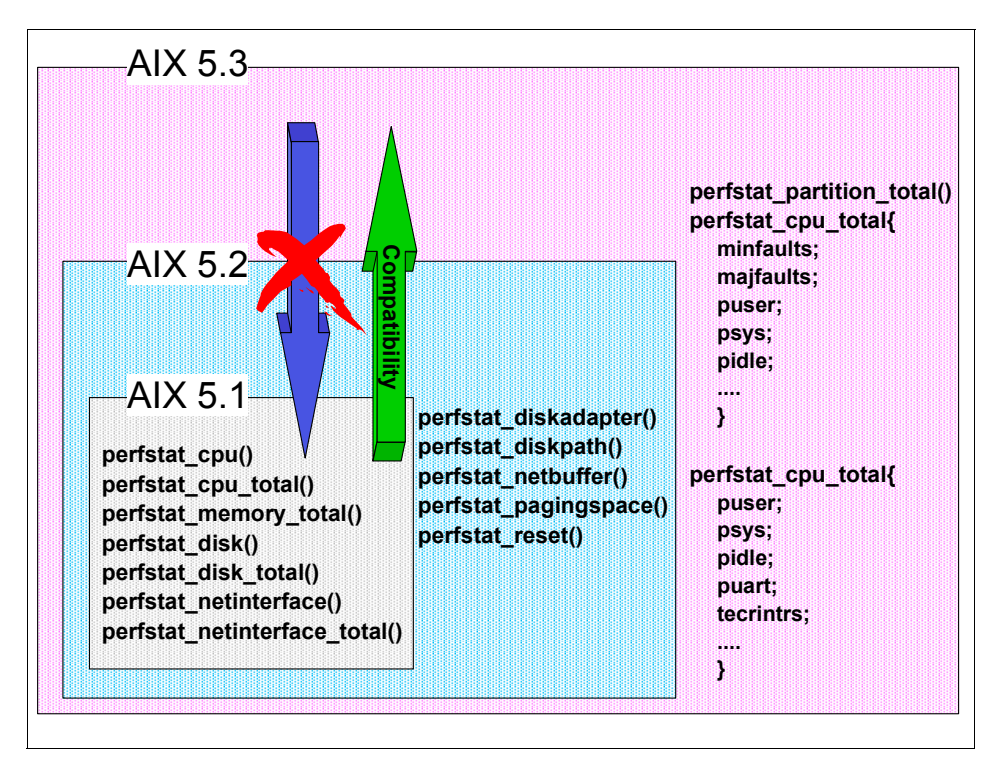

Figure 10-3 Additions have been made to the perfstat APIs

## 10.1.3 Subroutines

The Perfstat API subroutines cover various aspects of the monitored system, such as CPU, memory etc. The following is a classification of these subroutines.

## Subroutine Types and classification

The following subroutines (components of Perfstat API) are categorized into CPU, disk, network, memory, disk, and other areas:

### CPU related subroutines

| perfstat_cpu             | The perfstat_cpu subroutine retrieves one or more<br>individual CPU usage statistics. The same function<br>can be used to retrieve the number of available sets<br>of CPU statistics.                                                                         |  |  |  |  |
|--------------------------|----------------------------------------------------------------------------------------------------|--|--|--|--|
| perfstat_cpu_total       | The perfstat_cpu_total subroutine returns global CPU usage statistics.                                                                                                    |  |  |  |  |
| Memory related subrout   | ines                                                                                                    |  |  |  |  |
| perfstat_memory_total    | The perfstat_memory_total subroutine returns global memory usage statistics                                                                                                    |  |  |  |  |
| perfstat_pagingspace     | The pefstat_pagingspace subroutine retrieves<br>individual paging space usage. The same function<br>can be used to retrieve the number of available sets<br>of paging space statistics                                                                        |  |  |  |  |
| Disk related subroutines |                                                                                                    |  |  |  |  |
| perfstat_disk            | The perfstat_disk subroutine retrieves one or more<br>individual disk usage statistics. The same function<br>can also be used to retrieve the number of available<br>sets of disk statistics.                                                                 |  |  |  |  |
| perfstat_disk_total      | The perfstat_disk_total subroutine returns global disk usage statistics.                                                                                                    |  |  |  |  |
| perfstat_diskadapter     | The perfstat_diskadapter subroutine retrieves one<br>or more individual diskadapter usage statistics. The<br>same function can also be used to retrieve the<br>number of available sets of diskadapter statistics.                                            |  |  |  |  |
| perfstat_diskpath        | The perfstat_diskpath subroutine retrieves one or<br>more individual diskpath usage statistics. The<br>same function can also be used to retrieve the<br>number of available sets of diskpath statistics. This<br>subroutine can be used for mpio environment |  |  |  |  |
| Network related subrout  | ines                                                                                                    |  |  |  |  |
| perfstat_netinterface    | The perfstat_netinterface subroutine retrieves one                                                                                                    |  |  |  |  |

| ne |
|----|
|    |
| to |
| 1  |

|                             | retrieve the number of available sets of network interface statistics.                                                                                                    |
|-----------------------------|----------------------------------------------------------------------------------------------------|
| perfstat_netinterface_total | The perfstat_netinterface_total subroutine returns global network interface usage statistics.                                                                                                    |
| perfstat_netbuffer          | The perfstat_netbuffer subroutine retrieves the individual network buffer allocation usage statistics. The same function can also be used to retrieve the number of available sets of network buffer allocation statistics. |
| perfstat_protocol           | The perfstat_netbuffer subroutine retrieves the individual network buffer allocation usage statistics. The same function can also be used to retrieve the number of available sets of network buffer allocation statistics  |
| Other subroutines           |                                                                                                    |
| perfstat_partition_total    | The pefstat_partition_total subroutine returns global partition usage statistics                                                                                                    |
| perfstat_reset              | The perfstat_reset subroutine is called to clear the dictionary whenever the machine configuration has changed                                                                                                    |

**Note:** The Perfstat API subroutines return raw data. To create output similar to what is reported by commands such as **iostat** and **vmstat**, take a snapshot, wait for a specified interval of time, then take another snapshot. After this, deduct the first obtained value from the second to get the proper delta for the occurrence during the specified interval time. The libperfstat.h file should be reviewed to identify the units of each metric.

The perfstat API only gives raw data. The Perfstat API enables you to acquire the data quite easily as can be seen in the following sample programs. Only rudimentary error checking is done in the example program. This is done for clarity of reading purposes only. Another sample program that calls all the APIs are provided in Example: A-2, "perfstat\_dude.c program" on page 670.

### Global and component-specific subroutine

Now, we are going to consider another classification of Perfstat subroutines. Subroutines can be classified into two major categories, one contains the global subroutines that reports a values about a set of components, and the other contains component-specific subroutines that reports a values about individual components on a system.

#### **Global subroutines**

Global subroutines are in the identical from and take the similar types of arguments. Example 10-2 shows the basic format of this type of subroutine.

Example 10-2 Global subroutine prototype

```
int
perfstat_comp_total (perfstat_id_t, perfstat_comp_total_t, sizeof_struct,
desired_number)
```

This subroutine retrieves statistics related to a set of components. In the returned structure only one set of data will be provided. Memory, disk, netinterface and partition are the available components for global subroutines. Subroutines belong to this categories are:

- perfstat\_memory\_total ()
- perfstat\_disk\_total ()
- perfstat\_netinterface\_total ()
- perfstat\_partition\_total ()

#### Component-specific subroutines

Component-specific subroutines are in the identical form and take the similar types of arguments. Example 10-3 shows the basic format of this type of subroutine.

Example 10-3 Component-specific subroutine prototype

```
int
perfstat_comp (perfstat_id_t, perfstat_comp_total_t, sizeof_struct,
desired_number)
```

The subroutine will retrieve individual component metrics. In returned structure multiple set of metric will be provided. CPU, disk, diskpath, diskadapter, netinterface, protocol, netbuffer, pagingspace can be the component for component-specific subroutines. Subroutines belong to this categories are:

- ► pefstat\_cpu ()
- perfstat\_disk ()
- perfstat\_diskpath ()
- perfstat\_diskadapter ()
- perfstat\_netinterface ()
- perfstat\_protocol ()
- perfstat\_netbuffer ()
- perfstat\_pagingspace ()

## Subroutine specification and examples

In this section, we will cover detailed specifications for each subroutines and provide simple exemplary codes. We will cover most of subroutines provided by perfstat API, some of missing subroutines will be just listed in later section.

## perfstat\_cpu

The perfstat\_cpu subroutine retrieves one or more individual CPU usage statistics. The same function can be used to retrieve the number of available sets of CPU statistics.

```
perfstat_id_t * name;
perfstat_cpu_t * userbuff;
int sizeof_struct;
int desired number;
```

int perfstat\_cpu (name, userbuff, sizeof\_struct, desired\_number)

## Supported version

This subroutine is supported in AIX 5.1 and later versions.

### Parameters

| name           | Contains a name identifying the first CPU for which<br>statistics are desired. "" is used to indicate the first<br>available CPU. For example: cpu0, cpu1, and so on. |
|----------------|----------------------------------------------------------------------------------------------------|
| userbuff       | Points to the memory area that is to be filled with one or more perfstat_cpu_t structures.                                                                            |
| sizeof_struct  | Specifies the size of the perfstat_cpu_t structure: sizeof(perfstat_cpu_t).                                                                                           |
| desired_number | Specifies the number of perfstat_cpu_t structures to copy to userbuff.                                                                                                |

### Example

Example 10-4 shows a sample code that uses the perfstat\_cpu\_t structure to obtain information about CPU statistics.

Example 10-4 Sample perfstat\_cpu\_t program

```
1 #include <stdio.h>
2 #include <stdlib.h>
3 #include <libperfstat.h>
4 main()
5 {
6 perfstat id t name;
```

```
+7
       perfstat cpu t *ub;
8
       int
                       ncpu,i;
9
       ncpu = perfstat cpu (NULL,NULL,sizeof(perfstat cpu t),0);
10
       ub = malloc(sizeof(perfstat cpu t)*ncpu);
11
       strcpy(name.name,"");
12
       if (perfstat cpu(&name,ub,sizeof(perfstat cpu t),ncpu) >= 0)
13
           for (i = 0; i < ncpu; i++) {
14
               printf("name
                             : %s\n",
                                          ub[i].name);
15
                              : %llu\n", ub[i].user);
               printf("\tuser
               printf("\tsys
                                 : %llu\n", ub[i].sys);
16
17
               printf("\tidle
                               : %llu\n", ub[i].idle);
18
               printf("\twait
                                 : %11u\n", ub[i].wait);
19
               printf("\tpswitch : %llu\n", ub[i].pswitch);
20
               printf("\tsyscall : %llu\n", ub[i].syscall);
               printf("\tsysread : %llu\n", ub[i].sysread);
21
22
               printf("\tsyswrite: %llu\n", ub[i].syswrite);
23
               printf("\tsysfork : %llu\n", ub[i].sysfork);
24
               printf("\tsysexec : %llu\n", ub[i].sysexec);
25
               printf("\treadch : %llu\n", ub[i].readch);
26
               printf("\twritech : %llu\n", ub[i].writech);
27 #ifdef _AIX530
                printf("\tpsys : %llu\n", ub[i].psys);
28
29
                printf("\tpuser : %llu\n", ub[i].puser);
                printf("\tpidle : %llu\n", ub[i].pidle);
30
31
                printf("\tpwait : %llu\n", ub[i].pwait);
32
                printf("\trungueue : %llu\n", ub[i].rungue);
33
                printf("\tdevintrs : %llu\n", ub[i].devintrs);
34
                printf("\tsoftintrs : %llu\n", ub[i].softintrs);
35 #endif
           }
36
37 }
```

On line 3 the libperfstat.h declaration file is included. Then on lines 6 and 7 we declare the variables for calling the perfstat\_cpu subroutine (line 12). Note how the usage and reference of structures is done in the call. The first call to perfstat\_cpu is done to acquire the number of CPUs in the system. This is then used to allocate the appropriate number of structures, with malloc, to store the information for each CPU. This code also contains newly added fields in *perfstat\_cpu\_t* structure. You can see this part from line 28 to the end of this code. With the AIX Version 5.3 and the later, you can retrieve these values from the system. In order to do so, you need to specify -D\_AIX530 option with **cc** when compiling the code.

The output from the program is shown in Example 10-5.

```
# perfstat cpu t
name
        : cpu0
        user
             : 143183
        sys
              : 44509
        idle : 82268216
        wait
              : 3032
        pswitch : 111623167
        syscall : 9895110
        sysread : 857795
        syswrite: 176179
        sysfork : 3796
        sysexec : 4659
        readch : 610497259
        writech : 10252878
        psys : 106205944754
        puser : 290208972941
        pidle : 182043749379
        pwait : 21854685
        runqueue : 3
        devintrs : 99015
        softintrs : 3331579
name
        : cpul
        user : 114661
              : 28145
        sys
        idle : 82322323
              : 36
        wait
        pswitch : 399428
        syscall : 134210
        sysread : 9696
        syswrite: 1485
        sysfork : 688
        sysexec : 50
        readch : 5696737
        writech : 120190
        psys : 48027180264
        puser : 232364642278
        pidle : 143862899898
        pwait : 5398361
        runqueue : 0
        devintrs : 98044
        softintrs : 41197334
```

Example 10-5 Sample output from the perfstat\_cpu\_t program

These are definitions of each structure element:

| name | CPU name (cpu0, cpu1, and so on) |
|------|----------------------------------|
| user | CPU user time (raw ticks)        |
| sys  | CPU sys time (raw ticks)         |

| idle      | CPU idle time (raw ticks)                           |
|-----------|-----------------------------------------------------|
| wait      | CPU wait time (raw ticks)                           |
| pswitch   | Incremented whenever the current running process    |
|           | changes                                             |
| syscall   | Number of syscalls                                  |
| sysread   | Number of readings                                  |
| syswrite  | Number of writings                                  |
| sysfork   | Number of forks                                     |
| sysexec   | Number of execs                                     |
| readch    | Number of bytes read by CPU                         |
| writech   | Number of bytes written by CPU                      |
| puser     | Physical CPU user time (raw ticks, Only in AIX5.3)  |
| psys      | Physical CPU sys time (raw ticks, only in AIX5.3)   |
| pidle     | Physical CPU idle time (raw ticks, only in AIX5.3)  |
| pwait     | Physical CPU wait time (raw ticks, only in AIX5.3)  |
| runque    | Number of threads on the runque (Only in AIX5.3)    |
| devintrs  | number of device interrupts (Only in AIX5.3)        |
| softintrs | number of offlevel handlers called (Only in AIX5.3) |

## perfstat\_cpu\_total

The perfstat\_cpu\_total subroutine returns global CPU usage statistics.

```
perfstat_id_t * name;
perfstat_cpu_total_t * userbuff;
int sizeof_struct;
int desired_number;
```

```
int perfstat_cpu_total (name, userbuff, sizeof_struct, desired_number)
```

### Supported version

This subroutine is supported in AIX 5.1 and later versions.

### Parameters

| name           | In AIX 5.2, this must always be set to NULL.                                            |
|----------------|-----------------------------------------------------------------------------------------|
| userbuff       | Points to the memory area that is to be filled with the perfstat_cpu_total_t structure. |
| sizeof_struct  | Specifies the size of the perfstat_cpu_total_t structure: sizeof(perfstat_cpu_total_t). |
| desired_number | In AIX 5.2, this must always be set to 1.                                               |

### Example

The sample code shown in Example 10-6 uses the perfstat\_cpu\_total\_t structure to obtain information about CPU statistics.

Example 10-6 Sample perfstat\_cpu\_total\_t program

```
1 #include <stdio.h>
2 #include <stdlib.h>
3 #include <libperfstat.h>
4
  main()
5
   {
6
       perfstat cpu total t
                               ub;
7
       if (perfstat cpu total ((perfstat id t*)NULL, &ub,
sizeof(perfstat cpu total t),1) >= 0) {
           printf("ncpus
                                : %d\n", ub.ncpus);
8
9
           printf("ncpus cfg
                               : %d\n", ub.ncpus cfg);
            printf("description : %s\n", ub.description);
10
11
            printf("processorHZ : %llu\n", ub.processorHZ);
12
            printf("user
                                 : %llu\n", ub.user);
13
            printf("sys
                                 : %11u\n", ub.sys);
14
            printf("idle
                                 : %llu\n", ub.idle);
15
            printf("wait
                                 : %llu\n", ub.wait);
16
            printf("pswitch
                                 : %llu\n", ub.pswitch);
17
            printf("syscall
                                 : %11u\n", ub.syscall);
18
            printf("sysread
                                 : %llu\n", ub.sysread);
19
            printf("syswrite
                                 : %llu\n", ub.syswrite);
20
                                 : %llu\n", ub.sysfork);
            printf("sysfork
21
            printf("sysexec
                                 : %llu\n", ub.sysexec);
22
                                 : %llu\n", ub.readch);
            printf("readch
23
            printf("writech
                                 : %llu\n", ub.writech);
24
            printf("devintrs
                                 : %11u\n", ub.devintrs);
25
            printf("softintrs
                                 : %llu\n", ub.softintrs);
                                 : %ld\n", ub.lbolt);
26
            printf("lbolt
27
            printf("loadavg T0 : %llu\n", ub.loadavg[0]);
28
            printf("loadavg T-5 : %llu\n", ub.loadavg[1]);
29
            printf("loadavg T-15: %llu\n", ub.loadavg[2]);
30
            printf("runque
                                 : %11u\n", ub.rungue);
31
            printf("swpque
                                 : %llu\n", ub.swpque);
32 #ifdef AIX530
             printf("psys
                                  : %11u\n", ub.psys);
33
34
             printf("puser
                                  : %llu\n", ub.puser);
35
             printf("pidle
                                  : %llu\n", ub.pidle);
36
             printf("pwait
                                  : %llu\n", ub.pwait);
37>#endif
36
      }
37 }
```

On line 3 the libperfstat.h declaration file is included. Then on line 6 we declare the only variable we need for calling the perfstat\_cpu\_total subroutine, which we do on line 7. Note how the usage and reference of structures is done in the call,

especially the reference to NULL for the pointer to the perfstat\_id\_t reference. This code also contains newly added fields in *perfstat\_cpu\_total\_t* structure. You can see this part from line 32 to the end of this code. With the AIX Version 5.3 and the later, you can retrieve these values from the system. In order to do this you need to specify -D\_AIX530 option with compilation command **cc**. The output from of this program is shown in Example 10-7.

Example 10-7 Sample output from the perfstat\_cpu\_total\_t program

| <pre># perfstat_cpu_total_t</pre> |   |                |  |  |
|-----------------------------------|---|----------------|--|--|
| ncpus                             |   | 4              |  |  |
| ncpus_cfg :                       |   | 4              |  |  |
| description :                     |   | PowerPC_POWER4 |  |  |
| processorHZ                       | : | 1100152416     |  |  |
| user                              |   | 23987733       |  |  |
| sys                               |   | 1332681        |  |  |
| idle                              |   | 146744848      |  |  |
| wait                              |   | 10208601       |  |  |
| pswitch                           |   | 304218689      |  |  |
| syscall                           |   | 1069171832     |  |  |
| sysread                           |   | 86134624       |  |  |
| syswrite :                        |   | 91759560       |  |  |
| sysfork :                         |   | 122134         |  |  |
| sysexec :                         |   | 152505         |  |  |
| readch                            |   | 30225867708    |  |  |
| writech                           |   | 21921375932    |  |  |
| devintrs                          |   | 0              |  |  |
| softintrs :                       |   | 0              |  |  |
| lbolt                             | : | 45567458       |  |  |
| loadavg TO                        | : | 132391         |  |  |
| loadavg T-5                       | : | 132552         |  |  |
| loadavg T-15:                     |   | 132367         |  |  |
| runque :                          |   | 295136         |  |  |
| swpque :                          |   | 385398         |  |  |

The following list contains the definitions of each structure element:

| ncpus       | Number of active CPUs                            |
|-------------|--------------------------------------------------|
| ncpus_cfg   | Number of configured CPUs                        |
| description | CPU description                                  |
| processorHZ | CPU speed in Hz                                  |
| user        | CPU user time (raw ticks)                        |
| sys         | CPU sys time (raw ticks)                         |
| idle        | CPU idle time (raw ticks)                        |
| wait        | CPU wait time (raw ticks)                        |
| pswitch     | Number of changes of the current running process |
| syscall     | Number of syscalls executed                      |
| sysread     | Number of readings                               |
|             |                                                  |
| syswrite  | Number of writings                                |
|-----------|---------------------------------------------------|
| sysfork   | Number of forks                                   |
| sysexec   | Number of execs                                   |
| readch    | Total number of bytes read                        |
| writech   | Total number of bytes written                     |
| devintrs  | Total number of interrupts                        |
| softintrs | Total number of software interrupts               |
| lbolt     | Number of ticks since last reboot                 |
| loadavg   | Load average now, last 5 minutes, last 15 minutes |
| runque    | Average length of the run queue                   |
| swpque    | Average length of the swap queue                  |
| puser     | Physical CPU user time (raw ticks, only in AIX53) |
| psys      | Physical CPU sys time (raw ticks, only in AIX53)  |
| pidle     | Physical CPU idle time (raw ticks, only in AIX53) |
| pwait     | Physical CPU wait time (raw ticks, only in AIX53) |

### perfstat\_memory\_total

The perfstat\_memory\_total subroutine returns global memory usage statistics.

```
perfstat_id_t * name;
perfstat_memory_total_t * userbuff;
int sizeof_struct;
int desired_number;
```

int perfstat\_memory\_total (name, userbuff, sizeof\_struct, desired\_number)

### Supported version

This subroutine is supported in AIX 5.1 and later versions.

#### **Parameters**

| name           | In AIX 5.2, this must always be set to NULL.                                                  |
|----------------|-----------------------------------------------------------------------------------------------|
| userbuff       | Points to the memory area that is to be filled with the perfstat_memory_total_t structures.   |
| sizeof_struct  | Specifies the size of the perfstat_memory_total_t structure; sizeof(perfstat_memory_total_t). |
| desired_number | In AIX 5.2, this must always be set to 1.                                                     |

### Example

The code in Example 10-8 on page 597 uses the perfstat\_memory\_total\_t structure to obtain information about memory statistics.

Example 10-8 Sample perfstat\_memory\_total\_t program

2 #include <stdlib.h>

<sup>1 #</sup>include <stdio.h>

```
3 #include <libperfstat.h>
4 main()
5 {
       perfstat memory total t ub;
6
7
       if (perfstat memory total ((perfstat id t*)NULL, &ub,
sizeof(perfstat memory total t),1) >= 0) {
8
           printf("virt total: %llu\n", ub.virt total);
9
           printf("real total: %llu\n", ub.real total);
            printf("real free : %llu\n", ub.real free);
10
11
            printf("real inuse: %llu\n", ub.real inuse);
                             : %llu\n", ub.pgbad);
12
            printf("pgbad
13
            printf("pgexct : %llu\n", ub.pgexct);
14
            printf("pgins : %llu\n", ub.pgins);
15
            printf("pgouts : %llu\n", ub.pgouts);
            printf("pgspins : %llu\n", ub.pgspins);
16
17
            printf("pgspouts : %llu\n", ub.pgspouts);
18
            printf("scans : %llu\n", ub.scans);
19
            printf("cycles : %llu\n", ub.cycles);
20
            printf("pgsteals : %llu\n", ub.pgsteals);
21
            printf("numperm : %llu\n", ub.numperm);
22
            printf("pgsp total: %llu\n", ub.pgsp total);
23
            printf("pgsp free : %llu\n", ub.pgsp free);
24
            printf("pgsp rsvd : %llu\n", ub.pgsp rsvd);
        }
25
26 }
```

On line 3 the libperfstat.h declaration file is included. Then on line 6 we declare variables for calling the perfstat\_memory\_total subroutine, which we do on line 7. Note how the usage and reference of structures is done in the call. The output of this program is shown in Example 10-9.

Example 10-9 Sample output from the perfstat\_memory\_total\_t program

```
# perfstat memory total t
virt total: 2621440
real total: 2097152
real free : 911629
real inuse: 1185523
pgbad
          : 9
pgexct
          : 298073502
pgins
          : 5095811
pgouts
          : 21968950
pgspins : 4524147
pgspouts : 19319465
scans
          : 52989124
cycles
          : 24
```

pgsteals : 19718704
numperm : 649872
pgsp\_total: 524288
pgsp\_free : 320133
pgsp rsvd : 2048

These are definitions of each structure element:

| virt_total  | Total virtual memory (4K pages)       |
|-------------|---------------------------------------|
| real_total  | Total real memory (4K pages)          |
| real_free   | Free real memory (4K pages)           |
| real_pinned | Real memory that is pinned (4K pages) |
| real_inuse  | Real memory that is in use (4K pages) |
| pgbad       | Count of bad pages                    |
| pgexct      | Count of page faults                  |
| pgins       | Count of pages paged in               |
| pgouts      | Count of pages paged out              |
| pgspins     | Count of page ins from paging space   |
| pgspouts    | Count of page outs from paging space  |
| scans       | Count of page scans by clock          |
| cycles      | Count of clock hand cycles            |
| pgsteals    | Count of page steals                  |
| numperm     | Number of non-working frames          |
| pgsp_total  | Total paging space (4K pages)         |
| pgsp_free   | Free paging space (4K pages)          |
| pgsp_rsvd   | Reserved paging space (4K pages)      |

### perfstat\_pagingspace

The perfstat\_pagingspace retrieves individual paging space usage statistics.

```
perfstat_id_t *name;
perfstat_pagingspace_t *userbuff;
size_t sizeof_struct;
int desired_number;
```

int perfstat\_pagingspace (name, userbuff, sizeof\_struct, desired\_number)

#### Supported version

This subroutine is supported in AIX 5.2 and later versions.

#### Parameters

Name Contains either "", FIRST\_PAGINGSPACE, or a name identifying the first paging space for which statistics are desired. For example: paging00, hd6, ...

| userbuff       | Points to the memory area to be filled with one or more perfstat_pagingspace_t structures.    |
|----------------|-----------------------------------------------------------------------------------------------|
| sizeof_struct  | Specifies the size of the perfstat_pagingspace_t<br>structure: sizeof(perfstat_pagingspace_t) |
| desired_number | Specifies the number of perfstat_pagingspace_t structures to copy to userbuff.                |

#### Example

The code in Example 10-10 uses the perfstat\_pagingspace\_t structure to obtain information about memory statistics.

Example 10-10 Sample perfstat\_pagingspace program

```
1 #include <stdio.h>
2 #include <stdlib.h>
3 #include <libperfstat.h>
4 int
5 main(int argc, char agrv[])
6 {
7
          int
                          i, ret, tot;
8
          perfstat id t first;
9
          perfstat pagingspace t *pinfo;
10
           tot = perfstat_pagingspace(NULL, NULL,
sizeof(perfstat pagingspace t), 0);
11
           pinfo = calloc(tot, sizeof(perfstat pagingspace t));
12
            strcpy(first.name, FIRST PAGINGSPACE);
13
            ret = perfstat pagingspace(&first, pinfo,
sizeof(perfstat pagingspace t), tot);
14
           for (i = 0;
15
                i < ret;
16
                j++) {
17
                   printf("\nStatistics for paging space : %s\n",
pinfo[i].name);
18
                   printf("-----\n");
19
                   printf("type : %s\n", pinfo[i].type == LV PAGING ? "logical
volume" : "NFS file");
20
                   if (pinfo[i].type == LV PAGING) {
21
                           printf("volume group : %s\n",
pinfo[i].u.lv paging.vgname);
22
                   } else {
23
                            printf("hostname : %s\n",
pinfo[i].u.nfs paging.hostname);
                            printf("filename : %s\n",
24
pinfo[i].u.nfs_paging.filename);
25
                   } printf("size (in LP) : %llu\n", pinfo[i].lp size);
26
                   printf("size (in MB) : %llu\n", pinfo[i].mb size);
27
                   printf("used (in MB) : %llu\n", pinfo[i].mb_used);
28
           }
```

On line 3 the libperfstat.h declaration file is included. Then on line 6 and 7 we declare variables for calling the perfstat\_pagingspace\_total subroutine, which we do on line 13. Note how the usage and reference of structures is done in the call. The output of this program is shown in Example 10-11.

Example 10-11 Sample output from the perfstat\_pagingspace program

```
Statistics for paging space : hd6
------
type : logical volume
volume group : rootvg
size (in LP) : 64
size (in MB) : 512
used (in MB) : 4
```

These are definitions of each structure element:

| type       | type of paging device (LV_PAGING or NFS_PAGING)<br>Possible values are:<br>LV_PAGING logical volume<br>NFS_PAGING NFS file |
|------------|----------------------------------------------------------------------------------------------------|
| ln sizo    | size in number of logical partitions                                                                                       |
| 10_3120    |                                                                                                    |
| mb_size    | size in megabytes                                                                                                    |
| mb_used    | portion used in megabytes                                                                                                  |
| io_pending | number of pending I/O                                                                                                    |
| active     | indicates if active (1 if so, 0 if not)                                                                                    |
| automatic  | indicates if automatic (1 if so, 0 if not)                                                                                 |

### perfstat\_disk

The perfstat\_disk subroutine retrieves one or more individual disk usage statistics. The same function can also be used to retrieve the number of available sets of disk statistics.

```
perfstat_id_t * name;
perfstat_disk_t * userbuff;
int sizeof_struct;
int desired_number;
int perfstat disk (name, userbuff, sizeof struct, desired number)
```

| Contains a name identifying the first disk for which<br>statistics are desired. "" is used to indicate the first<br>available disk. For example: hdisk0, hdisk1, and so on. |
|----------------------------------------------------------------------------------------------------|
| Points to the memory area that is to be filled with one or more perfstat_disk_t structures.                                                                                 |
| Specifies the size of the perfstat_disk_t structure;<br>sizeof(perfstat_cpu_t).                                                                                             |
| Specifies the number of perfstat_disk_t structures to copy to userbuff.                                                                                                    |
|                                                                                                    |

#### Example

The code in Example 10-12 uses the perfstat\_disk\_t structure to obtain information about disk statistics.

Example 10-12 Sample perfstat\_disk\_t program

```
1
   #include <stdio.h>
2 #include <stdlib.h>
3 #include <libperfstat.h>
4
   main()
5
  {
6
       perfstat_id_t
                       name;
7
       perfstat disk t *ub;
8
       int
                       ndisk,i;
9
       ndisk = perfstat disk (NULL,NULL,sizeof(perfstat disk t),0);
10
       ub = malloc(sizeof(perfstat disk t)*ndisk);
11
       strcpy(name.name,"");
12
       if (perfstat disk (&name,ub,sizeof(perfstat disk t),ndisk) >= 0)
13
           for (i = 0; i < ndisk; i++) {
14
               printf("name
                                  : %s\n", ub[i].name);
               printf("\tdescription: %s\n", ub[i].description);
15
16
               printf("\tvgname
                                    : %s\n", ub[i].vgname);
                                    : %11u\n", ub[i].size);
17
               printf("\tsize
18
               printf("\tfree
                                    : %11u\n", ub[i].free);
19
               printf("\tbsize
                                    : %11u\n", ub[i].bsize);
20
               printf("\txrate
                                    : %11u\n", ub[i].xrate);
21
                                    : %11u\n", ub[i].xfers);
               printf("\txfers
22
               printf("\twblks
                                    : %llu\n", ub[i].wblks);
23
                                    : %11u\n", ub[i].rb1ks);
               printf("\trblks
24
               printf("\tqdepth
                                    : %llu\n", ub[i].qdepth);
25
               printf("\ttime
                                    : %11u\n", ub[i].time);
26
           }
```

On line 3 the libperfstat.h declaration file is included. Then on lines 6 and 7 we declare variables for calling the perfstat\_disk subroutine, which we do on line 12. Note how the usage and reference of structures is done in the call. The first call to perfstat\_disk is done to acquire the number of available sets of disk statistics in the system. This is then used to allocate the appropriate number of structures to keep the information for each statistics set with malloc. The output of this program is shown in Example 10-13.

# perfstat disk t name : hdisk1 description: 16 Bit SCSI Disk Drive vgname : vg0 size : 8672 : 7936 free bsize : 512 xrate : 0 xfers : 14104 wblks : 148913 rb1ks : 1298481 qdepth : 0 time : 7498 ...(lines omitted)... name : cd0 description: SCSI Multimedia CD-ROM Drive vgname : None size : 0 : 0 free : 512 bsize xrate : 0 : 0 xfers wblks : 0 rblks : 0 : 0 qdepth : 0 time

Example 10-13 Sample output from the perfstat\_disk\_t program

These are definitions for each structure element:

| name        | Name of the disk              |
|-------------|-------------------------------|
| description | Disk description              |
| vgname      | Volume group name             |
| size        | Size of the disk (MB)         |
| free        | Free portion of the disk (MB) |
| bsize       | Disk block size (bytes)       |

| xrate  | KB/sec xfer rate capability   |
|--------|-------------------------------|
| xfers  | Total transfers to/from disk  |
| wblks  | Blocks written to disk        |
| rblks  | Blocks read from disk         |
| qdepth | Queue depth                   |
| time   | Amount of time disk is active |

### perfstat\_disk\_total

The perfstat\_disk\_total subroutine returns global disk usage statistics.

```
perfstat_id_t * name;
perfstat_disk_total_t * userbuff;
int sizeof_struct;
int desired number;
```

int perfstat\_disk\_total (name, userbuff, sizeof\_struct, desired\_number)

### Supported version

This subroutine is supported in AIX 5.2 and later versions.

#### **Parameters**

| name           | In AIX 5.2, this must always be set to NULL.                                                      |
|----------------|---------------------------------------------------------------------------------------------------|
| userbuff       | Points to the memory area that is to be filled with one or more perfstat_disk_total_t structures. |
| sizeof_struct  | Specifies the size of the perfstat_disk_total_t structure; sizeof(perfstat_cpu_t).                |
| desired_number | In AIX 5.2, this must always be set to 1.                                                         |

#### Example

The code in Example 10-14 uses the perfstat\_disk\_total\_t structure to obtain information about disk statistics.

Example 10-14 Sample perfstat\_disk\_total\_t program

```
1 #include <stdio.h>
2 #include <stdlib.h>
3 #include <libperfstat.h>
4 main()
5 {
6 perfstat_disk_total_t ub;
7 if (perfstat_disk_total_t ub;
7 if (perfstat_disk_total_t),1) >= 0) {
8 printf("number: %d\n", ub.number);
9 printf("size : %llu\n", ub.size);
```

On line 3 the libperfstat.h declaration file is included. Then on line 6 we declare variables for calling the perfstat\_disk\_total subroutine, which we do on line 7. Note how the usage and reference of structures is done in the call. The output of this program is shown in Example 10-15.

Example 10-15 Sample output from the perfstat\_disk\_total\_t program

| # perfs | tat disk total t |
|---------|------------------|
| number: | 5                |
| size :  | 34688            |
| free :  | 23520            |
| xrate : | 0                |
| xfers : | 254296           |
| wblks : | 3447164          |
| rblks : | 5065261          |
| time :  | 168958           |
|         |                  |

These are definitions of each structure element as displayed above.

| number | Number of disks                         |
|--------|-----------------------------------------|
| size   | Size of the disks (MB)                  |
| free   | Free portion of the disks (MB)          |
| xrate  | Average kbytes/sec xfer rate capability |
| xfers  | Total transfers to/from disks           |
| wblks  | Blocks written to all disks             |
| rblks  | Blocks read from all disks              |
| time   | Amount of time disk is active           |

### perfstat\_diskadapter

The perfstat\_diskadapter subroutine retrieves one or more individual diskadapter usage statistics. The same function can also be used to retrieve the number of available sets of diskadapter statistics.

```
perfstat_id_t *name;
perfstat_diskadapter_t *userbuff;
size_t sizeof_struct;
int desired_number;
```

int perfstat\_diskadapter (name, userbuff, sizeof\_struct, desired\_number)

#### Supported version

This subroutine is supported in AIX 5.2 and later versions.

#### **Parameters**

| name           | Contains either "", FIRST_DISKADAPTER, or a name identifying the first disk adapter for which statistics are desired. For example: scsi0, scsi1, |
|----------------|----------------------------------------------------------------------------------------------------|
| userbuff       | Points to the memory area to be filled with one or more perfstat_diskadapter_t structures.                                                       |
| sizeof_struct  | Specifies the size of the perfstat_diskadapter_t structure: sizeof(perfstat_diskadapter_t)                                                       |
| desired_number | Specifies the number of perfstat_diskadapter_t structures to copy to userbuff.                                                                   |

#### Example

The code in Example 10-16 uses the perfstat\_diskadapter\_t structure to obtain information about disk statistics.

Example 10-16 Sample perfstat\_diskadapter\_t program

```
1 #include <stdio.h>
2 #include <stdlib.h>
3 #include <libperfstat.h>
4 int
5 main(int argc, char *argv[])
6 {
7 int i, ret, tot;
8 perfstat diskadapter t *statp;
9 perfstat id t first;
10 /* check how many perfstat diskadapter t structures are available */
11 tot = perfstat diskadapter(NULL, NULL, sizeof(perfstat diskadapter t), 0);
12 /* allocate enough memory for all the structures */
13 statp = calloc(tot, sizeof(perfstat diskadapter t));
14 /* set name to first interface */
15 strcpy(first.name, FIRST DISK);
16 /*
17 * ask to get all the structures available in one call
18 */
19 /* return code is number of structures returned */
20 ret = perfstat diskadapter(&first, statp, sizeof(perfstat diskadapter t),
tot);
21 /* print statistics for each of the disk adapters */
22 for (i = 0;
24 i < ret;
```

```
25 i++) {
26 printf("\nStatistics for adapter : %s\n", statp[i].name);
27 printf("------\n");
28 printf("description : %s\n", statp[i].description);
29 printf("number of disks connected : %d\n", statp[i].number);
29 printf("total disk size : %llu MB\n", statp[i].size);
30 printf("total disk free space : %llu MB\n", statp[i].free);
31 printf("number of blocks read : %llu\n", statp[i].rblks);
32 printf("number of blocks written : %llu\n", statp[i].wblks);
34 }
35 }
```

On line 3 the libperfstat.h declaration file is included. Then on line 8 and 9 we declare variables for calling the perfstat\_diskadapter subroutine, which we do on line 20. Note how the usage and reference of structures is done in the call.The output of this program is shown in Example 10-17.

Example 10-17 Sample output from the perfstat\_diskadapter\_t program

```
# perfstat diskadapter t
Statistics for adapter : ide0
description : ATA/IDE Controller Device
number of disks connected : 1
total disk size : 0 MB
total disk free space : 0 MB
number of blocks read : 0
number of blocks written : 0
Statistics for adapter : scsi0
-----
description : Wide/Ultra-3 SCSI I/O Controller
number of disks connected : 3
total disk size : 174464 MB
total disk free space : 120000 MB
number of blocks read : 23323
number of blocks written : 5448
```

These are definitions of each structure element as displayed above.

| number of disks connected to adapter   |
|----------------------------------------|
| total size of all disks (in MB)        |
| free portion of all disks (in MB)      |
| total kbytes/sec xfer rate capability  |
| total number of transfers to/from disk |
| 512 bytes blocks written via adapter   |
| 512 bytes blocks read via adapter      |
|                                        |

# perfstat\_diskpath

The perfstat\_diskpath subroutine retrieves one or more individual diskpath usage statistics. The same function can also be used to retrieve the number of available sets of diskpath statistics. This subroutine can be used for mpio environment.

```
perfstat_id_t *name;
perfstat_diskpath_t *userbuff;
size_t sizeof_struct; i
nt desired_number;
```

```
int perfstat_diskpath (name, userbuff, sizeof_struct, desired_number)
```

### Parameters

| name           | Contains either "", FIRST_DISKPATH, a name identifying<br>the first disk path for which statistics are desired, or a<br>name identifying a disk for which path statistics are<br>desired. For example: hdisk0_Path2, hdisk1_Path0, or<br>hdisk5 (equivalent to hdisk5_Pathfirstpath) |
|----------------|----------------------------------------------------------------------------------------------------|
| userbuff       | Points to the memory area to be filled with one or more perfstat_diskpath_t structures.                                                                                                    |
| sizeof_struct  | Specifies the size of the perfstat_diskpath_t structure:<br>sizeof(perfstat_diskpath_t)                                                                                                    |
| desired_number | Specifies the number of perfstat_diskpath_t structures to copy to userbuff.                                                                                                    |

### Supported version

This subroutine is supported in AIX 5.2 and later versions.

#### Example

The code in Example 10-18 uses the perfstat\_diskpath structure to obtain information about disk statistics.

Example 10-18 Sample perfstat\_diskadapter\_t program

```
1 #include <stdio.h>
2 #include <stdib.h>
3 #include <libperfstat.h>
4
5 main()
6 {
7 perfstat_id_t name;
8 perfstat diskpath t *ub;
```

time

```
9
               int
                               ndisk,i;
10
11
                ndisk = perfstat diskpath
(NULL,NULL,sizeof(perfstat diskpath t),0);
12
                ub = malloc(sizeof(perfstat diskpath t)*ndisk);
13
14
                strcpy(name.name,"");
15
16
                if (perfstat diskpath
(&name,ub,sizeof(perfstat diskpath t),ndisk) >= 0)
                    for (i = 0; i < ndisk; i++) {</pre>
17
18
                        printf("name
                                           : %s\n", ub[i].name);
19
                        printf("\txrate
                                            : %11u\n", ub[i].xrate);
20
                        printf("\txfers
                                             : %11u\n", ub[i].xfers);
21
                        printf("\twblks
                                             : %llu\n", ub[i].wblks);
22
                        printf("\trblks
                                             : %llu\n", ub[i].rblks);
23
                        printf("\ttime
                                             : %llu\n", ub[i].time);
24
                                             : %s\n", ub[i].adapter);
                        printf("\tadapter
25
                    }
26
            }
```

On line 3 the libperfstat.h declaration file is included. Then on lines 7 and 8 we declare variables for calling the perfstat\_diskpath subroutine, which we do on line 16. Note how the usage and reference of structures is done in the call. The first call to perfstat\_diskpath is done to acquire the number of available sets of diskpath (mpio paths) statistics in the system. This is then used to allocate the appropriate number of structures to keep the information for each statistics set with malloc. The output of this program is shown in Example 10-19.

Example 10-19 Sample output from the perfstat\_diskpath\_t program

| <pre># perfstat_diskpath_t</pre> |         |          |
|----------------------------------|---------|----------|
| name                             | : hdis  | k0_Path0 |
|                                  | xrate   | : 0      |
|                                  | xfers   | : 0      |
|                                  | wblks   | : 0      |
|                                  | rblks   | : 0      |
|                                  | time    | : 0      |
|                                  | adapter | : scsi0  |
| name                             | : hdis  | k1_Path0 |
|                                  | xrate   | : 0      |
|                                  | xfers   | : 492    |
|                                  | wblks   | : 4856   |
|                                  | rblks   | : 8      |
|                                  | time    | : 0      |
|                                  | adapter | : scsi0  |

These are definitions of each structure element as displayed above.

| xrate | total kbytes/sec xfer rate capability  |
|-------|----------------------------------------|
| xfers | total number of transfers via the path |
| rblks | 512 bytes blocks written via the path  |
| wblks | 512 bytes blocks read via the path     |
| time  | amount of time disks are active        |

### perfstat\_netinterface

The perfstat\_netinterface subroutine retrieves one or more individual network interface usage statistics. The same function can also be used to retrieve the number of available sets of network interface statistics.

```
perfstat_id_t * name;
perfstat_netinterface_t * userbuff;
int sizeof_struct;
int desired_number;
```

int perfstat\_netinterface (name, userbuff, sizeof\_struct, desired\_number)

#### Parameters

| name           | Contains a name identifying the first network interface for which statistics are desired. "" is used to specify the first available interface. For example: en0, tr1, and so on. |
|----------------|----------------------------------------------------------------------------------------------------|
| userbuff       | Points to the memory area that is to be filled with one or more perfstat_netinterface_t structures.                                                                              |
| sizeof_struct  | Specifies the size of the perfstat_netinterface_t structure; sizeof(perfstat_cpu_t).                                                                                             |
| desired_number | Specifies the number of perfstat_netinterface_t structures to copy to userbuff.                                                                                                  |

### Supported version

This subroutine is supported in AIX 5.1 and later versions.

#### Example

The code in Example 10-20 uses the perfstat\_netinterface\_t structure to obtain information about network statistics.

Example 10-20 Sample perfstat\_netinterface\_t program

```
1 #include <stdio.h>
2 #include <stdlib.h>
3 #include <libperfstat.h>
4 main()
5 {
6 perfstat_id_t name;
7 perfstat netinterface t *ub;
```

```
8
                               nnetinterface, i;
       int
9
       nnetinterface = perfstat netinterface
(NULL,NULL,sizeof(perfstat netinterface t),0);
10
       ub = malloc(sizeof(perfstat netinterface t)*nnetinterface);
11
       strcpy(name.name,"");
12
       if (perfstat netinterface
(&name,ub,sizeof(perfstat netinterface t),nnetinterface) >= 0)
13
           for (i = 0; i < nnetinterface; i++) {</pre>
14
               printf("name
                                 : %s\n",
                                               ub[i].name);
15
               printf("\tdescription: %s\n",
                                               ub[i].description);
                                   :%u\n",
16
               printf("\ttype
                                               ub[i].type);
                                    : %11u\n", ub[i].mtu);
17
               printf("\tmtu
               printf("\tipackets : %llu\n", ub[i].ipackets);
18
19
               printf("\tibytes
                                    : %llu\n", ub[i].ibytes);
20
               printf("\tierrors
                                    : %llu\n", ub[i].ierrors);
21
               printf("\topackets : %llu\n", ub[i].opackets);
22
                                    : %llu\n", ub[i].obytes);
               printf("\tobytes
23
                                    : %llu\n", ub[i].oerrors);
               printf("\toerrors
24
               printf("\tcollisions : %llu\n", ub[i].collisions);
25
           }
26 }
```

On line 3 the libperfstat.h declaration file is included. Then on lines 6 and 7 we declare variables for calling the perfstat\_netinterface subroutine, which we do on line 9. Note how the usage and reference of structures is done in the call. The first call to perfstat\_netinterface is done to acquire the number of network interfaces in the system. This is then used to allocate the appropriate number of structures to keep the information for each network interface with malloc.

The output of this program is shown in Example 10-21.

Example 10-21 Sample output from the perfstat\_netinterface\_t program

```
# perfstat netinterface t
name
           : tr0
        description: Token Ring Network Interface
                 : 9
        type
                   : 1492
        mtu
        ipackets : 764483
        ibvtes
                   : 153429823
        ierrors
                 : 0
        opackets : 499053
                   : 93898923
        obytes
                   : 0
        oerrors
        collisions : 0
name
           : en0
        description: Standard Ethernet Network Interface
        type
                   : 6
```

```
mtu
                : 1500
       ipackets : 0
       ibytes : 0
       ierrors : 0
       opackets : 3
       obytes : 180
       oerrors : 3
       collisions : 0
         : 100
name
       description: Loopback Network Interface
                : 24
       type
               : 16896
       mtu
       ipackets : 17501
       ibytes : 2031836
       ierrors : 0
       opackets : 17501
       obytes : 2031432
       oerrors : 0
       collisions : 0
```

The output shows only raw data. The Perfstat API enables you to acquire the data quite easily, as can be seen in the program in Example 10-20 on page 610. Note that the type value of 9, in the output above for token-ring, translates in hex to IS088025 or token-ring (see Table 10-1).

The following is a short definition of each structure element as displayed above:

| name        | Name of the interface                                          |
|-------------|----------------------------------------------------------------|
| description | Interface description (Iscfg type output)                      |
| type        | Interface types: see /usr/include/net/if_types.h or Table 10-1 |
| mtu         | Network frame size                                             |
| ipackets    | Packets received on interface                                  |
| ibytes      | Bytes received on interface                                    |
| ierrors     | Input errors on interface                                      |
| opackets    | Packets sent on interface                                      |
| obytes      | Bytes sent on interface                                        |
| oerrors     | Output errors on interface                                     |
| collisions  | Collisions on CSMA interface                                   |

| Table 10-1 Interface types from if_typ | pes.h |
|----------------------------------------|-------|
|----------------------------------------|-------|

| Name    | Туре | Name   | Туре |
|---------|------|--------|------|
| 1822    | 0x2  | DS3    | 0x1e |
| HDH1822 | 0x3  | SIP    | 0x1f |
| X25DDN  | 0x4  | FRELAY | 0x20 |

| Name        | Туре | Name        | Туре |
|-------------|------|-------------|------|
| X25         | 0x5  | RS232       | 0x21 |
| ETHER       | 0x6  | PARA        | 0x22 |
| OTHER       | 0x1  | ULTRA       | 0x1d |
| ISO88023    | 0x7  | ARCNET      | 0x23 |
| ISO88024    | 0x8  | ARCNETPLUS  | 0x24 |
| ISO88025    | 0x9  | ATM         | 0x25 |
| ISO88026    | 0xa  | MIOX25      | 0x26 |
| STARLAN     | 0xb  | SONET       | 0x27 |
| P10         | Охс  | X25PLE      | 0x28 |
| P80         | 0xd  | ISO88022LLC | 0x29 |
| HY          | 0xe  | LOCALTALK   | 0x2a |
| FDDI        | 0xf  | SMDSDXI     | 0x2b |
| LAPB        | 0x10 | FRELAYDCE   | 0x2c |
| SDLC        | 0x11 | V35         | 0x2d |
| T1          | 0x12 | HSSI        | 0x2e |
| CEPT        | 0x13 | HIPPI       | 0x2f |
| ISDNBASIC   | 0x14 | MODEM       | 0x30 |
| ISDNPRIMARY | 0x15 | AAL5        | 0x31 |
| PTPSERIAL   | 0x16 | SONETPATH   | 0x32 |
| PPP         | 0x17 | SONETVT     | 0x33 |
| LOOP        | 0x18 | SMDSICIP    | 0x34 |
| EON         | 0x19 | PROPVIRTUAL | 0x35 |
| XETHER      | 0x1a | PROPMUX     | 0x36 |
| NSIP        | 0x1b | VIPA        | 0x37 |
| SLIP        | 0x1c |             |      |

# perfstat\_netinterface\_total

The perfstat\_netinterface\_total subroutine returns global network interface usage statistics.

```
perfstat_id_t * name;
perfstat_netinterface_total_t * userbuff;
int sizeof_struct;
int desired_number;
int perfstat_netinterface_total (name, userbuff, sizeof_struct,
desired_number)
```

# Supported version

This subroutine is supported in AIX 5.1 and later versions.

### Parameters

| name           | In AIX 5.2, this must always be set to NULL.                                                              |
|----------------|----------------------------------------------------------------------------------------------------|
| userbuff       | Points to the memory area that is to be filled with the perfstat_netinterface_total_t structure.          |
| sizeof_struct  | Specifies the size of the perfstat_netinterface_total_t structure; sizeof(perfstat_netinterface_total_t). |
| desired_number | In AIX 5.2, this must always be set to 1.                                                                 |

### Example

The code in Example 10-22 uses the perfstat\_netinterface\_total\_t structure to obtain information about CPU statistics.

Example 10-22 Sample perfstat\_netinterface\_total\_t program

```
1 #include <stdio.h>
2 #include <stdlib.h>
3 #include <libperfstat.h>
4 main()
5 {
6
      perfstat netinterface total t ub;
7
      if (perfstat netinterface total ((perfstat id t*)NULL, &ub,
sizeof(perfstat netinterface total t),1) >= 0) {
          printf("number : %d\n", ub.number);
8
9
          printf("ipackets : %llu\n", ub.ipackets);
10
           printf("ibytes : %llu\n", ub.ibytes);
           printf("ierrors : %llu\n", ub.ierrors);
11
12
           printf("opackets : %llu\n", ub.opackets);
13
           printf("obytes : %llu\n", ub.obytes);
14
           printf("oerrors : %llu\n", ub.oerrors);
15
           printf("collisions: %llu\n", ub.collisions);
```

16 } 17 }

On line 3 the libperfstat.h declaration file is included. Then on line 6 we declare variables for calling the perfstat\_netinterface\_total subroutine, which we do on line 7. Note how the usage and reference of structures is done in the call. The output of this program is shown in Example 10-23.

Example 10-23 Sample output from the perfstat\_netinterface\_total\_t program

```
# perfstat_netinterface_total_t
number : 3
ipackets : 781984
ibytes : 155461659
ierrors : 0
opackets : 516557
obytes : 95930535
oerrors : 3
collisions: 0
```

The following is a short definition of each structure element as displayed in previous example:

| number     | Interfaces count              |
|------------|-------------------------------|
| ipackets   | Packets received on interface |
| ibytes     | Bytes received on interface   |
| ierrors    | Input errors on interface     |
| opackets   | Packets sent on interface     |
| obytes     | Bytes sent on interface       |
| oerrors    | Output errors on interface    |
| collisions | Collisions on csma interface  |

#### perfstat\_partition

The pefstat\_partition\_total subroutine returns global partition usage statistics

```
perfstat_id_t *name;
perfstat_partition_total_t *userbuff;
size_t sizeof_struct;
int desired number;
```

int perfstat\_partition\_total(name, userbuff, sizeof\_struct, desired\_number)

#### Supported version

This subroutine is supported in AIX 5.3 and later versions.

| Parameters     |                                                                                                    |
|----------------|----------------------------------------------------------------------------------------------------|
| name           | Must be set to NULL.                                                                                |
| userbuff       | Points to the memory area to be filled with the perfstat_partition_total_t structures.              |
| sizeof_struct  | Specifies the size of the perfstat_partition_total_t structure: sizeof(perfstat_partition_total_t). |
| desired_number | Must be set to 1                                                                                    |

### Example

The code in Example 10-24 uses the perfstat\_partition structure to obtain information about partition statistics.

Example 10-24 Sample perfstat\_partition\_t program

```
1 #include <stdio.h>
2 #include <stdlib.h>
3 #include <libperfstat.h>
4 int
5 main(int argc, char *argv[])
6 {
7
           perfstat partition total t pinfo;
8
           int
                           rc;
9
           rc = perfstat partition total(NULL, &pinfo,
sizeof(perfstat partition total t), 1);
10
            if (rc != 1) {
11
                    perror("Error in perfstat partition total");
12
                    exit(-1);
13
            }
14
            printf("Partition Name : %s\n", pinfo.name);
15
            printf("Partition Number : %u\n", pinfo.lpar id);
16
            printf("Type : %s\n", pinfo.type.b.shared enabled ? "Shared" :
"Dedicated");
17
            printf("Mode : %s\n", pinfo.type.b.capped ? "Capped" : "Uncapped");
            printf("Entitled Capacity : %u\n", (double)
18
pinfo.entitled proc capacity / (double) 100.0);
19
            printf("Partition Group-ID : %u\n", pinfo.group id);
20
            printf("Shared Pool ID : %u\n", pinfo.pool id);
21
            printf("Online Virtual CPUs : %u\n", pinfo.online cpus);
22
            printf("Maximum Virtual CPUs : %u\n", pinfo.max cpus);
23
            printf("Minimum Virtual CPUs : %u\n", pinfo.min cpus);
24
            printf("Online Memory : %llu MB\n", pinfo.online memory);
25
            printf("Maximum Memory : %11u MB\n", pinfo.max memory);
26
            printf("Minimum Memory : %11u MB\n", pinfo.min memory);
27
            printf("Variable Capacity Weight : %u\n",
pinfo.var proc capacity weight);
28
            printf("Minimum Capacity : %u\n", pinfo.min_proc_capacity);
```

```
29
            printf("Maximum Capacity : %u\n", pinfo.max proc capacity);
            printf("Capacity Increment : %u\n", pinfo.proc capacity increment);
30
            printf("Maximum Physical CPUs in system: %u\n",
31
pinfo.max phys cpus sys);
            printf("Active Physical CPUs in system : %u\n",
32
pinfo.online phys cpus sys);
33
            printf("Active CPUs in Pool : %u\n", pinfo.phys cpus pool);
34
            printf("Unallocated Capacity : %u\n", pinfo.unalloc proc capacity);
35
            printf("Physical CPU Percentage : %4.2f%%\n",
36
            (double) pinfo.entitled proc capacity / (double)
pinfo.online cpus);
37
            printf("Unallocated Weight : %u\n",
pinfo.unalloc var proc capacity weight);
38 }
```

On line 3 the libperfstat.h declaration file is included. Then on line 7 we declare variables for calling the perfstat\_partition\_total subroutine, which we do on line 9. Note how the usage and reference of structures is done in the call. The output of this program is shown in Example 10-25.

Example 10-25 Sample output from the perfstat\_partition\_t program

```
#perfstat partition t
Partition Name : partition01
Partition Number : 1
Type : Dedicated
Mode : Uncapped
Entitled Capacity : 1070176665
Partition Group-ID : 32769
Shared Pool ID : 0
Online Virtual CPUs : 1
Maximum Virtual CPUs : 2
Minimum Virtual CPUs : 1
Online Memory : 512 MB
Maximum Memory : 1024 MB
Minimum Memory : 512 MB
Variable Capacity Weight : 128
Minimum Capacity : 10
Maximum Capacity : 100
Capacity Increment : 1
Maximum Physical CPUs in system: 2
Active Physical CPUs in system : 2
Active CPUs in Pool : 0
Unallocated Capacity : 0
Physical CPU Percentage : 20.00%
Unallocated Weight : 0
```

These are definitions of each structure element as displayed in previous example:

| type                           | set of bits describing the partition                               |  |  |  |  |  |  |  |
|--------------------------------|--------------------------------------------------------------------|--|--|--|--|--|--|--|
| lpar_id                        | logical partition identifier                                       |  |  |  |  |  |  |  |
| group_id                       | identifier of the LPAR group this partition is a member of         |  |  |  |  |  |  |  |
| pool_id                        | identifier of the shared pool of physical processors this          |  |  |  |  |  |  |  |
|                                | partition is a member of                                           |  |  |  |  |  |  |  |
| online_cpus                    | number of virtual CPUs currently online on the partition           |  |  |  |  |  |  |  |
| max_cpus                       | maximum number of virtual CPUs this partition can ever             |  |  |  |  |  |  |  |
|                                | have                                                               |  |  |  |  |  |  |  |
| min_cpus                       | minimum number of virtual CPUs this partition must have            |  |  |  |  |  |  |  |
| online_memory                  | amount of memory currently online                                  |  |  |  |  |  |  |  |
| <pre>max_memory</pre>          | maximum amount of memory this partition can ever have              |  |  |  |  |  |  |  |
| min_memory                     | minimum amount of memory this partition must have                  |  |  |  |  |  |  |  |
| <pre>entitled_proc_capac</pre> | ity                                                                |  |  |  |  |  |  |  |
|                                | number of processor units this partition is entitled to<br>receive |  |  |  |  |  |  |  |
| <pre>max_proc_capacity</pre>   | maximum number of processor units this partition can ever have     |  |  |  |  |  |  |  |
| <pre>min_proc_capacity</pre>   | minimum number of processor units this partition must have         |  |  |  |  |  |  |  |
| proc capacity incre            | ment                                                               |  |  |  |  |  |  |  |
|                                | increment value to the entitled capacity */                        |  |  |  |  |  |  |  |
| unalloc proc capaci            | ty                                                                 |  |  |  |  |  |  |  |
|                                | number of processor units currently unallocated in the             |  |  |  |  |  |  |  |
|                                | shared processor pool this partition belongs to                    |  |  |  |  |  |  |  |
| <pre>var_proc_capacity_w</pre> | eight                                                              |  |  |  |  |  |  |  |
|                                | partition priority weight to receive extra capacity                |  |  |  |  |  |  |  |
| unalloc_var_proc_ca            | pacity_weight                                                      |  |  |  |  |  |  |  |
|                                | number of variable processor capacity weight units                 |  |  |  |  |  |  |  |
|                                | currently unallocated in the shared processor pool this            |  |  |  |  |  |  |  |
|                                | partition belongs to                                               |  |  |  |  |  |  |  |
| online_phys_cpus_sy            | S                                                                  |  |  |  |  |  |  |  |
|                                | number of physical CPUs currently active in the system             |  |  |  |  |  |  |  |
|                                | containing this partition                                          |  |  |  |  |  |  |  |
| max_phys_cpus_sys              | maximum possible number of physical CPUs in the                    |  |  |  |  |  |  |  |
|                                | system containing this partition                                   |  |  |  |  |  |  |  |
| phys_cpus_pool                 | number of the physical CPUs currently in the shared                |  |  |  |  |  |  |  |
|                                | processor pool this partition belong to                            |  |  |  |  |  |  |  |
| puser                          | Physical CPU user time (raw ticks)                                 |  |  |  |  |  |  |  |
| psys                           | Physical CPU sys time (raw ticks)                                  |  |  |  |  |  |  |  |
| pidle                          | Physical CPU idle time (raw ticks)                                 |  |  |  |  |  |  |  |
| pwait                          | Physical CPU wait time (raw ticks)                                 |  |  |  |  |  |  |  |

| pool_idle_time     | number of clock ticks a processor in the shared pool was<br>idle |
|--------------------|------------------------------------------------------------------|
| phantintrs         | number of phantom interrupts received by the partition           |
| invol_virt_cswitch | number involuntary virtual CPU context switches                  |
| vol_virt_cswitch   | number voluntary virtual CPU context switches                    |
| timebase last      | most recently cpu time base                                      |

# **Makefile for Perfstat**

Example 10-26 shows a makefile for compiling the perfstat sample programs.

#### Example 10-26 Makefile

```
# nl Makefile
1 CC=cc
2 CFLAGS=-g
3 PERF_LIBS=-lperfstat
4 PERF_PROGRAMS = perfstat_cpu_t perfstat_cpu_total_t perfstat_disk_tt
perfstat_diskada[ter_t perfstat_diskpath_t perfstat_disk_total_t
perfstat_memory_total_t perfstat_pagingspace_t perfstat_netinterface_t
perfstat_netinterface_total_t perfstat_partition_t perfstat_dump_all
perfstat_dude
5 all: $(PERF_PROGRAMS):
6 $(PERF_PROGRAMS): $$@.c
7 $(CC) $(CFLAGS) $(LIBS) $(PERF_LIBS) $? -o $@
```

Lines 1-3 are variable declarations that make changing compile parameters easier. In line 2 you can specify compilation options. Line 4 declares a variable for the programs (PERF\_PROGRAMS). Line 6 declares that all of the programs that are targets (declared on line 4) will have a source that they depend on (appended .c to each target). Line 7 is the compile statement itself; if the program perfstat\_dump\_all was the target (and the source file was changed since the last created target), then the line would be parsed to look like the following:

```
cc -g -lperfstat perfstat_dump_all.c -o perfstat_dump_all
```

Line 5 declares a target named all that, if we had other target:source lines with compile statements, would include them as sources on this line as well. Because this line is the first non-declarative line in the Makefile, just typing **make** in the same directory would evaluate it, thus compiling everything that has changed sources since the last time they were compiled.

To use the makefile, just run the make command.

# **Additional Perfstat API subroutines**

The following are Perfstat API subroutines that are not covered in previous section. Refer to "Perfstat API programming" section in the manual "*AIX 5L Version 5.3 Performance Tool Guide and Reference*", SC23-4906-00 for examples of these subroutines and the description of libperstat.h file.

| perfstat_protocol  | The subroutine retrieves protocol usage statistics such<br>as ICMP, ICMPv6, IP, IPv6, TCP, UDP, RPC, NFS,<br>NFSv2, NFSv3. This subroutine is available from AIX<br>5.2.                                                               |
|--------------------|----------------------------------------------------------------------------------------------------|
| perfstat_netbuffer | The subroutine retrieves network buffer allocation usage statistics. The perfstat_netbuffer subroutine retrieves statistics about network buffer allocations for each possible buffer size. This subroutine is available from AIX 5.2. |
| perfstat_reset     | The perfstat_reset subroutine flushes the information cache for the library and should be called whenever the machine configuration has changed. This subroutine is available from AIX 5.2.                                            |

# **10.2 System Performance Measurement Interface**

The System Performance Measurement Interface (SPMI) is an API that provides standardized access to local system resource statistics. In AIX 5L, SPMI mainly uses the perfstat kernel extension (kex) to obtain statistics. SPMI and Remote Statistics Interface (RSi) are utilized by the Performance Toolbox and Performance Aide Products.

By developing SPMI application programs, an user can retrieve information about system performance with minimum system overhead. The SPMI API is supported on both AIX 4.3 and AIX 5L, it has more metrics than the Perfstat API and data is more refined as it provides rates and percentages for some statistics. It also enables user-created data suppliers to export data for processing by the Performance Toolbox.

The SPMI API is a collection of C programming language subroutines that execute in user space and extract data from the running kernel regarding performance statistics.

The SPMI API subroutines reside in the libSpmi.a library in the /usr/lib (or /lib because /lib is a symbolic link to /usr/lib) and is part of the perfagent.tools fileset, which is installable from the AIX base installation media and requires that the bos.perf.perfstat fileset as prerequisite.

The /usr/include/sys/Spmidef.h file contains the subroutine declarations and type definitions of the data structures to use when calling the subroutines. This include file is part of the perfagent.server fileset.

The documentation for the subroutines can be found in the AIX 5L Version 5.3 Technical Reference: Base Operating System and Extensions, Volume 2, SC23-4914.

# 10.2.1 Compiling and linking

After writing a C program that uses the SPMI API and including the sys/Spmidef.h header file, you just run **cc** on it specifying that you want to link to the libSpmi.a library as follows:

```
cc -lSpmi -o spmi_program spmi_program.c
```

This will create the spmi\_program file from the spmi\_program.c source program, linking it with the libSpmi.a library. Then spmi\_program can be run as a normal command.

# 10.2.2 Terms and concepts for SPMI

Due to the fact that SPMI has been developed as a part of AIX *Performance Toolbox (PTX)*, SPMI inherited many of its features from *PTX*. So, most of its terminology, concepts and data organization of SPMI are derived from *PTX*. In this section, we cover the terminology that represents the data types and structures used in SPMI programming. We also cover the relationship between those and it's organization as well.

# Terminology

From now on, we will see some new terms, especially for SPMI. Here, we have a list of essential terms for SPMI and brief explanation of these terms.

- **Context** *Context* indicates a set of system component such as CPU, disk, memory and so on. It also indicates an individual component such as cpu0, hdisk1, ent0 and so on. This can be regarded as an abstraction for the same type of system components or each of substantial system component at the same time. With definitions of system header file, *Cx* stands for *context*, most of the time.
- MetricMetric describes a probe in or instrumentation of system<br/>component a.k.a context in SPMI world. It contains the statistical<br/>value of context. For context cpu0, the metric that can contain<br/>system value is kern.

- Statistic Statistic is synonymous to the term *metric* in PTX and SPMI. But this term is more preferred in describing the APIs. With definitions of system header file, *Stat* stands for *statistic*, most of the time.
- Instantiation When multiple copies of a resource (context) are available, the SPMI uses a base context description as a template. The SPMI creates one instance of that context for each copy of the resource or system object. This process is know as *instantiation*. We can say the *subcontext* cpu0 is instantiated by using template of its *parent context* or cpu.

# **SPMI** data organization

SPMI data is organized in a multilevel hierarchy of contexts. A context may have subordinate contexts, known as sub contexts, as well as metrics. The higher-level context is called a parent context.

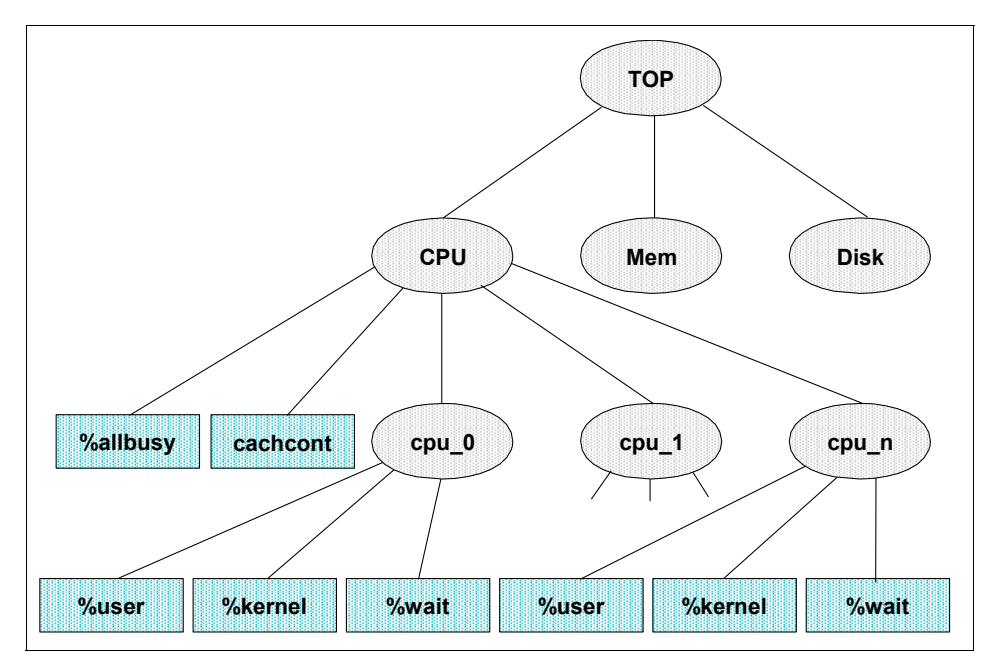

Figure 10-4 Sample Data Hierarchy for SPMI object

In Figure 10-4 each ellipse depicts a context or a subcontext; CPU, Memory, Disk and so on. Each rectangle depicts a metric (or statistic); %user, %kernel, %wait, and so on. In this case, cpu0 is a subcontext of parent context cpu. In other words, cpu0 context is a instance of cpu context.

Such a relationship between context, subcontext and metric can be expressed by the following example. This illustrates the SPMI data hierarchy for a metric:

CPU/cpu0/kern

The parents in the example above are CPU and cpu0, and the metric that can contain statistical value is kern (time spent executing in kernel mode). For more information about a list of available SPMI metrics, see also "Traversing and displaying the SPMI hierarchy" on page 635.

The SPMI can generate new instances of the subcontracts of instantiable contexts prior to the execution of API subroutines that traverse the data hierarchy. An application program can also request instantiation explicitly. In either case, instantiation is accomplished by requesting the instantiation for the parent context of the instances.

Some instantiable contexts always generate a fixed number of sub context instances in a given system as long as the system configuration remains unchanged. Other contexts generate a fixed number of subcontracts on one system, but not on another. A final type of context is entirely dynamic in that it will add and delete instances as required during operation.

### Shared memory segment used for SPMI

The SPMI uses a shared memory segment created from user space. When an SPMI application program starts, the SPMI checks whether another program has already set up the SPMI data structures in shared memory. If the SPMI does not find the shared memory area, it creates one and generates and initializes all data structures. If the SPMI finds the shared memory area, it bypasses the initialization process. A counter, called users, shows the number of processes currently using the SPMI.

When an application program terminates, the SPMI releases all memory allocated for the application and decrements the users counter. If the counter drops to less than 1, the entire common shared memory area is freed. Subsequent execution of an SPMI application reallocates the common shared memory area. An application program has access to the data hierarchy through the API. **Important:** If you need to terminate an SPMI program, use kill <PID> without specifying a signal. This sends the SIGTERM signal to the process and it will exit properly. If for some reason this is not done, and a SIGKILL signal is sent to terminate the process and its threads, you must clean up the shared memory areas used by the application. The following steps must be done manually:

- 1. Make sure no other SPMI program is running.
- 2. Run the **ipcs** command and look for segments with segment IDs beginning with 0x78.
- 3. Use the **ipcrm** command with the -m flag to remove all segments that have a segment ID beginning with 0x78.
- 4. Run the slibclean command.

# 10.2.3 Subroutines

For a complete list of the SPMI API subroutines refer to *AIX 5L Version 5.3 Technical Reference: Base Operating System and Extensions, Volume 2,* SC23-4914.

To create a simple monitoring program using the SPMI API, the following subroutine sequence could be used to create a snapshot of the current values for specified statistics:

| Spmilnit | Initializes the SPMI for a local data consumer program. |
|----------|---------------------------------------------------------|
|----------|---------------------------------------------------------|

- **SpmiCreateStatSet** Creates an empty set of statistics.
- **SpmiPathGetCx** Returns a handle to use when referencing a context.

SpmiPathAddSetStat Adds a statistics value to a set of statistics.

**SpmiGetValue** Returns a decoded value based on the type of data value extracted from the data field of an SpmiStatVals structure.

Before the program exits, the following subroutines should be called to clean up the used SPMI environment (allocated memory is not released until the program issues an SpmiExit subroutine call):

**SpmiFreeStatSet** Erases a set of statistics.

**SpmiExit** Terminates a dynamic data supplier (DDS) or local data consumer program's association with the SPMI, and releases allocated memory.

After setting up an SPMI environment in a monitoring application, the statistical values could be retrieved iteratively by the use of these subroutines:

**SpmiFirstVals** Returns a pointer to the first SpmiStatVals structure belonging to a set of statistics.

| SpmiGetStat  | Returns a pointer to the SpmiStat structure corresponding to a specified statistic handle. |  |  |  |  |  |  |
|--------------|--------------------------------------------------------------------------------------------|--|--|--|--|--|--|
| SpmiNextVals | Returns a pointer to the next SpmiStatVals structure in a set of statistics.               |  |  |  |  |  |  |

### Spmilnit

The Spmilnit subroutine initializes the SPMI. During SPMI initialization, a memory segment is allocated and the application program obtains basic address ability to that segment. An application program must issue the SpmiInit subroutine call before issuing any other subroutine calls to the SPMI.

```
int TimeOut;
```

```
int SpmiInit (TimeOut)
```

### Parameters

```
TimeOut
```

Specifies the number of seconds the SPMI waits for a Dynamic Data Supplier (DDS) program to update its shared memory segment. If a DDS program does not update its shared memory segment in the time specified, the SPMI assumes that the DDS program has terminated or disconnected from shared memory and removes all contexts and statistics added by the DDS program. The Time Out value must be either zero or greater than or equal to 15 seconds and less than or equal to 600 seconds. A value of zero overrides any other value from any other program that invokes the SPMI and disables the checking for terminated DDS programs.

# SpmiCreateStatSet

The SpmiCreateStatSet subroutine creates an empty set of statistics and returns a pointer to an SpmiStatSet structure:

```
struct SpmiStatSet *SpmiCreateStatSet()
```

# **SpmiPathGetCx**

The SpmiPathGetCx subroutine searches the context hierarchy for a given path name of a context and returns a handle to use when subsequently referencing the context:

```
char *CxPath;
SpmiCxHdl Parent;
```

```
SpmiCxHd1 SpmiPathGetCx(CxPath, Parent)
```

#### Parameters

- **CxPath** Specifies the path name of the context to find. If you specify the fully qualified path name in the CxPath parameter, you must set the Parent parameter to NULL. If the path name is not qualified or is only partly qualified (that is, if it does not include the names of all contexts higher in the data hierarchy), the SpmiPathGetCx subroutine begins searching the hierarchy at the context identified by the Parent parameter. If the CxPath parameter is either NULL or an empty string, the subroutine returns a handle identifying the top context.
- ParentSpecifies the anchor context that fully qualifies the CxPath<br/>parameter. If you specify a fully qualified path name in the<br/>CxPath parameter, you must set the Parent parameter to NULL.

### SpmiPathAddSetStat

The SpmiPathAddSetStat subroutine adds a statistics value to a set of statistics. The SpmiStatSet structure that provides the anchor point to the set must exist before the SpmiPathAddSetStat subroutine call can succeed.

struct SpmiStatSet \*StatSet; char \*StatName; SpmiCxHdl Parent;

struct SpmiStatVals \*SpmiPathAddSetStat(StatSet, StatName, Parent)

| Parameters |                                                                                                    |  |  |  |  |  |
|------------|----------------------------------------------------------------------------------------------------|--|--|--|--|--|
| StatSet    | Specifies a pointer to a valid structure of type<br>SpmiStatSet as created by the SpmiCreateStatSet<br>subroutine call.                                                                                                |  |  |  |  |  |
| StatName   | Specifies the name of the statistic within the context identified by the Parent parameter. If the Parent parameter is NULL, you must specify the fully qualified path name of the statistic in the StatName parameter. |  |  |  |  |  |
| Parent     | Specifies either a valid SpmiCxHdl handle as obtained by<br>another subroutine call or a NULL value.                                                                                                    |  |  |  |  |  |

### SpmiFirstVals

The SpmiFirstVals subroutine returns a pointer to the first SpmiStatVals structure belonging to the set of statistics identified by the StatSet parameter.

```
struct SpmiStatSet *StatSet;
struct SpmiStatVals *SpmiFirstVals(StatSet)
```

### Parameters

StatSet

Specifies a pointer to a valid structure of type SpmiStatSet as created by the SpmiCreateStatSet subroutine call.

SpmiStatVals structures are accessed in reverse order, so the last statistic added to the set of statistics is the first one returned. This subroutine call should only be issued after an SpmiGetStatSet subroutine has been issued against the statset.

# **SpmiGetValue**

The SpmiGetValue subroutine returns a decoded value based on the type of data value extracted from the data field of an SpmiStatVals structure.

The SpmiGetValue subroutine performs the following steps:

- 1. Verifies that an SpmiStatVals structure exists in the set of statistics identified by the StatSet parameter.
- 2. Determines the format of the data field as being either SiFloat or SiLong, and extracts the data value for further processing.
- 3. Determines the data value as being of either type SiQuantity or type SiCounter.
- 4. If the data value is of type SiQuantity, returns the val field of the SpmiStatVals structure.
- 5. If the data value is of type SiCounter, returns the value of the val\_change field of the SpmiStatVals structure divided by the elapsed number of seconds since the previous time a data value was requested for this set of statistics.

This subroutine call should only be issued after an SpmiGetStatSet subroutine has been issued against the statset.

```
struct SpmiStatSet *StatSet;
struct SpmiStatVals *StatVal;
```

float SpmiGetValue(StatSet, StatVal)

### Parameters

| StatSet | Specifies a pointer to a valid structure of type<br>SpmiStatSet as created by the SpmiCreateStatSet<br>subroutine call.                                                                         |  |  |  |  |  |
|---------|----------------------------------------------------------------------------------------------------|--|--|--|--|--|
| StatVal | Specifies a pointer to a valid structure of type<br>SpmiStatVals as created by the SpmiPathAddSetStat<br>subroutine call, or returned by the SpmiFirstVals or<br>SpmiNextVals subroutine calls. |  |  |  |  |  |

# **SpmiNextVals**

The SpmiNextVals subroutine returns a pointer to the next SpmiStatVals structure in a set of statistics, taking the structure identified by the StatVal parameter as the current structure. The SpmiStatVals structures are accessed in reverse order so the statistic added before the current one is returned. This subroutine call should only be issued after an SpmiGetStatSet subroutine has been issued against the statset.

```
struct SpmiStatSet *StatSet;
struct SpmiStatVals *StatVal;
```

struct SpmiStatVals \*SpmiNextVals(StatSet, StatVal)

### Parameters

| StatSet | Specifies a pointer to a valid structure of type SpmiStatSet as created by the SpmiCreateStatSet subroutine call.                                                                                                |
|---------|----------------------------------------------------------------------------------------------------|
| StatVal | Specifies a pointer to a valid structure of type<br>SpmiStatVals as created by the SpmiPathAddSetStat<br>subroutine call, or returned by a previous SpmiFirstVals<br>subroutine or SpmiNextVals subroutine call. |

# **SpmiFreeStatSet**

The SpmiFreeStatSet subroutine erases the set of statistics identified by the StatSet parameter. All SpmiStatVals structures chained off the SpmiStatSet structure are deleted before the set itself is deleted.

```
struct SpmiStatSet *StatSet;
```

```
int SpmiFreeStatSet(StatSet)
```

#### Parameters

StatSet

Specifies a pointer to a valid structure of type SpmiStatSet as created by the SpmiCreateStatSet subroutine call.

# SpmiExit

A successful SpmiInit subroutine or SpmiDdsInit subroutine call allocates shared memory. Therefore, a Dynamic Data Supplier (DDS) program that has issued a successful SpmiInit or SpmiDdsInit subroutine call should issue an SpmiExit subroutine call before the program exits the SPMI. Allocated memory is not released until the program issues an SpmiExit subroutine call.

```
void SpmiExit()
```

# 10.2.4 Basic layout of SPMI program

In this section, we will describe the basic layout of a SPMI program. To monitor the system using SPMI, we have to decide what kind of statistics (or metrics) to be monitored, define the statistics set, and run proper subroutines to get actual values for the defined sets from system. Finally, we have to print the retrieved values using appropriate subroutines. We use some pieces of codes from Source code, "spmi\_dude.c" on page 679 and use those as sample. The basic layout of this code is illustrated in the Example 10-27. The complete source code will be provided as well.

Example 10-27 Basic layout of SPMI programs

```
main ()
{
    /* Initialization stage. Prepare shared memory area for program */
    SpmiInit()
    /*Define monitoring statistic set*/
    SpmiCreateStatSet()
    SpmiAddSetStat()
    /*Retrieve monitoring data*/
    SpmiGetStatSet()
    /*Traverse output data structure*/
    SpmiFirstVal () or SpmiNextVal()
    SpmiGetValue()
    /*Termination stage. Decrease the usage count for shared memory*/
    SpmiExit()
}
```

### Decide which statistics (or metric) to be monitored

SPMI provides almost every performance items that can be monitored in AIX. Appendix A, "Spmi\_traverse.c" on page 691 provides a complete list of available statistics. You can refer to the output of this program and choose the statistics you want to monitor (see Example 10-35 on page 636).

In this case, we choose some statistics and it is listed in following Example 10-28. This list is assigned to the string array *stat*[].

Example 10-28 Statistics to be monitored

```
char *stats[] = {
    "CPU/glwait",
    "CPU/glidle",
    "CPU/glkern",
    "CPU/gluser",
    "Mem/Virt/scan",
    "Mem/Virt/steal",
    "PagSp/%totalfree",
```

```
"PagSp/%totalused",
"Mem/Virt/pagein",
"Mem/Virt/pageout",
"Mem/Virt/pgspgin",
"Mem/Virt/pgspgout",
"Proc/runque",
"Proc/swpque",
NULL
};
```

# **Define statistics set**

With the statistics decided in the previous example, you need to define a structure for the set of statistics (statset). A *SpmiStatSet* structure defined in Spmidef.h can be used for this purpose. With this declared structure *SPMIset*, statistics from string array *stat[]* will be added by using *SpmiPathAddSetStat()* subroutine.

Example 10-29 Defining SpmiStatSet structure and adding statistics

```
struct SpmiStatSet*SPMIset = NULL;
...(lines omitted)...
if ((SPMIset = SpmiCreateStatSet()) == NULL) {
    SPMIerror("SpmiCreateStatSet");
    exit(SpmiErrno);
}
/*
 * For each metric we want to monitor we need to add it to
 * our statistical collection set.
 */
for (i = 0; stats[i] != NULL; i++) {
    if (SpmiPathAddSetStat(SPMIset,stats[i],SPMIcxhdl) == NULL) {
        SPMIerror("SpmiPathAddSetStats");
        exit(SpmiErrno);
}
```

# Run the subroutine to collect data

With declared statset *SPMIset*, you can run *SpmiGetStatset ()* subroutine. At this point of subroutine, you will retrieve the actual performance data.

Example 10-30 Retrieve performance data using SpmiGetStatSet () subroutine

```
if ((SpmiGetStatSet(SPMIset,TRUE)) != 0) {
```

# Print out value from the result data structure

Example 10-31 shows the data structure resulted from running the SpmiGetStatSet() subroutine.

Example 10-31 The data structure result of SpmiGetStatSet() subroutine

```
struct SpmiStatVals*SPMIval = NULL;
      struct SpmiStat*SPMIstat = NULL;
....(lines omitted)....
      SPMIval = SpmiFirstVals(SPMIset);
      do {
         if ((statvalue = SpmiGetValue(SPMIset,SPMIval)) < 0) {</pre>
                SPMIerror("SpmiGetValue");
                exit(SpmiErrno);
          }
         printf("%5.0f ",statvalue);
         PDEBUG("\t%s\n",SpmiStatGetPath(SPMIval->context,SPMIval->stat, 0));
      /*
       * Finally we get the next statistic in our data hierarchy.
       * And if this is NULL, then we have retrieved all our statistics.
       */
      } while ((SPMIval = SpmiNextVals(SPMIset,SPMIval)));
printf("\n");
```

The execution result of this subroutine (Example 10-30 on page 630) is stored in the special SPMI data structure. In this data structure, *SPMIStatSet* structure plays a role of anchor point. This means the structure itself doesn't contain any data but you can find structures containing actually data by using proper subroutines. Figure 10-5 explains the relationship between the data structure and the subroutines which are used for traversing this data structure and subroutines are in *italic* font and the keywords for the declared variables are using default (normal) font.

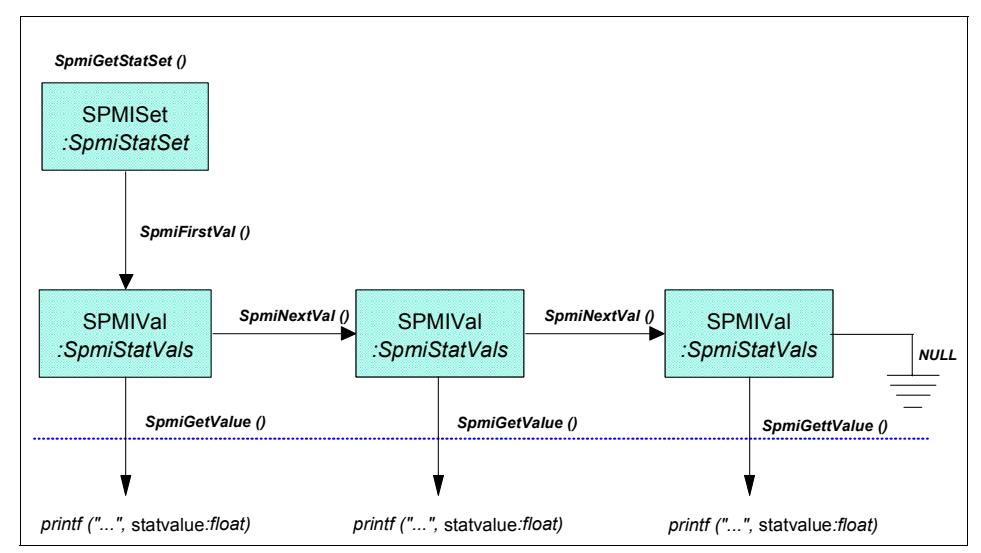

Figure 10-5 Traversing the data structure which is result of SpmiGetStatSet() subroutine

You can find complete source code of this example in Appendix A, in "spmi\_dude.c" on page 679. Detailed execution results for this program are covered in next section.

# 10.2.5 SPMI examples

In this section we present three examples (programs) that use the SPMI API:

- "Hard-coded metrics" on page 632 uses a hard-coded array to store the hierarchical names of the metrics we want to collect statistics about.
- "Reading metrics from a file" on page 633 reads the metrics from a file.
- "Traversing and displaying the SPMI hierarchy" on page 635 traverses the SPMI hierarchy and displays all metrics.

# Hard-coded metrics

This example uses the spmi\_dude program given in Appendix A, in "spmi\_dude.c" on page 679. This shows how the SPMI environment can be set up to collect and display statistics. Example 10-32 contains a sample output created by the **spmi\_dude** program.

Example 10-32 Sample output from the spmi\_dude program

| #spmi_d | lude 1 | 10     |          |       |         |         |     |    |    |    |    |    |    |
|---------|--------|--------|----------|-------|---------|---------|-----|----|----|----|----|----|----|
| swpq r  | unq pg | spo pg | jspi pgo | out p | gin %us | sed %fi | ree | fr | sr | us | sy | id | wa |
| 0       | 0      | 39     | 61       | 0     | 0       | 0       | 0   | 0  | 0  | 17 | 1  | 77 | 5  |
| 0       | 2      | 39     | 61       | 0     | 0       | 0       | 0   | 0  | 0  | 50 | 0  | 50 | 0  |
| 0 | 2 | 39 | 61 | 0 | 0 | 0 | 0  | 0 | 0 | 50 | 0 | 49 | 0 |
|---|---|----|----|---|---|---|----|---|---|----|---|----|---|
| 0 | 2 | 39 | 61 | 0 | 0 | 0 | 11 | 0 | 0 | 50 | 0 | 49 | 1 |
| 0 | 2 | 39 | 61 | 0 | 0 | 0 | 0  | 0 | 0 | 50 | 0 | 50 | 0 |
| 0 | 2 | 39 | 61 | 0 | 0 | 0 | 0  | 0 | 0 | 50 | 0 | 50 | 0 |
| 0 | 2 | 39 | 61 | 0 | 0 | 0 | 0  | 0 | 0 | 50 | 0 | 50 | 0 |
| 0 | 2 | 39 | 61 | 0 | 0 | 0 | 0  | 0 | 0 | 50 | 0 | 50 | 0 |
| 0 | 2 | 39 | 61 | 0 | 0 | 0 | 0  | 0 | 0 | 50 | 0 | 49 | 0 |
| 0 | 2 | 39 | 61 | 0 | 0 | 0 | 0  | 0 | 0 | 50 | 0 | 50 | 0 |

Table 10-2 explains the values shown in the columns in the previous output for the **spmi\_dude** program.

Table 10-2 Column explanation

| Column SPMI metric |                   | SPMI description                                        |  |  |  |  |
|--------------------|-------------------|---------------------------------------------------------|--|--|--|--|
| wa                 | CPU/glwait        | System-wide time waiting for I/O (percent)              |  |  |  |  |
| id                 | CPU/glidle        | System-wide time CPU is idle (percent)                  |  |  |  |  |
| sy                 | CPU/glkern        | System-wide time executing in kernel mode (percent)     |  |  |  |  |
| us                 | CPU/gluser        | System-wide time executing in user mode (percent)       |  |  |  |  |
| fr                 | Mem/Virt/scan     | Physical memory 4K frames examined by VMM               |  |  |  |  |
| fr                 | Mem/Virt/steal    | Physical memory 4K frames stolen by VMM                 |  |  |  |  |
| %free              | PagSp/%totalfree  | Total free disk paging space (percent)                  |  |  |  |  |
| %used              | PagSp/%totalused  | Total used disk paging space (percent)                  |  |  |  |  |
| pgin               | Mem/Virt/pagein   | 4K pages read by VMM                                    |  |  |  |  |
| pgout              | Mem/Virt/pageout  | 4K pages written by VMM                                 |  |  |  |  |
| pgspi              | Mem/Virt/pgspgin  | 4K pages read from paging space by VMM                  |  |  |  |  |
| pgspo              | Mem/Virt/pgspgout | 4K pages written to paging space by VMM                 |  |  |  |  |
| runq               | Proc/runque       | Average count of processes that are waiting for the CPU |  |  |  |  |
| swpq               | Proc/swpque       | Average count of processes waiting to be paged in       |  |  |  |  |

# Reading metrics from a file

The program in Appendix A, "spmi\_file.c" on page 689 shows how to set up the SPMI environment to collect and display statistics after reading the SPMI metrics from a file. Example 10-33 displays a sample output created by the spmi\_file program shown in the previous example.

| # spmi_file pr -t -2   |   |        |                    |   |         |
|------------------------|---|--------|--------------------|---|---------|
| IP/NetIF/en0/oerror    | : | 0      | Mem/Virt/pgspgin   | : | 0       |
| IP/NetIF/enO/ooctet_kb | : | 0      | Mem/Virt/pageout   | : | 0       |
| IP/NetIF/en0/opacket   | : | 0      | Mem/Virt/pagein    | : | 0       |
| IP/NetIF/en0/ierror    | : | 0      | PagSp/pgspgout     | : | 0       |
| IP/NetIF/en0/ioctet_kb | : | 0      | PagSp/pgspgin      | : | 0       |
| IP/NetIF/en0/ipacket   | : | 0      | PagSp/%totalused   | : | 39      |
| SysIO/writech_kb       | : | 0      | PagSp/%totalfree   | : | 61      |
| SysIO/readch_kb        | : | 0      | PagSp/totalfree    | : | 320219  |
| Syscall/fork           | : | 0      | PagSp/totalsize    | : | 524288  |
| Syscall/total          | : | 0      | Mem/Real/numclient | : | 261066  |
| Proc/ksched            | : | 0      | Mem/Real/numlocal  | : | 935329  |
| Proc/swpocc            | : | 88272  | Mem/Real/comp      | : | 536802  |
| Proc/swpque            | : | 0      | Mem/Real/noncomp   | : | 659593  |
| Proc/runocc            | : | 182151 | Mem/Real/numfrb    | : | 900748  |
| Proc/runque            | : | 0      | Mem/Real/%clnt     | : | 13      |
| Proc/pswitch           | : | 0      | Mem/Real/%local    | : | 57      |
| Mem/Kmem/mbuf/blocks   | : | 0      | Mem/Real/%noncomp  | : | 32      |
| Mem/Kmem/mbuf/memmax   | : | 2309   | Mem/Real/%comp     | : | 26      |
| Mem/Kmem/mbuf/memuse   | : | 2305   | Mem/Real/%pinned   | : | 7       |
| Mem/Kmem/mbuf/failures | : | 0      | Mem/Real/%free     | : | 43      |
| Mem/Kmem/mbuf/calls    | : | 0      | Mem/Real/size      | : | 2097143 |
| Mem/Kmem/mbuf/inuse    | : | 2052   | CPU/glidle         | : | 77      |
| Mem/Virt/steal         | : | 0      | CPU/glwait         | : | 5       |
| Mem/Virt/scan          | : | 0      | CPU/glkern         | : | 1       |
| Mem/Virt/pgspgout      | : | 0      | CPU/gluser         | : | 17      |

Example 10-33 Sample output from the spmi\_file program

The output was formatted with the **pr** command so that the columns created by the **spmi\_file** program would fit on one screen. The left column shows the SPMI hierarchy name, and the value to the right of the separating colon (:) is the statistical value. The output Mem/Real/size shows the amount of real memory on the system. The value of the metric, in this case 2097143, is the number of 4 KB memory pages on the system (8 GB).

Example 10-34 shows the input file used with the **spmi\_file** program to create the output presented in Example 10-33 on page 634.

Example 10-34 Sample input file SPMI\_METRICS

CPU/gluser CPU/glkern CPU/glwait CPU/glidle Mem/Real/size Mem/Real/%free Mem/Real/%pinned Mem/Real/%comp Mem/Rea1/%noncomp Mem/Real/%local Mem/Real/%clnt PagSp/totalsize PagSp/totalfree PagSp/%totalfree PagSp/%totalused PagSp/pgspgin PagSp/pgspgout Mem/Real/size Mem/Real/numfrb Mem/Real/noncomp Mem/Real/comp Mem/Real/numlocal Mem/Real/numclient Mem/Virt/pagein Mem/Virt/pageout Mem/Virt/pgspgin Mem/Virt/pgspgout Mem/Virt/scan Mem/Virt/steal Mem/Kmem/mbuf/inuse Mem/Kmem/mbuf/calls Mem/Kmem/mbuf/failures Mem/Kmem/mbuf/memuse Mem/Kmem/mbuf/memmax Mem/Kmem/mbuf/blocks Proc/pswitch Proc/runque Proc/runocc Proc/swpque Proc/swpocc Proc/ksched Syscall/total Syscall/fork SysIO/readch kb SysIO/writech kb IP/NetIF/en0/ipacket IP/NetIF/en0/ioctet kb IP/NetIF/en0/ierror IP/NetIF/en0/opacket IP/NetIF/en0/ooctet kb IP/NetIF/en0/oerror

# Traversing and displaying the SPMI hierarchy

The program in Appendix A, "Spmi\_traverse.c" on page 691, shows how to set up the SPMI environment, and then how to traverse and display all metrics found in the SPMI hierarchy. Example 10-35 shows the sample output created by the **spmi\_traverse** program.

Example 10-35 Sample output from the spmi\_traverse program

CPU/gluser:Systemwide time executing in user mode (percent):Float/Quantity:0-100 CPU/glkern:Systemwide time executing in kernel mode (percent):Float/Quantity:0-100 CPU/glwait:Systemwide time waiting for IO (percent):Float/Quantity:0-100 CPU/glidle:Systemwide time CPU is idle (percent):Float/Quantity:0-100 CPU/gluticks:Systemwide CPU ticks executing in user mode:Long/Counter:0-100 CPU/glkticks:Systemwide CPU ticks executing in kernel mode:Long/Counter:0-100 CPU/glwticks:Systemwide CPU ticks waiting for IO:Long/Counter:0-100 CPU/gliticks:Systemwide CPU ticks while CPU is idle:Long/Counter:0-100 CPU/cpu0/user:Time executing in user mode (percent):Float/Ouantity:0-100 CPU/cpu0/kern:Time executing in kernel mode (percent):Float/Quantity:0-100 CPU/cpu0/wait:Time waiting for IO (percent):Float/Quantity:0-100 CPU/cpu0/idle:Time CPU is idle (percent):Float/Quantity:0-100 CPU/cpu0/uticks:CPU ticks executing in user mode:Long/Counter:0-100 CPU/cpu0/kticks:CPU ticks executing in kernel mode:Long/Counter:0-100 CPU/cpu0/wticks:CPU ticks waiting for IO:Long/Counter:0-100 CPU/cpu0/iticks:CPU ticks while CPU is idle:Long/Counter:0-100 ...(lines omitted)... NFS/V3Svr/mknod:NFS server mknode creation requests:Long/Counter:0-200 NFS/V3Svr/remove:NFS server file removal requests:Long/Counter:0-200 NFS/V3Svr/rmdir:NFS server directory removal requests:Long/Counter:0-200 NFS/V3Svr/rename:NFS server file rename requests:Long/Counter:0-200 NFS/V3Svr/link:NFS server link creation requests:Long/Counter:0-200 NFS/V3Svr/readdir:NFS server read-directory requests:Long/Counter:0-200 NFS/V3Svr/readdir+:NFS server read-directory plus requests:Long/Counter:0-200 NFS/V3Svr/fsstat:NFS server file stat requests:Long/Counter:0-200 NFS/V3Svr/fsinfo:NFS server file info requests:Long/Counter:0-200 NFS/V3Svr/pathconf:NFS server path configure requests:Long/Counter:0-200 NFS/V3Svr/commit:NFS server commit requests:Long/Counter:0-200 Spmi/users:Count of common shared memory users:Long/Quantity:0-10 Spmi/statsets:Count of defined StatSets:Long/Quantity:0-50 Spmi/ddscount:Count of active dynamic data suppliers:Long/Quantity:0-10 Spmi/consumers:Count of active data consumers:Long/Quantity:0-10 Spmi/comused:kbytes of common shared memory in use:Long/Ouantity:0-200 Spmi/hotsets:Count of defined HotSets:Long/Quantity:0-50

# **Makefile for SPMI**

Example 10-36 shows what a makefile would look like for all of the programs described above.

Example 10-36 Makefile

```
# nl Makefile
    1 CC=cc
    2 CFLAGS=-g
```

```
3 SPMI_LIBS=-lSpmi
4 SPMI_PROGRAMS = spmi_dude spmi_file spmi_traverse
5 all: $(SPMI_PROGRAMS)
6 $(SPMI_PROGRAMS): $$@.c
7 $(CC) $(CFLAGS) $(LIBS) $(SPMI_LIBS) $? -o $@
```

Lines 1-3 are variable declarations that make changing compile parameters easier. Line 4 declares a variable for the programs (SPMI\_PROGRAMS). Line 6 declares that all programs that are targets (declared on line 4) will have a source that they depend on (appended .c to each target). Line 7 is the compile statement itself. If the program spmi\_dude was the target (and the source file was changed since the last created target), then the line would be parsed to look like the following:

cc -g -lSpmi spmi\_dude.c -o spmi\_dude

Line 5 declares a target named all so that if we had other target:source lines with compile statements, they could be included as sources on this line. Because this line is the first non-declarative line in the Makefile, just typing **make** in the same directory would evaluate it and thus compile everything that has changed sources since the last time they were compiled.

# **10.3 Performance Monitor API**

The Performance Monitor (PM) Application Programming Interface (API) is a collection of C programming language subroutines that provide access to some of the counting facilities of the Performance Monitor features included in selected IBM microprocessors.

The Performance Monitor API and the events available on each of the supported processors are separated by design. The events available are different on each processor. However, none of the API calls depend on the availability or status of any of the events.

The Performance Monitor API includes a set of:

- System level APIs to enable counting of the activity of a whole machine, or of a set of processes with a common ancestor.
- First-party kernel thread level APIs to enable threads running in 1:1 mode to count their own activity.
- Third-party kernel thread level APIs to enable a debugger to count the activity of target threads running in 1:1 mode.

The Performance Monitor API subroutines reside in the libpmapi.a library in the /usr/pmapi/lib directory. The libpmapi.a library is linked to from /usr/lib (or /lib, which is a symbolic link to /usr/lib) and is part of the bos.pmapi.lib fileset, which is installable from the AIX base installation media.

The /usr/include/pmapi.h file contains the subroutine declarations and type definitions of the data structures to use when calling the subroutines. This include file is also part of the bos.pmapi.lib fileset.

Sample source code is available with the distribution, and it resides in the /usr/samples/pmapi directory.

The tables describing different events for different processors reside in the /usr/pmapi/lib directory. To extract the events available on the specific processor, use the API subroutine that extracts this information at run time. Refer to Example 10-39 on page 641.

The documentation for the subroutines can be found in the AIX 5L Version 5.3 Technical Reference: Base Operating System and Extensions, Volume 1, SC23-4913, and the RS/6000 Scientific and Technical Computing: POWER3 Introduction and Tuning Guide, SG24-5155.

# 10.3.1 Performance Monitor data access

Hardware counters are extra logic inserted in the processor to count specific events. They are updated at every CPU cycle, and can count metrics such as the number of cycles, instructions, floating-point and fixed-point operations, loads and stores of data, and delays associated with cache. Hardware counters are non-intrusive, are very accurate, and have a low overhead, but they are specific for each processor. The metrics can be useful if you want to determine such statistics as instructions per cycle and cache hit rates.

Performance Monitor contexts are extensions to the regular processor and thread contexts. They include one 64-bit counter per hardware counter and a set of control words. The control words define what events get counted and when counting is on or off. Because the monitor cannot count every event simultaneously, alternating the counted events can provide more data.

The thread and thread group Performance Monitor contexts are independent. This enables each thread or group of threads on a system to program themselves to be counted with their own list of events. In other words, except when using the system level API, there is no requirement that all threads count the same events.

Only events categorized as *verified* (PM\_VERIFIED) have gone through full verification and can be trusted to count accurately. Events categorized as *caveat* 

(PM\_CAVEAT) have been verified but are accurate only within the limitations documented in the event description (returned by pm\_init). Events categorized as *unverified* (PM\_UNVERIFIED) have undefined accuracy.

**Note:** Use caution with *unverified* events. The PM API software is essentially providing a service to read hardware registers, which may or may not have any meaningful content.

For more detailed information about the Performance Monitoring API, review the following documentation:

- ► AIX 5L Version 5.3 General Programming Concepts, SC23-4896
- AIX 5L Version 5.3 Technical Reference: Base Operating System and Extensions, Volume 1, SC23-4913
- RS/6000 Scientific and Technical Computing: POWER3 Introduction and Tuning Guide, SG24-5155

Also, refer to the following Web site:

http://www.austin.ibm.com/tech/monitor.html

# 10.3.2 Compiling and linking

After writing a C program that uses the PM API, and including the pmapi.h and sys/types.h header file, run **cc** on it specifying that you want to link to the libpmapi.a library, as shown in Example 10-37.

Example 10-37 Compile and link with libpmapi.a

# cc -lpmapi -o pmapi\_program pmapi\_program.c

This creates the pmapi\_program file from the pmapi\_program.c source program, linking it with the libpmapi.a library. Then pmapi\_program can be run as a normal command.

**Note:** If you create a thread-based monitoring application (using the threads library), the pthread.h header file must be the first included file of each source file. Otherwise, the -D\_THREAD\_SAFE compilation flag should be used, or the **cc\_r** compiler used. In this case, the flag is automatically set.

# **10.3.3 Subroutines**

The following subroutines constitute the basic Performance Monitor API. Each subroutine has four additional variations for first-party kernel thread or group

counting, and third-party kernel thread or group counting. These variations have the suffixes \_group, \_mygroup, \_mythread, and \_thread:

| Initializes the PM API; always called first.   |
|------------------------------------------------|
| Measures processor speed in cycles per second. |
| Decodes PM API error codes.                    |
| Sets system-wide PM programmation.             |
| Retrieves system-wide PM settings.             |
| Deletes previously established system-wide PM  |
| settings.                                      |
| Starts system-wide PM counting.                |
| Stops system-wide PM counting.                 |
| Returns system-wide PM data.                   |
| Resets system-wide PM data.                    |
|                                                |

For a detailed description of the subroutines, read the *AIX 5L Version 5.3 Technical Reference: Base Operating System and Extensions, Volume 1*, SC23-4913.

# 10.3.4 PM API examples

A program using the PM API usually consists of three parts:

- Initialization
- Monitoring
- Reporting

Example 10-38 shows the basic layout of a program that uses the PM API.

Example 10-38 Basic layout of PM API programs

```
main ()
{
    /* code that is not monitored */
    pm_init
    pm_set_program
    pm_start
    /* code that is monitored */
    pm_get_data
    /* code that is not monitored */
    pm_delete_program
    printf(...);
}
```

The sample program in Example 10-39 traverses the available event list (read at runtime from the .evs files in /usr/pmapi/lib directory), and displays all events on the system.

Example 10-39 Sample pmapi\_list.c program for displaying available events

```
1 #include <sys/types.h>
2 #include <pmapi.h>
3 main(int argc, char *argv[])
4
   {
5
       static pm info t
                           pminfo;
6
       static pm events t *pmeventp;
7
       static int
                           i,j,rc;
       if ((rc = pm init(PM VERIFIED PM UNVERIFIED PM CAVEAT, &pminfo)) > 0) {
8
9
           pm error("pm_init", rc);
           exit(-1);
10
11
       }
12
       for (i = 0; i < pminfo.maxpmcs; i++) {</pre>
13
           pmeventp = pminfo.list events[i];
14
           for (j = 0; j < pminfo.maxevents[i]; j++, pmeventp++) {</pre>
15
               printf("proc name : %s\n",pminfo.proc name);
               printf("event id : %d\n",pmeventp->event_id);
16
17
               printf("status
                                  : %c\n",pmeventp->status);
18
               printf("threshold : %c\n",pmeventp->threshold);
19
               printf("short name : %s\n",pmeventp->short name);
20
               printf("long name : %s\n",pmeventp->long name);
21
               printf("description: %s\n",pmeventp->description);
22
           }
23
       }
24 }
```

Example 10-40 shows the sample output from the **pmapi\_list** program shown in Example 10-39 on page 641.

Example 10-40 Sample output from the sample pmapi\_list program

```
...(lines omitted)...
proc name : POWER4
event id : 1
status : u
threshold : g
short name : PM_BRQ_FULL_CYC
long name : Cycles branch queue full
description: The ISU sends a signal indicating that the issue queue that feeds
the ifu br unit cannot accept any more group (queue is full of groups).
```

...(lines omitted)... proc name : POWER4 event id : 19 status : v threshold : a short name : PM LSUO LDF long name : LSUO executed Floating Point load instruction description: A floating point load was executed from LSU unit O proc name : POWER4 event id : 20 status : v threshold : g short name : PM LSU1 LDF long name : LSU1 executed Floating Point load instruction description: A floating point load was executed from LSU unit 1 ....(lines omitted)..... proc name : POWER4 event id : 42 status : v threshold : g short name : PM L2SC ST REQ long name : L2 slice C store requests description: A store request as seen at the L2 directory has been made from the core. Stores are counted after gathering in the L2 store queues. The event is provided on each of the three slices A,B, and C. proc name : POWER4 event id : 43 status : v threshold : g short name : PM L2 PREF long name : L2 cache prefetches description: A request to prefetch data into L2 was made .....( lines mitted)..... proc name : POWER4 event id : 78 status : v threshold : g short name : PM INST FROM L35 long name : Instructions fetched from L3.5 description: An instruction fetch group was fetched from the L3 of another module. Fetch Groups can contain up to 8 instructions .....( lines omitted)..... proc name : POWER4 event id : 80 status : v

```
threshold : g
short name : PM_GRP_DISP_REJECT
long name : Group dispatch rejected
description: A group that previously attempted dispatch was rejected.
proc name : POWER4
event id : 81
status : c
threshold : g
short name : PM_INST_CMPL
long name : Instructions completed
description: Number of Eligible Instructions that completed.
.... (line omitted) ....
```

The output displays events defined on POWER4 architecture. The status field has the following values:

| v | verified    |
|---|-------------|
| u | unverified  |
| C | caveat char |

The threshold field has the following values:

| le |
|----|
| le |

- g group-only
- **G** thresholdable group-only

For more examples of using Performance Monitor APIs, see *AIX 5L Version 5.3 Performance Tools Guide and Reference*, SC23-4906. Functional sample codes are available in the /usr/samples/pmapi directory.

HPM ToolKit is a Hardware Performance Monitor tool developed by IBM Research for performance measurements of applications running on IBM POWER3<sup>™</sup> and POWER4 systems. Its implementation is based upon PM API. The toolkit can be downloaded from the following IBM site:

http://www.alphaworks.ibm.com/tech/hpmtoolkit

# 10.3.5 PMAPI M:N pthreads support

AIX Version 5.3 start to support M:N threading Model. Under M:N threading model, M user threads are mapped to N kernel threads, with M typically being considerably bigger than N to allow large numbers of pthreads to run. Making PMAPI calls from a program running in this mode was previously not supported.

The PMAPI library has been updated by internal changes to handle the M:N thread model, as the current unchanged interfaces simply work in M:N mode.

The only significant change is for third party API callers, for example debuggers, where new interfaces with *pid*, *tid*, and *ptid* must be used.

# **10.4** Miscellaneous performance monitoring subroutines

In this section we describe the use of some subroutines that are available to programmers from different libraries. The documentation for the subroutines can be found in the *AIX 5L Version 5.3 Technical Reference: Base Operating System and Extensions, Volume 1,* SC23-4913, and *AIX 5L Version 5.3 Technical Reference: Base Operating System and Extensions, Volume 2,* SC23-4914.

# 10.4.1 Compiling and linking

Many of the subroutines described in this section require different libraries to be linked with the program. For each subroutine that requires a specific library this is mentioned. The general syntax for compiling and linking is:

cc -1LIBRARY -o program program.c

This creates the program executable file from the program.c source program, linking it with the libLIBRARY.a library. Then **program** can be run as a normal command.

#### 10.4.2 Subroutines

The following subroutines can be used to obtain statistical metrics:

| sys_parm          | Provides a service for examining or setting kernel run-time tunable parameters. |
|-------------------|---------------------------------------------------------------------------------|
| vmgetinfo         | Retrieves Virtual Memory Manager (VMM) information.                             |
| swapqry           | Returns paging device status.                                                   |
| rstat             | Gets performance data from remote kernels.                                      |
| getprocs          | Gets process table entries.                                                     |
| wlm_get_info      | Reads the characteristics of superclasses or subclasses.                        |
| wlm_get_bio_stats | Reads the WLM disk I/O statistics per class or per device                       |

#### sys\_parm

The sys\_parm subroutine is used to query and/or customize run-time operating system parameters. This is a replacement service for sysconfig with respect to querying or changing information in the var structure.

#### Syntax

int cmd; int parmflag; struct vario \*parmp;

int sys\_parm ( cmd, parmflag, parmp)

#### **Parameters**

| cmd      | Specifies the SYSP_GET or SYSP_SET function.                                                                                                    |
|----------|----------------------------------------------------------------------------------------------------|
| parmflag | Specifies the parameter upon which the function will act.                                                                                                    |
| parmp    | Points to the user-specified structure from which or to<br>which the system parameter value is copied. parmp points<br>to a structure of type vario as defined in var.h. |

#### Library

libc.a

# Examples

The code in Example 10-41 uses the vario structure to obtain information about the run-time operating system parameters.

Example 10-41 Using sys\_param

```
#include <stdio.h>
#include <stdlib.h>
#include <sys/var.h>
sys param ()
{
    struct vario
                    vario;
    if (!sys_parm(SYSP GET,SYSP V BUFHW,&vario))
       printf("v bufhw (buffer pool high-water mark)
                                                                      :
%11d\n",vario.v.v_bufhw.value);
    if (!sys parm(SYSP GET,SYSP V MBUFHW,&vario))
       printf("v mbufhw (max. mbufs high water mark)
                                                                      : %11d\n",
vario.v.v mbufhw.value);
    if (!sys parm(SYSP GET,SYSP V MAXUP,&vario))
        printf("v maxup (max. # of user processes)
                                                                      : %11d\n",
vario.v.v maxup.value);
    if (!sys parm(SYSP GET,SYSP V MAXPOUT,&vario))
        printf("v_maxpout (# of file pageouts at which waiting occurs): %11d\n",
vario.v.v maxpout.value);
    if (!sys parm(SYSP GET,SYSP V MINPOUT,&vario))
       printf("v_minpout (# of file pageout at which ready occurs) : %11d\n",
vario.v.v minpout.value);
    if (!sys parm(SYSP GET,SYSP V IOSTRUN,&vario))
```

| printf("v_iostrun (enable disk i/o history)                | : %d\n",                                |
|------------------------------------------------------------|-----------------------------------------|
| vario.v.v_iostrun.value);                                  |                                         |
| if (!sys_parm(SYSP_GET,SYSP_V_LEASTPRIV,&vario))           |                                         |
| printf("v_leastpriv (least privilege enablement)           | : %d\n",                                |
| vario.v.v_leastpriv.value);                                |                                         |
| if (!sys_parm(SYSP_GET,SYSP_V_AUTOST,&vario))              |                                         |
| printf("v_autost (automatic boot after halt)               | : %d\n",                                |
| vario.v.v autost.value);                                   |                                         |
| if (!sys parm(SYSP GET,SYSP V MEMSCRUB,&vario))            |                                         |
| printf("v memscrub (memory scrubbing enabled)              | : %d\n",                                |
| vario.v.v memscrub.value);                                 |                                         |
| if (!sys parm(SYSP GET,SYSP V LOCK,&vario))                |                                         |
| printf("v lock (# entries in record lock table)            | : %11d\n",                              |
| vario.v.v lock.value):                                     |                                         |
| if (!svs parm(SYSP GET.SYSP V FILE.&vario))                |                                         |
| printf("v file (# entries in open file table)              | : %]]d\n".                              |
| vario.v.v file.value):                                     | , , ,                                   |
| if (!svs_parm(SYSP_GET.SYSP_V_PROC.&vario))                |                                         |
| printf("v proc (max # of system processes)                 | : %11d\n".                              |
| vario.v.v. proc.value):                                    | • • • • • • • • • • • • • • • •         |
| if (Isvs parm(SYSP GET.SYSP VE PROC.&vario))               |                                         |
| printf("ve proc (process table high water mark (64 Krnl))  | . %llu\n".                              |
| vario v ve proc value).                                    | • ••••••••••••••••••••••••••••••••••••• |
| if (Isvs narm(SYSP GET SYSP V (LIST &vario))               |                                         |
| printf("v clist (# of chlocks in chlock arrav)             | : %11d\n".                              |
| vario.v.v clist.value):                                    |                                         |
| if (Isvs parm(SYSP GET.SYSP V THREAD.&vario))              |                                         |
| nrintf("v thread (max # of system threads)                 | • %11d\n"                               |
| vario v v thread value).                                   |                                         |
| if (Isvs parm(SYSP GET SYSP VE THREAD &vario))             |                                         |
| nrintf("ve thread (thread table high water mark (61 Krnl)) | • %11u\n"                               |
| vario v ve thread value).                                  | • ••••••••••••••••••••••••••••••••••••  |
| if (Love narme(SVED GET SVSD VB DDOC &vario))              |                                         |
| nrintf("vb proc (boginning of process table (64 Krnl))     | • %11u\n"                               |
| vanio v vb proc value).                                    | • <sup>6</sup> 11u(ii •                 |
| if (Leve name (SVSD (ET SVSD VD THDEAD &vania))            |                                         |
| nnintf("vb throad (baginning of throad table (64 Kml))     | • %11u\n"                               |
| vania v vh thread value).                                  | : %11u\n ,                              |
| vario.v.vb_thread.value);                                  |                                         |
| 11 (!Sys_parm(STSP_GET,STSP_V_NCPUS,&Var10))               | المرامع                                 |
| princi("v_ncpus (number of active CPUS)                    | : %u\n~,                                |
| vario.v.v_ncpus.value);                                    |                                         |
| 1T (!sys_parm(SYSP_GET,SYSP_V_NCPUS_CFG,&Var10))           | 0 IX II                                 |
| printf("v_ncpus_cfg (number of processor configured)       | : %d\n",                                |
| vario.v.v_ncpus_cfg.value);                                |                                         |
| IT (!sys_parm(SYSP_GEI,SYSP_V_FULLCORE,&vario))            | a 1) II                                 |
| printf("v_tullcore (tull core enabled (true/talse))        | : %d∖n",                                |
| vario.v.v_tulicore.value);                                 |                                         |
| it (!sys_parm(SYSP_GET,SYSP_V_INITLVL,&vario))             |                                         |

| printf("v_initlvl (init level)                      | : %s\n", |
|-----------------------------------------------------|----------|
| vario.v.v_initlvl.value);                           |          |
| if (!sys_parm(SYSP_GET,SYSP_V_COREFORMAT,&vario))   |          |
| printf("v_coreformat (Core File Format (64 Krnl))   | : %s\n", |
| vario.v.v_coreformat.value);                        |          |
| if (!sys_parm(SYSP_GET,SYSP_V_XMGC,&vario))         |          |
| printf("v_xmgc (xmalloc garbage collect delay)      | : %d\n", |
| vario.v.v_xmgc.value);                              |          |
| if (!sys_parm(SYSP_GET,SYSP_V_CPUGUARD,&vario))     |          |
| printf("v_cpuguard (CPU Guarding Mode (true/false)) | : %d\n", |
| vario.v.v_cpuguard.value);                          |          |
| if (!sys_parm(SYSP_GET,SYSP_V_NCARGS,&vario))       |          |
| printf("v_ncargs (length of args,env for exec())    | : %d\n", |
| vario.v.v_ncargs.value);                            |          |
| }                                                   |          |
| main()                                              |          |
| {                                                   |          |
| sys_param_();                                       |          |
| }                                                   |          |

Example 10-42 shows the output from the program in previous example.

| v bufhw (buffer pool high-water mark)                          | : | 20         |
|----------------------------------------------------------------|---|------------|
| v_mbufhw (max. mbufs high water mark)                          | : | 0          |
| v_maxup (max. # of user processes)                             | : | 1000       |
| v_maxpout (# of file pageouts at which waiting occurs)         | : | 0          |
| <pre>v_minpout (# of file pageout at which ready occurs)</pre> | : | 0          |
| v_iostrun (enable disk i/o history)                            | : | 1          |
| v_leastpriv (least privilege enablement)                       | : | 0          |
| v_autost (automatic boot after halt)                           | : | 0          |
| <pre>v_memscrub (memory scrubbing enabled)</pre>               | : | 0          |
| v_lock (# entries in record lock table)                        | : | 200        |
| v_file (# entries in open file table)                          | : | 511        |
| v_proc (max # of system processes)                             | : | 262144     |
| ve_proc (process table high water mark (64 Krnl))              | : | 3791704576 |
| v_clist (# of cblocks in cblock array)                         | : | 16384      |
| v_thread (max # of system threads)                             | : | 524288     |
| ve_thread (thread table high water mark (64 Krnl))             | : | 3925887872 |
| vb_proc (beginning of process table (64 Krnl))                 | : | 3791650816 |
| vb_thread (beginning of thread table (64 Krnl))                | : | 3925868544 |
| v_ncpus (number of active CPUs)                                | : | 4          |
| v_ncpus_cfg (number of processor configured)                   | : | 4          |
| v_fullcore (full core enabled (true/false))                    | : | 0          |
| v_initlvl (init level)                                         | : |            |
| v_coreformat (Core File Format (64 Krnl))                      | : |            |
| v_xmgc (xmalloc garbage collect delay)                         | : | 3000       |
| v_cpuguard (CPU Guarding Mode (true/false))                    | : | 0          |

Example 10-42 Sample output from the sys\_param subroutine program

#### vmgetinfo

The vmgetinfo subroutine returns the current value of certain Virtual Memory Manager parameters.

#### Syntax

void \*out; int command; int arg;

int vmgetinfo(out, command, arg)

#### Parameters

| arg     | Additional parameter that depends on the command parameter.                                                 |
|---------|----------------------------------------------------------------------------------------------------|
| command | Specifies which information should be returned. The command parameter has the following valid value: VMINFO |
| out     | Specifies the address where VMM information should be returned                                              |

#### Library

libc.a

#### Example

The code in Example 10-43 uses the vminfo structure to obtain information about certain VMM parameters.

```
Example 10-43 Using vmgetinfo
```

```
#include <stdio.h>
#include <stdlib.h>
#include <sys/vminfo.h>
vmgetinfo ()
{
   struct vminfo vminfo;
   if (!vmgetinfo(&vminfo,VMINFO,sizeof(vminfo))) {
       printf("vminfo.pgexct (count of page faults)
                                                                             :
%1ld\n",vminfo.pgexct);
        printf("vminfo.pgrclm (count of page reclaims)
                                                                             :
%lld\n",vminfo.pgrclm);
       printf("vminfo.lockexct (count of lockmisse)
                                                                             :
%1ld\n",vminfo.lockexct);
       printf("vminfo.backtrks (count of backtracks)
                                                                             :
%11d\n",vminfo.backtrks);
       printf("vminfo.pageins (count of pages paged in)
                                                                             :
%11d\n",vminfo.pageins);
```

| <pre>printf("vminfo.pageouts (count of pages paged out)</pre>                                           | : |
|----------------------------------------------------------------------------------------------------|---|
| <pre>%11d\n", vminfo.pageouts);</pre>                                                                   |   |
| printt("vminto.pgspgins (count of page ins from paging space)<br>%lld\n" vminfo.pgspgins):              | : |
| printf("vminto.pgspgnis),                                                                               |   |
| <pre>%11d\n".vminfo.pgspgouts):</pre>                                                                   | • |
| printf("vminfo.numsios (count of start I/Os)                                                            | : |
| <pre>%1ld\n",vminfo.numsios);</pre>                                                                     |   |
| <pre>printf("vminfo.numiodone (count of iodones)</pre>                                                  | : |
| %lld\n",vminfo.numiodone);                                                                              |   |
| printf("vminfo.zerofills (count of zero filled pages)                                                   | : |
| %lld\n",vminfo.zerofills);                                                                              |   |
| <pre>printf("vminfo.exfills (count of exec filled pages)</pre>                                          | : |
| %Ild\n",vminto.extills);                                                                                |   |
| printt("Vminto.scans (count of page scans by clock)                                                     | : |
| allu(n", villinio.scans);                                                                               |   |
| <pre>%11d\n" vminfo_cycles);</pre>                                                                      | : |
| nnintf("vminfo pasteals (count of page steals)                                                          |   |
| <pre>%11d\n" vminfo pgsteals).</pre>                                                                    | • |
| nrintf("vminfo.freewts (count of free frame waits)                                                      | • |
| %]]d\n".vminfo.freewts):                                                                                | • |
| printf("vminfo.extendwts (count of extend XPT waits)                                                    | : |
| %11d\n",vminfo.extendwts);                                                                              |   |
| <pre>printf("vminfo.pendiowts (count of pending I/O waits)</pre>                                        | : |
| <pre>%1ld\n",vminfo.pendiowts);</pre>                                                                   |   |
| <pre>printf("vminfo.pings (count of ping-pongs: source =&gt; alias)</pre>                               | : |
| %lld\n",vminfo.pings);                                                                                  |   |
| printf("vminfo.pangs (count of ping-pongs):alias => alias)                                              | : |
| %lld\n",vminfo.pangs);                                                                                  |   |
| printf("vminfo.pongs (count of ping-pongs):alias => source)                                             | : |
| %lld\n",vminfo.pongs);                                                                                  |   |
| printf("vminfo.dpongs (count of ping-pongs):alias page delete)                                          | : |
| %Ild\n",vminfo.dpongs);                                                                                 |   |
| printf("vminfo.wpongs (count of ping-pongs):alias page writes)                                          | : |
| <pre>%110\n",vm1nto.wpongs);<br/>nmintf("wminfo.cochof (count of ning nong cocho fluches)</pre>         |   |
| wild/n=" uminfo_cochef):                                                                                | : |
| <pre>%11u(II, VIII1II0.cdc(IEI);<br/>printf("uminfo_cachoi (count of ping pong cacho invalidatos)</pre> |   |
| <pre>%11d\n" vminfo cachei):</pre>                                                                      | • |
| nrintf("vminfo numfrh (number of nages on free list)                                                    |   |
| %]]d\n".vminfo.numfrb):                                                                                 | • |
| printf("vminfo.numclient (number of client frames)                                                      | : |
| <pre>%1ld\n",vminfo.numclient);</pre>                                                                   | • |
| printf("vminfo.numcompress (no of frames in compressed segments)                                        | : |
| <pre>%1ld\n",vminfo.numcompress);</pre>                                                                 |   |
| printf("vminfo.numperm (number frames non-working segments)                                             | : |
| <pre>%1ld\n",vminfo.numperm);</pre>                                                                     |   |

| printf("vminfo.maxperm (max number of frames non-working)                         | :  |
|-----------------------------------------------------------------------------------|----|
| %lld\n",vminfo.maxperm);                                                          |    |
| <pre>printf("vminfo.memsizepgs (real memory size in 4K pages)</pre>               | :  |
| %11d\n",vminfo.memsizepgs);                                                       |    |
| <pre>printf("vminfo.minperm (no fileonly page steals)</pre>                       | :  |
| %Ild\n",vminfo.minperm);                                                          |    |
| printf("vminfo.minfree (minimun pages free list (fblru))                          | :  |
| %Ild\n",vminto.mintree);                                                          |    |
| printf("vminfo.maxfree (maxfree pages free list (fblru))                          | :  |
| %IId\n",vminto.maxtree);                                                          |    |
| printt("vminto.maxclient (max number of client frames)                            | :  |
| <pre>%IId\n",vminto.maxclient);</pre>                                             |    |
| printi("vminio.rpgcnilo] (repaying cni)                                           | :  |
| <pre>%//d(n',vm/nio.rpgcnt[0]);<br/>nnintf("uminfo ungent[1] (nonsging ent)</pre> |    |
| <pre>%11d\n" uminfo nngcnt[1]).</pre>                                             | :  |
| orintf("vminfo numbout (numbor of fblru page outs)                                |    |
| <pre>%11d\n" vminfo numpout).</pre>                                               | •  |
| nrintf("vminfo numremote (number of fblru remote nage-outs)                       |    |
| <pre>%11d\n" vminfo numremote).</pre>                                             | •  |
| printf("vminfo_numwsequee (count of pages in use for working seq)                 | :  |
| <pre>%11d\n".vminfo.numwsequse):</pre>                                            | •  |
| printf("vminfo.numpsequse (count of pages in use for persistent seq               | ): |
| <pre>%1ld\n",vminfo.numpseguse);</pre>                                            |    |
| printf("vminfo.numclseguse (count of pages in use for client seg)                 | :  |
| <pre>%lld\n",vminfo.numclseguse);</pre>                                           |    |
| <pre>printf("vminfo.numwsegpin (count of pages pinned for working seg)</pre>      | :  |
| %lld\n",vminfo.numwsegpin);                                                       |    |
| printf("vminfo.numpsegpin (count of pages pinned for persistent seg               | ): |
| %lld\n",vminfo.numpsegpin);                                                       |    |
| printf("vminfo.numclsegpin (count of pages pinned for client seg)                 | :  |
| %lld\n",vminfo.numclsegpin);                                                      |    |
| printf("vminfo.numvpages (accessed virtual pages)                                 | :  |
| %lld\n",vminfo.numvpages);                                                        |    |
| }                                                                                 |    |
| }                                                                                 |    |
| main()                                                                            |    |
|                                                                                   |    |
| <pre>vmgetinfo_();</pre>                                                          |    |
|                                                                                   |    |

Example 10-44 shows sample output from the previous program.

Example 10-44 Sample output from the vmgetinfo subroutine program

| vminfo.pgexct (count of page faults)              | : 14546505012618220 |
|---------------------------------------------------|---------------------|
| <pre>vminfo.pgrclm (count of page reclaims)</pre> | : 536876590         |
| <pre>vminfo.lockexct (count of lockmisses)</pre>  | : 536876658         |
| vminfo.backtrks (count of backtracks)             | : 120109297309366   |

| vminfo.pageins (count of pages paged in)                                | : | 2014365968504570  |
|-------------------------------------------------------------------------|---|-------------------|
| vminfo.pageouts (count of pages paged out)                              | : | 1418138608473918  |
| vminfo.pgspgins (count of page ins from paging space)                   | : | 3805877901186     |
| <pre>vminfo.pgspgouts (count of page outs from paging space)</pre>      | : | 10523206752198    |
| vminfo.numsios (count of start I/Os)                                    | : | 3372769634949130  |
| vminfo.numiodone (count of iodones)                                     | : | 1953278648653902  |
| <pre>vminfo.zerofills (count of zero filled pages)</pre>                | : | 4932190655748242  |
| <pre>vminfo.exfills (count of exec filled pages)</pre>                  | : | 657018864015574   |
| <pre>vminfo.scans (count of page scans by clock)</pre>                  | : | 10112917647137050 |
| <pre>vminfo.cycles (count of clock hand cycles)</pre>                   | : | 77846288734       |
| <pre>vminfo.pgsteals (count of page steals)</pre>                       | : | 2602183782570402  |
| <pre>vminfo.freewts (count of free frame waits)</pre>                   | : | 877973456558566   |
| <pre>vminfo.extendwts (count of extend XPT waits)</pre>                 | : | 536877610         |
| <pre>vminfo.pendiowts (count of pending I/O waits)</pre>                | : | 731223013988974   |
| <pre>vminfo.pings (count of ping-pongs: source =&gt; alias)</pre>       | : | 536877746         |
| vminfo.pangs (count of ping-pongs):alias => alias)                      | : | 536877814         |
| <pre>vminfo.pongs (count of ping-pongs):alias =&gt; source)</pre>       | : | 536877882         |
| <pre>vminfo.dpongs (count of ping-pongs):alias page delete)</pre>       | : | 536877950         |
| <pre>vminfo.wpongs (count of ping-pongs):alias page writes)</pre>       | : | 536878018         |
| <pre>vminfo.cachef (count of ping-pong cache flushes)</pre>             | : | 536878086         |
| <pre>vminfo.cachei (count of ping-pong cache invalidates)</pre>         | : | 536878154         |
| vminfo.numfrb (number of pages on free list)                            | : | 65345             |
| <pre>vminfo.numclient (number of client frames)</pre>                   | : | 23562             |
| <pre>vminfo.numcompress (no of frames in compressed segments)</pre>     | : | 0                 |
| <pre>vminfo.numperm (number frames non-working segments)</pre>          | : | 32535             |
| vminfo.maxperm (max number of frames non-working)                       | : | 32761             |
| vminfo.memsizepgs (real memory size in 4K pages)                        | : | 131047            |
| vminfo.minperm (no fileonly page steals)                                | : | 6552              |
| vminfo.minfree (minimun pages free list (fblru))                        | : | 120               |
| vminfo.maxfree (maxfree pages free list (fblru))                        | : | 128               |
| vminfo.maxclient (max number of client frames)                          | : | 104016            |
| <pre>vminfo.rpgcnt[0] (repaging cnt)</pre>                              | : | 0                 |
| <pre>vminfo.rpgcnt[1] (repaging cnt)</pre>                              | : | 0                 |
| vminfo.numpout (number of fblru page-outs)                              | : | 0                 |
| vminfo.numremote (number of fblru remote page-outs)                     | : | 0                 |
| <pre>vminfo.numwseguse (count of pages in use for working seg)</pre>    | : | 33167             |
| <pre>vminfo.numpseguse (count of pages in use for persistent seg)</pre> | : | 8973              |
| <pre>vminfo.numclseguse (count of pages in use for client seg)</pre>    | : | 23562             |
| vminfo.numwsegpin (count of pages pinned for working seg)               | : | 14195             |
| vminfo.numpsegpin (count of pages pinned for persistent seg)            | : | 0                 |
| vminfo.numclsegpin (count of pages pinned for client seg)               | : | 0                 |
| <pre>vminfo.numvpages (accessed virtual pages)</pre>                    | : | 34567             |

# swapqry

The swapqry subroutine returns information to a user-designated buffer about active paging and swap devices.

#### Syntax

char \*PathName; struct pginfo \*Buffer; int swapqry (PathName, Buffer)

#### Parameters

| PathName | Specifies the full path name of the block device.     |
|----------|-------------------------------------------------------|
| Buffer   | Points to the buffer into which the status is stored. |

Library

libc.a

#### Example

The code in Example 10-45 uses the pginfo structure to obtain information about active paging and swap devices.

```
Example 10-45 Using swapqry
```

```
#include <stdio.h>
#include <stdlib.h>
#include <sys/vminfo.h>
swapqry_()
{
    struct pginfo pginfo;
                    device[256];
    char
    char
                    path[256];
    char
                    cmd[256];
    FILE
                    *file;
    bzero(cmd,sizeof(cmd));
    sprintf(cmd,"odmget -q \"value = paging\" CuAt awk '/name/{gsub(\"\\"\",\"\",$3);print
$3}'\n");
    if (file = popen(cmd,"r"))
       while (fscanf(file,"%s\n", &device)!=EOF) {
            sprintf(path,"/dev/%s", device);
            if (!swapqry(path,&pginfo)) {
               printf("pagingspace
                                                       : %s\n",path);
               printf("devno (device number)
                                                       : %u\n",pginfo.devno);
               printf("size (size in PAGESIZE blocks) : %u\n",pginfo.size);
               printf("free (# of free PAGESIZE blocks): %u\n",pginfo.free);
               printf("iocnt (number of pending i/o's) : %u\n",pginfo.iocnt);
           }
        }
    pclose(file);
}
main()
{
    swapqry ();
```

Example 10-46 shows the output from the program in Example 10-45 on page 652.

Example 10-46 Sample output from the swapqry subroutine program

| pagingspace :                                | /dev/hd6 |
|----------------------------------------------|----------|
| devno (device number) :                      | 655362   |
| size (size in PAGESIZE blocks) :             | 262144   |
| <pre>free (# of free PAGESIZE blocks):</pre> | 259240   |
| <pre>iocnt (number of pending i/o's) :</pre> | 0        |

#### rstat

The rstat subroutine gathers statistics from remote kernels. These statistics are available on items such as paging, swapping, and CPU utilization. It communicates with the **rstatd** service.

#### Syntax

```
char *host;
struct statstime *statp;
```

```
rstat (host, statp)
```

#### Parameters

| host | Specifies the name of the machine to be contacted to |
|------|------------------------------------------------------|
|      | obtain statistics found in the statp parameter.      |
|      |                                                      |

statp

Contains statistics from host.

#### Library

librpcsvc.a

#### Example

The code in Example 10-47 uses the statistime structure to obtain statistics from the remote host specified in the host variable.

Example 10-47 Using rstat

```
#include <stdio.h>
#include <stdib.h>
#include <stdlib.h>
#include <rpcsvc/rstat.h>
rstat_(char *host)
{
    struct statstime statstime;
    if (!rstat(host, &statstime)) {
        printf("host : %s\n",host);
    };
}
```

```
printf("cp time[0]
                             : %d\n",statstime.cp time[0]);
        printf("cp time[1]
                             : %d\n",statstime.cp time[1]);
        printf("cp time[2]
                             : %d\n",statstime.cp_time[2]);
        printf("cp time[3]
                             : %d\n",statstime.cp time[3]);
        printf("dk xfer[0]
                             : %d\n",statstime.dk xfer[0]);
        printf("dk xfer[1]
                             : %d\n",statstime.dk xfer[1]);
        printf("dk xfer[2]
                             : %d\n",statstime.dk_xfer[2]);
        printf("dk xfer[3]
                             : %d\n",statstime.dk xfer[3]);
        printf("v pgpgin
                             : %u\n",statstime.v pgpgin);
        printf("v pgpgout
                             : %u\n",statstime.v pgpgout);
        printf("v pswpin
                             : %u\n", statstime.v pswpin);
        printf("v pswpout
                             : %u\n",statstime.v pswpout);
        printf("v intr
                             : %u\n",statstime.v intr);
        printf("if ipackets : %d\n",statstime.if ipackets);
        printf("if_ierrors
                             : %d\n", statstime.if ierrors);
        printf("if opackets : %d\n",statstime.if opackets);
        printf("if oerrors
                             : %d\n", statstime.if oerrors);
        printf("if collisions: %d\n",statstime.if collisions);
        printf("v swtch
                             : %d\n",statstime.v swtch);
        printf("avenrun[0]
                             : %d\n",statstime.avenrun[0]);
        printf("avenrun[1]
                             : %d\n",statstime.avenrun[1]);
        printf("avenrun[2]
                             : %d\n",statstime.avenrun[2]);
        printf("boottime
                             : %s",ctime(&statstime.boottime.tv sec));
        printf("curtime
                             : %s",ctime(&statstime.curtime.tv sec));
    }
}
main()
ł
    rstat ("wlmhost");
```

The librpcsvc.a library contains the rstat subroutine. Link this library to the **cc** command with the -lrpcsvc flag as follows:

```
cc -lrpcsvc -o <program> <program>.c
```

**Note:** This line must be enabled in /etc/inetd.conf and the inetd subsystem refreshed for the rstat subroutine to work:

```
rstatd sunrpc_udp udp wait root /usr/sbin/rpc.rstatd rstatd 100001 1-3
```

Example 10-48 shows the output from running the program in Example 10-47 on page 653.

Example 10-48 Sample output from the rstat subroutine program

host : wlmhost
cp\_time[0] : 28498
cp\_time[1] : 0

| cp_tim | ne[2]    | : | 0    |       |   |          |      |
|--------|----------|---|------|-------|---|----------|------|
| cp_tim | ne[3]    | : | 1074 | 17805 |   |          |      |
| dk_xfe | er[0]    | : | 2494 | 14    |   |          |      |
| dk_xfe | er[1]    | : | 361  |       |   |          |      |
| dk_xfe | er[2]    | : | 31   |       |   |          |      |
| dk_xfe | er[3]    | : | 31   |       |   |          |      |
| v_pgpg | gin      | : | 4690 | 012   |   |          |      |
| v_pgpg | gout     | : | 3307 | 709   |   |          |      |
| v_pswp | oin      | : | 886  |       |   |          |      |
| v_pswp | oout     | : | 2458 | 3     |   |          |      |
| v_intı | <b>^</b> | : | 443  | 13756 |   |          |      |
| if_ipa | ackets   | : | 4367 | 778   |   |          |      |
| if_ie  | rors     | : | 0    |       |   |          |      |
| if_opa | ackets   | : | 2403 | 334   |   |          |      |
| if_oe  | rors     | : | 4    |       |   |          |      |
| if_co] | llisions | : | 0    |       |   |          |      |
| v_swto | ch       | : | 7168 | 3446  |   |          |      |
| avenru | un[0]    | : | 3    |       |   |          |      |
| avenru | un[1]    | : | 5    |       |   |          |      |
| avenru | un[2]    | : | 3    |       |   |          |      |
| bootti | ime      | : | Mon  | Jun   | 4 | 08:01:53 | 2001 |
| curtin | ne       | : | Tue  | Jun   | 5 | 13:01:36 | 2001 |

# getprocs

The getprocs subroutine returns information about processes, including process table information defined by the process for structure, and information about the per-process file descriptors defined by the fdsinfo structure.

#### Syntax

```
struct procsinfo *ProcessBuffer;
or struct procsinfo64 *ProcessBuffer;
int ProcessSize;
struct fdsinfo *FileBuffer;
int FileSize;
pid_t *IndexPointer;
int Count;
```

int getprocs(ProcessBuffer,ProcessSize,FileBuffer,FileSize,IndexPointer, Count)

#### **Parameters**

ProcessBuffer Specifies the starting address of an array of procsinfo, procsinfo64, or procentry64 structures to be filled in with process table entries. If a value of NULL is passed for this parameter, the getprocs subroutine scans the process table and sets return values as normal, but no process entries are retrieved.

| ProcessSize  | Specifies the size of a single procsinfo, procsinfo64, or procentry64 structure.                                                                                                    |
|--------------|----------------------------------------------------------------------------------------------------|
| FileBuffer   | Specifies the starting address of an array of fdsinfo or fdsinfo64 structures to be filled in with per-process file descriptor information. If a value of NULL is passed for this parameter, the getprocs subroutine scans the process table and sets return values as normal, but no file descriptor entries are retrieved. |
| FileSize     | Specifies the size of a single fdsinfo or fdsinfo64 structure.                                                                                                    |
| IndexPointer | Specifies the address of a process identifier, which indicates the required process table entry. A process identifier of zero selects the first entry in the table. The process identifier is updated to indicate the next entry to be retrieved.                                                                            |
| Count        | Specifies the number of process table entries requested.                                                                                                    |

# Library

libc.a

#### Example

The code in Example 10-49 on page 656 uses the processing structure to obtain information about processes.

Example 10-49 Using getprocs

```
#include <procinfo.h>
#include <sys/proc.h>
getprocs ()
{
                     ps[8192];
   struct procsinfo
   pid t
                     index = 0;
   int
                     nprocs;
   int
                     i;
   char
                     state;
   if ((nprocs = getprocs(&ps, sizeof(struct procsinfo), NULL, 0, &index, 8192)) > 0) {
       "cmd", "state", "pid", "ppid", "uid",
           "nice","#thrd","io/4k","size",
           "%real","io/b");
       for (i=0; i<nprocs; i++) {</pre>
          if (ps[i].pi_pid == 0) strcpy(ps[i].pi_comm,"swapper");
          if (ps[i].pi comm[0] == '') strcpy(ps[i].pi comm,"zombie");
          switch (ps[i].pi state) {
              case SNONE:
                            state='E'; break;
                            state='C'; break;
              case SIDL:
              case SZOMB: state='Z'; break;
              case SSTOP:
                            state='S'; break;
```

Example 10-50 shows the output from running the example program above.

| Example 10-50 | Sample output fi | rom the getprocs | subroutine program |
|---------------|------------------|------------------|--------------------|
|               | , ,              | 0 /              | 1 0                |

| total # 65 cm               | d state | pid  | ppid | uid | nice | #thrd | io/4k | size | %real | io/b     |  |
|-----------------------------|---------|------|------|-----|------|-------|-------|------|-------|----------|--|
| swappe                      | ~ A     | 0    | 0    | 0   | 41   | 1     | 7     | 3    | 6     | 0        |  |
| ini                         | E A     | 1    | 0    | 0   | 20   | 1     | 91    | 203  | 0     | 94344704 |  |
| wai                         | E A     | 516  | 0    | 0   | 41   | 1     | 0     | 2    | 6     | 0        |  |
| wai                         | E A     | 774  | 0    | 0   | 41   | 1     | 0     | 2    | 6     | 0        |  |
| wai                         | t A     | 1032 | 0    | 0   | 41   | 1     | 0     | 2    | 6     | 0        |  |
| wai                         | E A     | 1290 | 0    | 0   | 41   | 1     | 0     | 2    | 6     | 0        |  |
| lru                         | A b     | 1548 | 0    | 0   | 41   | 1     | 0     | 3    | 6     | 0        |  |
| xmg                         | c A     | 1806 | 0    | 0   | 41   | 1     | 0     | 4    | 6     | 0        |  |
| neti                        | n A     | 2064 | 0    | 0   | 41   | 1     | 1     | 4    | 6     | 0        |  |
| gi                          | A       | 2322 | 0    | 0   | 41   | 5     | 0     | 16   | 6     | 0        |  |
| wlmsche                     | A b     | 2580 | 0    | 0   | 41   | 1     | 0     | 4    | 6     | 0        |  |
| do                          | g A     | 3184 | 1    | 0   | 20   | 4     | 0     | 10   | 6     | 0        |  |
| l vmbl                      | D A     | 3372 | 0    | 0   | 20   | 1     | 0     | 4    | 6     | 0        |  |
| bs                          | n A     | 4602 | 1    | 0   | 22   | 1     | 0     | 314  | 0     | 10949    |  |
| <pre>(lines omitted).</pre> | ••      |      |      |     |      |       |       |      |       |          |  |

# wlm\_get\_info

The wlm\_get\_info subroutine is used to get the characteristics of the classes defined in the active Workload Manager (WLM) configuration, together with their current resource usage statistics.

#### Syntax

```
struct wlm_args *wlmargs;
struct wlm_info *info
int *count
```

int wlm\_get\_info ( wlmargs, info, count)

#### Parameters

- wImargs The address of a struct wIm\_args data structure. The versflags fields of the wIm\_args structure must be provided and initialized with WLM\_VERSION. Optionally, the following flag values can be OR'ed to WLM\_VERSION: WLM\_SUPER\_ONLY, WLM\_SUB\_ONLY, WLM\_VERBOSE\_MODE. WLM\_SUPER\_ONLY and WLM\_SUB\_ONLY are mutually exclusive.
- name Contains either a null string or the name of a valid superclass or subclass (in the form Super.Sub). This field can be used in conjunction with the flags to further narrow the scope of wlm\_get\_info.

All the other fields of the wlm\_args structure can be left uninitialized.

- info The address of an array of structures of type struct wlm\_info. Upon successful return from wlm\_get\_info, this array contains the WLM statistics for the classes selected.
- **count** The address of an integer containing the maximum number of elements (of type wlm\_info) for wlm\_get\_info to copy into the array above. If the call to wlm\_get\_info is successful, this integer contains the number of elements actually copied. If the initial value is equal to zero (0), wlm\_get\_info sets this value to the number of classes selected by the specified combination of versflags and name above.

#### Library

libwlm.a

# Example

The code in Example 10-51 uses the wlm\_info structure to obtain information about characteristics of the active WLM classes.

Example 10-51 Using wlm\_get\_info

```
if (!wlm_get_info(&wlmargs,NULL,&wlmcount) && wlmcount > 0) {
            wlminfo = malloc(wlmcount*sizeof(struct wlm info));
            if (!wlm get info(&wlmargs,wlminfo,&wlmcount)) {
                printf("%-15s %8s %8s %8s %8s %8s %8s \n",
                 "Class", "Tier", "Id", "Pri", "Inuse", "#Pages", "ChgLvl");
                for (i = 0; i< wlmcount; i++) {</pre>
                    printf("%-15s %8d %8d %8d %8d %8d %8d\n",
                      wlminfo[i].i descr.name, wlminfo[i].i descr.tier, wlminfo[i].i class id,
                      wlminfo[i].i_cl_pri, wlminfo[i].i_cl_inuse, wlminfo[i].i_cl_npages,
                      wlminfo[i].i cl change level);
                }
            }
        }
    }
}
main()
ł
    wlm get info ();
```

Example 10-52 shows how the output of the example program above may look.

| Class           | Tier | Id | Pri | Inuse | #Pages | ChgLv1 |
|-----------------|------|----|-----|-------|--------|--------|
| Unclassified    | 0    | 0  | 10  | 1     | 28911  | 1      |
| Unmanaged       | 0    | 16 | 10  | 1     | 14244  | 1      |
| Default         | 0    | 32 | 47  | 3     | 0      | 2      |
| Shared          | 0    | 48 | 47  | 0     | 4843   | 2      |
| System          | 6    | 64 | 145 | 54    | 30695  | 2      |
| db1             | 0    | 80 | 0   | 0     | 0      | 1      |
| db1.Default     | 0    | 81 | 23  | 0     | 0      | 2      |
| db1.Shared      | 0    | 82 | 23  | 0     | 0      | 2      |
| db1.sub1        | 0    | 83 | 0   | 0     | 0      | 1      |
| db2             | 0    | 96 | 47  | 0     | 0      | 1      |
| (lines omitted) | •••  |    |     |       |        |        |

Example 10-52 Sample output from the wlm\_get\_info subroutine program

The libwlm.a library contains the wlm\_get\_info subroutine. Link this library to the **cc** command with the -lwlm flag as follows:

cc -lwlm -o <program> <program>.c

**Note:** To initialize the WLM API connection, you must use the wlm\_initialize subroutine before other WLM subroutines can be used. This only needs to be done once per process.

# wlm\_get\_bio\_stats

The wlm\_get\_bio\_stats subroutine is used to get the WLM disk I/O statistics. There are two types of statistics available:

- The statistics about disk I/O utilization per class and per devices, returned by wlm\_get\_bio\_stats in wlm\_bio\_class\_info\_t structures
- The statistics about the disk I/O utilization per device, all classes combined, returned by wlm\_get\_bio\_stats in wlm\_bio\_dev\_info\_t structures

# Syntax

```
dev_t dev;
void *array;
int *count;
char *class;
int flags;
int wlm get bio stats ( dev, array, count, class, flags)
```

# Parameters

| flags | Must be initialized with WLM_VERSION. Optionally, the following<br>flag values can be OR'ed to WLM_VERSION:<br>WLM_SUPER_ONLY, WLM_SUB_ONLY,<br>WLM_BIO_CLASS_INFO, WLM_BIO_DEV_INFO,<br>WLM_BIO_ALL_DEV, WLM_BIO_ALL_MINOR,<br>WLM_VERBOSE_MODE. One of the mutually exclusive flags<br>WLM_BIO_CLASS_INFO or WLM_BIO_DEV_INFO must be<br>specified. WLM_SUPER_ONLY and WLM_SUB_ONLY are<br>mutually exclusive. |
|-------|----------------------------------------------------------------------------------------------------|
| dev   | Device identification (major, minor) of a disk device. If dev is equal to 0, the statistics for all devices are returned (even if WLM_BIO_ALL_DEV is not specified in the flags argument).                                                                                                    |
| array | Pointer to an array of wlm_bio_class_info_t structures (when<br>WLM_BIO_CLASS_INFO is specified in the flags argument) or an<br>array of wlm_bio_dev_info_t structures (when<br>WLM_BIO_DEV_INFO is specified in the flags argument). A NULL<br>pointer can be passed together with a count of 0 to determine how<br>many elements are in scope for the set of arguments passed.                                 |
| count | The address of an integer containing the maximum number of elements to be copied into the array above. If the call to wlm_get_bio_stats is successful, this integer will contain the number of elements actually copied. If the initial value is equal to 0, wlm_get_bio_stats sets this value to the number of elements selected by the specified combination of flags and class.                               |

class A pointer to a character string containing the name of a superclass or subclass. If class is a pointer to an empty string (""), the information for all classes is returned. The class parameter is taken into account only when the flag WLM\_BIO\_CLASS\_INFO is set.

#### Library

libwlm.a

#### Example

The code in Example 10-53 uses the wlm\_bio\_dev\_info\_t structure to obtain information about WLM disk I/O statistics.

Example 10-53 Using wlm\_get\_bio\_stats

```
#include <stdio.h>
#include <stdlib.h>
#include <sys/wlm.h>
#include <sys/wlm.h>
wlm get bio ()
{
    dev t
                                wlmdev = 0:
    struct wlm bio dev info t
                                *wlmarrav:
    int
                                wlmcount = 0;
                                *wlmclass = NULL;
    char
                                wlmflags = WLM VERSION|WLM BIO ALL DEV;
    int
    int
                                i=0;
    if (!wlm initialize(WLM VERSION)) {
       wlmflags |= WLM BIO DEV INFO;
        if (!wlm get bio stats(wlmdev,NULL,&wlmcount,wlmclass,wlmflags) && wlmcount > 0) {
            wlmarray = (struct wlm bio dev info t*)malloc(wlmcount*sizeof(struct
wlm bio dev info t));
            if (!wlm get bio stats(wlmdev,(void*)wlmarray,&wlmcount,wlmclass,wlmflags)) {
                for (i = 0; i < wlmcount; i++) {</pre>
   printf("device
                                                       : %ld\n", wlmarray[i].wbd dev);
   printf("active cntrl (# of active cntrl)
                                                       : %d\n", wlmarray[i].wbd active cntrl);
   printf("in queue (# of requests in waiting queue) : %d\n", wlmarray[i].wbd in queue);
   printf("max queued (maximum # of requests in queue): %d\n", wlmarray[i].wbd max queued);
   printf("last[0] (Statistics of last second)
                                                      : %d\n", wlmarray[i].wbd last[0]);
   printf("max[0] (Maximum of last second statistics) : %d\n", wlmarray[i].wbd max[0]);
   printf("av[0] (Average of last second statistics) : %d\n", wlmarray[i].wbd av[0]);
   printf("total[0] (Total of last second statistics) : %d\n", wlmarray[i].wbd total[0]);
   printf("\n");
                }
            }
       }
    }
}
```

```
main()
{
    wlm_get_bio_();
}
```

Example 10-54 shows what the output of the program above would look like.

Example 10-54 Sample output from the wlm\_get\_bio\_stats subroutine program

```
device
                                           : 917504
active cntrl (# of active cntrl)
                                           : 0
in queue (# of requests in waiting queue) : 0
max gueued (maximum # of requests in gueue): 0
last[0] (Statistics of last second)
                                           : 0
max[0] (Maximum of last second statistics) : 0
av[0] (Average of last second statistics) : 0
total[0] (Total of last second statistics) : 0
device
                                           : 917504
active cntrl (# of active cntrl)
                                           : 2
in queue (# of requests in waiting queue) : 0
max queued (maximum # of requests in queue): 0
last[0] (Statistics of last second)
                                           : 0
max[0] (Maximum of last second statistics) : 72
av[0] (Average of last second statistics) : 0
total[0] (Total of last second statistics) : 0
...(lines omitted)....
```

The libwlm.a library contains the wlm\_get\_info subroutine. Link this library to the **cc** command with the -lwlm flag as follows:

cc -lwlm -o <program> <program>.c

**Note:** To initialize the WLM API connection, you must use the wlm\_initialize subroutine before other WLM subroutines can be used. This only needs to be done once per process.

# 10.4.3 Combined example

The dudestat.c program in Appendix A, "Source code" on page 665 illustrates how the different subroutines could be used together. Sample output of the dudestat program is shown in Example 10-55.

Example 10-55 Sample output from the dudestat program

```
# dudestat root kiwi saffy fuzzy swede
PARTY ON!
```

The root dude is online and excellent! There are 4 dudes missing! Dude, here is some excellent info for you today v maxup (max. # of user processes) : 1000 v maxpout (# of file pageouts at which waiting occurs): 0 v minpout (# of file pageout at which ready occurs) : 0 v file (# entries in open file table) : 511 v proc (max # of system processes) : 262144 freewts (count of free frame waits) : 877973724082172 extendwts (count of extend XPT waits) : 0 pendiowts (count of pending I/O waits) : 740774484377600 numfrb (number of pages on free list) : 51945 numclient (number of client frames) : 19994 numcompress (no of frames in compressed segments) : 0 numperm (number frames non-working segments) : 32628 maxperm (max number of frames non-working) : 32761 maxclient (max number of client frames) : 104016 memsizepgs (real memory size in 4K pages) : 131047 paging space device : /dev/hd6 size (size in PAGESIZE blocks) : 262144 free (# of free PAGESIZE blocks) : 259171 iocnt (number of pending i/o's) : 0

# Α

# Source code

This appendix contains source code that was used to create the examples for these sections of this book:

- The perfstat\_dude.c program in 10.1, "The performance status (Perfstat) API" on page 584.
- The programs spmi\_dude.c, spmi\_data.c, spmi\_file.c, and spmi\_traverse.c in 10.2, "System Performance Measurement Interface" on page 620.
- The dudestat.c program in 10.4, "Miscellaneous performance monitoring subroutines" on page 644.

# perfstat\_dump\_all.c

Example A-1 shows how to combine all examples from 10.1.3, "Subroutines" on page 587 to access data provided by AIX 5.3 Perfstat API subroutines. Note that the error checking and memory management in this example must be enhanced for a production-type program.

Example: A-1 AIX 5.3 Perfstat API complete example

```
#include <stdio.h>
1
2 #include <stdlib.h>
3 #include <libperfstat.h>
4
   cpu()
5
   {
6
       perfstat id t
                       name;
7
       perfstat cpu t *ub;
8
       int
                       ncpu,i;
9
       ncpu = perfstat cpu (NULL,NULL,sizeof(perfstat cpu t),0);
10
       ub = malloc(sizeof(perfstat cpu t)*ncpu);
11
       strcpy(name.name,"");
12
       if (perfstat cpu(&name,ub,sizeof(perfstat cpu t),ncpu) >= 0)
13
           for (i = 0; i < ncpu; i++) {
14
               printf("name
                               : %s\n", ub[i].name);
15
               printf("\tuser : %llu\n", ub[i].user);
               printf("\tsys : %llu\n", ub[i].sys);
16
17
               printf("\tidle
                              : %llu\n", ub[i].idle);
18
               printf("\twait
                                 : %11u\n", ub[i].wait);
19
               printf("\tpswitch : %llu\n", ub[i].pswitch);
               printf("\tsyscall : %llu\n", ub[i].syscall);
20
21
               printf("\tsysread : %llu\n", ub[i].sysread);
22
               printf("\tsyswrite: %llu\n", ub[i].syswrite);
23
               printf("\tsysfork : %llu\n", ub[i].sysfork);
24
               printf("\tsysexec : %llu\n", ub[i].sysexec);
25
               printf("\treadch : %llu\n", ub[i].readch);
26
               printf("\twritech : %llu\n", ub[i].writech);
27
           }
28 }
29 cpu total()
30 {
31
       perfstat cpu total t
                               ub;
32
       if (perfstat cpu total((perfstat id t*)NULL, &ub,
sizeof(perfstat cpu total t), 1) >= 0) {
           printf("ncpus
33
                               : %d\n", ub.ncpus);
```

```
34
           printf("ncpus cfg
                                : %d\n", ub.ncpus cfg);
35
           printf("description : %s\n", ub.description);
36
           printf("processorHZ : %11u\n", ub.processorHZ);
37
           printf("user
                                : %11u\n", ub.user);
                                : %11u\n", ub.sys);
38
           printf("sys
                                : %llu\n", ub.idle);
39
           printf("idle
40
           printf("wait
                                : %11u\n", ub.wait);
41
           printf("pswitch
                                : %llu\n", ub.pswitch);
42
           printf("syscall
                                : %llu\n", ub.syscall);
43
           printf("sysread
                                : %11u\n", ub.sysread);
                                : %llu\n", ub.syswrite);
44
           printf("syswrite
                                : %llu\n", ub.sysfork);
45
           printf("sysfork
                                : %llu\n", ub.sysexec);
           printf("sysexec
46
47
           printf("readch
                                : %11u\n", ub.readch);
48
           printf("writech
                                : %llu\n", ub.writech);
49
           printf("devintrs
                                : %llu\n", ub.devintrs);
                                : %llu\n", ub.softintrs);
50
           printf("softintrs
51
           printf("lbolt
                                : %ld\n", ub.lbolt);
52
           printf("loadavg T0 : %llu\n", ub.loadavg[0]);
           printf("loadavg T-5 : %llu\n", ub.loadavg[1]);
53
           printf("loadavg T-15: %llu\n", ub.loadavg[2]);
54
55
           printf("rungue
                                : %llu\n", ub.rungue);
           printf("swpaue
                                : %11u\n", ub.swpque);
56
57
       }
58 }
59 disk()
60 {
61
       perfstat id t
                        name;
62
       perfstat disk t *ub;
63
       int
                        ndisk,i;
64
       ndisk = perfstat disk (NULL,NULL,sizeof(perfstat disk t),0);
65
       ub = malloc(sizeof(perfstat disk t)*ndisk);
66
       strcpy(name.name,"");
67
       if (perfstat disk (&name,ub,sizeof(perfstat disk t),ndisk) >= 0)
68
           for (i = 0; i < ndisk; i++) {
69
               printf("name
                                   : %s\n", ub[i].name);
70
               printf("\tdescription: %s\n", ub[i].description);
                printf("\tvgname
                                     : %s\n", ub[i].vgname);
71
72
                                     : %11u\n", ub[i].size);
               printf("\tsize
               printf("\tfree
                                     : %11u\n", ub[i].free);
73
74
                printf("\tbsize
                                     : %11u\n", ub[i].bsize);
75
                printf("\txrate
                                     : %11u\n", ub[i].xrate);
76
               printf("\txfers
                                     : %11u\n", ub[i].xfers);
                                     : %11u\n", ub[i].wb1ks);
77
                printf("\twblks
78
               printf("\trblks
                                     : %11u\n", ub[i].rb1ks);
```

```
79
               printf("\tqdepth
                                     : %11u\n", ub[i].qdepth);
80
               printf("\ttime
                                     : %11u\n", ub[i].time);
81
           }
82 }
83 disk_total()
84 {
85
       perfstat disk total t
                               ub;
86
       if (perfstat disk total ((perfstat id t*)NULL, &ub,
sizeof(perfstat disk total t), 1) >= 0) {
87
           printf("number: %d\n", ub.number);
           printf("size : %llu\n", ub.size);
88
89
           printf("free : %llu\n", ub.free);
90
           printf("xrate : %llu\n", ub.xrate);
91
           printf("xfers : %llu\n", ub.xfers);
92
           printf("wblks : %llu\n", ub.wblks);
93
           printf("rblks : %llu\n", ub.rblks);
94
           printf("time : %llu\n", ub.time);
       }
95
96 }
97 memory total()
98 {
99
       perfstat memory total t ub;
100
       if (perfstat memory total
((perfstat id t*)NULL,&ub,sizeof(perfstat memory total t),1) >= 0) {
101
           printf("virt total: %llu\n", ub.virt total);
102
           printf("real total: %llu\n", ub.real total);
103
           printf("real free : %llu\n", ub.real free);
           printf("real inuse: %llu\n", ub.real inuse);
104
                             : %llu\n", ub.pgbad);
105
           printf("pgbad
                             : %llu\n", ub.pgexct);
106
           printf("pgexct
107
           printf("pgins
                             : %llu\n", ub.pgins);
108
           printf("pgouts
                             : %llu\n", ub.pgouts);
109
                             : %llu\n", ub.pgspins);
           printf("pgspins
110
           printf("pgspouts : %llu\n", ub.pgspouts);
111
           printf("scans
                              : %11u\n", ub.scans);
                              : %llu\n", ub.cycles);
112
           printf("cycles
113
           printf("pgsteals : %llu\n", ub.pgsteals);
                             : %llu\n", ub.numperm);
114
           printf("numperm
           printf("pgsp total: %llu\n", ub.pgsp total);
115
           printf("pgsp free : %llu\n", ub.pgsp free);
116
117
           printf("pgsp rsvd : %llu\n", ub.pgsp rsvd);
118
       }
119}
120netinterface()
```
```
121 {
122
       perfstat id t
                                name:
123
       perfstat netinterface t *ub;
124
       int
                                nnetinterface, i;
125
       nnetinterface = perfstat netinterface (NULL,NULL,
sizeof(perfstat netinterface t), 0);
126
       ub = malloc(sizeof(perfstat netinterface t)*nnetinterface);
127
       strcpy(name.name,"");
128
       if (perfstat netinterface (&name,ub, sizeof(perfstat netinterface t),
nnetinterface) >= 0)
129
           for (i = 0; i < nnetinterface; i++) {</pre>
                                   : %s\n",
130
               printf("name
                                                ub[i].name);
131
               printf("\tdescription: %s\n",
                                                ub[i].description);
               printf("\ttype
132
                                     : %u\n",
                                                ub[i].type);
                                     : %llu\n", ub[i].mtu);
133
               printf("\tmtu
134
               printf("\tipackets : %llu\n", ub[i].ipackets);
               printf("\tibytes
                                     : %llu\n", ub[i].ibytes);
135
136
               printf("\tierrors
                                     : %llu\n", ub[i].ierrors);
               printf("\topackets
                                    : %llu\n", ub[i].opackets);
137
               printf("\tobytes
                                     : %llu\n", ub[i].obytes);
138
139
               printf("\toerrors
                                     : %11u\n", ub[i].oerrors);
140
               printf("\tcollisions : %llu\n", ub[i].collisions);
141
           }
142 }
143 netinterface total()
144 {
145
       perfstat netinterface total t
                                        ub;
146
       if (perfstat netinterface total ((perfstat id t*)NULL,&ub,
sizeof(perfstat netinterface total t),1) >= 0) {
147
           printf("number
                              : %d\n", ub.number);
148
           printf("ipackets : %llu\n", ub.ipackets);
149
           printf("ibytes
                             : %llu\n", ub.ibytes);
150
           printf("ierrors
                             : %11u\n", ub.ierrors);
151
           printf("opackets : %llu\n", ub.opackets);
                             : %llu\n", ub.obytes);
152
           printf("obytes
153
           printf("oerrors
                            : %llu\n", ub.oerrors);
           printf("collisions: %llu\n", ub.collisions);
154
155
       }
156 }
157 main()
158 {
       cpu total();
159
160
       cpu();
```

```
161 disk_total();
162 disk();
163 memory_total();
164 netinterface_total();
165 netinterface();
166}
```

## perfstat\_dude.c

The perfstat\_dude.c program in Example A-2 makes one reading of a selected number of statistics, then waits for a specified amount of time before it takes the other reading.

Example: A-2 perfstat\_dude.c program

```
#include <stdio.h>
#include <stdlib.h>
#include <sys/var.h>
#include <libperfstat.h>
#defineNCPU1024
#defineNDISK1024
#defineNNETWORK1024
static intncpu = NCPU;
static intndisk = NDISK;
static intnnetwork = NNETWORK;
cpu t(int t)
{
   perfstat_id_tname;
   perfstat cpu tub[NCPU];
   int
                   i, rc;
   static u longlong tttime[NCPU];
   static u longlong tuser[NCPU];
   static u longlong tsys[NCPU];
   static u_longlong_tidle[NCPU];
   static u_longlong_twait[NCPU];
   static u longlong tsysfork[NCPU];
   static u longlong tsyscall[NCPU];
   static u longlong tpswitch[NCPU];
   strcpy(name.name,"");
   if (t) {
      if ((rc = perfstat cpu (&name,ub,sizeof(perfstat cpu t),NCPU)) >= 0) {
```

```
printf("%6.6s %6.6s %6.6s %3.3s %3.3s %3.3s %3.3s \n",
             "cpu", "fk", "sy", "cs", "us", "sy", "id", "wa");
         for (i=0;i<rc;i++) {</pre>
             ttime[i] =
(ub[i].user-user[i])+(ub[i].sys-sys[i])+(ub[i].idle-idle[i])+(ub[i].wait-wait[i
]);
             printf("%6.6s ", ub[i].name);
             printf("%611d ", ub[i].sysfork-sysfork[i]);
             printf("%611d ", ub[i].syscall-syscall[i]);
             printf("%611d ", ub[i].pswitch-pswitch[i]);
             printf("%311d ", (ub[i].user-user[i])*100/ttime[i]);
             printf("%311d ", (ub[i].sys-sys[i])*100/ttime[i]);
             printf("%3lld ", (ub[i].idle-idle[i])*100/ttime[i]);
             printf("%311d ", (ub[i].wait-wait[i])*100/ttime[i]);
             printf("\n");
         }
         printf("\n");
      } else {
         perror("perfstat cpu 1");
      }
   } else {
      if ((rc = perfstat cpu (&name,ub,sizeof(perfstat cpu t),NCPU)) >= 0) {
         for (i=0;i<rc;i++) {</pre>
             user[i] = ub[i].user;
             sys[i] = ub[i].sys;
             idle[i] = ub[i].idle;
             wait[i] = ub[i].wait;
             sysfork[i] = ub[i].sysfork;
             syscall[i] = ub[i].syscall;
             pswitch[i] = ub[i].pswitch;
         }
      } else {
         perror("perfstat_cpu 0");
      }
   }
}
cpu total t(int t)
{
   perfstat_cpu_total_tub;
   static int ncpus;
   static u longlong tttime;
   static u longlong trunque;
   static u longlong tswpque;
   static u longlong tdevintrs;
   static u longlong tsoftintrs;
   static u longlong tsysfork;
   static u longlong tsyscall;
   static u longlong tpswitch;
   static u longlong tuser;
```

```
static u longlong tsys;
   static u longlong tidle;
   static u_longlong_twait;
   if (t) {
      if (perfstat cpu total
((perfstat id t*)NULL,&ub,sizeof(perfstat cpu total t),1) >= 0) {
          ttime = (ub.user-user)+(ub.sys-sys)+(ub.idle-idle)+(ub.wait-wait);
         printf("Que
                          Faults
                                                      Cpu\n");
         printf("%3.3s %3.3s %6.6s %6.6s %6.6s %6.6s %3.3s %3.3s %3.3s
%3.3s\n",
             "rq","sq","fk","in","sy","cs","us","sy","id","wa");
             printf("%311d ", ub.runque-runque);
             printf("%311d ", ub.swpque-swpque);
             printf("%611d ", ub.sysfork-sysfork);
             printf("%611d ", (ub.devintrs+ub.softintrs)-(devintrs+softintrs));
             printf("%611d ", ub.syscall-syscall);
             printf("%611d ", ub.pswitch-pswitch);
             printf("%311d ", (ub.user-user)*100/ttime);
             printf("%311d ", (ub.sys-sys)*100/ttime);
             printf("%3lld ", (ub.idle-idle)*100/ttime);
             printf("%311d ", (ub.wait-wait)*100/ttime);
             printf("\n\n");
      } else {
         perror("perfstat cpu total 1");
      }
   } else {
      if (perfstat_cpu_total
((perfstat id t*)NULL,&ub,sizeof(perfstat cpu total t),1) >= 0) {
             ncpus = ub.ncpus;
             rungue = ub.rungue;
             swpque = ub.swpque;
             sysfork = ub.sysfork;
             syscall = ub.syscall;
             devintrs = ub.devintrs;
             softintrs = ub.softintrs;
             pswitch = ub.pswitch;
             user = ub.user;
             sys = ub.sys;
             idle = ub.idle;
             wait = ub.wait;
      } else {
         perror("perfstat cpu total 0");
      }
   }
}
disk t(int t)
```

```
{
   perfstat id tname;
   perfstat_disk_tub[NDISK];
   int
                    i,rc;
   static u longlong tqdepth[NDISK];
   static u_longlong_ttime[NDISK];
   static u longlong txrate[NDISK];
   static u longlong txfers[NDISK];
   static u longlong trblks[NDISK];
   static u longlong twblks[NDISK];
   strcpy(name.name,"");
   if (t) {
      if ((rc = perfstat disk (&name,ub,sizeof(perfstat disk t),NDISK)) >= 0)
{
          printf("%6.6s %6.6s %6.6s %6.6s %6.6s %6.6s %6.6s %6.6s \n",
             "disk", "vg", "qd", "busy", "KB/s", "xfers", "KBrd", "KBwr");
          for (i=0;i<rc;i++) {</pre>
             printf("%6s ", ub[i].name);
             printf("%6s ", ub[i].vgname);
             printf("%611d ", ub[i].qdepth-qdepth[i]);
             printf("%611d ", ub[i].time-time[i]);
             printf("%611d ", ub[i].xrate-xrate[i]);
             printf("%611d ", ub[i].xfers-xfers[i]);
             printf("%611d ", ub[i].rblks-rblks[i]);
             printf("%611d ", ub[i].wblks-wblks[i]);
             printf("\n");
          }
          printf("\n");
      } else {
          perror("perfstat disk 1");
      }
   } else {
      if ((rc = perfstat disk (&name,ub,sizeof(perfstat disk t),NDISK)) >= 0)
{
          for (i=0;i<rc;i++) {</pre>
             qdepth[i] = ub[i].qdepth;
             time[i] = ub[i].time;
             xrate[i] = ub[i].xrate;
             xfers[i] = ub[i].xfers;
             rblks[i] = ub[i].rblks;
             wblks[i] = ub[i].wblks;
          }
      } else {
          perror("perfstat disk 0");
      }
   }
}
```

```
disk total t(int t)
{
   perfstat disk total tub;
   static u longlong ttime;
   static u_longlong_txrate;
   static u longlong txfers;
   static u longlong trblks;
   static u_longlong_twblks;
   if (t) {
      if (perfstat_disk_total
((perfstat id t*)NULL,&ub,sizeof(perfstat disk total t),1) >= 0) {
         printf("%6.6s %6.6s %6.6s %6.6s %6.6s \n",
             "busy"," KB/s","xfers","KBrd","KBwr");
             printf("%611d ", ub.time-time);
             printf("%611d ", ub.xrate-xrate);
             printf("%611d ", ub.xfers-xfers);
             printf("%611d ", ub.rblks-rblks);
             printf("%611d ", ub.wblks-wblks);
             printf("\n\n");
      } else {
         perror("perfstat_disk_total 1");
   } else {
      if (perfstat disk total
((perfstat id t*)NULL,&ub,sizeof(perfstat disk total t),1) >= 0) {
             time = ub.time;
             xrate = ub.xrate;
             xfers = ub.xfers;
             rblks = ub.rblks;
             wblks = ub.wblks;
      } else {
         perror("perfstat disk total 0");
      }
   }
}
memory_total_t(int t)
{
   perfstat memory total tub;
   static u longlong treal free;
   static u longlong treal inuse;
   static u_longlong_tpgsp_free;
   static u_longlong_tpgspins;
   static u_longlong_tpgspouts;
   static u longlong tpgins;
   static u longlong tpgouts;
   static u longlong tpgexct;
```

```
static u longlong tpgsteals;
   static u longlong tscans;
   static u_longlong_tnumperm;
   if (t) {
      if (perfstat memory total
((perfstat id t*)NULL,&ub,sizeof(perfstat memory total t),1) >= 0) {
         printf("Real memory
                                       Paging space Virtual\n");
         printf("%6.6s %6.6s %6.6s %6.6s %6.6s %6.6s %6.6s %6.6s %6.6s
%6.6s\n",
"free", "use", "free", "psi", "pso", "pi", "po", "fault", "fr", "sr", "num");
          printf("%611d ", ub.real_free);
         printf("%611d ", ub.real inuse);
         printf("%611d ", ub.pgsp free);
         printf("%611d ", ub.pgspins);
         printf("%611d ", ub.pgspouts);
         printf("%611d ", ub.pgins);
         printf("%611d ", ub.pgouts);
         printf("%611d ", ub.pgexct);
         printf("%611d ", ub.pgsteals);
         printf("%611d ", ub.scans);
         printf("%611d ", ub.numperm);
         printf("\n\n");
      } else {
         perror("perfstat memory total 1");
   } else {
      if (perfstat memory total
((perfstat id t*)NULL,&ub,sizeof(perfstat memory total t),1) >= 0) {
         real free = ub.real free;
         real inuse = ub.real inuse;
         pgsp_free = ub.pgsp_free;
         pgspins = ub.pgspins;
         pgspouts = ub.pgspouts;
         pgins = ub.pgins;
         pgouts = ub.pgouts;
         pgexct = ub.pgexct;
         pgsteals = ub.pgsteals;
         scans = ub.scans;
         numperm = ub.numperm;
      } else {
         perror("perfstat memory total 1");
      }
   }
}
netinterface t(int t)
{
```

```
perfstat id tname;
   perfstat netinterface tub[NDISK];
                       i,rc;
   int
   static u longlong tipackets[NDISK];
   static u longlong tibytes[NDISK];
   static u_longlong_tierrors[NDISK];
   static u longlong topackets[NDISK];
   static u longlong tobytes[NDISK];
   static u longlong toerrors[NDISK];
   static u longlong tcollisions[NDISK];
   strcpy(name.name,"");
   if (t) {
      if ((rc = perfstat_netinterface
(&name,ub,sizeof(perfstat netinterface t),NNETWORK)) >= 0) {
          printf("%7.7s %6.6s %6.6s %6.6s %6.6s %6.6s %6.6s %6.6s %6.6s\n",
             "network", "mtu", "ipack", "ibyte", "ierr", "opack", " obyte", "
oerr","coll");
         for (i=0;i<rc;i++) {</pre>
             printf("%7s ", ub[i].name);
             printf("%611d ", ub[i].mtu);
             printf("%611d ", ub[i].ipackets-ipackets[i]);
             printf("%611d ", ub[i].ibytes-ibytes[i]);
             printf("%611d ", ub[i].ierrors-ierrors[i]);
             printf("%611d ", ub[i].opackets-opackets[i]);
             printf("%611d ", ub[i].obytes-obytes[i]);
             printf("%611d ", ub[i].oerrors-oerrors[i]);
             printf("%611d ", ub[i].collisions-collisions[i]);
             printf("\n");
         }
         printf("\n");
      } else {
         perror("perfstat netinterface 1");
   } else {
      if ((rc = perfstat netinterface
(&name,ub,sizeof(perfstat netinterface t),NNETWORK)) >= 0) {
          for (i=0;i<rc;i++) {
             ipackets[i] = ub[i].ipackets;
             ibytes[i] = ub[i].ibytes;
             ierrors[i] = ub[i].ierrors;
             opackets[i] = ub[i].opackets;
             obytes[i] = ub[i].obytes;
             oerrors[i] = ub[i].oerrors;
             collisions[i] = ub[i].collisions;
         }
      } else {
         perror("perfstat netinterface 1");
```

```
}
   }
}
netinterface total t(int t)
{
   perfstat netinterface total tub;
   static u longlong tipackets;
   static u longlong tibytes;
   static u longlong tierrors;
   static u longlong topackets;
   static u_longlong_tobytes;
   static u longlong toerrors;
   static u longlong tcollisions;
   if (t) {
      if (perfstat netinterface total
((perfstat id t*)NULL,&ub,sizeof(perfstat netinterface total t),1) >= 0) {
         printf("%6.6s %6.6s %6.6s %6.6s %6.6s %6.6s \n",
             "ipack","ibyte","ierr","opack"," obyte"," oerr","coll");
          printf("%611d ", ub.ipackets-ipackets);
          printf("%611d ", ub.ibytes-ibytes);
         printf("%611d ", ub.ierrors-ierrors);
          printf("%611d ", ub.opackets-opackets);
         printf("%611d ", ub.obytes-obytes);
         printf("%611d ", ub.oerrors-oerrors);
          printf("%611d ", ub.collisions-collisions);
          printf("\n\n");
      } else {
          perror("perfstat netinterface total 1");
      }
   } else {
      if (perfstat netinterface total
((perfstat id t*)NULL,&ub,sizeof(perfstat netinterface total t),1) >= 0) {
         ipackets = ub.ipackets;
         ibytes = ub.ibytes;
         ierrors = ub.ierrors;
         opackets = ub.opackets;
         obytes = ub.obytes;
         oerrors = ub.oerrors;
         collisions = ub.collisions;
      } else {
         perror("perfstat netinterface total 0");
      }
   }
}
main()
{
```

```
struct variovario;
  int
               rc;
  if (!sys parm(SYSP GET,SYSP V NCPUS,&vario))
       ncpu = vario.v.v ncpus cfg.value;
  if ((rc = perfstat cpu (NULL,NULL,sizeof(perfstat cpu t),0)) > 0)
       ncpu = rc;
  if ((rc = perfstat disk (NULL,NULL,sizeof(perfstat disk t),0)) > 0)
       ndisk = rc;
  if ((rc = perfstat netinterface
(NULL,NULL,sizeof(perfstat netinterface t),0)) > 0)
       nnetwork = rc;
  cpu total t(0);
  cpu t(0);
  memory total t(0);
  disk total t(0);
  disk t(0);
  netinterface total t(0);
  netinterface t(0);
  sleep(1);
  cpu_total_t(1);
  cpu t(1);
  memory total t(1);
  disk_total_t(1);
  disk t(1);
  netinterface total t(1);
  netinterface_t(1);
```

Example A-3 shows a sample output from perfstat\_dude program.

*Example: A-3 Output from perfstat\_dude* 

| # pe | rfst | at_dude |      |      |          |    |     |    |    |    |
|------|------|---------|------|------|----------|----|-----|----|----|----|
| Que  |      | Faults  |      |      |          |    | Сри |    |    |    |
| rq   | sq   | fk      | in   | sy   | sy cs    |    | us  | sy | id | wa |
| 0    | 0    | 0       | 0    | 2359 | 359 1473 |    | 0   | 0  | 86 | 13 |
|      |      |         |      |      |          |    |     |    |    |    |
| сри  |      | fk      | sy   | CS   | us       | sy | id  | wa |    |    |
| cpu0 |      | 0       | 240  | 240  | 0        | 0  | 99  | 0  |    |    |
| cpu1 |      | 0       | 289  | 300  | 0        | 0  | 100 | 0  |    |    |
| cpu2 |      | 0       | 337  | 336  | 0        | 0  | 99  | 0  |    |    |
| cpu3 |      | 0       | 1231 | 594  | 0        | 0  | 45  | 52 |    |    |
|      |      |         |      |      |          |    |     |    |    |    |

}

| Real me     | emory  | I       | Paging s | space Vi |        |        |           |         |       |          |
|-------------|--------|---------|----------|----------|--------|--------|-----------|---------|-------|----------|
| free use    |        | free    | psi      | pso      | pi     | ро     | fault     | fr      | sr    | num      |
| 1753170     | 343982 | 1046751 | 614369   | 4217286  | 716225 | 511427 | 1 1431004 | 57 4224 | 489 7 | 70493357 |
| 95299       |        |         |          |          |        |        |           |         |       |          |
|             |        |         |          |          |        |        |           |         |       |          |
| busy        | KB/s   | xfers   | KBrd     | KBwr     |        |        |           |         |       |          |
| 116         | 0      | 228     | 21054    | 256      |        |        |           |         |       |          |
|             |        |         |          |          |        |        |           |         |       |          |
| disk        | vg     | qd      | busy     | KB/s :   | kfers  | KBrd   | KBwr      |         |       |          |
| hdisk0      | rootvg | 0       | 22       | 0        | 55     | 4210   | 248       |         |       |          |
| hdisk1      | datavg | 0       | 7        | 0        | 24     | 4210   | 0         |         |       |          |
| hdisk2      | ssavg  | 0       | 79       | 0        | 96     | 8420   | 0         |         |       |          |
| hdisk4      | None   | 0       | 0        | 0        | 0      | 0      | 0         |         |       |          |
| hdisk6      | None   | 0       | 0        | 0        | 0      | 0      | 0         |         |       |          |
| hdisk5      | None   | 0       | 0        | 0        | 0      | 0      | 0         |         |       |          |
| hdisk7      | ssavg2 | 0       | 3        | 0        | 48     | 4210   | 0         |         |       |          |
| hdisk3      | ssavg  | 0       | 3        | 0        | 4      | 4      | 0         |         |       |          |
| cdO not ava |        | ilable  | 0        | 0        | 0      | 0      | 0         | 0       |       |          |
|             |        |         |          |          |        |        |           |         |       |          |
| ipack       | ibyte  | ierr    | opack    | obyte    | oerr   | coll   |           |         |       |          |
| 14          | 1074   | 0       | 0        | 0        | 0      | 0      |           |         |       |          |
|             |        |         |          |          |        |        |           |         |       |          |
| network     | c mtu  | ipack   | ibyte    | ierr     | opack  | obyte  | oerr      | coll    |       |          |
| enC         | 1500   | 7       | 537      | 0        | 0      | 0      | 0         | 0       |       |          |
| en1         | 1500   | 7       | 537      | 0        | 0      | 0      | 0         | 0       |       |          |
| 100         | 16896  | 0       | 0        | 0        | 0      | 0      | 0         | 0       |       |          |
|             |        |         |          |          |        |        |           |         |       |          |

## spmi\_dude.c

Example A-4 shows the source code for the spmi\_dude.c program.

Example: A-4 spmi\_dude.c source code

```
#include <stdio.h>
#include <stdlib.h>
#include <signal.h>
#include <sys/Spmidef.h>
#if defined(DEBUG)
    #define PDEBUG(x,y) printf(x,y)
#else
    #define PDEBUG(x,y)
#endif
extern errno;
```

```
extern charSpmiErrmsg[];
extern intSpmiErrno;
/*
* Since we need this structure pointer in our cleanup() function
 * we declare it as a global variable.
 */
struct SpmiStatSet*SPMIset = NULL;
/*
 * These are the statistics we are interested in monitoring.
 * To the left of the last slash (/) is the context, to the
 * right of this slash (/) is the actual statistic within
 * the context. Note that statistics can have the same
 * name but belong to different contexts.
 */
             *stats[] = {
char
                   "CPU/glwait",
                   "CPU/glidle",
                   "CPU/glkern",
                   "CPU/gluser",
                   "Mem/Virt/scan",
                   "Mem/Virt/steal",
                   "PagSp/%totalfree"
                   "PagSp/%totalused".
                   "Mem/Virt/pagein",
                   "Mem/Virt/pageout",
                   "Mem/Virt/pgspgin",
                   "Mem/Virt/pgspgout",
                   "Proc/runque",
                   "Proc/swpque",
                   NULL
                   };
void
SPMIerror(char *s)
{
   /* We do not want the \n that the SpmiErrmsg have at the
    * end since we will use our own error reporting format.
    */
   SpmiErrmsg[strlen(SpmiErrmsg)-1] = 0x0;
   fprintf(stderr,"%s: %s (%d)\n",s,SpmiErrmsg,SpmiErrno);
}
/*
 * This subroutine is called when a user interrupts it or
 * when the main program exits. If called by a signal handler
 * it will have a value in parameter s. If s is not set, then
 * it is called when the main program exits. To not have this
 * subroutine called when calling exit() to terminate the
 * process, we use exit() instead. Since exit() would call
 * cleanup() and any atexit() registred functions, we call
```

```
* cleanup() ourselves.
 */
void
cleanup(int s)
{
    if (SPMIset)
      if (SpmiFreeStatSet(SPMIset))
         SPMIerror("SpmiFreeStatSet");
   SpmiExit();
   _cleanup();
   _exit(0);
}
#define MAXDELAY2
#define MAXCOUNT-1
main(int argc, char *argv[])
{
   struct SpmiStatVals*SPMIval = NULL;
   struct SpmiStat*SPMIstat = NULL;
   SpmiCxHdl SPMIcxhdl = 0;
   char
                context[128];
   char
                *statistic:
   float
                statvalue;
   int
                   i, hardcore = 0, bailout = 0;
   int
                   maxdelay = MAXDELAY;
   uint
                maxcount = MAXCOUNT;
   /*
    * Here we initialize the SPMI environment for our process.
    */
   if (SpmiInit(15)) {
      SPMIerror("SpmiInit");
      exit(SpmiErrno);
   }
   if (argc == 2)
      maxdelay = atoi(argv[1]);
   else if (argc == 3) {
      maxdelay = atoi(argv[1]);
      maxcount = atoi(argv[2]);
   }
   /*
    * To illustrate enhanced durability of our simple program.
    */
   hardcore = atoi(getenv("HARDCORE"));
   /*
    * We make sure that we clean up the SPMI memory that we use
    * before we terminate the process. atexit() is called when
    * the process is normally terminated, and we trap signals
    * that a terminal user, or program malfunction could
```

```
* generate and cleanup then as well.
    */
   atexit(cleanup);
   signal(SIGINT, cleanup);
   signal(SIGTERM, cleanup);
   signal(SIGSEGV, cleanup);
   signal(SIGQUIT, cleanup);
   /*
    * Here we create the base for our SPMI statistical data hierarchy.
    */
   if ((SPMIset = SpmiCreateStatSet()) == NULL) {
      SPMIerror("SpmiCreateStatSet");
      exit(SpmiErrno);
   }
   /*
    * For each metric we want to monitor we need to add it to
    * our statistical collection set.
    */
    for (i = 0; stats[i] != NULL; i++) {
      if (SpmiPathAddSetStat(SPMIset,stats[i],SPMIcxhdl) == NULL) {
         SPMIerror("SpmiPathAddSetStats");
         exit(SpmiErrno);
      }
    }
   "swpq","runq","pgspo","pgspi","pgout","pgin",
      "%used","%free","fr","sr","us","sy","id","wa");
   /*
    * In this for loop we collect all statistics that we have specified
    * to SPMI that we want to monitor. Each of the data values selected
    * for the set is represented by an SpmiStatVals structure.
    * Whenever Spmi executes a request from the to read the data values
    * for a set all SpmiStatVals structures in the set are updated.
    * The application program will then have to traverse the list of
    * SpmiStatVals structures through the SpmiFirstVals() and SpmiNextVals()
    * function calls.
    */
   for (i=0; i< maxcount; i++) {</pre>
again:
      /*
       * First we must request that SPMI refresh our statistical
       * data hierarchy.
       */
      if ((SpmiGetStatSet(SPMIset,TRUE)) != 0) {
         /*
          * if the hardcore variable is set (environment variable HARDCORE),
          * then we discard runtime errors from SpmiGetStatSet (up to three
          * times). This can happen some time if many processes use the SPMI
          * shared resources simultaneously.
```

```
*/
      if (hardcore && (3 > bailout++)) goto again;
      SPMIerror("SpmiGetStatSet");
      exit(SpmiErrno);
   bailout = 0;
   /*
    * Here we get the first entry point in our statistical data hierarchy.
    * Note that SPMI will return the values in the reverse order of the one
    * used to add them to our statistical set.
    */
   SPMIval = SpmiFirstVals(SPMIset);
   do {
      if ((statvalue = SpmiGetValue(SPMIset,SPMIval)) < 0) {</pre>
            SPMIerror("SpmiGetValue");
            exit(SpmiErrno);
      }
      printf("%5.0f ",statvalue);
      PDEBUG("\t%s\n",SpmiStatGetPath(SPMIval->context,SPMIval->stat, 0));
   /*
    * Finaly we get the next statistic in our data hierarchy.
    * And if this is NULL, then we have retreived all our statistics.
    */
   } while ((SPMIval = SpmiNextVals(SPMIset,SPMIval)));
   printf("\n");
   sleep(maxdelay);
}
```

## spmi\_data.c

}

Example A-5 shows the source code for the spmi\_data.c program.

Example: A-5 spmi\_data.c source code

| /*   | The following statistics are added by the SpmiPathAddSetStat  |
|------|---------------------------------------------------------------|
| *    | subroutine to form a set of statistics:                       |
| *    | CPU/cpu0/kern                                                 |
| *    | CPU/cpu0/idle                                                 |
| *    | Mem/Real/%free                                                |
| *    | PagSp/%free                                                   |
| *    | Proc/runque                                                   |
| *    | Proc/swpque                                                   |
| *    | These statistics are then retrieved every 2 seconds and their |
| *    | value is displayed to the user.                               |
| */   |                                                               |
| #ind | clude <sys types.h=""></sys>                                  |

Appendix A. Source code 683

```
#include <sys/errno.h>
#include <signal.h>
#include <stdio.h>
#include <sys/Spmidef.h>
#define TIME DELAY 2
                     /* time between samplings */
extern char
          SpmiErrmsg[]; /* Spmi Error message array */
extern int
          SpmiErrno;
                     /* Spmi Error indicator */
struct SpmiStatSet *statset; /* statistics set */
/* This subroutine is called when the program is ready to exit.
* It frees any statsets that were defined and exits the
* interface.
*/
void must exit()
{
   /* free statsets */
   if (statset)
   if (SpmiFreeStatSet(statset))
     if (SpmiErrno)
     printf("%s", SpmiErrmsg);
/* exit SPMI */
   SpmiExit();
   if (SpmiErrno)
     printf("%s", SpmiErrmsg);
   exit(0);
}
/* getstats() traverses the set of statistics and outputs the
* statistics values.
*/
/*_____*
void getstats()
{
                   counter=20;
                              /* every 20 lines output
   int
                               * the header
                               */
   struct SpmiStatVals *statval1;
   float
                    spmivalue;
/* loop until a stop signal is received. */
```

```
while (1) {
      if(counter == 20) {
         printf("\nCPU/cpu0 CPU/cpu0 Mem/Real
                                                          ");
                                                 PagSp
         printf("Proc
                           Proc\n");
         printf("
                               idle
                                      %%free
                                                 %%free
                                                          ");
                     kern
         printf("runque
                           swpque\n");
         printf("==========";
         printf("==========\n");
         counter=0;
      }
      /* retrieve set of statistics */
      if (SpmiGetStatSet(statset, TRUE) != 0) {
         printf("SpmiGetStatSet failed.\n");
         if (SpmiErrno)
            printf("%s", SpmiErrmsg);
         must exit();
      }
      /* retrieve first statistic */
      statval1 = SpmiFirstVals(statset);
      if (statval1 == NULL) {
         printf("SpmiFirstVals Failed\n");
         if (SpmiErrno)
            printf("%s", SpmiErrmsg);
         must exit();
      }
      /* traverse the set of statistics */
      while (statval1 != NULL) {
         /* value to be displayed */
         spmivalue = SpmiGetValue(statset, statval1);
         if (spmivalue < 0.0) {
            printf("SpmiGetValue Failed\n");
            if (SpmiErrno)
               printf("%s", SpmiErrmsg);
            must exit();
         }
         printf(" %6.2f ",spmivalue);
         statval1 = SpmiNextVals(statset, statval1);
      } /* end while (statval1) */
      printf("\n");
      counter++;
      sleep(TIME DELAY);
   }
}
/*======== addstats() ==========*/
```

```
/* addstats() adds statistics to the statistics set. */
/* addstats() also takes advantage of the different ways a
 * statistic may be added to the set.
*/
/*-----*/
void addstats()
{
    SpmiCxHdl cxhdl, parenthdl;
    /* initialize the statistics set */
    statset = SpmiCreateStatSet();
    if (statset == NULL)
    {
      printf("SpmiCreateStatSet Failed\n");
      if (SpmiErrno)
         printf("%s", SpmiErrmsg);
      must exit();
    }
    /* Pass SpmiPathGetCx the fully qualified path name of the
    * context
    */
    if (!(cxhdl = SpmiPathGetCx("Proc", NULL)))
    {
      printf("SpmiPathGetCx failed for Proc context.\n");
      if (SpmiErrno)
         printf("%s", SpmiErrmsg);
      must exit();
    }
/* Pass SpmiPathAddSetStat the name of the statistic */
    /* & the handle of the parent */
    if (!SpmiPathAddSetStat(statset, "swpgue", cxhdl))
    {
      printf("SpmiPathAddSetStat failed for Proc/swpque statistic.\n");
      if (SpmiErrno)
         printf("%s", SpmiErrmsg);
      must_exit();
   }
if (!SpmiPathAddSetStat(statset,"runque", cxhdl))
   {
      printf("SpmiPathAddSetStat failed for Proc/rungue statistic.\n");
      if (SpmiErrno)
         printf("%s", SpmiErrmsg);
      must exit();
    }
```

```
/* Pass SpmiPathAddSetStat the fully gualified name of the
     * statistic
    */
    if (!SpmiPathAddSetStat(statset, "PagSp/%totalfree", NULL))
    {
       printf("SpmiPathAddSetStat failed for PagSp/%%free statistic.\n");
       if (SpmiErrno)
          printf("%s", SpmiErrmsg);
       must exit();
    }
if (!(parenthd1 = SpmiPathGetCx("Mem", NULL)))
    {
       printf("SpmiPathGetCx failed for Mem context.\n");
       if (SpmiErrno)
          printf("%s", SpmiErrmsg);
      must exit();
    }
/* Pass SpmiPathGetCx the name of the context */
    /* & the handle of the parent context */
    if (!(cxhdl = SpmiPathGetCx("Real", parenthdl)))
    {
       printf("SpmiPathGetCx failed for Mem/Real context.\n");
       if (SpmiErrmsg)
          printf("%s", SpmiErrmsg);
      must exit();
    }
    if (!SpmiPathAddSetStat(statset, "%free", cxhdl))
    {
       printf("SpmiPathAddSetStat failed for Mem/Real/%%free statistic.\n");
       if (SpmiErrno)
          printf("%s", SpmiErrmsg);
      must exit();
    }
    /* Pass SpmiPathGetCx the fully qualified path name of the
     * context
     */
    if (!(cxhd1 = SpmiPathGetCx("CPU/cpu0", NULL)))
    {
       printf("SpmiPathGetCx failed for CPU/cpu0 context.\n");
       if (SpmiErrno)
          printf("%s", SpmiErrmsg);
      must exit();
    }
    if (!SpmiPathAddSetStat(statset,"idle", cxhdl))
```

```
{
      printf("SpmiPathAddSetStat failed for CPU/cpu0/idle statistic.\n");
      if (SpmiErrno)
         printf("%s", SpmiErrmsg);
      must exit();
   }
   if (!SpmiPathAddSetStat(statset,"kern", cxhdl))
   {
      printf("SpmiPathAddSetStat failed for CPU/cpu0/kern statistic.\n");
      if (SpmiErrno)
         printf("%s", SpmiErrmsg);
      must exit();
   }
   return;
}
/*_____*/
main(int argc, char **argv)
{
   int spmierr=0;
/* Initialize SPMI */
   if ((spmierr = SpmiInit(15)) != 0)
   {
      printf("Unable to initialize SPMI interface\n");
      if (SpmiErrno)
         printf("%s", SpmiErrmsg);
      exit(-98);
   }
   /* set up interrupt signals */
   signal(SIGINT,must exit);
   signal(SIGTERM,must exit);
   signal(SIGSEGV,must_exit);
   signal(SIGQUIT,must exit);
   /* Go to statistics routines. */
   addstats();
   getstats();
   /* Exit SPMI */
   must_exit();
}
```

## spmi\_file.c

Example A-6 shows the source code for the spmi\_file.c program.

Example: A-6 spmi\_file.c source code

```
#include <stdio.h>
#include <stdlib.h>
#include <sys/Spmidef.h>
extern
             errno;
extern charSpmiErrmsg[];
extern intSpmiErrno;
struct SpmiStatSet*SPMIset = NULL;
void
SPMIerror(char *s)
{
   /* We do not want the \n that the SpmiErrmsg have at the
    * end since we will use our own error reporting format.
    */
   SpmiErrmsg[strlen(SpmiErrmsg)-1] = 0x0;
   fprintf(stderr,"%s: %s (%d)\n",s,SpmiErrmsg,SpmiErrno);
}
/*
 * This subroutine is called when a user interrupts it or
 * when the main program exits. If called by a signal handler
 * it will have a value in parameter s. If s is not set, then
 * it is called when the main program exits. To not have this
 * subroutine called when calling exit() to terminate the
 * process, we use exit() instead. Since exit() would call
 * cleanup() and any atexit() registred functions, we call
 * cleanup() ourselves.
 */
void
cleanup(int s)
{
    if (SPMIset)
      if (SpmiFreeStatSet(SPMIset))
         SPMIerror("SpmiFreeStatSet");
   SpmiExit();
   cleanup();
   _exit(0);
}
main(int argc, char *argv[])
{
   struct SpmiStatVals*SPMIval = NULL;
```

```
struct SpmiStat*SPMIstat = NULL;
   SpmiCxHd1 SPMIcxhd1 = 0;
   FILE
                *file;
    char
             stats[4096];
    float
            statvalue;
    /*
     * Here we initialize the SPMI environment for our process.
     */
   if (SpmiInit(15)) {
      SPMIerror("SpmiInit");
      exit(SpmiErrno);
   }
    /*
     * We make sure that we clean up the SPMI memory that we use
     * before we terminate the process. atexit() is called when
     * the process is normally terminated, and we trap signals
     * that a terminal user, or program malfunction could
     * generate and cleanup then as well.
     */
   atexit(cleanup);
   signal(SIGINT, cleanup);
   signal(SIGTERM, cleanup);
   signal(SIGSEGV, cleanup);
   signal(SIGQUIT,cleanup);
    /*
     * Here we create the base for our SPMI statistical data hierarchy.
     */
   if ((SPMIset = SpmiCreateStatSet()) == NULL) {
      SPMIerror("SpmiCreateStatSet");
      exit(SpmiErrno);
   }
    /*
     * Open the file we have the SPMI metrics stored in
     */
   if ((file = fopen("SPMI METRICS", "r")) == NULL) exit(1);
    /*
    * Read all lines in the file
     */
    while (fscanf(file,"%s",&stats) != EOF) {
      /*
       * For each metric we want to monitor we need to add it to
       * our statistical collection set (assuming the input file syntax is
correct).
       */
      if ((SPMIval = SpmiPathAddSetStat(SPMIset,stats,SPMIcxhdl)) == NULL) {
         SPMIerror("SpmiPathAddSetStats");
         exit(SpmiErrno);
      }
    }
```

```
fclose(file);
   /*
    * First we must request that SPMI refresh our statistical
    * data hierarchy.
    */
   if ((SpmiGetStatSet(SPMIset,TRUE)) != 0) {
      SPMIerror("SpmiGetStatSet");
      exit(SpmiErrno);
   }
   /*
    * Here we get the first entry point in our statistical data hierarchy.
    * Note that SPMI will return the values in the reverse order of the one
    * used to add them to our statistical set.
    */
   SPMIval = SpmiFirstVals(SPMIset);
   do {
      if ((statvalue = SpmiGetValue(SPMIset,SPMIval)) < 0) {</pre>
             SPMIerror("SpmiGetValue");
             exit(SpmiErrno);
      }
      printf("%-25s:
%.Of\n",SpmiStatGetPath(SPMIval->context,SPMIval->stat,0),statvalue);
   /*
    * Finaly we get the next statistic in our data hierarchy.
    * And if this is NULL, then we have retreived all our statistics.
    */
   } while ((SPMIval = SpmiNextVals(SPMIset,SPMIval)));
}
```

### Spmi\_traverse.c

Example A-7 shows the source code for the spmi\_traverse.c program.

Example: A-7 spmi\_traverse.c source code

```
#include <sys/types.h>
#include <sys/errno.h>
#include <stdio.h>
#include <sys/Spmidef.h>
extern errno;
extern charSpmiErrmsg[];
extern intSpmiErrno;
SPMIerror(char *s)
{
    /* We do not want the \n that the SpmiErrmsg have at the
}
```

```
* end since we will use our own error reporting format.
     */
   SpmiErrmsq[strlen(SpmiErrmsq)-1] = 0x0;
   fprintf(stderr, "%s: %s (%d)\n", s, SpmiErrmsg, SpmiErrno);
}
/*
 * This subroutine is called when a user interrupts it or
 * when the main program exits. If called by a signal handler
 * it will have a value in parameter s. If s is not set, then
 * it is called when the main program exits. To not have this
 * subroutine called when calling exit() to terminate the
 * process, we use exit() instead. Since exit() would call
 * cleanup() and any atexit() registred functions, we call
 * cleanup() ourselves.
 */
void
cleanup(int s)
{
    SpmiExit();
   _cleanup ();
   _exit (0);
}
/*
 * This function that traverses recursively down a
 * context link. When the end of the context link is found,
 * findstats traverses down the statistics links and writes the
 * statistic name to stdout. findstats is originally passed the
 * context handle for the TOP context.
 */
findstats(SpmiCxHd1 SPMIcxhd1)
{
   struct SpmiCxLink *SPMIcxlink;
   struct SpmiStatLink *SPMIstatlink;
                     *SPMIcx, *SPMIcxparent;
   struct SpmiCx
   struct SpmiStat
                       *SPMIstat:
   int
                       instantiable;
   /*
    * Get the first context.
    */
   if (SPMIcxlink = SpmiFirstCx(SPMIcxhdl)) {
      while (SPMIcxlink) {
         SPMIcx = SpmiGetCx(SPMIcxlink->context);
         /*
          * Determine if the context's parent is instantiable
          * because we do not want to have to print the metrics
          * for every child of that parent, ie Procs/<PID>/metric
          * will be the same for every process.
          */
         SPMIcxparent = SpmiGetCx(SPMIcx->parent);
```

```
if (SPMIcxparent->inst freq == SiContInst)
             instantiable++;
         else
             instantiable = 0;
         /*
           * We only want to print out the stats for any contexts
          * whose parents aren't instantiable. If the parent
          * is instantiable then we only want to print out
           * the stats for the first instance of that parent.
          */
         if (instantiable > 1) {
             /*
              * Output the name of the metric with instantiable parents.
              */
             fprintf(stdout,"%s/%s/.....\n",SPMIcxparent->name,SPMIcx->name);
         } else {
             /*
              * Traverse the stats list for the context.
              */
             if (SPMIstatlink = SpmiFirstStat(SPMIcxlink->context)) {
                while (SPMIstatlink) {
                   SPMIstat = SpmiGetStat(SPMIstatlink->stat);
                   /*
                    * Output name of the statistic.
                    */
                   fprintf(stdout, "%s:%s",
SpmiStatGetPath(SPMIcxlink->context,SPMIstatlink->stat,10),
                      SPMIstat->description);
                   /*
                    * Output data type/value type about the metric
                    */
                   fprintf(stdout, ":%s/%s",
                       (SPMIstat->data type == SiLong?"Long":"Float"),
                       (SPMIstat->value type ==
SiCounter?"Counter":"Quantity"));
                   /*
                    * Output max/min information about the metric.
                    */
                   fprintf(stdout,":%ld-%ld\n",SPMIstat->min,SPMIstat->max);
                   /*
                    * Get next SPMIstatlink
                    */
                   SPMIstatlink = SpmiNextStat(SPMIstatlink);
                }
             }
         }
          /*
          * Recursive call to this function, this gets the next context link
```

```
*/
          findstats(SPMIcxlink->context);
         /*
          * After returning from the previous link, we go to the next context
          */
         SPMIcxlink = SpmiNextCx(SPMIcxlink);
      }
   }
}
main(int argc, char *argv[])
{
          spmierr=0;
   int
   SpmiCxHdlSPMIcxhdl;
   /*
    * Here we initialize the SPMI environment for our process.
    */
   if ((spmierr = SpmiInit(15)) != 0) {
      SPMIerror("SpmiInit");
      exit(errno);
   }
   /*
    * We make sure that we clean up the SPMI memory that we use
    * before we terminate the process. atexit() is called when
    * the process is normally terminated, and we trap signals
    * that a terminal user, or program malfunction could
    * generate and cleanup then as well.
    */
   atexit(cleanup);
   signal(SIGINT, cleanup);
   signal(SIGTERM, cleanup);
   signal(SIGSEGV, cleanup);
   signal(SIGQUIT, cleanup);
   if ((SPMIcxhdl = SpmiPathGetCx(NULL, NULL)) == NULL)
      SPMIerror("SpmiPathGetCx");
   else
      /*
       * Traverse the SPMI statistical data hierarchy.
       */
      findstats(SPMIcxhdl);
```

#### SPMI statistics in AIX 5.3

The following example is a execution result of above program. This list contains every statistic that is supported by SPMI API. You can refer to this list and decide which of those statistics will be monitored.

## dudestat.c

Example A-8 shows the source code for the dudestat.c program.

Example: A-8 dudestat.c source code

```
#include <stdio.h>
#include <stdlib.h>
#include <sys/var.h>
#include <sys/vminfo.h>
#include <sys/wlm.h>
#include <procinfo.h>
#include <sys/proc.h>
#include <usersec.h>
sys param dude()
{
   struct variovario;
   if (!sys parm(SYSP GET,SYSP V MAXUP,&vario))
      printf("v maxup (max. # of user processes)
                                                                     : %11d\n",
vario.v.v maxup.value);
   if (!sys parm(SYSP GET,SYSP V MAXPOUT,&vario))
      printf("v maxpout (# of file pageouts at which waiting occurs): %lld\n",
vario.v.v maxpout.value);
   if (!sys parm(SYSP GET,SYSP V MINPOUT,&vario))
      printf("v minpout (# of file pageout at which ready occurs) : %11d\n",
vario.v.v minpout.value);
   if (!sys parm(SYSP GET,SYSP V FILE,&vario))
      printf("v_file (# entries in open file table)
                                                                     : %11d\n",
vario.v.v file.value);
   if (!sys parm(SYSP GET,SYSP V PROC,&vario))
      printf("v proc (max # of system processes)
                                                                     : %11d\n",
vario.v.v proc.value);
   if ((!sys parm(SYSP GET,SYSP V NCPUS,&vario)) !=
(!sys parm(SYSP GET,SYSP V NCPUS CFG,&vario)))
      printf("Dude! v ncpus %d (number of active CPUs) \
          does not match v ncpus cfg %d (number of processor configured)\n",
         vario.v.v ncpus cfg.value,
         vario.v.v_ncpus_cfg.value);
}
vmgetinfo_dude()
{
   struct vminfovminfo;
   if (!vmgetinfo(&vminfo,VMINFO,sizeof(vminfo))) {
```

```
printf("freewts (count of free frame waits)
                                                                      :
%11d\n",vminfo.freewts);
      printf("extendwts (count of extend XPT waits)
                                                                      :
%11d\n",vminfo.extendwts);
      printf("pendiowts (count of pending I/O waits)
                                                                      :
%11d\n",vminfo.pendiowts);
      printf("numfrb (number of pages on free list)
                                                                      :
%11d\n",vminfo.numfrb);
      printf("numclient (number of client frames)
                                                                      :
%11d\n",vminfo.numclient);
      printf("numcompress (no of frames in compressed segments)
                                                                      :
%11d\n",vminfo.numcompress);
      printf("numperm (number frames non-working segments)
                                                                      :
%11d\n",vminfo.numperm);
      printf("maxperm (max number of frames non-working)
                                                                      :
%1ld\n",vminfo.maxperm);
      printf("maxclient (max number of client frames)
                                                                      :
%11d\n",vminfo.maxclient);
      printf("memsizepgs (real memory size in 4K pages)
                                                                      :
%11d\n",vminfo.memsizepgs);
   }
}
swapqry dude()
{
   struct pginfopginfo;
             device[256];
   char
   char
             path[256];
             cmd[256];
   char
   FILE
             *file;
   bzero(cmd,sizeof(cmd));
   sprintf(cmd,"odmget -q \"value = paging\" CuAt|awk
'/name/{gsub(\"\\\"\",\"\",$3);print $3}'\n");
   if (file = popen(cmd,"r"))
      while (fscanf(file,"%s\n", &device)!=EOF) {
         sprintf(path,"/dev/%s", device);
         if (!swapgry(path,&pginfo)) {
             printf("paging space device
                                                                            :
%s\n",path);
             printf("size (size in PAGESIZE blocks)
                                                                            :
%u\n",pginfo.size);
             printf("free (# of free PAGESIZE blocks)
                                                                            :
%u\n",pginfo.free);
             printf("iocnt (number of pending i/o's)
                                                                            :
%u\n",pginfo.iocnt);
         }
   pclose(file);
```

```
}
getprocs_dude(char *dudes[])
{
   struct procsinfops[8192];
                   uids[12];
   int
   pid t
                index = 0;
   int
                   nprocs;
   int
                   i,j,k;
   char
                *p;
   if (dudes[0] != NULL)
      if ((nprocs = getprocs(&ps, sizeof(struct procsinfo), NULL, 0, &index,
8192)) > 0)
         for (i = 0,k = 0; dudes[i] != NULL; i++)
             for (j=0; j<nprocs; j++) {</pre>
                p = IDtouser(ps[j].pi uid);
                if (!strcmp(dudes[i],p)) {
                    printf ("The %s dude is online and
excellent!\n\n",dudes[i]);
                   uids[k++] = ps[j].pi_uid;
                   break;
                }
             }
   if (i != k) {
      j = i - k;
      printf ("There %s %d dude%s
missing!\n\n",(j>1)?"are":"is",j,(j>1)?"s":"");
   }
}
main(int argc, char *argv[])
{
   printf("PARTY ON!\n\n");
   getprocs dude(argc>1?&argv[1]:NULL);
   printf("Dude, here are some excellent info for you today\n\n");
   sys_param_dude();
   vmgetinfo dude();
   swapqry_dude();
}
```

# Β

## **Trace hooks**

This appendix contains a listing of the AIX 5L trace hook IDs. Trace hooks can be thought of as markers in a trace report that mark certain events. After creating the trace report, the trace hooks can then be used to search for these events.

A trace report can be taken with all trace hooks active, or with only certain trace hooks active. It is a particularly good idea to limit the number of events that are captured (by limiting the number of trace hooks) on systems that are very busy, especially large SMP systems. Because the trace buffers are limited in size and can grow extremely quickly, avoid filling the buffer by limiting the number of trace hooks. Refer to 3.7, "The trace, trcnm, and trcrpt commands" on page 147 for further information about **trace**. The trace hooks that are needed by AIX trace post-processing tools, such as **filemon**, **netpmon**, **tprof**, or **curt**, are specified in the AIX documentation that can be found at:

http://www.rs6000.ibm.com/doc\_link/en\_US/a\_doc\_lib/aixgen/

## AIX 5L trace hooks

The following list of trace hooks and their respective hook IDs can be obtained by running the **trcrpt** -**j** command. We recommend that you run **trcrpt** -**j** every time the operating system is updated to check for any modifications to the trace hooks that IBM may make.

Example: B-1 AIX 5.2 trace hooks using trcrpt -j

#uname -a AIX 1par05 2 5 0021768A4C00 #trcrpt -j 001 TRACE ON 002 TRACE OFF 003 TRACE HEADER 004 TRACEID IS ZERO 005 LOGFILE WRAPAROUND 006 TRACEBUFFER WRAPAROUND 007 UNDEFINED TRACE ID 008 DEFAULT TEMPLATE 00a TRACE UTIL 100 FLIH 101 SYSTEM CALL 102 SLIH 103 RETURN FROM SLIH 104 RETURN FROM SYSTEM CALL 105 LVM EVENTS 106 DISPATCH 107 FILENAME TO VNODE (lookuppn) 108 FILE ORIENTED SYSTEM CALLS 10a KERN PFS 10b LVM BUF STRUCT FLOW 10c DISPATCH IDLE PROCESS 10d FILE VFS AND INODE 10e LOCK OWNERSHIP CHANGE 10f KERN EOF 110 KERN STDERR 111 KERN LOCKF 112 LOCK 113 UNLOCK 114 LOCKALLOC 115 SETRECURSIVE 116 XMALLOC size, align, heap 117 XMFREE address, heap 118 FORKCOPY 119 SENDSIGNAL 11a KERN RCVSIGNAL 11c P SLIH 11d KERN SIGDELIVER

11e ISSIG 11f SET ON READY QUEUE 120 ACCESS SYSTEM CALL 121 SYSC ACCT 122 ALARM SYSTEM CALL 12e CLOSE SYSTEM CALL 130 CREAT SYSTEM CALL 131 DISCLAIM SYSTEM CALL 134 EXEC SYSTEM CALL 135 EXIT SYSTEM CALL 137 FCNTL SYSTEM CALL 139 FORK SYSTEM CALL 13a FSTAT SYSTEM CALL 13b FSTATFS SYSTEM CALL 13e FULLSTAT SYSTEM CALL 14c IOCTL SYSTEM CALL 14e KILL SYSTEM CALL 152 LOCKF SYSTEM CALL 154 LSEEK SYSTEM CALL 15b OPEN SYSTEM CALL 15f PIPE SYSTEM CALL 160 PLOCK 163 READ SYSTEM CALL 169 SBREAK SYSTEM CALL 16a SELECT SYSTEM CALL 16e SETPGRP 16f SBREAK 180 SIGACTION SYSTEM CALL 181 SIGCLEANUP 183 SIGRETURN 18e TIMES 18f ULIMIT SYSTEM CALL 195 USRINFO SYSTEM CALL 19b WAIT SYSTEM CALL **19c WRITE SYSTEM CALL** 1a4 GETRLIMIT SYSTEM CALL 1a5 SETRLIMIT SYSTEM CALL 1a6 GETRUSAGE SYSTEM CALL 1a7 GETPRIORITY SYSTEM CALL 1a8 SETPRIORITY SYSTEM CALL 1a9 ABSINTERVAL SYSTEM CALL 1aa GETINTERVAL SYSTEM CALL 1ab GETTIMER SYSTEM CALL 1ac INCINTERVAL SYSTEM CALL 1ad RESTIMER SYSTEM CALL 1ae RESABS SYSTEM CALL 1af RESINC SYSTEM CALL 1b0 VMM ASSIGN (assign virtual page to a physical page) 1b1 VMM DELETE (delete a virtual page)

```
1b2 VMM PGEXCT (pagefault)
1b3 VMM PROTEXCT (protection fault)
1b4 VMM LOCKEXCT (lockmiss)
1b5 VMM RECLAIM
1b6 VMM GETPARENT
1b7 VMM COPYPARENT
1b8 VMM VMAP (fault on a shared process private segment)
1b9 VMM ZFOD (zero fill a page)
1ba VMM PAGEIO
1bb VMM SEGCREATE (segment create)
1bc VMM SEGDELETE (segment delete)
1bd VMM DALLOC
1be VMM PFEND
1bf VMM EXCEPT
1c8 PPDD
1ca TAPEDD
1cf C327DD
1d0 DDSPEC GRAPHIO
1d1 ERRLG
1d2 DUMP
1d9 VMM ZERO
1da VMM MKP
1db VMM FPGIN
1dc VMM SPACEOK
1dd VMM LRU
1f0 SETTIMER SYSTEM CALL
200 RESUME
201 KERN HFT
202 KERN KTSM
204 SWAPPER swapin process
205 SWAPPER swapout process
206 SWAPPER post process for suspension
207 SWAPPER sched stats
208 SWAPPER process stats
209 SWAPPER sched stats
20a MEMORY SCRUBBING disable
20b MEMORY SCRUBBING enable
20c MEMORY SCRUBBING choose segment of memory
20d MEMORY SCRUBBING report single bit errors
20e LOCKL locks a conventional process lock
20f UNLOCKL unlocks a conventional process lock
211 NFS: Client VNOP read/write routines
212 NFS: Client VNOP routines
213 NFS: Server read/write services
214 NFS: Server services
215 NFS: Server dispatch
216 NFS: Client call
217 NFS: RPC Debug
218 NFS: rpc.lockd hooks
```

220 FDDD 221 SCDISKDD 222 BADISKDD 223 SCSIDD 226 GIODD 228 SERDASDD 229 TMSCSIDD 22c tsdd 232 SCARRAYDD 233 SCARRAY 234 CLOCK 250 251 NETERR 252 SOCK 254 MBUF 255 NETIF\_EN 256 NETIF TOK 257 NETIF 802.3 258 NETIF X25 259 NETIF SER 25a TCPDBG 272 PSLA DR. OPEN(X) CALL 273 PSLA DR. CLOSE CALL 274 PSLA DR. READ CALL 275 PSLA DR. WRITE CALL 276 PSLA DR. IOCTL CALLS 277 PSLA INTERRUPT HANDLER 278 PSLA DR. CONFIG CALL 280 HIADD 292 VCA DEVICE DRIVER 2a1 IDEDISKDD 2a2 IDECDROMDD 2a4 kentdd 2a5 kentdd 2a6 kentdd 2a7 stokdd 2a8 stokdd 2a9 stokdd 2aa stokdd 2c7 chatmdd 2c8 chatmdd 2c9 chatmdd 2ca bbatmdd 2d9 NFS: krpc network hooks 2da cstokdd 2db cstokdd 2dc cstokdd 2e6 phxentdd 2e7 phxentdd

2e8 phxentdd 2ea gxentdd 2eb gxentdd 2ec gxentdd 2ed nbc 2f9 WLM 2fa ethchandd 2fb ethchandd 2fc VMM VWAIT EVENT 2fd RPDP: 2fe System freeze: 300 ODM EVENTS 339 ATM SIGNALING-DD -33a if at 340 355 PDIAGEX 38d AIO: Asynchronous I/O 38e SISADD 38f DYNAMIC RECONFIG: 393 LVM NON-I/O EVENTS 3a0 atmcm 3a5 atmsock 3a7 jatmdd 3a8 SCSESDD 3a9 dpmpdd 3aa dpmpdd 3ab dpmpdd 3ac sciedd 3af NFS: cachefs hooks 3b0 AutoFS: Client VNOP read/write routines 3b4 TMSSA Device 3b5 ecpadd 3b6 ecpadd 3b7 SECURITY: 3b8 SEC DATA: 3b9 FCDD 3c0 ecpadd 3c1 ecpadd 3c2 ecpadd 3c4 FCPS 3c5 IPCACCESS EVENT 3c6 IPCGET EVENT 3c7 MSGCONV EVENT 3c8 MSGCTL SYSTEM CALL 3c9 MSGGET SYSTEM CALL 3ca MSGRCV SYSTEM CALL 3cb MSGSELECT SYSTEM CALL 3cc MSGSND SYSTEM CALL 3cd MSGXRCV SYSTEM CALL
3ce SEMCONV EVENT 3cf SEMCTL SYSTEM CALL 3d0 SEMGET SYSTEM CALL 3d1 SEMOP SYSTEM CALL 3d2 SEM EVENT 3d3 SHMAT SYSTEM CALL 3d4 SHMCONV EVENT 3d5 SHMCTL SYSTEM CALL 3d6 SHMDT SYSTEM CALL 3d7 SHMGET SYSTEM CALL 3d8 MADVISE SYSTEM CALL 3d9 MINCORE SYSTEM CALL 3da MMAP SYSTEM CALL 3db MPROTECT SYSTEM CALL 3dc MSYNC SYSTEM CALL 3dd MUNMAP SYSTEM CALL 3de MVALID SYSTEM CALL 3df MSEM INIT SYSTEM CALL 3e0 MSEM LOCK SYSTEM CALL 3e1 MSEM REMOVE SYSTEM CALL 3e2 MSEM UNLOCK SYSTEM CALL 3e3 ecpadd 3e4 ecpadd 3e8 bbatmdd 3e9 bbatmdd 3ea bbatmdd 3f7 J2 - VNODE 3f8 J2 - PAGER 3fd vlandd 3fe vlandd 3ff vlandd 400 STTY 401 STTY STRTTY 402 STTY LDTERM 403 STTY SPTR 404 STTY NLS 405 STTY PTY 406 STTY RS 407 STTY LION 408 STTY CXMA 409 STTY SF 417 STTY VCON 45a SSA Adapter 45b SSA DASD 460 ASSERT WAIT 461 CLEAR WAIT 462 THREAD BLOCK 463 EMPSLEEP 464 EWAKEUPONE

```
465 THREAD CREATE SYSTEM CALL
466 KTHREAD START
467 THREAD_TERMINATE SYSTEM CALL
468 KSUSPEND
469 THREAD SETSTATE
46a THREAD_TERMINATE_ACK
46b THREAD SETSCHED
46c TIDSIG
46d WAIT ON LOCK
46e WAKEUP LOCK
470 scentdd
471 scentdd
472 scentdd
473 goentdd
474 goentdd
475 goentdd
502 GSC
503 GSC
522 ICA:
                IBM Crypto Accelerator Error Traces
523 ICA:
                IBM Crypto Accelerator Verbose Traces
524 ICA:
                IBM Crypto Accelerator Verbose Traces
527 UDI MANAGEMENT AGENT
528 UDI SCSI MAPPER
529 UDI BRIDGE MAPPER
52a UDI NETMAPPER (
52b UDI GIO MAPPER
52c UDI NETWORK DRIVER
52d UDI SCSI DRIVER
535 TCP
536 UDP
537 IP
538 IP6
539 PCB
590 ATM DdMain trc,
591 ATM ERROR trc,
592 ATM Common trc,
593 ATM ILMI trace,
594 ATM QSAAL trc,
595 ATM SVC trace,
5a0 sysldr/mods
5al load/kxent
5a2 sysldr/execld
5a3 sysldr/errs:
5a4 sysldr/chkpt:
600 Pthread user scheduler thread
603 Pthread timer thread
605 Pthread vp sleep
606 Pthread condition variable
607 Pthread mutex
```

608 Pthread read/write lock 609 General pthread library call 60a HKWD\_LIBC\_MALL\_COMMON 60b HKWD\_LIBC\_MALL\_INTERNAL 707 LFTDD: 709 INPUTDD: 71f BLDD: 722 SGIODD: 72d MIRDD: 730 SONDD: 733 MOJDD: 734 USBKBD: 735 USBMSE: 736 USBOHCD: 7ff STREAMS (PSE)

# **Abbreviations and acronyms**

| AIO      | Asynchronous I/O                                                       | HAEM | High Availability Event               |
|----------|------------------------------------------------------------------------|------|---------------------------------------|
| AIX      | Advanced Interactive                                                   | нис  | Management                            |
|          |                                                                        | HMC  | Console                               |
| AFI      | Interface                                                              | IBM  | International Business                |
| ARP      | Address Resolution<br>Protocol                                         | IPC  | Inter Process                         |
| ATM      | Asynchronous Transfer<br>Mode                                          | IPL  | Communication                         |
| CGI      | Common Gateway<br>Interface                                            | ISNO | Interface Specific<br>Network Options |
| CLI      | Command Line Interface                                                 | ITSO | International Technical               |
| CPU      | Central Processing Unit                                                |      | Support Organization                  |
| CSM      | Cluster Systems<br>Management                                          | JFS  | Journaled File System                 |
|          |                                                                        | KEX  | Kernel Extension                      |
| DASD     | Direct Access Storage<br>Device                                        | LAN  | Local Area Network                    |
|          |                                                                        | LMBs | Logical Memory Blocks                 |
| DLPAR    | Dynamic Logical Partition                                              | LPAR | Logical Partition                     |
| DLPAR    | Dynamic Logical Partition                                              | LPP  | Licensed Product                      |
| DMA      | Direct Memory Access                                                   |      | Program                               |
| DNS      | Domain Name Service                                                    | LPSA | Late Paging Space                     |
| DPSA     | Deterred Paging Space                                                  | LUN  | Logical Unit Number                   |
| EPSA     | Early Paging Space<br>Algorithm                                        | LV   | Logical Volume                        |
|          |                                                                        |      | Low Voltage Differential              |
| FC       | Fibre Channel                                                          |      | (Scsi)                                |
| FDDI     | Fiber Distributed Data<br>Interface                                    | LVDD | Logical Volume Device<br>Driver       |
| FIFO     | First In First Out                                                     | LVM  | Logical Volume Manager                |
| GPFS     | General Parallel File<br>System                                        | МСМ  | Multi-chip Module                     |
|          |                                                                        | MPIO | Multi-path I/O                        |
| GUI      | Graphical User Interface                                               | MTU  | Maximum Transfer Unit                 |
| HACMP/ES | High Availability Cluster<br>Multi-Processing/Enhanc<br>ed Scalability | NAS  | Network Access Storage                |
|          |                                                                        | NFS  | Network File System                   |

| NFS    | Network File System                                            | SRC | System Resource        |
|--------|----------------------------------------------------------------|-----|------------------------|
| NIM    | Network Install Manager                                        |     | Controller             |
| NIS    | Network Information<br>Services                                | VMM | Virtual Memory Manager |
|        |                                                                | VP  | Virtual Processor      |
| NLS    | National Language<br>Support                                   | WLM | Workload Manager       |
|        |                                                                | WLM | Workload Manager       |
| ODM    | Object Data Manager                                            | WWN | World Wide Number      |
| PCM    | Path Control Module                                            |     |                        |
| PID    | Process Id                                                     |     |                        |
| PLM    | Partition Load Manager                                         |     |                        |
| ΡΜΑΡΙ  | Performance Monitoring<br>Application Programming<br>Interface |     |                        |
| PSSP   | Parallel Systems Support<br>Program                            |     |                        |
| РТХ    | Performance Toolbox                                            |     |                        |
| RFC    | Request For Comment                                            |     |                        |
| RMC    | Resource Monitoring<br>Control                                 |     |                        |
| RPC    | Remote Procedure Call                                          |     |                        |
| RPM    | Red Hat Package<br>Manager                                     |     |                        |
| RSCT   | Reliable Scalable Cluster<br>Technology                        |     |                        |
| SCSI   | Small Computer System<br>Interface                             |     |                        |
| SDD    | Subsystem Device Driver                                        |     |                        |
| SLIP   | Serial Line Interface<br>Protocol                              |     |                        |
| SMIT   | System Management<br>Interface Tool                            |     |                        |
| SMP    | Symmetric<br>Multi-processing                                  |     |                        |
| SMT    | Simultaneous<br>Multi-threading                                |     |                        |
| SPLPAR | Shared Processor Logical<br>Partition                          |     |                        |
| SPMI   | System Performance<br>Monitoring Interface                     |     |                        |

# **Related publications**

The publications listed in this section are considered particularly suitable for a more detailed discussion of the topics covered in this redbook.

# **IBM Redbooks**

For information on ordering these publications, see "How to get IBM Redbooks" on page 713. Note that some of the documents referenced here may be available in softcopy only.

- ► Developing and Porting C and C++ Applications on AIX, SG24-5674
- Advanced POWER Virtualization on IBM @server p5 Servers Architecture and Performance Considerations, SG24-5768
- Advanced POWER Virtualization on IBM @server p5 Servers: Introduction and Basic Configuration, SG24-7940
- Auditing and Accounting on AIX, SG24-6020
- ► Accounting and Auditing on AIX 5L, SG24-6396
- ▶ Introduction to pSeries Provisioning, SG24-6389
- AIX Logical Volume Manager from A to Z, Introduction and Concepts, SG24-5432
- ► A Practical Guide for Resource Monitoring and Control (RMC), SG24-6615
- A Comparison of Workload Management and Partitioning, TIPS0426
- ► AIX 5L Workload Manager (WLM), SG24-5977
- ► Understanding IBM @server pSeries Performance and Sizing, SG24-4810
- ► RS/6000 SP System Performance Tuning Update, SG24-5340
- ► AIX 5L Performance Tools Handbook, SG24-6039
- ► AIX 5L Differences Guide Version 5.3 Edition, SG24-5765
- RS/6000 Scientific and Technical Computing: POWER3 Introduction and Tuning Guide, SG24-5155

# **Other publications**

These publications are also relevant as further information sources:

- AIX 5L Version 5.3 Technical Reference: Base Operating System and Extensions, Volume 1, SC23-4913
- AIX 5L Version 5.3 Technical Reference: Base Operating System and Extensions, Volume 2, SC23-4914
- ► IBM Reliable Scalable Cluster Technology Administration Guide, SA22-7889
- IBM Reliable Scalable Cluster Technology for AIX 5L Technical Reference, SA22-7890
- ► AIX 5L Version 5.3 Performance Tools Guide and Reference, SC23-4906
- ► AIX 5L Version 5.3 Performance Management Guide, SC23-4905
- ► Performance Toolbox Version 2 and 3 Guide and Reference, SC23-2625
- AIX 5L Version 5.3 System Management Concepts: Operating System and Devices, SC23-4908
- AIX 5L Version 5.3 System Management Guide: Operating System and Devices, SC23-4910
- ► AIX 5L Version 5.3 Commands Reference, Volume 1, SC23-4888
- ► AIX 5L Version 5.3 Commands Reference, Volume 2, SC23-4889
- ► AIX 5L Version 5.3 Commands Reference, Volume 3, SC23-4890
- ► AIX 5L Version 5.3 Commands Reference, Volume 4, SC23-4891
- ► AIX 5L Version 5.3 Commands Reference, Volume 5, SC23-4892
- ▶ AIX 5L Version 5.3 Commands Reference, Volume 6, SC23-4893
- AIX 5L Version 5.3 System User's Guide: Operating System and Devices, SC23-4911
- ► AIX 5L Version 5.3 General Programming Concepts, SC23-4896
- AIX 5L Version 5.3 System Management Guide: Communications and Networks, SC23-4909
- ► TCP/IP Tutorial and Technical Overview, GG24-3376
- ► Event Management Programming Guide and Reference, SA22-7354
- ► AIX 5L Version 5.3 Files Reference, SC23-4895
- AIX 5L Version 5.3 Kernel Extensions and Device Support Programming Concepts, SC23-4900

# **Online resources**

These Web sites and URLs are also relevant as further information sources:

- IBM High Performance Computing Toolkit Web page http://www.alphaworks.ibm.com/tech/hpmtoolkit
- RS/6000 SP System Performance Tuning Update http://www.rs6000.ibm.com/support/sp/perf
- Request For Comment (RFC) Web site http://www.rfc-editor.org/
- IBM network management products http://www.networking.ibm.com/netprod.html
- Performance problem determination tool collection ftp://ftp.software.ibm.com/aix/tools/perftools/perfpmr

# How to get IBM Redbooks

You can search for, view, or download Redbooks, Redpapers, Hints and Tips, draft publications and Additional materials, as well as order hardcopy Redbooks or CD-ROMs, at this Web site:

ibm.com/redbooks

# Help from IBM

IBM Support and downloads

ibm.com/support

**IBM Global Services** 

ibm.com/services

# Index

#### Symbols

.files file 89 .nodes file 90 .SM\_RAW\_REPORT file 93 .thresholds file 90

## Α

access time 40 rotational 40 seek 40 transfer 40 adapter throughput report 437 Address Resolution Protocol, see ARP adm user 88 AIX maintenance level 81 algorithms 6 allocation of resources 535 alstat 291 analysis interval 123 API 583 application path 535 Application Programming Interfaces, see API application tag 535 ARP 59 atmstat command 50 automated responses 558 availability 15

#### В

benchmark 6 bindintcpu 26, 278–279 bindprocessor 26–27, 278, 280 bos.acct 434 bos.net.nfs.client 389 bos.perf.diag\_tool 86 bos.perf.tools 95, 119, 441, 478 bos.rte.lvm 463, 475

#### С

C program 586, 621, 639 cache 9 capped 552 caveat 638 cc command 586 charging 534 chcondition 576 chcondition command 559 chdev 354, 415, 487 chfs 47 chresponse command 559 chrsrc command 559 Class Report 548 commands atmstat 50 cc 586 chcondition 559 chresponse 559 chrsrc 559 cronadm 88 ctsnap 559 curt 95 dd 459 defragfs 450 df 459 Driver 88 du 458 entstat 50 estat 50 fddistat 50 filemon 467 fsck 46 ftp 50 gennames 95, 120-121, 124 gensyms 121, 124 gprof 106 ioo 37 iostat 393, 464, 589 ipcrm 624 ipcs 624 ipfilter 51 ipreport 51 iptrace 51 kill 624 logform 46 Isactdef 559 Isattr 52, 56, 437

Isaudrec 559 Iscondition 559 Iscondresp 559 Islv 463 lspv 463 Isresponse 559 Isrsrc 559, 567 Isrsrcdef 559 Isvg 464 lvmstat 467 make 619 mkcondition 559 mkcondresp 560 mkresponse 559 mkrsrc 559 mount 396 netstat 50 nfso 416 nfsstat 50. 389 no 51 pdt\_config 87 ping 50 pr 634 refrsrc 559 rmaudrec 559 rmcctrl 559, 565 rmcondition 559, 582 rmcondresp 560 rmresponse 559, 581 rmrsrc 559 rstatd 653 slibclean 624 snap 49 splat 120-121 startcondresp 560 stopcondresp 560 sync 449 syncvg 46 tcpdump 51 tokstat 50 trace 148 traceroute 50 trcnm 163 trcoff 148 trcon 148 trcrpt 98, 164 trcstop 148 vmstat 393, 589 communications I/O 12

compilers 10 compiling 586, 621, 639 complex kernel lock 128 condition-variable 129 CPU overhead 152 CPU Usage Reporting Tool 95 critical resource 16 cron 450 cronadm command 88 crontab 87 crontab file 89 ctcas 565 ctrmc 565 ctsnap command 559 cumulative CPU time 127 current machine instruction 12 currently dispatched thread 12 curt Application summary by PID 237 Application summary by process type 238 Application summary by TID 236 Hypervisor calls summary 242 Processor summary 234 System summary 232 curt command 95 additional information 113 application summary by process ID 106 application summary by process type 107 application summary by thread ID 105 default report 100 detailed process information 118 detailed thread status 115 errors by system calls 115 FLIH summary 110 general information report 101 Kproc summary by thread ID 108 pending system calls summary 110 processor summary report 104 SLIH summary 112 system calls summary 109 system summary report 101 trace hooks 96 cylinder 40

#### D

dd command 459 DDS 624 Dead Man Switch, see DMS defragfs command 450 destination address 386 devices.chrp.base.rte 278 df command 459 disk I/O 37 access time 40 design approach 38 disk utilization report 435 Disputable threads 11 DMS 84 Driver\_command 88 du command 458 dudestat.c 695 dynamic attributes 567 dynamic data supplier, see DDS dynamic LPAR 534

## Ε

Enhanced Journaled File System, see JFS2 entitlement 551 entstat 355 entstat command 50 EPSA 36 ERRM 563 estat command 50 event management 557 Event Response resource manager, see ERRM excess user 552 execution interval 123 execution modes 233 expand 14 expectations 3 expression 579

#### F

failovers 84 fddistat command 50 figures 3 File System resource manager, see FSRM filemon 378 filemon command 467 I/O activity 442 fileplace 450 fileplace command examples 450 indirect block report 455 logical report 451 physical address 453 physical mapping 462 physical report 452 filesystems 467 fixed disk 12 FLIH 100 fragment size 453 fsck command 46 FSRM 563 ftp command 50

# G

gaps 457 genkex 292 genkld 292 gennames 292 gennames command 95, 120–121, 124 gensyms 246, 292 gensyms command 121, 124 gprof 259 gprof command 106 Graphical User Interface, see GUI graphs 3 group 535 GUI 558

#### Η

HACMP 84, 558 HAEM 558, 560 HAGS 558 hardware hierarchy 8 HATS 558 head 39 HKWD\_KERN\_PIDSIG 98 HKWD\_KERN\_SVC 98 hook ID 153 human expectations 21 Hypervisor 550

#### I

I/O activity levels 442 IBM.DMSRM 563 ifconfig 52 ifconfig command 53 indirect block 455 industry-standard benchmarks 6 inode 459 inode table 449 install 14 inter-disk allocation 42 inter-disk allocation policy 43 Interface Specific Network Options 334 Interface Specific Network Options, see ISNO interrupt handlers 11 intra-disk allocation 42 intra-disk allocation policy 42 ioo 41, 414 ioo command 37 iostat 205, 207 iostat command 393, 464, 589 adapter throughput report 437 disk utilization report 435 IP 334 ipcrm command 624 ipcs command 624 ipfilter 372, 376 ipfilter command 51 ipreport 334, 371, 374 ipreport command 51 iptrace 334, 371-373 iptrace command 51 ISNO 48, 51, 334

#### J

JFS 467 JFS inode table 449 JFS log 46 JFS superblock 449 JFS2 467, 474 job isolation 534 jobs 534 jtopas 63, 70, 73 Near Real-Time 70 Playback 70

#### Κ

kernel statistics 564 kill command 624 kproc 238

#### L

libperfstat.a 586 libperfstat.h 586, 601 libpmapi.a 639 libSpmi.a 621 linking 586, 621, 639 LMB 553 lock types 132 locktrace 293 logform command 46 logical file system 442 logical fragment numbers 455 logical fragmentation 450 Logical Memory Blocks 553 logical resources 15 Logical Track Groups 45 Logical Volume Device Driver, see LVDD Logical Volume Manager Device Driver, see LVM-DD Logical Volume Manager, see LVM logical volume utilization 477 logical volumes 442, 467 lower threshold 551 Isactdef command 559 lsattr 32, 56, 279, 415, 487 Isattr command 52, 56, 437 Isaudrec command 559 lscfg 487 Iscondition 576, 578 Iscondition command 559 lscondresp 577, 581 Iscondresp command 559 lsdev 30, 480 Islv command 463 examples 464 usage 471 Ispath 483 lsps 36 lspv command 463 examples 464 usage 472 Isresponse command 559 Isrsrc 564-566 Isrsrc command 559, 567 Isrsrcdef 568 Isrsrcdef command 559 lssrc 565 lsvg command 464 examples 464 usage 473 LVDD 45, 453 LVM 41, 463 LVMDD 470, 475

lvmo 499 lvmstat 475 lvmstat command 467 examples 476 logical volume utilization 477

#### Μ

Mail Handler, see MH maintenance level 81 make command 619 managed partitions 550 Maximum Transfer Unit, see MTU maxmbuf 336 mbuf 305, 354, 356 Mbufs 335 memory donors 553 MH 580 Micro-Partitioning 549 mirror write consistency 45 mkcondition 575 mkcondition command 559 mkcondresp 577 mkcondresp command 560 mkdev 480 mklv 44 mkresponse command 559 mkrsrc command 559 monitor 14 monitoring 557 monitoring conditions 558 mount command 396 mounted file system 395 MPIO 435 mpstat 30, 179 MTU 49 multi-path input-output, see MPIO Multiuser 6 multiuser 6, 14 mutex 129 MWC Check 45 MWC Record 45

#### Ν

Near Real-Time 73 netpmon 376–377 reports 384 netstat 339, 354, 356, 361 netstat command 50 Network File System, see NFS network tuning 48 NFS 389, 416 NFS clients 395 nfs\_dynamic\_retrans 420 nfso 414 nfso command 416 examples 417 nfso tunable nfs\_dynamic\_retrans 420 nfsstat 389 nfsstat command 50, 389 client NFS statistics 394 mounted file systems 395 NFS statistics 392 RPC statistics 390, 393 nice 288 no 396.414 no command 51 no tunable use\_isno 52 nointegrity 46 **NRT** 76

## 0

Object Data Manager, see ODM objectives 7 ODM 463 other subroutines 644

#### Ρ

packet-sequencing information 387 paging space 47 paging space garbage collection 35 Parallel System Support Programs, see PSSP partition dedicated processor 553 shared processor 553 Partition load manager 549 partition weight 552 passive 544 pbuf 41 pbufs 41 PCB, see protocol control block PDT 63,86 .files file 89 .nodes file 90 .SM\_RAW\_REPORT file 93

.threshold file 90 configuration files 89 manual collection 95 report 92 PDT directories 89 PDT files 89 pdt\_config command 87 interface 87 performance concept 21 performance criteria 6 Performance Diagnostic Tool, see PDT Performance Diagnostics Tool 63 Performance Monitor, see PM performance statistics 534 Performance Toolbox 546 performance tuning 21 Performance Workbench 184 perfpmr 50, 63, 81 perfpmr command 49 filesets 81 installation 83 PROBLEM.INFO file 84 Running perfpmr 83 perfpmr files config.sh 78 emstat.sh 78 filemon.sh 79 iostat.sh 79 iptrace.sh 79 monitor.sh 79 netstat.sh 79 nfsstat.sh 79 pprof.sh 79 ps.sh 79 sar.sh 80 tcpdump.sh 80 tprof.sh 80 trace.sh 80 vmstat.sh 80 Perfstat API 586 compiling and linking 586 interface types 612 perfstat kernel extension 584 perfstat\_cpu subroutine 591 perfstat\_cpu\_total subroutine 594 perfstat\_disk subroutine 601 perfstat\_disk\_total subroutine 604 perfstat\_dude.c 670 perfstat\_memory\_total subroutine 597, 599 perfstat\_netbuffer subroutine 620 perfstat netinterface subroutine 610 perfstat netinterface total subroutine 614 perfstat\_protocol subroutine 620 perfstat\_reset subroutine 620 perfwb 184 PFS 153, 162 Physical File System, see PFS physical fragment numbers 456 physical fragmentation 450 physical partition 41, 466 physical volume 41, 442 ping command 50 Pipeline 10 plan 14 PLM 549 memory management 553 policy file 553 PM 583 PM API 637 compiling and linking 639 pmtu 361 policy 551 pprof 262 predicting performance 5 prioritization 556 problem determination 3 process types 535 processes 22 processor pipeline 8 processor time slice 15 procfile 191 procmon 184 proctools 294 prof 259, 268 program execution model 7 Program Temporary Fix, see PTF protocol control block 384, 388 ps 210, 213, 297 PSGC 35 PSSP 558 PTF 81 Pthread condition-variable 128 Pthread mutex 128 Pthread read/write lock 128

#### Q

qdaemon 450

#### R

RAID 42 **RAM 10** raw trace 98 read-locking 136 real memory 7, 13 real resources 15 recursive locking 136 Redbooks Web site 713 Contact us xiv Redundant Array of Independent Disks, see RAID refrsrc 564 refrsrc command 559 registers 8, 10 Remote Procedure Call, see RPC renice 290 resource class 563 resource donor 551 resource entitlement 556 resource manager 560, 563 Resource Monitoring and Control, see RMC 550 resource usage 534 resource utilization 550 response time 7 rfc1323 55 rmaudrec command 559 RMC 550, 557, 560 active WLM classes 658 dynamic attributes 566 examples 645 persistent attributes 566 physical/logical device 561 resource 561 resource class 563 resource manager 561, 563 RMC listing 576 vmgetinfo 648 RMC abstractions 561 rmcctrl command 559, 565 rmcondition command 559, 582 rmcondresp command 560 rmdev 480 rmresponse command 559, 581 rmrsrc command 559 RPC 389 **RSCT 557** rsct.basic 558 rsct.compat.basic 558

rsct.compat.clients 558 rstat 654 rstatd command 653 running thread 13 RunQ lock 128

#### S

sadc 204 sar 25, 201-202, 273, 297, 300, 478 sb\_max 54 schedo 25, 282, 287, 414 SCSI 39 SD 575 sector 39 sequential reads and writes 162 server 6 service-level agreement 15, 534 shared processor partition 172 shared processor pool 173 simple kernel lock 128 Simple Performance Lock Analysis Tool 119 sizina 4 slibclean command 624 **SLIH 100** SMIT 169 SMT 277 smtctl 276-277 snap command 49 sockthresh 338 software hierarchy 10 source address 386 source code 665 sparse file 457 creation 459 determining 459 finding 461 speed 15 splat 122, 245, 247 splat command 120-121 AIX kernel lock details 129 analysis interval 123 complex-lock report 136 execution interval 123 execution summary 125 function detail report 133 gross lock summary report 126 lock details 129 mutex reports 140

per-lock summary report 127 PThread synchronizer reports 139 read/write lock reports 142 thread detail report 135 trace discontinuities 124 trace hooks 122 trace interval 123 SPMI 64, 620-621 SpmiExit 628 SpmiFreeStatSet 628 SpmiGetValue 627 SPMI API basic program layout 640 compiling and linking 621 makefile 636 SPMI hierarchy 635 spmi\_data.c 683 spmi\_dude.c 679 spmi\_file.c 689 spmi traverse.c 691 SpmiCreateStatSet subroutine 625 SpmiFreeStatSet subroutine 628 SpmiGetValue subroutine 627 Spmilnit subroutine 625 SpmiNextVals subroutine 628 SpmiPathAddSetStat subroutine 626 SpmiPathGetCx subroutine 625 SSA 39 stale partition 469 startcondresp 578 startcondresp command 560 statistics 3 stopcondresp 581 stopcondresp command 560 Strict 44 stripnm 293 strthresh 338 structured data, see SD subclasses 536 superblock 449 superclasses 536 superstrict 44 symon 192, 297, 301, 546, 548 svmon\_back 301 swapgry 651 symbol names list 164 sync command 449 syncvg command 46

system branch 11 System Management Interface Tool, see SMIT System Performance Measurement Interface 64 System Performance Measurement Interface, see SPMI system resources 3–4

#### Т

TCP 50, 334, 390 tcp\_mssdflt 55 tcp\_pmtu\_discover 54 tcp\_recvspace 55 tcp\_sendspace 55 tcpdump 334, 372 tcpdump command 51 thewall 54, 336, 362 thread 8, 22 Thread Model 1:1 22 Thread Model M:N 22 thread state 132 threshold 551 throughput 7 throughput data 50 Tier Report 548 time 273 timex 273 TLB 12 tokstat command 50 top command 68 topas 30, 63-66, 197, 297, 546-547 tprof 31, 270, 378 trace 63, 123, 152, 215, 219 trace buffer 152–154 trace command 148 CPU overhead 152 data collection 152 examples 158 INTERRUPT signals 151 return times 158 running asynchronously 156 running interactively 156 sequential read and write 162 subcommands 151 tracing a command 157 tracing to log file 157 trace facility 153 trace hook 153 list 699

trace hook function 154 trace interval 123 trace log file 153 traceroute 349 traceroute command 50 track 39 Transmission Control Protocol, see TCP trcevgrp 292 trcnm 215-216 symbol names 164 trcnm command 163 examples 164 trcoff 215 trcoff command 148 trcon 215, 377 trcon command 148 trcrpt 169, 215-216, 222, 224 trcrpt command 98, 164 combining trace buffers 169 trcstop 215-216, 376, 378 trcstop command 148 trpt 372, 384-385 trpt command stored trace records 386 truss 256 tuncheck 495 tune 14 tuning 3, 12 tunrestore 495 tunsave 495

#### U

UDP 50, 334, 390 udp\_recvspace 55 udp\_sendspace 55 unallocated logical blocks 451 unverified 639 upper threshold 551 use\_isno 52 User Datagram Protocol, see UDP user ID 535

#### V

vario structure 645 verified 638 Virtual Memory Manager 13 Virtual Memory Manager, see VMM virtual memory system 442 virtual processor 22 vmgetinfo 648 vminfo 648 VMM 13, 644 vmo 36, 297, 414, 500 vmstat 25–26, 29, 208, 210, 280, 297, 301 vmstat command 393, 589 volume group 41, 466

#### W

waiting threads 11 WebSM 538, 558 WLM 162, 534 API 535 attributes 535, 541 Class attributes 536 Class hierarchy 536 Class tiers 536 classes 535, 541 Inheritance 537 Localshm 537 Resource 537 Subclass 536 SuperClass 536 wlm\_bio\_class\_info\_t\_660 wlm get bio stats subroutine 660 wlm\_get\_info subroutine 657 wlmmon 549 wlmperf 549 wlmstat 546-547, 549 workload 5, 13, 538 Workload Manager 534 Workload Manager, see WLM workstation 6 write-locking 136 write-verify 42 write-verify policy 45

## Х

XLATE ioctl operation 453

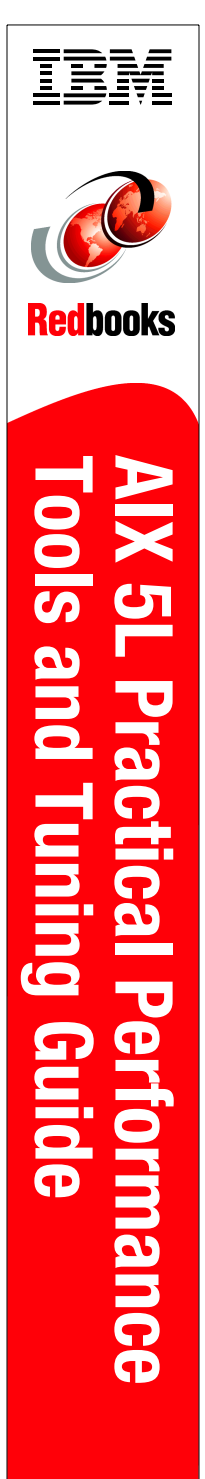

(1.0" spine) 0.875"<->1.498" 460 <-> 788 pages

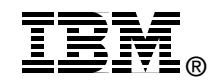

# AIX 5L Practical Performance Tools and Tuning Guide

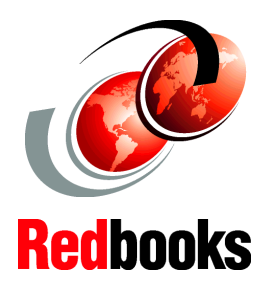

Updated performance information for IBM @server p5 and AIX 5L V5.3

New tools for @server p5 with SMT and Micro-Partitioning

Practical performance problem determination examples This IBM Redbook incorporates the latest AIX 5L performance and tuning tools. It is a comprehensive guide about the performance monitoring and tuning tools that are provided with AIX 5L Version 5.3, and it is the ultimate guide for system administrators and support professionals who want to efficiently use the AIX performance monitoring and tuning tools and understand how to interpret the statistics.

The usage of each tool is explained along with the measurements it takes and the statistics it produces. This redbook contains a large number of usage and output examples for each of the tools, pointing out the relevant statistics to look for when analyzing an AIX system's performance from a practical point of view. It also explains the performance API available with AIX 5L and gives examples about how to create your own performance tools.

This redbook also contains an overview of the graphical AIX performance tools available with AIX 5L and the AIX Performance Toolbox Version 3.0.

This redbook is a rework of the very popular redbook *AIX 5L Performance Tools Handbook*, SG24-6039, published in 2003.

#### INTERNATIONAL TECHNICAL SUPPORT ORGANIZATION

#### BUILDING TECHNICAL INFORMATION BASED ON PRACTICAL EXPERIENCE

IBM Redbooks are developed by the IBM International Technical Support Organization. Experts from IBM, Customers and Partners from around the world create timely technical information based on realistic scenarios. Specific recommendations are provided to help you implement IT solutions more effectively in your environment.

For more information: ibm.com/redbooks

SG24-6478-00

ISBN 0738491799